ABL800 FLEX operator's manual

ABL800 FLEX operator's manual

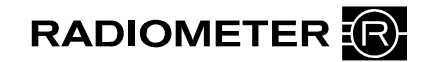

#### Note to users of the ABL800 FLEX analyzers

Introduction This note to users gathers changes from previous note to users in one document and outlines some new changes to the operator's manual of your ABL800 FLEX analyzer (from software version 6.10).
 Instructions to Please remove the existing note to users from the binder of your manual and place this note that the provide the provide the provi

Instructions to<br/>userPlease remove the existing note to users from the binder of your manual and place this note<br/>to users in the binder instead.

| Brief overview | Changes/Description                                                 |                                                                 |                                                                                                    |  |
|----------------|---------------------------------------------------------------------|-----------------------------------------------------------------|----------------------------------------------------------------------------------------------------|--|
| of the change  | Interference – Limitations of use and known interfering substances: |                                                                 |                                                                                                    |  |
|                | new interference results for $ClO_4^-$                              | A CAUTIO                                                        | ON - Known interfering substances                                                                                                    |  |
|                |                                                                     | Substance                                                       | Interference                                                                                                    |  |
|                |                                                                     | ClO <sub>4</sub> <sup>-</sup> (drugs)                           | For $\text{ClO}_4^-$ , interference on $c\text{Ca}^{2+}$ (1.25 mmol/L<br>level), $c\text{Cl}^-$ (110 mmol/L level), and $c\text{K}^+$ (4 mmol/L level) has been detected:<br>$c\text{Ca}^{2+}$ (1.25 mmol/L level): $-0.27*$ |  |
|                |                                                                     |                                                                 | <i>c</i> Cl <sup>-</sup> (110 mmol/L level): 4-30                                                                                                    |  |
|                |                                                                     |                                                                 | $cK^+$ (4 mmol/L level): -0.3.                                                                                                    |  |
|                |                                                                     | * Depending on the                                              | e pH level                                                                                                    |  |
|                | USB connector                                                       | Instead of the CD-                                              | ROM drive, a USB connector may be available.                                                                                                    |  |
|                |                                                                     | USB connector or<br>CD-ROM drive                                |                                                                                                    |  |
|                |                                                                     | The USB connector<br>drive (memory stic<br>used for installatio | r can be used for storing data on an USB flash<br>k) or for connecting USB devices. Can also be<br>n of software.                                                                                                    |  |

Radiometer, the Radiometer logo, ABL, AQT, TCM, RADIANCE, PICO and CLINITUBES are trademarks of Radiometer Medical ApS.

| Measured              | New table for pl                                                                                                    | eural liqu                                                                                                    | id:                                                                                                    |                                                                                                    |                                                                                                    |
|-----------------------|----------------------------------------------------------------------------------------------------|----------------------------------------------------------------------------------------------------|----------------------------------------------------------------------------------------------------|----------------------------------------------------------------------------------------------------|----------------------------------------------------------------------------------------------------|
| parameters            | Parameter                                                                                                    | Unit                                                                                                    | t                                                                                                    | Measuring<br>Range                                                                                                    | Test<br>range                                                                                                    |
|                       | pH                                                                                                    | pH sca                                                                                                    | ale                                                                                                    | 6.300-8.000                                                                                                    | 7.0-7.5*                                                                                                    |
|                       | * If the measured<br>Radiometer advi<br>another method.                                                                                                    | d values o<br>ises you to                                                                                                    | obtaine<br>o repea                                                                                                    | ed lie outside the te<br>at the measuremen                                                                                                    | est range,<br>t by means of                                                                                                    |
| Environmental         | Indoor use stater                                                                                                    | ment adde                                                                                                    | ed acco                                                                                                    | ording to CSA regu                                                                                                    | ilations:                                                                                                    |
| requirements          | Location                                                                                                    |                                                                                                    | Indoo                                                                                                    | or use only                                                                                                    |                                                                                                    |
| Environmental ratings | Pollution degree<br>Installation cates<br>Pollution degree                                                                                                    | 2 stateme<br>gory II.<br>2.                                                                                                    | ent ad                                                                                                    | ded according to C                                                                                                    | SA regulations:                                                                                                    |
| Clot detection        | A new feature is<br>products:<br>ABL7xx<br>ABL800<br>ABL800<br>ABL800<br>The new feature<br>measurement ch<br>describes it.<br>When to activa<br>It is especially b<br>analyzers freque<br>clotting, for exan<br>activated clot de<br>NOTICE: It is i<br>delay measurem<br>though it only in<br>seconds. It also i | a included<br>a Series (2<br>) FLEX a<br>) BASIC<br>anbles t<br>amber un<br>ate the c<br>eneficial<br>ently used<br>mple, sam<br>tection is<br>mportant<br>ent result<br>icreases th<br>increases | in sof<br>XPE) a<br>nalyze<br>analyz<br>he ana<br>der the<br>slot-de<br>to acti<br>to acti<br>to active<br>to not<br>s by aj<br>ne mea<br>consu | tware version 6.06<br>analyzers<br>ers<br>er.<br>lyzer to detect clot<br>e pH electrode. This<br>etection feature<br>vate the clot detect<br>lyze samples know<br>trawn from umbilic<br>e during all sample<br>e that activating th<br>oproximately one r<br>asurement cycle tin<br>mption of Rinse so | of the following<br>as caught in the<br>is document<br>ion feature in<br>vn to be prone to<br>cal cords. Once<br>measurements.<br>e feature will<br>ninute, even<br>ne by five<br>lution, but this is |

|      |                                         | To act                                                                                                    | ivate the clot-detection                                                                                                    | feature                                                                                                    |  |
|------|-----------------------------------------|----------------------------------------------------------------------------------------------------|----------------------------------------------------------------------------------------------------|----------------------------------------------------------------------------------------------------|--|
|      |                                         | Contact a Radiometer representative and request that clot detection be enabled via the service program.                                                                                                    |                                                                                                    |                                                                                                    |  |
|      |                                         | Clot-d                                                                                                    | etection process                                                                                                    |                                                                                                    |  |
|      |                                         | During calibration the measuring chamber is rinsed and the pH of the Rinse solution is measured. The value is stored in the analyzer.                                                                                                    |                                                                                                    |                                                                                                    |  |
|      |                                         | During a sample measurement the measuring chamber is also rinsed<br>and the pH of the rinse solution is measured and compared with the<br>pH value stored during the last calibration. If the difference between<br>these values (the pH drift) exceeds a pre-determined maximum<br>value, it could indicate the presence of a clot beneath the pH<br>electrode. |                                                                                                    |                                                                                                    |  |
|      |                                         | When enabled, the clot-detection feature can generate three new messages that are listed below.                                                                                                    |                                                                                                    |                                                                                                    |  |
|      |                                         | Analyz                                                                                                    | zer messages                                                                                                    |                                                                                                    |  |
|      |                                         | <b>NOTICE:</b> Operator actions are listed in order of priority. Perform the first action in the list and the actions indicated in the "Removal condition(s) list. If the message persists, perform the next listed action and the actions indicated in the "Removal condition(s) list, and so on.                                                               |                                                                                                    |                                                                                                    |  |
| No.  | Message                                 |                                                                                                    | Interpretation                                                                                                    | Operator action(s)                                                                                                    |  |
| 1025 | Clot suspec<br>beneath pH<br>electrode* | ted                                                                                                    | The difference<br>between the pH of<br>the rinse solution,<br>measured during the<br>sample measurement,<br>and that stored after<br>the last calibration<br>exceeds the<br>maximum allowable<br>drift.<br>This indicates the<br>presence of a clot in<br>the measuring<br>chamber beneath the<br>pH electrode. | <ul> <li>Remove the pH electrode and check the measuring chamber for clots: clean the measuring chamber with a cotton stick moistened with distilled water. Make sure no cotton fibers are left in the measuring chamber</li> <li>Clean pH electrode</li> <li>Remembrane Ref electrode</li> <li>Replace pH electrode</li> <li>Perform a 1- or 2-point calibration</li> <li>Removal condition(s):</li> <li>Acknowledge execution of the</li> </ul> |  |
|      |                                         |                                                                                                    |                                                                                                    | "Clot removal procedure"<br>- Successful 1- or 2-point<br>calibration                                                                                                    |  |

| 1026 | Clot (pH)<br>detection not<br>possible    | The pH of the rinse<br>solution - stored<br>during the latest<br>calibration - was<br>invalidated when<br>either the Rinse<br>solution was<br>replaced, or when<br>maintenance was<br>performed on an<br>electrode.<br>A new pH value<br>needs to be<br>established by<br>performing a<br>calibration.          | <ul> <li>Perform a 1- or 2-point calibration.</li> <li><b>Removal condition(s):</b></li> <li>Successful 1- or 2-point calibration.</li> </ul>                                                                                                    |
|------|-------------------------------------------|----------------------------------------------------------------------------------------------------|----------------------------------------------------------------------------------------------------|
| 1027 | Clot suspected<br>beneath pH<br>electrode | The difference<br>between the pH of<br>the rinse solution,<br>measured during the<br>sample measurement,<br>and that stored after<br>the last calibration<br>exceeds the<br>maximum allowable<br>drift.<br>This indicates the<br>presence of a clot in<br>the measuring<br>chamber beneath the<br>pH electrode. | <ul> <li>Remove the pH electrode and check the measuring chamber for clots: clean the measuring chamber with a cotton stick moistened with distilled water. Make sure no cotton fibers are left in the measuring chamber</li> <li>Clean pH electrode</li> <li>Remembrane Ref electrode</li> <li>Replace pH electrode</li> <li>Perform a 1- or 2-point calibration</li> <li>Removal condition(s):</li> <li>Acknowledge execution of the "Clot removal procedure"</li> <li>Successful 1- or 2-point calibration</li> </ul> |

| Acknowledging  | Step | Action                                         |
|----------------|------|------------------------------------------------|
| execution of a | 1.   | Press Analyzer status > Electrodes and others. |
| procedure"     | 2.   | Press <i>Replace</i> .                         |
|                | 3.   | Press Clots removed.                           |

**Technical** Data in this document will be added to the manual next time it is updated. **documentation** 

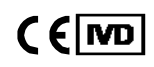

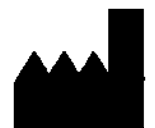

Radiometer Medical ApS Åkandevej 21 2700 Brønshøj Denmark www.radiometer.com

## ABL800 FLEX

## **Operator's manual**

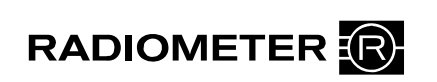

Table of contents

| 1.  | Introduction           |
|-----|------------------------|
| 2.  | What is what           |
| 3.  | Installation and setup |
| 4.  | Sample measurements    |
| 5.  | Quality control        |
| 6.  | Calibration            |
| 7.  | Replacements           |
| 8.  | Disk functions         |
| 9.  | Data management        |
| 10. | Analyzer shutdown      |
| 11. | Troubleshooting        |
| 12. | Sampling               |
| 13. | Specifications         |
| 14. | Ordering information   |
| 15. | Radiometer settings    |

Index - Date of issue

#### System performance

The procedures described in this manual must be observed in order to ensure proper system performance, and to avoid hazards.

Radiometer cannot provide or verify system performance characteristics if the system is not installed, used and maintained in accordance with Radiometer procedures or if accessories not meeting the specifications provided by Radiometer are used.

Radiometer warrants that the data media on which the software included in the system is furnished is free from defects in material and workmanship under normal use for three (3) months from the date of delivery as evidenced by a copy of invoice or receipt.

#### Third-party software and trademarks

The ABL800 FLEX analyzers comprise the Microsoft® Windows®XP Embedded, VxWorks® and Sybase® SQL Anywhere® software.

By using the system, you accept the terms of the Software License Agreement(s) of the provider(s) of the above software as shown in the End User License Agreement(s) in the analyzer start up picture and to the terms of the Microsoft® Windows®XP Embedded End-User Agreement included in this manual. If you cannot accept the terms of the Software License Agreement(s), you should not use the system, but immediately contact your provider for a return of the system and a refund of the purchase price.

Microsoft® and Windows® are trademarks of Microsoft Corporation.

VxWorks® is a registered trademark of WindRiver Systems Incorporated.

Sybase® SQL Anywhere® is a registered trademark of Sybase Incorporated.

#### Warranties and disclaimer

Radiometer makes no warranties, express or implied, other than expressly stated.

Any warranties expressly stated in this document are conditional upon the system being installed, used and maintained in accordance with Radiometer procedures, including that only accessories meeting the specifications provided by Radiometer are used.

Radiometer disclaims any liability for system performance if the system is not installed, used and maintained in accordance with Radiometer procedures or if accessories not meeting the specifications provided by Radiometer are used.

Further, Radiometer disclaims any liability for loss of data and direct, consequential or other damages, including loss of profit or loss of business, whether such claim for damages is based upon contract, negligence or tort (including strict liability), and even if Radiometer has knowledge of the possibility of the potential damage or loss.

#### Confidentiality

The contents of this document shall not be reproduced or communicated to any third party without the prior written consent of Radiometer.

#### Changes

This document is subject to change without notice and you are urged to contact Radiometer to verify whether the document has been changed.

While every effort is made to ensure the correctness of the information provided in this document as changed from time to time, Radiometer disclaims any liability for errors and omissions.

Radiometer, the Radiometer logo, ABL, AQT, TCM, RADIANCE, PICO and CLINITUBES are trademarks of Radiometer Medical ApS.

© 2011 Radiometer Medical ApS. All rights reserved.

#### End-User License Agreement for the ABL800 FLEX Analyzers

You have acquired a device ("DEVICE") THAT INCLUDES SOFTWARE LICENSED BY Radiometer Medical ApS from Microsoft Licensing Inc. or its affiliates ("MS"). Those installed software products of MS origin, as well as associated media, printed materials and "online" or electronic documentation ("SOFTWARE") are protected by international intellectual property laws and treaties. The SOFTWARE is licensed, not sold. All rights reserved.

IF YOU DO NOT AGREE TO THIS END-USER LICENSE AGREEMENT ("EULA"), DO NOT USE THE DEVICE OR COPY THE SOFTWARE . INSTEAD, PROMPTLY CONTACT THE SUPPLIER OF THE INSTRUMENT FOR INSTRUCTIONS ON RETURN OF THE UNUSED DEVICE(S) FOR A REFUND. ANY USE OF THE SOFTWARE, INCLUDING BUT NOT LIMITED TO USE ON THE DEVICE WILL CONSTITUTE YOUR AGREEMENT TO THIS EULA (OR RATIFICATION OF ANY PREVIOUS CONSENT).

GRANT ON SOFTWARE LICENSE. This EULA grants you the following license:

- You may use the SOFTWARE only on the DEVICE.
- NOT FAULT TOLERANT. THE SOFTWARE IS NOT FAULT TOLERANT. RADIOMETER MEDICAL ApS HAS INDEPENDENTLY DETERMINED HOW TO USE THE SOFTWARE IN THE DEVICE, AND MS HAS RELIED UPON RADIOMETER MEDICAL ApS TO CONDUCT SUFFICIENT TESTING TO DETERMINE THAT THE SOFTWARE IS SUITABLE FOR SUCH USE.
- NO WARRANTIES FOR THE SOFTWARE. THE SOFTWARE is provided "AS IS" and with all faults. THE ENTIRE RISK AS TO SATISFACTORY QUALITY, PERFORMANCE, ACCURACY, AND EFFORT (INCLUDING LACK OF NEGLIGENCE) IS WITH YOU. ALSO, THERE IS NO WARRANTY AGAINST INTERFERENCE WITH YOUR ENJOYMENT OF THE SOFTWARE OR AGAINST INFRINGEMENT. IF YOU HAVE RECEIVED ANY WARRANTIES REGARDING THE DEVICE OR THE SOFTWARE, THOSE WARRANTIES DO NOT ORGINATE FROM, AND ARE NOT BINDING ON, MS.
- Note on Java Support. The SOFTWARE may contain support for programs written in Java. Java technology is not fault tolerant and is not designed, manufactured or intended for use or resale as online control equipment in hazardous environments requiring fail-safe performance, such as in the operation of nuclear facilities, aircraft, navigation or communication systems, air traffic control, direct life support machines or weapons systems, in which the failure of Java could lead directly to death, personal injury, or severe physical or environmental damage. Sun Microsystems, Inc. has contractually obligated MS to make this disclaimer.
- No Liability for Certain Damages. EXCEPT AS PROHIBITED BY LAW, MS SHALL HAVE NO LIABILITY FOR ANY INDIRECT, SPECIAL, CONSEQUENTIAL OR INCIDENTAL DAMAGES ARISING FROM OR IN CONNECTION WITH THE USE OR PERFORMANCE OF THE SOFTWARE. THIS LIMITATION SHALL APPLY EVEN IF ANY REMEDY FAILS OF ITS ESSENTIAL PURPOSE. IN NO EVENT SHALL MS BE LIABLE FOR ANY AMOUNT IN EXCESS OF US. TWO HUNDRED FIFTY DOLLARS (US\$250.00).
- Limitations on Reverse Engineering, Decompilation and Disassembly. You may not reverse engineering, decompile, or disassemble the SOFTWARE, except and only to the extent that such activity is expressly permitted by applicable law notwithstanding this limitation.
- SOFTWARE TRANSFER ALLOWED BUT WITH RESTRICTIONS. You may permanently transfer rights under this EULA only as a part of a permanent sale or transfer of the DEVICE, and only if the recipient agrees to this EULA. If the SOFTWARE is an upgrade, any transfer must also include all prior versions of the SOFTWARE.
- **EXPORT RESTRICTIONS.** You acknowledge that SOFTWARE is of US-origin. You agree to comply with all applicable international and national laws that apply to the SOFTWARE, including the US Export Administration Regulations, as well as end-user, end-use and country destination restrictions issued by US and other governments. For additional information on exporting the SOFTWARE, see

http://www.microsoft.com/exporting/.

## Contents

This manual contains the following topics.

| 1. | Introduction                                        |      |
|----|-----------------------------------------------------|------|
|    | Overview                                            | 1-1  |
|    | Names and intended use                              | 1-2  |
|    | Limitations of use and known interfering substances |      |
|    | Warning/Caution and Notices                         |      |
|    | Symbols overview                                    | 1-8  |
| 2. | What is what                                        | 2-1  |
|    | Overview                                            | 2-1  |
|    | Analyzer - front                                    |      |
|    | Analyzer - rear                                     | 2-4  |
|    | Measuring section                                   | 2-5  |
|    | Inlet module                                        | 2-7  |
|    | FLEXQ module                                        |      |
|    | Thermal printer                                     | 2-10 |
|    | Communication ports                                 | 2-11 |
|    | Barcode reader                                      | 2-13 |
|    | AutoCheck module                                    | 2-14 |
|    | Screen elements                                     | 2-15 |
|    | Menu structure                                      | 2-24 |
|    | Analyzer status                                     | 2-28 |
|    | Online aid facilities                               | 2-36 |
|    | Sample counter                                      | 2-39 |
| 3. | Installation and setup                              |      |
|    | Overview                                            | 3-1  |
|    | Installation                                        |      |
|    | Setup menu structure                                | 3-3  |
|    | Analyzer security                                   | 3-6  |
|    | Analysis setup                                      | 3-13 |
|    | Patient reports                                     | 3-26 |
|    | Calibration setup                                   | 3-32 |
|    | Quality control setup                               | 3-35 |
|    | Replacement setup                                   | 3-48 |

|    | Parameters and input setup                                                                                                    | -55                                                                                                    |
|----|----------------------------------------------------------------------------------------------------|----------------------------------------------------------------------------------------------------|
|    | Analyzer settings                                                                                                    | -62                                                                                                    |
|    | Communications                                                                                                    | -68                                                                                                    |
|    | Printers                                                                                                    | -77                                                                                                    |
|    | Disk Functions setup                                                                                                    | -80                                                                                                    |
|    | Corrective actions                                                                                                    | -83                                                                                                    |
|    | Miscellaneous setup                                                                                                    | -86                                                                                                    |
| 4. | Sample measurements                                                                                                    | 4-1                                                                                                    |
|    | Overview                                                                                                    | 4-1                                                                                                    |
|    | General information                                                                                                    | 4-2                                                                                                    |
|    | Immediately before analysis                                                                                                    | 4-9                                                                                                    |
|    | Measurements with FLEXQ 4                                                                                                    | -10                                                                                                    |
|    | Introducing a blood sample4                                                                                                    | -12                                                                                                    |
|    | Introducing a pleura sample4                                                                                                    | -15                                                                                                    |
|    | Introducing an expired air sample                                                                                                    | -16                                                                                                    |
|    | Patient identification                                                                                                    | -17                                                                                                    |
|    | Patient result                                                                                                    | -21                                                                                                    |
|    | Calculation of <i>F</i> Shunt and $ctO_2(a - \overline{V})$                                                                                                    | -25                                                                                                    |
|    | Patient result messages 4                                                                                                    | -26                                                                                                    |
| -  | Ouality control                                                                                                    |                                                                                                    |
| 5. | <b>e</b>                                                                                                    | 5-1                                                                                                    |
| 5. | Overview                                                                                                    | <b>5-1</b><br>5-1                                                                                            |
| 5. | Overview<br>General information                                                                                                    | <b>5-1</b><br>5-1<br>5-2                                                                                     |
| 5. | Overview<br>General information<br>Preparing a control solution                                                                                                    | <b>5-1</b><br>5-1<br>5-2<br>5-4                                                                              |
| 5. | Overview<br>General information<br>Preparing a control solution<br>Manual quality control measurement                                                                                                    | 5-1<br>5-2<br>5-4<br>5-6                                                                                     |
| 5. | Overview<br>General information<br>Preparing a control solution<br>Manual quality control measurement<br>AutoCheck measurement                                                                                                    | 5-1<br>5-2<br>5-4<br>5-6<br>5-7                                                                              |
| 5. | Overview         General information         Preparing a control solution         Manual quality control measurement         AutoCheck measurement         Quality control identification                                                                                                    | <b>5-1</b><br>5-2<br>5-4<br>5-6<br>5-7<br>5-8                                                                |
| 5. | Overview                                                                                                    | <b>5-1</b><br>5-2<br>5-4<br>5-6<br>5-7<br>5-8<br>-10                                                         |
| 5. | Overview                                                                                                    | 5-1<br>5-2<br>5-4<br>5-6<br>5-7<br>5-8<br>-10<br>-15                                                         |
| 5. | Overview                                                                                                    | <b>5-1</b><br>5-2<br>5-4<br>5-6<br>5-7<br>5-8<br>-10<br>-15<br><b>6-1</b>                                    |
| 5. | Overview.         General information         Preparing a control solution         Manual quality control measurement.         AutoCheck measurement         Quality control identification         Quality control result         S         Quality control result messages         S         Calibration         Overview.                                                                                                    | <b>5-1</b><br>5-2<br>5-4<br>5-6<br>5-7<br>5-8<br>-10<br>-15<br><b>6-1</b><br>6-1                             |
| 5. | Overview                                                                                                    | <b>5-1</b><br>5-2<br>5-4<br>5-6<br>5-7<br>5-8<br>-10<br>-15<br><b>6-1</b><br>6-1<br>6-2                      |
| 5. | Overview       General information         General information       Preparing a control solution         Manual quality control measurement       Manual quality control measurement         AutoCheck measurement       Quality control identification         Quality control identification       5         Quality control result       5         Quality control result       5         Quality control result messages       5         Calibration       Overview         General information       Unscheduled calibrations   | <b>5-1</b><br>5-2<br>5-4<br>5-6<br>5-7<br>5-8<br>-10<br>-15<br><b>6-1</b><br>6-1<br>6-2<br>6-4               |
| 5. | Overview                                                                                                    | <b>5-1</b><br>5-2<br>5-4<br>5-6<br>5-7<br>5-8<br>-10<br>-15<br><b>6-1</b><br>6-1<br>6-2<br>6-4<br>6-5        |
| 6. | Overview       General information         Preparing a control solution       Manual quality control measurement.         Manual quality control measurement       Quality control identification         Quality control result       5         Quality control result       5         Quality control result messages       5         Calibration       Overview         General information       Unscheduled calibrations         Interrupted, pending or expired calibrations       Interrupted, pending or expired calibrations | <b>5-1</b><br>5-2<br>5-4<br>5-6<br>5-7<br>5-8<br>-10<br>-15<br><b>6-1</b><br>6-1<br>6-2<br>6-4<br>6-5<br>6-6 |
| 6. | Overview                                                                                                    | <b>5-1</b><br>5-2<br>5-4<br>5-6<br>5-7<br>5-8<br>-10<br>-15<br><b>6-1</b><br>6-1<br>6-2<br>6-4<br>6-5<br>6-6 |

| 7. | Replacements                                         | 7-1    |
|----|------------------------------------------------------|--------|
|    | Overview                                             | 7-1    |
|    | General information                                  | 7-2    |
|    | Replacing membranes or electrodes                    | 7-6    |
|    | Replacing pump tubes                                 | 7-9    |
|    | Replacing inlet gasket unit and inlet probe          | . 7-12 |
|    | Replacing waste container, fan filter, printer paper | . 7-14 |
|    | Replacing solutions and gases                        | . 7-16 |
|    | Refilling the AutoCheck carousel                     | . 7-19 |
|    | Automatic auxiliary programs                         | . 7-20 |
|    | Decontamination and Protein Removal programs         | . 7-21 |
|    | Cleaning the analyzer                                | . 7-23 |
|    | List of references                                   | . 7-25 |
| 8. | Disk Functions                                       | 8-1    |
|    | Overview                                             | 8-1    |
|    | General information                                  | 8-2    |
|    | Creating a WDC report                                | 8-4    |
|    | Backing up all data                                  | 8-6    |
|    | Restoring all data                                   | 8-8    |
|    | Exporting data logs                                  | 8-9    |
|    | Importing/exporting archives                         | . 8-11 |
|    | Saving setup                                         | . 8-13 |
|    | Loading/restoring setup                              | . 8-14 |
| 9. | Data management                                      | 9-1    |
|    | Overview                                             | 9-1    |
|    | General information                                  | 9-2    |
|    | Patient Results Log                                  | 9-4    |
|    | Patient Profiles Log                                 | 9-7    |
|    | Quality Control Log                                  | . 9-11 |
|    | Calibration Log                                      | . 9-17 |
|    | Activity Log                                         | . 9-20 |
|    | Replacement Log                                      | . 9-23 |
|    | Archived data logs                                   | . 9-24 |
|    | RADIANCE browser (optional)                          | . 9-26 |
| 10 | ). Analyzer shutdown                                 | , 10-1 |
|    | Overview                                             | . 10-1 |
|    | General information                                  | . 10-2 |

|     | Standby mode 1                                 | 0-3 |
|-----|------------------------------------------------|-----|
|     | Full waste container 1                         | 0-5 |
|     | Temporary Shutdown 1                           | 0-6 |
|     | Long Term Shutdown 1                           | 0-8 |
| 11. | Troubleshooting 1                              | 1-1 |
|     | Overview1                                      | 1-1 |
|     | General information 1                          | 1-2 |
|     | Forced Hold causes 1                           | 1-5 |
|     | Analyzer messages 1                            | 1-7 |
|     | Fluid transport troubleshooting procedure11    | -74 |
|     | Inlet probe troubleshooting procedure 11       | -75 |
|     | Inlet troubleshooting procedure 11             | -76 |
|     | Leak troubleshooting procedure11               | -77 |
|     | Electrode troubleshooting procedures11         | -78 |
|     | Pump troubleshooting procedure                 | -80 |
|     | Fluid transport system description11           | -81 |
| 12. | Sampling 1                                     | 2-1 |
|     | Overview1                                      | 2-1 |
|     | Causes of errors in preanalytical phase 1      | 2-2 |
|     | Preparation prior to arterial/venous sampling1 | 2-5 |
|     | Preparation prior to capillary sampling 1      | 2-7 |
|     | Sampling devices 1                             | 2-8 |
|     | Storage and preparation prior to analysis 1    | 2-9 |
|     | Sampling procedures                            | -12 |
|     | References12                                   | -15 |
| 13. | Specifications 1                               | 3-1 |
|     | Overview1                                      | 3-1 |
|     | Measured parameters 1                          | 3-2 |
|     | Input parameters 1                             | 3-5 |
|     | Derived parameters 1                           | 3-6 |
|     | Sample handling 1                              | 3-8 |
|     | Calibration and maintenance programs           | -11 |
|     | Analyzer requirements                          | -13 |
|     | Analyzer specifications                        | -14 |
|     | Approvals and patents                          | -16 |
|     |                                                |     |

| 14. | . Ordering information      | 14-1  |
|-----|-----------------------------|-------|
|     | Overview                    | 14-1  |
|     | Analyzer accessories        | 14-2  |
|     | Quality control             | 14-5  |
|     | Sampling devices            | 14-7  |
| 15. | . Radiometer settings       | 15-1  |
|     | Overview                    | 15-1  |
|     | Radiometer default settings | 15-2  |
|     | Contents of setup settings  | 15-15 |
|     | Calibration verification    | 15-18 |
|     | Interfacing facilities      | 15-20 |
|     |                             |       |

Index Date of issue

## 1. Introduction

## Overview

| Introduction | The chapter briefly describes the intended use of the analyzer, lists all measured parameters and the substances known to interfere with the measurements, and explains the different notices that appear in the manual. |           |  |  |
|--------------|----------------------------------------------------------------------------------------------------|-----------|--|--|
|              | Throughout this manual, "ABL800 FLEX analyzer" is used for all ABL8xx FL analyzers, i.e.: ABL837/835/830/827/825/820/817/815/810/805 and ABL810 I only.                                                                  | .EX<br>BG |  |  |
|              | The abbreviation "ABL8x7 FLEX analyzer" is used for the ABL837/27/17 FLE analyzers throughout this manual.                                                                                                    | EX        |  |  |
| Contents     | This chapter contains the following topics.                                                                                                    |           |  |  |
|              | Names and intended use                                                                                                    | 1-2       |  |  |
|              | Limitations of use and known interfering substances                                                                                                    | 1-4       |  |  |
|              | Warning/Caution and Notices                                                                                                    | 1-7       |  |  |
|              | Symbols overview                                                                                                    | 1-8       |  |  |

#### Names and intended use

| Names        | Proprietary name:                                                                                                    | ABL800 FLEX blood gas, oximetry, electrolyte and metabolite analyzer. |  |
|--------------|----------------------------------------------------------------------------------------------------|-----------------------------------------------------------------------|--|
|              | Common name:                                                                                                    | Blood gas, oximetry, electrolyte and metabolite measuring system.     |  |
| Intended use | The ABL800 FLEX analyzers are intended for:                                                                                                    |                                                                       |  |
|              | • In Vitro testing of samples of whole blood for the parameters pH, <i>p</i> O <sub>2</sub> , <i>p</i> CO <sub>2</sub> , <i>c</i> K <sup>+</sup> , <i>c</i> Na <sup>+</sup> , <i>c</i> Ca <sup>2+</sup> , <i>c</i> Cl <sup>-</sup> , <i>c</i> Glu, <i>c</i> Lac, <i>c</i> Crea, ctBil, and co-oximetry parameters ( <i>c</i> tHb, <i>s</i> O <sup>2</sup> , and the hemoglobin fractions <i>F</i> O <sub>2</sub> Hb, <i>F</i> COHb, <i>F</i> MetHb, <i>F</i> HHb and <i>F</i> HbF) |                                                                       |  |
|              | • in vitro testing of samples of expired air for the parameters $pO_2$ and $pCO_2$                                                                                                    |                                                                       |  |

• in vitro testing of pleura samples for the pH parameter.

The following parameters can be measured on blood:

| Parameter group | Parameters                                                                                                    |  |  |
|-----------------|----------------------------------------------------------------------------------------------------|--|--|
| pH/blood gas:   | pH (acidity)                                                                                                    |  |  |
|                 | pCO <sub>2</sub> (carbon dioxide tension)                                                                                                  |  |  |
|                 | $pO_2$ (oxygen tension)                                                                                                    |  |  |
| Oximetry:       | <i>c</i> tHb (total hemoglobin concentration)                                                                                              |  |  |
|                 | <i>s</i> O <sub>2</sub> (oxygen saturation)                                                                                                |  |  |
|                 | FO <sub>2</sub> Hb (fraction of oxyhemoglobin in total hemoglobin)                                                                         |  |  |
|                 | FCOHb (fraction of carboxyhemoglobin in total hemoglobin)                                                                                  |  |  |
|                 | FHHb (fraction of deoxyhemoglobin in total hemoglobin)                                                                                     |  |  |
|                 | FMetHb (fraction of methemoglobin in total hemoglobin)                                                                                     |  |  |
|                 | FHbF (fraction of fetal hemoglobin)                                                                                                    |  |  |
| Electrolytes:   | $cK^+$ (potassium ion concentration)                                                                                                    |  |  |
|                 | cNa <sup>+</sup> (sodium ion concentration)                                                                                                |  |  |
|                 | cCa <sup>2+</sup> (calcium ion concentration)                                                                                              |  |  |
|                 | $c Cl^{-}$ (chloride ion concentration)                                                                                                    |  |  |
| Metabolites:    | <i>c</i> Glu (D-glucose concentration)                                                                                                    |  |  |
|                 | <i>c</i> Lac (L(+)-lactate concentration)                                                                                                  |  |  |
|                 | <i>c</i> tBil (concentration of total bilirubin, measurement in plasma is possible, see <i>Limitations of use</i> later in this chapter)   |  |  |
|                 | <i>c</i> Crea (concentration of creatinine, measurement on plasma and serum possible, see <i>Limitations of use</i> later in this chapter) |  |  |

Continued on next page

#### Names and intended use, Continued

#### Intended use (continued)

The following parameters can be measured on pleura samples:

| Parameter group | Parameters   |  |  |
|-----------------|--------------|--|--|
| Measured value  | pH (acidity) |  |  |

The following parameters can be measured on expired air samples:

| Parameter group | Parameters                                |  |  |
|-----------------|-------------------------------------------|--|--|
| Measured values | pCO <sub>2</sub> (carbon dioxide tension) |  |  |
|                 | $pO_2$ (oxygen tension)                   |  |  |

Derived parameters are listed in *chapter 13: Specifications* and described in detail in the Reference Manual, *chapter 6*.

**Requirement to** The analyzer should be used by personnel who have received special education and training with regard to procedures utilizing in vitro diagnostic medical devices.

MeasurementsAnimal blood has not been tested on the ABL800 FLEX analyzer. Someon animal bloodcomponents in animal blood differ from those in human blood, and variations in<br/>the composition of blood from different animal species may also exist.

**FLEXMODE** This mode allows you to analyze a blood sample of 35 µL and higher – up to the maximum volume accepted by your analyzer. Depending on the available sample volume, the FLEXMODE provides the highest number of parameters: from all available to as many as reliably possible.

This mode is not available in the ABL8x7 FLEX analyzers.

**Measurements** Pleura pH can be measured on pleural fluids. Corrections are present in the device. **on pleural fluids** 

Other fluidsAll parameters available on your ABL800 FLEX analyzers can be measured onmodefluids other than heparinized human whole blood

**NOTICE:** Before using this mode you must establish "user-defined corrections" for each parameter used, on the fluid in question. The corrections assume a linear correlation between the measured value and the reference instrument. The data used for establishing "user-defined corrections" have to cover the desired measuring range. If no user-defined corrections are entered, you will measure in this mode as if on heparinized human whole blood.

- **FLEXQ module** The FLEXQ module can accommodate up to three samplers simultaneously. It reads a sampler's barcode, mixes the sample and transports the sampler to the inlet for aspiration and analysis without any further assistance from the operator. Results can be delivered via FLEXLINK (for information refer to the *RADIANCE Installation and Setup Manual*).
- **NOTICE:** The model ABL810 can also be ordered without oximetry parameters: as ABL810 BG only.

#### Limitations of use and known interfering substances

Limitations of use

f The following limitations should be taken into consideration:

The ABL800 FLEX analyzers are designed for measurements of adult and fetal hemoglobin with normal spectrum characteristics. Some spectra deviate from the normal characteristics, e.g. for certain hemoglobinopathies and the ABL800 FLEX analyzers do not compensate for this.

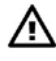

#### CAUTION - Fulfillment of user-specific analytical needs

The user should review the analyzer performance data to assure that the performance fulfills the user-specific analytical needs.

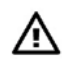

#### WARNING – Clinical decisions

The validity of the test results from this instrument must be carefully examined by a clinician and related to the patient's clinical condition, before any clinical decisions are taken on the basis of the test results.

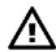

#### **CAUTION - Risk of erroneous results**

Always meticulously follow the sampling procedures described in *chapter 12: Sampling*. Failure to follow these procedures may introduce clots or air bubbles in the sample and yield erroneous results.

**NOTICE:** Bilirubin measurements on plasma and creatinine measurements on plasma and serum need to be measured in Other fluids mode, as the other modes are intended for measurement on human whole blood only. Corrections for Creatinine can be found in the Reference Manual.

*F*HbF measurement:

The uncertainty in *F*HbF measurements exceeds the level required to measure normal HbF levels in the adult range (*F*HbF reference range is 0-1 %).

The following substances are known to affect or interfere with measurements on the ABL800 FLEX analyzers.

| Substance                                                  | Interference                                                                                                    |  |  |
|------------------------------------------------------------|----------------------------------------------------------------------------------------------------|--|--|
| Halothane (anesthetic)                                     | May give unreliable $pO_2$ results.                                                                                                    |  |  |
| Lipid therapy (treatment)                                  | In OXI measurements.                                                                                                    |  |  |
|                                                            | After measurement on blood from a patient who<br>has received lipid therapy it may be necessary<br>to clean the analyzer using the Cleaning<br>program. |  |  |
| Methylene Blue, HiCN<br>(medication)                       | In OXI measurements.                                                                                                    |  |  |
| Anions: $Br^-$ , $I^-$ , $S^{2-}$ and $ClO_4^-$<br>(drugs) | Erroneously high $cCI^{-}$ results.                                                                                                    |  |  |

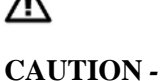

Known interfering substances

Continued on next page

# Limitations of use and known interfering substances, *Continued*

|                                                                | Substance                                                                                                    | Interference                                                                                                    |  |  |
|----------------------------------------------------------------|----------------------------------------------------------------------------------------------------|----------------------------------------------------------------------------------------------------|--|--|
| CAUTION -<br>Known<br>interfering<br>substances<br>(continued) | Anticoagulants (sampling)                                                                                                    | Anticoagulants that contain sodium salts will<br>give erroneously high $cNa^+$ results. Sodium<br>fluoride with or without EDTA and oxalate<br>(di Na) influence $c$ Glu results. Sodium fluoride<br>gives erroneously high $cNa^+$ and low $cCa^{2+}$ ,<br>cGlu and $cLac$ results. Tri sodium citrate<br>influences $cNa^+$ , $cK^+$ and $c$ Glu results. |  |  |
|                                                                |                                                                                                    | Thus Radiometer recommends the exclusive use<br>of heparin as anticoagulant. Solutions containing<br>organic preservatives may damage the ion-<br>selective membranes of the $cK^+$ and $cGlu$<br>electrodes when introduced into the analyzer.                                                                                                    |  |  |
|                                                                |                                                                                                    | Do not use EDTA, as it leads to erroneous pH,<br>$pCO_2$ , $cNa^+$ , $cK^+$ and $cCa^{2+}$ results. Use of<br>EDTA will also affect subsequent measurements<br>on the Ca electrode and it will reduce the<br>lifetime of this electrode.                                                                                                    |  |  |
|                                                                | Thiocyanic acid (degradation<br>product from treatment with<br>nitroprussid. Also produced in<br>thiosulphate treatment of cyanide<br>poisoning)                                                                                                    | Erroneously high cGlu and cLac measurements.                                                                                                    |  |  |
|                                                                | Glycolic acid (ethyleneglycol degradation product)                                                                                                    | Erroneously high cLac measurements.                                                                                                    |  |  |
|                                                                | Insufficiently stabilized blood.<br>Caustic fluids (e.g. strong acids<br>or bases, detergents, etc.).<br>Fluids that precipitate.<br>Fluids that affect the sensor<br>enzymes.<br>Fluids that form complexes with<br>the analyzer solutions (calcium).<br>High viscosity fluids.<br>Hydrophobic fluids.<br>Reactive fluids. | Other fluids mode allows you to measure on<br>fluids other than heparinized human blood.<br>Be aware that some substances, such as listed in<br>the left column, measured in the Other fluids<br>mode may damage the instrument or the<br>electrodes. This can affect the subsequent<br>measurement on human blood or quality control<br>solutions.         |  |  |

Continued on next page

# Limitations of use and known interfering substances, *Continued*

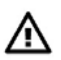

CAUTION -Known interfering substances

(continued)

| Substance                                        | Interference                                                                                                    |
|--------------------------------------------------|----------------------------------------------------------------------------------------------------|
| Carboxymethyl cellulose (CMC)                    | Some auto-venting arterial blood samplers<br>contain carboxymethyl cellulose (CMC) in<br>the porous vent. CMC can dissolve into the<br>sample and give erroneously low $cCa^{2+}$<br>results. Therefore we recommend<br>Radiometer accessories together with our<br>analyzers, e.g. the <i>safe</i> PICO arterial blood<br>sampler which is specifically designed to<br>minimize sample contamination with CMC. |
| Galactose, glucosamine, maltose, mannose, xylose | Erroneously high cGlu measurements.                                                                                                    |

For detailed information – see *Interference Tests* in *chapter 5* of the *ABL800 FLEX Reference Manual*.

### Warning/Caution and Notices

# **Definitions** Throughout the manual, the various procedures may contain operational cautions and warnings, which are important and should be read carefully before performing the related procedures. The manual also contains a number of *NOTICES*.

The following table indicates the type of information given in Warnings, cautions and notes.

| Symbol | Explanation                                                                                                    |  |  |
|--------|----------------------------------------------------------------------------------------------------|--|--|
|        | WARNING<br>A warning alerts the reader about a situation, which, if not<br>avoided, could result in death or serious injury. It may also<br>describe potential serious adverse reactions and safety<br>hazards. The designation of a hazard alert as a "warning" is<br>reserved for the most significant problems. The term<br>WARNING is generally used as signal word for this type of<br>hazard alert.                                                                                                    |  |  |
|        | <b>CAUTION</b><br>The term precaution is used for the statement of a hazard alert that warns the reader of a potentially hazardous situation which, if not avoided, may result in minor or moderate injury to the user or the patient or damage to the equipment or other property. It may also be used to alert against unsafe practices. This includes the special care necessary for the safe and effective use of the device and the care necessary to avoid damage to a device that may occur as a result of use or misuse. The word <b>CAUTION</b> is generally used as signal word for a precaution statement. |  |  |
|        | NOTICE<br>Notices give practical information.                                                                                                    |  |  |

## Symbols overview

#### List of symbols

The symbols below are used by Radiometer.

| Symbol                    | Explanation                                                                                                    |  |  |
|---------------------------|----------------------------------------------------------------------------------------------------|--|--|
|                           | Biohazard                                                                                                    |  |  |
| ~                         | Expiry date                                                                                                    |  |  |
| i                         | See instructions for use                                                                                                    |  |  |
| IVD                       | For In Vitro Diagnostic Use                                                                                                    |  |  |
| LOT                       | Lot number                                                                                                    |  |  |
|                           | Sensitive to light. Store in a dark place.                                                                                                    |  |  |
| REF                       | Code number                                                                                                    |  |  |
| 8                         | For single use only                                                                                                    |  |  |
| STERILE EO                | Sterilized by ethylene oxide                                                                                                    |  |  |
| STERILE R                 | Sterilized by irradiation                                                                                                    |  |  |
| 2 °C 32 °C<br>36 °F 90 °F | Storage temperature from 2 °C to 32 °C (36 °F to 90 °F)                                                                                                    |  |  |
|                           | Waste of Electrical and Electronic Equipment (WEEE)                                                                                                    |  |  |
|                           | The symbol indicates that:                                                                                                    |  |  |
|                           | • Radiometer Medical ApS and its distributors<br>within the European Union (EU) and associated<br>states have taken the necessary steps to comply<br>with the directive, 2002/96/EC on waste electrical<br>and electronic equipment (WEEE). |  |  |
|                           | • The instrument, when reaching its end of life,<br>must be collected and recycled separately from<br>other waste according to national requirements.<br>Please contact your local Radiometer distributor<br>for instructions.              |  |  |
|                           | Environmental implications:                                                                                                    |  |  |
|                           | WEEE contains materials that are potentially hazardous to the environment and to human health.                                                                                                    |  |  |

## 2. What is what

## Overview

| Introduction | The ABL800 FLEX analyzer is a complete unit comprised of several different<br>modules each performing a specific function and controlled by comprehensive<br>software. The modules are collected into well-defined sections according to their<br>related function. |      |  |
|--------------|----------------------------------------------------------------------------------------------------|------|--|
|              | This chapter describes the basic parts of the ABL800 FLEX analyzer and its software.                                                                                                    |      |  |
| Contents     | This chapter contains the following topics.                                                                                                    |      |  |
|              | Analyzer - front                                                                                                    | 2-2  |  |
|              | Analyzer - rear                                                                                                    | 2-4  |  |
|              | Measuring section                                                                                                    | 2-5  |  |
|              | Inlet module                                                                                                    | 2-7  |  |
|              | FLEXQ module                                                                                                    | 2-8  |  |
|              | Thermal printer                                                                                                    | 2-10 |  |
|              | Communication ports                                                                                                    | 2-11 |  |
|              | Barcode reader                                                                                                    | 2-13 |  |
|              | AutoCheck module                                                                                                    | 2-14 |  |
|              | Screen elements                                                                                                    | 2-15 |  |
|              | Menu structure                                                                                                    | 2-24 |  |
|              | Analyzer status                                                                                                    | 2-28 |  |
|              | Online aid facilities                                                                                                    | 2-36 |  |
|              | Sample counter                                                                                                    | 2-39 |  |

## Analyzer - front

Part

Color touch screen

Thermal printer

Waste container

**Rinse Solution** 

FLEXQ module

Barcode reader

Cal 1 Solution

Cal 2 Solution

Right cover

**Cleaning Solution** 

Syringe inlet flap

Capillary inlet flap

Cover with window

AutoCheck module

Left cover

| Touch screen      |                |                     |          | Cover with<br>window |
|-------------------|----------------|---------------------|----------|----------------------|
| Thermal printer   |                |                     | ABLOOD   | Capillary inlet      |
| Left cover        |                | 5                   |          | Syringe inlet        |
|                   |                |                     |          | Right cover          |
| Waste container - |                |                     |          | Cleaning Solution    |
| Rinse Solution    | FLEXQ module   | AutoCheck<br>module | Cal 1    | Cal 2                |
|                   | Barcode reader |                     | solution | solution             |

For automatic printout of data.

See FLEXQ module in this chapter.

See Barcode reader in this chapter.

For performing 2-point calibrations.

Lift to introduce capillary samples.

See Measuring Section in this chapter.

See AutoCheck module in this chapter.

For performing 1- and 2-point calibrations.

To access solutions and pumps - see overleaf.

Function

For waste collection. A sensor detects when container is

For cleaning the liquid transport system of lipid deposits.

Lift to introduce syringe samples and quality control

10.4" LCD for operation and management of the

To access the waste container/Rinse Solution.

full, and a message is displayed on the screen.

For rinsing the liquid transport system after various

The components of the analyzer front (with covers) is shown below.

analyzer.

analyzer activities.

solutions.

# Parts and functions

Parts and

functions

### Analyzer - front, Continued

pH/BG module El/Met module Met II module CD-ROM drive Oximetry module Inlet module Solution pump Waste pump Magnets

(continued)

The components of the analyzer front (without covers) is shown below.

| Part                                           | Function                                                                                                    |  |
|------------------------------------------------|----------------------------------------------------------------------------------------------------|--|
| Inlet module                                   | Accepts samples from a syringe/test tube or a capillary – see <i>Inlet Module</i> in this chapter.                                                                                        |  |
| CD-ROM drive                                   | For storing data on a CD-RW disk or retrieving data from a CD (e.g. installation software).                                                                                               |  |
|                                                | <b>CAUTION</b> – Installation of correct software                                                                                                    |  |
|                                                | Install only software which is strictly intended for<br>use with the analyzer. Installation of other types may<br>affect analyzer performance.                                            |  |
| pH/Blood Gas<br>(BG) module                    | Measures pH, $pO_2$ , $pCO_2$ and $cCI^-$ . See measuring component detail.                                                                                                    |  |
| Electrolyte/Meta-<br>bolite (El/Met)<br>module | Measures $cCa^{2+}$ , $cK^+$ , $cNa^+$ , $cGlu$ and $cLac$ . See measuring section detail.                                                                                                |  |
| Met II module                                  | Measures creatinine.                                                                                                    |  |
|                                                | (Only available for the ABL8x7 FLEX analyzers)                                                                                                    |  |
| Oximetry (Oxi)<br>module                       | Measures <i>c</i> tHb, <i>s</i> O <sub>2</sub> , <i>F</i> HHb, <i>F</i> O <sub>2</sub> Hb, <i>F</i> COHb, <i>F</i> MetHb, <i>F</i> HbF and <i>c</i> tBil. See measuring component detail. |  |
| Solution pump                                  | Transports solutions through the liquid transport system.                                                                                                    |  |
| Waste pump                                     | Transports liquid to the waste container.                                                                                                    |  |
| Magnets                                        | Hold the covers in place.                                                                                                    |  |

Parts and

functions

#### Analyzer - rear

| Gas 1 cylinder       | ·     |                                               |
|----------------------|-------|-----------------------------------------------|
| Gas 2 cylinder       | · ~ ~ |                                               |
| Fan_                 |       | Communication ports Power switch Power socket |
| Gas cylinder sockets |       |                                               |

The parts and components of the analyzer's rear panel are shown below.

#### Part **Function** Gas 1 cylinder Contains a gas mixture of 5.61 % CO<sub>2</sub>, 19.76 % O<sub>2</sub>; balance 74.64 % N<sub>2</sub>. Contains a gas mixture of 11.22 % $CO_2$ , < 0.04 % $O_2$ ; Gas 2 cylinder balance > 88.74 % N<sub>2</sub>. Fan For cooling internal components. Gas cylinder For mounting the gas cylinders. socket Communication See section Communication Ports in this chapter. ports Power switch For turning the analyzer on (position I) and off (position O). Power socket For connecting the power cord. In USA: If source is 120 V, use Radiometer cord 615-403 with parallel blade attachment plug. If source is 240 V, use Radiometer cord 615-405

with tandem blade attachment plug.

## **Measuring section**

# **Parts and**The modules and components of the measuring section are shown below.functions

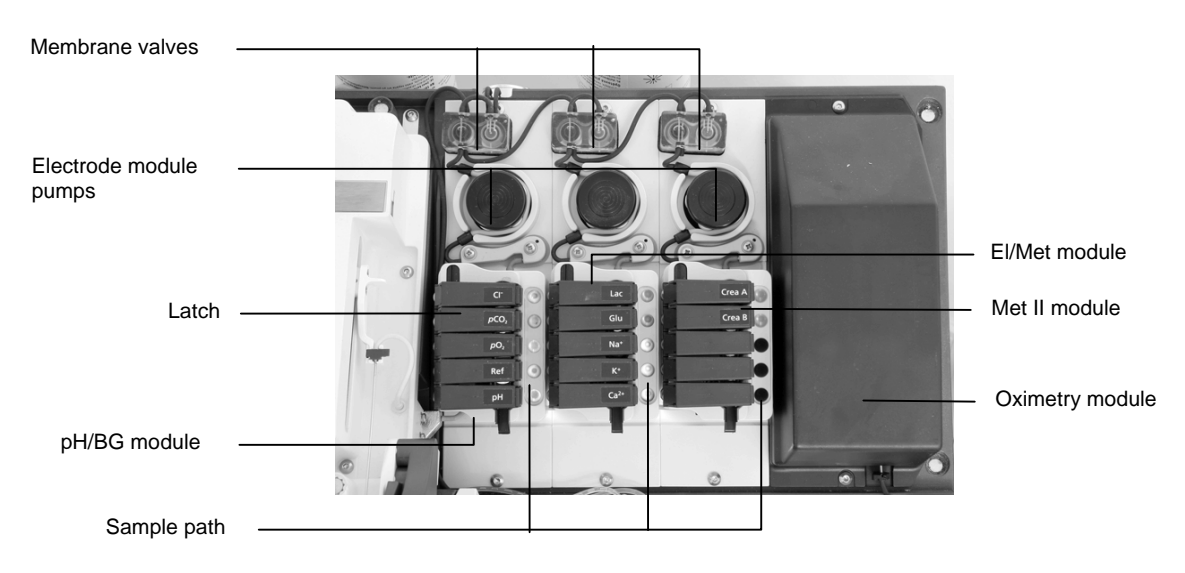

| Part                   | Function                                                                                                    |
|------------------------|----------------------------------------------------------------------------------------------------|
| Membrane valves        | Control the flow of gas and solutions into the measuring modules.                                                                                                    |
| Electrode module pumps | Transport solutions and gas mixtures through the measuring modules.                                                                                                    |
| Latch                  | Establishes electric contact between the electrode in the measuring chamber and the electrode amplifier.                                                                                               |
|                        | To access an electrode, push inwards on the upper portion of the latch, and lift upwards.                                                                                                    |
| Sample path            | Transports samples, solutions and gas mixtures.                                                                                                    |
| pH/BG module           | Contains the measuring chamber with the pH, reference, $pCO_2$ , $pO_2$ and $cCI^-$ electrodes.                                                                                                    |
| El/Met module          | Contains the measuring chamber with the $cCa^{2+}$ , $cK^+$ , $cNa^+$ , $cGlu$ , and $cLac$ electrodes (a filter is installed for the $cGlu$ and $cLac$ electrodes).                                   |
| Met II module          | Contains the measuring chamber with the <i>c</i> Crea A and <i>c</i> Crea B electrodes                                                                                                    |
|                        | (Only available for the ABL8x7 FLEX analyzers)                                                                                                    |
| Oximetry module        | Contains the hemolyzer with glass cuvette, spectro-<br>photometer for measuring $c$ tHb, $sO_2$ , $F$ HHb, $FO_2$ Hb,<br>FCOHb, $F$ MetHb, $F$ HbF, $c$ tBil on 128 wavelengths, and<br>the lamp unit. |

Continued on next page

Electrode

locations

#### Measuring section, Continued

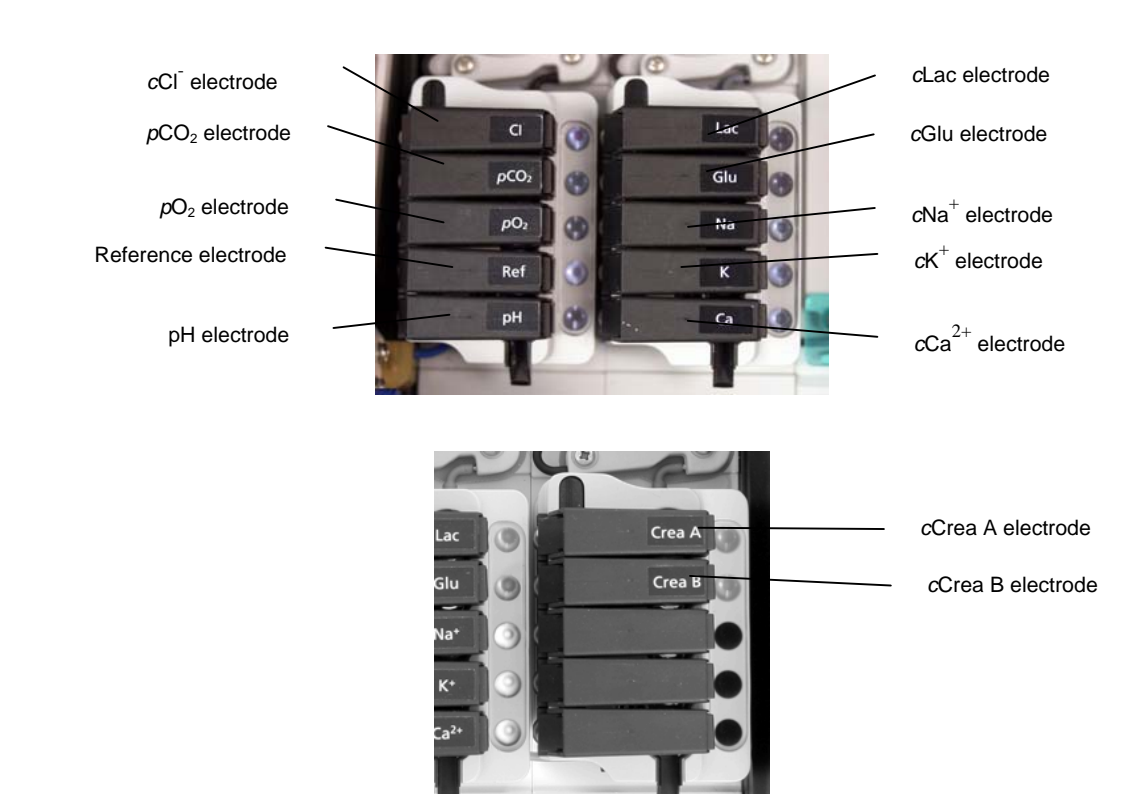

The electrodes are located in the electrode modules as follows:

The table below describes each electrode.

| Module | Electrode               | Туре  |
|--------|-------------------------|-------|
| pH/BG  | $c \operatorname{Cl}^-$ | E744  |
|        | $pCO_2$                 | E788  |
|        | $pO_2$                  | E799  |
|        | Reference               | E1001 |
|        | рН                      | E777  |
| El/Met | <i>c</i> Lac            | E7077 |
|        | <i>c</i> Glu            | E7066 |
|        | $c \mathrm{Na}^+$       | E755  |
|        | $c\mathrm{K}^{+}$       | E722  |
|        | $c\mathrm{Ca}^{2+}$     | E733  |
| Met II | <i>c</i> Crea A         | E8088 |
|        | <i>c</i> Crea B         | E8089 |

**NOTICE:** An orange filter is placed in the measuring chambers for the *c*Glu, *c*Lac, *c*Crea A and B electrodes.

#### Inlet module

Parts and functions

The inlet module accepts samples from a syringe/test tube or a capillary (the syringe and capillary inlet flaps are removed on the picture). Syringe and capillary inlet flaps are interlocked so that only one may be opened at a time.

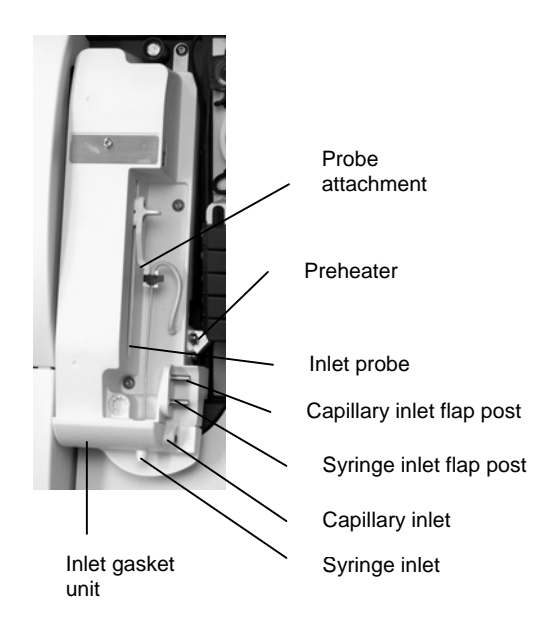

| Part                      | Function                                                                                   |
|---------------------------|--------------------------------------------------------------------------------------------|
| Probe attachment          | Secures inlet probe. Open the clip to remove probe.                                        |
| Preheater                 | Heats all samples and gases to 37 °C.                                                      |
| Inlet probe               | Automatically moves into the syringe to aspirate the required sample.                      |
| Capillary inlet flap post | Holds the inlet flap for capillary samples.                                                |
| Syringe inlet flap post   | Holds the inlet flap for syringe samples.                                                  |
| Capillary inlet           | Receives sample from a capillary.                                                          |
| Syringe inlet             | Receives sample from a syringe and test tube.                                              |
| Inlet gasket unit         | Provides transfer of samples from a sampling device<br>to the inlet probe; can be removed. |

## **FLEXQ** module

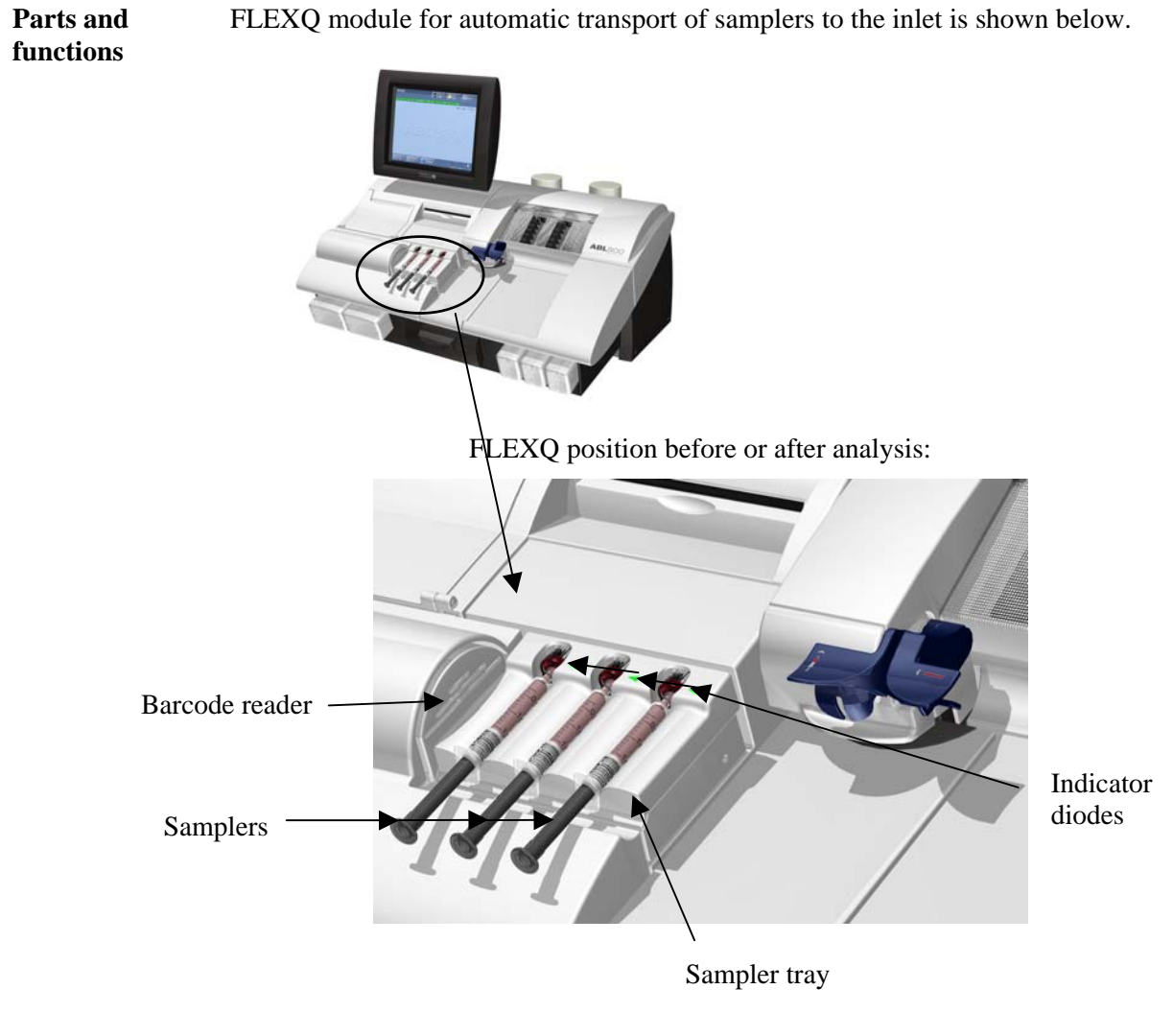

FLEXQ position during analysis:

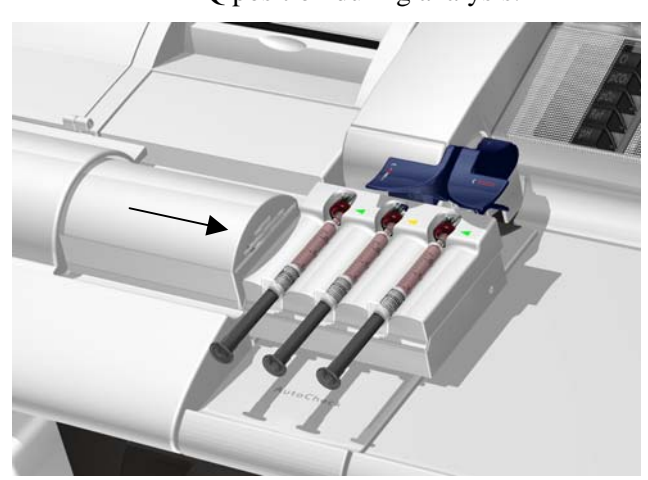

Continued on next page

#### FLEXQ module, Continued

| Parts and   |
|-------------|
| functions   |
| (continued) |

The components are as follows:

| Part               | Function                                                                                                    |
|--------------------|----------------------------------------------------------------------------------------------------|
| FLEXQ sampler tray | FLEXQ sampler tray moves to the position for measurement by means of a step motor (not shown).                                                                                                    |
|                    | The samplers used in the sampler tray should be <i>safe</i> PICO sampler with the <i>safe</i> TIPCAP.                                                                                                    |
| Indicator diodes   | Change the color from green to yellow when the optical switch detects the sampler placed in the slot.                                                                                                    |
| Barcode reader     | Laser barcode reader reads the sampler barcode. A<br>short beep indicates that the barcode has been<br>read. You can scan the Sampler ID on the<br>analyzer's scanner and then place it in the sample<br>tray or you can place the sampler in the sampler<br>tray and let the FLEXQ scanner read the sampler<br>barcode. |
| Sampler tray cover | The sampler tray cover has three slots for the<br>samplers; the slots have optical switches for<br>detecting the sampler. The cover can be removed<br>(as shown) for cleaning.                                                                                                    |
| Mixer trav         | The mixer rotates and moves the hall in the                                                                                                    |

Mixer tray

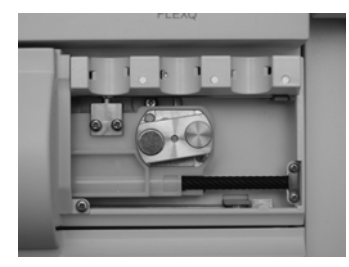

The mixer rotates and moves the ball in the sampler in order to mix the blood sample. The sample is adequately mixed after 7 seconds.

The mixer tray moves into position under the sampler immediately before the measurement.

## **Thermal printer**

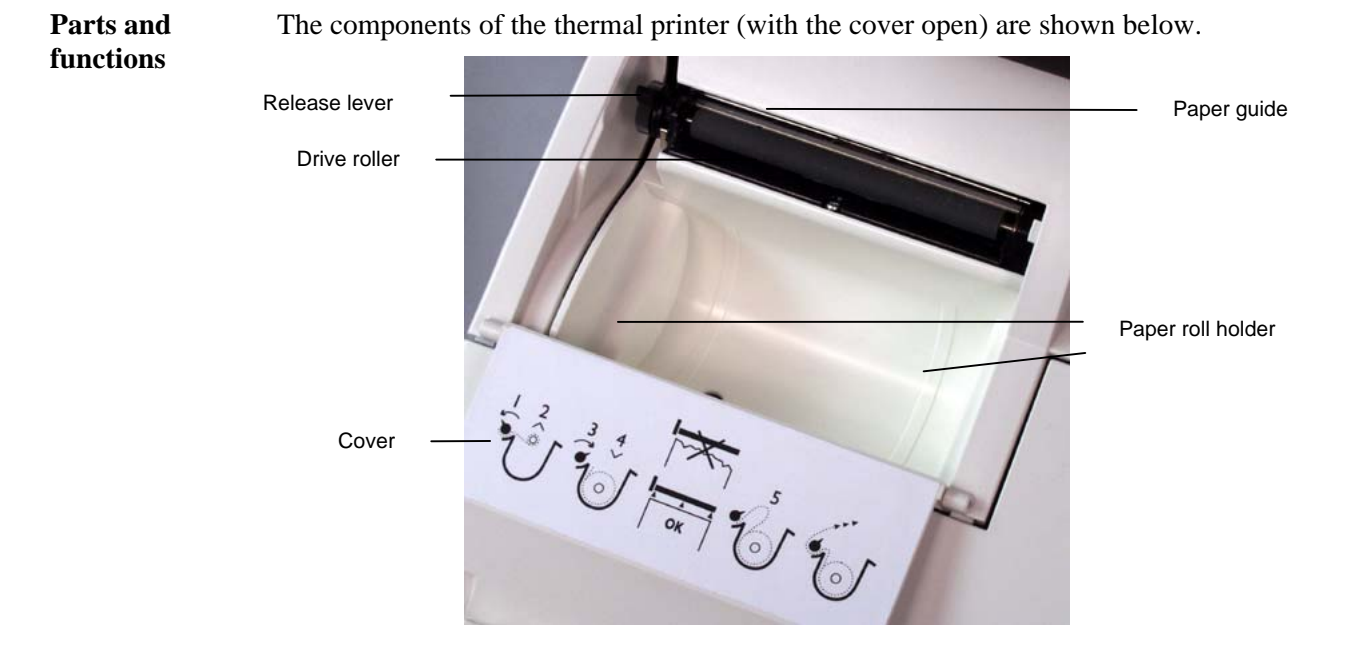

| Part              | Function                                                                                                    |
|-------------------|----------------------------------------------------------------------------------------------------|
| Release lever     | Push the lever fully back to lift the drive roller from the<br>printer head and paper guide in order to adjust paper<br>alignment. |
|                   | Remember to return the lever to its original position (as shown) in order to print.                                                |
| Drive roller      | Feeds the thermal paper through the printer.                                                                                       |
| Paper guide       | Located behind the drive roller, it is between this and the drive roller that paper is fed.                                        |
| Paper roll holder | Holds the paper roll in place.                                                                                                    |
| Cover             | Open to replace the paper roll. Contains instructions on how to make a replacement.                                                |
|                   | Close the cover when a new paper roll has been mounted<br>in the printer.                                                          |
# **Communication ports**

**Ports and** 

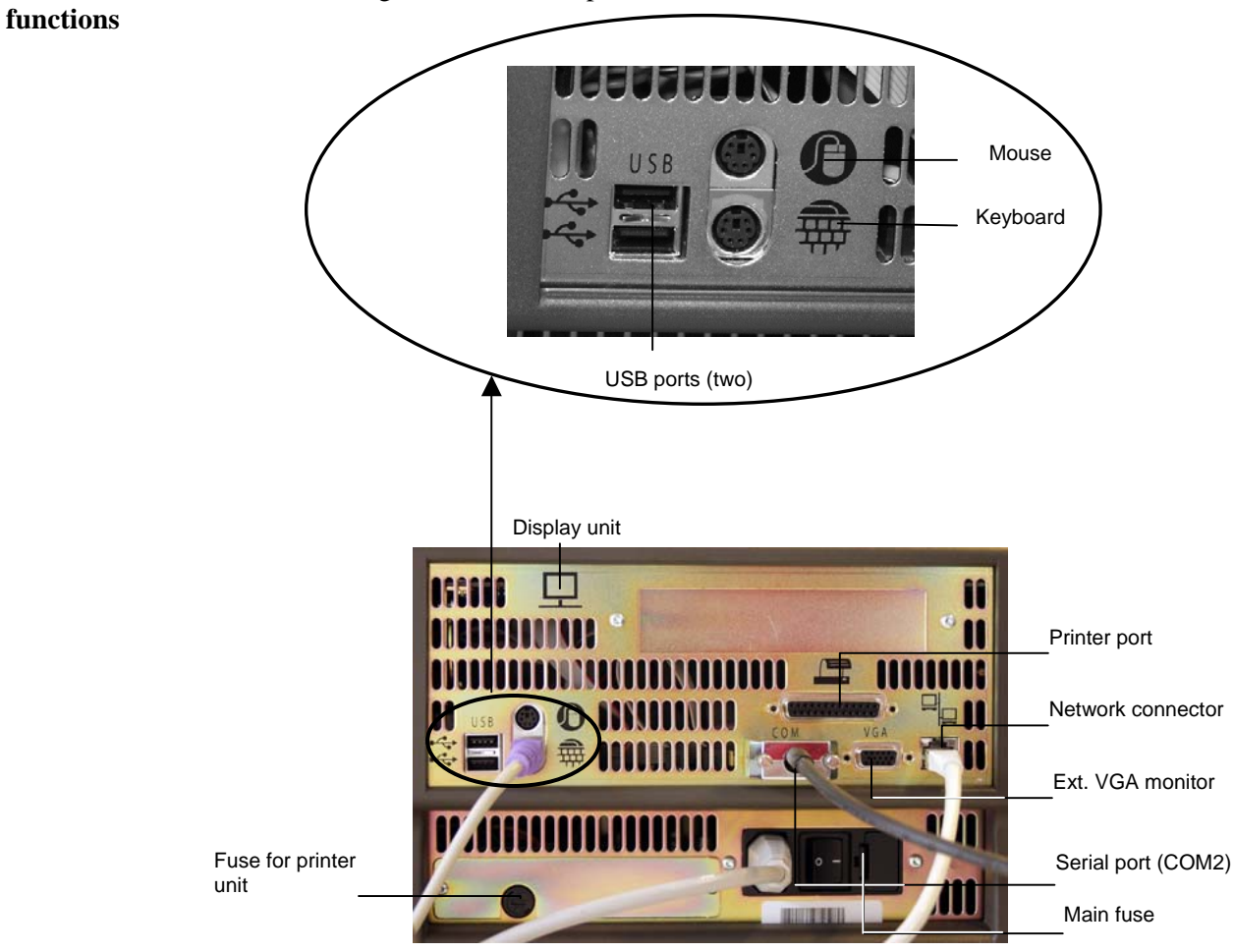

The following communication ports are available:

The functions of the communication ports are as follows:

| Port                  | Function                                                                                      |
|-----------------------|-----------------------------------------------------------------------------------------------|
| Display unit port     | For connection to the analyzer's display                                                      |
| Mouse port            | PS/2 connector used for the connection of a standard mouse (user supplied).                   |
| Keyboard port         | PS/2 connector used for connection of a keyboard (user supplied).                             |
| Serial port<br>(COM2) | 9-pin serial port used for HIS/LIS communication or connection of an external barcode reader. |
| Network               | RJ45 ethernet interface connection to network.                                                |
| Printer port          | Parallel port for connection to a local printer                                               |

# Communication ports, Continued

| Ports and<br>functions | Port                      | Function                                                                                                    |
|------------------------|---------------------------|----------------------------------------------------------------------------------------------------|
| (continued)            | External VGA monitor port | 15-pin connector for external monitor (optional; is enabled<br>by Radiometer service representative).                                                                |
|                        | USB (2 ports)             | For connecting USB devices, e.g. a removable drive.<br>USB keyboard supported. Other USB devices need an<br>approved XP driver (user-supplied mouse or modem, etc.). |
|                        | Fuse for printer unit     | The compartment contains 1 protective fuse: $5 \times 20$ mm, 4 Amp, Slow blow (T4AL) (order code number 450-035).                                                   |
|                        | Main fuse                 | The compartment contains 2 protective fuses: $5 \times 20$ mm, 4 Amp, High break (T4AH). Type Shurter No. 0001.2510 (order code number 450-144).                     |
|                        |                           | A WADNING Dick of fine                                                                                                    |

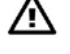

WARNING – Risk of fire

Fire hazard. Replace fuse as marked.

### **Barcode reader**

| Item                     | Location of barcode                           |
|--------------------------|-----------------------------------------------|
| All solution containers  | Label on the container                        |
| QC ampoules              | Insert in the box containing the ampoules     |
| tHb calibration ampoules | Insert in the box containing the ampoules     |
| Electrodes               | Label on the box containing the electrode     |
| Electrode membranes      | Label on the box containing the membrane unit |
| Gas cylinders            | Label on the cylinder                         |
| Pump tubing              | Label on the tubing packaging                 |
| Fan filter               | Label on the box containing the filter        |
| Inlet gasket             | Label on the box containing the inlet gasket  |

### Barcoded items The following items have barcodes that can be read into the analyzer:

In addition to the items above, you can enable every text box on the **Patient Profile**, **Patient ID**, **Patient Result**, **QC ID** and **Recording Fluid Replacement** screens where it is possible to enter a barcode – refer to *Miscellaneous Setup* in *chapter 3*: *Installation and setup*.

# Reading in aHold the barcode of the item you wish to read in parallel to the sensor part of the<br/>barcode reader. A short beep from the barcode reader indicates that the information<br/>has been read in successfully.

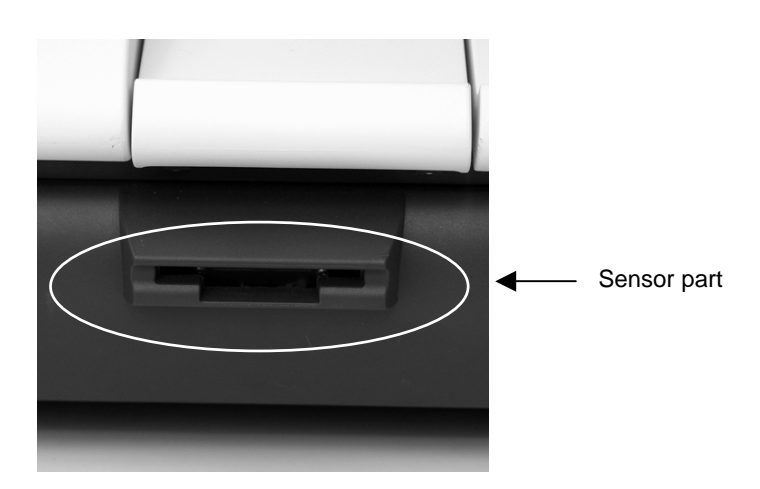

Parts and

functions

# AutoCheck module

AutoCheck carousel To close Retractable cover

# PartFunctionRetractable coverGives access to the carousel.You can either slide the carousel cover open or press<br/>Menu - Analyzer Status - AutoCheck - More - Open<br/>Module.AutoCheck carouselMake sure that no objects prevent the cover from<br/>opening freely.AutoCheck carouselContains the AutoCheck ampoules packed according to<br/>the optimal packing list – see Refilling the AutoCheck<br/>carousel in chapter 7: Replacements.

The AutoCheck module is shown below.

### **Screen elements**

**Ready screen** Operation and management of the ABL800 FLEX analyzers is performed via a touch screen. Almost all commands to the analyzer come from the touch of a button or area on the screen.

The touch screen is divided into three sections:

| Rinse                                                               | Analyzer<br>Status<br>Na* K* Ca* CC Gu Lac 181 | Top section    |
|---------------------------------------------------------------------|------------------------------------------------|----------------|
| ABL835                                                              | FLEXQ                                          | <b>≜</b>       |
| Processing time for new sample: 00<br>Slot #   Sampler 1D   Time to | 0:05:00 Urgent Manual<br>Sample                | Center section |
| 1 ┥ 000004926070                                                    | Completed: ?                                   |                |
| 2 🔫 000005054047 😣 00:0                                             | 12:40 Ready for processing                     |                |
| 3 ┥ 000004860072                                                    | Completed: ?                                   |                |
| Version 5.                                                          | 1 is ready                                     |                |
|                                                                     |                                                | •              |
| Menu Disk Functions                                                 | Remote 12:12 PM                                | Bottom section |

For the analyzers without the FLEXQ module, the **Ready** screen looks as follows:

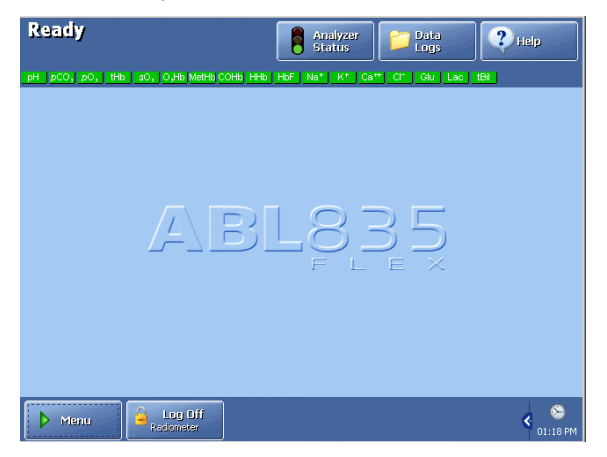

The **Ready** screen appears automatically if the touch screen remains idle for more than 3 minutes. The screen intensity reduces by 50 % when the analyzer is not used.

**Top section** The **status bar** varies slightly, according to which screen you are in and the status of the analyzer.

Example:

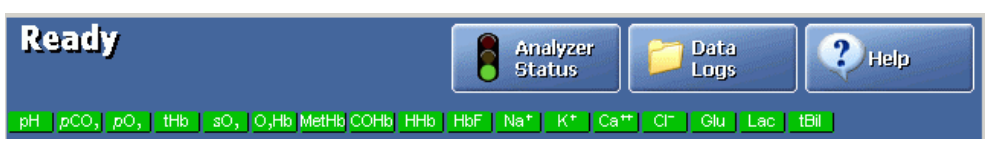

The status describes the current task of the analyzer (e.g. calibration, measurement, etc.) or its status (e.g. ready for use, on hold, etc.).

**Top section**The **time bar** is present only when the analyzer is performing a task; it follows the<br/>progress of the current task. For example:

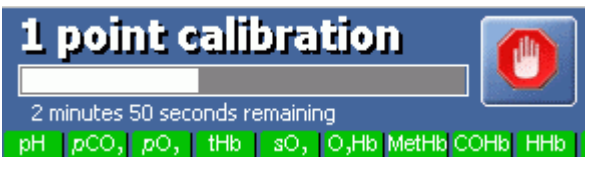

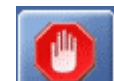

The *Stop* button is visible only when it is allowed to interrupt an activity in progress.

The **parameter bar** lists all measured parameters available and activated on your analyzer.

### pH pCO<sub>e</sub> pO<sub>e</sub> tHb sO<sub>e</sub> OJHb MetHb COHb HHb HbF Na\* K\* Ca\*\* CI<sup>+</sup> Glu Lac tBil

It allows you to judge the parameter status at a glance before you have to perform a measurement.

| Green parameter:     | Parameter status is okay; no problem is detected on the given measuring channel.                                                                                                    |
|----------------------|----------------------------------------------------------------------------------------------------|
| Yellow<br>parameter: | Error associated with the given parameter during last<br>calibration or quality control measurement. The parameter is<br>unreliable and will have "?" (if requested in Corrective<br>Actions) in front of the result.                                                 |
| Red parameter:       | Serious error associated with the given measuring channel.<br>Parameter cannot be used at all and will be displayed as<br>""; or a parameter was repressed in the Parameter Setup<br>program due to errors during last calibration or quality<br>control measurement. |

**NOTICE:** A parameter disabled in the Parameter Setup program will be removed from the parameter bar – see *Analysis Setup Programs (Disabled versus Deselected Parameters)* in *chapter 3*.

**Center section** The center section is the main information and interaction area of which there are many different types.

The center section of the **Ready** screen is described part by part, starting from the top (for the analyzers without FLEXQ module the center part contains the analyzer type and – if entered in Miscellaneous Setup (see *chapter 3*) – analyzer message).

This part of the **Ready** screen contains the following elements:

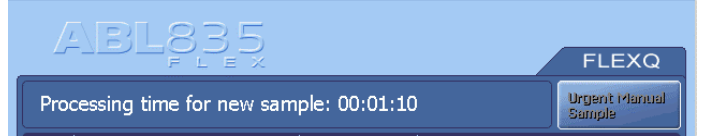

- Analyzer name
- The messages to the operator regarding the FLEXQ activities
- *Urgent Manual Sample* request button. The button allows you to book an inlet for an urgent measurement while the analyzer performs a task. The button is grayed out when the analyzer is ready for any measurement.

This part of the **Ready** screen contains the following elements:

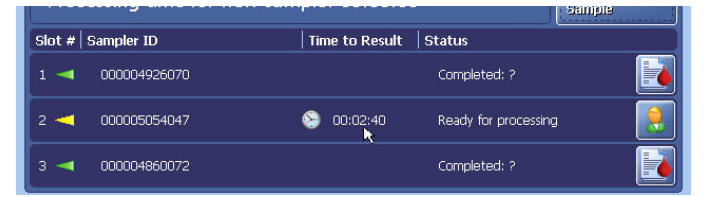

• "Slot #": condition of each sampler tray slot (1, 2 and 3) is indicated with the arrows that reflect the indicator diodes in the sampler tray:

| Green          | Place the sampler into the slot<br>or remove it from the slot. | Yellow             | Do not remove the sampler from the slot. |
|----------------|----------------------------------------------------------------|--------------------|------------------------------------------|
| Blinking green | Wait for the sampler to be identified.                         | Blinking<br>yellow | Remove the sampler from the slot.        |

- "Sampler ID": appears when the sampler is placed in the sampler tray slot and is registered. The name of this column can be changed in the Sample Logistics Setup (see *Analysis Setup* in *chapter 3* of this manual).
- "Time to Result": shows time left till a result will be ready; the clock indicates that the sample age has exceeded settings selected in Sample Logistics setup.
- "Status": gives information about a sampler in the slot:

| Slot empty           | A slot is ready to accept a sampler.                   |
|----------------------|--------------------------------------------------------|
| Ready for processing | Sampler has been registered in the slot.               |
| Processing           | Patient and sampler data are being processed.          |
| Completed            | Measurement is completed and the result can be viewed. |

Center section (continued)

| Patient data can be edited. |
|-----------------------------|
| Result can be viewed.       |

This part of the **Ready** screen is reserved for the analyzer messages and is entered in the Miscellaneous Setup (see *chapter 3* in this manual):

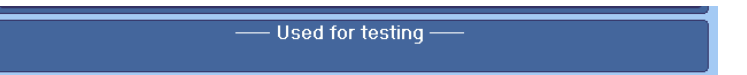

Other screen types and their elements are described on the following pages.

Icon and screen name identify each screen. Example:

| I | con S<br>↓                                                                                                    | Screen name |           |                                                                                                    |                                                                                                    |
|---|----------------------------------------------------------------------------------------------------|-------------|-----------|----------------------------------------------------------------------------------------------------|----------------------------------------------------------------------------------------------------|
|   | Replacements<br>pC2 Membrane<br>pC2 Membrane<br>pC2 Membrane<br>Na Membrane<br>Ca Membrane<br>Cl Membrane<br>Glucose Membrane<br>Glucose Membrane<br>pC02 Electrode<br>pC02 Electrode<br>pC02 Electrode<br>Na Electrode<br>Na Electrode<br>Ca Electrode<br>Ca El | Last Time   | Next Time | Interval<br>Never<br>Never<br>Never<br>Never<br>Never<br>Never<br>Never<br>Never<br>Never<br>Never<br>Never<br>Never<br>Never<br>Never<br>Never<br>Never<br>Never<br>Never<br>Never<br>Never<br>Never | <ul> <li></li> <li></li> <li><!--</th--></li></ul> |
|   | 🥖 Edit                                                                                                    |             |           | >                                                                                                    | 🤇 Close                                                                                                    |

The icon and title of a screen are the same as the button that gives access to that screen.

# Center section (continued)

**Text boxes** show a text in the form of lists, items, tables, etc. Various types of text boxes and navigation in them are given on the next page.

| Time<br>5/18/2004 01:22 PM                                                                                                    | 1                   |                     |           |                  |
|----------------------------------------------------------------------------------------------------|---------------------|---------------------|-----------|------------------|
| 5/18/2004 01:22 PM                                                                                                    | Cal#                | Туре                |           | Status 📃 🔼       |
| the second second second second second second second second second second second second second second second se                                                                                                    | 102                 | 1 point calibration |           | ок 1             |
| 9/16/2004 12:00 PM                                                                                                    | 101                 | 1 point calibration |           | OK -             |
| 5/18/2004 08:00 AM                                                                                                    | 100                 | 2 point calibration |           | OK 🔨             |
| /18/2004 04:00 AM                                                                                                    | 99                  | 1 point calibration |           | OK OK            |
| 118/2004 12:14 AM                                                                                                    | 98                  | 2 point calibration |           | OK               |
| 5/17/2004 08:00 PM                                                                                                    | 97                  | 1 point calibration |           | UK<br>OK         |
| 217/2004 04:00 PM                                                                                                    | 96                  | 1 point calibration |           | 0K               |
| /17/2004 08:00 AM                                                                                                    | 94                  | 2 point calibration |           | OK               |
| /17/2004 06:44 AM                                                                                                    | 93                  | 2 point calibration |           | 2                |
| /15/2004 12:00 PM                                                                                                    | 92                  | 1 point calibration |           | ок               |
| 5/15/2004 08:00 AM                                                                                                    | 91                  | 2 point calibration |           | OK               |
| /15/2004 07:00 AM                                                                                                    | 90                  | 1 point calibration |           | ок 🗸 🗸           |
| /15/2004 06:00 AM                                                                                                    | 89                  | 1 point calibration |           | OK               |
| MA DOI:30 KODC 315                                                                                                    | 00                  | 1 naint calibration |           | OV.              |
| ◀                                                                                                    |                     |                     |           |                  |
|                                                                                                    |                     |                     |           |                  |
| Course de                                                                                                    | ritor               | THE HAND            | - restort |                  |
| N vestor                                                                                                    | vitter              | Laurena             | and a sum | × 1000           |
| Scroll b                                                                                                    | ar                  |                     |           | /<br>Scroll keys |
| 🛃 Opera                                                                                                    | tors a              | and Passwo          | rds       |                  |
| -Operator ——                                                                                                    |                     |                     |           |                  |
| Desting                                                                                                    |                     |                     |           |                  |
| Radiometer                                                                                                    |                     |                     |           |                  |
| Remote opera                                                                                                    | tor                 |                     |           |                  |
| Manager                                                                                                    |                     |                     |           |                  |
| mdk721                                                                                                    |                     |                     |           |                  |
|                                                                                                    |                     |                     |           |                  |
| USER                                                                                                    |                     |                     |           |                  |
|                                                                                                    |                     |                     |           |                  |
|                                                                                                    |                     |                     |           |                  |
|                                                                                                    |                     |                     |           |                  |
|                                                                                                    |                     |                     |           |                  |
|                                                                                                    |                     |                     |           |                  |
|                                                                                                    |                     |                     |           |                  |
|                                                                                                    |                     |                     |           |                  |
|                                                                                                    |                     |                     |           |                  |
|                                                                                                    |                     |                     |           |                  |
|                                                                                                    |                     |                     |           |                  |
|                                                                                                    |                     |                     |           |                  |
|                                                                                                    |                     |                     |           |                  |
|                                                                                                    |                     |                     |           |                  |
|                                                                                                    |                     |                     | •         |                  |
|                                                                                                    |                     |                     | ł         |                  |
|                                                                                                    |                     |                     | ł         | _                |
| Add                                                                                                    |                     |                     |           | 0                |
| Add<br>Operator                                                                                                    | ,                   |                     |           | A                |
| Arid<br>Operator                                                                                                    |                     |                     |           | -<br>2           |
| add<br>Operator                                                                                                    |                     |                     |           | A<br>2           |
| coff Time                                                                                                    | 1                   |                     |           | 9                |
| et add<br>Operator                                                                                                    |                     |                     |           | A<br>2           |
| goff Time                                                                                                    | atic log            | off time            |           | A<br>2           |
| goff Time                                                                                                    | atic log            | off time-           |           | ŝ                |
| goff Time                                                                                                    | atic log            | off time            |           | 3                |
| goff Time                                                                                                    | atic log            | off time            |           | ŝ                |
| goff Time                                                                                                    | atic log            | off time            |           | 3                |
| Goff Time                                                                                                    | atic log            | off time            |           | ŝ                |
| goff Time                                                                                                    | natic log           | off time            |           | 3                |
| Goff Time                                                                                                    | atic log            | off time            |           |                  |
| Goff Time                                                                                                    | atic log            | off time            |           | 3                |
| Goff Time                                                                                                    | atic log            | off time            |           |                  |
| goff Time                                                                                                    | ratic log           | off time            |           |                  |
| goff Time                                                                                                    | r<br>ratic log<br>s | off time            |           |                  |
| goff Time<br>Set autom<br>Minutes<br>30<br>Second<br>0                                                                                                    | atic log            | off time            |           |                  |
| Goff Time                                                                                                    | r<br>atic log<br>3  | off time            |           |                  |
| Goff Time                                                                                                    | anatic log          | off time            |           |                  |
| Goff Time                                                                                                    | r<br>Natic log      | off time            |           |                  |
| Contraction<br>Contraction<br>Contra | z<br>Natic log      | off time            |           |                  |
| Goff Time                                                                                                    | ratic log           | off time            |           |                  |

The first line is highlighted. To highlight another line, touch it on the screen or use up and down arrow scroll keys displayed on the screen beside a relevant text box.

A **scroll bar** scrolls a text box horizontally when the text box extends beyond the area available on the screen.

A **single-arrow scroll button** highlights one item at a time upward or downward.

A **double-arrow scroll button** highlights an item at the top or the bottom of the screen.

The first line is highlighted. To highlight another line, use the up and down arrow buttons or touch this line in the box.

Enter the data using the screen keypad or keyboard.

In this text box you can select one of the predefined options.

Use the up and down arrow buttons to select an item.

**NOTICE:** If the text box already contains an entry, it will be overwritten and cannot be retrieved.

Text boxes are designated in quotation marks, e.g. "Operator". The same applies to the other elements on the center section of the screen: names of the columns (e.g. "Status"), input fields (e.g. "Draw time"), etc.

Center section (continued)

**Check buttons** allow you to enable/disable or select/deselect an item on the screen. For example:

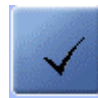

A function is selected (e.g. acoustic signal if the inlet remains open) or activated (e.g. communication with the RADIANCE system)

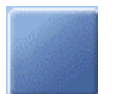

A function is deselected or deactivated.

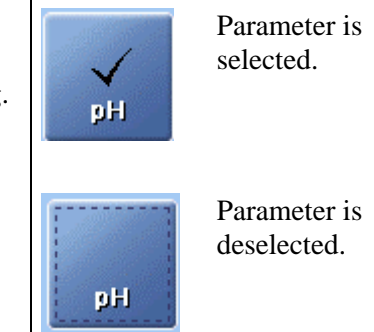

Screen keypad allows the entry of numerical data on the screen.

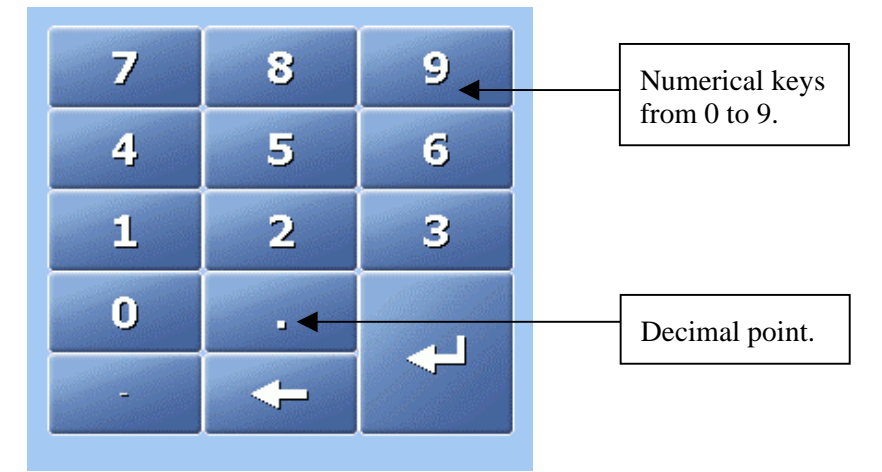

The buttons listed below have the following functions:

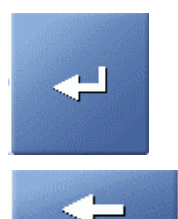

Press to confirm a numerical entry and to highlight the next line in the text box.

Press to delete a character (from right to left) or to type in the new data (the box is cleared as soon as the first character is typed).

Press to display the full alphanumerical keyboard.

Center section<br/>(continued)Screen keyboard is used for entering both alphabetical and numerical data – see<br/>the description on the next page.

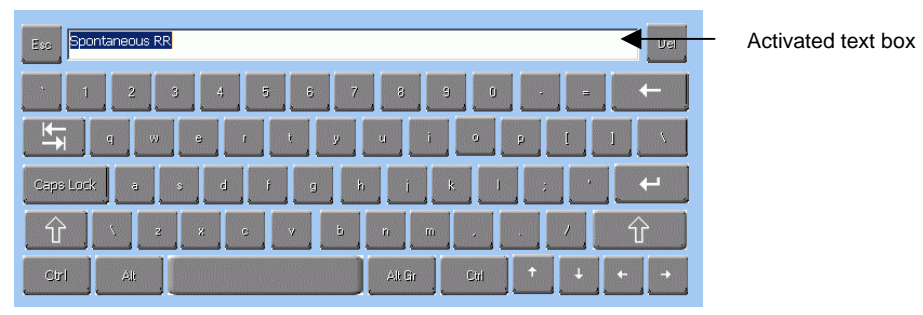

The keyboard functions as a normal keyboard with alphabetical and numerical characters. The typed text appears in the activated text box.

|           | <i>Enter</i> Press to confirm the entry and to return to the previous screen.                                                            |
|-----------|----------------------------------------------------------------------------------------------------|
| <b>←</b>  | <i>Backspace</i><br>Press to delete characters from right to left.                                                                       |
| Esc       | Press to cancel any changes made in the activated text box and to return to the previous screen                                          |
| Del       | Press to delete an entry in the activated text box.                                                                                      |
| Û         | <i>Shift</i> Press to type a capital letter or symbol.                                                                                   |
| Caps Lock | Press to lock the keyboard in order to type capital letters and<br>symbols on the numerical keys. When activated, indicator is<br>green. |
| ↑ ↓ ← →   | Up/down/left/right arrows move the cursor in the activated text box in order to edit a text.                                             |

**Buttons** 

### Screen elements, Continued

Each button has an icon and a name placed on it. When pressed, it opens a screen or a menu.

| Ready                                 | Analyzer Data<br>Status Logs | Service                 |  |  |
|---------------------------------------|------------------------------|-------------------------|--|--|
| pH pCO, pO, tHb sO, O,Hb MetHb COHb H | Hb Nat Kt Catt CIT Glu Lac   |                         |  |  |
| ABL835                                |                              | FLEXQ                   |  |  |
| Processing time for new sam           | iple: 00:01:10               | Urgent Manual<br>Sample |  |  |
| Slot # Last Name                      | Time to Result Status        |                         |  |  |
| 1 ◄                                   | Slot empty                   |                         |  |  |
| 2 🔫                                   | Slot empty                   |                         |  |  |
| 3 🚽                                   | Completed: ?                 |                         |  |  |
| Used for testing                      |                              |                         |  |  |
|                                       |                              |                         |  |  |
| Menu Disk                             | Setup                        | Kemote 11:18 AM         |  |  |

The buttons are designated in bold italics in this manual, e.g. *Menu*, *Utilities*, etc.

The buttons displayed in full color can be activated. A button in a weaker color, i.e. grayed-out, is temporarily inactive.

The buttons at the top and the bottom of the screen can be selected in the Setup program Access Profiles (in the Analyzer Security menu) together with the access profiles for each operator – for detailed information see the description in *chapter 3: Installation and setup*.

Note the functions of the following buttons:

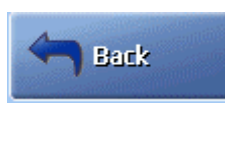

Returns you to the previous screen in the same program, e.g. in the Patient Results log, it will return you from the **Patient Identification** screen to the **Patient Result** screen.

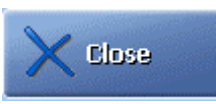

Returns you to the **Ready** screen.

Information bar The information bar is placed in the lower right corner of the screen.

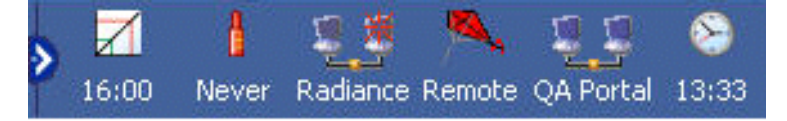

Continued on next page

and icons

(continued)

# Screen elements, Continued

| Icon                 | Function                                                                                                    |
|----------------------|----------------------------------------------------------------------------------------------------|
| S<br>02:05 PM        | Shows the current time in the selected format.                                                                        |
| Radiance             | Shows that an analyzer is connected to the RADIANCE system.                                                           |
| QA Portal            | Shows that an analyzer is connected to the QA Portal.                                                                 |
| 04:00 PM             | Shows the time of the next scheduled calibration. The time changes when a calibration has been completed.             |
| <b>1</b><br>08:00 AM | Shows the time of the next scheduled QC measurement.<br>The time changes when a QC measurement has been<br>completed. |
| <u> </u>             | Shows that the remote operator is connected.                                                                          |
| Ś                    | Click to make more icons visible.                                                                                     |
|                      | Click to reduce the number of visible icons to a clock.                                                               |

Information bar The following icons are available on the information bar:

### Menu structure

Menu at When the analyzer is taken into use, only the following limited menu is available: analyzer startup

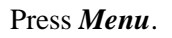

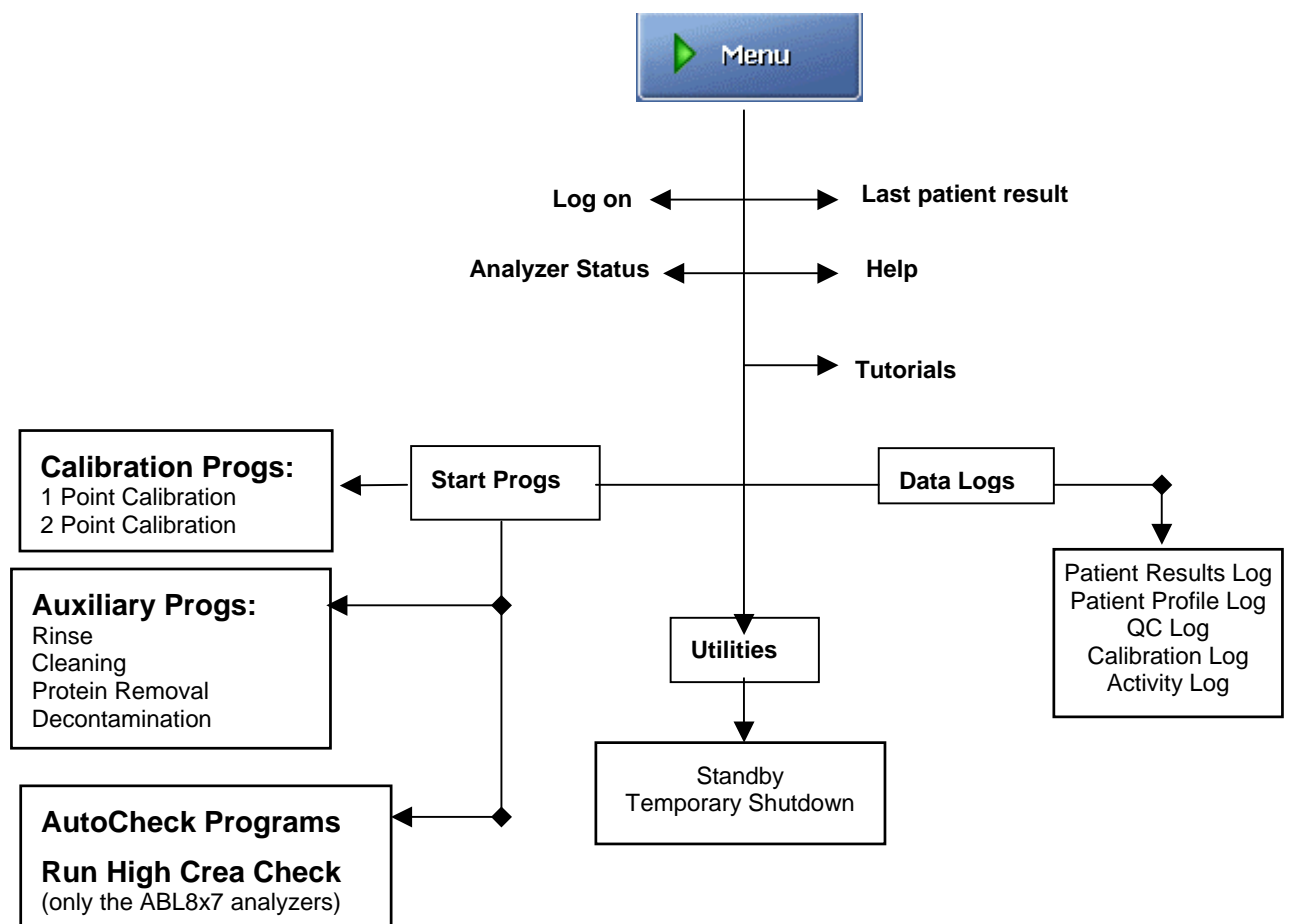

Allowed actions The following actions are allowed at analyzer startup: at analyzer

- To perform a measurement
  - To call a calibration
- To edit data in the data logs
- To perform a replacement
- To start an AutoCheck measurement

The menu above and the scope of actions are suitable for those users whose activities include performing measurements and occasional replacements.

Continued on next page

startup

### Menu structure, Continued

| Entering<br>standard | To access the complete menu, do the following: |                                                                                                    |  |  |  |  |  |
|----------------------|------------------------------------------------|----------------------------------------------------------------------------------------------------|--|--|--|--|--|
| password             | Step                                           | Action                                                                                                    |  |  |  |  |  |
|                      | 1.                                             | Press <i>Menu</i> on the <b>Ready</b> screen.                                                                                                    |  |  |  |  |  |
|                      |                                                | Then click on <i>Logon</i> .                                                                                                    |  |  |  |  |  |
|                      | 2.                                             | Type in the standard password: 123456.                                                                                                    |  |  |  |  |  |
|                      |                                                | 2 point calibration       Logon       If the point calibration       Standard password:         1       1       2       Image: Complete the complete the c |  |  |  |  |  |

See *chapter 3: Installation and setup, Analyzer Security,* in this manual for further information about the logon possibilities.

Confirm with *Enter*.

3. Press *Menu* to access the complete menu – see the next section.

The access possibilities for each user of the analyzer and their passwords are entered in Setup program Access Profiles – see *chapter 3: Installation and setup* in this manual.

### Menu structure, Continued

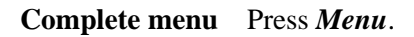

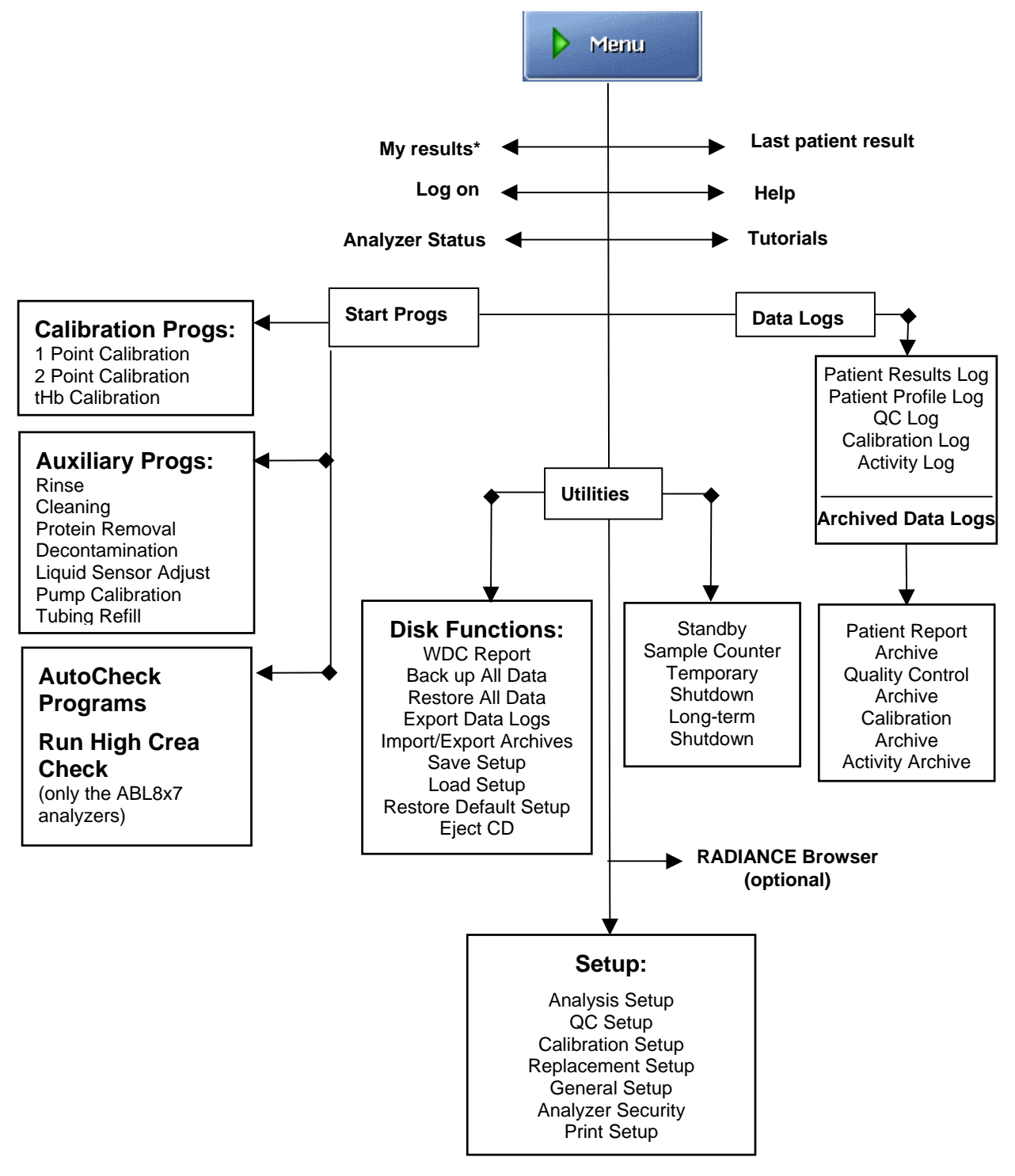

\* Is selected in the Setup program Access Profiles (in the Analyzer Security menu) – see *chapter 3*.

Structure of the Setup programs – see chapter 3: Installation and Setup.

### Menu structure, Continued

Access to The access to various parts/functions of the analyzer menu is determined by the rights defined in the Setup program Access Profiles (in the Analyzer Security menu).

### **Example:**

You as a user can enter the following: Rinse, Patient Report and QC logs, and Standby programs. Then your menu – after you have logged on – will look like this:

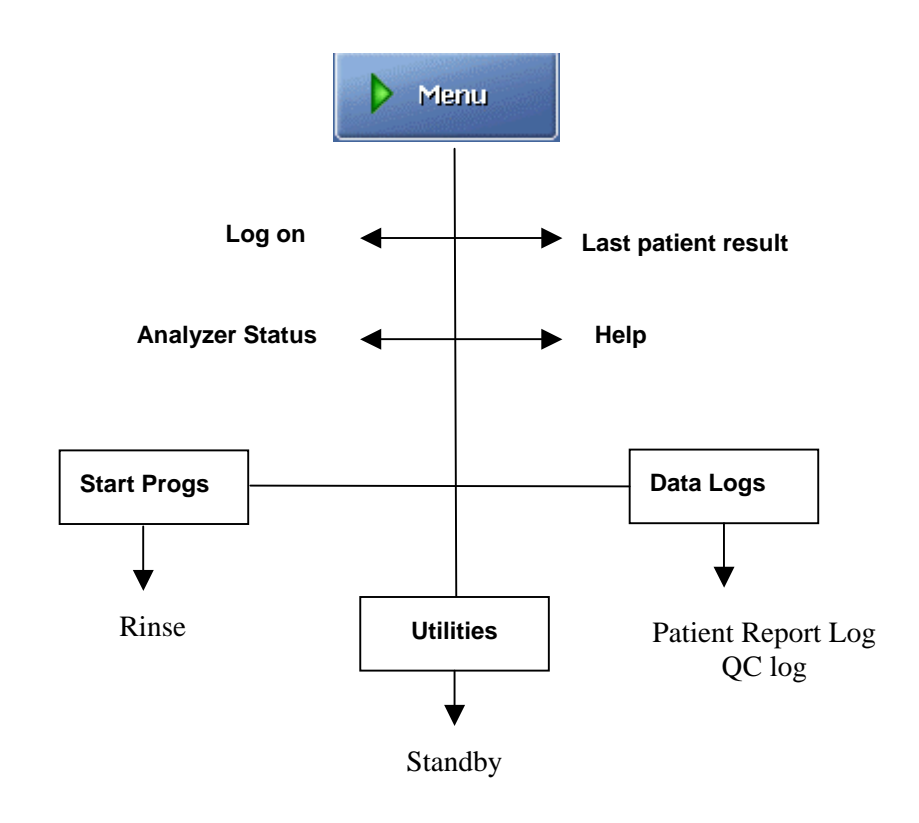

For details see the *chapter 3: Installation and setup* and *chapter 15: Radiometer Settings*.

### Analyzer status

Analyzer status<br/>at a glanceThe working condition of the analyzer is continuously monitored during its<br/>operation.

To evaluate the analyzer status at a glance before a measurement, use the following facilities:

- parameter bar
- color of the traffic light on the *Analyzer Status* button.

| Anal                                         | yzer Status butto  | n                                     |        |
|----------------------------------------------|--------------------|---------------------------------------|--------|
| Ready                                        | Analyzer<br>Status | Data<br>Logs                          | ? Help |
| pH pCO, pO, tHb sO, O, MetHb COHb HHb        | HbF Nat Kt Ca      | <sup>++</sup> Cl <sup>+</sup> Glu Lac | tBil   |
| Red = cannot be used; Yellow = unreliable; ( | Green = OK         |                                       |        |

Analyzer Status To enter the Analyzer Status screen, press *Menu - Analyzer Status*.

| Rea      | dy                       | 8                       | Analyzer<br>Status | Data<br>Logs | <b>?</b> Help       |   |
|----------|--------------------------|-------------------------|--------------------|--------------|---------------------|---|
| pH pCC   | D, pO, tHb sO, O,Hb Meth | Hb COHb HHb HbF         | Nat Kt Catt        | CI" Glu Lac  | tBil                |   |
| <b>A</b> | nalyzer Status           |                         |                    |              |                     |   |
| - 🗋      | - Z Calibrations -       | Calibration Type        | Last Time          | Next Time    | Interval            |   |
|          |                          | 2 Point Cal             | 00:14              | 08:00        | 8 hours             | J |
| - 🔋      | Quality<br>Control       | ✓ 1 Point Cal ✓ tHb Cal | 03-03-2004         | 02-06-2004   | 4 nours<br>3 months |   |
| - 🔋      | i Reagents               |                         |                    |              |                     | 1 |
|          | Electrodes               |                         |                    |              |                     |   |
|          | and Other                | Message                 |                    |              |                     |   |
| - 🛢      | System<br>Messages       |                         |                    |              |                     | 0 |
| L        | AutoCheck                |                         |                    |              |                     |   |
|          |                          |                         |                    |              |                     | € |
|          |                          | Result                  | 2 Point<br>Cal     |              |                     | e |

Traffic light color of the *Analyzer Status* button is determined by the traffic light colors of the following status elements:

| Status element     |          | The colors indicate                                             |
|--------------------|----------|-----------------------------------------------------------------|
| Calibration Status | GREEN-   | OK.                                                             |
|                    | YELLOW - | error(s) in the last calibration and/or cal schedule reminders. |
|                    | RED –    | error-prone parameters are repressed.                           |

| Analyzer Status<br>elements | Button          | The colors indicate |                                                                                                    |  |  |  |
|-----------------------------|-----------------|---------------------|----------------------------------------------------------------------------------------------------|--|--|--|
| (continued)                 | Quality Control | GREEN -             | OK.                                                                                                    |  |  |  |
|                             | Status          | YELLOW -            | error(s) in the last QC measurement and/or QC schedule reminders.                                                      |  |  |  |
|                             |                 | RED –               | error-prone parameters are repressed.                                                                                  |  |  |  |
|                             | Reagents        | GREEN -             | no replacements due at the present time.                                                                               |  |  |  |
|                             | Status          | YELLOW –            | a replacement is due, Calibration/Cleaning<br>solutions expire soon or Calibration/Cleaning<br>solutions have expired. |  |  |  |
|                             | Electrode and   | GREEN -             | no replacements due at the present time.                                                                               |  |  |  |
|                             | others          | Yellow –            | a replacement is due.                                                                                                  |  |  |  |
|                             | System Messages | GREEN -             | no (critical) messages.                                                                                                |  |  |  |
|                             |                 | Yellow -            | non-critical messages.                                                                                                 |  |  |  |
|                             |                 | Red –               | critical messages. The analyzer cannot calibrate or measure.                                                           |  |  |  |
|                             | AutoCheck       | GREEN -             | no replacements due at the present time.                                                                               |  |  |  |
|                             | Status          | YELLOW -            | a replacement is due.                                                                                                  |  |  |  |

# Calibrations status

The Calibrations status gives an overview of the status of the most recently performed calibration of each type and relevant messages.

| ļ | Ar    | nalyzer Status          |                          |                |                      |                     |    |
|---|-------|-------------------------|--------------------------|----------------|----------------------|---------------------|----|
| _ | - 🔋 - | Calibrations            | Calibration Type         | Last Time      | Next Time            | Interval<br>8 hours | +  |
| _ |       | Quality<br>Control      | ✓ 1 Point Cal<br>tHb Cal | 04:00 AM       | 12:00 PM<br>8/3/2004 | 4 hours<br>3 months |    |
| _ | 8     | Reagents                |                          |                |                      |                     | ¥  |
|   |       | electrodes<br>and Other | Message                  |                |                      |                     |    |
| - |       | System<br>Messages      |                          |                |                      |                     |    |
| L |       | AutoCheck               |                          |                |                      |                     |    |
|   |       |                         |                          |                |                      |                     | ♦  |
|   |       |                         | Result                   | 2 Point<br>Cal |                      | × Clo               | 50 |

The following information is available on the screen:

| Calibration Type | Lists each calibration type along with its status: |                                                                    |  |
|------------------|----------------------------------------------------|--------------------------------------------------------------------|--|
|                  | <b>OK</b> Calibration was accepted.                |                                                                    |  |
|                  | <b>?</b> Error(s) detected during calibration.     |                                                                    |  |
|                  | ١                                                  | Pending or overdue calibration. The last calibration was accepted. |  |

| Calibration<br>status | Calibration Type Lists each calibration type along with its statu |                                                                                                    |  |  |  |
|-----------------------|-------------------------------------------------------------------|----------------------------------------------------------------------------------------------------|--|--|--|
| (continued)           |                                                                   | ?+ Pending or overdue calibration. The last calibration was not accepted.                                                                                |  |  |  |
|                       | Last Time                                                         | The date and time the last calibration of the specified type was performed.                                                                              |  |  |  |
|                       | Next Time                                                         | The date and time the next calibration of the specified type is due according to the Calibration Schedule - see <i>Calibration Schedule, chapter 3</i> . |  |  |  |
|                       | Interval                                                          | The time interval between calibrations as set up in the Calibration Schedule.                                                                            |  |  |  |

The following buttons are available:

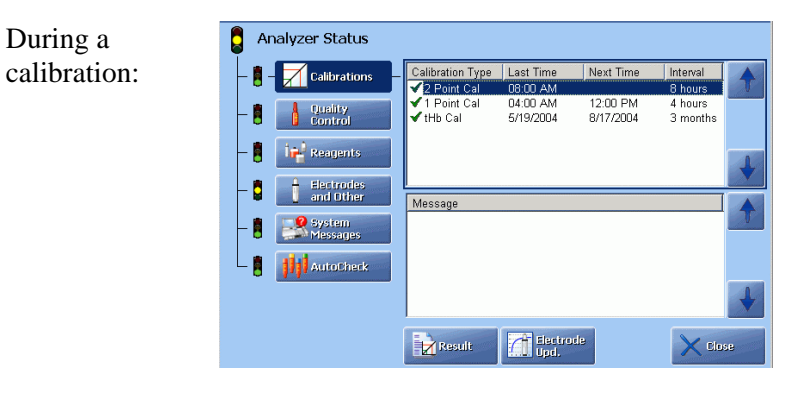

Result

Press to display the result of the highlighted calibration.

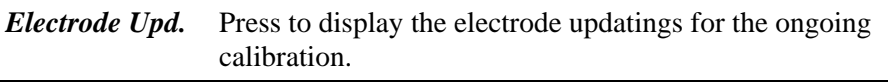

| After a      | Analyzer Status                                                                                                    |                                                                                                    |                                 |     |
|--------------|----------------------------------------------------------------------------------------------------|----------------------------------------------------------------------------------------------------|---------------------------------|-----|
| calibration: | 0     Image: Calibrations       0     Image: Calibrations       0     < | ion Type   Last Time   Next Time<br>nf Cal 06:00 AM<br>nf Cal 09:55 AM 12:00 PM<br>Cal 5/19/2004 8/17/2004 | Interval<br>8 hours<br>3 months |     |
| Result       | Press to display the                                                                                                    | suit 2 cont<br>cal                                                                                         | lighted calibra                 | tic |

Start Calibration

with "?".

on. Is activated for the overdue calibrations or the calibrations

**Quality Control** The Quality Control status provides the following information:

status

- status of the last measurement on each control solution type
- messages referring to quality control measurements.

| 🕴 Ar | alyzer Status      |                         |              |                   |                |            |
|------|--------------------|-------------------------|--------------|-------------------|----------------|------------|
|      | Calibrations       | Solution                | Lot          | Last Time         | Next Time      |            |
|      |                    | ✓ 1 : S7735             | 70           | 05/18 02:55 PM    | 05/19 08:00 AM | Т          |
| Le   | 🛔 Quality          | ✓ 2 : S7745             | 76           | 05/18 04:10 PM    | 05/19 04:00 PM |            |
|      | 🔋 Control          | ▼ 3: S7755<br>A · 97765 | 62<br>67     | 05/19 12:24 AM    | 05/20 12:00 AM |            |
|      | deal a             | <b>?</b> 6 : S7740      | 37           | 05/18 03:10 PM    | 05/19 02:00 PM |            |
|      | Reagents           | ✓ 7 : S7750             | 37           | 05/18 03:07 PM    |                | L          |
|      | 1 Electrodes       | 8 : S7760               | 28           |                   |                |            |
|      | and Other          | Message                 |              |                   |                |            |
| - 🖲  | System<br>Messages |                         |              |                   |                |            |
| L    | AutoCheck          |                         |              |                   |                |            |
|      |                    |                         |              |                   |                | . ♥        |
|      |                    | Result                  | <b>111</b> 3 | kun AC<br>Ampoule | X Clo          | 9 <b>9</b> |

For the ABL8x7 FLEX analyzers, please note that Slot 11 will be automatically installed when you scan the barcode for the Cleaning Met II Solution during replacement.

| Element   |                                                                                                    | Function                                                                                                    |  |  |  |
|-----------|----------------------------------------------------------------------------------------------------|----------------------------------------------------------------------------------------------------|--|--|--|
| Solution  | Lists the quality control slot and its solution type along with a status symbol.                                                  |                                                                                                    |  |  |  |
|           | Cleaning Met II Solution (for ABL8x7 FLEX analyzers only) is used for quality control of high creatinine levels.                  |                                                                                                    |  |  |  |
|           | ΟΚ                                                                                                    | The last measurement was accepted.                                                                                                    |  |  |  |
|           | ?                                                                                                    | One or more of the following occurred:                                                                                                    |  |  |  |
|           |                                                                                                    | <ul> <li>error in the last calibration.</li> <li>analyzer error during last QC measurement.</li> <li>a parameter measurement is outside the defined ranges or a Westgard Rule has been violated.</li> </ul> |  |  |  |
|           | ٨                                                                                                    | The next measurement is overdue, and the previous measurement, if any, was accepted.                                                                                                    |  |  |  |
|           | ?<br>🕎                                                                                                    | The last quality control measurement had errors present, and the next measurement is overdue.                                                                                                    |  |  |  |
| Lot       | The solution lot number for the slot.                                                                                             |                                                                                                    |  |  |  |
| Last Time | Lists the time the last measurement was performed.                                                                                |                                                                                                    |  |  |  |
| Next Time | Lists the next scheduled time to perform the measurement<br>on the slot. See <i>Quality Control Schedule</i> , <i>chapter 3</i> . |                                                                                                    |  |  |  |

| Quality Control<br>status<br>(continued) | Buttons:          |                                                                                                    |  |  |  |
|------------------------------------------|-------------------|----------------------------------------------------------------------------------------------------|--|--|--|
|                                          | Run AC<br>ampoule | Press to start a measurement on the highlighted AutoCheck solution.                                                                                                    |  |  |  |
|                                          |                   | For ABL8x7 FLEX analyzers only: When Slot 11 is highlighted, this button changes to <i>Run High Crea Check</i> to start a measurement on the Cleaning Met II Solution. |  |  |  |
|                                          | Result            | Press to display the last measurement result on the control solution.                                                                                                  |  |  |  |

**Reagents status** The Reagents status shows the following:

• status of the solutions and gas cylinders

When Calibration/Cleaning solutions are expired, the container in question is marked with a clock above it and the contents are colored orange.

• messages referring to solutions and gas cylinders.

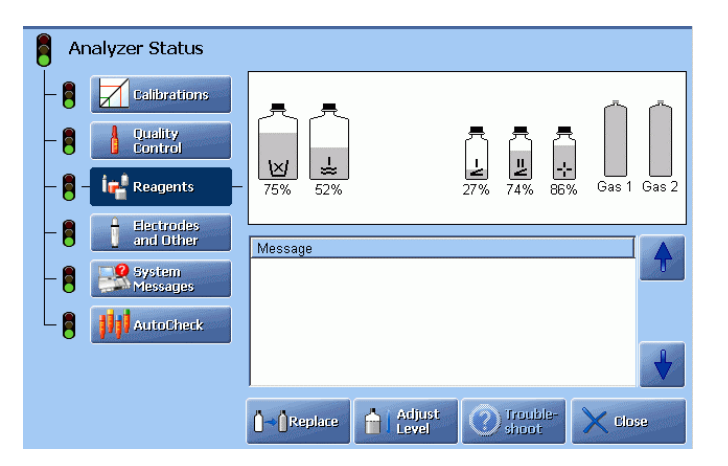

### Buttons:

| Replace      | Press to enter the screen for replacements of fluids – see <i>chapter 7: Replacements</i> .                               |
|--------------|----------------------------------------------------------------------------------------------------|
| Adjust Level | Press to enter the Solution Level Adjustment program to make adjustments – see <i>chapter 3</i> in this manual.           |
| Troubleshoot | Press to view the error interpretation and operator actions – see the description in <i>chapter 11: Troubleshooting</i> . |
| Close        | Press to exit to the <b>Ready</b> screen.                                                                                 |

**NOTICE:** The Calibration and Cleaning Met II Solution containers are filled so that they provide up to 14-days of use in the ABL8x7 FLEX analyzer. This will be registered on the screen by percentages that are lower than 100 % (i.e. 87%, 75%, 50% for the Calibration Solution 1, Calibration Solution 2 and Cleaning Met II Solution, respectively). This has been made so that the solution warning function will not be impaired and you can select the warning values in the usual manner.

Electrodes and<br/>Other statusThe Electrodes and Other status shows the following:•replacement schedule for items replaced in the Hold mode

• messages referring to replacements or user activities.

| 🔋 Ar  | nalyzer Status          |                                        |                   |           |          |     |
|-------|-------------------------|----------------------------------------|-------------------|-----------|----------|-----|
|       |                         | Replacement                            | Next Time         | Lot       | Expires  |     |
|       |                         | Inlet Gasket                           | 11/14/2004        | 1         |          | Т   |
|       | Quality                 | Pump Tube, Electro<br>Pump Tube, Waste | 11/14/2004        | 1         |          |     |
|       | Control                 | Pump Tube, Solutions                   | 11/14/2004        |           |          |     |
|       | in Reagents             | Glucose Membrane                       | 6/17/2004         |           |          |     |
|       |                         | Lactate Membrane                       | 8/16/2004         |           |          | *   |
| - 🖪 - | Electrodes<br>and Other |                                        |                   |           |          |     |
|       |                         | User Activities                        |                   | Next Lime | Interval | ι 🔶 |
|       | System<br>Messages      |                                        |                   |           |          |     |
|       |                         |                                        |                   |           |          |     |
| └─ 🧧  | AutoCheck               |                                        |                   |           |          |     |
|       |                         |                                        |                   |           |          | ♥   |
|       |                         | T-TReplace                             | Reminders<br>Only |           |          | 6e  |

Buttons:

| Replace      | Highlight the item and press this button to enter the screen for replacements of electrodes/membranes – see <i>Replacing membrane or electrode</i> in <i>chapter 7</i> .                                                   |
|--------------|----------------------------------------------------------------------------------------------------|
| Log Activity | Activate "User Activities" part of the screen to make this button visible. When the button is visible, press it to enter the User Activity program to edit the user activities list – see <i>chapter 3</i> in this manual. |
| Close        | Press to exit to the <b>Ready</b> screen.                                                                                                    |

System messages See chapter 11: Troubleshooting.

AutoCheckAutoCheck Status is available only if the AutoCheck module has been installed. It<br/>shows the following:

- status of the carousel and the measurements scheduled in the QC Schedule program (see section *Quality control setup* in *chapter 3*).
- Messages referring to AutoCheck.

AutoCheck status (continued)

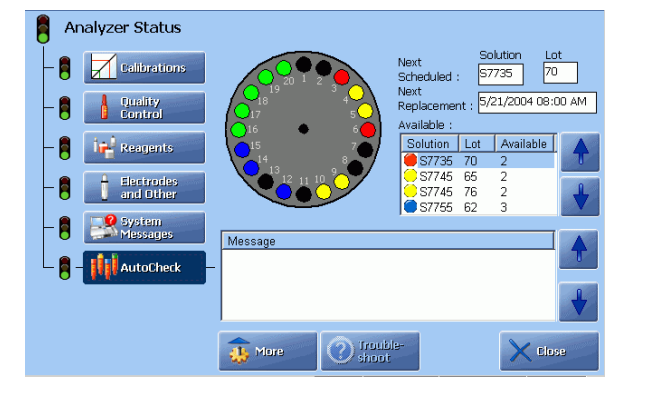

| Element          | Function                                                                                                    |
|------------------|----------------------------------------------------------------------------------------------------|
| Next Scheduled   | To show the next AutoCheck solution/lot combination according to the scheduled setup.                            |
| Next Replacement | To show the date and time for refilling the carousel according to the scheduled setup.                           |
| Available        | To show the presently available AutoCheck control solutions: type, lot and quantity of ampoules in the carousel. |
|                  | Use the up/down arrow buttons to highlight the desired solution.                                                 |
|                  |                                                                                                    |

| AutoCheck   |  |
|-------------|--|
| status      |  |
| (continued) |  |

The carousel shows the number of ampoules available in it. The black spots indicate used ampoules.

| Button More           | unrolls to access the following buttons:                                         |
|-----------------------|----------------------------------------------------------------------------------|
| Packing List          | Displays the Optimal Packing List screen.                                        |
| Reset                 | • Cancels any pending quality control measurements.                              |
|                       | • Interrupts ampoule conditioning in the carousel.                               |
|                       | • Resets wet section programs.                                                   |
| Open Module           | Opens the cover of the AutoCheck module.                                         |
| AutoCheck<br>Programs | Displays the <b>AutoCheck Programs</b> screen to start an AutoCheck measurement. |

Help

### **Online aid facilities**

**Online facilities** The online aid facilities include the following:

- Online Help
- Tutorials
- Online troubleshooting (see *chapter 11* in this manual).

This function assists you in using the analyzer.

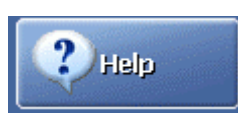

Press the button in the Main menu (if not moved to the **Ready** screen – see Access Profiles (in the Analyzer Security menu) in *chapter 3*) or on the **Ready** screen.

The help text is available for practically every screen your analyzer shows during its operation.

| 🤣 Ready Screer                                             | n                                                                                                    |     | The <b>Contents</b> screen displays all                                                                                                    |
|------------------------------------------------------------|----------------------------------------------------------------------------------------------------|-----|----------------------------------------------------------------------------------------------------|
| Function                                                   | Press Menu to access the analyzer menu.<br>The Parameter Bar shows all available parameters and their status - see<br><u>Parameter Status Indicators</u> .<br>The site bottons on the screener can be selected in <u>Menus and Button</u><br><u>Configuration</u> in the Operators and Parswords Setup. The access to the<br>analyzer menu items for each user is selected there as well.                                                                                                    |     | help topics. Each topic is hyper-<br>linked to either the next topic level<br>or to the appropriate help text<br>screen.                                                                                            |
| Contents                                                   | If you want to make a measurement, open the syringe or capillary inited flap<br>and select a measuring program. Insert the sampling device in the initel and<br>press <b>Start</b><br>Internals provide videos of various step-by-step procedures for blood sample<br>and expired air measurements, apulty control measurements, and various<br>replacements. Press <b>Menu - Tutorials</b> and select the required procedure.<br>With the provideor of the provideor of the second second se | •   | Use the scroll bar or touch the text<br>to search through the topics and<br>access the relevant help<br>information.<br>Press the <i>Previous Topic</i> button to<br>display the help text of a previous<br>screen. |
| Index           Index           Index                      | J-R S-Z A B C D E F G H                                                                                                    | I   | The <b>Index</b> screen is an alphabetic list of subjects in the help program.                                                                                                    |
| Alpha-Numeric<br>1-Point Calibration<br>1-Point pH/BG Cali | 2<br>Brition                                                                                                    |     | Each letter at the top of the screen is a hyperlink to that section in the index.                                                                                                    |
| A<br>Access Profile                                        |                                                                                                    | -   | Touch the letter to display the list of entries under that letter.                                                                                                    |
| Contents                                                   | 📡 Index. 🕕 prevens                                                                                                    | atk | Each index entry is displayed in<br>bold, purple text (a hyperlink).<br>Simply touch the text to display the<br>relevant help text.                                                                                 |

### Online aid facilities, Continued

### **Tutorials**

Tutorials are short video sequences of commonly used procedures. Press the

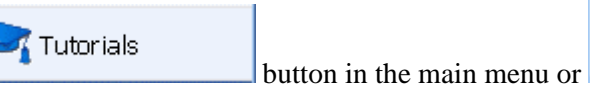

**Troubleshooting** button in the main menu or **button** next to the **Troubleshooting** button (when performing troubleshooting) to enter the **Tutorial Playlist** screen.

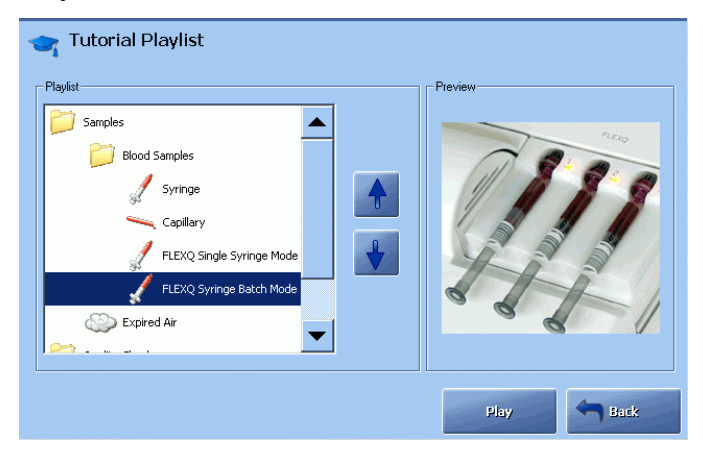

The Preview shows the highlighted sequence animation. To start a tutorial on full screen, highlight the topic of interest from the menu, using the arrows, and press the *Play* button.

| Topic         | Contents                                                                              |
|---------------|---------------------------------------------------------------------------------------|
| Blood Samples | Videos of a capillary, syringe or expired air sample introduction by highlighting it. |
| Quality Check | Videos of manual or AutoCheck quality control.                                        |
| Replacement   | Video sequences on various replacements.                                              |

The buttons on the **Tutorial** screen during a sequence allow to do the following:

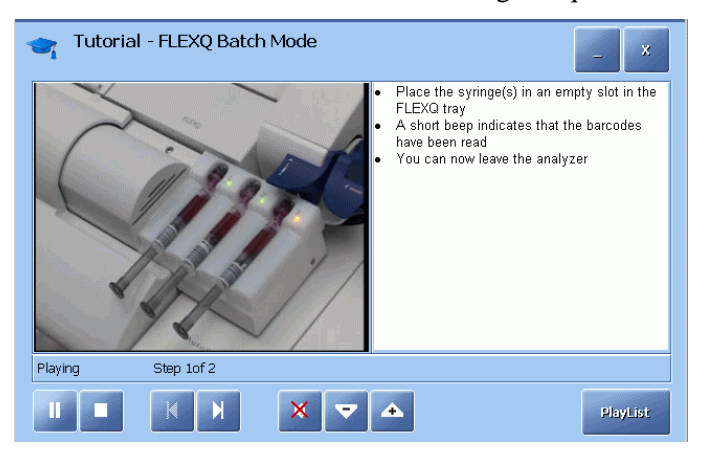

# Online aid facilities, Continued

| Tutorials<br>(continued) | Button   | Function                                                                                                    |
|--------------------------|----------|----------------------------------------------------------------------------------------------------|
| ()                       |          | Play.                                                                                                    |
|                          | 11       | Pause.                                                                                                    |
|                          |          | Stop.                                                                                                    |
|                          | K N      | Show previous picture – show next picture.                                                                           |
|                          | ▼ ▲      | Switch on the sound (voice presentation of a sequence) with volume regulation.                                       |
|                          | ×        | Switch off the sound.                                                                                                |
|                          | PlayList | Show the list of video sequences.                                                                                    |
|                          | _ x      | The "-" button puts Tutorials in the background in order to perform an action and then to return to Tutorials again. |
|                          |          | The "x" button exits Tutorials.                                                                                      |

When a button is grayed out, it is not functional.

# Sample counter

**Purpose** The sample counter allows you to keep track of the measurements, calibrations and quality control.

Description

The screen elements are described below:

| Sample C               | ounter  |          |                           |       |         |       |
|------------------------|---------|----------|---------------------------|-------|---------|-------|
| Parameter              | Count   |          |                           |       |         |       |
| рН                     | 29      |          | Counters                  |       |         |       |
| pCO <sub>2</sub>       | 38      | T        |                           | Total | Aborted | User  |
| ctHb                   | 29      |          | Measurements:             | 39    | 10      | 7     |
| FHHD                   | 1<br>วด |          |                           |       |         |       |
| sO.                    | 29      | _        | Calibrations:             | 441   | 15      | 484   |
| FCOHb                  | 29      |          |                           |       | 10      | 101   |
| FMetHb                 | 29      |          | Ouality Controls          | 22    | 1       | 10    |
| FHbF                   | 7       |          | Quality Correction.       | ~~    | -       | 10    |
| $\rho \cup_2$          | 38      |          | I                         |       |         |       |
| cNa <sup>+</sup>       | 26      |          | User counters last reset: |       |         |       |
| cCa <sup>2+</sup>      | 26      | <b>*</b> |                           |       |         |       |
| ¢CI⁻                   | 26      | V        |                           |       |         |       |
| ¢Glu                   | 29      | 0        |                           |       |         |       |
| cLac<br>at Dil         | 29      |          |                           |       |         |       |
| J GLUII                | 23      |          |                           |       |         |       |
| 0000 Reset<br>Counters |         |          | Print                     |       | ×       | Close |

| Element                     |                                                                                                    | Function                                                                                                    |  |  |
|-----------------------------|----------------------------------------------------------------------------------------------------|----------------------------------------------------------------------------------------------------|--|--|
| Parameter<br>Count          | Lists the parameters and how many times each of them was<br>measured by the analyzer. Normally the count is the same as<br>the total number of measurements provided the parameters<br>were not excluded from the measurement(s). |                                                                                                    |  |  |
| Counters                    | Shows the number of sample measurements, calibrations and QC measurements made since the sample counter was last reset (User column). The following is registered:                                                                |                                                                                                    |  |  |
|                             | Activity Number of                                                                                                    |                                                                                                    |  |  |
|                             | Total                                                                                                    | Completed sample/quality control measurements/<br>calibrations only. Interrupted or aborted<br>measurements are excluded.                         |  |  |
|                             | Aborted                                                                                                    | Aborted sample/quality control measurements/<br>calibrations due to sample errors, wet section<br>errors, etc. interrupted measurements excluded. |  |  |
|                             | User                                                                                                    | All completed sample/quality control measurements/calibrations performed by all operators since the sample counter was last reset.                |  |  |
| User counters<br>last reset | Gives the date when the counters in the User column were last reset to zero.                                                                                                    |                                                                                                    |  |  |

# Sample counter, Continued

| <b>Description</b><br>(continued)                          | Element        | Function                                                                                                    |  |  |
|------------------------------------------------------------|----------------|----------------------------------------------------------------------------------------------------|--|--|
|                                                            | Reset Counters | Sample Counter         Parameter       Count         Image: Counter       Image: Counter         Image: Counter       Image: Counter         Image |  |  |
| PrintPress to start the printout of informationParameters. |                | Press to start the printout of information in Counters and Parameters.                                                                                                    |  |  |
|                                                            | Close          | Press to return to the <b>Ready</b> screen.                                                                                                    |  |  |

# 3. Installation and setup

# Overview

| Introduction | After the analyzer has been installed, you can define the settings on your ABL FLEX analyzer according to your own needs and requirements. |      |  |  |
|--------------|----------------------------------------------------------------------------------------------------|------|--|--|
| Contents     | This chapter contains the following topics.                                                                                                |      |  |  |
|              | Installation                                                                                                    |      |  |  |
|              | Setup menu structure                                                                                                    | 3-3  |  |  |
|              | Analyzer security                                                                                                    | 3-6  |  |  |
|              | Analysis setup                                                                                                    | 3-13 |  |  |
|              | Patient reports                                                                                                    | 3-26 |  |  |
|              | Calibration setup                                                                                                    | 3-32 |  |  |
|              | Quality control setup                                                                                                    | 3-35 |  |  |
|              | Replacement setup                                                                                                    | 3-48 |  |  |
|              | Parameters and input setup                                                                                                    | 3-55 |  |  |
|              | Analyzer settings                                                                                                    | 3-62 |  |  |
|              | Communications                                                                                                    | 3-68 |  |  |
|              | Printers                                                                                                    | 3-77 |  |  |
|              | Disk Functions setup                                                                                                    | 3-80 |  |  |
|              | Corrective actions                                                                                                    | 3-83 |  |  |
|              | Miscellaneous setup                                                                                                    | 3-86 |  |  |

### Installation

Information The ABL800 FLEX analyzers are installed and fully prepared for use by Radiometer representatives in your country. The reason for it is that – due to the analyzer's modular design – each user can select only those modules that cover his/her specific needs. These modules are installed and checked at the user's place.

Installation of consumables and accessories are exactly the same as the procedures described in *chapter 7: Replacements*.

### Setup menu structure

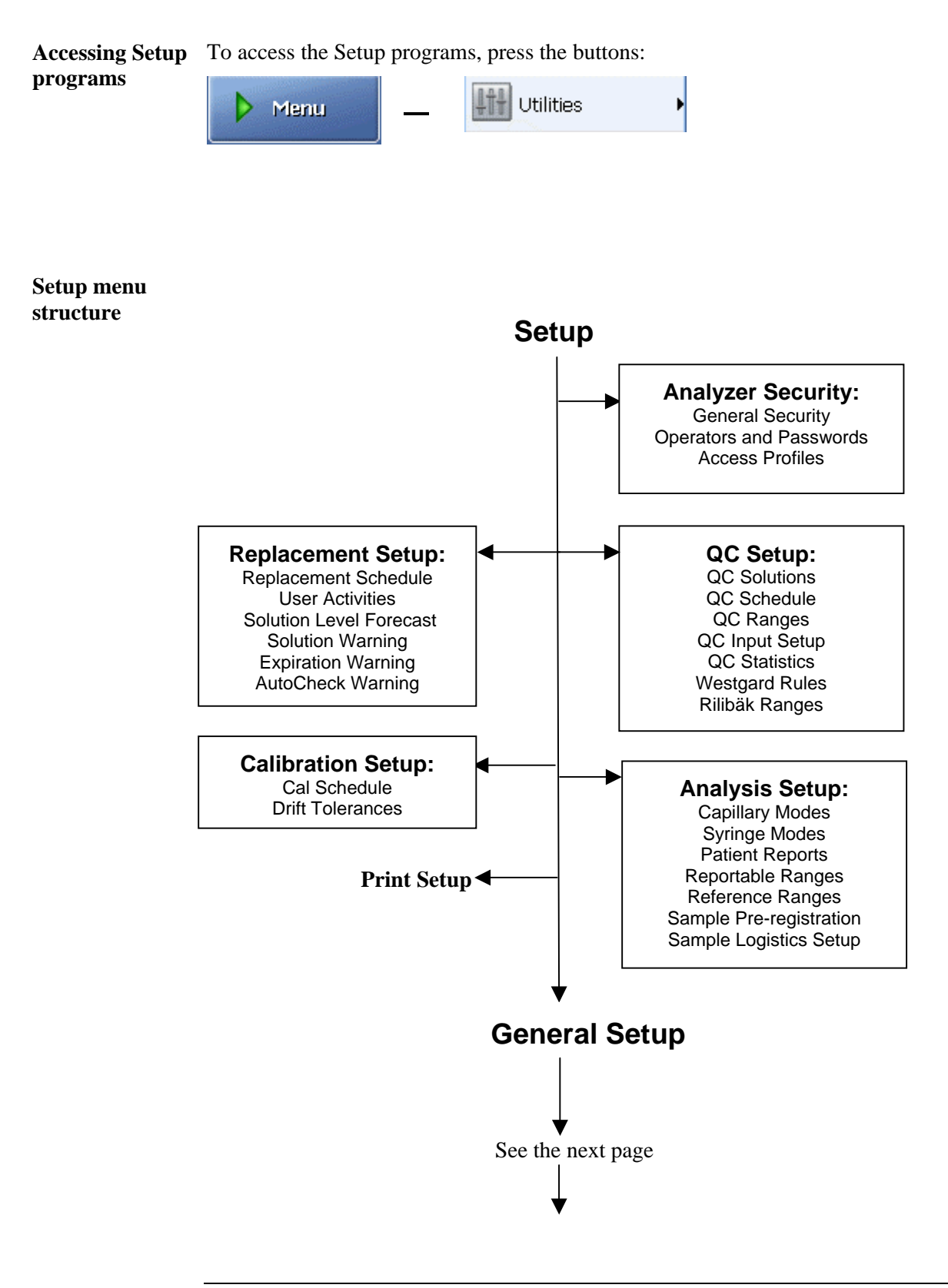

Continued on next page

### Setup menu structure, Continued

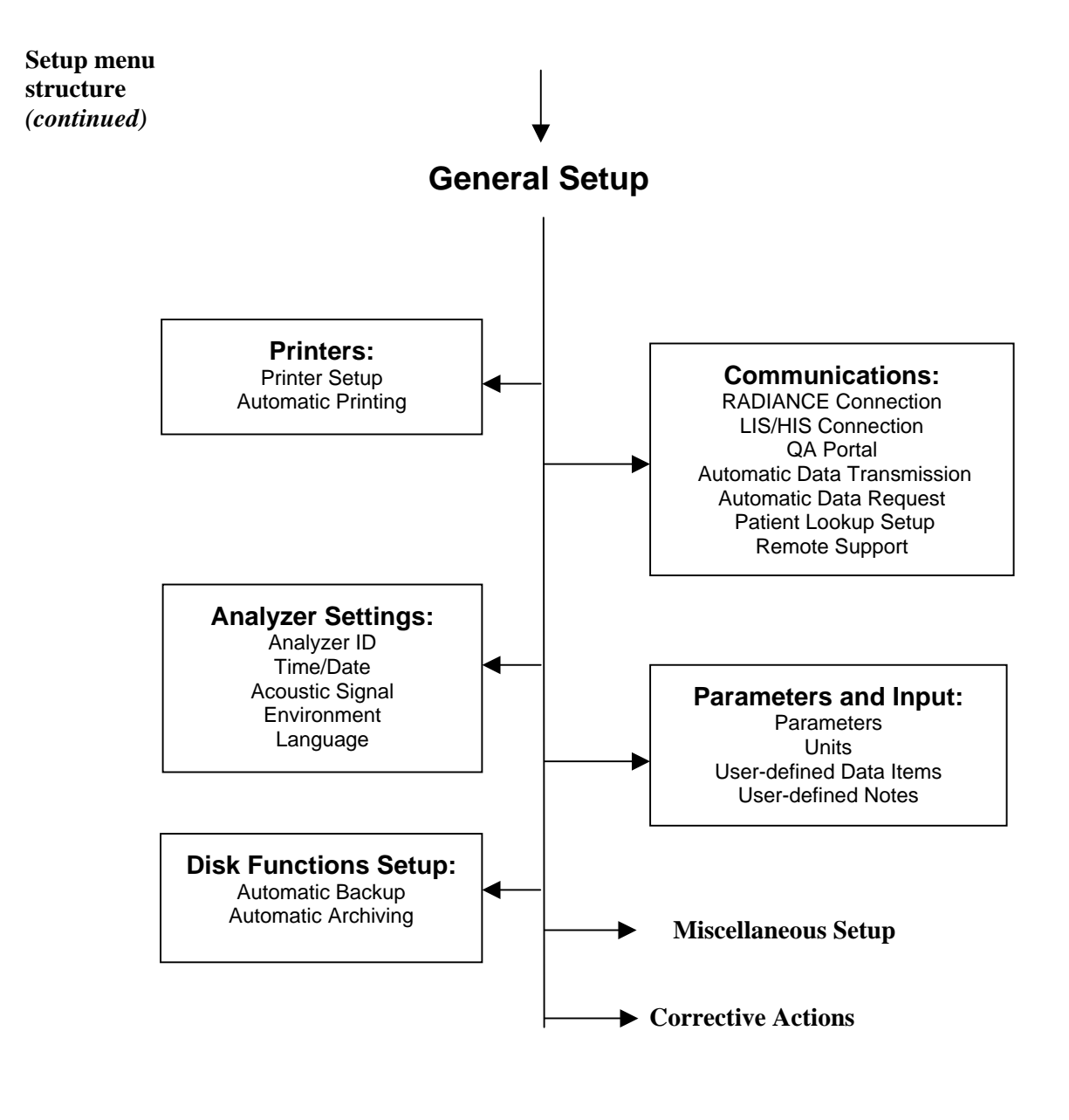

Note that the exit from a setup program returns you to the **Ready** screen. You will find it more convenient to place some buttons, e.g., *Utilities*, on the **Ready** screen to shortcut the entry to a desired setup program - refer to Access Profiles program (in the Analyzer Security menu) in *chapter 3*.

### Setup menu structure, Continued

| Entering<br>password | To enter the Setup programs, do the following. |                                                                                                    |  |  |  |
|----------------------|------------------------------------------------|----------------------------------------------------------------------------------------------------|--|--|--|
| pubbilioru           | Step                                           | Action                                                                                                    |  |  |  |
|                      | 1.                                             | Press <i>Menu</i> on the <b>Ready</b> screen.                                                                                                    |  |  |  |
|                      |                                                | Then click on <i>Logon</i> .                                                                                                    |  |  |  |
|                      | 2.                                             | Depending on the authentication setting chosen in the <b>General</b><br><b>Security</b> screen, enter or scan your user name and password, or your logon-barcode.                                                                                                    |  |  |  |
|                      |                                                | 2 point calibration   v resp   v resp   < |  |  |  |

Confirm with *Enter*.

Exte

Print SetupThis program allows you to print parts of the setup.<br/>To select the parts of the setup for printing, do the following:

### Step Action

- 1. Press *Menu Utilities Setup Print Setup*.
- All setups are selected as a default. Press the relevant check buttons to deselect the setup that you do not wish to be printed out.

> 🗖

| Patient Report Setup |                         |
|----------------------|-------------------------|
| _                    | Sperators and Logon     |
| Calibration Setup    | See Communication Setup |
| 💧 QC Sotup           | General Setup           |

3. Press *Print* to start printout of the selected setups or press *Close* to return to the **Ready** screen.

### Analyzer security

### Programs

Analyzer Security programs are described in this section.

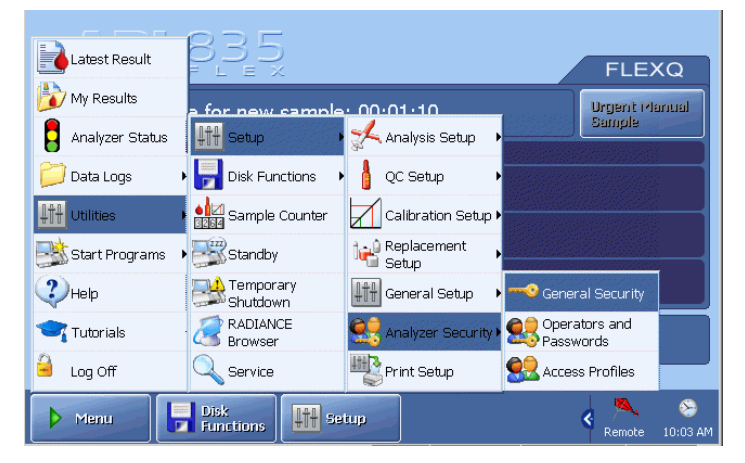

### General Security

This program allows you to hand over the control of the operators and passwords to the RADIANCE system and to allow an anonymous use of the analyzer.

To enter this program, press *Menu – Utilities – Setup – Analyzer Security – General Security*.

| General Security Centralized User Management Enable Centralized User Management |                                  | Authenticate  Authenticate operator by:  UserId/Pessword as primary |
|---------------------------------------------------------------------------------|----------------------------------|---------------------------------------------------------------------|
| Anonymous use                                                                   | <ul> <li>↑</li> <li>↓</li> </ul> | Access profile for<br>anonymous operator       Supervisor           |
| <b>⊠</b> ≜ Legeff<br>Time                                                       |                                  | Close                                                               |

To hand over the control of the operators and passwords to the RADIANCE system activate the check button in the "Centralized User Management" box.

With this option enabled you can only view the operators, not add, edit or remove any of them. All users defined on the ABL are deleted and the list of users in the RADIANCE system is copied to the ABL.

**NOTICE:** This option can only be enabled if RADIANCE communication is enabled in the RADIANCE Connection Setup program.
General Security (continued)

To define, how the user should log on, use the up/down arrow buttons in the "Authenticate" box to select the desired logon option. The following options are available:

- <u>UserId/Password as primary</u> This option allows you to enter or scan a User name and password in the **Logon** screen. By pressing the *Log On BC* button a Logon-barcode can be scanned.
- <u>UserId/Password only</u> This option allows you to enter or scan the user name and password in the **Logon** screen.
- <u>Logon-barcode as primary</u>

This option allows you to enter or scan a Logon-barcode in the **Logon** screen. By pressing the *Extented Log On* button a user name and password can be scanned.

• <u>Logon-barcode only</u> This option allows you to enter or scan a Logon-barcode in the **Logon** screen.

To allow an anonymous use of the analyzer, i.e. use without logon, use the up/down arrow buttons to select "Yes" in the "Anonymous use" box (default) and select the desired access profile of the anonymous operator, in the "Access profile for anonymous operator" box. The "Access profile for anonymous operator" box only appears, when "Yes" is chosen in the "Anonymous use" box. See *Access Profiles* further in this chapter for information on how to define the access profiles.

To set the time interval to elapse, before an operator is automatically logged off, press the *Logoff Time* button. Select the logoff time in minutes (from 0 to 60) and seconds (from 0 to 50 in 10-second intervals). The default logoff time is three minutes. Press *Back* to return to the **General Security** screen.

**Operators and**This program allows you to add, edit or remove operators and to assign an access**Passwords**profile to each operator.

**NOTICE:** If the Centralized User Management option is enabled in the **General Security** screen, you cannot add, remove or edit the operators, but only view the access profiles of the individual operators.

To enter the Operators and Passwords program, press *Menu – Utilities – Setup – Analyzer Security – Operators and Passwords*.

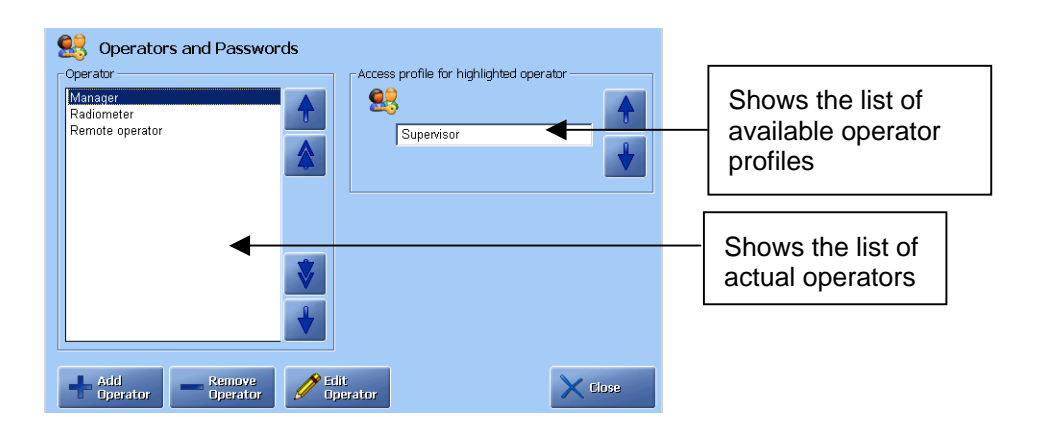

When the analyzer is taken into use, the following default operators are available:

| Operator        | Has access to                                                                                                    |
|-----------------|----------------------------------------------------------------------------------------------------|
| Manager         | All menu items and programs (not service programs). It is<br>recommended to remove this operator with the standard<br>password: 123456, and enter the actual users with their<br>profiles and passwords. |
| Radiometer      | All menu items and programs (user and service) on the<br>analyzer. Note that "Radiometer" cannot be removed from<br>the operator list.                                                                   |
| Remote operator | Only if the Remote Support option key is installed.                                                                                                    |

| Operators and            | To add a | n operator to the list, do the following:                                                                     |  |  |  |  |  |
|--------------------------|----------|----------------------------------------------------------------------------------------------------|--|--|--|--|--|
| Passwords<br>(continued) | Step     | Action                                                                                                    |  |  |  |  |  |
|                          | 1.       | Press the <i>Add Operator</i> button to display the <b>Add New Operator</b> screen.                           |  |  |  |  |  |
|                          |          | S Add New Operator                                                                                            |  |  |  |  |  |
|                          |          | Operator Identification 7 8 9                                                                                 |  |  |  |  |  |
|                          |          | Password:                                                                                                    |  |  |  |  |  |
|                          |          | Confirm:         1         2         3                                                                        |  |  |  |  |  |
|                          |          | Logon -<br>barcode:<br>Confirm                                                                                |  |  |  |  |  |
|                          |          |                                                                                                    |  |  |  |  |  |
|                          |          | Gack Back                                                                                                    |  |  |  |  |  |
|                          | 2.       | Type the name of the operator or operator category in the "Operator ID" box, using the screen keyboard.       |  |  |  |  |  |
|                          | 3.       | Enter or scan the password: in the "Password" box.                                                            |  |  |  |  |  |
|                          |          | The password must be at least four characters long, and not more than 32.                                     |  |  |  |  |  |
|                          | 4.       | Re-enter or re-scan the password in the "Confirm" box.                                                        |  |  |  |  |  |
|                          | 5.       | Enter or scan the logon barcode in the "Logon – barcode:" box                                                 |  |  |  |  |  |
|                          |          | The logon barcode must be at least four characters long. The logon barcode and the password can be identical. |  |  |  |  |  |
|                          | 6.       | Re-enter or re-scan the logon barcode in the "Confirm" box.                                                   |  |  |  |  |  |

7. Press *Back*.

If the password is not accepted, the **Add New Operator** screen remains open and a message, telling you what was wrong, appears.

If the password is accepted, the **Operators and Passwords** screen is displayed.

8. In the **Operators and Passwords** screen, select the desired access profile of the new operator.

**Operators and**<br/>**Passwords**To remove an operator from the list, use the up/down arrow buttons in the<br/>"Operator" box to highlight the operator and press *Remove Operator*.(continued)Image: Constant of the second second seco

| 5 Operators and Passwords                |                                         |
|------------------------------------------|-----------------------------------------|
| - Operator                               | Access profile for highlighted operator |
| Manager<br>Radiometer<br>Remote operator | Supervisor                              |
|                                          | ♥                                       |
| Add Perator Cperator                     | Close                                   |

**NOTICE:** If the Centralized User Management option is enabled in the **General Security** screen you cannot add, remove or edit the operators, but only view the access profiles of the individual operators.

Access Profiles This program allows you to define the permitted actions, the available menu items and button shortcuts of an access profile.

To enter this program, press *Menu – Utilities – Setup – Analyzer Security – Access Profiles*.

| Profile names                                       |            | ermitted actions ——  |              |                   |              |
|-----------------------------------------------------|------------|----------------------|--------------|-------------------|--------------|
| User<br>Supervisor<br>Manager                       | P          | erform measurement   | $\checkmark$ | Edit data in logs | $\checkmark$ |
| Service technician<br>Guest<br>Custom 1<br>Custom 2 | P          | erform calibration   | $\checkmark$ | Start AutoCheck   | $\checkmark$ |
| Custom 3<br>Remote operator                         | <b>↓</b> P | erform replacements  | $\checkmark$ | Approve results   |              |
| 8?<br>Use this profile for<br>anonymous access      |            | Menus and<br>Buttons |              |                   |              |

To define the permitted actions of an access profile, select the desired profile in the "Profile names" box and activate the desired check buttons in the "Permitted actions" box.

To deactivate an action, press the check buttons once again.

Access ProfilesTo define the available menu items and button shortcuts of an access profile do<br/>the following:

#### Step Action

1. In the **Access Profiles** screen highlight the desired access profile in the "Profile names" box and press *Menus and Buttons*.

Note that this button is grayed-out for the service technician profile.

2. Select the desired menu items in the "Menu Items in Quick Menu" box.

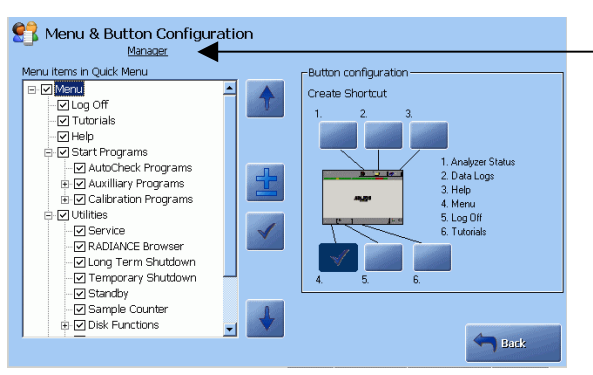

Selected profile is named on the screen.

A grayed-out item in the **Menu & Button Configuration** screen indicates that only some subitems were selected in this group. Clear checked items indicate that all subitems have been selected.

The buttons allows you to do the following:

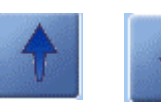

Highlight menu items

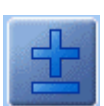

Open/close submenus

Select/deselect a menu item.

Access Profiles (continued)

#### Step Action

**3.** To create a button shortcut for a specific item, highlight the desired item in the "Menu Items in Quick Menu" box and then, in the "Button configuration" box, press the button position that you wish to give the selected item.

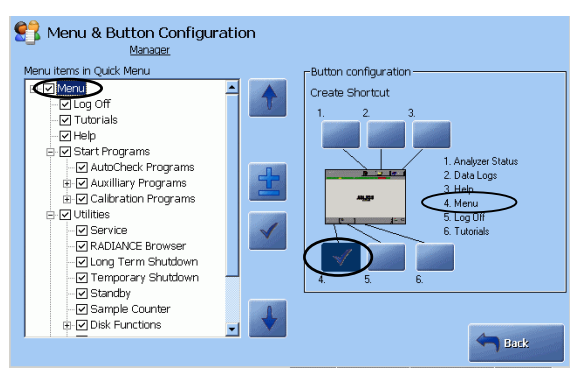

- 4. Select other five buttons in the same manner, if desired.
- 5. To deselect a button, press it once again.
- 6. Press *Back* to return to the Access Profiles screen.

Enabling the "My Results" option will give the operator an easy access to all Patient Results made by that operator, by displaying the Patient Result Log, filtered on the operator name.

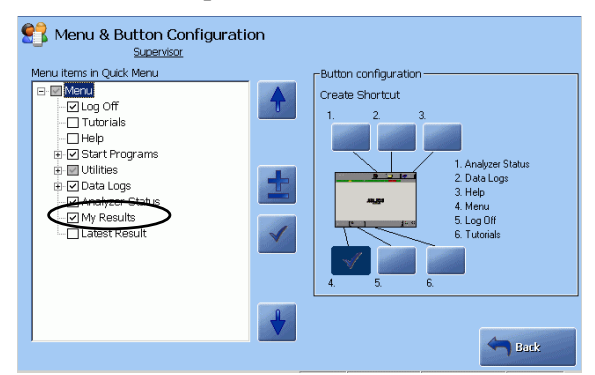

## Analysis setup

#### Programs

Analysis Setup programs are described in this section.

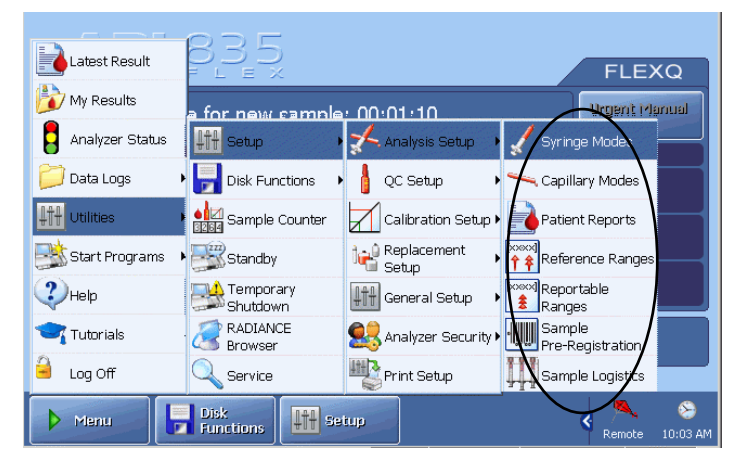

Activate a button to enter the program.

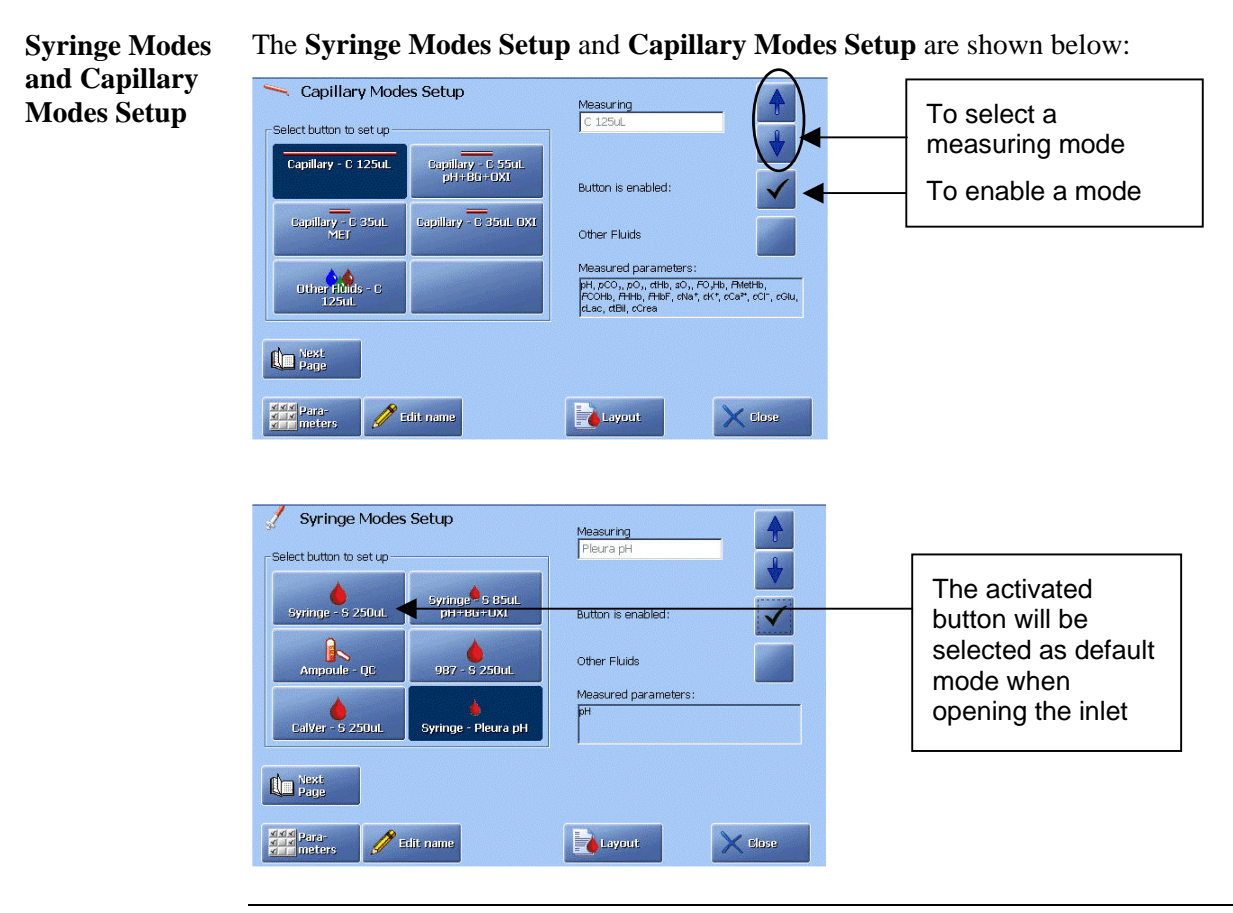

| Selecting a measuring | To select | a measuring program, do the following:                                                                                                    |  |
|-----------------------|-----------|----------------------------------------------------------------------------------------------------|--|
| program               | Step      | Action                                                                                                    |  |
|                       | 1.        | <u>Blood, pleura and expired air samples</u> : Press the desired mode button, enable it and select the desired measuring program with the arrow buttons.                                                                                                    |  |
|                       |           | Other fluids: Activate the desired mode button and enable the Other fluids check button.                                                                                                    |  |
|                       | 2.        | Press <i>Parameters</i> to select a parameter profile for a measuring program – see <i>Selecting parameter profile</i> below.                                                                                                    |  |
|                       | 3.        | Edit, if desired, the left part of the button name for the mode by pressing <i>Edit Name</i> .                                                                                                    |  |
|                       | 4.        | Enter corrections for the Other fluids mode by pressing <i>Corrections</i> – see <i>Entering corrections for Other Fluids Modes</i> further in this section.                                                                                                    |  |
|                       | 5.        | Select the report layout for a measuring program by pressing <i>Layout</i> – see <i>Selecting a report layout</i> further in this section.                                                                                                    |  |
|                       | NOTIC     | <b>ES:</b> • You can use one of the syringe measuring modes for test tubes.                                                                                                    |  |
|                       |           | • Use Capillary $-35 \mu$ L OXI for bilirubin analysis ( <i>c</i> tHb = 0) on plasma. Deselect all other parameters for this mode in the Parameter Profile. Alternatively, you can use the Other Fluids mode for the bilirubin measurement on plasma (this is not relevant for the ABL8x7 FLEX analyzers). |  |
|                       |           | • In the <i>Syringe Modes Setup</i> and <i>Capillary Modes Setup</i> screens you can define up to 12 measuring programs. To get access to the last 6 mode buttons press <i>Next Page</i> .                                                                                                    |  |

| Selecting            | To select | parameter profile for each measuring program, do the following: |
|----------------------|-----------|-----------------------------------------------------------------|
| parameter<br>profile | Step      | Action                                                          |

- 1. Select a measuring program and press *Parameters* on the Syringe Modes Setup or Capillary Modes Setup screen.
- 2. Select parameters for a given measuring mode by pressing a parameter check button (see *Screen elements* in *chapter 2*).

The list of available parameters depends on your analyzer version.

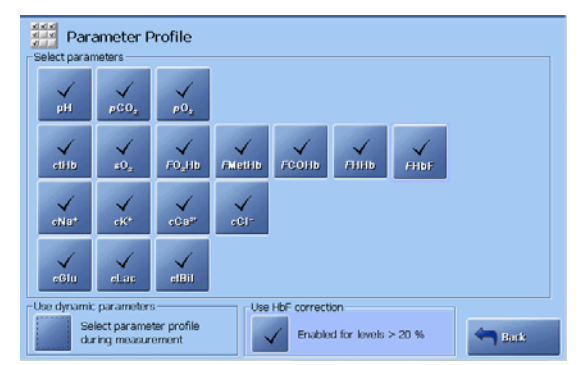

**3.** Select the dynamic parameters option in the "Use dynamic parameters" box as follows:

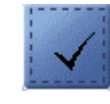

Parameters can be selected **before** a measurement.

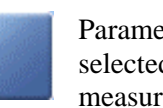

Parameters can be selected **after** a measurement.

4. Press the *Back* button to return to the **Syringe Modes Setup** or **Capillary Modes Setup** screen.

| Disabled versus | A parameter is <u>disabled</u> , i.e. excluded from the <b>Parameter Profile</b> screen and the                                                                  |
|-----------------|----------------------------------------------------------------------------------------------------|
| deselected      | parameter bar, in General Setup – Parameters and Input – Parameters.                                                                                             |
| parameter       | A parameter <u>deselected</u> for the given syringe or capillary measuring program will be measured, but excluded from the displayed and printed patient report. |
|                 | You can further select or deselect a parameter before or after a measurement – see <i>chapter 4: Sample measurements</i> .                                       |

**Selecting HbF** To give the user the possibility of selecting or deselecting HbF correction during a measurement, do the following:

| Step | Action |
|------|--------|
|------|--------|

- Select HbF correction for all levels or for HbF levels higher than 20 % in Miscellaneous Setup (*Setup General Setup Miscellaneous Setup*) see the description further in this chapter.
- 2. Return to the Analysis Setup, choose the desired syringe or capillary program and press the *Parameters* button to enter the **Parameter Profile** screen.
- **3.** Activate the check button in the "Use HbF correction" box (if "Disabled for all levels" has been selected in Miscellaneous Setup, the text box and the check button in it will not be visible on this screen).

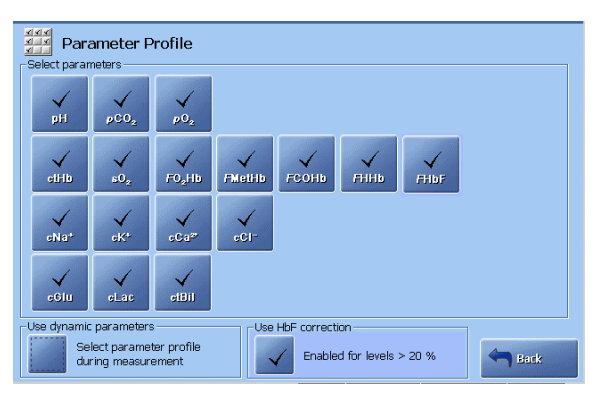

**4.** Press the dynamic parameters check button in the "Use dynamic parameters" box in order to be able to exclude the HbF correction and other parameters during a sample measurement.

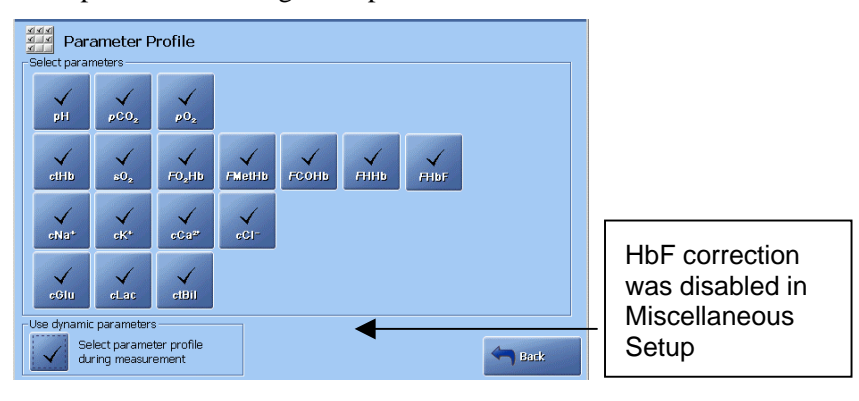

Entering<br/>corrections for<br/>Other Fluids<br/>modeThe Other Fluids mode allows measurement on samples other than heparinized<br/>whole human blood and, therefore, requires entering corrections (offset and slope).StepAction

- 1. Select the Other Fluids mode and press the *Corrections* button on one of the Modes Setup screens (Capillary or Syringe).
- 2. Highlight the parameter with the arrow buttons and press *Edit*.

|                 | Sampl   | e mode | G       | obal   |   |
|-----------------|---------|--------|---------|--------|---|
| arameter:       | Offset: | Slope: | Offset: | Slope: |   |
| эH              |         |        | 0.000   | 1.000  |   |
| CO <sub>z</sub> |         |        | 0.0     | 1.000  |   |
| 02              |         |        | 0.0     | 1.000  | _ |
| зtHb            |         |        |         | 1.000  |   |
| =HHb            |         |        |         |        | Z |
| °O₂Hb           |         |        |         | 1 000  |   |
| -HbF            |         |        | U OO    | 1.000  |   |
| :0,<br>:СОЦЬ    |         |        | 0.0     | 1.000  |   |
| MetHb           |         |        | 0.0     |        |   |
| tBil            |         |        | 0.0     | 1.000  |   |
| :K+             |         |        | ňn      | 1.000  |   |
| Na*             |         |        | 0       | 1.000  |   |
| Ca²⁺            |         |        | 0.00    | 1.000  | = |
| ◀               |         |        |         |        |   |
| A               |         |        |         | -      |   |

3. Key in the slope and offset values. Confirm each entry with *Enter*.

| Correction offset              |   |
|--------------------------------|---|
| Correction slope 1.000 1 2 0 . | 6 |
| 0.                             | 3 |
|                                |   |
|                                | - |

Please note that only values within the range programmed into the software will be accepted.

- 4. Press *Back* to confirm the entries and return to the previous screen.
- 5. To delete a correction, highlight it and then press the  *Remove* button.

| Selecting a   | To select a report layout for a measuring program, do the following: |
|---------------|----------------------------------------------------------------------|
| report layout |                                                                      |
|               | Step Action                                                          |

- **1.** Select a measuring program.
  - 2. Press the *Layout* button on one of the Mode Setup screens.

| ayour     |          |
|-----------|----------|
| Fabricant | ł        |
|           |          |
|           | <b>A</b> |

- **3.** Select the layout for the measuring program from the list made in the Patient Report Setup see *Patient report* further in this chapter. The selected layout will be the default layout for the given measuring program.
- 4. Press *Back* to confirm the settings.

### Reference ranges and critical limits

Viewing the

and critical

limits

This program allows you to enter your own reference ranges and critical limits for all measured and calculated parameters. For each parameter, you can choose whether or not to differentiate between the categories of sample type, sex and age group.

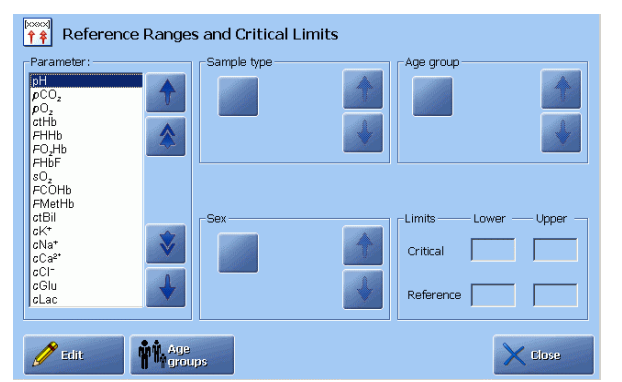

Press the check button to activate a function; press the check button again to deactivate it.

To view the reference ranges and critical limits, highlight a parameter in the reference ranges "Parameter list" box using the arrow buttons.

> ↑↑↑ Reference Ranges and Critical Limits stBil sK\* sNa\* sCa<sup>2</sup> . Limite Unne View the settings for a CI<sup>-</sup> Glu highlighted parameter 🧷 Edit Age groups < Close

Selecting sample To select a sample type, highlight a parameter in the "Parameter" box, using the arrow buttons. type Press the check button in the "Sample type" box and select a sample type, using the arrow buttons in the box. To deactivate sample type differentiation, press the check button again. Selecting sex To select sex, highlight a parameter. Press the check button in the "Sex" box and select sex type, using the arrow buttons in the box. To deactivate sex differentiation, press the check button again. Continued on next page Setting age

## Analysis setup, Continued

| group limits | C.   |                                                         |                                                             |
|--------------|------|---------------------------------------------------------|-------------------------------------------------------------|
|              | Step | Action                                                  |                                                             |
|              | 1.   | Press the <i>Age groups</i> button to display the follo | wing screen:                                                |
|              |      | 🛱 🎄 Age Group Setup                                     |                                                             |
|              |      | 0 day 1 month 5 months 8 months                         |                                                             |
|              |      | Age limit                                               | 0 days-1 month,<br>1-5 months,<br>5-8 months,<br>>8 months" |
|              |      | Sec.                                                    |                                                             |

**2.** Use the following:

sO<sub>2</sub> FCOHb FMetHb ctBil

sK⁺ sNa⁺ sCa² sCl⁻ sGlu sLac

🧷 Edit

2.

Age groups

To set the age group limits, do the following:

- left/right arrows to choose the age group limit you want to alter (indicated by a blue circle containing a white cross).
- up/down arrows to scroll through the list of possible age limits. As the list is scrolled the text on the age group bar changes accordingly.
- 3. Repeat step 2 for each limit to be changed.
- 4. Press *Back* when completed to return to the **Reference Ranges and Critical Limits** screen.
- 5. Activate the *Age group* check button.

To deactivate age group differentiation, press the check button again.

Limits

Choose the sample type, sex, age group and press the *Edit* button.

Critical Reference - Lower

Upper

Close

| Setting To set the reference and critical limits for each parameter do the follor reference and |      | e reference and critical limits for each parameter do the following:                                   |
|-------------------------------------------------------------------------------------------------|------|----------------------------------------------------------------------------------------------------|
| critical limits                                                                                 | Step | Action                                                                                                 |
|                                                                                                 | 1.   | Highlight a parameter by using the up/down arrow buttons.                                              |
|                                                                                                 |      | Parameter:       Sample type         PCO,<br>pCO,<br>pCO,<br>pCO,<br>pCO,<br>pCO,<br>pCO,<br>pCO,<br>p |

| Setting<br>reference and                                                         | Step                                 | Action                                                                                                    |
|----------------------------------------------------------------------------------|--------------------------------------|----------------------------------------------------------------------------------------------------|
| critical limits 3. To remove all current ranges, press the <i>Clear limits</i> b |                                      | To remove all current ranges, press the <i>Clear limits</i> button.                                                                                                    |
| (continued)                                                                      |                                      | Edit Reference Ranges and Critical Limits   Parameter:   Patient sex:   Age group:     Limits   Critical   Reference     Image group:     Image group:     Image grou                                           |
|                                                                                  | 4.                                   | To change the value in a range limit, touch and highlight the range.<br>Then enter the limit, using the screen keyboard and confirm with <i>Enter</i> .                                                                                                    |
|                                                                                  | 5.                                   | Repeat for other limits in a similar way.                                                                                                    |
|                                                                                  | 6.                                   | Press <i>Back</i> when completed.                                                                                                    |
| Reportable<br>ranges                                                             | To chang<br>measuring<br><b>Step</b> | e or enter a reportable range (must be selected smaller than or equal to the g range), do the following:<br>Action                                                                                                    |
|                                                                                  | 1.                                   | Scroll to the desired parameter, using the up/down arrows or scroll bar                                                                                                    |
|                                                                                  |                                      | Reportable Ranges         Parameters         Projection         Projection |
|                                                                                  | 2.                                   | Key in the desired lower limit and confirm with <i>Enter</i> on the keypad.                                                                                                    |
|                                                                                  | 3.                                   | Key in the upper limit and confirm with <i>Enter</i> on the keypad.                                                                                                    |
|                                                                                  | 4.                                   | To change the reportable range to the default (primary) setting, highlight the desired parameter and press <i>Set Default</i> .                                                                                                    |

| Reportable<br>ranges        | Step                    | Action                                                                                                    |
|-----------------------------|-------------------------|----------------------------------------------------------------------------------------------------|
| (continued)                 | 5.                      | To change all parameters to the default values, press the <i>1-n Set All Default</i> button.                               |
|                             |                         |                                                                                                    |
|                             |                         | This will reset all reportable ranges. Continue Concel                                                                     |
|                             |                         |                                                                                                    |
|                             |                         | Press <i>Continue</i> to change all parameters' reportable ranges to the default ones.                                     |
|                             |                         | Press <i>Cancel</i> to keep the user-defined reportable ranges and return to the previous screen.                          |
|                             | 6.                      | Press <i>Close</i> to exit the program and confirm the selected settings.                                                  |
|                             | See also (              | Calibration verification in chapter 15 in this manual.                                                                     |
| Sample Pre-<br>registration | This prog<br>that can b | ram allows you to select interpretation of the barcode and the patient data<br>be confirmed before a sample measurement.   |
| setup                       | Sample                  | Pre-registration setup                                                                                                    |
|                             | -Interpret barcode      | input as Included fields Accession Number                                                                                  |
|                             | Sampler ID              | Sampler ID                                                                                                    |
|                             | Data confirmation       | n Patient First Name                                                                                                    |
|                             | Confirm pre-reg         | stered data Patient Last Name                                                                                              |
|                             |                         | Birth Date                                                                                                    |
|                             |                         | Patient Sex                                                                                                    |
|                             |                         | Close                                                                                                    |
|                             | To select               | the settings, do the following:                                                                                            |
|                             | C (                     |                                                                                                    |
|                             | Step                    | Action                                                                                                    |
|                             | 1.                      | Use the up/down arrow buttons to select the interpretation of the barcode setting in the "Interpret barcode input as" box. |

Choose one of the following:

- Patient ID
- Accession Number
- Sampler ID.

| Sample Pre-<br>registration | Step         | Action                                                                                                    |
|-----------------------------|--------------|----------------------------------------------------------------------------------------------------|
| setup<br>(continued)        | 1<br>(cont.) | Note that choosing the Accession Number or Sampler ID will gray out<br>its check button (Sampler ID on the screen above). Choosing the<br>Accession Number or Sampler ID ensures that this data will be<br>included in the "Data confirmation" box. |
|                             | 2.           | Select the barcode entry.                                                                                                    |
|                             | 3.           | Activate the relevant check buttons in the "Included fields" box:<br>Accession Number, Sampler ID, Patient First Name, Patient Last<br>Name, Birth Date, Patient Sex.                                                                               |
|                             | 4.           | Activate the check button in the "Data confirmation" box so that the patient data can be confirmed before the sample measurement.                                                                                                    |
|                             | 5.           | Press <i>Close</i> to confirm the settings and return to the <b>Ready</b> screen.                                                                                                    |

Sample LogisticsThis program allows you to select the following: the batch mode (automatic<br/>sample handling), Patient Identification shown on the Ready screen and to define<br/>maximum allowed sample age for each measured parameter.

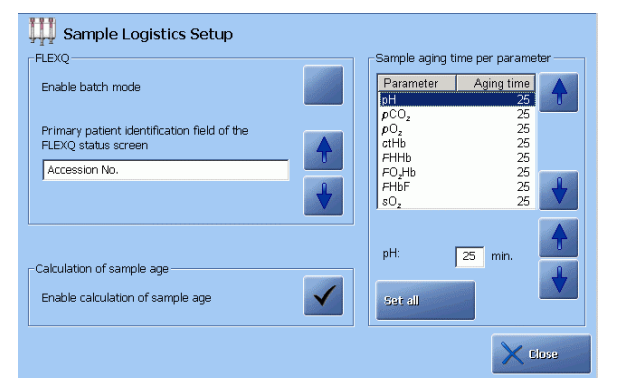

Batch mode (automatic sample handling) The batch mode allows you to place your sampler in an empty slot in the FLEXQ sampler tray and leave the analyzer. The sampler will be registered, sample analyzed and the results sent to the required person.

To achieve this the following is required:

- Analyzer has live connection to the RADIANCE system
- Barcode interpretation is set to Sampler ID in the Sample Pre-registration
- "When entering Sampler ID" in "Request patient demographics" box is selected and "From connection" must be set to RADIANCE in the Automatic Data Request setup
- All sample/patient information is present on the RADIANCE system

Patient

screen

### Analysis setup, Continued

| Batch mode<br>(automatic                    | If the above requirements are fulfilled, activate the check button in the "FLEXQ" box. This box is not available for the analyzers without the FLEXQ module. |
|---------------------------------------------|----------------------------------------------------------------------------------------------------|
| sample<br>handling)<br>( <i>continued</i> ) | If a live RADIANCE connection is detected, the analyzer will automatically set the connect option when activating the <i>Enable batch mode</i> button.       |

To select the information in the second column on the **Ready** screen, use the identification on up/down arrow buttons in the "FLEXQ" box.

the Ready

| FLEX                               |               | FLEXQ                   |
|------------------------------------|---------------|-------------------------|
| Processing time for new sample: 00 | :01:10        | Irgent Manual<br>Jample |
| Slot #   Last Name   Time to       | Result Status |                         |
| i d                                | Completed: ?  |                         |
| 2 🚽                                | Slot empty    |                         |

The choices are: Patient Last Name, Accession No. or Sampler ID.

Sample age is the time within which the sample should be analyzed. It can be Sample age defined for each measured parameter individually or for all parameters.

> Patient Report Layout (described further in this chapter) offers the following time registration items in the Patient ID:

- "Draw time", i.e. when the sample was obtained from the patient; is entered • by the operator on the **Patient Identification** screen on the analyzer or obtained from the RADIANCE system.
- "Sample registration", i.e. when the sample was registered by the analyzer; is • automatically registrered by the analyzer.
- "Time before FLEXQ", i.e. sample transport time to the analyzer; is obtained • if the "Draw time" has been entered; is automatically registrered by the analyzer.
- "Time in the FLEXQ", i.e. waiting time; is automatically registrered by the • analyzer.
- Max. sample age (is entered on the RADIANCE system). This setting, if used, will overrule the settings selected on the analyzer.

The sample age is calculated, using the following:

| Manual measurement | "Sample age " = "Sample registration" – "Draw time".<br>Sample age = 0 if "Draw time" is not entered.                                                                                                    |
|--------------------|----------------------------------------------------------------------------------------------------|
| FLEXQ measurement  | "Sample age" = "Time before FLEXQ" + "Time in<br>FLEXQ" where:<br>"Time before FLEXQ" = "Sample registration" –<br>"Draw time";<br>Time in FLEXQ" = "Time the sample aspiration<br>begins" – "Sample registration" |

| Sample age<br>( <i>continued</i> ) | To define | e maximum allowed sample age, do the following:                                                                                                    |
|------------------------------------|-----------|----------------------------------------------------------------------------------------------------|
|                                    | Step      | Action                                                                                                    |
|                                    | 1.        | Activate the check button in the "Calculation of sample age" box.                                                                                                    |
|                                    | 2.        | To select the same age for all parameters, press <i>Set all</i> .<br>To select the sample age for each parameter individually, highlight a<br>parameter in the "Sample aging time per parameter" box, using the<br>up/down arrow buttons. |
|                                    | 3.        | Select sample age for the highlighted parameter, using up/down arrow                                                                                                    |

buttons.

## **Patient reports**

Purpose

Creating a

layout

This program allows you to create a number of new layouts for patient reports or to modify the existing ones.

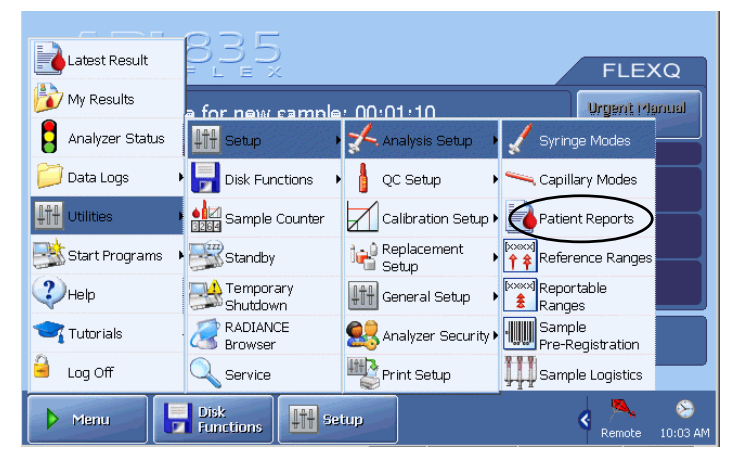

The screen accomodates two main functions: creating a layout and editing a layout.

To create a new layout, do the following:

### Step Action

**1.** Press *New* to make a new blank layout with the name "New" displayed on the right side of the screen in the "Name" box.

If you wish to make a copy of an existing layout and use it as a basis for a new layout, select the desired layout and press *Copy*. "Copy" will be added to the name in the "Name" box (i.e. "-R- default Copy").

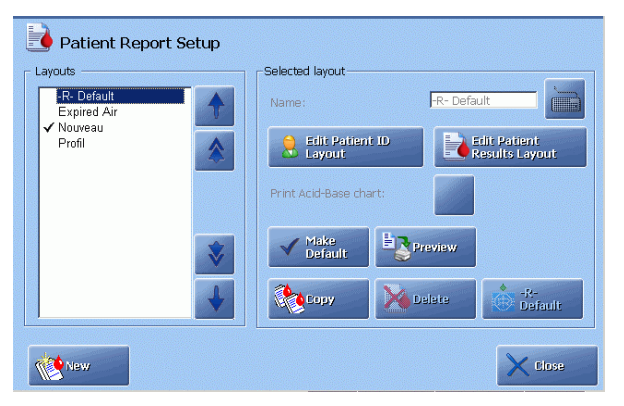

Press the keyboard icon beside the "Name" box

Type in a new name for your layout.

Confirm with *Enter* to return to the **Patient Report Setup** screen.

The newly named layout will be added to the list of layouts.

2. Edit your layout as described in *Editing a layout* further in this section.

Creating a<br/>layoutTo make the highlighted layout a default for your analyzer press Make Default.<br/>The default layout will be marked with (✓) in the list of layouts.(continued)To make a test printout of the highlighted layout (patient ID items and selected<br/>parameter groups with the parameters/units for each parameter group) press<br/>Preview. This test print will be labeled "Preview".

To reset any user defined layout to the -R- Default layout, select the desired layout and press -R- *Default*.

To delete a highlighted layout, press *Delete*. Note that the Radiometer default layout cannot be deleted. The button is disabled if only the Radiometer default layout is available.

#### **Editing a layout** To edit a layout, do the following:

#### Step Action

- 1. Highlight a layout in the list by touching it on the screen.
- 2. Press the *Edit Patient ID Layout* button to edit the patient ID items see description on the next page.

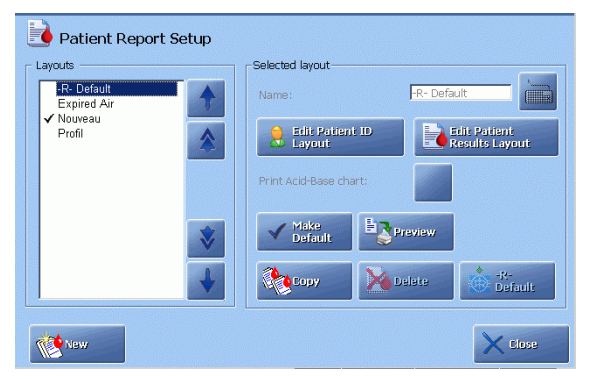

- **3.** Press the *Edit Patient Results Layout* button to edit the parameter groups see description further in this section.
- **4.** If an automatic printout of the Acid-Base chart for this layout is desired, activate the *Print Acid-Base Chart* button.

**Editing patient** You can customize the patient identification (Patient ID) information as follows: **ID** layout

- select the items to be included in the Patient ID.
- set Patient ID entries as mandatory.
- define default values for Patient ID.

| Available items                                                                                                    | Nouveau Selected items                                                                                                    | Selected patient report layout |
|----------------------------------------------------------------------------------------------------|----------------------------------------------------------------------------------------------------|--------------------------------|
| Accession No.<br>Sample type<br>Sample site<br>Draw time<br>Physician<br>Operator<br>Department<br>dHb<br>¢50(st)<br>VO <sub>2</sub><br>¢0(0)<br>RQ<br>Q <sub>1</sub><br>VCO<br>T | Patient ID       Image: Constraint of the second second seco |                                |
|                                                                                                    | Set as Mandatory Aack                                                                                                    |                                |

To edit a patient ID for a selected patient report layout, do the following:

| Step | Action                                                                                                    |
|------|----------------------------------------------------------------------------------------------------|
| 1.   | To add a highlighted (by touching it on the screen) item in the "Available items" box, to the list of selected items, press the " $\rightarrow$ " button.                                                                                                    |
| 2.   | To remove a highlighted (by touching it on the screen) item from the "Selected items" box, press the " $\leftarrow$ " button.                                                                                                    |
| 3.   | To make a highlighted item in the list of selected items mandatory, press the <i>Set as Mandatory</i> button. The item will be indicated by a $\Im$ on the <b>Patient ID</b> screen and must be entered during a measurement before a patient result can be viewed. |
|      | To remove the mandatory mark, highlight the item in the "Selected items" box and press the <i>Set as Mandatory</i> button again.                                                                                                    |
|      | <b>NOTICE:</b> If you are using mandatory input fields, you are not allowed to change the report layout during measurement, unless the mandatory fields have been filled out.                                                                                       |

4. Press Back to exit the screen.

**Entering default** To enter default values for patient identification items, do the following: **values** 

1. Use the arrow buttons on the right to highlight the desired item in the "Selected items" box.

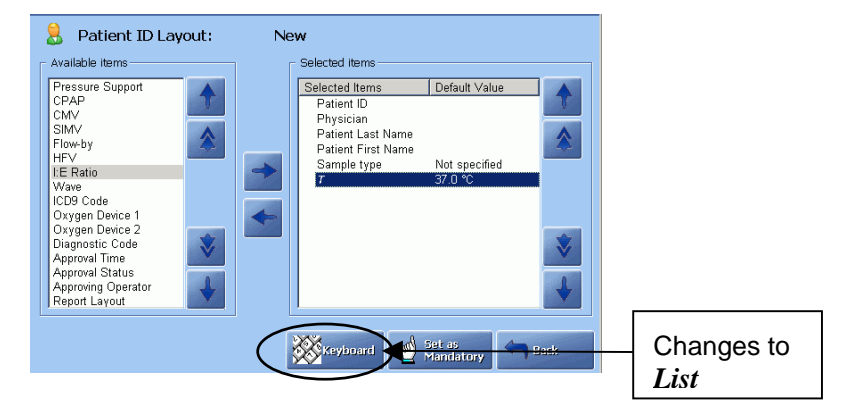

- 2. Set the default:
  - If the item has a value, press *Keyboard*, enter the value and press *Enter* on the keyboard to confirm.
  - If the item has a list of options, press *List*, highlight the option using the arrow buttons and press *Enter* to confirm.
- 3. Set or change other default values in the similar manner.
- 4. Press *Back* to exit and confirm changes.

#### **NOTICES:**

- It is not possible to set default values for all items.
- The values can be changed on a result-by-result basis on the **Patient Identification** screen.
- An item placed in the *Selected items* list does not appear in the *Available items* list.
- To use the Patient Lookup function, Department (Pat.) should be selected for the **Patient Identification** screen.
- To use the Request function, Accession number, Sampler ID and/or Patient ID should be selected for the **Patient Identification** screen.

# Editing patient result layout

You can do the following:

- select parameter groups and the parameters in each group, and
- make report layout by using layout commands.

To edit a patient result layout, do the following:

#### Step Action

1. Select the patient report layout by highlighting it on the screen and

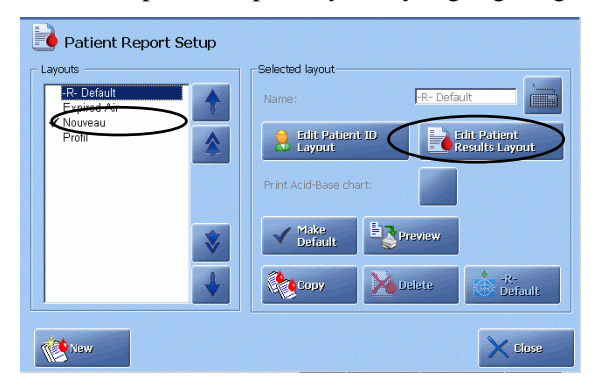

### press Edit Patient Results Layout.

2. Use the arrow buttons to highlight a parameter group and press " $\rightarrow$ "

| Patient Result Layout                                            |                                                                            |           |
|------------------------------------------------------------------|----------------------------------------------------------------------------|-----------|
| Available items                                                  | Selected items                                                             |           |
| <new group=""></new>                                             | Blood Gas Values                                                           |           |
| <new line=""><br/><new page=""><br/>Acid Base Status</new></new> | $\bigcap_{\substack{\rho \in O_2\\ \rho \in O(\mathcal{T})}} \Pr(f)$       |           |
| Blood Gas Values<br>Calculated Values                            | $ \begin{array}{c} \rho_{0,r} \\ \rho_{0,r} \\ \rho_{0,r} \\ \end{array} $ | Include   |
| Metabolite Values<br>Oximetry Values                             |                                                                            | – Exclude |
| Oxygen Status<br>Temperature Corrected V                         |                                                                            |           |
| Anion Gap<br>AnionGap,K*                                         |                                                                            |           |
| cBase(B)                                                         |                                                                            |           |
|                                                                  | Sack                                                                       |           |

to include the group in the patient result. It will be shown in the "Selected items" box.

- 3. Select parameters for this parameter group by highlighting them one by one and pressing "→" (*Include*).
- **4.** Select another parameter group and parameters for this group in the same manner.
- 5. Use layout commands <New group> (items following this command are placed on the top of the next half of the screen), <New Line> (a line is inserted between items) or <New Page> (items following this command appear on next screen page) as desired and press "→".

| Editing patient result layout | Step | Action                                                                |
|-------------------------------|------|-----------------------------------------------------------------------|
| (continued)                   | 6.   | To exclude an item from the selected parameter list, highlight it and |

press "←"

- 7. If you wish to display parameters with their reference ranges and have them checked against reference ranges/critical limits, do the following:
  - Highlight a parameter.
  - Press *Show Ranges* to indicate it by "[xxx-xxx]".
  - Repeat for other parameters in the same manner.

If the "[xxx-xxx]" is not included for a parameter, checking against reference ranges/critical limits is disabled for this parameter. However, checking against the reportable ranges is always performed.

**NOTICE:** Refer to the Reference Manual, *chapter 6: Parameters*, for information on parameters and their groups.

## **Calibration setup**

|                 | ODE                   |                       |                                 |
|-----------------|-----------------------|-----------------------|---------------------------------|
| Latest Result   |                       |                       | FLEXQ                           |
| 눩 My Results    | a for new sample      | . 00.01.10            | Urgent Manual                   |
| Analyzer Status | III Setup             | 🕺 Analysis Setup 🔸    | Sample                          |
| 📁 Data Logs     | Disk Functions        | 🕴 👌 QC Setup          |                                 |
| Utilities       | Sample Counter        | Calibration Setup 🛛 🏹 | Calibration Schedule            |
| Start Programs  | Standby               | Replacement , 🔁       | Calibration Drift<br>Tolerances |
| <b>2</b> нер    | Temporary<br>Shutdown | III General Setup     |                                 |
| 🔫 Tutorials     | RADIANCE<br>Browser   | 🥵 Analyzer Security 🕨 |                                 |
| a Log Off       | Service               | Print Setup           |                                 |
| Menu            | Disk<br>Functions     | tup                   | Kemote 10:03 A                  |

**Programs** Calibration Setup programs are described in this section.

Activate a button to enter the program.

Calibration driftThis program allows you to change the default drift tolerances for the pH,  $pCO_2$ ,tolerances $pO_2$ , electrolyte and metabolite electrodes – see Radiometer default settings in<br/>chapter 15 in this manual.

**NOTICE:** Radiometer recommends the use of the default drift tolerances. Too narrow drift tolerances will cause electrode drift errors even for normal electrode fluctuations. If the drift tolerances are made wider, no warning will be given if the electrode should become unstable. Significant measurement errors could result.

To define your own drift tolerances, do the following:

#### Step Action

**1.** Highlight the desired parameter by touching it on the screen.

The list of available parameters depends on your analyzer version.

| Parameter                           | Drift 1             | Drift 2    | Unit                       |   | 7 | 8 | 9 |
|-------------------------------------|---------------------|------------|----------------------------|---|---|---|---|
| ρCO <sub>2</sub><br>ρO <sub>2</sub> | 0.020<br>2.5<br>6.0 | 5.0<br>6.0 | mmHg<br>mmHg               |   | 4 | 5 | 6 |
| tHb<br>cK⁺<br>cNa*                  | 10.00<br>0.2<br>3   | 1.5<br>1   | pA<br>mmol/L<br>mmol/L     |   | 1 | 2 | 3 |
| cCa²⁺<br>cCl⁻<br>cGlu               | 0.05<br>2<br>0.5    | 0.20<br>3  | mmol/L<br>mmol/L<br>mmol/l |   | 0 |   |   |
| cLac                                | 0.2                 |            | mmol/L                     | + | - | + |   |

- 2. Type in your own value and confirm with *Enter*.
- **3.** Change other drift tolerances in the same manner.
- 4. Press *Close* to confirm the changes.

### Calibration setup, Continued

Calibration schedule

This program allows you to schedule automatic calibrations, manual tHb calibration and automatic cleaning (the first automatic cleaning also includes quality control of the Crea A and B electrodes for high creatinine values on the ABL8x7 FLEX analyzers), and select a calibration to be performed after a sample measurement.

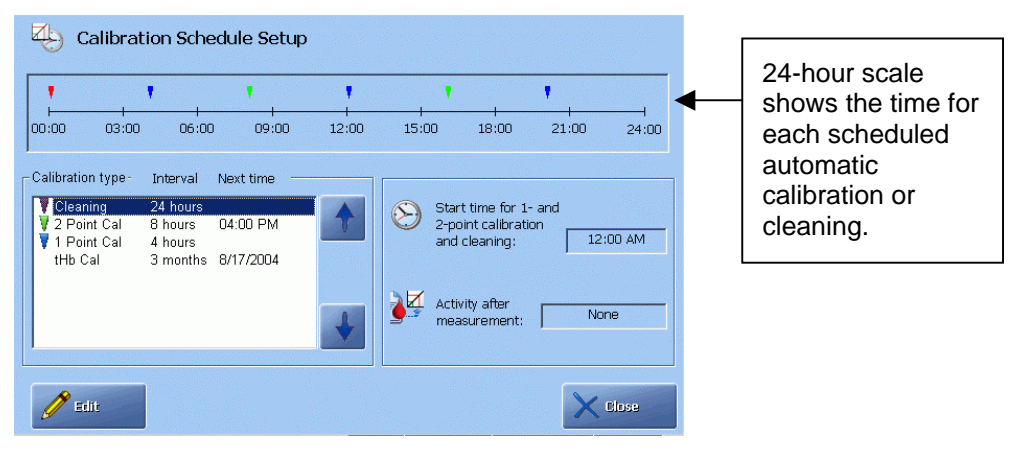

To edit the schedule for automatic calibrations/cleaning and tHb calibration, do the following:

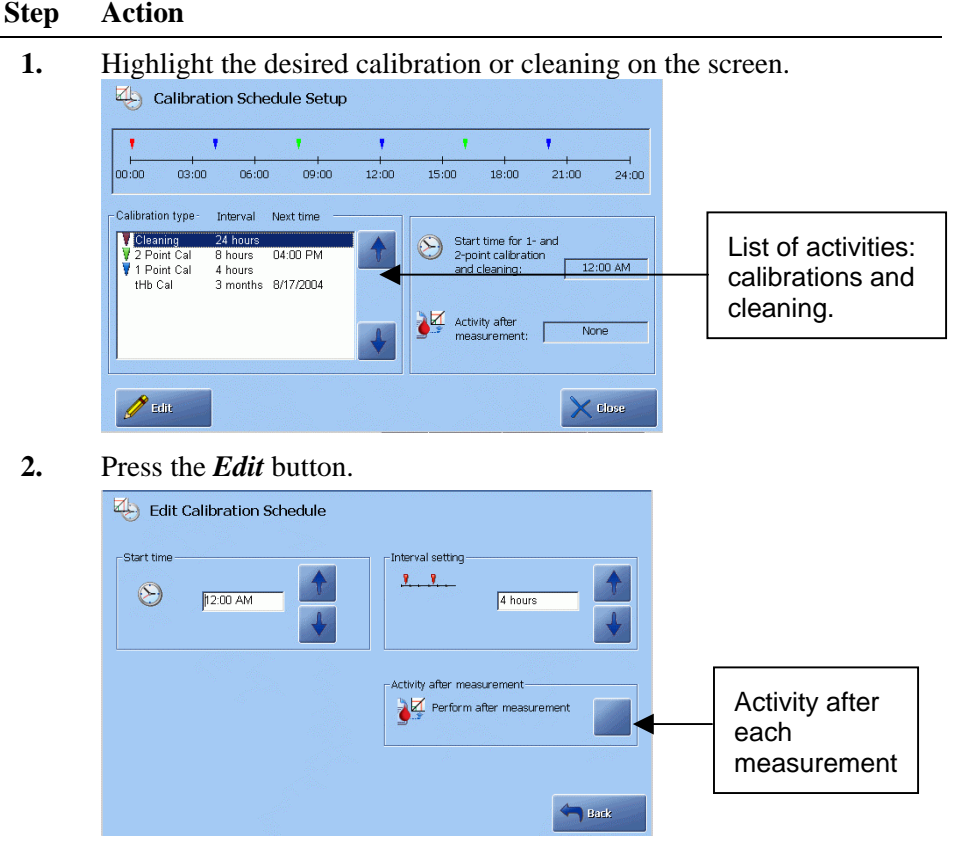

Use the arrow buttons to select start time for calibrations and cleaning and the intervals between each activity.

# Calibration setup, Continued

| Calibration<br>schedule | Step                                 | Action                                         |                                                                                                    |  |  |  |  |  |
|-------------------------|--------------------------------------|------------------------------------------------|----------------------------------------------------------------------------------------------------|--|--|--|--|--|
| (continued)             | 3.                                   | Select activity after<br>for the desired calib | Select activity after each measurement by activating the check button for the desired calibration. |  |  |  |  |  |
| Available calibration   | The following options are available. |                                                |                                                                                                    |  |  |  |  |  |
| schedule options        |                                      | Option                                         | Interval                                                                                           |  |  |  |  |  |
|                         | 1 Point c                            | alibration                                     | 30 min, 1 hour, 2, or 4 hours.                                                                     |  |  |  |  |  |
|                         | 2 Point c                            | calibration                                    | 1 hour, 2, 4 or 8 hours.                                                                           |  |  |  |  |  |
|                         | 1 Point p<br>(for the                | H/BG calibration<br>USA only)                  | 30 min, 1 hour, 2 hours.                                                                           |  |  |  |  |  |
|                         | tHb calil                            | oration                                        | Never, 7 days, 1 month, 2, 3, 4 or 6 months                                                        |  |  |  |  |  |
|                         | Start tim                            | e                                              | 00:00, 00:15, 00:30, 00:45 23:45. <b>or</b>                                                        |  |  |  |  |  |
|                         |                                      |                                                | 12 midnight, 12:15 am, 12:30 am, 12:45<br>am12 midday, 12:15 pm11:45 pm.                           |  |  |  |  |  |
|                         | Activity                             | after measurement                              | none, 1 Point pH/BG calibration (for the USA only), 1 Point calibration, 2 Point calibration.      |  |  |  |  |  |
|                         | Cleaning                             | gintervals                                     | 8, 24 hours.                                                                                       |  |  |  |  |  |

## **Quality control setup**

#### **Programs**

The quality control setup programs are described in this section.

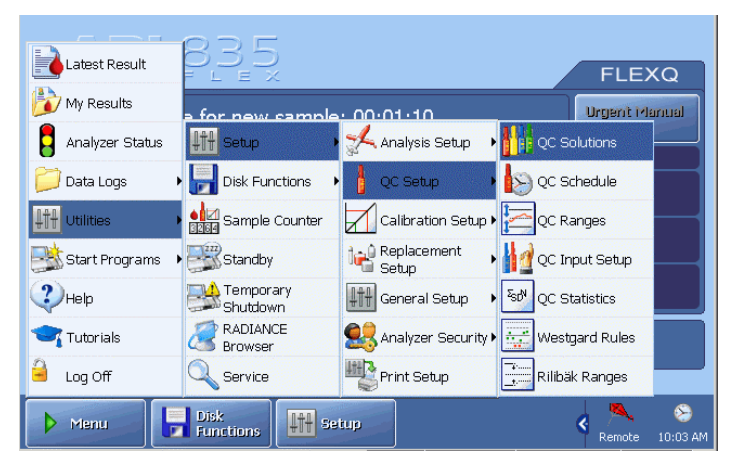

Activate a button to enter the program.

**QC solutions** This program allows you to assign or change a quality control solution to a specific slot.

**NOTICE:** Changing a control solution assigned to a slot will delete all current quality control statistics obtained on that slot. If you want a copy of the statistics for the last QC month, create a WDC Report – see *chapter 8*: *Disk Functions*.

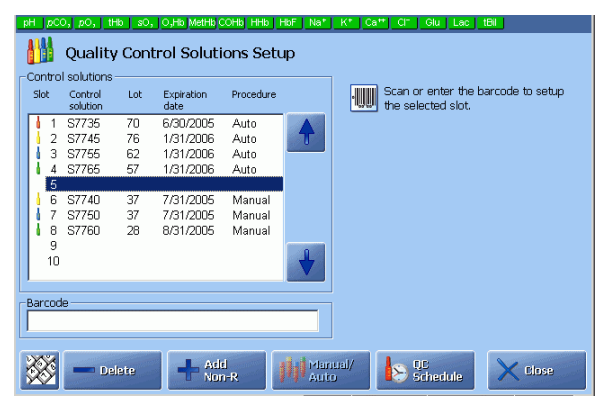

**NOTICE**: (for the ABL8x7 FLEX analyzers only) Slot 11 is assigned to the Cleaning Met II Solution used for high Crea check.

QC solutions<br/>(continued)To assign a control solution to a slot, do the following:StepAction

| <b>1.</b> H | lighlight a | ı slot, | using | the arrow | buttons. |
|-------------|-------------|---------|-------|-----------|----------|
|-------------|-------------|---------|-------|-----------|----------|

**2.** For control solutions from Radiometer, scan the bar code or press the

keypad button where the barcode.

3. For non-Radiometer control solutions, press Add Non-R-.

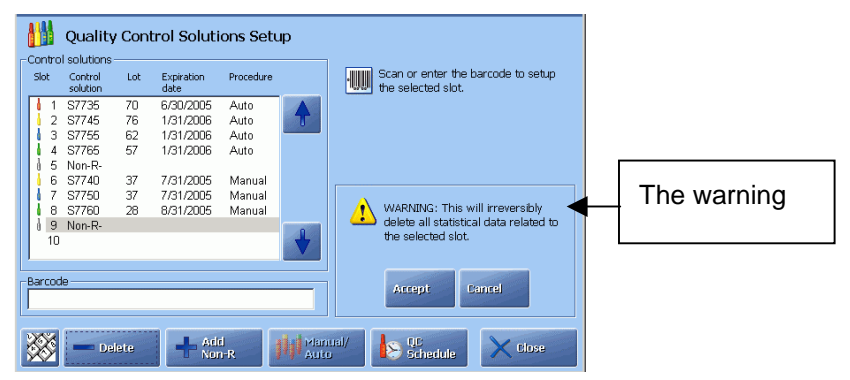

Press *Accept* to continue with the installation of the control solution. Press *Cancel* to cancel installation of the control solution.

4. To delete a control solution, highlight the desired slot and press *Delete*. The warning as in step 3 above appears.

Press Accept to continue with the removal of the control solution.

Press *Cancel* to cancel.

**5.** To define whether an AutoCheck quality control measurement is to be run manually or automatically, press the *Manual/Auto* button. Useful if the AutoCheck module is out of order.

The following quality control solutions can be used with the ABL800 FLEX analyzers:

| Quality control system                                  | Analyzer     |
|---------------------------------------------------------|--------------|
| QUALICHECK5+; AutoCheck5+                               | ABL805       |
| QUALICHECK3+; QUALICHECK5+; AutoCheck3+;<br>AutoCheck5+ | ABL830/20/10 |
| QUALICHECK5+; AutoCheck5+                               | ABL835/25/15 |
| AutoCheck6+, S8377 Cleaning Met II Solution             | ABL837/27/17 |

For the solution types for each quality control system, please refer to *chapter 14: Ordering information* in this manual.

You can also use a suitable non-Radiometer quality control system for your analyzer.

Step

1.

Action

#### **QC** ranges

This program allows you to do the following:

- globally update all control ranges of a slot to a calculated lot-to-date range.
- individually edit parameter control ranges by entering your own ranges or updating to a calculated lot-to-date range.
- define a minimum allowed control range by entering a Fixed SD (standard deviation).

See the *Quality Control Systems Reference Manual* for detailed information on statistics and its parameters.

To edit data for the control solution, do the following:

| 🔁 Qua            | lity Con | trol Ra | nges S | etup       |                | -        | Slot 1: 9 | 67735 Lot: 7 | 70 🗲 | Selected control |
|------------------|----------|---------|--------|------------|----------------|----------|-----------|--------------|------|------------------|
| Parameter:       | Control  | range:  | N:     | Lot to dat | e range (25D): | Insert r | ange:     |              |      | solution         |
| pН               | 7.076    | 7.116   | 4      | 7.102      | 7.108          | 7.076    | 7.116     |              |      | 00101011         |
| pCO <sub>2</sub> | 61.1     | 71.1    | 4      | 65.1       | 66.0           | 61.1     | 71.1      | mmHg         |      |                  |
| $\rho O_2$       | 136      | 156     | 4      | 138        | 146            | 136      | 156       | mmHg         |      |                  |
| ctHb             | 7.3      | 8.3     | 4      | 7.8        | 7.8            | 7.3      | 8.3       | g/dL         |      |                  |
| FO_Hb            | 43.5     | 45.5    | 4      | 44.3       | 44.6           | 43.5     | 45.5      | %            |      |                  |
| FHbF             | 11       | 41      | 4      | 26         | 28             | 11       | 41        | %            |      |                  |
| sO <sub>z</sub>  | 49.0     | 51.0    | 4      | 50.0       | 50.0           | 49.0     | 51.0      | %            |      |                  |
| FCOHb            | 4.6      | 7.6     | 4      | 6.0        | 6.3            | 4.6      | 7.6       | %            |      |                  |
| FMetHb           | 4.0      | 6.0     | 4      | 5.0        | 5.0            | 4.0      | 6.0       | %            |      |                  |
| ctBil            | 169      | 193     | 4      | 179        | 181            | 169      | 193       | µmol/L       |      |                  |
| cK+              | 1.6      | 2.2     | 4      | 1.9        | 2.0            | 1.6      | 2.2       | mmol/L       |      |                  |
| cNa*             | 153      | 161     | 4      | 153        | 161            | 153      | 161       | mmol/L       | *    |                  |
| cCa²*            | 0.93     | 1.13    | 4      | 1.04       | 1.07           | 0.93     | 1.13      | mmol/L       |      |                  |
| ¢CI⁻             | 113      | 125     | 4      | 114        | 125            | 113      | 125       | mmol/L       |      |                  |
| cGlu             | 1.7      | 2.7     | 4      | 2.0        | 2.5            | 1.7      | 2.7       | mmol/L       | 1    |                  |
| cLac             | 3.7      | 4.9     | 4      | 4.2        | 4.4            | 3.7      | 4.9       | mmol/L       |      |                  |

Press Edit.

2. Select the parameter to be edited, using *Next Param*. or *Prev Param*.

| Edit Control Ranges Parameter:    | рН | Blot 1: 377 | 35 Lot: 70 | Parameter |
|-----------------------------------|----|-------------|------------|-----------|
| 7.076 - 7.116                     | 7  | 8           | 9          |           |
| Lot to Date range (2 SD)          | 4  | 5           | 6          |           |
| 7.102 - 7.108                     | 1  | 2           | 3          |           |
| Fixed SD                          | 0  |             |            |           |
| Use fixed SD when updating ranges | -  | +           |            |           |
|                                   |    |             |            |           |
| Next Param. Prev Indate Update    |    |             | Sack       |           |

3. Press *Update* to change the range to the one shown in the "Lot-to-Date range (2 SD)" box - if available (i.e. the range calculated over the course of the lot, represented mathematically by: mean value  $\pm 2$  SD. This is the range within which 95 % of the measurements taken are found).

QC ranges (continued)

#### Step Action

- **4.** Highlight the limit by touching it on the screen and enter your own value(s), using the keypad.
- **5.** To activate or deactivate the Fixed SD (i.e. a minimum allowed control range is defined by setting a Fixed SD), press the check button.

|--|

To change the SD value, touch the *SD* field to highlight it and enter the value, using the keypad. Confirm the entry with *Enter*.

- 6. Repeat the procedure for other parameters in the same manner.
- 7. To update the control ranges for all parameters of a displayed level to the corresponding lot-to-date (2 SD) range shown, display the desired slot, using *Next Slot*.

| Z Quality          | y Cont  | rol Ra     | nges Se | tup           |              |      | ■ Slot 1: 9 | 7735 Lot: 1 | 70  |
|--------------------|---------|------------|---------|---------------|--------------|------|-------------|-------------|-----|
| Parameter:         | Control | range:     | N:      | Lot to date   | range (2SD): | Inse | rt range:   |             |     |
| pН                 | 7.076   | 7.116      | 4       | 7.102         | 7.108        | 7.0  | 76 7.116    |             |     |
| pCO <sub>2</sub>   | 61.1    | 71.1       | 4       | 65.1          | 66.0         | 61.1 | 1 71.1      | mmHg        | 7   |
| $\rho_{0_2}$       | 136     | 156        | 4       | 138           | 146          | 136  | 156         | mmHg        |     |
| ctHb               | 7.3     | 8.3        | 4       | 7.8           | 7.8          | 7.3  | 8.3         | g/dL        |     |
| FO <sub>2</sub> Hb | 43.5    | 45.5       | 4       | 44.3          | 44.6         | 43.5 | 5 45.5      | %           | 4   |
| FHbF               | 11      | 41         | 4       | 26            | 28           | 11   | 41          | %           |     |
| SU2                | 49.0    | 51.0       | 4       | 50.0          | 50.0         | 49.1 | J 51.U      | %           |     |
| FCOHB              | 4.6     | 7.6        | 4       | 6.0           | 6.3          | 4.6  | 7.6         | %           |     |
| FINIETHD           | 4.0     | 6.U<br>400 | 4       | 5.0           | 5.0          | 4.0  | 6.0         | %           |     |
|                    | 1.00    | 193        | 4       | 1/3           | 101          | 103  | 193         | prino/L     |     |
| GK.                | 1.0     | 161        | 4       | 150           | 2.0          | 1.0  | 2.2         | mmol/L      |     |
| CO2*               | 100     | 1.13       | 4       | 1.04          | 1.07         | 100  | 3 113       | mmol/L      |     |
| aCI-               | 113     | 125        | 4       | 114           | 125          | 113  | 125         | mmol/l      | V   |
| cGlu               | 17      | 27         | Ā       | 20            | 25           | 1.7  | 27          | mmol/l      | 0   |
| clac               | 37      | 49         | 4       | 4.2           | 4.4          | 37   | 49          | mmol/l      |     |
| 0000               | -       |            | ,       | 1.4           |              | 0.1  | 4.0         |             |     |
|                    |         |            |         |               |              |      |             |             |     |
| Next Slot          | Ø       | Etit       |         | Update<br>All |              |      |             |             | ise |

Press Update All.

**8.** Press *Continue* to update the control ranges for all parameters under the specified solution slot.

| Quality Cor | ntrol Ranges Update                                                                                                    |      |
|-------------|----------------------------------------------------------------------------------------------------|------|
|             | You are going to update the control<br>ranges for all parameters on<br>Solt 1: \$7735 Lot: 70<br>to the 95% lot to date ranges. |      |
|             |                                                                                                    | Back |

Press Cancel to cancel updating.

**QC ranges NOTICE:** Once the Fixed SD is activated, you cannot update the control ranges to (*continued*) the limits that are narrower than those determined by the Fixed SD, for both single-parameter and multiple-parameter updates.

**QC input setup** This program allows you to select the following for the **Quality Control Identification** screen during a measurement:

- mandatory temperature entry by the operator
- the default temperature always displayed (unless altered by the operator).

To select the settings, do the following:

#### Step Action

1. Activate the *Mandatory temperature* check button.

| QC input                |         | 7 | 8 | 9 |
|-------------------------|---------|---|---|---|
| Mandatory temperature : |         | 4 | 5 | 6 |
|                         |         | 1 | 2 | 3 |
| Default temperature:    | 25,0 °C | 0 | , |   |
|                         |         | - | - |   |
|                         |         |   |   |   |
|                         |         |   |   |   |

A rightarrow will appear next to an empty temperature box on the**Quality Control Identification**screen during each quality controlmeasurement and a temperature must be entered, otherwise the resultcannot be retrieved.

2. Highlight the default temperature in the "Default temperature" box and enter a default temperature on the keypad; confirm with *Enter*.

The value in °C or °F is automatically entered on the **Quality Control Identification** screen during measurement. The temperature can be altered for a particular measurement but will return to the default setting for future measurements.

QC schedule This program allows you to schedule quality control measurements for your analyzer.

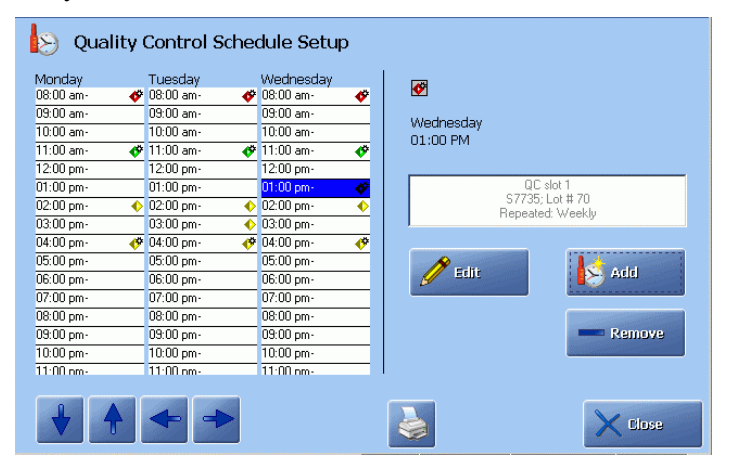

The screen shows the timetable for all days of the week and time during a day.

#### Step Action

- 1. To select time during a day, use the  $\uparrow$  and  $\downarrow$  buttons.
- 2. To display other weekdays, use the  $\leftarrow$  and  $\rightarrow$  buttons.

Symbols for manual and automatic quality control are as follows:

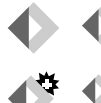

measurement(s) on the control solution **manually** performed.

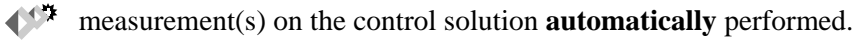

To add a new quality control solution to a schedule, do the following:

#### Step Action

- **1.** Select the desired time.
- 2. Press the *Add* button to display the screen below.

| Edit Quality Control Schedule                                                                                           |                                                                                                    |                                       |
|----------------------------------------------------------------------------------------------------|----------------------------------------------------------------------------------------------------|---------------------------------------|
| QC slot: 1: \$7735; Lot # 70<br>Weekdays: Wednesday<br>Start Time: 01:00 PM<br>Repeat: Weekly<br>Field Up Field<br>Down | 1: 57735; Lot #70<br>2: 57745; Lot #70<br>3: 57755; Lot #52<br>4: 57765; Lot #52<br>4: 57765; Lot #57<br>5: Non.R-<br>6: 57740; Lot #37<br>7: 57750; Lot #37<br>8: 57760; Lot #37<br>9: Non.R- | Slots/quality<br>control<br>solutions |
|                                                                                                    | Back                                                                                                    |                                       |

Touch the "QC slot" box to activate it.

| QC schedule (continued) | Step | Action                                                                                                    |
|-------------------------|------|----------------------------------------------------------------------------------------------------|
| (,                      | 3.   | Select the slot/quality control solution (entered in the Quality Control Solutions program), using the up/down arrow buttons in the box.                                                                                                    |
|                         |      | Confirm with <i>Select</i> .                                                                                                    |
|                         | 4.   | Highlight the "Weekdays" box using the <i>Field down</i> button.                                                                                                    |
|                         |      | Activate the relevant check buttons to select the days of the week this measurement should be performed.                                                                                                    |
|                         | 5.   | Highlight the "Start time" box.                                                                                                    |
|                         |      | Key in the time to perform a measurement and confirm with <i>Enter</i> on the keypad.                                                                                                    |
|                         |      | <b>NOTICE:</b> The symbols for the automatic or manual quality control (given on the previous page) will automatically appear in the schedule.                                                                                                    |
|                         | 6.   | Highlight the "Repeat" box. Select the interval the measurement should be repeated, using the up/down arrow buttons in the box.                                                                                                    |
|                         | 7.   | Press <i>Back</i> to return to the <b>Quality Control Schedule Setup</b> screen.                                                                                                    |
|                         |      | If more than one quality control solution was scheduled, the schedule screen will look like this:                                                                                                    |
|                         |      | S Quality Control Schedule Setup                                                                                                    |
|                         |      | Monday Tuesday Wednesday<br>06:00 m··                                                                                                    |
|                         |      | 10:00 am 10:00 am 10:00 am 10:00 am 10:00 am 10:00 PM 01:00 PM                                                                                                    |
|                         |      | 12.00 pm <sup>-</sup> 0100 pm <sup>-</sup> 0100 pm <sup>-</sup> |
|                         |      | 03300 pm · 0 0300 pm · ◆ 03300 pm ·<br>0400 pm · ◆ 0400 pm · ◆ 040                                                                                                    |
|                         |      | 0000 pm 0000 pm 00000 pm 00000 pm 00000 pm 00000 pm 00000 pm 00000 pm 00000 pm 00000000                                                                                                    |
|                         |      | 08:00 pm- 08:00 pm- 08:00 pm- 09:00 pm- 09:00 pm- 09:00 pm- 09:00 pm-                                                                                                    |
|                         |      | 10:00 pm· 10:00 pm· 10:00 pm· 11:00 pm· 11:00                                                                                                    |

To edit the schedule, press *Edit* and follow the procedure above.

1

X Close

+ -

€

| QC schedule (continued) | To remo   | ve a quality control measurement from the schedule do the following:                                                                                                    |
|-------------------------|-----------|----------------------------------------------------------------------------------------------------|
|                         | Step      | Action                                                                                                    |
|                         | 1.        | Highlight the desired quality control measurement and press <i>Remove</i> .                                                                                                    |
|                         |           | Remove from QC Schedule:                                                                                                    |
|                         |           | Event for this day<br>Event for all days<br>All entries for OC slot 1                                                                                                    |
|                         |           | Back                                                                                                    |
|                         | 2.        | Press the desired button to remove the quality control measurement from the schedule: <i>For this day, For all days</i> or <i>All entries for QC slot</i> (number).                           |
|                         | 3.        | Press <i>Back</i> to return to the QC Schedule screen.                                                                                                    |
| QC Statistics           | This prog | ram allows you to select the following:                                                                                                    |
|                         | • the st  | tatistics factor                                                                                                    |
|                         | • the in  | nitiation of warning messages at the end of the statistical month.                                                                                                    |
|                         | To select | the settings, do the following:                                                                                                    |
|                         | Step      | Action                                                                                                    |
|                         | 1.        | Statistics factor expands the control range to the statistics range (it is a range within which quality control results must fall in order to be included in the quality control statistics). |
|                         |           | قرار Quality Control Statistics Setup                                                                                                    |

| Statistical factor used for value<br>acceptance: | 1.5 | 7 | 8 | 9 |
|--------------------------------------------------|-----|---|---|---|
| Marning messages                                 |     | 4 | 5 | 6 |
| Remind to print QC statistics each               |     | 1 | 2 | 3 |
| month                                            |     | 0 |   |   |
| Remind to export WDC data each<br>month          |     | - | ÷ | - |
|                                                  |     |   |   |   |

Key in the desired statistics factor (from 1.0 to 9.9) on the keypad and confirm with *Enter*. The default value is 1.5.
| QC Statistics (continued) | Step                                                          | Action                                                                                                    |                                                                                              |  |  |  |  |  |  |
|---------------------------|---------------------------------------------------------------|----------------------------------------------------------------------------------------------------|----------------------------------------------------------------------------------------------|--|--|--|--|--|--|
| (,                        | 2.                                                            | To set up the analyzer to send reminders to print or<br>statistics, activate the appropriate check button (or<br>message(s) to appear in System Messages upon occ                                                                                                    | export the monthly both) for the currence.                                                   |  |  |  |  |  |  |
|                           | 3.                                                            | Press <i>Close</i> to exit the program.                                                                                                    |                                                                                              |  |  |  |  |  |  |
| Westgard Rules            | The West<br>control re<br>procedure<br>control re<br>previous | tgard Rules are a set of statistical rules that, when appendix can increase the probability of detecting an error of in the analyzer itself, or help detecting a shift or tesults by comparing current measurement values of a values.                                                                                                    | plied to the quality<br>or in the sampling<br>trend in your quality<br>control solution with |  |  |  |  |  |  |
|                           | This prog                                                     | gram allows you to select Westgard Rules for all slots rs.                                                                                                    | s or for specific                                                                            |  |  |  |  |  |  |
|                           | To activa                                                     | Γο activate or deactivate the assigned Westgard Rules, do the following.                                                                                                    |                                                                                              |  |  |  |  |  |  |
|                           | Step                                                          | Action                                                                                                    |                                                                                              |  |  |  |  |  |  |
|                           | 1.                                                            | Press On/Off button to activate the assigned Westg<br>slot.                                                                                                    | Slot, solution,<br>type, lot                                                                 |  |  |  |  |  |  |
|                           |                                                               | Press <i>On/Off</i> again to deactivate the assigned West                                                                                                    | tgard Rules.                                                                                 |  |  |  |  |  |  |
|                           |                                                               | Westgard Rules Setup         Slot 1: 57735 Lot: 70           Parameter:         Rules:           pH         PCO_a           pQ,         Fairback           Pdtb         Fairback           PLD_tb         Fairback           PCO_th         Fold           PCO_th         Fold           PCO_th         Fold           PCO_th         Fold           PCO_th         Fold           PCO_th         Fold           PCO_th         Fold           PCO_th         Fold           PMeHID         Edition           eNa*         eCoa* | []                                                                                           |  |  |  |  |  |  |

Select All

Next Slot

Deselect All

X Close

Continued on next page

Buttons are

grayed out

| Westgard Rules (continued) | Step | Action                                                                                                    |  |  |  |  |
|----------------------------|------|----------------------------------------------------------------------------------------------------|--|--|--|--|
| , ,                        | 2.   | Press <i>Next Slot</i> and activate/deactivate the Westgard Rules for the other slots in the same manner.                                                                                                    |  |  |  |  |
|                            | 3.   | To activate the Westgard rules for specific parameters in a slot, display the desired slots by using <i>Next Slot</i> .                                                                                                    |  |  |  |  |
|                            | 4.   | Press the <i>Edit</i> button. The screen shows all the Westgard Rules and their current settings for the parameter.                                                                                                    |  |  |  |  |
|                            |      | Rule 1-25       Parameter:       PH       Stot 8: 57/60 LOI: 28       Parameter:       PH         Rule 1-25       One measurement<br>exceeding 250       Image: PH       Image: PH       I |  |  |  |  |
|                            | 5.   | Display the desired parameter using the <i>Next Param</i> or <i>Prev Param</i> buttons.                                                                                                    |  |  |  |  |
|                            | 6.   | Activate the desired Westgard Rule(s) by pressing the corresponding check button.                                                                                                    |  |  |  |  |
|                            |      | Once edited, all future quality control measurements on the parameter<br>for the given slot will be evaluated according to the selected Westgard<br>Rule(s).                                                                                                    |  |  |  |  |
|                            | 7.   | Select Westgard Rules for other parameters or levels in the same manner.                                                                                                    |  |  |  |  |
|                            | 8.   | To select/deselect all six Westgard Rules for every parameter of a displayed control solution slot, select the desired slot by pressing the <i>Next Slot</i> button.                                                                                                    |  |  |  |  |

| 🐺 Westg                                                                                                    | ard Rules Setup |            | 🗖 Slot 8        | : S7760 Lot: 28                                        |
|----------------------------------------------------------------------------------------------------|-----------------|------------|-----------------|--------------------------------------------------------|
| Parameter:                                                                                                    | Rules:          |            |                 |                                                        |
| pH<br>pCO <sub>2</sub><br>pO <sub>2</sub><br>cHb<br>FO <sub>2</sub> Hb<br>sO <sub>2</sub><br>FCOHb<br>FMetHb<br>cHBi<br>cK <sup>+</sup><br>cCNa <sup>+</sup><br>cCa <sup>2+</sup><br>cC1 <sup>-</sup> |                 |            |                 | <ul> <li>↑</li> <li>▲</li> <li>▼</li> <li>↓</li> </ul> |
| Next Slo                                                                                                    | t 🥜 Etiit       | Select All | Deselect<br>All | Close                                                  |

| Westgard Rules<br>(continued) | Step       | Action                                                                                         |
|-------------------------------|------------|------------------------------------------------------------------------------------------------|
| (••••••••                     | 9.         | Press Select All or Deselect All.                                                              |
|                               | 10.        | Verify information on the screen.                                                              |
|                               |            | Deselect All Westgard Rules                                                                    |
|                               |            | You are going to deselect all Westgard<br>rules for all parameters on<br>Slot 8: S7760 Lot: 28 |
|                               |            | Continue                                                                                       |
|                               |            | Press <i>Continue</i> . Changes are made and shown in the Westgard Rules Setup.                |
|                               |            | Press <i>Cancel</i> . No changes are made.                                                     |
|                               | 11.        | Select or deselect the Westgard Rules for other slots in the same manner.                      |
| ]                             | NOTICE     | 2S:                                                                                            |
|                               | • All futi | re measurements taken on the slot will be evaluated with respect to the                        |

- Westgard Rules if the Select All function was activated
- Settings will be removed under Deselect All. To have the possibility to return to the settings as they were, use the *On/Off* button.
- When a quality control measurement violates an applied Westgard Rule, a W is added to the parameter in the result. For a detailed explanation of how to interpret and evaluate results with respect to Westgard Rules, see *chapter* 7 of the *Quality Control Reference Manual*.

#### **Reference:**

Westgard JO, Barry PLL. Cost effective quality control: managing the quality and productivity of analytical processes. Washington: AACC Press, 1992.

**Rilibäk Ranges** The **Rilibäk Ranges** program allows you to define a set of rules to control the maximum deviation of any parameter from the assigned target value.

The target values are given on the QC insert.

It is possible to define more than one rule for the individual parameters.

| <br>rules.                                                                                                    | , ojj 000                                                                                                    |                                                                                                    |                                                                 | e the using |
|----------------------------------------------------------------------------------------------------|----------------------------------------------------------------------------------------------------|----------------------------------------------------------------------------------------------------|-----------------------------------------------------------------|-------------|
| Rilibäk I                                                                                                    | Ranges                                                                                                    |                                                                                                    |                                                                 |             |
| Parameter:                                                                                                    | Lower Limit:                                                                                                    | Upper Limit:                                                                                                    | Range:                                                          |             |
| pH []<br>ρCO <sub>2</sub> [mmHg]<br>ρO <sub>2</sub> [mmHg]<br>ρO <sub>2</sub> [mmHg]<br>pO <sub>2</sub> [mmHg]<br>cHb [g/dL]<br>sO <sub>2</sub> [%]<br>FO <sub>2</sub> Hb [%]<br>FMeHb [%]<br>FOHb [%]<br>FHHb [%] | $\begin{array}{l} 6.750 <= \mbox{pH} \\ 15.0 <= \mbox{$\rho$C}_2 \\ 40.0 <= \mbox{$\rho$O}_2 \\ 80.0 < \mbox{$\rho$O}_2 \\ 125 < \mbox{$\rho$O}_2 \\ 2.0 <= \mbox{$c$tHb} \end{array}$ | $pH \le 7.800$<br>$\rho CO_2 \le 110$<br>$\rho O_2 <= 80.0$<br>$\rho O_2 <= 125$<br>$\rho O_2 <= 350$<br>ctHb <= 20.0 | +/ 0.030<br>+/ 6.5 %<br>+/ 11 %<br>+/ 6 %<br>+/ 6 5 %<br>+/ 6 % | *           |
| cNa* [mmol/L]<br>cK* [mmol/L]<br>cCa <sup>2*</sup> [mmol/L]<br>cCa <sup>2*</sup> [mmol/L]                                                                                                    | 110 <= cNa*<br>2.0 <= cK*<br>1.00 < cCa <sup>2*</sup><br>0.20 <= cCa <sup>2*</sup>                                                                                                    | cNa* <= 180<br>cK* <= 8.0<br>cCa²* <= 5.00<br>cCa²* <= 1.00                                                           | +/- 3 %<br>+/- 4.5 %<br>+/- 14 %<br>+/- 7.5 %                   | ▼           |

Delete

🗸 On/Off

X Close

**Rilibäk Ranges** To activate or deactivate the Rilibäk Rules, do the following. *(continued)* 

To add a new Rilibäk rule, do the following:

Add

🥖 Edit

| Step | Action                                                   |
|------|----------------------------------------------------------|
| 1.   | Press the <i>Add</i> button to display the screen below: |
|      | → 💭 Add Rilibäk Rule                                     |
|      | Parameter:     Unit       pH                             |
|      | Back                                                     |

- 2. Select the desired parameter from the parameter list shown in the right side of the screen.
- 3. Press the *Left* arrow button until the first "Lower Limit" box is highlighted and enter the desired lower limit.
- 4. Highlight the next box and select "<" or "<=".
- 5. Highlight the first "Upper Limit" box and select "<" or "<=".
- 6. Highlight the next "Upper Limit" box and enter the desired upper limit.

| Rilibäk Ranges (continued) | Step | Action                                                                             |
|----------------------------|------|------------------------------------------------------------------------------------|
| . ,                        | 7.   | To select the desired +/- range press the desired radio button.                    |
|                            | 8.   | Enter the desired +/- range in the "Ranges" box.                                   |
|                            | 9.   | Press <b>Back</b> to return to the <b>Rilibäk Ranges</b> screen. The added Rilibäk |

rule is now shown in the screen.

To edit a Rilibäk rule, do the following:

| Step | Action                                                                                                    |
|------|----------------------------------------------------------------------------------------------------|
| 1.   | Select the desired rule in the <b>Rilibäk Ranges</b> screen and press <i>Edit</i> to display the screen below: |
|      |                                                                                                    |

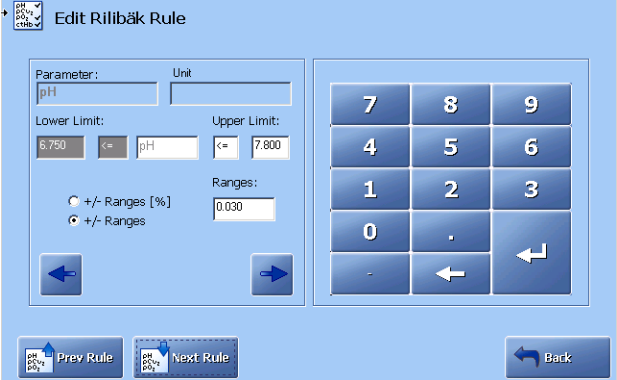

- 2. Use the *Right* or *Left* arrows to jump between the input boxes and edit the desired values.
- 3. Press *Back* to return to the **Rilibäk Ranges** screen.

To remove a Rilibäk rule, do the following:

| Step | Action                                                                                   |
|------|------------------------------------------------------------------------------------------|
| 1.   | Highlight the desired rule in the <b>Rilibäk Ranges</b> screen and press <b>Delete</b> . |

**NOTICE:** When a quality control measurement violates an applied Rilibäk Rule, a red R is shown in front of the parameter name in the result.

# **Replacement setup**

#### **Programs**

Replacement Setup includes the programs described in this section.

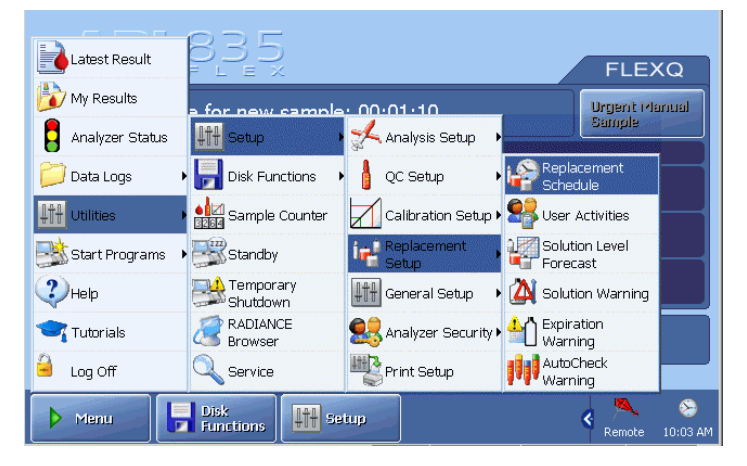

Activate a button to enter the program.

Replacement This program allows you to schedule routine replacements along with the current schedule scheduled date and interval for replacement. The settings selected here are then used in the Replacements on the Analyzer Status screen.

To edit the schedule of replacement actions, do the following:

| Replacement Schedule Setup           Replacements         Last Time         Next Time         Interval           p020 Membrane         7/18/2004         2 months           p02 Membrane         7/18/2004         2 months           p02 Membrane         7/18/2004         2 months           K Membrane         Niver         Niver           Ca Membrane         Niver         Niver           Cl Membrane         Niver         Niver           Glucose Membrane         Niver         Niver           Lactate Membrane         S/14/2004         Niver           Reference Membrane         Niver         Niver            | <b>†</b> |
|----------------------------------------------------------------------------------------------------|----------|
| Replacements         Last Time         Next Time         Interval           pCQ2 Membrane         7/18/2004         2 months           pQ2 Membrane         7/18/2004         2 months           K Membrane         7/18/2004         2 months           K Membrane         Never         Never           Na Membrane         Never         Never           Ca Membrane         Never         Never           CL Membrane         Never         Never           Glucose Membrane         Never         Never           Lactate Membrane         5/14/2004         Never           Reference Membrane         Never         Never | <b>†</b> |
| BG02 Membrane         7/18/2004         2 months           p02 Membrane         7/10/2004         2 months           K Membrane         Never         Never           Na Membrane         Never         Never           C3 Membrane         Never         Never           C1 Membrane         Never         Never           GLucose Membrane         Never         Never           Lactate Membrane         Sever         Never           Reference Membrane         Never         Never                                                                                                    | *        |
| p02 Membrane         7/18/2004         2 months           K Membrane         Never           Na Membrane         Never           C Membrane         Never           C1 Membrane         Never           C1 Membrane         Never           CL Membrane         Never           Glucose Membrane         Never           Lactate Membrane         Never           Reference Membrane         Never                                                                                                    | *        |
| K Membrane         Never           Na Membrane         Never           Ca Membrane         Never           C1 Membrane         Never           GL (cose Membrane         Never           Lactate Membrane         5/14/2004         Never           Reference Membrane         Never                                                                                                    | *        |
| Na Membrane Never Ca Membrane Never CI Mombrane Never Glucose Membrane Never Lactate Membrane 5/14/2004 Never Reference Membrane Never                                                                                                    |          |
| Ca Membrane Never CI Membrane Never Glucose Membrane Never Lactate Membrane 5/14/2004 Never Reference Membrane Never                                                                                                    |          |
| Cl Membrane Never Glucos Membrane Never Lactato Membrane 5/14/2004 Never Reference Membrane Never                                                                                                    |          |
| Glucose Membrane Never<br>Lactate Membrane 5/14/2004 Never<br>Reference Membrane Never                                                                                                    |          |
| Reference Membrane 5/14/2004 Never                                                                                                    |          |
| Reference Membrane Never                                                                                                    |          |
| pCO2 Electrode Never                                                                                                    |          |
| nO2 Electrode Never                                                                                                    |          |
| K Electrode Never                                                                                                    |          |
| Na Electrode Never                                                                                                    | V        |
| Ca Electrode Never                                                                                                    |          |
| CI Electrode Never                                                                                                    | 0        |
| Glucose Electrode Never                                                                                                    | *        |
| Li actate Electrode Never                                                                                                    |          |

| Replacement<br>schedule                 | Step                                                                  | Action                                                                                                    |                                                                                                    |                           |  |  |
|-----------------------------------------|-----------------------------------------------------------------------|----------------------------------------------------------------------------------------------------|----------------------------------------------------------------------------------------------------|---------------------------|--|--|
| (continued)                             | 2.                                                                    | Change the<br>the "Action<br>replacement                                                                    | e interval for the selected replacement action (displant "box) with the up/down arrow buttons (see recommut intervals below).                                                                                                    | nyed in<br>mended         |  |  |
|                                         |                                                                       | Action       Action       pCO2 Membrane       Interval       J. J.       Rest date       Lif2       mm/dd/s | ement Schedule Next planned replacement: 07/13/2004                                                                                                    |                           |  |  |
|                                         |                                                                       | NOTICE:<br>10 % overc<br>chapter) with<br>box.                                                              | The replacement schedule reminder "Lock analyze<br>lue" (selected in Corrective Actions – see further in<br>ill work on the basis of the setting selected in the "A                                                                       | r when<br>this<br>Action" |  |  |
|                                         | 3.                                                                    | Touch to h<br>screen key                                                                                    | ighlight the "Next date" box and change the date us pad. Confirm with <i>Enter</i> .                                                                                                    | ing                       |  |  |
|                                         | 4.                                                                    | Press Back                                                                                                  | to return to the <b>Replacement Setup</b> screen.                                                                                                    |                           |  |  |
|                                         | 5.                                                                    | Repeat step                                                                                                 | os <b>1-4</b> for each replacement action to be scheduled.                                                                                                    |                           |  |  |
| Recommended<br>replacement<br>intervals | The follow<br><b>NOTICE:</b><br>circumstar<br>analyzers<br>accordingl | ving replace<br>The replac<br>aces do they<br>with high th<br>y in the Rep                                  | ment intervals are recommended by Radiometer.<br>ement intervals below are guidelines only. Under n<br>guarantee the lifetime of the replacement items. For<br>roughput the replacement intervals should be adjust<br>placement schedule. | o<br>or<br>ted            |  |  |
| -                                       | For an av                                                             | erage of 40                                                                                                 | samples per day:                                                                                                    |                           |  |  |
|                                         |                                                                       |                                                                                                    | Action                                                                                                    | Interval                  |  |  |
|                                         | Replacing C                                                           | rea A and C                                                                                                 | rea B electrode membranes                                                                                                    | 14 days                   |  |  |
|                                         | Replacing m                                                           | eplacing metabolite membranes                                                                               |                                                                                                    |                           |  |  |
|                                         | Replacing bl                                                          | 3 months                                                                                                    |                                                                                                    |                           |  |  |
|                                         | Replacing pump tubing                                                 |                                                                                                    |                                                                                                    |                           |  |  |
|                                         | Replacing inlet gasket                                                |                                                                                                    |                                                                                                    |                           |  |  |
|                                         | Replacing fan filter                                                  |                                                                                                    |                                                                                                    |                           |  |  |
|                                         | Replacing el                                                          | ectrodes                                                                                                    |                                                                                                    | as required               |  |  |
|                                         | Replacing                                                             | reference                                                                                                   | electrode membranes:                                                                                                    |                           |  |  |
| Ī                                       | 40 samples p                                                          | ber day:                                                                                                    | All analyzers, except ABL8x7 FLEX analyzers                                                                                                    | 1 month                   |  |  |
|                                         | ≤40 samples                                                           | per day:                                                                                                    | ABL8x7 FLEX analyzers only                                                                                                    | 14 days                   |  |  |

The status of solutions, waste container and gas cylinders are not scheduled and can be viewed in the Replacements on the **Analyzer Status** screen.

ABL8x7 FLEX analyzers only

>40 samples per day:

Continued on next page

1 week

**User Activities** This program allows you to formulate and schedule your own activities (e.g. cleaning analyzer, replacing printer paper, etc.) along with the current scheduled date and interval. The settings selected here are then used in the Replacement Status.

Adding a user To add the user activity, do the following: activity

#### Step Action

1. Press *Add* to display the **Edit User Activities Schedule** screen.

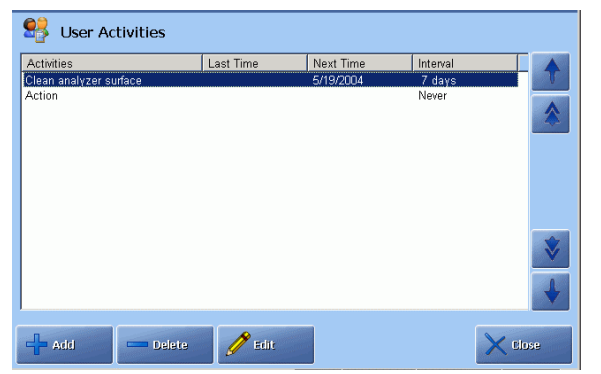

2. To add text, press the keyboard icon and type the activity. Confirm with *Enter* on the keyboard.

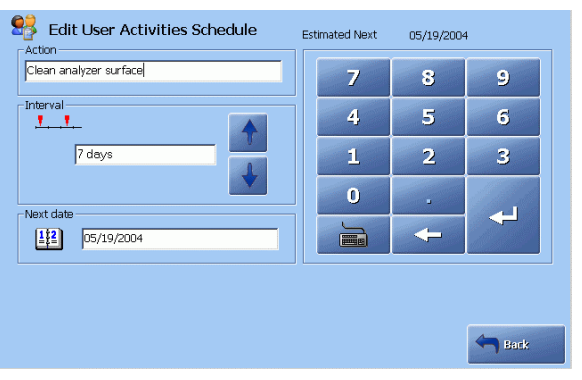

Choose the Interval with the up and down arrow keys in the "Interval" box:

1-2-3-4-5-6-7-10-14-20-30 days or 2-3-4-6-8-12-18-24 months.

- 3. Type the "Next date" using screen keypad. Confirm with *Enter*.
- 4. Press *Back* to return to the User Activities screen.
- 5. Repeat steps 1-4 for each activity to be scheduled.

Editing a user activity

To edit a user activity, do the following:

| Step | Action                                                             |
|------|--------------------------------------------------------------------|
| 1.   | Highlight the desired user activity on the User Activities screen. |
|      | Press <i>Edit</i> .                                                |

2. Press the keyboard icon to edit the text. Confirm the text with ENTER.

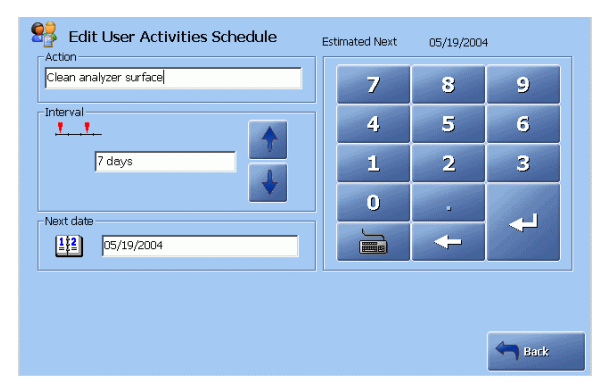

Change, if desired, the interval or next date (confirm the date with *Enter*).

- 3. Press *Back* to return to the User Activities screen.
- 4. Edit other user activities in the same manner.

**Deleting a user** To delete a user activity from the list, do the following: **activity** 

| Step | Action                                             |  |  |  |  |  |  |  |  |
|------|----------------------------------------------------|--|--|--|--|--|--|--|--|
| 1.   | Press <i>Delete</i> on the User Activities screen. |  |  |  |  |  |  |  |  |
| 2.   | Press <i>Continue</i> to delete the activity.      |  |  |  |  |  |  |  |  |
|      | Selete User Activity                               |  |  |  |  |  |  |  |  |
|      | Do you want to delete this activity permanently?   |  |  |  |  |  |  |  |  |

Press *Cancel* to return to the User Activities screen.

Solution warning

This program allows you to select a solution level value in % below which a warning will be given.

To select the solution level value for the warning to be activated (default value is 25 %), do the following:

| Step Action | Step | Action |
|-------------|------|--------|
|-------------|------|--------|

1. Highlight the desired solution bottle: touch the bottle on the screen or use *Next Bottle* or *Prev. Bottle*.

| 🖄 Solutio       | n Low Level Warning |       |
|-----------------|---------------------|-------|
|                 | 25% 25% 25%         |       |
| erev.<br>Bottle | Nist<br>Bottle      | Close |

- 2. Select the solution warning level (in %), using *Increase* or *Decrease*.
- **3.** Select warning values for solution levels in other bottles in the same manner.
- 4. Press *Close* to confirm the settings.

Reagents –This program allows you to set the time for the analyzer to give a warning before<br/>the calibration and cleaning solutions with additives will expire.WarningTo act the time for the analyzer to give a warning before<br/>the calibration and cleaning solutions with additives will expire.

To set the time for the warning, do the following:

 Step
 Action

 1.
 Select time, using the up/down arrow buttons in the "Give warning before reagents expire" box.

The actual bottles of the analyzer depend on the analyzer type.

| <u>*</u> ( | Reagents - Expiration | Warning Give warning before the three reagents expire |
|------------|-----------------------|-------------------------------------------------------|
|            |                       | Close                                                 |

2. Press *Close* to exit the program and confirm the settings.

Solution LevelThis program allows you to change the solution level forecast so that the analyzerForecastwill predict the solution levels in the bottles more precisely.

It will improve both the graphical presentation on the **Replacement Status** screen and the accuracy of the solution low level warning.

To change solution level forecast, do the following:

#### Step Action

1. Select the solution bottle, using the *Next bottle* or *Prev. bottle* button (the Rinse solution has been selected on the screen).

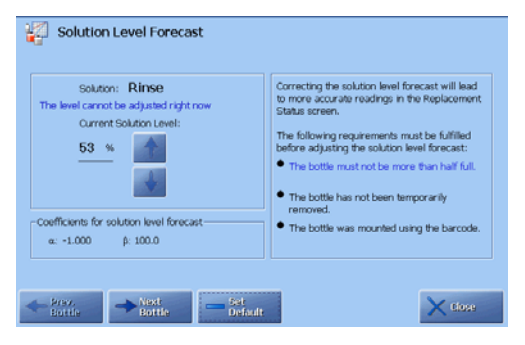

2. Select the true level (in %) with the up and down arrow buttons on the screen.

The bottom of each solution bottle has markings for solution levels.

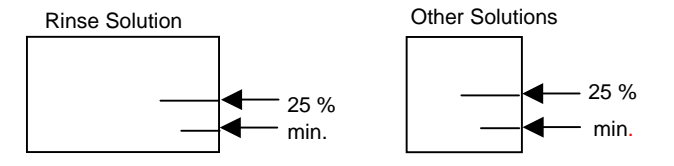

You can also remove the solution bottle to check the level, and the analyzer will not enter Hold mode. However, the Refill will be performed as soon as the bottle has been mounted back again.

The selected setting will be displayed on the **Analyzer Status** screen. The screen below is an example.

| 📒 Ar              | nalyzer Status               |                    |                 |                |             |
|-------------------|------------------------------|--------------------|-----------------|----------------|-------------|
| - 8<br>- 8<br>- 8 | Calibrations Cuality Control | 送<br>ブ5%<br>52%    |                 | 27% 74%        |             |
| - 8               | Electrodes<br>and Other      | Message            |                 |                |             |
| L                 | <b>iii)</b> AutoCheck        |                    |                 |                | *           |
|                   |                              | <b>İ⊸İ</b> Replace | Adjust<br>Level | Troub<br>shoot | le- 🔀 Close |

| Solution Level<br>Forecast          | Step                               | Action                                                                                                    |                              |  |  |  |  |
|-------------------------------------|------------------------------------|----------------------------------------------------------------------------------------------------|------------------------------|--|--|--|--|
| (continued)                         | 3.                                 | Select solution level forecasts for other solutions                                                                                                    | in the same manner.          |  |  |  |  |
|                                     | 4.                                 | To reset all solution level forecasts to the default $\beta = 100.0$ , press the <i>-Set Default</i> button.                                                                         | values: $\alpha = -1.00$ and |  |  |  |  |
|                                     | 5.                                 | Press <i>Close</i> to confirm the settings.                                                                                                    |                              |  |  |  |  |
| AutoCheck<br>Replacement<br>Warning | This prog<br>Messages<br>To select | This program allows you to select the time for a reminder to appear in the Syste<br>Messages in order to fill up the carousel.<br>Γο select time for the reminder, do the following: |                              |  |  |  |  |
|                                     | Step                               | Action                                                                                                    |                              |  |  |  |  |
|                                     | 1.                                 | Use the up/down arrow buttons to select one of t No, 1 hour, 2 hours, 4, 8, 12, 24, 48 hours.                                                                                        | he settings:                 |  |  |  |  |
|                                     |                                    | 111 AutoCheck Replacement Warning                                                                                                    |                              |  |  |  |  |
|                                     |                                    | Replacement warning before carousel empty                                                                                                    |                              |  |  |  |  |
|                                     |                                    | Close                                                                                                    |                              |  |  |  |  |

2. Press *Close* to exit the program.

### Parameters and input setup

#### **Programs**

Parameters and Input Setup includes the programs described in this section.

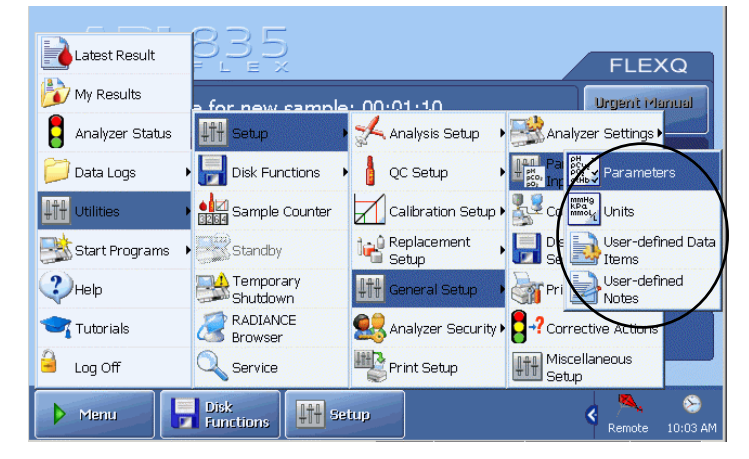

Activate a button to enter the program.

**Parameters** This program allows you to do the following:

- disable or enable a parameter
- repress parameters if any problems are detected
- lock a parameter
- make user-defined corrections for each measured parameter
- make out-of-range suppression of oximetry parameters and bilirubin.

To disable/enable a parameter, do the following:

#### Step Action

**1.** Highlight a parameter on the screen, using the scroll facilities.

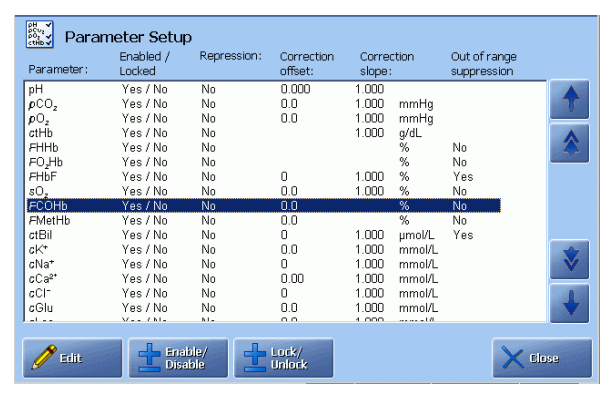

2. Press *Enable/Disable* to include or exclude the parameter from a parameter profile and the parameter bar. Note that pH,  $pCO_2$  and  $pO_2$  cannot be excluded.

ParametersParameters can be locked/unlocked from the RADIANCE system.(continued)To lock or unlock a parameter from the analyzer, do the following:

#### Step Action

1. Make sure the analyzer is not connected to the RADIANCE system. Highlight a parameter on the screen, using the scroll facilities.

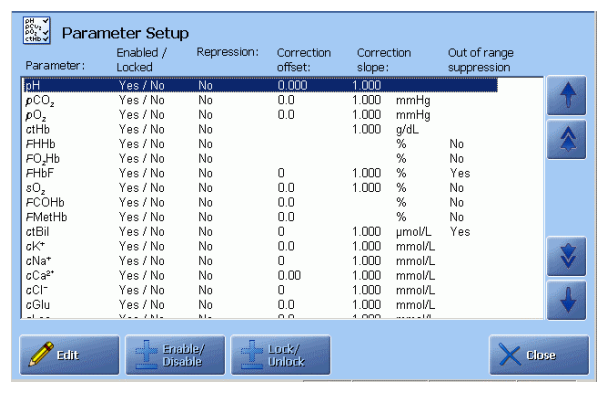

2. Press *Lock/Unlock*. (This button is grayed out if the analyzer is connected to the RADIANCE system.)

The locked parameter will show red on the parameter bar and will change the overall analyzer status traffic light on the *Analyzer Status* button to red. The parameter value will be absent from the printout. However, the locked parameter will be calibrated.

**3.** To unlock a parameter, highlight it and press *Lock/Unlock*. The traffic light on the *Analyzer Status* button will change from red to a color corresponding to the analyzer's overall status.

To edit the parameter setup, do the following.

| Step | Action                                                             |        |            |                |    |  |             |
|------|--------------------------------------------------------------------|--------|------------|----------------|----|--|-------------|
| 1.   | Highlight the desired par                                          | ameter | and pro    | ess <i>Edi</i> | t. |  |             |
| 2.   | Activate (or deactivate) to deselect) the following for            | ns to  | select (or |                |    |  |             |
|      | Edit Parameter Setup                                               |        |            |                |    |  | [           |
|      | Parameter: cCl <sup>-</sup> [mmol/L]                               | 7      | 8          | 9              |    |  | Highlighted |
|      | Repression<br>(Repress value in Patient Result<br>if any problems) | 4      | 5          | 6              |    |  | parameter   |
|      |                                                                    | 1      | 2          | 3              |    |  |             |
|      | Correction offset                                                  | 0      |            | <b>~</b>       |    |  |             |
|      | Correction slope                                                   | -      | <b>+</b>   |                |    |  |             |
|      |                                                                    |        |            |                |    |  |             |
|      |                                                                    |        |            | Sack           |    |  |             |

| Parameters (continued) | Step                                         | Action                                                                                                    |
|------------------------|----------------------------------------------|----------------------------------------------------------------------------------------------------|
| . ,                    | 2.<br>(cont.)                                | • Repression (Repress value in patient result, if the parameter is marked with a question mark, either because there is a calibration problem or QC problem).                                                                    |
|                        |                                              | • Out of range suppression – for oximetry parameters or <i>c</i> tBil only.<br>When activated, this function is applied to the oximetry/ <i>c</i> tBil results (including those obtained in the past) as follows:                |
|                        |                                              | <ul> <li>Oximetry parameters and <i>c</i>tBil values inside the measuring<br/>range but lower than "0" or higher than "100 %" will be<br/>shown as "0" or "100 %", respectively.</li> </ul>                                      |
|                        |                                              | <ul> <li>ctBil values higher than "1000 µmol/L" but inside the<br/>measuring range will be shown as "1000 µmol/L".</li> </ul>                                                                                                    |
|                        | 3.                                           | Use the keypad to enter the following for the highlighted parameter:                                                                                                    |
|                        |                                              | • Correction offset. Confirm the entry with <i>Enter</i> .                                                                                                    |
|                        |                                              | • Correction slope. Confirm the entry with <i>Enter</i> .                                                                                                    |
|                        | 4.                                           | Press <i>Back</i> to return to the previous screen and repeat steps 1-3 for another parameter, if desired.                                                                                                    |
|                        | NOTICE<br>measuren<br>performa<br>disabled i | C: User-defined corrections for blood measurements will influence the nent results from blood and QC analyses and change the specific nce characteristics unless "Apply parameter corrections to QC" was in Miscellaneous Setup. |
| Units                  | This prog                                    | gram allows you to select the unit for each parameter or group of rs.                                                                                                    |
|                        | To select                                    | the unit for a group or for a single parameter, do the following:                                                                                                    |
|                        | Step                                         | Action                                                                                                    |
|                        | 1.                                           | Highlight the group (i.e. parameters which use the same unit as "pressures" = $(pCO_2, pO_2, Baro, etc)$ or a parameter, using the arrow buttons.                                                                                |
|                        | 2.                                           | Select the desired unit, using the arrow buttons.                                                                                                    |

5.

| Units (continued) | Step | Action              |               |                       |        |
|-------------------|------|---------------------|---------------|-----------------------|--------|
|                   | 3.   | Confirm the s       | elected unit  | with <i>Select</i> .  |        |
|                   |      |                     |               |                       |        |
|                   |      | Parameter group     |               | Possible units        |        |
|                   |      | Pressures           | mmHg          | mmHg<br>kPa           |        |
|                   |      | ctBil               | µmol/L        | torr                  |        |
|                   |      | ctHb                | g/dL          |                       |        |
|                   |      | FCOHb               | %             |                       |        |
|                   |      | FHbF                | %             |                       |        |
|                   |      | FHHb                | %             |                       | *      |
|                   |      | FMetHb              | %             |                       |        |
|                   |      | FO <sub>z</sub> Hb  | %             | Select                |        |
|                   |      | sO <sub>2</sub>     | %             |                       |        |
|                   |      | Gas fractions       | %             | 0                     |        |
|                   |      | FO <sub>2</sub> (1) | %             |                       |        |
|                   |      | _                   |               |                       |        |
|                   |      |                     |               | ×                     | Close  |
|                   | 4    | Change units        | for other nar | rameters in a similar | manner |

**User-defined** This program allows you to include other patient data in the Patient ID layout than

 Patient Data
 This program anows you to include other patient data in the Patient ID layout to those already available there.

 Items
 The dd energi item to the list de the following:

Press *Close* to return to the **Ready** screen.

To add a new item to the list, do the following:

| Press Add        | •          |          |       |        |           |                    |    |
|------------------|------------|----------|-------|--------|-----------|--------------------|----|
| User-de          | fined Pati | ent Data | Items |        |           |                    |    |
| Name             | Туре       | Unit     | Dec   | Max va | Min value | Use selection list |    |
| Spontaneous RR   | Numerical  | b/min    | 1     | 400.0  | 0.5       | No                 | T  |
| Set RR           | Numerical  | b/min    | 1     | 400.0  | 0.5       | No                 |    |
| ∀t               | Numerical  | L        | 2     | 2.50   | 0.10      | No                 |    |
| Ve               | Numerical  | L        | 2     | 2.50   | 0.10      | No                 | 42 |
| Peak Flow        | Numerical  | L/min    | 1     | 999.9  | 0.0       | No                 |    |
| Liter Flow       | Numerical  | L/min    | 1     | 999.9  | 0.0       | No                 |    |
| Ti               | Numerical  | seconds  | 1     | 9.9    | 0.2       | No                 |    |
| PEEP             | Numerical  | cmH2O    | 1     | 45.0   | 0.0       | No                 |    |
| Pressure Support | Numerical  | cmH2O    | 1     | 70.0   | 1.0       | No                 |    |
| CPAP             | Numerical  | cmH2O    | 1     | 50.0   | 0.0       | No                 |    |
| CMV              | Numerical  | Rate     | 1     | 50.0   | 0.5       | No                 |    |
| SIM∨             | Numerical  | Rate     | 1     | 50.0   | 0.5       | No                 | *  |
| Flow-by          | Numerical  | L/min    | 1     | 999.9  | 0.0       | No                 | V  |
| HFV              | Numerical  | Rate     | 1     | 400.0  | 50.0      | No                 |    |
| I:E Ratio        | Numerical  |          | 2     | 99.99  | 0.00      | No                 | 1  |
| Wave             | Numerical  |          | 0     | 9999   | 0         | No                 |    |

2. Follow the procedure for editing an item from step 2 – see the next page.

| User-defined<br>Patient Data | To edit a | n item in the list, do the following:                 |
|------------------------------|-----------|-------------------------------------------------------|
| Items                        | Step      | Action                                                |
| (continued)                  | 1.        | Highlight an item in the list and press <i>Edit</i> . |

- 2. To change the name, press the keyboard icon on the keypad and type in the new name of up to 20 characters. Confirm with *Enter* on the keyboard.
- 3. Select the data type with the up/down arrow buttons and press *Select*.

| ļ | Bedit Patient      | Data Item |   |          |          |
|---|--------------------|-----------|---|----------|----------|
|   | Name               | New item  |   | 0<br>1   |          |
|   | Туре               | Numerical |   | 2        |          |
|   | Unit               |           |   |          |          |
|   | Decimals           |           |   |          |          |
|   | Max value          | 999       |   |          |          |
|   | Min value          | 0         |   |          | <b>V</b> |
|   | Use selection list |           | ł | Select   |          |
|   |                    |           |   | <b>(</b> | Back     |

For "Text" entry proceed to step 8.

For "Numerical" entry proceed to step 4.

- **4.** Highlight "Unit". The keypad is now displayed. Press the keyboard icon on the keypad and type in the new name of up to 20 characters. Confirm with *Enter*.
- 5. "Decimals" is now highlighted and the box with "None", "1", "2", "3" is displayed. Choose the number of decimals with the up/down arrow keys and press *Select* to confirm.
- 6. Highlight "Max. value". Type in the value and confirm with *Enter* on the keypad.
- 7. "Min. value" is now highlighted. Type in the value and confirm with *Enter* on the keypad.

| User-defined<br>Patient Data | Step | Action                         |
|------------------------------|------|--------------------------------|
| Items<br>(continued)         | 8.   | "Use selection list" function: |
|                              |      | Edit Patient Data Item         |
|                              |      | Name CPAP                      |
|                              |      | Type Numerical                 |
|                              |      | Unit cmH2O                     |
|                              |      | Decimals 1                     |
|                              |      | Min value 0.0                  |
|                              |      | Use selection list             |
|                              |      | Bank                           |

Press the check button.

To make a list, press *Add*, type in the item on the displayed keyboard (up to 20 characters) and confirm with *Enter*. Add as many items as you wish in the same manner.

The check button can be activated only if the selection list contains two or more items.

9. Press *Back* to return to the User-defined Patient Data Items screen. The new entry will be included in the list.

To include the new items in a Patient ID Layout, press *Menu - Utilities - Setup -Analysis Setup - Patient Reports - Patient Report ID* and follow the procedure described under *Including an Item into Patient ID* in *Patient reports* in this chapter.

User-defined<br/>NotesThis program allows you to formulate and store notes.To make a Note text, do the following.

#### Step Action

1. Activate one of the check buttons (e.g. Patient Result, Replacements, etc.). See also the remaining options by pressing *Next Page*.

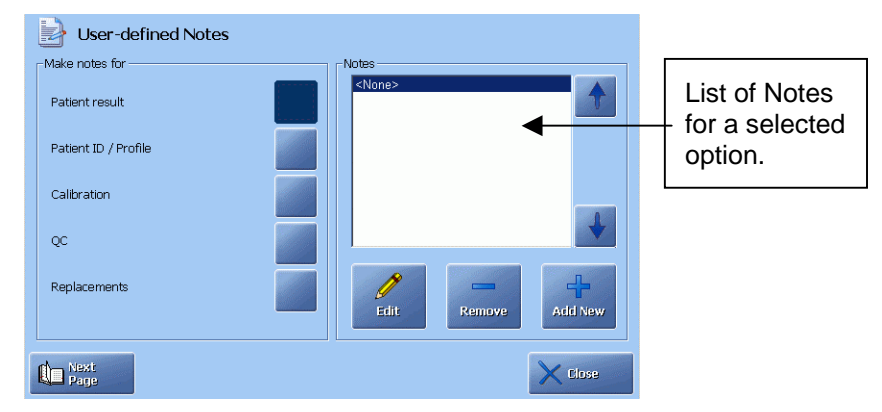

- 2. Press *Add New* and type the text for the Note, using the screen keyboard. Confirm with *Enter* to save the text and return to the previous screen. Your Note is now included in the list.
- **3.** To edit a Note, highlight it in the Notes box, using the up and down arrow buttons, and press *Edit*.

The keyboard will be displayed with the Note text on it. Edit the text and confirm with *Enter*.

- **4.** To delete a Note, highlight it in the Notes box, using the up and down arrow buttons, and press *Remove*.
- 5. Make notes for other options in the same manner.
- 6. Press *Back* to exit to the **Ready** screen.

If a list of Notes has been made for a given option, it will be marked with a pencil icon on the relevant screen(s).

# Analyzer settings

#### Programs

The Analyzer Settings includes the programs described in this section.

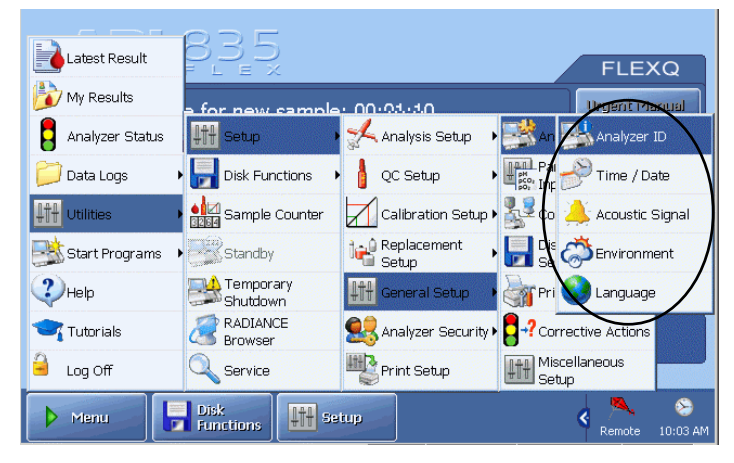

Activate a button to enter the program.

Analyzer ID This program allows you to change the analyzer's identification. To enter analyzer ID do the following:

| Step | Action                                      |
|------|---------------------------------------------|
| 1.   | Touch and highlight the "Analyzer name" box |

| Analyzer information | )                  |   |   |   |
|----------------------|--------------------|---|---|---|
| Analyzer type:       | ABL837             | 7 | 8 | 9 |
| Installation No:     | 1902-754R0004N0008 | 4 | 5 | 6 |
| Analyzer name:       |                    | 1 | 2 | 3 |
| TCP/IP address:      | 172.17.25.136      | 0 |   |   |
| Host name:           | OJH-CREA           |   | ÷ |   |
|                      |                    |   |   |   |

2. Type in an identification name and/or number for the analyzer (up to 32 characters), using the screen keypad or keyboard. Confirm with *Enter*.

**NOTICE:** Installation number cannot be changed. Quote this number in any technical inquiries you have to Radiometer.

Environment Setup This program allows you to enter altitude above sea level, to adjust the built-in barometer in accordance with the reference barometer in your laboratory and to enter the ambient temperature required for the Crea reagents.

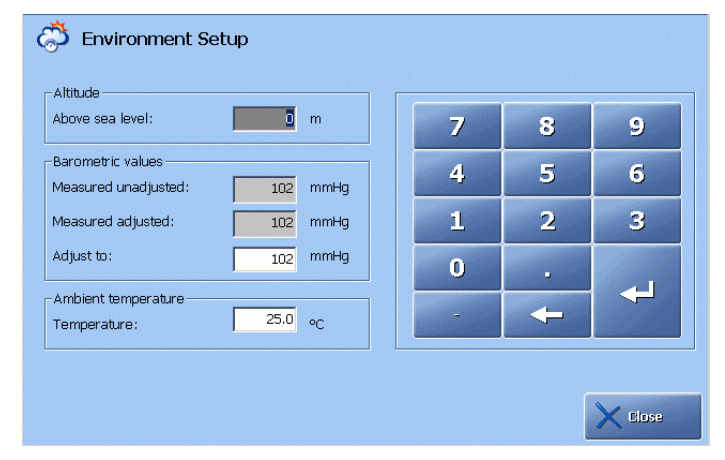

To enter the altitude at which your analyzer is placed (this is generally used for analyzers at particularly high altitudes), do the following:

#### Step Action

- 1. Touch the "Altitude above sea level" box to activate.
- 2. Type in the height above sea level in meters, using the keypad. Confirm with *Enter*.

At high altitudes, the difference between  $pCO_2$  values in blood and in the QC solutions is very small due to the high buffer capacity of blood and the QC solutions, and is considered to be negligible. However, the aqueous QC solutions have a different capacity than blood to take up oxygen, and correcting for different  $pO_2$  QC values at high altitudes is imperative as deviations from the respective values at sea level are significant. To correct for the different  $pO_2$  values, the QC control ranges are modified according to the altitude. For detailed information, please refer to the *Quality Control Systems Reference Manual, chapter 4*.

**NOTICE:** To make altitude corrections operative for the installed QC solutions, re-enter the QC solutions in their slots and re-scan their barcodes.

#### To adjust the internal barometer, do the following:

| Step | Action                                                                                                    |
|------|----------------------------------------------------------------------------------------------------|
| 1.   | Touch the "Adjust to:" in the "Barometer values" box to activate.                                                                       |
| 2.   | Key in the desired pressure value on the keypad and confirm with <i>Enter</i> . The value will be shown in the "Measured adjusted" box. |
|      | Maximum accepted correction is $\pm$ 19 mmHg (i.e. the difference between the "Measured unadjusted" and "Measured adjusted" settings).  |

| Environment<br>Setup | Step         | Action                                                                          |
|----------------------|--------------|---------------------------------------------------------------------------------|
| (continued)          | 2<br>(cont). | Barometer pressure limits are 450-800 mmHg, or 60.0-106.7 kPa, or 450-800 torr. |
|                      |              | The units are selected in the Setup program: Units.                             |
|                      |              |                                                                                 |

Check the barometer of the ABL800 FLEX analyzer against a known calibrated barometer at least once a month. See ranges in *chapter 13* in this manual.

#### To enter the ambient temperature, do the following:

| Step     | Action                                                                       |
|----------|------------------------------------------------------------------------------|
| 1.       | Touch the "Ambient temperature" box to activate.                             |
| 2.       | Key in the new temperature, using the keypad.<br>Confirm with <i>Enter</i> . |
| The conc | entrations of creatinine and creatine in calibration solutions depend on the |

The concentrations of creatinine and creatine in calibration solutions depend on the ambient temperature. This dependency is well-known and taken into account as follows: the analyzer calculates the correct concentrations, using the equilibration constants, time and the ambient temperature entered by user in the Environment Setup (*Menu* > *Utilities* > *Setup* > *General Setup* > *Analyzer settings*).

- For ambient temperatures between 15 °C and 28 °C or temperatures fluctuating through the entire operating range 15-32 °C of the analyzer, enter 23.5 °C. For ambient temperatures constantly above 28 °C and up to 32 °C enter 30 °C. Using these settings will provide analyzer performance according to the performance characteristics specified in the *ABL800 Reference manual, chapter 5.*
- In the temperature-controlled environment with constant temperature enter the average ambient temperature in the Environment Setup in order to improve the creatinine performance.
- If an error in the keyed-in ambient temperature is about 5 %, the bias in the reported *c*Crea results will be < 0.5 % unless creatine concentration in a sample is  $\geq c$ Crea concentration.

**Time/Date setup** This program allows you to change the current time and date setting. To reset the time and date, do the following:

| Step | Action |
|------|--------|
|      |        |

**1.** Highlight the "Time" box by touching it on the screen.

|                | 7     | 8 | 9   |
|----------------|-------|---|-----|
| 10/64 04       | 4     | 5 | 6   |
| Time: 22,30 PM | 1     | 2 | 3   |
| Daus. J        | 0     |   | . 1 |
|                | АМ/РМ | - |     |
|                |       |   |     |
|                |       |   |     |

- Key in the time on the screen keypad. Confirm with *Enter*. A separator is automatically added between hours, minutes and seconds.
- 3. Repeat steps 1-2 to reset the Date.
- 4. To revert to the previous settings, press *Current*.

Acoustic signal<br/>setupThis program allows you to set up a short beep to sound after certain events.<br/>To activate the acoustic signal, do the following:

#### Step Action

| 👃 Acoustic Signa           | l Setup      | - Volume control          |   |
|----------------------------|--------------|---------------------------|---|
| Value exceeds critical ran | ge 📃         |                           | 1 |
| Close inlet                | $\checkmark$ | 16.04                     |   |
| Result is ready            | $\checkmark$ | 10 %                      |   |
| Inlet is open too long     | $\checkmark$ | -                         |   |
| Beep before AutoCheck o    | pens         | Mute all acoustic signals |   |

2. Select volume for the acoustic signal or activate the "Mute all acoustic signals" check button.

| Acoustic signal setup                                                                                                    | The following events are available:                                                                  |                                                                                                    |                                                                                                    |  |  |
|----------------------------------------------------------------------------------------------------|----------------------------------------------------------------------------------------------------|----------------------------------------------------------------------------------------------------|----------------------------------------------------------------------------------------------------|--|--|
| (continued)                                                                                                    | Event<br>Value exceeds critical<br>range<br>Close inlet<br>Result is ready<br>Inlet is open too long |                                                                                                    | <b>Explanation</b><br>One of the measured values exceeds the specified critical limits for that parameter. |  |  |
|                                                                                                    |                                                                                                    |                                                                                                    |                                                                                                    |  |  |
|                                                                                                    |                                                                                                    |                                                                                                    | The inlet should be closed.                                                                                |  |  |
|                                                                                                    |                                                                                                    |                                                                                                    | A sample has been analyzed and the results are ready for viewing.                                          |  |  |
|                                                                                                    |                                                                                                    |                                                                                                    | The inlet should be closed.                                                                                |  |  |
|                                                                                                    | Beep before<br>AutoCheck opens                                                                       |                                                                                                    | A beep sounds to indicate that an AutoCheck measurement is about to take place.                            |  |  |
| <b>Language</b> This program allows you to select a language of your choice from the languages available on your analyzer. |                                                                                                    | ou to select a language of your choice from the list of your analyzer.                                                                                                    |                                                                                                    |  |  |
|                                                                                                    | To change                                                                                            | e to another la                                                                                                    | nguage do the following:                                                                                   |  |  |
|                                                                                                    | Step                                                                                                 | Action                                                                                                    |                                                                                                    |  |  |
|                                                                                                    | 1.                                                                                                   | Select the de                                                                                                    | esired language with the arrow buttons.                                                                    |  |  |
|                                                                                                    |                                                                                                    | Current Langu<br>Select a language from<br>Chinese<br>Czech<br>Danish<br>Dutch<br>Estonian<br>French<br>German<br>Greek<br>Hungarian<br>Italian<br>Japanese<br>Lithuanian | uage: English<br>Itre list                                                                                 |  |  |
|                                                                                                    |                                                                                                    | Set<br>Language                                                                                                    | Close                                                                                                    |  |  |
|                                                                                                    |                                                                                                    | Press Set La                                                                                                    | nguage.                                                                                                    |  |  |
|                                                                                                    | 2.                                                                                                   | Press <i>Contin</i><br>analyzer with                                                                                                    | <i>uue</i> to continue or press <i>Cancel</i> to continue operating the h the language unchanged.          |  |  |
|                                                                                                    |                                                                                                    | 🔮 Current Langu                                                                                                    | uage: English                                                                                              |  |  |

| a language. |
|-------------|
|             |
| Cancel      |
|             |

| Language<br>(continued) | Step | Action                                                                                                    |
|-------------------------|------|----------------------------------------------------------------------------------------------------|
|                         | 3.   | If you pressed Continue:                                                                                                    |
|                         |      | Press <i>Continue</i> once again to restart the analyzer right away and to use the new selected language right away or                            |
|                         |      | Press <i>Cancel</i> to continue operating the analyzer with the current language until the next restart, where the language then will be changed. |

# Communications

#### Programs

The Communications Setup programs are described in this section.

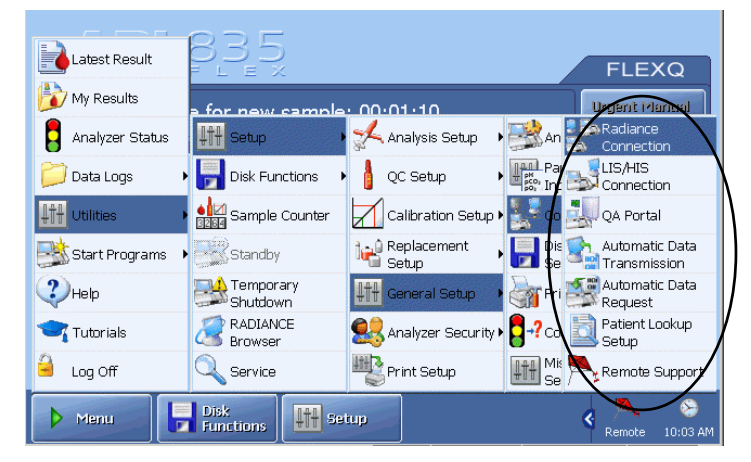

Activate a button to enter the program.

Refer to *Chapter 2, Communication Ports* for the identification and location of a serial RS232 interface connection (COM2) and a network (TCP/IP) RJ45 ethernet connection.

RADIANCE<br/>CommunicationThis program allows you to connect the analyzer to the RADIANCE system.NOTICE: Connecting the analyzer to the RADIANCE system should be<br/>performed by the RADIANCE administrator in your institution.TueItem initial the DADIANCE

To enable communication with the RADIANCE system, do the following:

| Step | Action                                                     |          |         |         |
|------|------------------------------------------------------------|----------|---------|---------|
| 1.   | Touch and highlight the "Serv                              | ver addr | ess" bo | DX.     |
|      | Radiance Connection Setup                                  |          |         |         |
|      | Radiance communication                                     |          |         |         |
|      | Communicate with Radiance                                  | 7        | 8       | 9       |
|      | Connection setup                                           | 4        | 5       | 6       |
|      | Server address: <u>192.100.100.92</u><br>Port: <u>9338</u> | 1        | 2       | 3       |
|      | Password: ****                                             | n        |         |         |
|      | Connection status<br>Not connected                         |          | ÷       | ł       |
|      |                                                            |          |         | X Close |

Type in the TCP/IP address of your RADIANCE PC, using the screen keypad or keyboard.

- 2. Touch and highlight the "Port" box. Type in port number, using the keyboard.
- **3.** Touch and highlight the "Password" box. Type in your RADIANCE password, using the keyboard.

Step

Action

| RADIANCE<br>Communication                                                                        | Step                 | Action                                                                                                    |
|--------------------------------------------------------------------------------------------------|----------------------|----------------------------------------------------------------------------------------------------|
| Setup<br>(continued)4.Press the check button in the "Radiance Communicat<br>activate connection. |                      | Press the check button in the "Radiance Communication" box to activate connection.                                                                              |
|                                                                                                  |                      | Connection status<br>Connected                                                                                                    |
|                                                                                                  |                      | The Icon in the "Connection status" box indicates the state of the RADIANCE connection. "Connected" indicates an established connection to the RADIANCE system. |
|                                                                                                  |                      | The icon will indicate the established connection as well.                                                                                                    |
|                                                                                                  | 5.                   | The "Output queue" box shows the number of data queued up for transfer. It will be sent to the RADIANCE system.                                                 |
|                                                                                                  |                      | Otherwise clear the queue by activating the recycle bin icon.                                                                                                   |
|                                                                                                  | 6.                   | Press <i>Close</i> to exit the screen.                                                                                                    |
|                                                                                                  |                      |                                                                                                    |
| LIS/HIS<br>Connection                                                                            | This prog<br>device. | ram allows you to select the communication protocol for a connected                                                                                             |
| Setup To sele                                                                                    |                      | the communication protocol, do the following:                                                                                                    |

| 1. | Press Add on the screen.                                                 |                     |
|----|--------------------------------------------------------------------------|---------------------|
|    | LIS/HIS Connection Setup                                                 |                     |
|    | Connection name<br>OS PROCON<br>Forbindelse 1<br>Contput queue<br>Clear: | High level protocol |
|    | 🕂 Add 📃 Remove 📝 Edit                                                    | Close               |

The "Output queue" box shows the number of data queued up for transfer. It will be sent to LIS/HIS.

Otherwise clear the queue by activating the recycle bin icon.

| LIS/HIS<br>Connection | Step | Action                                                                                                    |  |  |  |
|-----------------------|------|----------------------------------------------------------------------------------------------------|--|--|--|
| Setup<br>(continued)  | 2.   | Press <i>Keyboard</i> , type the name of the connection instead of the defau<br>one, and press <i>Enter</i> . |  |  |  |
|                       |      | Segment Add Communication Connection                                                                          |  |  |  |
|                       |      | New connection name: Connection 1                                                                             |  |  |  |
|                       |      |                                                                                                    |  |  |  |
|                       |      |                                                                                                    |  |  |  |

#### Press Back to return to LIS/HIS Connection Setup screen.

**3.** Select the high-level protocol according to the requirements of the connected device.

| LIS/HIS Connection Setup                |                     |
|-----------------------------------------|---------------------|
| Connection name OS PROCON Forbindelse 1 | High level protocol |
| Cutput queue                            | Serial              |
| 🕂 Add 📃 Remove 🥖 Edit                   | Close               |

Select between: ASTM, ASTM6xx, HL7 version 2.2, HL7 version 2.5 or POCT1-A DML, using the up/down arrows in the box.

- 4. Select the low-level protocol as follows:
  - Use "Serial" or "Serial (RAW)" for the serial connection.
  - Use "Network (TCP/IP)" for the network connection.
  - Use "Network (TCP/IP)ASTM" for additional serial connection (not all combinations of high-level protocols and low-level protocols are possible).

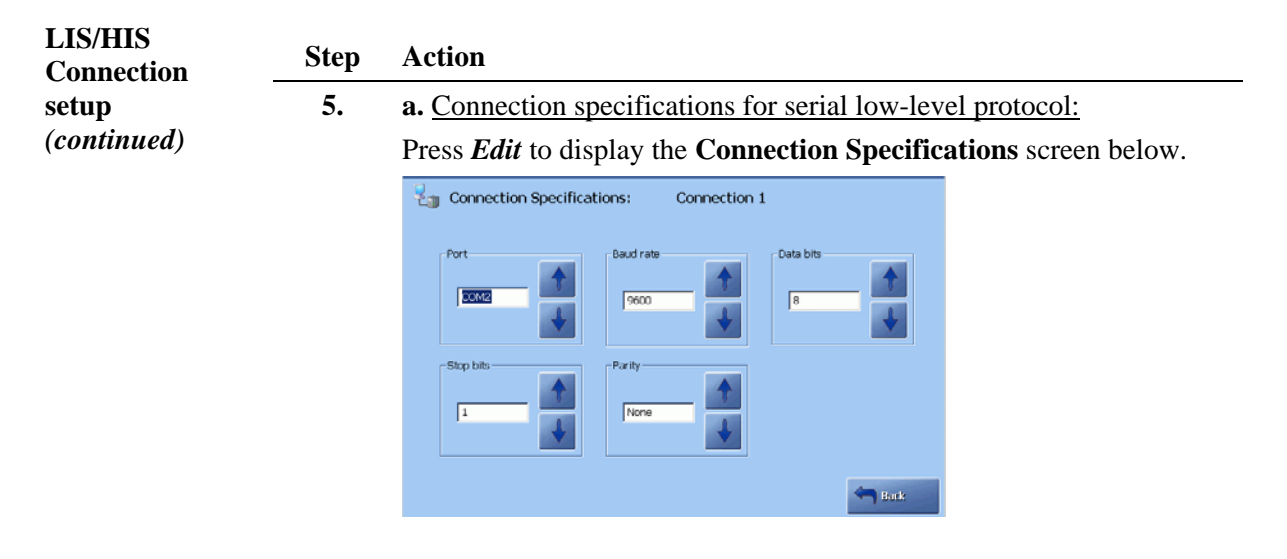

**b.** Connection specifications for network low-level protocol:

Press *Edit* to display the **Connection Specifications** screen below (HL 7 version 2.5 is used as an example).

| Connection :                         | Specifications: | Forbindelse 1 | l |      |
|--------------------------------------|-----------------|---------------|---|------|
| Connection setup<br>Server Address   |                 | 7             | 8 | 9    |
| Port<br>Reconnect interval           | 2001            | 4             | 5 | 6    |
| Transmission Setup                   |                 | 1             | 2 | 3    |
| Retransmit max:<br>Transmit Timeout: | times           | 0             | - | ~    |
|                                      |                 |               |   |      |
|                                      |                 |               |   | Baek |

#### c. Connection specifications for POCT1-A DML low-level protocol:

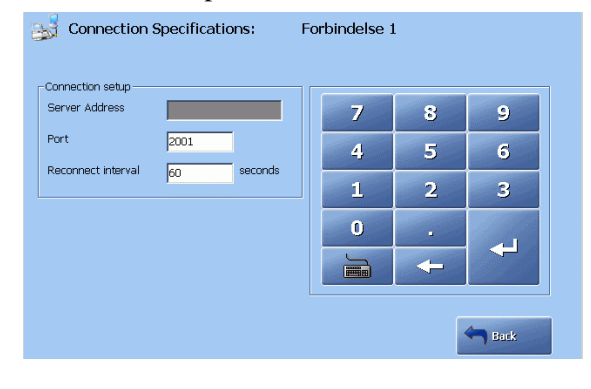

| LIS/HIS     | Step                   |                                                                                                    | Action                                                                                                    |  |  |
|-------------|------------------------|----------------------------------------------------------------------------------------------------|----------------------------------------------------------------------------------------------------|--|--|
| Connection  | 6.                     | a. Connection specifications for serial low-level protocol:                                                              |                                                                                                    |  |  |
| (continued) |                        | Use the up and down arrows in each box to select baud rate, stop bits, data bits and parity. Port number should be COM2. |                                                                                                    |  |  |
|             |                        | Box                                                                                                    | Option                                                                                                    |  |  |
|             |                        | Baud rate                                                                                                    | 1200, 2400, 4800, 9600, 14400, 19200, 38400, 115200                                                                                                    |  |  |
|             |                        | Data bits                                                                                                    | 5, 6, 7, 8                                                                                                    |  |  |
|             |                        | Stop bits                                                                                                    | 1, 1.5, 2                                                                                                    |  |  |
|             |                        | Parity                                                                                                    | Even, odd, none.                                                                                                    |  |  |
|             |                        |                                                                                                    |                                                                                                    |  |  |
|             |                        | b. Connectio                                                                                                    | on specifications for network low-level protocol:                                                                                                    |  |  |
|             |                        | Touch the sc                                                                                                    | reen to highlight the following boxes one after another:                                                                                                    |  |  |
|             |                        | Server addre<br>seconds to a<br>max – Trans<br>Use the keyp                                                              | ess – Port number – Reconnect Interval (time interval in<br>ttempt re-connection if connection failed) – Retransmit<br>mit timeout.<br>pad/keyboard to enter the relevant information. |  |  |
|             |                        | c. Connectio                                                                                                    | n specifications for POCT1-A DML low-level protocol:                                                                                                    |  |  |
|             |                        | Touch the sc                                                                                                    | creen to highlight the following boxes one after another:                                                                                                    |  |  |
|             |                        | Server addre                                                                                                    | ess – Port number – Reconnect Interval.                                                                                                    |  |  |
|             |                        | Use the keyp                                                                                                    | bad/keyboard to enter the relevant information.                                                                                                    |  |  |
| QA Portal   | This prog              | ram allows yo                                                                                                    | ou to connect the analyzer to the QA portal.                                                                                                    |  |  |
|             | If the QC<br>QC result | Portal commuts and Cal Ver                                                                                               | inication is enabled, the analyzer will automatically send ification measurements to the QA portal.                                                                                    |  |  |
|             | To enable              | e communicati                                                                                                    | on with the QA portal, do the following:                                                                                                    |  |  |
|             | Step                   | Action                                                                                                    |                                                                                                    |  |  |
|             | 1.                     | Touch and h                                                                                                    | ighlight the "Server address" box.                                                                                                    |  |  |

| 🔔 QA Portal Connection Setup        |   |   |     |
|-------------------------------------|---|---|-----|
| QA Portal communication             |   |   |     |
| Enable communication with QA Portal | 7 | 8 | 9   |
| Connection setup                    | 4 | 5 | 6   |
| Server address: 9338                | 1 | 2 | 3   |
|                                     | 0 |   | 111 |
| Connection status<br>Disabled       |   | + |     |

Type in the TCP/IP address of your QA portal, using the screen keypad or keyboard.

**QA Portal** (continued)

#### Step Action

- 2. Touch and highlight the "Port" box. Type in port number, using the keyboard.
- **3.** Press the check button in the "Enable communication with QA Portal" box to activate connection.

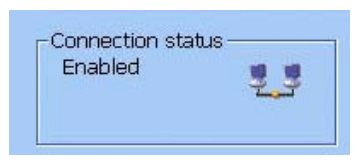

The Icon in the "Connection status" box indicates the state of the QA portal connection. "Enabled" indicates an established connection to the QA portal.

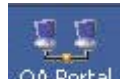

The QA Portal icon in the information bar will indicate the established connection as well.

4. Press *Close* to exit the screen.

Automatic dataThis program allows you to select the conditions for requesting patientrequestdemographics automatically from the connected the RADIANCE system or from<br/>LIS/HIS computer system when entering Patient ID, Accession Number or<br/>Sampler ID.

Manual measurement: The request will be made when the corresponding data is entered on the **Patient Identification** screen during or after analysis.

To select the settings, do the following:

#### Step Action

**1.** Select a connected device in the "From connection" box, using the up/down arrows buttons.

| Automatic Data Request Setup  Request patient demographics  When entering Patient ID | From connection |
|--------------------------------------------------------------------------------------|-----------------|
| When entering Accession Number                                                       | *               |
| When entering Sampler ID                                                             |                 |
|                                                                                      |                 |
|                                                                                      | Close           |

- 2. Activate the relevant check button(s) to request patient demographics from the connected RADIANCE system or LIS/HIS when:
  - entering Patient ID
  - entering Accession Number
  - entering Sampler ID.
- 3. Press *Close* when completed.

**NOTICE:** If the requested patient data (e.g. Patient Last Name) was received after exiting the **Patient Identification** screen, the patient report will be stored without the requested data in the Patient Report log. The requested patient data will be stored as a patient profile in the analyzer's database without, however, being attached to any patient report.

Automatic DataThis program allows you to set up automatic sending of data to a connectedTransmissionLIS/HIS computer system or to the RADIANCE system.SetupTo select the settings, do the following:

| Step | Action  |
|------|---------|
| NºCP | 1100101 |

1. Highlight a desired connection device on the screen, using the up/down arrows (note that the "FLEXQ Sample Status" is not available if connection to the RADIANCE system has been selected).

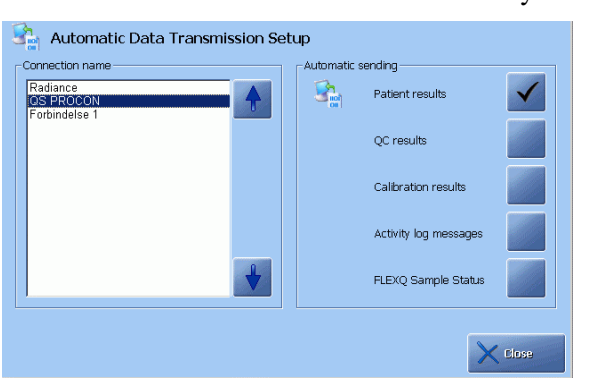

2. Activate the relevant check button(s) to select the data to be sent to the highlighted connection.

**NOTICE:** If the requested patient data (e.g. Patient Last Name) was received after exiting the **Patient Identification** screen, the patient report will be transmitted without the requested data. To prevent this, select one of the patient data items transferred from LIS/HIS as mandatory.

Patient LookupThis program allows you to select the data source in order to obtain the patientSetupinformation on the Patient Identification screen.

To select the settings, do the following:

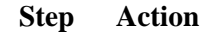

1. Select a data source from the established connections (local database, RADIANCE or LIS/HIS).

| Patient Lookup Setup |                                      |
|----------------------|--------------------------------------|
| Data source          | Exclude from patient list after days |
|                      | Close                                |

| Patient Lookup<br>Setup | Step                                | Action                                                                                                    |
|-------------------------|-------------------------------------|----------------------------------------------------------------------------------------------------|
| (continued)             | 2.                                  | Select the number of days you want each patient to be kept in the list, using the up and down arrow buttons in the box. |
| Remote Support          | This prog<br>analyzer a             | and monitor its functions.                                                                                              |
|                         | To select access, do the following: |                                                                                                    |
|                         | Step                                | Action                                                                                                    |
|                         | 1.                                  | Press the "Enable remote access" check button to allow a remote operator to log onto your analyzer.                     |
|                         |                                     | Settings<br>Enable remote access NetCop Host started                                                                    |
|                         |                                     | When connected (logged on), the "Remote operator" appears on the analyzer status bar.                                   |
|                         | 2.                                  | Deactivate the check button to prevent a remote operator logging onto your analyzer.                                    |

**NOTICE:** To select the access profile for the remote operator – see description in *General Security* in *Analyzer Security* earlier in this chapter.

### **Printers**

**Programs** The Printers programs are described in this section. Activate a button to enter the program.

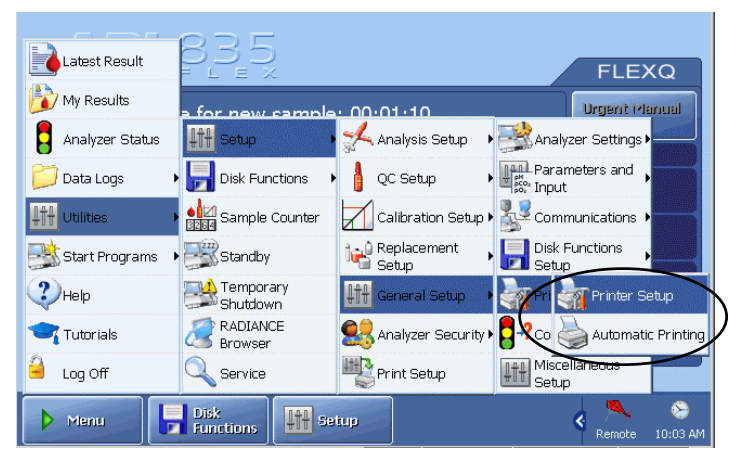

# AutomaticThis program allows you to select automatic printout of patient, QC and calibrationPrintingresults, activity log messages, and registration receipts.

A registration receipt contains patient data and the barcode with the analyzer ID and the sampler number. Scanning the barcode will display the corresponding result.

To select options available on the screen, do the following:

#### Step Action

**1.** Activate the desired check buttons for the automatic printout of the patient results, QC results, calibration results, activity log messages and registration receipts for FLEXQ.

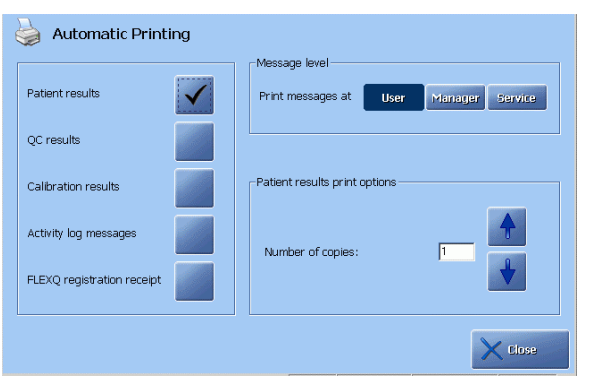

The last line will not be visible on the analyzers without the FLEXQ module.

2. Select automatic printout of several copies of patient results (from 1 to 5), using the up/down arrow buttons in the "Patient results print options" box.

### Printers, Continued

| Automatic<br>Printing | Step                  | Action                                                                                                    |
|-----------------------|-----------------------|----------------------------------------------------------------------------------------------------|
| (continued)           | 3.                    | Press "User", "Manager" or "Service" in the "Message level" box to select the level for the messages in the Activity log.                                        |
| Printer Setup         | This prog<br>making p | gram allows you to set up other printers than the analyzer's printer for rintouts.                                                                               |
|                       | To select             | a printer for the analyzer, do the following:                                                                                                    |
|                       | Step                  | Action                                                                                                    |
|                       | 1.                    | Highlight a printer from the list by using the arrow buttons.                                                                                                    |
|                       | 2.                    | Press <i>Select/Deselect</i> to select the highlighted printer for printing. You can install any number of printers, but only up to 10 printers can be selected. |
|                       | 3.                    | To display the list of printers every time the <i>Print</i> button is pressed, activate the check button in the "Manual printing" box.                           |
|                       |                       | If not activated, all the selected printers will make a printout every time the <i>Print</i> button is pressed.                                                  |

**4.** To change the highlighted printer's name, press *Edit Name* to display the keyboard. Type a name and confirm the entry with *Enter*.
#### Printers, Continued

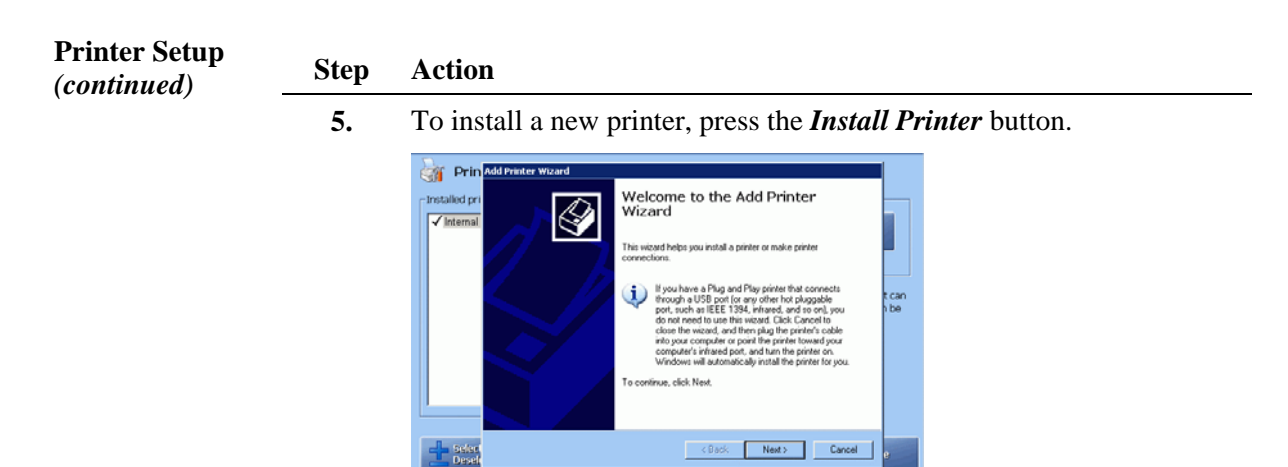

This function can be used by Radiometer service engineer or a person with network knowledge.

### **Disk Functions setup**

#### **Programs**

The Disk Functions Setup programs are described in this section.

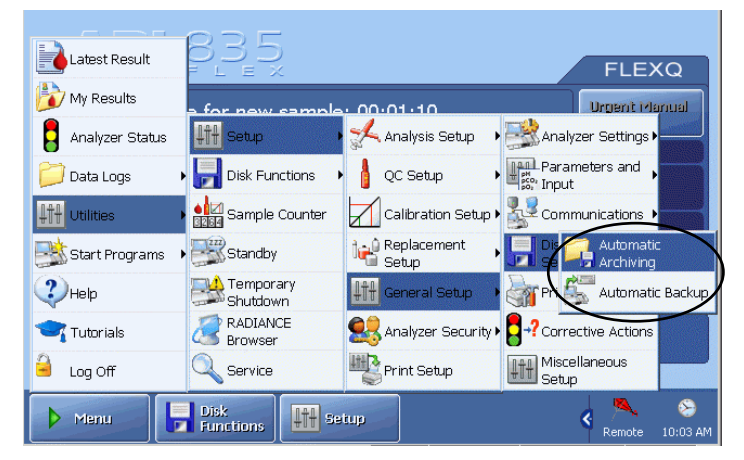

The programs are Automatic Backup and Automatic Archiving.

AutomaticThis program allows you to select automatic backup of all data and system files.Backup SetupDo the following:

#### Step Action

**1.** To select automatic backup of all data and system files, activate the check button.

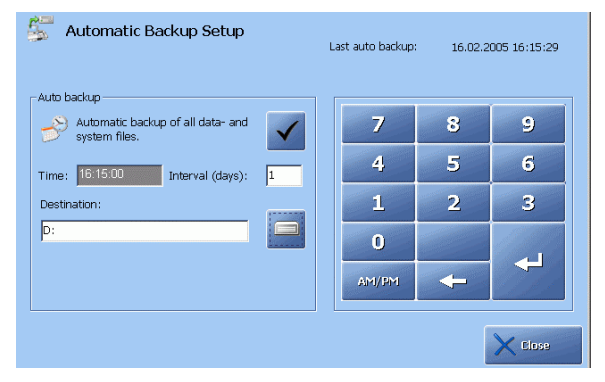

- 2. Select time for auto backup by highlighting the "Time" box and typing the time, using the screen keypad. Confirm the entry with *Enter*.
- **3.** Enter the interval between subsequent backups in the "Interval" box and type the number of days, using the screen keypad. Confirm with *Enter*.

### Disk Functions setup, Continued

| Automatic<br>Backup Setup | Step      | Action                                                                                                    |
|---------------------------|-----------|----------------------------------------------------------------------------------------------------|
| (continued)               | 4.        | Press the drive icon in the "Destination" box to select destination.                                                          |
|                           | 5.        | Highlight the drive or folder and press the <i>Expand/Collapse</i> button to open a folder in a directory or within a folder. |
|                           |           | Note that automatic backup can be selected for the internal hard disk or the network.                                         |
|                           |           | When completed, the correct destination should appear in the upper part of the box.                                           |
| Automatic                 | This proc | rram allows you to select automatic archiving of the data logs by                                                             |

AutomaticThis program allows you to select automatic archiving of the data logs by<br/>activating the relevant check button.

Do the following:

#### Step Action

**1.** To select automatic archiving on the analyzer's hard disk, activate the check button.

| Archive a  | utomatically           |              | Archive destination:           |
|------------|------------------------|--------------|--------------------------------|
| -          | Patient report log     |              | Store archives on the analyzer |
| R.         | Calibration log        | $\checkmark$ | Directory:                     |
| я <b>ў</b> | Quality control<br>log | $\checkmark$ | _                              |
| R.         | Activity log           | $\checkmark$ |                                |
|            |                        |              |                                |

2. To select another destination, press the drive icon to select a directory as described in step 5 for *Automatic Backup Setup* above.

### Disk Functions setup, Continued

Automatic<br/>Archiving Setup<br/>(continued)The oldest records (500 patient reports, quality control or calibration results, or<br/>2000 entries in the Activity log) will be automatically removed from a data log and<br/>placed into the relevant archive. The archives can be stored on the analyzer's hard<br/>disk and viewed in "Archived Data logs" or at a remote location.

For detailed information on archiving the old data, please refer to *chapter 8: Disk functions* in this manual.

#### **Corrective actions**

Purpose

correction actions

This program allows you to do the following:

- to select corrective actions for the events listed in this program,
- to select the traffic light indication, if available, for an event,
- to select analyzer action for the subsequent measurements.

To specify the corrective action and traffic light signal (if available) for each condition listed in the "Condition" box, do the following:

#### Step Action

1. Highlight the desired condition using the up/down arrows in the box.

| Condition                                                                                                    |   | Traffic light signal              |
|----------------------------------------------------------------------------------------------------|---|-----------------------------------|
| (Calibration error(s) present<br>Calibration schedule reminder(s)<br>QC error(s) present<br>OC schedule reminder(s) |   | highlighted condition.            |
| Replacement schedule reminder(s)<br>System message(s) present                                                       |   | Corrective action(s)              |
| User Activity Reminder(s)<br>AutoCheck QC error(s) present<br>AutoCheck scheduled level missing                     |   | ? on specific parameters          |
|                                                                                                    | ♦ | Do not run scheduled<br>AutoCheck |

- 2. Select an action for this condition, using the arrow buttons in the "Corrective action(s)" box see the table below.
- 3. Select the desired traffic light signal (yellow or green, if available) for the specified event by pressing the traffic light in the "Traffic light signal" box see the table below.
- **4.** Select corrective actions/traffic light signal for the other conditions in a similar way.

| Condition                           | Corrective action                                                                           | Traffic light   |
|-------------------------------------|---------------------------------------------------------------------------------------------|-----------------|
| Calibration error(s)<br>present     | ? on specific parameters<br>Perform AutoCheck measurement<br>Do not run scheduled AutoCheck | _               |
| Calibration schedule<br>reminder(s) | Message on next Patient Result                                                              | Green or yellow |
| QC error(s) present                 | ? on specific parameters                                                                    | _               |

**Conditions and** Conditions and corresponding corrective action choices are as follows:

# Corrective actions, Continued

| Conditions and corrective       | Condition                           | Corrective action                      | Traffic light   |
|---------------------------------|-------------------------------------|----------------------------------------|-----------------|
| actions<br>( <i>continued</i> ) | QC schedule<br>reminder(s)          | Message on next Patient Result         | Green or yellow |
|                                 |                                     | Lock analyzer immediately when overdue | -               |
|                                 | Replacement<br>schedule reminder(s) | Message on next Patient Result         | Green or yellow |
|                                 |                                     | Lock analyzer when 10 % overdue        | _               |
|                                 | System message(s)<br>present        | Message on next Patient Result         | Green or yellow |
|                                 | User activity<br>reminder(s)        |                                        | Green or yellow |
|                                 | AutoCheck QC                        | Re-run same level once                 | -               |
|                                 | error(s) present                    | Re-run same level twice                | _               |
|                                 | AutoCheck scheduled level missing   | Use ampoule last in schedule           | Green or yellow |

**Explanation of** The explanation of the corrective actions is given below.

| corrective<br>actions | Corrective action                     | Explanation                                                                                                    |  |  |
|-----------------------|---------------------------------------|----------------------------------------------------------------------------------------------------|--|--|
|                       | ? on specific parameters              | The affected parameter(s) will be marked with "?" in subsequent patient results.                                                                                                    |  |  |
|                       | Message on next<br>Patient Result     | To mark the subsequent patient results on the <b>Message</b> screen                                                                                                    |  |  |
|                       | Lock analyzer immediately when        | If a quality control measurement is not run 1 minute after<br>the scheduled time for it, the analyzer will be locked.                                                                                                    |  |  |
|                       | overdue                               | As a QC takes more than 1 minute to complete, the<br>analyzer will enter the "Locked" state during measurement.<br>It will, however, automatically leave the "Locked" mode<br>again, if the quality control measurement results are valid. |  |  |
|                       | Lock analyzer<br>when 10 %<br>overdue | If a scheduled replacement procedure is more than 10 % overdue compared with the scheduled time for it, the analyzer will be locked.                                                                                                    |  |  |
|                       | Re-run same level once                | If an error has been registered during a scheduled<br>AutoCheck measurement, it will be re-run provided the<br>control solution is available in the carousel.                                                                              |  |  |

## Corrective actions, Continued

| Explanation of corrective | Corrective action            | Explanation                                                                                                    |
|---------------------------|------------------------------|----------------------------------------------------------------------------------------------------|
| actions<br>(continued)    | Re-run same level twice      | If an error has been registered during a scheduled<br>AutoCheck measurement, it will be repeated twice<br>provided the control solution is available in the carousel. |
|                           | Use ampoule last in schedule | If a control solution scheduled for AutoCheck is missing in<br>the carousel, the measurement will be on the control<br>solution type scheduled before this one.       |
| NOTICES:                  | • The critical syste         | m messages will always result in a red traffic light signal.                                                                                                    |
|                           | • If the analyzer lo         | cks due to QC or replacement schedule reminders, a critical                                                                                                    |

- If the analyzer locks due to QC or replacement schedule reminders, a critical system message will be generated and the traffic light signal will be red
- The specified traffic light signal and the messages will continue to appear until the condition no longer exists.

## **Miscellaneous setup**

Purpose

This program allows you to select the following options (use the arrow buttons to display the rest of the options):

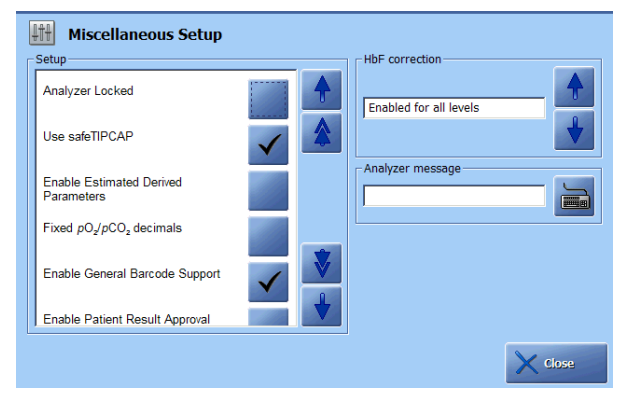

**List of options** The options are as follows:

| Option                              | Function                                                                                                    |
|-------------------------------------|----------------------------------------------------------------------------------------------------|
| Analyzer locked                     | Suspends all measurements on the analyzer; the other<br>functions such as calibrations and service programs are<br>still enabled.<br>The analyzer can be locked via this program or via a<br>"lock" command from an externally connected system,<br>e.g. LIS or the RADIANCE system. |
| Use <i>safe</i> TIPCAP              | After the syringe inlet has been opened, two <i>Start</i> buttons will be displayed: one for the samplers without a <i>safe</i> TIPCAP and the other for samplers with a <i>safe</i> TIPCAP.                                                                                         |
|                                     | If the check button is disabled, only the <i>Start</i> button for samplers without a <i>safe</i> TIPCAP will be available.                                                                                                    |
| Enable estimated derived parameters | Enables estimation of the derived parameters based on<br>default values even though the measured parameters have<br>been deselected or are not available.                                                                                                    |
| Fixed $pO_2/pCO_2$ decimals         | If enabled, these parameters will be reported with a fixed number of decimals.                                                                                                    |
| Enable general barcode support      | Enables every text box on the <b>Patient Profile</b> , <b>Patient Identification</b> , <b>Patient Result</b> , <b>QC ID</b> and <b>Recording Fluid Replacement</b> screens where it is possible to enter a barcode.                                                                  |
| Enable patient result<br>approval   | Enables the additional buttons on the <b>Patient Result</b> screen used for approval of the result.<br>For detailed information please refer to <i>chapter 4: Sample measurements</i> .                                                                                              |
| Apply parameter corrections to QC   | If enabled, the user-defined corrections (slope and offset) will be applied to the quality control results.                                                                                                    |

# Miscellaneous setup, Continued

| List of options (continued)           | Option<br>Log all<br>measurement<br>activities<br>Auto temp. unit<br>conversion                                                        |                                                                                             | Function                                                                                                    |  |  |  |
|---------------------------------------|----------------------------------------------------------------------------------------------------|---------------------------------------------------------------------------------------------|----------------------------------------------------------------------------------------------------|--|--|--|
| (comment)                             |                                                                                                    |                                                                                             | If enabled, "Ready", "Rinse", "Aspirating" and<br>"Measurement" will be registered in the Activity log.<br>Otherwise these activities will not be registered in the<br>Activity log. This option aims to avoid too many entries<br>in the Activity log.<br>°C will be automatically changed to °F if the entered<br>temperature is over the value of 45. |  |  |  |
|                                       |                                                                                                    |                                                                                             |                                                                                                    |  |  |  |
| Show screen save                      |                                                                                                    | creen saver                                                                                 | The screen saver will show up if the analyzer was idle for 10 minutes.<br>If disabled, the parameter bar will not be shown on the <b>Ready</b> screen.                                                                                                    |  |  |  |
|                                       | Show parameter bar                                                                                                    |                                                                                             |                                                                                                    |  |  |  |
|                                       | To activate/deactivate an option, do the following:                                                                                    |                                                                                             |                                                                                                    |  |  |  |
|                                       | Step                                                                                                    | Action                                                                                      |                                                                                                    |  |  |  |
|                                       | 1.                                                                                                    | <b>1.</b> Scroll the list of options with the up/down arrow keys.                           |                                                                                                    |  |  |  |
|                                       | 2. Highlight the option and press the check button ( $\checkmark$ ) beside it. To deactivate the option, press the check button again. |                                                                                             |                                                                                                    |  |  |  |
|                                       | 3.                                                                                                    | Press Close                                                                                 | to confirm the settings and return to the <b>Ready</b> screen.                                                                                                    |  |  |  |
| Selecting HbF<br>correction<br>option | This option<br>HbF leve<br>FCOHb <<br>samples a                                                                                        | on disables H<br>ls higher that<br>< -0.5 % in c<br>and to ensure                           | IbF correction for all levels, or enables it for all levels or for<br>n 20 % (HbF correction will be automatically disabled if<br>order to decrease a false HbF detection on adult blood<br>non-biased oximetry results).                                                                                                    |  |  |  |
|                                       | The guidelines for selecting/deselecting HbF correction are as follows:                                                                |                                                                                             |                                                                                                    |  |  |  |
|                                       | For neor                                                                                                    | natal samples                                                                               | <ul> <li>Use "Enabled for all levels".</li> <li>It is important to enable HbF correction in order to obtain correct results for <i>c</i>tBil, <i>s</i>O<sub>2</sub>, <i>F</i>O<sub>2</sub>Hb, <i>F</i>MetHb, <i>F</i>COHb and <i>F</i>HHb.</li> </ul>                                                                                                    |  |  |  |
|                                       | For adul                                                                                                    | It samples:                                                                                 | Use "Disabled" or "Enabled for levels > 20 %".                                                                                                    |  |  |  |
|                                       | <b>NOTICE</b><br>levels" of<br>$FO_2$ Hb, <i>I</i><br>samples f<br>If this is a<br>before a f<br>chapter.                              | E: When an a<br>"Enabled fo<br>"MetHb, FCC<br>reported with<br>not acceptabl<br>measurement | dult sample is measured with HbF correction "Enabled for all<br>r levels > 20 %", it will slightly affect measurement of $sO_2$ ,<br>OHb and FHHb, and will cause a marginal number of adult<br>HbF present.<br>e, the HbF correction for adult samples can be turned off<br>– see <i>Selecting HbF Correction</i> in the Analysis Setup in this         |  |  |  |
|                                       | To select                                                                                                    | the desired of                                                                              | option, use the arrow buttons in the box.                                                                                                    |  |  |  |
|                                       |                                                                                                    |                                                                                             | Continued on next page                                                                                                    |  |  |  |

#### Miscellaneous setup, Continued

Analyzer A message, sent from the RADIANCE system to the connected analyzer and displayed on the **Ready** screen, can be changed or deleted in this program as follows:

| Step | Action |
|------|--------|
|------|--------|

**1.** Press the keyboard icon to display the keyboard.

| Miscellaneous Setup                              |     |   | HbF correction         |
|--------------------------------------------------|-----|---|------------------------|
| Analyzer Locked                                  |     |   | Enabled for all levels |
| Use safeTIPCAP                                   | × 1 |   | •                      |
| Enable Estimated Derived<br>Parameters           |     |   | Analyzer message       |
| Fixed pO <sub>z</sub> /pCO <sub>2</sub> decimals |     |   |                        |
| Enable General Barcode Support                   |     |   |                        |
| Enable Patient Result Approval                   |     | 7 |                        |
|                                                  |     |   | X Close                |

Type the message and confirm with *Enter*.

To delete the current message, press **Delete** on the keyboard, or delete a message and type a new one if desired.

**NOTICE:** The analyzer message can be up to 40 characters long.

2. Confirm the change with *Enter* on the keyboard to return to the **Miscellaneous Setup** screen.

**Screen saver** To set the time for the screen saver to appear, do the following:

#### Step Action

1. Check that the screen saver check button is activated.

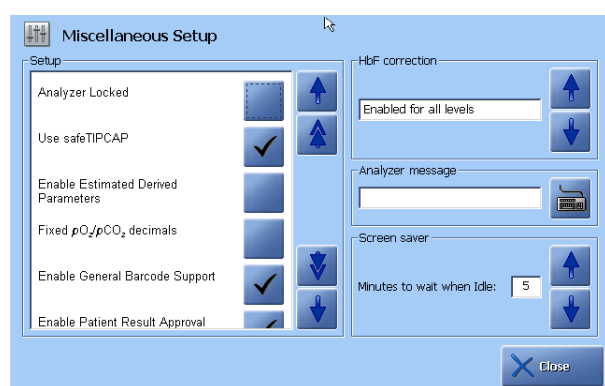

**2.** In the "Screen saver" box select the desired time with the arrow buttons.

# 4. Sample measurements

## Overview

| Introduction | This chapter describes how to perform measurements on patient samples and to interpret the results. | how  |  |  |  |  |
|--------------|----------------------------------------------------------------------------------------------------|------|--|--|--|--|
| Contents     | This chapter contains the following topics.                                                         |      |  |  |  |  |
|              | General information                                                                                 | 4-2  |  |  |  |  |
|              | Immediately before analysis                                                                         | 4-9  |  |  |  |  |
|              | Measurements with FLEXQ                                                                             |      |  |  |  |  |
|              | Introducing a blood sample                                                                          | 4-12 |  |  |  |  |
|              | Introducing an expired air sample                                                                   | 4-15 |  |  |  |  |
|              | Patient identification                                                                              | 4-17 |  |  |  |  |
|              | Patient result                                                                                      | 4-21 |  |  |  |  |
|              | Calculation of FShunt and $ctO_2(a-\bar{v})$                                                        | 4-25 |  |  |  |  |
|              | Patient result messages                                                                             | 4-26 |  |  |  |  |

### **General information**

Measuring modes with FLEXQ With the FLEXQ module installed, it is possible to make the measuring process automatic (i.e. just place up to three samples in the sampler tray and go), or to place a single sampler in the sampler tray and perform a single measurement.

The following rules apply to the **batch mode**:

- The analyzer is connected to the RADIANCE system
- All information is entered on the RADIANCE system via FLEXLINK
- Automatic data request is based on Sampler ID
- Measuring mode will always be the largest syringe mode, and it will be marked "Flex"
- Default layout is always used.

The following rules apply to a single measurement:

| Parameter profile received from the RADIANCE system                                                                                        | Parameter profile not received from<br>the RADIANCE system                                                                      |
|----------------------------------------------------------------------------------------------------|----------------------------------------------------------------------------------------------------|
| • Measuring modes will be those<br>syringe modes that can provide the<br>requested parameter profile; these<br>modes will be marked "Flex" | • The measuring modes are those that<br>can be selected on the analyzer (see<br><i>Available modes and parameters</i><br>below) |
| • Default layout is always used.                                                                                                    | • The layout will be the one assigned to the selected measuring mode.                                                           |

**Available modes** The modes and the measured parameters available on the ABL800 FLEX analyzers are listed below.

| Analyzer | Measuring modes                                    | Measured parameters                                                              |
|----------|----------------------------------------------------|----------------------------------------------------------------------------------|
| 805      | Syringe – S165 µL                                  | pH, $pCO_2$ , $pO_2$ , $cK^+$ , $cNa^+$ , $cCa^{2+}$ , $cCl^-$ , $cGlu$ , $cLac$ |
|          | Syringe – S95 μL<br>Capillary – C95 μL             | pH, $pCO_2$ , $pO_2$ , $cK^+$ , $cNa^+$ , $cCa^{2+}$ , $cCl^-$ , $cGlu$ , $cLac$ |
|          | Syringe – S85 μL pH+BG<br>Capillary – C55 μL pH+BG | рН, <i>р</i> СО <sub>2</sub> , <i>р</i> О <sub>2</sub>                           |
|          | Capillary – C35 µL MET                             | <i>c</i> Glu, <i>c</i> Lac                                                       |
|          | Capillary – FLEXMODE                               | See below                                                                        |
|          | Syringe – Pleura pH*                               | pН                                                                               |
|          | Other fluids (any mode)                            | Depends on the selected mode                                                     |
|          | Expired air                                        | $pCO_2, pO_2$                                                                    |

\* See page 4-5

| Available modes<br>and parameters | Analyzer       | Measuring modes                        | Measured parameters                                                                                                    |
|-----------------------------------|----------------|----------------------------------------|----------------------------------------------------------------------------------------------------|
| (continued)                       | 805 (cont.)    | Ampoule QC                             | All available                                                                                                    |
|                                   | 810 BG<br>only | Syringe – S85 μL<br>Capillary – C55 μL | рН, <i>р</i> СО <sub>2</sub> , <i>р</i> О <sub>2</sub>                                                                                                    |
|                                   |                | Capillary – FLEXMODE                   | See below                                                                                                    |
|                                   |                | Syringe – Pleura pH*                   | рН                                                                                                    |
|                                   |                | Other fluids (any mode)                | Depends on the selected mode                                                                                                    |
|                                   |                | Expired air                            | $pCO_2, pO_2$                                                                                                    |
|                                   |                | Ampoule QC                             | All available                                                                                                    |
|                                   | 810/20/30      | Syringe – S85 μL<br>Capillary – C55 μL | pH, <i>p</i> CO <sub>2</sub> , <i>p</i> O <sub>2</sub> and<br><b>810:</b> <i>c</i> tHb, <i>s</i> O <sub>2</sub><br><b>820:</b> <i>c</i> tHb, <i>s</i> O <sub>2</sub> , <i>F</i> O <sub>2</sub> Hb,<br><i>F</i> COHb, <i>F</i> MetHb                                                                                       |
|                                   |                |                                        | <b>830:</b> <i>c</i> tHb, <i>s</i> O <sub>2</sub> , <i>F</i> O <sub>2</sub> Hb,<br><i>F</i> COHb, <i>F</i> MetHb, <i>c</i> tBil,<br><i>F</i> HbF                                                                                                    |
|                                   |                | Capillary – C35 μL OXI                 | <b>810:</b> <i>c</i> tHb, <i>s</i> O <sub>2</sub><br><b>820:</b> <i>c</i> tHb, <i>s</i> O <sub>2</sub> , <i>F</i> O <sub>2</sub> Hb,<br><i>F</i> COHb, <i>F</i> MetHb<br><b>830:</b> <i>c</i> tHb, <i>s</i> O <sub>2</sub> , <i>F</i> O <sub>2</sub> Hb,<br><i>F</i> COHb, <i>F</i> MetHb, <i>c</i> tBil,<br><i>F</i> HbF |
|                                   |                | Capillary – FLEXMODE                   | See below                                                                                                    |
|                                   |                | Syringe – Pleura pH*                   | рН                                                                                                    |
|                                   |                | Other fluids (any mode)                | Depends on the selected mode                                                                                                    |
|                                   |                | Expired air                            | $pCO_2, pO_2$                                                                                                    |
|                                   |                | Ampoule QC                             | All available                                                                                                    |

\* See page 4-5

| Available modes<br>and parameters | Analyzer  | Measuring modes                                                    | Measured parameters                                                                                                    |
|-----------------------------------|-----------|--------------------------------------------------------------------|----------------------------------------------------------------------------------------------------|
| (continued)                       | 815/25/35 | Syringe – S195/95 μL<br>Capillary – C95 μL                         | pH, <i>p</i> CO <sub>2</sub> , <i>p</i> O <sub>2</sub> , <i>c</i> K <sup>+</sup> , <i>c</i> Na <sup>+</sup> ,<br><i>c</i> Ca <sup>2+</sup> , <i>c</i> Cl <sup>-</sup> , <i>c</i> Glu, <i>c</i> Lac and<br><b>815:</b> <i>c</i> tHb, <i>s</i> O <sub>2</sub><br><b>825:</b> <i>c</i> tHb, <i>s</i> O <sub>2</sub> , <i>F</i> O <sub>2</sub> Hb,<br><i>F</i> COHb, <i>F</i> MetHb |
|                                   |           |                                                                    | <b>835:</b> <i>c</i> tHb, <i>s</i> O <sub>2</sub> , <i>F</i> O <sub>2</sub> Hb, <i>F</i> COHb, <i>F</i> MetHb, <i>c</i> tBil, <i>F</i> HbF                                                                                                    |
|                                   |           | Syringe – S85 μL pH+BG +<br>OXI<br>Capillary – C55 μL<br>pH+BG+OXI | pH, <i>p</i> CO <sub>2</sub> , <i>p</i> O <sub>2</sub> and<br><b>815:</b> <i>c</i> tHb, <i>s</i> O <sub>2</sub><br><b>825:</b> <i>c</i> tHb, <i>s</i> O <sub>2</sub> , <i>F</i> O <sub>2</sub> Hb,<br><i>F</i> COHb, <i>F</i> MetHb                                                                                                    |
|                                   |           |                                                                    | <b>835:</b> <i>c</i> tHb, <i>s</i> O <sub>2</sub> , <i>F</i> O <sub>2</sub> Hb, <i>F</i> COHb, <i>F</i> MetHb, <i>c</i> tBil, <i>F</i> HbF                                                                                                    |
|                                   |           | Capillary – C35 µL MET                                             | cGlu, cLac                                                                                                    |
|                                   |           | Capillary – C35 μL OXI                                             | <b>815:</b> <i>c</i> tHb, <i>s</i> O <sub>2</sub><br><b>825:</b> <i>c</i> tHb, <i>s</i> O <sub>2</sub> , <i>F</i> O <sub>2</sub> Hb,<br><i>F</i> COHb, <i>F</i> MetHb                                                                                                    |
|                                   |           |                                                                    | <b>835:</b> <i>c</i> tHb, <i>s</i> O <sub>2</sub> , <i>F</i> O <sub>2</sub> Hb,<br><i>F</i> COHb, <i>F</i> MetHb, <i>c</i> tBil,<br><i>F</i> HbF                                                                                                    |
|                                   |           | Capillary – FLEXMODE                                               | See below                                                                                                    |
|                                   |           | Syringe – Pleura pH*                                               | рН                                                                                                    |
|                                   |           | Other fluids (any mode)                                            | Depends on the selected mode                                                                                                    |
|                                   |           | Expired air                                                        | $pCO_2, pO_2$                                                                                                    |
|                                   |           | Ampoule QC                                                         | All available                                                                                                    |

\* See page 4-5

| Available modes | Analyzer  | Measuring modes                          | Measured parameters                                                                                                    |
|-----------------|-----------|------------------------------------------|----------------------------------------------------------------------------------------------------|
| (continued)     | 837/27/17 | Syringe – S250 μL<br>Capillary – C125 μL | pH, <i>p</i> CO <sub>2</sub> , <i>p</i> O <sub>2</sub> , <i>c</i> K <sup>+</sup> , <i>c</i> Na <sup>+</sup> ,<br><i>c</i> Ca <sup>2+</sup> , <i>c</i> Cl <sup>-</sup> , <i>c</i> Glu, <i>c</i> Lac,<br><i>c</i> Crea and<br><b>817:</b> <i>c</i> tHb, <i>s</i> O <sub>2</sub><br><b>827:</b> <i>c</i> tHb, <i>s</i> O <sub>2</sub> , <i>F</i> O <sub>2</sub> Hb,<br><i>F</i> COHb, <i>F</i> MetHb<br><b>837:</b> <i>c</i> tHb, <i>s</i> O <sub>2</sub> , <i>F</i> O <sub>2</sub> Hb,<br><i>F</i> COHb, <i>F</i> MetHb, <i>c</i> tBil,<br><i>F</i> HbF |
|                 |           | Syringe – S85 μL<br>pH + BG + OXI        | pH, <i>p</i> CO <sub>2</sub> , <i>p</i> O <sub>2</sub> and<br><b>817:</b> <i>c</i> tHb, <i>s</i> O <sub>2</sub><br><b>827:</b> <i>c</i> tHb, <i>s</i> O <sub>2</sub> , <i>F</i> O <sub>2</sub> Hb,<br><i>F</i> COHb, <i>F</i> MetHb<br><b>837:</b> <i>c</i> tHb, <i>s</i> O <sub>2</sub> , <i>F</i> O <sub>2</sub> Hb,<br><i>F</i> COHb, <i>F</i> MetHb, <i>c</i> tBil,<br><i>F</i> HbF                                                                                                    |
|                 |           | Capillary – C55 μL<br>pH + BG + OXI      | pH, <i>p</i> CO <sub>2</sub> , <i>p</i> O <sub>2</sub> and<br><b>817:</b> <i>c</i> tHb, <i>s</i> O <sub>2</sub><br><b>827:</b> <i>c</i> tHb, <i>s</i> O <sub>2</sub> , <i>F</i> O <sub>2</sub> Hb,<br><i>F</i> COHb, <i>F</i> MetHb<br><b>837:</b> <i>c</i> tHb, <i>s</i> O <sub>2</sub> , <i>F</i> O <sub>2</sub> Hb,<br><i>F</i> COHb, <i>F</i> MetHb, <i>c</i> tBil,<br><i>F</i> HbF                                                                                                    |
|                 |           | Capillary – C35 µL MET                   | cGlu, cLac                                                                                                    |
|                 |           | Capillary – C35 µL OXI                   | <b>817:</b> <i>c</i> tHb, <i>s</i> O <sub>2</sub><br><b>827:</b> <i>c</i> tHb, <i>s</i> O <sub>2</sub> , <i>F</i> O <sub>2</sub> Hb,<br><i>F</i> COHb, <i>F</i> MetHb                                                                                                    |
|                 |           |                                          | <b>837:</b> <i>c</i> tHb, <i>s</i> O <sub>2</sub> , <i>F</i> O <sub>2</sub> Hb, <i>F</i> COHb, <i>F</i> MetHb, <i>c</i> tBil, <i>F</i> HbF                                                                                                    |
|                 |           | Syringe – Pleura pH*                     | pH only                                                                                                    |
|                 |           | Other fluids (any mode)                  | Depends on the selected mode                                                                                                    |
|                 |           | Expired air                              | $pCO_2, pO_2$                                                                                                    |
|                 |           | Ampoule QC                               | All available                                                                                                    |

\* **NOTICE:** The *safe*TIPCAP cannot be used with pleura fluids, and as a consequence of this the Pleura pH measuring mode is not available when placing a sampler in the FLEXQ module. The *safe*TipCap start button is also not available as an option when starting a manual pleura pH measurement

**NOTICE:** In order to perform measurements in the 35  $\mu$ L mode in accordance with performance specifications it is highly recommended to use 35  $\mu$ L capillaries with mixing wire and a clot catcher.

#### **FLEXMODE** This mode allows you to analyze a blood sample of 35 $\mu$ L and higher – up to the maximum volume accepted by your analyzer. Depending on the available sample volume, the FLEXMODE provides the highest number of parameters: from all available to as many as reliably possible.

The following parameters can be obtained depending on the available sample volume (for the ABL835):

| Volume         | Parameter profiles               | Message No. ** |
|----------------|----------------------------------|----------------|
| 35-40 μL*      | pH + OXI                         | 869            |
| 40-55 μL*      | pH + OXI                         | 870            |
| 50-70 μL*      | pH + OXI + BG                    | 871, 872       |
| 65-100 μL*     | pH + OXI + BG + MET              | 873            |
| $>90\ \mu L^*$ | pH + OXI + BG + MET + EL         | 874            |
| 195 μL         | pH + OXI + BG + MET + EL + ctBil | No message     |

\* All volumes are approximate volumes at ctHb = 15 g/dL.

\*\* The messages will accompany the obtained result – see Patient result messages at the end of this chapter. For interpretation of the messages – see *Troubleshooting* messages in chapter 11 in this manual.

#### **CAUTION** – Presence of glucolic acid 1.

Never use analyzer for lactate measurements if there is any suspicion of presence of glycolic acid in blood as e.g. in case of ethylene glycol poisoning or xylitol infusion. Glycolic acid interferes with the lactate sensor resulting in erroneously high lactate readings

#### 2. **CAUTION – Risk of incorrect result**

Visually inspect the measuring chambers for blockages when lifting the inlet flap prior to performing a measurement. If there is a blockage, close the flap and the analyzer will perform a rinse. If repeated visual inspection shows blockages in the measuring chamber, clean the electrodes and the measuring chamber according to step 7 in *chapter 11: Troubleshooting*, section "Fluid transport troubleshooting procedure" in this manual.

#### **CAUTION - Risk of incorrect result**

Always remove air bubbles from a sample before introducing it into the analyzer. Air bubbles may result in erroneous  $pO_2$  values.

#### 4.

3.

#### **CAUTION - Risk of incorrect result**

During measurement, use the sample path view to observe the sample in the measuring chambers. If any bubbles are seen, disregard the result and repeat the measurement.

**CAUTION** notices

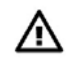

| ⚠                                 | 5. | $\triangle$ | CAUTION - Risk of incorrect result                                                                                                    |
|-----------------------------------|----|-------------|----------------------------------------------------------------------------------------------------|
| CAUTION<br>notices<br>(continued) |    |             | When measurements are flagged always conduct the operator<br>actions required by the troubleshooting program to prevent possible<br>clots from remaining in the sample path. Fluid path clots may cause<br>erroneous measurement results. |
|                                   | 6. | Δ           | CAUTION - Risk of erroneous results                                                                                                    |
|                                   |    |             | Always meticulously follow the sampling procedures described in <i>chapter 12: Sampling</i> . Failure to follow these procedures may introduce clots or air bubbles in the sample and yield erroneous                                     |

When the FLEXQ is in use, the CAUTION notices 2 and 4 above do not apply.

Interrupting a measurement To interrupt a measurement, press (Stop) button.

results.

**Before using the** To use the FLEXQ efficiently, the setup should be made thoroughly. **FLEXQ** 

| Program                                         | Recommendations                                                                                                    |
|-------------------------------------------------|----------------------------------------------------------------------------------------------------|
| Analysis Setup –<br>Syringe Modes               | • Make the report layout for each measuring program you are going to use, including the Patient ID items and parameter profile |
|                                                 | • Select the default layout for each selected measuring program.                                                               |
|                                                 | This will define the number of measuring programs to select from before each measurement.                                      |
| Analysis Setup –<br>Sample Pre-<br>registration | Select interpretation of the barcode entry.                                                                                    |
| Analysis Setup –<br>Sample Logistics            | • Select batch mode for automatic measuring process or deselect it if single measurements are to be performed                  |
|                                                 | • Select sample age for each measured parameter                                                                                |

Before using the FLEXQ (continued)

| Program                          | Recommendations                                                      |
|----------------------------------|----------------------------------------------------------------------|
| Connections                      | • Select connection to the RADIANCE system, LIS/HIS                  |
|                                  | • Select conditions for automatic patient data request               |
|                                  | • Select data to be transmitted to the RADIANCE system, LIS/HIS      |
|                                  | • Select patient data source (Patient Lookup)                        |
| Printers – Automatic<br>Printing | • Select printing of the registration receipt for FLEXQ measurements |

To make the measuring process automatic, the following is required:

- Batch mode selected in the Sample Logistics Setup
- Barcode interpretation (patient ID, Accession number, Sampler ID) selected in Sample Pre-registration and corresponds to that on the RADIANCE system
- Analyzer connected to the RADIANCE system
- Patient information entered on the RADIANCE system via FLEXLINK.

**Sampling** See *chapter 12* in this manual.

### Immediately before analysis

**Purpose** It is necessary to mix a blood sample before introducing it into the system to ensure its homogeneity. If a sample is transferred from a syringe to an analyzer without being properly mixed, either the plasma phase or packed red blood cells may be analyzed, rendering the oximetry results meaningless.

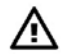

#### **CAUTION - Risk of incorrect result**

Always remove air bubbles from a sample before introducing it into the analyzer. Air bubbles may result in erroneous  $pO_2$  values.

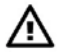

#### CAUTION – Risk of erroneous results

Always meticulously follow the sampling procedures described in *chapter* 12: Sampling. Failure to follow these procedures may introduce clots or air bubbles in the sample and yield erroneous results.

- **FLEXQ module** Place a *safe*PICO sampler in the FLEXQ sampler tray. The sample will be automatically mixed before the measurement.
- **Mixing a sample** For the analyzers without FLEXQ module, mix a blood sample in a sampling device as follows:

| Sampling device | Description                                                                                                    |
|-----------------|----------------------------------------------------------------------------------------------------|
|                 | Mix a capillary sample with a magnet. Then move the mixing wire to the end of the capillary opposite to that from which the blood is to be aspirated.<br>Remove both capillary caps. |
|                 | <i>safe</i> PICO sampler or another syringe: Invert the syringe repeatedly and roll it between the palms of your hands.                                                              |

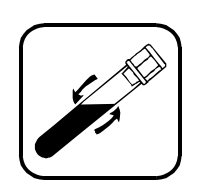

Invert the test tube repeatedly.

Then remove the cap.

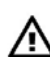

#### **CAUTION - Risk of incorrect result**

Use capillary tubes with a volume relevant for the selected measuring mode. Too small a volume will give the "Insufficient sample" error. Too large a volume will render the internal analyzer corrections invalid and the results inaccurate.

Guidelines for handling capillary blood samples See *chapter 12* in this manual.

4-9

# **Measurements with FLEXQ**

| Single                | To make | a single measurement, do the following:                                                                                                    |  |  |
|-----------------------|---------|----------------------------------------------------------------------------------------------------|--|--|
| from the              | Step    | Action                                                                                                    |  |  |
| FLEXQ sampler<br>tray | 1.      | Place the sampler in a slot on the tray. A short beep indicates that the barcode has been accepted.                                                                                                    |  |  |
|                       | 2.      | The available measuring modes are shown; the selected mode is highlighted. Change a measuring mode if desired.                                                                                                    |  |  |
|                       |         | Press <i>Proceed</i> .                                                                                                    |  |  |
|                       | 3.      | Enter, if required, additional patient data or mandatory data.                                                                                                    |  |  |
|                       |         | Sample Registration       Sample # 27       24:05:2005 12:45         Patient First Name       Registration       Image: Constraint of the second second se |  |  |
|                       |         | selected parameters, layout, etc.).                                                                                                    |  |  |
|                       | 4.      | Remember to take the registration receipt printed out on the analyzer's printer.                                                                                                    |  |  |
|                       | 5.      | Repeat steps 1-4 for another sampler.                                                                                                    |  |  |
|                       | 6.      | The measurement starts. The patient name and the time left till the                                                                                                    |  |  |
|                       | 7.      | If further editing of the patient data has to be made, press the button on the <b>Ready</b> screen to return to the <b>Sample Registration</b> screen.<br>When the result is ready, it will be automatically transmitted to its                                                                                                    |  |  |
|                       |         | destination (the RADIANCE system or LIS/HIS).                                                                                                    |  |  |
| Batch<br>measurement  | To make | a batch measurement, do the following:                                                                                                    |  |  |
|                       | Step    | Action                                                                                                    |  |  |
|                       | 1.      | Make sure that a slot indicator is green and ready to accept a sampler.                                                                                                    |  |  |
|                       | 2.      | Place the sampler in an empty FLEXQ sampler tray slot. A short beep indicates that the barcode has been accepted.                                                                                                    |  |  |
|                       | 3.      | Make sure that your sampler is ready for processing. If not, check analyzer connection to FLEXLINK.                                                                                                    |  |  |
|                       |         |                                                                                                    |  |  |

4. Proceed with the next sampler in the same manner as described above.

#### Measurements with FLEXQ, Continued

**An urgent** To bypass a queued measurement while the analyzer processes the samplers in the sampler tray, do the following:

| Step | Action                                                                                    |                            |  |  |  |
|------|-------------------------------------------------------------------------------------------|----------------------------|--|--|--|
| 1.   | Check that <i>Urgent Manual Sample</i> is active on the <b>Ready</b> screen and press it. |                            |  |  |  |
|      | Ready Quarter Analyzer                                                                    | Data Service               |  |  |  |
|      | pH [pC0,] pO, ] HB ] s0, [0,Hb [46Hb]C0Hb] HHb ] Na* ] K* [Ca**                           |                            |  |  |  |
|      | ABL835                                                                                    | FLEXQ                      |  |  |  |
|      | Processing time for new sample: 00:01:10                                                  | Urgent Manual<br>Sample    |  |  |  |
|      | Slot # Last Name Time to Result                                                           | Status                     |  |  |  |
|      | 1 🖪                                                                                       | Slot empty                 |  |  |  |
|      | 2 🚽                                                                                       | Slot empty                 |  |  |  |
|      | 3 🚽                                                                                       | Completed: ?               |  |  |  |
|      | Used for testing                                                                          |                            |  |  |  |
|      | Menu Disk Hit Setup                                                                       | < 🛰 👟 📀<br>Remote 11:18 AM |  |  |  |

- 2. If the urgent measurement violates parameter lifetime of one or more queued samples, accept violation and book the inlet for manual measurement by pressing *Yes* or abort booking of the inlet by pressing *No*.
- **3.** When allowed on the screen, open the inlet flap, insert the sampling device in the inlet and press *Start* see *Introducing a blood sample* in this chapter.

Note that if the *Urgent Manual Sample* button is grayed out, the inlets are free and the sample can be analyzed immediately.

**Editing sample** To change or add information to sample registration, do the following: **registration** 

| S | tep | Action                                                               |
|---|-----|----------------------------------------------------------------------|
|   | 1.  | Locate the required sample in the "FLEXQ Status" on the <b>Ready</b> |
|   |     | screen and press the button to proceed to the <b>Sample</b>          |
|   |     | Registration screen.                                                 |
|   | 2.  | Change the patient data on the Sample Registration screen.           |
|   |     |                                                                      |

**3.** Press *Accept* to confirm the patient data.

## Introducing a blood sample

**Syringe samples** To analyze a blood or other fluid sample without the use of the FLEXQ sampler tray, do the following.

| Step | Action                                        |                                                                                                    |             |                                  |      |       |         |          |   |
|------|-----------------------------------------------|----------------------------------------------------------------------------------------------------|-------------|----------------------------------|------|-------|---------|----------|---|
| 1.   | Check t<br>barcode                            | hat the analyze                                                                                                    | er is in th | e Ready                          | mode | and s | can the | e sample | ; |
|      | Ready                                         |                                                                                                    |             | 😲 нер                            |      |       |         |          |   |
|      | Processing<br>Slot # Last Nam<br>2 -4<br>3 -4 | Sample Pre-registration<br>Fatent ID: 001<br>Accession No.: 005<br>Sampler ID: 0000056440<br>Patent Fatentiane: New of Samelon<br>Patent Sameline: New of Samelon<br>Date of Birth: 22771508<br>Sex: Male<br>Place sampler or open infe | an<br>At    | FLEXQ<br>Urgent Manual<br>Sungle |      |       |         |          |   |
|      |                                               |                                                                                                    |             | Remote DB:36 AM                  |      |       |         |          |   |

Accept or cancel the displayed patient data (selected in Sample Preregistration setup program – see *chapter 3* in this manual).

If no sample pre-registration was selected, proceed to step 2 below.

**2.** Lift the syringe inlet flap. The following screen appears:

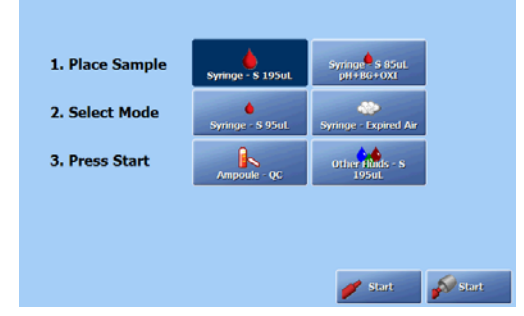

If sample pre-registration was selected (see *Analysis Setup* in *chapter* 3), press *Accept* to accept displayed patient data or *Cancel* to cancel the patient data.

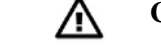

3.

4.

#### **CAUTION - Risk of incorrect result**

Always remove air bubbles from a sample before introducing it into the analyzer. Air bubbles may result in erroneous  $pO_2$  values.

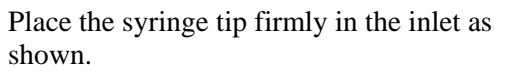

*Safe*PICO sampler: Do not remove the *safe*TIPCAP.

Select the desired mode by pressing the appropriate button.

# Introducing a blood sample, Continued

| Syringe samples (continued) | Step                                               | Action                                                                                                    |  |  |  |  |  |
|-----------------------------|----------------------------------------------------|----------------------------------------------------------------------------------------------------|--|--|--|--|--|
| (                           | 5.                                                 | Press <i>Start</i> with the <i>safe</i> TIPCAP for <i>safe</i> PICO samplers or press <i>Start</i> without <i>safe</i> TIPCAP for other samplers (two Start buttons will be available only if "Use <i>safe</i> TIPCAP" check button is enabled in the Miscellaneous Setup. |  |  |  |  |  |
|                             | 6.                                                 | Check the selection of parameters depending on their status (green, yellow, red) and your needs (if the "Dynamic Parameters" check button has been activated for the given measuring mode).                                                                                |  |  |  |  |  |
|                             |                                                    | Deselect any parameters or the HbF correction for this mode by pressing the parameters or the "HbF correction" check button.                                                                                                    |  |  |  |  |  |
|                             | 7. Press <i>Aspirate</i> to start the measurement. |                                                                                                    |  |  |  |  |  |
|                             | 8.                                                 | When prompted by the analyzer, remove the sampling device and close the inlet flap. <i>safe</i> PICO sampler: remove the sampler by holding the <i>safe</i> TIPCAP.                                                                                                    |  |  |  |  |  |
|                             | 9.                                                 | Enter the information on the <b>Patient Identification</b> screen.                                                                                                    |  |  |  |  |  |
| Capillary<br>samples        | To analyz                                          | e a blood or other fluid sample from a capillary do the following:                                                                                                    |  |  |  |  |  |
|                             | Step                                               | Action                                                                                                    |  |  |  |  |  |
|                             | 1.                                                 | Check that the analyzer is in the Ready mode and scan the sample barcode.                                                                                                    |  |  |  |  |  |
|                             |                                                    | Accept or cancel the displayed patient data (selected in Sample Pre-<br>registration setup program – see <i>chapter 3</i> in this manual).                                                                                                    |  |  |  |  |  |
|                             |                                                    | f no sample pre-registration was selected, proceed to step 2 below.                                                                                                    |  |  |  |  |  |
|                             | 2.                                                 | Lift the capillary inlet flap.                                                                                                    |  |  |  |  |  |
|                             |                                                    | CAUTION - Risk of incorrect result                                                                                                    |  |  |  |  |  |
|                             |                                                    | Always remove air bubbles from a sample before introducing it into the analyzer. Air bubbles may result in erroneous $pO_2$ values.                                                                                                    |  |  |  |  |  |
|                             | 3.                                                 | Remove the capillary end caps and insert the capillary into the inlet as shown.                                                                                                    |  |  |  |  |  |
|                             | 4.                                                 | Select the desired mode by pressing the appropriate button.                                                                                                    |  |  |  |  |  |
|                             | 5.                                                 | Press the <i>Start</i> button.                                                                                                    |  |  |  |  |  |
|                             | 6-9.                                               | See steps 6-9 for the syringe mode.                                                                                                    |  |  |  |  |  |
|                             | <b>NOTIC</b><br>replace                            | E: If the capillary breaks in the inlet, do not attempt to remove it, but he inlet gasket as described in <i>chapter 7: Replacements</i> .                                                                                                    |  |  |  |  |  |

## Introducing a blood sample, Continued

Test tube samples

To analyze a blood or other fluid sample, do the following.

| Check that the analyzer is in the Ready mode and scan the sample barcode.<br>Accept or cancel the displayed patient data (selected in Sample Pre-<br>registration setup program – see <i>chapter 3</i> in this manual).<br>If no sample pre-registration was selected, proceed to step <b>2</b> below.<br>Lift the syringe inlet flap.<br>$\bigwedge$ CAUTION - <i>Risk of incorrect result</i><br>Always remove air bubbles from a sample before introducing<br>it into the analyzer. Air bubbles may result in erroneous $pO_2$<br>values.<br>Hold                                                                                                    |
|----------------------------------------------------------------------------------------------------|
| Accept or cancel the displayed patient data (selected in Sample Pre-<br>registration setup program – see <i>chapter 3</i> in this manual).<br>If no sample pre-registration was selected, proceed to step <b>2</b> below.<br>Lift the syringe inlet flap.<br>$\widehat{\mathbf{M}} \qquad \mathbf{CAUTION} \cdot \mathbf{Risk} \text{ of incorrect result}$ Always remove air bubbles from a sample before introducing<br>it into the analyzer. Air bubbles may result in erroneous $pO_2$<br>values.<br>Hold                                                                                                    |
| If no sample pre-registration was selected, proceed to step 2 below.Lift the syringe inlet flap. $\frown$ $\frown$ <b>CAUTION -</b> <i>Risk of incorrect result</i> Always remove air bubbles from a sample before introducing<br>it into the analyzer. Air bubbles may result in erroneous $pO_2$<br>values.Hold $\frown$                                                                                                    |
| <ul> <li>Lift the syringe inlet flap.</li> <li>CAUTION - <i>Risk of incorrect result</i> <ul> <li>Always remove air bubbles from a sample before introducing it into the analyzer. Air bubbles may result in erroneous pO<sub>2</sub> values.</li> </ul> </li> <li>Hold</li> </ul>                                                                                                    |
| <ul> <li>CAUTION - Risk of incorrect result         Always remove air bubbles from a sample before introducing it into the analyzer. Air bubbles may result in erroneous pO<sub>2</sub> values.     </li> <li>Hold         Image: Construction of the image: Construction of the image: Constructin of the image: Constructin of the image: Cons</li></ul> |
| <ul> <li>Always remove air bubbles from a sample before introducing it into the analyzer. Air bubbles may result in erroneous pO<sub>2</sub> values.</li> <li>Hold</li> </ul>                                                                                                    |
| Hold                                                                                                    |
| the<br>test<br>tube<br>at the<br>syrin<br>ge                                                                                                    |
| inlet.                                                                                                    |
| Select the desired mode by pressing the appropriate button.                                                                                                    |
| Press Start.                                                                                                    |
| The probe will move out of the syringe inlet into the test tube.                                                                                                    |
|                                                                                                    |

**NOTICE:** After measurement on blood from a patient who has received protamine sulphate it may be necessary to clean the analyzer using the Cleaning program to avoid clots.

## Introducing a pleura sample

**Procedure** To analyze a pleura sample, do the following:

| Step | Action                                                                                                    |                                                                                                    |  |  |  |  |  |  |  |
|------|----------------------------------------------------------------------------------------------------|----------------------------------------------------------------------------------------------------|--|--|--|--|--|--|--|
| 1.   | Open the sy                                                                                                    | Open the syringe inlet flap and select the Pleura pH mode.                                                                        |  |  |  |  |  |  |  |
|      | <b>NOTICE:</b> The Pleura pH measuring program has to be selected in Analysis Setup for syringe samples in order to obtain the button on screen. |                                                                                                    |  |  |  |  |  |  |  |
| 2.   | Place the sy                                                                                                    | ringe tip in the inlet.                                                                                                    |  |  |  |  |  |  |  |
|      | NOTICE:                                                                                                    | Radiometer recommends always to<br>use heparinized samplers for<br>pleural liquids to avoid introducing<br>clots in the analyzer. |  |  |  |  |  |  |  |
| 3.   | Press Start.                                                                                                    |                                                                                                    |  |  |  |  |  |  |  |
| 4.   | When promp<br>inlet flap.                                                                                                    | pted by the analyzer status, remove the syringe and close the                                                                     |  |  |  |  |  |  |  |

5. Enter the patient information on the **Patient Identification** screen.

**NOTICE:** If pleura samples with identified bacterial infections are introduced into the analyzer, it is recommended to run a Decontamination.

#### Introducing an expired air sample

**Procedure** To analyze an expired air sample, do the following:

| Step | Action                            |                         |                            |          |            |      |
|------|-----------------------------------|-------------------------|----------------------------|----------|------------|------|
| 1.   | Open the syrin                    | ge inlet flap           | and select                 | the Expi | red Air mo | ode. |
|      | Ready<br>эн эсо, эо, тна эо, олам | KHD COHD HIND HDF Na* K | * (5#** C** ) Oku   Lace ) | Pielp    |            |      |
|      | 1. Place Sample                   | Syringe - 6 195aL       | Other Hunds - S<br>1950L   |          |            |      |
|      | 2. Select Mode<br>3. Press Start  | Syringe - 5 95ut.       | Syringe - Expired Air      |          |            |      |
|      |                                   |                         |                            | start    |            |      |
|      |                                   |                         |                            |          |            |      |

**NOTICE:** The Expired Air measuring program has to be selected in the Analysis Setup for syringe samples in order to obtain the button on the screen.

2. Place the syringe tip in the inlet.

**NOTICE:** The Expired Air mode is exclusively used for samples of expired air. Injection of blood or other liquid in this mode may cause damage to the analyzer.

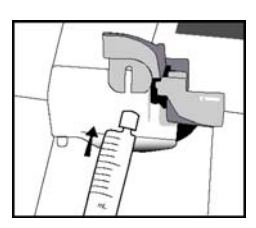

- 3. Press Start.
- 4. Inject the sample slowly, following the volume bar on the screen. Make sure to continue injecting the expired air sample as long as the volume is higher than 0 mL.
- 5. When prompted by the analyzer status, remove the syringe and close the inlet flap.
- 6. Enter the patient information on the **Patient Identification** screen.

# **Patient identification**

| Entering information    | Unless th while the                                                                                                    | e Batch mode is used, the <b>Patient Identification</b> screen is displayed sample is being aspirated.                                                                                                    |  |  |  |  |  |  |  |  |
|-------------------------|----------------------------------------------------------------------------------------------------|----------------------------------------------------------------------------------------------------|--|--|--|--|--|--|--|--|
| with barcode<br>reader  | To enter information with a barcode reader (the "Enable General Barcode Sup<br>must be activated in Miscellaneous Setup) in the item boxes, which have barco<br>support, do the following: |                                                                                                    |  |  |  |  |  |  |  |  |
|                         | Step                                                                                                    | Action                                                                                                    |  |  |  |  |  |  |  |  |
|                         | 1.                                                                                                    | Scan the barcode with the barcode reader.                                                                                                    |  |  |  |  |  |  |  |  |
|                         |                                                                                                    | Primarily, Operator, Accession No., Patient ID and Sampler ID are scanned.                                                                                                    |  |  |  |  |  |  |  |  |
|                         |                                                                                                    | If the operator is scanned from the ID-card, and the operator is not included in the list of the analyzer's registered users, the barcode will be read directly from the ID-card.                                                                                                    |  |  |  |  |  |  |  |  |
| Entering<br>information | To enter                                                                                                    | patient information manually, do the following:                                                                                                    |  |  |  |  |  |  |  |  |
| manually                | Step                                                                                                    | Action                                                                                                    |  |  |  |  |  |  |  |  |
|                         | 1.                                                                                                    | If desired, select another report layout by selecting the "Report layout"<br>item/box on the screen and choosing the desired layout in the<br>appearing list                                                                                                    |  |  |  |  |  |  |  |  |
|                         | 2.                                                                                                    | Highlight the desired text boxes and use the keyboard to type the desired data and press <i>Enter</i> .                                                                                                    |  |  |  |  |  |  |  |  |
|                         |                                                                                                    | • Sample demographics on the basis of an entered/scanned Sampler ID, i.e. all information about the sample (measuring mode, parameters, all input values and patient demographics). Data based on the Sampler ID is transferred from the RADIANCE system.                                                                                                    |  |  |  |  |  |  |  |  |
|                         |                                                                                                    | • Patient demographics on the basis of an entered/scanned Accession<br>No., Patient ID or Department (Pat.)., i.e. all information about<br>Patient ID, Patient Last Name, Patient First Name, Sex, Date of<br>birth, Department (Pat.), Patient Note, Birth weight and Gestational<br>Age. Data based on Accession No., Patient ID or Department (Pat.).<br>can be transferred from all connections |  |  |  |  |  |  |  |  |
|                         |                                                                                                    | Beatient Identification Sample # 24 5/18/2004                                                                                                    |  |  |  |  |  |  |  |  |
|                         |                                                                                                    | Patient ID       7020150004         Patient Last Name       White         Patient First Name       Bobby         Department (Pat.)       ICU         Accession No.       1         Date of birth       11/20/1940         Sex       Male         Sample type       Not specified         7       37.0         Report Layout       Training                                                           |  |  |  |  |  |  |  |  |
|                         |                                                                                                    | Mondatory toyt hoves (with a $\mathcal{T}$ next to it) must be filled in order to                                                                                                    |  |  |  |  |  |  |  |  |

Mandatory text boxes (with a  $\Im$  next to it) must be filled in order to view the measurement results.

# Patient identification, Continued

| Entering<br>information | NOTICE                                                                                                    | ES:                                                                                                    |  |  |  |  |  |
|-------------------------|----------------------------------------------------------------------------------------------------|----------------------------------------------------------------------------------------------------|--|--|--|--|--|
| manually<br>(continued) | If the <b>Patie</b> with data howe                                                                                                    | e requested patient data (e.g. Patient Last Name) was received after the<br>ent Identification screen was exited, the patient report will be stored<br>but the requested data in the Patient Report log. The requested patient<br>will be stored as a patient profile in the analyzer's database without,<br>ever, being attached to any patient report. |  |  |  |  |  |
|                         | • If the requested patient data (e.g. Patient Last Name) was received after the <b>Patient Identification</b> screen was exited, the patient report will be transmitted without the requested data. To prevent this, select one of the patient ID items transferred from LIS/HIS as mandatory. |                                                                                                    |  |  |  |  |  |
| Patient Lookup          | The Patie<br>departme                                                                                                    | ent Lookup function allows you to transfer the patient information from a nt's specific list to the <i>Patient Identification</i> screen.                                                                                                    |  |  |  |  |  |
|                         | Department (Pat.) must be included in the report layout and filled in on the <b>Patient Identification</b> screen.                                                                                                    |                                                                                                    |  |  |  |  |  |
|                         | To use th                                                                                                    | e Patient Lookup function, do the following:                                                                                                    |  |  |  |  |  |
|                         | Step                                                                                                    | Action                                                                                                    |  |  |  |  |  |
|                         | 1.                                                                                                    | Highlight and fill in the <b>Department</b> ( <b>Pat.</b> ) in the <b>Patient Identification</b> screen.                                                                                                    |  |  |  |  |  |
|                         |                                                                                                    | Press Patient Lookup.                                                                                                    |  |  |  |  |  |
|                         | 2.                                                                                                    | Select your patient from the list by highlighting the line on the screen.                                                                                                    |  |  |  |  |  |
|                         |                                                                                                    | Press the Update button to update the Patient List.                                                                                                    |  |  |  |  |  |
|                         | 3.                                                                                                    | Press <i>Select</i> to transfer the specific patient information to the <b>Patient Identification</b> screen and return to the previous screen.                                                                                                    |  |  |  |  |  |
|                         |                                                                                                    | Press <i>Back</i> to return to the previous screen without updating the patient information.                                                                                                    |  |  |  |  |  |

# Patient identification, Continued

| Selecting a<br>report layout | To selec                                     | t a report layout, do the following:                                                                                                    |
|------------------------------|----------------------------------------------|----------------------------------------------------------------------------------------------------|
|                              | Step                                         | Action                                                                                                    |
|                              | 1.                                           | Highlight "Report Layout" with the up/down arrows on the <b>Patient Identification</b> screen.                                                                                                    |
|                              | 2.                                           | If "Report Layout" is included in the Patient ID, select a layout from<br>the list displayed on the right side of the screen, using the up/down<br>arrows. (The list of report layouts has been made in the Patient Report<br>Setup - see <i>chapter 3: Installation and setup</i> in this manual.) |
|                              |                                              | If "Report Layout" is not included in the Patient ID, the text box is separated from the rest of the items on the <b>Patient Identification</b> screen.                                                                                                    |
|                              |                                              | You can select another report layout by highlighting the line on the screen and selecting the desired layout. The patient report will be saved in this layout.                                                                                                    |
|                              |                                              | <b>NOTICE:</b> If you are using mandatory input fields you are not allowed to change the report layout during measurement unless the mandatory fields have been filled.                                                                                                    |
| Electrode<br>updatings       | It is possi<br><i>c</i> Lac and<br>analyzer) | ible to see updatings of the pH, $pCO_2$ , $pO_2$ , $cK^+$ , $cNa^+$ , $cCa^{2+}$ , $cCl^-$ , $cGlu$ , $cCrea$ electrodes (the number of electrodes depends on the type of your during a measurement.                                                                                               |
|                              | To displa<br><b>Patient I</b>                | by the Electrode Updatings screen, press the <i>Electrode Upd</i> . button on the <b>dentification</b> screen.                                                                                                    |
|                              | Press Bad                                    | ck to return to the on the Patient Identification screen.                                                                                                    |
|                              |                                              | Continued on next page                                                                                                    |

# Patient identification, Continued

| Selecting<br>parameters after | To change the parameter profile after a given measurement, do the following |                                                                                                    |  |  |  |  |  |
|-------------------------------|-----------------------------------------------------------------------------|----------------------------------------------------------------------------------------------------|--|--|--|--|--|
| a measurement                 | Step                                                                        | Action                                                                                                    |  |  |  |  |  |
|                               | 1.                                                                          | Press Parameters on the Patient Identification screen.                                                                                                    |  |  |  |  |  |
|                               | 2.                                                                          | To exclude a parameter, deactivate the relevant button.                                                                                                    |  |  |  |  |  |
|                               |                                                                             | To include a parameter, activate the relevant button.                                                                                                    |  |  |  |  |  |
|                               | 3.                                                                          | Press <i>Back</i> to return to the <b>Patient Identification</b> screen and press <i>Result</i> to display the changed result.                              |  |  |  |  |  |
|                               | 4.                                                                          | Press <i>Print</i> to print out the changed patient report.                                                                                                 |  |  |  |  |  |
|                               | NOTICE<br>the Paran                                                         | <b>C:</b> The <b>Selected Parameters</b> screen displays all the parameters selected in neter Profile for a given measuring mode, depending on the analyzer |  |  |  |  |  |

version.

#### **Patient result**

| Retrieving<br>patient result | The FLEXQ module is installed:                                                                                                    | The FLEXQ module is not installed:                                                                                                    |
|------------------------------|----------------------------------------------------------------------------------------------------|----------------------------------------------------------------------------------------------------|
| F                            | The measurement result will not be<br>displayed automatically. You can do<br>one of the following:<br>• Press the button on the<br><b>Ready</b> screen | The <b>Patient Result</b> screen will be<br>displayed automatically when the<br>measurement has been completed.<br>However, if the patient identification<br>information took longer time to enter<br>than the measurement, you can do one<br>of the following: |
|                              | • Scan the registration receipt                                                                                                    | • Press the <i>Result</i> button on the <b>Ready</b> screen                                                                                                    |
|                              | <ul> <li>Press Menu – Latest Result</li> <li>Press Menu – My Results</li> </ul>                                                                        | • Press Menu – Latest Result                                                                                                    |
|                              | <ul> <li>Press Menu – Data Logs – Patient<br/>Results Log, highlight the desired<br/>result and press Result.</li> </ul>                               | • Press <i>Menu – My Results</i><br>Press <i>Menu – Data Logs – Patient</i><br><i>Results Log</i> , highlight the desired<br>result and press <i>Result</i> .                                                                                                   |

| Patien           | t Result   | Pendin<br>approv | D<br>Bil | Syri | nge - S 195uL   | Sample#: 8<br>Patient ID: | 5/15/20<br>501012 | 004 12:53<br>0304 | 3 PM       |
|------------------|------------|------------------|----------|------|-----------------|---------------------------|-------------------|-------------------|------------|
| Blood Gas Valu   | es         |                  |          |      | cCa2*           | 1.07 mmol/L [             | -                 | 1                 | ~          |
| pН               | 7.111      | [                | -        | 1    | ¢CI⁻            | 124 mmol/L (              | -                 | 1                 | $\diamond$ |
| pCO <sub>2</sub> | 62.0 n     | nmHg [           | -        | 1    |                 |                           |                   |                   |            |
| $pO_2$           | 158 n      | nmHg [           | -        | 1    | Metabolite Valu | es                        |                   |                   |            |
|                  |            |                  |          |      | cGlu            | 2.3 mmol/L [              | -                 | 1                 |            |
| Oximetry Value:  | в          |                  |          |      | cLac            | 4.3 mmol/L [              | -                 | 1                 |            |
| ctHb             | 5.2 g      | /dL [            | -        | ]    | 🝍 ctBil         | µmol/L [                  | -                 | 1                 |            |
| ? sO2            | 9          | 6 [              | -        | ]    |                 |                           |                   |                   |            |
| <b>₿</b> FO₂Hb   | -97.7 9    | 6 [              |          | ]    |                 |                           |                   | 3                 |            |
| 🚦 FCOHb          | 153.5 9    | 6 [              | -        | ]    |                 |                           |                   |                   |            |
| 🛊 AMetHb         | -79.3 9    | 6 [              |          | 1    |                 |                           |                   |                   |            |
| Electrolyte Valu | es         |                  |          |      |                 |                           |                   |                   |            |
| cK+              | 2.0 n      | nmol/L (         | -        | 1    |                 |                           |                   |                   | -          |
| cNa+             | 156 n      | nmol/L (         | -        | 1    |                 |                           |                   |                   | V          |
|                  |            |                  |          |      |                 |                           |                   |                   |            |
| .е               | ۱ <i>آ</i> | .09              | 1        | Арр  | roval 🍓         | Print 🕅                   | 4                 | Back              |            |

Press *Print* to print out the patient report.

ParameterThe absence of any markings next to a parameter indicates that the parameter was<br/>measured without any fault.

The following markings may appear next to a parameter:

| Marking | Explanation                                                                                                    |
|---------|----------------------------------------------------------------------------------------------------|
| ?       | • Error in the last quality control measurement or calibration, or due to sample problems                                                                                                    |
|         | • Parameter has violated the sample age.                                                                                                    |
| ↑ ↓     | Parameter value is outside the <b>reference range</b> (the range within which the parameter value is considered normal, for the specific type of sample being measured), but inside the critical limits. |

# Patient result, Continued

| Parameter<br>status | Marking                    | Explanation                                                                                                    |  |  |
|---------------------|----------------------------|----------------------------------------------------------------------------------------------------|--|--|
| (continued)         | <b>* *</b>                 | Parameter value is outside the <b>upper</b> or <b>lower critical</b><br><b>limit</b> (the limits outside of which a parameter value is<br>dangerously high or low, for the specific type of sample<br>being measured), but inside the reportable range. |  |  |
|                     | <b>\$</b>                  | Parameter value is outside the <b>reportable range</b> (user-<br>defined and equal to or narrower than the measuring<br>range).                                                                                                    |  |  |
|                     |                            | These markings will be printed together with the result<br>and a verbal explanation.                                                                                                    |  |  |
|                     | "" instead of<br>the value | A parameter cannot be calculated or exceeds the numerical limit of the analyzer.                                                                                                    |  |  |
|                     | * next to the value        | Values with user-defined correction factors.                                                                                                    |  |  |
|                     | Critical lim               | nit Critical limit                                                                                                    |  |  |
|                     | ¥ * •                      | (no marking)                                                                                                    |  |  |
|                     | Low<br>parameter           | $\leftarrow \text{ Reference Range } \rightarrow \text{High}$                                                                                                    |  |  |

Patient resultResult approval is possible if the "Enable Result Approval" check button has been<br/>activated ( $\checkmark$ ) in the Miscellaneous Setup program.

To use this function, do the following:

parameter value

| Step | Action                                                            |                                                                                                    |
|------|-------------------------------------------------------------------|----------------------------------------------------------------------------------------------------|
| 1.   | Press Approval on the Patient Result screen.                      |                                                                                                    |
| 2.   | The following buttons become available when you press the button: |                                                                                                    |
|      | Approve                                                           | Press <i>Accept</i> to accept the result and to send it to the connected RADIANCE system or LIS/HIS. |
|      |                                                                   | Press the keyboard icon to write a note.                                                             |
|      |                                                                   | Press <i>Cancel</i> to return to the previous screen.                                                |
|      |                                                                   |                                                                                                    |

Reportable Range

Continued on next page

value

#### Patient result, Continued

| Patient result<br>approval | Step | Action                                  |                                                                                                    |
|----------------------------|------|-----------------------------------------|----------------------------------------------------------------------------------------------------|
| (continued)                |      | Reject                                  | Press <i>Accept</i> to reject the result and to send it to the connected RADIANCE system or LIS/HIS.                                                                                                  |
|                            |      |                                         | Press the keyboard icon to write a note.                                                                                                    |
|                            |      |                                         | Press <i>Cancel</i> to return to the previous screen.                                                                                                    |
|                            |      | Rerun                                   | Press <i>Accept</i> to mark that the measurement should be repeated, and to send it to the connected RADIANCE system or LIS/HIS.                                                                      |
|                            |      |                                         | Press the keyboard icon to write a note.                                                                                                    |
|                            |      |                                         | Press <i>Cancel</i> to return to the previous screen.                                                                                                    |
|                            |      | Note                                    | Press the keyboard icon to type a note prior to the<br>approval or to edit a highlighted note.<br>To delete a highlighted note, press the keyboard icon and<br>delete the note.                       |
|                            |      | Once the rebe viewed, <b>Patient Lo</b> | esult has been approved/rejected/rerun, the ID data can only<br>not changed (grayed-out input boxes). The <i>Parameters</i> ,<br><i>okup</i> and <i>Request</i> buttons will not be available either. |
|                            |      | In the Patie<br>approval st             | ent Report log you can filter patient reports according to the tatus.                                                                                                    |
|                            |      | The <i>Appro</i> used) after            | <i>val</i> button changes to <i>Send</i> (if an external connection is the approval of the patient result has been made.                                                                              |
|                            |      | If result ap connection                 | proval is used, data will not be transmitted to a LIS/HIS before the approval has been made.                                                                                                    |

Acid-Base Chart Press *Acid-Base Chart* to view the acid-base chart for the selected patient result (the button will not be available if pH and  $pCO_2$  were deselected in the Parameter setup. The sample type should be either "Arterial" or "Capillary").

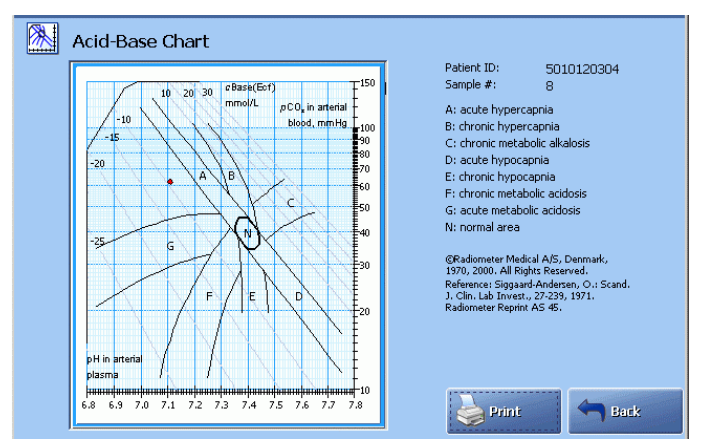

The chart illustrates the patient result according to the Siggard-Andersen nomogram. The clinical conditions corresponding to each of the 8 zones listed to the right of the screen.

# Patient result, Continued

| Acid-Base Chart<br>(continued) | The point position is determined by the pH and $pCO_2$ values from the patient result. If the pH and $pCO_2$ values are outside the defined limits of the acid-base chart, the message "Measurement out of range" will appear on the chart in red and the <i>Print</i> button will disappear. |                                                                                                    |  |  |
|--------------------------------|----------------------------------------------------------------------------------------------------|----------------------------------------------------------------------------------------------------|--|--|
|                                | Available                                                                                                    | buttons:                                                                                                    |  |  |
|                                | <i>Print</i> = to print out the displayed acid-base chart and the corresponding patient result, if available - see above.                                                                                                    |                                                                                                    |  |  |
|                                | <i>Back</i> = to return to the <b>Patient Result</b> screen.                                                                                                    |                                                                                                    |  |  |
|                                | NOTICE<br>a guidelin<br>be examin                                                                                                    | The information provided by the acid-base chart should only be used as<br>the for interpreting the patient's condition. The patient results must always<br>and carefully by a clinician before a proper diagnosis is made. |  |  |
| Recalling                      | To recall                                                                                                    | the <b>Patient Identification</b> screen, press the <i>ID</i> button.                                                                                                    |  |  |
| patient ID                     | For detailed information, refer to the topic <i>Patient Identification</i> in this chapter.                                                                                                    |                                                                                                    |  |  |
| Patient result                 | Any changes made to an existing result will be registered in the Audit Trail.                                                                                                    |                                                                                                    |  |  |
| audit trail                    | The <i>Messages</i> button is substituted with the <i>Log</i> button to indicate that changes were made.                                                                                                    |                                                                                                    |  |  |
|                                | To see the audit trail, do the following:                                                                                                    |                                                                                                    |  |  |
|                                | Step                                                                                                    | Action                                                                                                    |  |  |
|                                | 1.                                                                                                    | Press <i>Log</i> on the <b>Patient Result</b> screen to display the following buttons: <i>Audit Trail</i> and <i>Messages</i> .                                                                                            |  |  |
|                                | 2.                                                                                                    | Press Audit Trail.                                                                                                    |  |  |
|                                |                                                                                                    | The audit trail contains information about the operator who made the change, time of change and new/old values.                                                                                                    |  |  |
|                                |                                                                                                    | The changes made at the same time are indicated with "–" in <b>Time</b> and <b>User</b> columns.                                                                                                    |  |  |
|                                | 3.                                                                                                    | Use the up/down arrow buttons to scroll the list of changes.                                                                                                    |  |  |

Press *Back* to return to the **Patient Result** screen.

### Calculation of *F*Shunt and $ctO_2(a - \bar{v})$

| Calculation of                       | To obtain the calculated values of FShunt and $ctO_2(a-\bar{v})$ , it is necessary to |
|--------------------------------------|---------------------------------------------------------------------------------------|
| FShunt and                           | analyze a mixed-venous and an arterial (or capillary) blood sample from the           |
| $ctO_2(\mathbf{a}-\mathbf{\bar{v}})$ | patient.                                                                              |
|                                      | Do the following:                                                                     |
|                                      | Step Action                                                                           |
|                                      |                                                                                       |

| 1. | Make, if required, a new patient report layout (see Patient Reports in |
|----|------------------------------------------------------------------------|
|    | chapter 3) with the following parameters included:                     |

- *F*Shunt and/or  $ctO_2(a-\bar{v})$  into the Patient Result
- *p*O<sub>2</sub>(v̄), *s*O<sub>2</sub>(v̄), *F*O<sub>2</sub>(I), RQ and *T* (patient temperature) into the Patient ID
- 2. Analyze the mixed-venous sample and record the  $pO_2(\bar{v})$  and  $sO_2(\bar{v})$ .
- **3.** Analyze the arterial sample.
- **4.** On the **Patient Identification** screen, select the sample type as "Arterial" or "Capillary" and key in the following values:
  - $pO_2(\bar{v})$  and  $sO_2(\bar{v})$  from the mixed-venous sample (step 2 above)
  - FO<sub>2</sub>(I) if it differs from the default value of 0.21 (for Fshunt)
  - RQ if it differs from the default value of 0.86 (for *F*shunt)
  - T if it differs from the default value of 37 °C (for Fshunt).
  - p50(st) from the mixed-venous sample if  $sO_2(a) > 97$  %.

**NOTICE:** The *F*Shunt value will be available as an estimated value even without the data obtained from the mixed-venous sample.

### Patient result messages

# Screen messages The Patient Result Messages screen is displayed after the *Messages* button has been pressed.

The screen gives the erroneous parameter(s) and the message(s) with number(s) referring to the message described in *Troubleshooting Messages, chapter 11*.

Messages can be seen on the following three information levels:

| Level   | Explanation                                                                                                    |
|---------|----------------------------------------------------------------------------------------------------|
| User    | Messages for the user familiar with the basic daily operation of the<br>analyzer and primarily responsible for performing measurements. |
| Manager | Messages for the user with deeper knowledge of the analyzer functions and responsible for the analyzer's proper operation.              |
| Service | Messages for the service technician with thorough knowledge of<br>the operation and construction of the analyzer.                       |

**Buttons and** The following buttons are available:

| Button       | Function                                                                                                    |
|--------------|----------------------------------------------------------------------------------------------------|
| Result       | Press to return to the <b>Patient Result</b> screen.                                                                                                    |
| Troubleshoot | Press to display the error description and operator actions – see <i>Troubleshooting Messages, chapter 11</i> for detailed information.                                                       |
| Print        | Press to print the screen message(s).                                                                                                    |
| Back         | Press to return to the previous screen.                                                                                                    |
| Note         | Press to display the keyboard, type the note and confirm with <i>Enter</i> .                                                                                                    |
|              | If Notes for patient result were entered in the User-defined<br>Notes program (see <i>chapter 3: Installation and Setup</i> ), select a<br>Note from the list with the up/down arrow buttons. |
|              | To edit a note use <i>Edit Note</i> and type the note on the keyboard.<br>Remember to confirm it with <i>Enter</i> on the keyboard.                                                           |
|              | To delete a note use <i>Delete Note</i> and delete it.                                                                                                    |

functions
# 5. Quality control

## Overview

| Introduction | Quality control is used to evaluate the performance of the analyzer to ensure t reliability, accuracy and precision of patient sample results. | he   |
|--------------|----------------------------------------------------------------------------------------------------|------|
|              | This chapter describes how to perform a quality control measurement and the subsequent presentation of results.                                |      |
| Contents     | This chapter contains the following topics.                                                                                                    |      |
|              | General information                                                                                                    | 5-2  |
|              | Preparing a control solution                                                                                                    | 5-4  |
|              | Manual quality control measurement                                                                                                    | 5-6  |
|              | AutoCheck measurement                                                                                                    | 5-7  |
|              | Quality control identification                                                                                                    | 5-8  |
|              | Quality control result                                                                                                    | 5-10 |
|              | Quality control result messages                                                                                                    | 5-15 |

## **General information**

| Purpose                      | The purpose of qua<br>evaluating accuracy<br>to ensure that resul                                                                              | lity control is to validate the analyzer's performance by<br>y and precision. Performing quality control routinely will help<br>ts from actual patient samples are accurate.                                                                                                    |
|------------------------------|----------------------------------------------------------------------------------------------------|----------------------------------------------------------------------------------------------------|
| Solutions                    | Each quality contro<br>provide control of a<br>normal and high le                                                                              | b) system includes four types of control solutions in order to analyzer performance when measuring parameters at low, vels – refer to the <i>Quality control setup</i> in <i>chapter 3</i> .                                                                                                    |
|                              | It is possible to use<br>the results cannot b                                                                                                  | non-Radiometer solutions although the accuracy and validity of be guaranteed.                                                                                                    |
| Inserts                      | Control solutions a<br>insert with the Rad<br>that particular lot o<br>value and expiratio                                                     | re packed in ampoule boxes. Each ampoule box contains an<br>iometer-determined assigned values and control limits valid for<br>f control solutions. The solution type, lot number, assigned<br>n date is barcoded for easy entry.                                                                                                    |
| Quality control<br>frequency | Quality control solu-<br>clinically relevant a<br>simulate a patient s<br>four levels of quali<br>significant range: le<br>analytical measurin | utions are solutions with predetermined values that cover the<br>ranges for the measured parameters, the objective being to<br>ample. Each quality control system from Radiometer includes<br>ty control solutions in order to cover the whole clinically<br>ow, normal and high. The number of levels should cover the<br>ng range. |
|                              | Special country, sta<br>quality control show<br>which might alter p<br>the performance of                                                      | ate and local regulations must be complied with. Additional<br>uld be run after any troubleshooting or preventive maintenance<br>performance and whenever the technician has questions about<br>the analyzer.                                                                                                    |
|                              | An example of dail                                                                                                    | y routine with the 4-level quality control system is given below:                                                                                                    |
|                              | Shifts per day                                                                                                    | Quality control routine                                                                                                    |
|                              | 3                                                                                                    | One level tested at the beginning of each shift. The 4th level                                                                                                    |

| 5 | is tested in the 8-hour shift with the highest volume of patient samples. |
|---|---------------------------------------------------------------------------|
| 2 | Two levels at the beginning of each shift.                                |
| 1 | All levels are tested at the beginning of each shift.                     |

#### General information, Continued

| Term                                           | Explanation                                                                                                    |
|------------------------------------------------|----------------------------------------------------------------------------------------------------|
| Accepted result                                | A measurement value which falls within the statistics range.                                                                                                    |
| Control range                                  | The range within which a measurement should fall.<br>Typically the control range is set to be the mean $\pm 2$ SD<br>(see <i>Quality control setup</i> in <i>chapter 3</i> ). This range can be<br>set using the lot-to-date range (2 SD) calculated by the<br>analyzer, or it may be user-defined. |
| Insert limits                                  | Upper and lower control limits, established by Radiometer, printed in the insert provided with each box of control solutions.                                                                                                    |
| Lot-to-date range                              | A range calculated by the analyzer from measurements taken on a lot of a particular control solution. It is represented by mean $\pm 2$ SD.                                                                                                    |
| Measuring range                                | The range for each parameter the analyzer is capable of measuring. Refer to <i>Measured parameters</i> in <i>chapter 13</i> for the analyzer measuring range for each parameter.                                                                                                    |
| Statistics factor                              | The factor by which the control range is expanded (multiplied by) to determine the statistics range. The recommended statistics factor is 1.5.                                                                                                    |
| Statistics range                               | The range within which a measurement must fall in order<br>to be included in the quality control statistics. It is<br>determined by multiplying the control range limits by the<br>entered statistics factor. It is typical that the statistics<br>range is set to the mean $\pm 3$ SD.             |
| For detailed informat<br>systems, please refer | entered statistics factor. It is typical that the statistics<br>range is set to the mean $\pm$ 3 SD.<br>tion on terminology and principles for the quality control<br>to the <i>Quality Control Systems Reference Manual</i> .                                                                      |

**Glossary of** The following terms are used in the quality control: terms

**NOTICE:** In cases where the first blood sample measurement after a measurement on a QUALICHEK3+/5+ or AutoCheck3+/5+/6+ control solution is to be performed with HbF correction (either set up for all levels or for *F*HbF> 20 %), a rinse must be called prior to the blood measurement to ensure accurate oximetry results.

## Preparing a control solution

| Item                                    | Description                                                                                                    |  |  |
|-----------------------------------------|----------------------------------------------------------------------------------------------------|--|--|
| Quantity                                | • Each QC ampoule of QUALICHECK+ contains 2 mL of QC solution.                                                                                                    |  |  |
|                                         | • Each QC ampoule of AutoCheck contains 0.7 mL of QC solution.                                                                                                    |  |  |
| Conditioning<br>before measure-<br>ment | Store the ampoules for five hours at 18-32 °C. Control solutions are sensitive to light, so always keep the ampoule box closed.                                        |  |  |
| Open ampoule<br>stability               | In order to ensure the reliability of the measurement, each QC ampoule must be used immediately after opening, for <b>one</b> measurement on <b>one</b> analyzer only. |  |  |

materials

solution:

| Quality control system | Materials required                 |
|------------------------|------------------------------------|
| QUALICHECK3+           | • Four levels of control solutions |
| QUALICHECK5+           | • H700 Ampoule adapter             |
|                        | • Ampoule opener                   |
|                        | • Rubber gloves                    |
| AutoCheck3+            | • Four levels of control solutions |
| AutoCheck5+            | • H700 Ampoule adapter             |
| AutoCheck6+            | • H705 Ampoule holder              |
|                        | • Rubber gloves                    |

**Before measure-** Do the following:

| ment on<br>QUALICHECK+ | Step | Action                                                                                         |
|------------------------|------|------------------------------------------------------------------------------------------------|
| control solution       | 1.   | Holding the ampoule between two fingers as shown, shake it vigorously for at least 15 seconds. |
|                        | 2.   | Tap the top of the ampoule until all of the solution collects at the bottom.                   |

# Preparing a control solution, Continued

| Before measure-<br>ment on                     | Step | Action |                                                                            |
|------------------------------------------------|------|--------|----------------------------------------------------------------------------|
| QUALICHECK+<br>control solution<br>(continued) | 3.   |        | Place the ampoule in the ampoule opener and break off<br>the ampoule neck. |
|                                                | 4.   |        | Place the ampoule fully into the H700 adapter.                             |

| Before manual measurement on | Do the fo | llowing:                                                                                            |
|------------------------------|-----------|----------------------------------------------------------------------------------------------------|
| AutoCheck                    | Step      | Action                                                                                              |
| control solution             | 1.        | Place the ampoule in the H705 Ampoule holder.                                                       |
|                              | 2.        | Holding the ampoule in its holder between two fingers, shake it vigorously for at least 15 seconds. |
|                              | 3.        | Place the H700 Ampoule adapter over the ampoule and press it down to open the ampoule.              |

#### Manual quality control measurement

**Procedure** To make a manual measurement on a QUALICHECK+ or AutoCheck control solution, do the following:

| Action                                                                                           |                                                                                                    |                                                                                                    |                                                                                                    |                                                                                                    |                                                                                                    |
|--------------------------------------------------------------------------------------------------|----------------------------------------------------------------------------------------------------|----------------------------------------------------------------------------------------------------|----------------------------------------------------------------------------------------------------|----------------------------------------------------------------------------------------------------|----------------------------------------------------------------------------------------------------|
| Open the syring                                                                                  | ge inlet flap.                                                                                                    |                                                                                                    |                                                                                                    |                                                                                                    |                                                                                                    |
| Place the adapte                                                                                 | er tip up into                                                                                                    | the syringe                                                                                                    | inlet.                                                                                                    |                                                                                                    |                                                                                                    |
| Press Ampoule                                                                                    | QC to selec                                                                                                    | t the measur                                                                                                    | ring progra                                                                                                    | ım.                                                                                                    |                                                                                                    |
| Ready<br>H (200) (201) (Hb ( 201) (244) M<br>1. Place Sample<br>2. Select Mode<br>3. Press Start | HHB COHB HHB HHB NAT H<br>Syringe - 5 195uL<br>Syringe - 5 95uL<br>Ampoule - QC                                                | Catt CT GNJ Lac<br>Other FMMds - S<br>1950L<br>Syringe - Expired Air                                                                                                  | E Start                                                                                                    |                                                                                                    |                                                                                                    |
|                                                                                                  | Action<br>Open the syring<br>Place the adapte<br>Press Ampoule<br>Ready<br>1. Place Sample<br>2. Select Mode<br>3. Press Start | Action<br>Open the syringe inlet flap.<br>Place the adapter tip up into<br>Press Ampoule-QC to select<br>Ready<br>1. Place Sample<br>2. Select Mode<br>3. Press Start | Action<br>Open the syringe inlet flap.<br>Place the adapter tip up into the syringe<br>Press Ampoule-QC to select the measure<br>Ready<br>HI (000, 00, HB) (040 MHB) (060 HB) (BF) (NF) (C (T) (0) (BF))<br>1. Place Sample<br>2. Select Mode<br>3. Press Start<br>I. Press Start | Action<br>Open the syringe inlet flap.<br>Place the adapter tip up into the syringe inlet.<br>Press Ampoule-QC to select the measuring progra<br>Ready<br>() Hep<br>() Hep | Action<br>Open the syringe inlet flap.<br>Place the adapter tip up into the syringe inlet.<br>Press Ampoule-QC to select the measuring program. |

4. Press Start.

The sample is aspirated and the **Quality Control Identification** screen appears. Refer to the next section, for information on entering data.

- 5. When prompted by the analyzer, remove the adapter and close the syringe inlet flap.
- 6. Dispose of the used ampoules as infectious waste\*.

\* **Reference:** Clinical laboratory waste management. CLSI document GP5-A2.

High CreaS8377 Cleaning Met II Solution is used to check the analyzer performance at a<br/>high creatinine level. The check up is made automatically during the system<br/>alignment procedure.

To call an unscheduled High Crea Check, do one of the following:

- Press Menu > Start Programs > Run High Crea Check
- On the Analyzer Status screen highlight the line for Slot 11 and press *Run High Crea Check* to start a measurement.

#### AutoCheck measurement

| Scheduled<br>AutoCheck<br>measurement | A schedu<br>calibratic<br>schedulee                                                                                                    | led AutoCheck measurement will start on time provided that no<br>ons are pending. A pending calibration will be performed before the<br>d AutoCheck measurement. |  |  |  |
|---------------------------------------|----------------------------------------------------------------------------------------------------|----------------------------------------------------------------------------------------------------|--|--|--|
|                                       | On the screen that appears when an AutoCheck measurement is about to run (scheduled either from QC Schedule or from the RADIANCE system), select one of the three possibilities: |                                                                                                    |  |  |  |
|                                       | • No cou                                                                                                    | action taken: the AutoCheck measurement starts after 20 seconds (see nter on the screen)                                                                         |  |  |  |
|                                       | • Pro                                                                                                    | pressed: the AutoCheck measurement starts immediately.                                                                                                    |  |  |  |
|                                       | • <i>Postpone</i> pressed: the AutoCheck measurement will be delayed by five minutes.                                                                                            |                                                                                                    |  |  |  |
| Unscheduled<br>AutoCheck              | To start a                                                                                                    | n unscheduled AutoCheck measurement, do the following:                                                                                                    |  |  |  |
| measurement                           | Step                                                                                                    | Action                                                                                                    |  |  |  |
|                                       | 1.                                                                                                    | Press Analyzer Status – Quality Control.                                                                                                    |  |  |  |
|                                       | 2.                                                                                                    | Highlight the solution to run an unscheduled measurement on.                                                                                                    |  |  |  |
|                                       | 3.                                                                                                    | Press Run AC Ampoule to start the measurement.                                                                                                    |  |  |  |
|                                       | The Qua                                                                                                    | ality Control Result is shown after the measurement is completed.                                                                                                |  |  |  |
|                                       | NOTICE                                                                                                    | E: It is only possible to choose ampoules that are packed in the carousel. If                                                                                    |  |  |  |

an ampoule is not available, the *Run AC Ampoule* button is inactive.

## **Quality control identification**

| Entering<br>information | To enter t | the information with the barcode reader, do the following:                                                                                                    |
|-------------------------|------------|----------------------------------------------------------------------------------------------------|
| with barcode            | Step       | Action                                                                                                    |
| reader                  | 1.         | Scan "Operator" from your ID-card.                                                                                                    |
|                         |            | Ritise   Seconds remaining   H (sO, 0, He is, 0, 0, He is, 0, 0, He is, He is, Ne*, K*, Ca**, Cr. Ok, Lo. He is, Ca*   Quality Control Identification   C: f:   Solution:   A 5735   Lot:   1   Coperator:   Note:   AutoCheck:   Yes |

If the name is included in the list of the analyzer's registered users, the barcode will identify the person and fill in the name automatically.

| manually | Step | Action                                                                                                    |
|----------|------|----------------------------------------------------------------------------------------------------|
|          | 1.   | Highlight the item to be edited, using the arrow buttons.                                                                                                    |
|          |      | Solution Are automatically detected and entered if only one quality<br>and Lot control system is used. Otherwise highlight the desired<br>solution from the screen and confirm with <i>Enter</i> . |
|          |      | If the same type of QUALICHECK+/AutoCheck+ solution is used, then only the solution type will be identified. Choose the specific slot from the screen.                                             |
|          | 2.   | For manual QC measurements only: Enter the temperature (default: 25 °C) on the keypad and confirm with <i>Enter</i> .                                                                              |
|          |      | Mandatory entry is indicated by a <i>S</i> .                                                                                                    |

# Quality control identification, Continued

| Entering<br>information | Step                                                                                                    | Action                                                                                        |
|-------------------------|----------------------------------------------------------------------------------------------------|-----------------------------------------------------------------------------------------------|
| manually                | 3.                                                                                                    | Enter "Department" on the keypad and confirm with <i>Enter</i> .                              |
| (continued)             | 4. Enter "Operator" on the keypad or keyboard and confirm with <i>En</i> (filled in automatically when operator is logged on). |                                                                                               |
|                         | "Schedule<br>the Qualit                                                                                                    | ed: Yes" indicates that a QC is performed according to a planned QC in<br>y Control Schedule. |
|                         | "Schedule                                                                                                    | ed: No" indicates that a QC is performed on behalf of the user.                               |
| Electrode<br>Updatings  | To display<br>button.                                                                                                    | y the electrode updatings during measurement, press the <i>Electrode Upd</i> .                |

### **Quality control result**

Quality ControlIn most cases the Quality Control Result screen will be displayed automatically<br/>when the measurement has been completed. However, if the quality control<br/>identification took longer time to enter than the measurement, you can:

Press *Result* from on the **Quality Control Identification** screen;

from the *Menu > Analyzer status > Quality Control*;

from the Quality Control log.

|   | Quality C          | Control Resu<br>1 S7735 | <b>JİT</b><br>Lot #: 70 | QC# 1              | 5/18/2004 01:22 PM          |
|---|--------------------|-------------------------|-------------------------|--------------------|-----------------------------|
| E | Blood Gas Values   |                         |                         | Electrolyte Values |                             |
|   | pН                 | 7.103                   | [7.076-7.116]           | cK*                | 1.9 mmol/L [ 1.6 - 2.2 ]    |
|   | pCO2               | 65.4 mmHg               | [ 61.1 - 71.1 ]         | cNa*               | 154 mmol/L [ 153-161 ]      |
|   | $pO_2$             | 143 mmHg                | [ 136-156 ]             | ¢Ca²⁺              | 1.06 mmol/L [ 0.93 - 1.13 ] |
|   |                    |                         |                         | cCI-               | 116 mmol/L [ 113-125 ]      |
| 0 | Dximetry Values    |                         |                         |                    |                             |
|   | ctHb               | 7.8 g/dL                | [ 7.3 - 8.3 ]           | Metabolite Values  |                             |
|   | s02                | 50.0 %                  | [ 49.0-51.0 ]           | cGlu               | 2.2 mmol/L [ 1.7 - 2.7 ]    |
|   | FO <sub>2</sub> Hb | 44.5 %                  | [ 43.5 - 45.5 ]         | cLac               | 4.2 mmol/L [ 3.7 - 4.9 ]    |
|   | FCOHb              | 6.1 %                   | [ 4.6 - 7.6 ]           | ctBil              | 180 μmol/L [ 169-193 ]      |
|   | FMetHb             | 5.0 %                   | [ 4.0 - 6.0 ]           |                    |                             |
|   | FHbF               | 27 %                    | [ 11-41 ]               |                    |                             |
|   |                    |                         |                         |                    |                             |
|   | l úc 10            | Plot                    | 🐏 Messages              | Nint 1             | Send 🦳 Back                 |

The measured values are compared with the defined control range, measuring range and statistics range, then given a status mark accordingly.

**NOTICE:** The user-defined corrections (slope and offset) do not influence the quality control results, unless the "Apply parameter corrections to QC" function has been activated in the Miscellaneous Setup.

ParameterThe absence of any markings next to a parameter indicates that the parameter was<br/>measured without any fault.

The following markings may appear next to a parameter:

| Marking    | Explanation                                                                                                    |
|------------|----------------------------------------------------------------------------------------------------|
| ?          | Error in the previous calibration, or analyzer malfunction.                                                             |
| W          | A violated Westgard Rule.                                                                                               |
| R          | A violated Rilibäk Rule.                                                                                                |
| ↑↓         | Parameter value outside the control range, but inside the statistics range.                                             |
|            | Only the values within the statistics range are considered accepted and are included in the quality control statistics. |
| <b>* *</b> | Parameter value outside the statistics range and not included into statistics                                           |
| <b>‡ ‡</b> | Parameter value outside the measuring range. Measurement is not included into statistics.                               |

| Parameter Marking Ex              |                                                                                                    | Explanation                                                                                                    |  |  |  |
|-----------------------------------|----------------------------------------------------------------------------------------------------|----------------------------------------------------------------------------------------------------|--|--|--|
| (continued)                       | دد <del>ي</del> »                                                                                                    | Parameter values with user-defined corrections – see <i>Parameters and input, chapter 3</i> for details.                                                                                                    |  |  |  |
|                                   | """                                                                                                    | Parameter value could not be calculated, most likely due to a system error or malfunction. These values for the most part will be accompanied with a "?". To obtain a possible explanation, press the <i>Message</i> button. |  |  |  |
| Unknown<br>solutions              | Quality control on a solution identified as unknown is not compared with any<br>previous measurements or statistics, and therefore does not receive a status<br>marking. The parameter results for unknown levels cannot be plotted and are not<br>included in any statistical data unless later changed to a defined slot. |                                                                                                    |  |  |  |
| Temperature corrections           | • For control solutions from Radiometer temperature corrections are made automatically by using the measured or typed-in temperature.                                                                                                    |                                                                                                    |  |  |  |
|                                   | • For non-Radiometer control solutions, temperature corrections must be made manually. Refer to manufacturer's literature for procedure.                                                                                                    |                                                                                                    |  |  |  |
| Reference                         | For a detailed e<br>Quality Contro                                                                                                    | explanation of the evaluation of results, refer to <i>chapter 6</i> of the <i>l Systems Reference Manual</i> .                                                                                                    |  |  |  |
| Recalling                         | To change data                                                                                                    | that can be edited (non-grey lettered) on the screen, press QC ID.                                                                                                    |  |  |  |
| quality control<br>identification | For detailed information, refer to previous section <i>Quality Control Identification</i> in this chapter.                                                                                                    |                                                                                                    |  |  |  |
|                                   | NOTICES (for manual QC measurements only):                                                                                                    |                                                                                                    |  |  |  |
|                                   | • Changing the temperature will initiate recalculation of the last result. It will be substituted by the recalculated result, and the statistics will also be recalculated. In case the temperature is mandatory, the result cannot be viewed until it has been entered.                                                    |                                                                                                    |  |  |  |
|                                   | • Exiting the <b>QC ID</b> screen without entering a temperature, the previous temperature will be recalled.                                                                                                    |                                                                                                    |  |  |  |

 High Crea
 The high Crea check result of the ABL8x7 FLEX analyzers can be retrieved as follows:

 (for the ABL8x7
 FLEX analyzers

 FLEX analyzers
 Press Result
 on the Quality Control Identification screen from the Menu > Analyzer status > Quality Control

from the Quality Control log

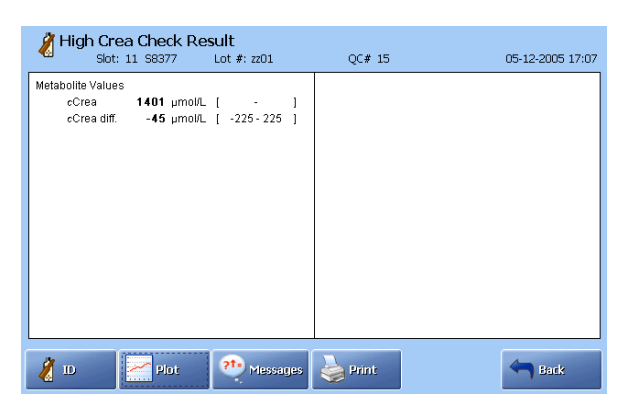

The initial *c*Crea concentration in the Cleaning Met II Solution is approximately 1500  $\mu$ mol/L when the container is installed in the analyzer. The exact concentration is entered from the barcode when the solution is installed in the analyzer (the value shown as *c*Crea on the **High cCrea Check** screen above). With time, creatinine in the solution transforms into creatine, the speed of this transformation depends on the ambient temperature.

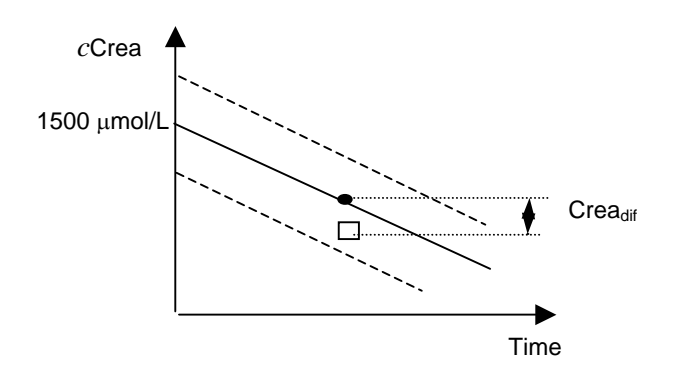

|   | Expected <i>c</i> Crea concentration in the Cleaning Met II Solution                                                                                                    |
|---|----------------------------------------------------------------------------------------------------|
| · | The upper/lower drift limits for <i>c</i> Crea is $\pm 225 \ \mu mol/L$ , i.e. if the initial cCrea is 1500 $\mu mol/L$ , the corresponding control ranges will bwe 1275-1725 $\mu mol/L$ . |
| • | Expected <i>c</i> Crea concentration in the Cleaning Met II Solution at the time of the High Crea check has been performed                                                                  |
|   | Measured <i>c</i> Crea concentration in the Cleaning Met II Solution at the time of the High Crea check has been performed                                                                  |

High Crea Check (for the ABL8x7 FLEX analyzers only) (*continued*) Crea<sub>diff.</sub> is the difference between the expected creatinine value in the Cleaning Met II Solution and the measured value. It is shown on the plot – see page 5-14.

To evaluate the Crea<sub>diff.</sub> accurately, it is required to enter the expected ambient temperature for the 14-day period in the Environment Setup – see *Analyzer settings* in *chapter 3*.

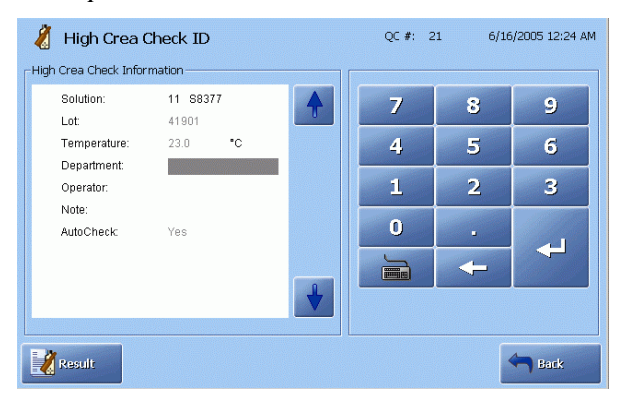

The ambient temperature on the **High Crea Check ID** screen is grayed out, i.e. it can only be viewed. The ambient temperature setting can be changed in the Environment Setup.

**Quality control** The **Quality Control Plot** screen appears once the *Plot* button is pressed. **plot** 

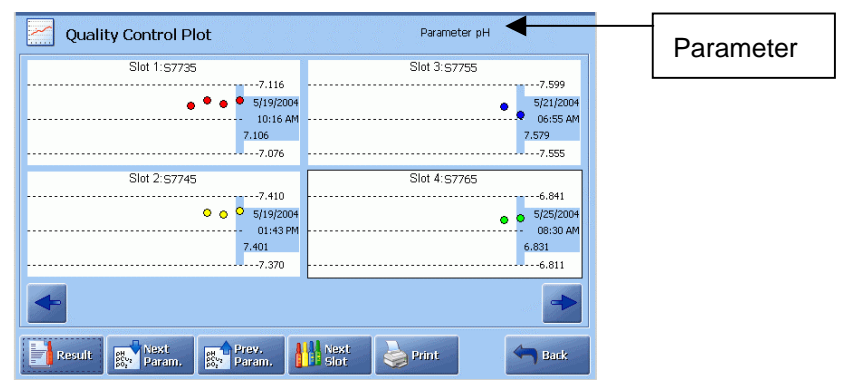

The following diagram shows the details of a typical plot.

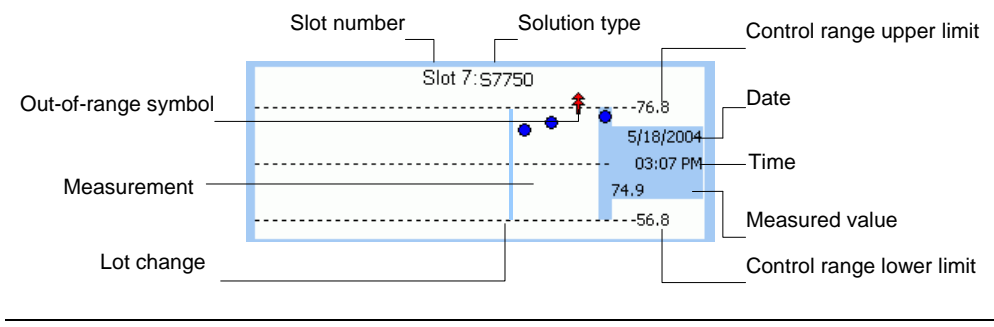

| Quality control plot (continued) | Plot elemen                                    | t Function                                                                                                    |  |  |
|----------------------------------|------------------------------------------------|----------------------------------------------------------------------------------------------------|--|--|
|                                  | Shaded block                                   | Date, time and measured value for the highlighted measurement. Use the arrow buttons to scroll the plot and view other measurements.              |  |  |
|                                  | Control range limits                           | Show the upper and the lower limits of the control range for the highlighted measurement.                                                         |  |  |
|                                  | Dots                                           | Show the number of measurements for the selected parameter. To view a measurement result, highlight a dot on the screen and press <i>Result</i> . |  |  |
|                                  | Out-of-range symbols                           | $\begin{tabular}{lllllllllllllllllllllllllllllllllll$                                                                                             |  |  |
|                                  |                                                | Measurement outside both the control and statistical ranges.                                                                                      |  |  |
|                                  | Use the following buttons to do the following: |                                                                                                    |  |  |
|                                  | Next Param.<br>Prev. Param.                    | Display the quality control plots for the requested parameter.                                                                                    |  |  |
|                                  | Next Slot                                      | Display plots of the next control solution slot.                                                                                                  |  |  |
|                                  | Result                                         | View quality control result for the highlighted measurement of the highlighted plot.                                                              |  |  |

PrintPrint out the plot.BackReturn to the previous screen.

(For the ABL8x7 FLEX analyzers only):

The plot for the High Crea Check of the ABL8x7 FLEX analyzers presents Creadiff.

| High Crea Check Plot |                                         | Parameter cCrea diff. [µmol/L] |
|----------------------|-----------------------------------------|--------------------------------|
| Slot 11:56377        | 225<br>21-10-2005<br>00:24<br>57<br>225 |                                |
| <b></b>              |                                         | -                              |
| Result               | Next 실                                  | Print Sack                     |

The screen is similar to the quality control solution plot, but the *Next Param*. and *Prev Param*. buttons are absent.

Quality control

### **Quality control result messages**

| result messages | Step | Action                                                                                                    |
|-----------------|------|----------------------------------------------------------------------------------------------------|
| _               | 1.   | Press Menu - Analyzer Status - Quality Control.                                                                                                    |
|                 | 2.   | Highlight the desired quality control measurement and press <i>Result</i> .                                                                                                    |
|                 | 3.   | Press <i>Messages</i> to see the messages in connection with the given quality control result.                                                                                                    |
|                 |      | The erring parameter(s) and the message(s) with number(s) referring to the message are described in <i>Troubleshooting Messages, chapter 11</i> .                                                   |
|                 | 4.   | Troubleshoot, if required, by highlighting the message (the first message is already highlighted) and pressing <i>Troubleshoot</i> .                                                                |
|                 |      | Follow instructions on the screen to remedy the error. Use Tutorials for assistance. When it is done, press <i>Troubleshooting completed</i> .                                                      |
|                 | 5.   | Press <b>Back</b> to return to the list of messages screen.                                                                                                    |
|                 |      | Press <i>Print</i> to print out the list of messages.                                                                                                    |
|                 |      | Press <i>Note</i> to display the keyboard, type the note and confirm with enter.                                                                                                    |
|                 |      | If Notes for quality control result were entered in User-defined Notes program (see <i>chapter 3</i> : <i>Installation and Setup</i> ), select a Note from the list with the up/down arrow buttons. |
|                 |      | To edit a note, use <i>Edit Note</i> .                                                                                                    |
|                 |      | To delete a note, use <i>Delete Note</i> .                                                                                                    |
|                 | 6.   | Press <b>Back</b> to close the Note popup window.                                                                                                    |
|                 |      | Press Back to return to the Quality Control Result screen.                                                                                                    |
|                 |      |                                                                                                    |

To see the quality control result and check the messages, do the following:

AutoCheck See *Refilling the AutoCheck carousel* in *chapter 7: Replacements*.

status

## 6. Calibration

### Overview

| Introduction | This chapter describes the available calibration programs and the calibration results. |      |  |  |
|--------------|----------------------------------------------------------------------------------------|------|--|--|
|              | A short glossary of terms used in the chapter is also given.                           |      |  |  |
| Contents     | This chapter contains the following topics.                                            |      |  |  |
|              | General information                                                                    | 6-2  |  |  |
|              | Unscheduled calibrations                                                               | 6-4  |  |  |
|              | Interrupted, pending or expired calibrations                                           | 6-5  |  |  |
|              | tHb calibration                                                                        | 6-6  |  |  |
|              | Calibration result                                                                     | 6-8  |  |  |
|              | Calibration result messages                                                            | 6-10 |  |  |

### **General information**

**Purpose** The calibration process determines and checks the accuracy with which the analyzer measures its parameters. The process is therefore important in ensuring the reliability of results.

Calibrations are performed using solutions and gases of known concentration, for each of the measured parameters.

CalibrationThe following calibrations performed on the analyzer are briefly described below.programs(For detailed explanation please refer to the *Reference Manual, chapters 1,2,3.*)

| Calibration                     | Description                                                                                                    |
|---------------------------------|----------------------------------------------------------------------------------------------------|
| 1 point                         | Measures each parameter on one solution and/or gas of known composition, giving one value per parameter.                                                                                                    |
|                                 | Relates the measured values to the theoretical values of a solution and/or gas of the same composition.                                                                                                    |
|                                 | Gives the Drift 1 and status values of the electrode.                                                                                                    |
| 2 point                         | Measures each parameter on two different solutions and/or<br>gases both of known composition, giving two values per<br>parameter.                                                                                        |
|                                 | Relates the measured values to the theoretical values of solutions and/or gases of the same composition.                                                                                                    |
|                                 | Gives the Drift 1, Drift 2 values and the status or zero point, sensitivity of the electrodes (two sensitivity values are given for the Crea B electrode and one for the Crea A electrode of the ABL8x7 FLEX analyzers). |
| 1 point pH/BG<br>(the USA only) | Measures $pCO_2$ and $pO_2$ on one gas mixture of known<br>composition and pH on a known solution, giving one value per<br>parameter                                                                                     |
|                                 | Relates the measured values to the theoretical values of a mixture/solution of the same composition.                                                                                                    |
|                                 | Gives the Drift 1 of the electrodes.                                                                                                    |
| tHb                             | Calibrates the spectrophotometer. See <i>tHb calibration</i> in this chapter.                                                                                                    |

Calibrations performed automatically at specific intervals selected in the Calibration Schedule setup (see *Calibration Setup* in *chapter 3*) are called **scheduled** calibrations.

All calibration results are automatically recorded in the Calibration Log from which they can be viewed and printed. Refer to *chapter 9: Data Management* for details.

The calibration process and a detailed explanation of the terms are described in the *Reference Manual*.

#### General information, Continued

| NOTICE: | Additional 1-point calibrations are performed on the analyzers with the metabolite |
|---------|------------------------------------------------------------------------------------|
|         | electrodes:                                                                        |

- after 11 measurements made one after another, no more than 10 minutes apart and
- 30 minutes after the last measurement was made.

The additional 1-point calibration does not change the intervals selected for the scheduled calibrations.

In cases when a scheduled 2-point calibration is imminent, the additional 1-point calibration will be substituted with the 2-point calibration.

**NOTICE:** (for the USA only) If an unacceptable pH drift is detected during a 1 point pH/BG calibration, the ongoing calibration is aborted and a normal 1-point calibration is performed.

#### **Unscheduled calibrations**

Calling an Calibrations called by the operator at any time are called **unscheduled** calibrations. unscheduled To call an unscheduled calibration, do the following: calibration

| Step | Action |
|------|--------|
|------|--------|

- Check that the analyzer is in the Ready mode. 1.
- 2. Press Menu – Start Programs – Calibration Programs.

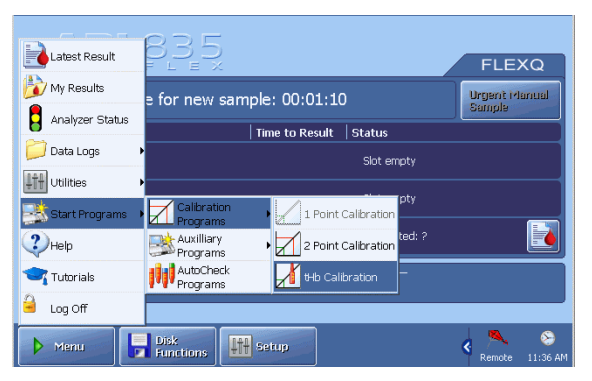

Call a calibration.

If a button is grayed out, a calibration cannot be called (as 1-point calibration on the screen).

3. To see the electrode updatings during a calibration, go to the Analyzer Status screen and press the *Electrode Upd*. button.

Calibrations The 24-hour calibration period is only necessary after the replacement of electrodes and/or electrode membranes.

The calibration intervals for the first 24 hours after restart are as follows:

| Time after restart | Calibra             | ation intervals  |
|--------------------|---------------------|------------------|
| First 4 hours      | 1-point calibration | Every 30 minutes |
|                    | 2-point calibration | Every hour       |
| Remaining 20 hours | 1-point calibration | Every hour       |
|                    | 2-point calibration | Every 4 hours    |

**NOTICE:** If the restart is caused by *c*Glu/*c*Lac electrode/membrane maintenance 1-point calibrations will be performed every 30 minutes for the first 4 hours and every hour for the following 20 hours. 2-point calibrations will follow the normal schedule.

**NOTICE:** If the calibration schedule is set up to perform calibrations at intervals less frequent than those programmed for the 24-hour calibration period, the calibration schedule is overridden.

#### during 24 hours after restart

# Interrupted, pending or expired calibrations

| Interrupted calibrations | A calibration is interrupted when the operator presses the <i>Stop</i> button during the calibration process. The analyzer performs a rinse before returning to the Ready mode.                                                                                                    |
|--------------------------|----------------------------------------------------------------------------------------------------|
|                          | If the interrupted calibration was a scheduled calibration, it will be automatically performed after the analyzer has been in the Ready mode for three minutes without any activity, i.e. measurements. The scheduled calibration becomes pending if interrupted.                                                                                                    |
| Pending calibrations     | A calibration is pending when a <b>scheduled</b> calibration cannot be performed at its scheduled time because the analyzer is occupied with another function, e.g. measurement.                                                                                                    |
|                          | A pending calibration is indicated by a clock symbol next to it on the <b>Analyzer Status – Calibrations</b> screen as a warning.                                                                                                    |
|                          | A pending calibration will be performed three minutes after the analyzer has<br>returned to the Ready mode without any activity. If more than one type of<br>calibration is pending, the highest-priority calibration is performed. The<br>calibrations are given in descending order of priority, the 2-point calibration<br>having the highest priority.                                                                                      |
|                          | If a calibration is pending, a scheduled AutoCheck measurement will be postponed<br>until after the calibration has been performed.                                                                                                    |
| Expired calibrations     | A full calibration means that all parameters are calibrated. Normally, a full calibration is a 2-point calibration, but in the case of glucose and lactate electrodes it is a 1-point calibration.                                                                                                    |
|                          | A calibration is expired and considered to be invalid when:                                                                                                    |
|                          | • an electrode or electrode membrane is replaced.                                                                                                    |
|                          | • the time interval since the last accepted full calibration exceeds the time interval between two full calibrations <b>plus</b> a 1-point calibration.                                                                                                    |
|                          | Under these conditions a "Cal expired (parameter)" message appears in the Activity and System Messages logs, and the replaced item is also recorded in the Activity log.                                                                                                    |
|                          | An expired calibration can be remedied by performing a successful full calibration after a replacement.                                                                                                    |
| Upgraded<br>calibrations | Whenever a 2-point calibration contains an error, the next calibration will be<br>upgraded to a 2-point calibration. If a 2-point calibration contains errors on Glu,<br>Lac and oximetry parameters only, the errors can be remedied by a 1-point<br>calibration. Thus the next calibration will not be updated to a 2-point calibration. A<br>1-point pH/BG calibration (the USA only) will, however, be updated to a 1-point<br>calibration. |

## tHb calibration

| Purpose                      | The calib<br>performe<br>calibratio                                   | ration is used to calibrate the analyzer's spectrophotometer and is<br>d once every three months on S7770 tHb Calibrating Solution. The<br>n can be included in the Calibration Schedule.                             |
|------------------------------|-----------------------------------------------------------------------|----------------------------------------------------------------------------------------------------|
| Preparation                  | <ul> <li>It is recalibrate</li> <li>Protein</li> <li>Check</li> </ul> | commended to perform the <b>Protein Removal Program</b> before a tHb tion in order to remove protein deposits – see <i>Decontamination and a Removal program, chapter 7</i> . that the analyzer is in the Ready mode. |
|                              | • Prepare<br>and an                                                   | e an ampoule of S7770 Calibrating Solution, an H700 Ampoule adapter ampoule opener.                                                                                                    |
| Performing a tHb calibration | To perfor                                                             | rm a tHb calibration, do the following.                                                                                                    |
|                              | Step                                                                  | Action                                                                                                    |
|                              | 1.                                                                    | Perform Cal 1 or Cal 2, if not done after the Protein Removal.                                                                                                    |
|                              | 2.                                                                    | Press the <i>Menu - Start Programs - Calibration Programs - tHb Calibration</i> .                                                                                                    |
|                              |                                                                       | Enter the barcode from the tHb Calibration Solution insert, using the barcode reader or the keyboard.                                                                                                    |
|                              |                                                                       | To cancel the program, press <i>Close</i> .                                                                                                    |
|                              | 3.                                                                    | When the barcode has been accepted, a screen with requirements appears.                                                                                                    |
|                              |                                                                       | Requirements 1-3 should be fulfilled before you press Start.                                                                                                    |
|                              | 4.                                                                    | Tap the top of the tHb Calibration Solution ampoule to collect the liquid at the bottom and break off the ampoule neck, using the ampoule opener.                                                                     |
|                              | 5.                                                                    | Put the ampoule in the H700 Ampoule adapter.                                                                                                    |
|                              | 6.                                                                    | Open the syringe inlet flap and place the adapter tip into the inlet.                                                                                                    |
|                              | 7.                                                                    | Press Start to aspirate the calibrating solution.                                                                                                    |
|                              | 8.                                                                    | When prompted by the analyzer, remove the adapter and close the syringe inlet flap. Do not discard the S7770 ampoule, as it will be used for the tHb Calibration verification.                                        |
|                              |                                                                       | After the measurement a rinse is performed and then the analyzer returns to the Ready mode.                                                                                                    |
|                              | 9.                                                                    | If the calibration results are accepted, perform the tHb calibration check immediately – see below.                                                                                                    |
|                              |                                                                       | Otherwise remedy the error and perform a new tHb calibration.                                                                                                    |

### tHb calibration, Continued

**tHb calibration** To verify the validity of the tHb calibration, do the following. **check** 

| Step                | Action                                                                                                    |
|---------------------|----------------------------------------------------------------------------------------------------|
| 1.                  | Open the syringe inlet flap and place the adapter with the S7770 solution in the inlet.                                                       |
| 2.                  | Select the mode: Syringe – S195 $\mu$ L or Syringe – S85 $\mu$ L or Syringe – S250 $\mu$ L depending on the ABL800 FLEX version.              |
| 3.                  | Press the <i>Start</i> button. Remove the ampoule when prompted and close the inlet.                                                          |
| <b>4</b> a.         | If the calibration check value* is within the insert limits, the tHb calibration is accepted.                                                 |
| 4b.                 | If the calibration check value* is outside the insert limits, repeat the tHb calibration and then the calibration check immediately after it. |
|                     | If the second tHb calibration and the calibration check fail again, contact a service technician.                                             |
| <sup>c</sup> Can be | <i>c</i> tHb, or <i>c</i> tHb and <i>c</i> tBil, or ctBil.                                                                                    |
| If the tHb          | calibration check has not been performed immediately after the tHb                                                                            |

**NOTICE:** If the tHb calibration check has not been performed immediately after the tHb calibration, repeat the calibration and the calibration check immediately after it.

## **Calibration result**

Viewing a calibration result The result can be viewed as soon as the calibration is completed. Results from the most recent calibrations can be viewed via the **Analyzer Status – Calibration** screen or via the Calibration Log.

To recall the result, highlight the desired calibration and press the *Result* button to display the **Calibration Result** screen.

| pН   | 7.402 |        | Drift | -0.000 | Status   | 7.571 |         |   |
|------|-------|--------|-------|--------|----------|-------|---------|---|
|      | 6.860 |        | Drift | -0.000 | Sens.    | 98.1  | %       |   |
|      |       |        |       |        | Status 0 | 7.174 |         |   |
| 0002 | 40.3  | mmHg   | Drift | -0.1   | Status   | 38.7  | mmHg    |   |
|      | 80.6  | mmHg   | Drift | -0.2   | Sens.    | 86.8  | %       |   |
| 00,  | 141.7 | mmHg   | Drift | 0.2    | Sens.    | 11.9  | pA/mmHg |   |
| 974  | 0.0   | mmHg   | Drift | -0.1   | Zero     | 0.6   | mmHg    |   |
| cK*  | 4.1   | mmol/L | Drift | -0.0   | Status   | 2.5   | mmol/L  |   |
|      | 10.0  | mmol/L | Drift | -0.0   | Sens.    | 94.7  | %       |   |
| cNa+ | 146   | mmol/L | Drift | -0     | Status   | 13    | mmol/L  | r |
|      | 50    | mmol/L | Drift | -0     | Sens.    | 96.6  | %       |   |

Press button:

To display the remainder of the calibration result.

| Messages | To display interpretation of any detected errors. |
|----------|---------------------------------------------------|
| Print    | To print out the result.                          |
| (Send)   | To send the result to a connected LIS/HIS system  |

"Scheduled: Yes" indicates that a QC is performed according to a planned QC in the Quality Control Schedule.

"Scheduled: No" indicates that a QC is performed on behalf of the user.

1- or 2-point The calibration data is grouped together by parameter: calibration Bold characters Indicate data updated during this calibration. results Grey characters Indicate data taken from the previous calibration and not included in this calibration. "?" Indicates an error or the value outside the recommended range, such as: Drift value = outside the drift tolerances – see *Calibration* Setup in chapter 3. Status outside the default limits. = Sensitivity outside the default limits. = (Two sensitivity values are given for the Crea B electrode and one for the Crea A electrode of the ABL8x7 FLEX analyzers.) "...." Indicates the value could not be calculated, most likely due to a system error or malfunction. These values for the most part will be accompanied by a "?". Press the Messages button for an explanation of the error.

#### Calibration result, Continued

 tHb calibration
 An example of a successfully performed tHb calibration is shown below:

 result
 Calibration Result

 Type: tHb calibration
 Cal # 109

 Four
 0.8685

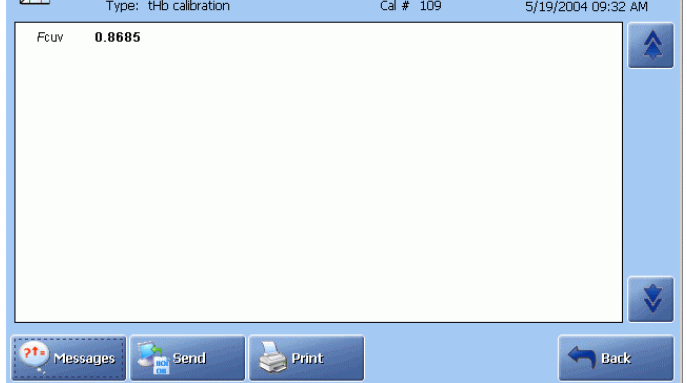

 $F_{CUV}$  is a factor which expresses the ratio of the effective light path of the analyzer cuvette to that of a reference cuvette determined by Radiometer.

The value should be between 0.80-1.20 and have no errors, i.e. no "?" in it.

## **Calibration result messages**

| Access to the screen | Press the <i>Messages</i> button on the <b>Calibration Result</b> screen to display the <b>Calibration Result Messages</b> screen.<br>The following buttons are available: |                                                                                                    |  |  |
|----------------------|----------------------------------------------------------------------------------------------------|----------------------------------------------------------------------------------------------------|--|--|
|                      | Result                                                                                                    | To return to the Calibration Result screen.                                                                                                    |  |  |
|                      | Troubleshoot                                                                                                    | To display the interpretation and operator actions – see <i>Troubleshooting Messages, chapter 11</i> .                                                                                                    |  |  |
|                      | Note                                                                                                    | A Note can be selected from a list of Notes (made in the User-defined Notes program), typed by pressing the keyboard icon, edited by pressing the <i>Edit Note</i> button, or deleted by pressing the <i>Delete Note</i> button. |  |  |
|                      | Print                                                                                                    | To print out the messages.                                                                                                    |  |  |
|                      | Back                                                                                                    | To return to the previous screen.                                                                                                    |  |  |

**Message levels** The message levels can be considered as a type of filter in which the messages displayed are based on the following:

| Level   | Explanation                                                                                                    |
|---------|----------------------------------------------------------------------------------------------------|
| User    | Messages for the user familiar with the basic daily operation of the analyzer and primarily responsible for performing measurements. |
| Manager | Messages for the user with deeper understanding the analyzer functions and responsible for the analyzer's proper operation.          |
| Service | Messages for the service technician with thorough knowledge of<br>the operation and construction of the analyzer.                    |

# 7. Replacements

## Overview

| Introduction | This chapter describes the replacement procedures that ensure proper functioning of your analyzer.     |      |  |  |  |  |
|--------------|----------------------------------------------------------------------------------------------------|------|--|--|--|--|
|              | Remember to perform Decontamination before replacing the parts that were in direct contact with blood. | n    |  |  |  |  |
| Contents     | This chapter contains the following topics.                                                            |      |  |  |  |  |
|              | General information                                                                                    | 7-2  |  |  |  |  |
|              | Replacing membranes or electrodes                                                                      | 7-6  |  |  |  |  |
|              | Replacing pump tubes                                                                                   | 7-9  |  |  |  |  |
|              | Replacing inlet gasket and inlet probe                                                                 | 7-12 |  |  |  |  |
|              | Replacing waste container, fan filter, printer paper                                                   | 7-14 |  |  |  |  |
|              | Replacing solutions and gases                                                                          | 7-16 |  |  |  |  |
|              | Refilling the AutoCheck carousel                                                                       | 7-19 |  |  |  |  |
|              | Automatic auxiliary programs                                                                           | 7-20 |  |  |  |  |
|              | Decontamination and Protein Removal programs                                                           | 7-21 |  |  |  |  |
|              | Cleaning the analyzer                                                                                  | 7-23 |  |  |  |  |
|              | List of references                                                                                     | 7-25 |  |  |  |  |

### **General information**

| Viewing      | To view the replacements that are due, do the following: |  |
|--------------|----------------------------------------------------------|--|
| replacement  |                                                          |  |
| requirements | Step Action                                              |  |

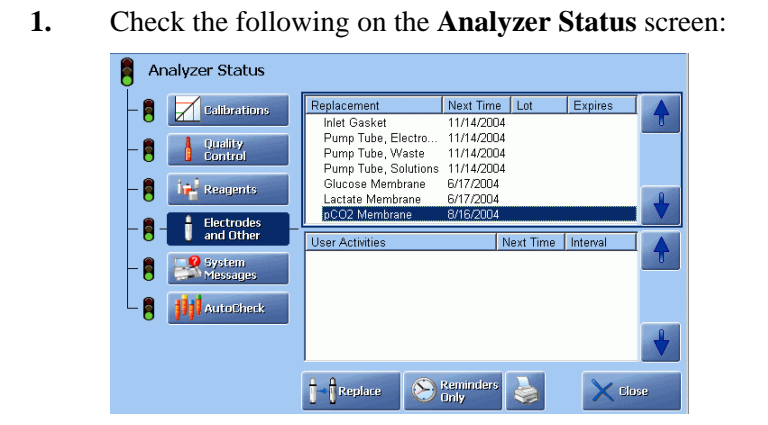

- Replacement schedule for the electrode membranes and the electrodes
- Messages referring to the membranes/electrodes or user activities
- Traffic light color (GREEN = No replacements are due at the present time; YELLOW = A replacement is due)
- 2. Highlight the item to enter the screen for replacements of electrodes/membranes see the next page.
- **3.** Press *Log Activity* to enter the User Activity program to view user activities list see *chapter 3* in this manual.
- 4. Press *Close* to exit to the **Ready** screen.

Entering the<br/>Hold modeThe Hold mode ensures that all wet section activities are suspended and that the<br/>proper restart sequence will follow the exit from the Hold mode.

To enter the Hold mode, do one of the following:

- Go to Menu Analyzer Status Electrodes and Other. Press Replace.
- Remove the cover to the measuring modules.
- Open the window to the electrode module and wait for draining to complete.
- Remove both inlet flaps.
- Remove a solution container.

#### General information, Continued

| Recording<br>replacements in | To record replacements in the Hold mode, do the following: |                                                                                                    |  |  |  |
|------------------------------|------------------------------------------------------------|----------------------------------------------------------------------------------------------------|--|--|--|
| Hold mode                    | Step                                                       | Action                                                                                                    |  |  |  |
|                              | 1.                                                         | Enter the Hold mode as described earlier.                                                                                                    |  |  |  |
|                              | 2.                                                         | Remove the component to be replaced according to the recommended procedure.                                                                                                    |  |  |  |
|                              | 3.                                                         | Preferably scan the barcode of the new item before mounting it in the analyzer. Otherwise highlight the item in the list and press <i>Replaced</i> in order to have it appear in "Recorded replacements" box on the right of the screen. |  |  |  |
|                              | 4.                                                         | Repeat step 2 for another replacement in the similar manner.                                                                                                    |  |  |  |

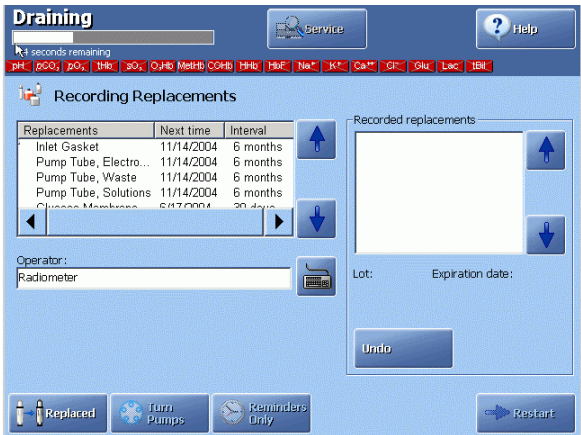

To remove an item from the list of recorded replacements, highlight it (with the up/down arrow buttons) and press *Undo*.

- 5. If desired, enter the operator initials and a note for the Activity Log by pressing the keyboard icon in the "Operator:" box (or the keyboard) in the "Note:" box.
  - Select a Note from the list with the up/down arrow buttons.
  - Edit, if desired, a highlighted Note by pressing *Edit* and displaying the keyboard. Remember to confirm a change with *Enter*.
  - Delete, if desired, a highlighted Note by pressing *Delete Note*.
- 6. When all replacement actions are completed, mount all components and the covers, and close the inlets.
- 7. Press *Restart* to begin the proper restart sequence.

*For the ABL8x7 FLEX analyzers only:* 

In case the Crea A and Crea B electrode membranes or electrodes have been replaced, pressing *Restart* will display the following screen (see the next page):

## General information, Continued

| Recording<br>replacements in                                         | Step                                                                                                    | Action                                                                                                    |  |
|----------------------------------------------------------------------|----------------------------------------------------------------------------------------------------|----------------------------------------------------------------------------------------------------|--|
| Hold mode<br>(continued)                                             | 7.                                                                                                    | 遍 Confirm Replacement                                                                                                    |  |
|                                                                      | (conti-<br>nued)                                                                                          | Confirm that both Orea A and Orea B membranes have been<br>replaced and sign with operator ID below.                                                                                                    |  |
|                                                                      |                                                                                                    | Operator:<br>Manager                                                                                                    |  |
|                                                                      |                                                                                                    | Accept Stock                                                                                                    |  |
|                                                                      |                                                                                                    | (In case only the Crea electrodes were remembraned or replaced, the <b>Confirm Membrane Replacement</b> screen will be used.)                                                                                                    |  |
|                                                                      |                                                                                                    | Press <i>Accept</i> to start the restarting sequence or press <i>Back</i> to return to the previous screen.                                                                                                    |  |
|                                                                      |                                                                                                    | After the required action is completed, press <i>Restart</i> and then <i>Accept</i> .                                                                                                    |  |
| Entering Fluid<br>Replacements                                       | The Fluid Replacements mode ensures that the proper restart sequence will follow the exit from this mode. |                                                                                                    |  |
| mode                                                                 | To enter the Fluid Replacements mode, do one of the following:                                            |                                                                                                    |  |
|                                                                      | • Press Analyzer Status – Reagents – Replace.                                                             |                                                                                                    |  |
|                                                                      | Remove a solution container                                                                               |                                                                                                    |  |
|                                                                      |                                                                                                    |                                                                                                    |  |
| <b>Recording</b> To record replacements in the Fluid Replacements me |                                                                                                    | replacements in the Fluid Replacements mode, do the following:                                                                                                    |  |
| replacements in<br>the Fluid                                         | Step                                                                                                    | Action                                                                                                    |  |
| Replacements                                                         | 1.                                                                                                    | Press Analyzer Status – Reagents – Replace.                                                                                                    |  |
| mode                                                                 |                                                                                                    | Recording Fluid Replacements         For each Item:         Step 1:         Step 2:         Provide replacements         Operator:         Distribution         Distribution |  |
|                                                                      | 2.                                                                                                    | Remove the component to be replaced according to recommended procedure.                                                                                                    |  |

**Restart after** 

replacements

#### General information, Continued

| Recording<br>replacements in                     | Step      | Action                                                                                                    |
|--------------------------------------------------|-----------|----------------------------------------------------------------------------------------------------|
| the Fluid<br>Replacements<br>mode<br>(continued) | 3.        | Scan the barcode on a new component, or press the keyboard icon in the "For each item" box, type in the barcode and confirm with <i>Enter</i> . |
|                                                  |           | The replaced items appear in the "Recorded replacements" box as soon as the code has been scanned or typed.                                     |
|                                                  | 4.        | Install a new component according to recommended procedure.                                                                                     |
|                                                  | 5.        | Repeat steps 1-4 for another replacement in a similar manner.                                                                                   |
|                                                  | 6.        | To remove an item from the recorded replacements list, highlight it with the up/down arrow buttons in the box and press <i>Undo</i> .           |
|                                                  | If desire | d, enter the operator initials and a note for the Activity Log.                                                                                 |

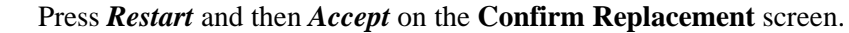

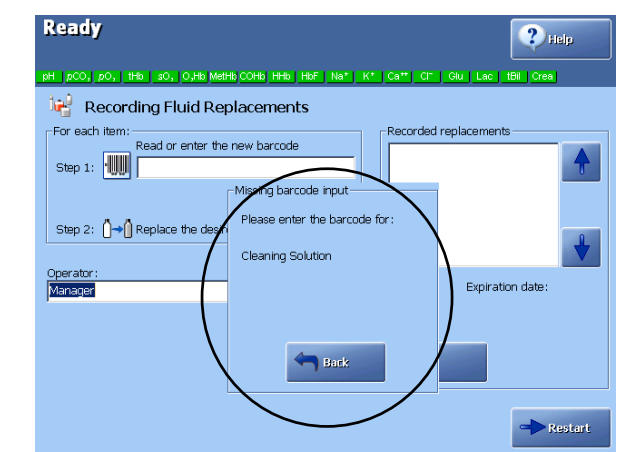

If the barcode for the new Rinse, Calibration or Cleaning solution has not been entered, the analyzer will not restart and the pop-up window appears with the message to enter the solution barcode. Press *Back* to return to the **Recording Fluid Replacements** screen and to scan the barcode.

Press *Restart* and then *Accept*. The analyzer performs a restart sequence, depending on the replaced item.

After electrode and electrode membrane replacements, calibrations are performed more frequently during the first 24 hours – see *Unscheduled Calibrations* in *chapter 6* of this manual.

# **Replacing membranes or electrodes**

| Removing an                  | To remove an electrode from the measuring chamber, do the following: |                   |                                                                                                    |  |  |  |
|------------------------------|----------------------------------------------------------------------|-------------------|----------------------------------------------------------------------------------------------------|--|--|--|
| measuring                    | Step                                                                 | Action            |                                                                                                    |  |  |  |
| chamber                      | 1.                                                                   | Enter the Hold    | mode and record the replacement action.                                                                                                    |  |  |  |
|                              | 2.                                                                   |                   | <ul> <li>Press the electrode connector latch, and lift the electrode connector open and lift the electrode out of the measuring chamber.</li> </ul>                                                                                                    |  |  |  |
| Remembraning<br>an electrode | To remer                                                             | nbrane an electro | ode, do the following:                                                                                                    |  |  |  |
|                              | Step                                                                 | Action            |                                                                                                    |  |  |  |
|                              | 1.                                                                   |                   | All electrodes:                                                                                                    |  |  |  |
|                              |                                                                      |                   | Remove the electrode jacket by pressing the tabs on the sides and pulling.                                                                                                    |  |  |  |
|                              |                                                                      |                   | Further for the reference electrode:                                                                                                    |  |  |  |
|                              |                                                                      |                   | Remove the electrode jacket by pulling it off. If the O-<br>ring remains on the electrode, remove it. If the<br>electrode is stuck in its jacket due to salt crystals<br>around the top of the jacket, soak it in water until the<br>crystals dissolve. |  |  |  |
|                              |                                                                      |                   | <u>Further for the <math>pO_2</math> electrode</u> :                                                                                                    |  |  |  |
|                              |                                                                      | at III the        | Brush the electrode tip with the supplied brush.                                                                                                    |  |  |  |
|                              | 2.                                                                   |                   | All electrodes:                                                                                                    |  |  |  |
|                              |                                                                      |                   | Rinse the electrode with tap water and shake to remove excess drops of water. <i>Do not dry the electrode</i> .                                                                                                    |  |  |  |
|                              |                                                                      |                   | <u>Further for <math>cK^+</math>, <math>cCl^-</math>, <math>cCa^{2+}</math>, <math>cNa^+</math> and reference electrodes:</u>                                                                                                    |  |  |  |
|                              |                                                                      |                   | Remove any salt deposits, using tap water.                                                                                                    |  |  |  |
|                              | 3.                                                                   |                   | <u>All electrodes</u> :                                                                                                    |  |  |  |
|                              |                                                                      |                   | Remove the protective foil of a sealed electrode jacket<br>in the membrane box.                                                                                                    |  |  |  |
|                              |                                                                      |                   | <u>Further for <math>c</math>Glu, <math>c</math>Lac or <math>c</math>Crea A + <math>c</math>Crea B<br/>electrodes:</u>                                                                                                    |  |  |  |
|                              |                                                                      |                   | Open a capsule of the electrolyte solution supplied<br>and empty it into the electrode jacket.                                                                                                    |  |  |  |
|                              |                                                                      |                   | <b>NOTICE:</b> Always remembrane both <i>c</i> Crea A and <i>c</i> Crea B electrodes at the same time.                                                                                                    |  |  |  |
|                              |                                                                      |                   | Continued on next page                                                                                                    |  |  |  |

# Replacing membranes or electrodes, Continued

| Remembraning<br>an electrode | Step      | Action                                                                                                    |                                                                                                    |  |
|------------------------------|-----------|----------------------------------------------------------------------------------------------------|----------------------------------------------------------------------------------------------------|--|
| (continued)                  | 4.        | All elec                                                                                                    | ctrodes:                                                                                                    |  |
|                              |           | Press th                                                                                                    | ne electrode firmly into the jacket until a click is heard.                                                                                                    |  |
|                              |           | Further                                                                                                    | for the reference electrode:                                                                                                    |  |
|                              |           | Check that the old O-ring has been removed and press the electrode through the protective film covering the electrode jacket. |                                                                                                    |  |
|                              |           | $\triangle$                                                                                                    | CAUTION – Safety precautions                                                                                                    |  |
|                              |           |                                                                                                    | Solution is irritating to eyes, respiratory system and skin. In case of contact with eyes, rinse immediately with plenty of water and seek medical advice.                                             |  |
|                              | 5.        | <u>All elec</u>                                                                                                    | etrodes:                                                                                                    |  |
|                              |           | Remov                                                                                                    | e the membraned electrode from the membrane box.                                                                                                    |  |
|                              |           | Further                                                                                                    | for the reference electrode:                                                                                                    |  |
|                              |           | Rinse t                                                                                                    | he electrode with tap water and dry with a lint-free tissue.                                                                                                    |  |
|                              |           | <u>Further</u>                                                                                                    | for $pCO_2$ and $pO_2$ electrodes:                                                                                                    |  |
|                              |           | Remov<br>membr<br>electroo<br>disappe                                                                                         | e any air bubbles trapped between the electrode tip and the<br>ane by pressing the tabs on the electrode jacket and moving the<br>de up and down slightly in the electrolyte until the bubble<br>ears. |  |
|                              | 6.        | Dry                                                                                                    | All electrodes:                                                                                                    |  |
|                              |           |                                                                                                    | Dry the electrode contact.                                                                                                    |  |
|                              | 7.        | All ele                                                                                                    | ctrodes:                                                                                                    |  |
|                              |           | Place the electro                                                                                                    | he electrode into the measuring chamber and close the de connector, pushing on its top until it clicks shut.                                                                                           |  |
|                              | 8.        | If no m<br>parts, a                                                                                                    | ore replacement actions are to be made, mount all covers and nd press <i>Restart</i> .                                                                                                    |  |
| Replacing an electrode       | To replac | e an elec                                                                                                    | trode, do the following:                                                                                                    |  |
|                              | Step      | Action                                                                                                    |                                                                                                    |  |
|                              | 1.        | All elec                                                                                                    | ctrodes:                                                                                                    |  |
|                              |           | Remov                                                                                                    | e the old electrode from the measuring chamber.                                                                                                    |  |
|                              | 2.        | <u>For the</u><br>2a. Rin                                                                                                    | new pH, $pCO_2$ and $pO_2$ electrodes only:<br>use the electrode under tap water.                                                                                                    |  |
|                              |           | 2b. Sh<br>ele                                                                                                    | ake it to remove excess drops of water. <b>Do not dry the ctrode</b> .                                                                                                    |  |
|                              | 4.        | All elec                                                                                                    | ctrodes, except the pH electrode:                                                                                                    |  |
|                              |           | Membr                                                                                                    | ane the electrode at once.                                                                                                    |  |

# Replacing membranes or electrodes, Continued

| Replacing an<br>electrode | Step | Action                                                                                                |
|---------------------------|------|----------------------------------------------------------------------------------------------------|
| (continued)               | 5.   | All electrodes:                                                                                       |
|                           |      | Dry the electrode contact and place the new electrode in the measuring chamber.                       |
|                           | 6.   | If no more replacement actions are to be made, mount all covers and parts, and press <i>Restart</i> . |
|                           | 6.   | If no more replacement actions are to be made, mount all covers and parts, and press <i>Restart</i> . |

## **Replacing pump tubes**

Replacing the<br/>electrode pumpThe following diagram identifies the parts of the electrode module pumps to aid<br/>you in performing the replacement procedure.tubes

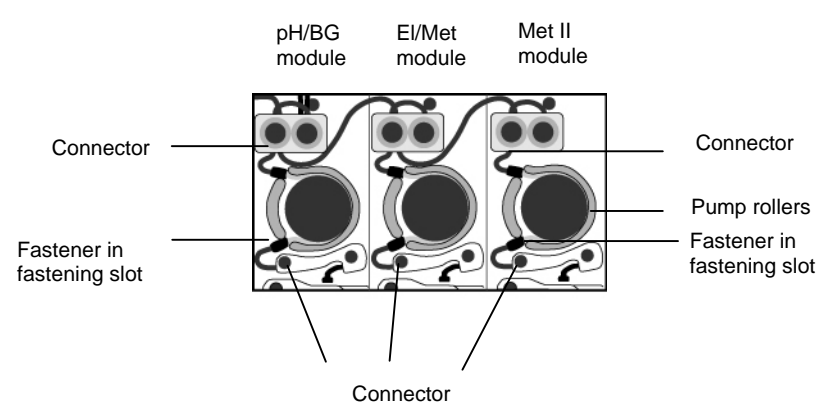

To replace an electrode module pump tube, do the following:

| Step | Action                                                                                                    |
|------|----------------------------------------------------------------------------------------------------|
| 1.   | Enter the Hold mode and record the replacement action.                                                                                                    |
| 2.   | Disconnect the ends of the tube from connectors.                                                                                                    |
| 3.   | Gripping one end of the tube, free the fastener from the fastening slot<br>by pulling upward.                                                                                         |
| 4.   | Pull upward to free the remainder of the tube from around the pump<br>rotor and the other fastening slot.                                                                             |
| 5.   | Place a new pump tube around the pump rotor.                                                                                                    |
| 6.   | Secure the upper fastener of the end of the tube in the fastening slot.                                                                                                    |
| 7.   | Gripping the other fastener, wrap the tube around the pump rotor,<br>laying the tube along the top of the rollers. Secure the fastener in the<br>other fastening slot.                |
| 8.   | Press the <i>Rotate Pumps</i> button to turn the pump and seat the tube.<br>This can also be done manually by turning the rotor a few rotations in the both directions.               |
|      | <b>NOTICE:</b> If seated correctly, the tube should begin to be drawn downwards onto the rollers. The tubing is correctly drawn onto the rollers by the pump rotation during restart. |
| 9.   | Attach the ends of the tube to the connectors, pushing the tube onto<br>the connector as far as possible.                                                                             |
| 10.  | If no more actions are to be performed, remount all covers and restart the analyzer by pressing <i>Restart</i> .                                                                      |
|      |                                                                                                    |

### Replacing pump tubes, Continued

\_\_\_\_

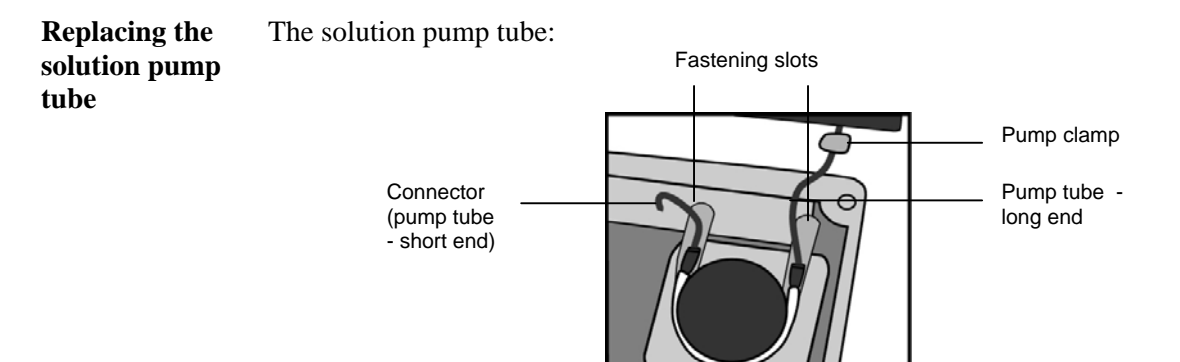

To replace the solution pump tube, do the following:

| Step | Action                                                                                                    |
|------|----------------------------------------------------------------------------------------------------|
| 1.   | Enter the Hold mode and record the replacement action.                                                                                                    |
| 2.   | Remove the pump clamp and disconnect the ends of the old tube from the connectors.                                                                                          |
| 3.   | Gripping the end of the tube, free the right fastener from the fastening slot by first pulling outward and then lifting upward.                                             |
| 4.   | Pull upward to free the remainder of the old tube from around the pump rotor and out of the other fastening slot.                                                           |
| 5.   | Secure the fastener of the left – short – end of the new tube in the fastening slot. The short end of the tube is to be on the left, the long end on the right.             |
| 6.   | Gripping the longer fastener, wrap the new tube around the pump<br>rotor, laying the tube along the top of the rollers. Secure the fastener<br>in the other fastening slot. |
| 7.   | Press the Rotate Pumps button to turn the pump and seat the tube.<br>This can also be done manually by turning the rotor a few rotations in<br>both directions.             |
|      | <b>NOTICE:</b> If seated correctly, the tube should begin to be drawn downwards onto the rollers by the pump rotation during restart.                                       |
| 8.   | Attach the ends of the tube to the connectors, pushing the tube onto<br>the connector as far as possible.                                                                   |
| 9.   | Slide a new pump clamp (supplied with the pump tubes) over the right-side connector so that it is seated over the enlarged portion of the tube end, then clamp it shut.     |
| 10.  | If no more actions are to be performed, remount all covers and restart the analyzer by pressing <i>Restart</i> .                                                            |
|      |                                                                                                    |
#### Replacing pump tubes, Continued

Replacing the waste pump tubes When replacing the waste pump tubes, use the **yellow** tubes with black ends. These have a greater capacity than the other pump tubes, and leakage of fluid from the inlet due to a smaller capacity tube will be avoided.

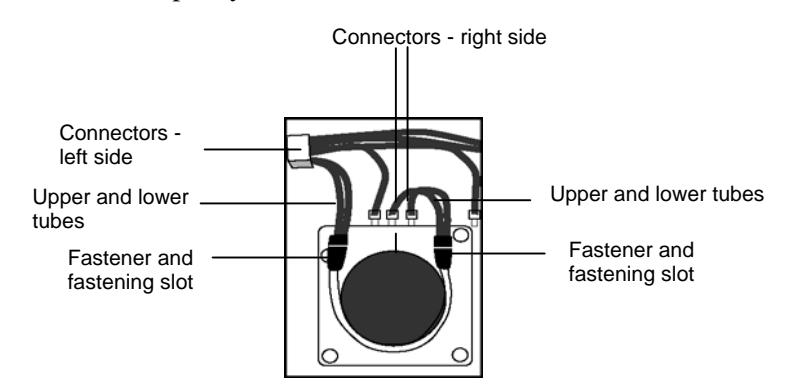

To replace the waste pump tubes, do the following:

#### Step Action

- 1. Enter the Hold mode and record the replacement action.
- 2. Gripping the left end of the upper tube, free the fastener from the fastening slot by first pulling outward, then lifting upward.

Pull upward to free the remainder of the tube from around the pump rotor, sliding the right fastener out of the fastening slot.

- 3. Remove the lower tube in the same manner.
- **4.** Take the short end of one of the new yellow tubes and place the fastener into the lower right-side fastening slot.

Gripping the other fastener, wrap the tube around the pump rotor, laying the tube along the top of the rollers. Secure the fastener in the lower left-side fastening slot.

5. Press the *Rotate Pumps* button to turn the pumps and seat the tube. This can also be done manually by turning the rotor a few rotations in the **counterclockwise** direction.

If seated correctly, the tube should begin to be drawn downwards onto the rollers by the pump rotation during restart.

- 6. Connect the right end of the new tube to one of the right-side connectors and the left end of the tube to one of the left-side connectors. Ensure that tube ends are pressed completely onto the connectors.
- 7. Repeat steps **4-6** with the other yellow tube except securing the tube fasteners in the upper fastening slots.
- 8. If no more replacement actions are to be performed, remount all covers and restart the analyzer by pressing *Restart*.

## Replacing inlet gasket unit and inlet probe

**Replacing the** To replace the inlet gasket, do the following: inlet gasket unit

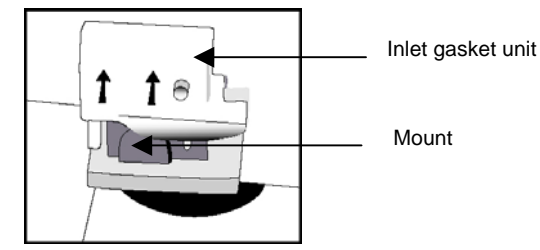

#### Action Step

- Remove the capillary and then the syringe inlet flaps and record the 1. action in the Hold mode.
- Remove the old inlet gasket unit by grabbing it on either side and 2. lifting it upward.
- 3. Slide the new inlet gasket unit onto the mount and press down the top of the unit to secure it in place. Mount the syringe inlet flap and then the capillary inlet flap.
- 4. Press Restart.

**Replacing the** 

To replace the inlet probe, do the following:

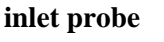

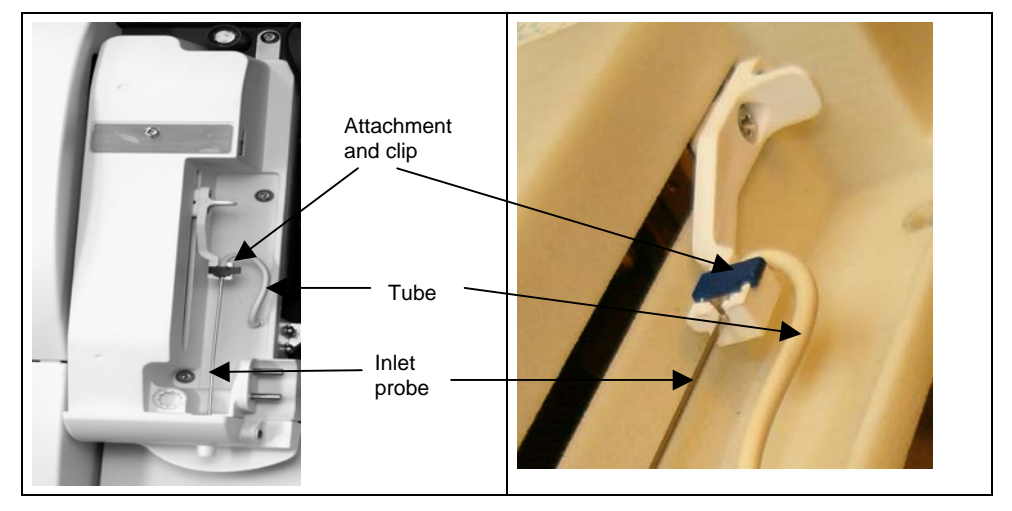

#### Action Step

- Remove the inlet flaps to enter the Hold mode. 1.
- 2. Remove the gasket unit - see Replacing the inlet gasket unit above.
- 3. Lift the clip to open it.
- 4. Lift the inlet probe out of the attachment.

# Replacing inlet gasket unit and inlet probe, Continued

| Replacing the inlet probe | Step | Action                                                                                                    |
|---------------------------|------|----------------------------------------------------------------------------------------------------|
| (continued)               | 5.   | Disconnect the tube from the inlet probe and the nipple on the inlet module.                                      |
|                           | 6.   | Connect the new tube to the nipple on the inlet module and to the new probe.                                      |
|                           |      | Then insert the inlet probe with the tube into the groove of the attachment and seat it properly. Close the clip. |
|                           | 7.   | Mount the inlet gasket unit and inlet flaps, then press <i>Restart</i> .                                          |

## Replacing waste container, fan filter, printer paper

| Replacing the waste container | the waste container, do the following:                                                                                                    |                                                                                                    |  |
|-------------------------------|----------------------------------------------------------------------------------------------------|----------------------------------------------------------------------------------------------------|--|
| waste container               | Step                                                                                                    | Action                                                                                                    |  |
|                               | 1.                                                                                                    | Remove the existing container by gripping its sides and pulling it off the connector.                                                                                                    |  |
|                               | 2.                                                                                                    | Place a new waste container onto the connector with the waste label<br>facing upwards.<br>Use an empty rinse solution container as waste container. Prior to use,<br>remove the rinse label to reveal the underlying waste label.                                                              |  |
|                               | 3.                                                                                                    | Close the filled waste container with a cap immediately.                                                                                                    |  |
|                               | To monit                                                                                                    | or the volume of fluid in the waste container:                                                                                                    |  |
|                               | • look at                                                                                                    | the waste bottle in the Analyzer Status – Reagents.                                                                                                    |  |
|                               | • check t                                                                                                    | he waste bottle under the analyzer's cover with the naked eye.                                                                                                    |  |
|                               | If the waste container is critically full, the analyzer will enter the Forced Standby mode.                                                                                                    |                                                                                                    |  |
|                               | If required by local authorities, a concentrated disinfectant can be added to the waste container before use or disposal. The final concentration of disinfectant in a filled container should be 20 % household bleach (1 % sodium hypochlorite), 10 % formalin (3.7 % formaldehyde) or 20 % glutaraldehyde[1]. |                                                                                                    |  |
|                               | <b>NOTICE:</b> Always handle a used waste container with care. Keep the waste container standing at all times in order to prevent any leaks from it.                                                                                                    |                                                                                                    |  |
| Replacing the fan filter      | If the filte analyzer.                                                                                                    | er is noticeably dirty, replace it to avoid unnecessary heating of the<br>To replace the fan filter (at the rear of the analyzer), do the following:                                                                                                    |  |
| Step Action                   |                                                                                                    | Action                                                                                                    |  |
|                               | 1.                                                                                                    | Remove the existing filter from the fan compartment.                                                                                                    |  |
|                               | 2.                                                                                                    | Place the new filter in position on top of the fan.                                                                                                    |  |
|                               | To have                                                                                                    | this replacement recorded, replace the fan filter in the Hold mode.                                                                                                    |  |
| Replacing the printer paper   | NOTICE<br>and humi<br>developed<br>folders an                                                                                                    | <b>C:</b> Avoid contact of paper with direct sunlight, water, high temperature dity, alcoholic and organic solvents, PVC-containing materials, freshly d diazo copy sheets, extensive pressure and scratching. For storage, use and cases made of polyethylene, polypropylene, polyester, etc. |  |
|                               |                                                                                                    | Continued on next page                                                                                                    |  |

#### Replacing waste container, fan filter, printer paper, Continued

Replacing the printer paper (continued) To prepare the new roll, tear off and discard approximately the first 25 cm of paper and cut the leading edge of the paper straight.

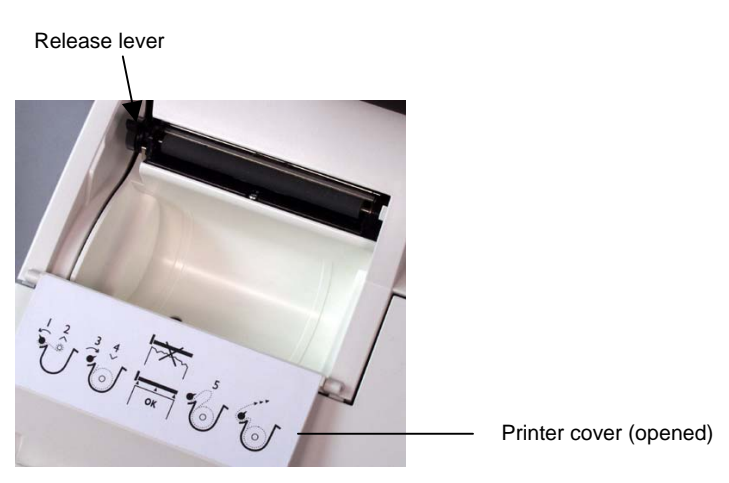

To replace the printer paper, do the following:

#### Step Action

- **1.** Move the release lever fully back to the nearly horizontal position.
- 2. Remove any leftover paper from the printer.
- **3.** Move the release lever forward.
- Make sure that the paper edge is cleanly cut.Place the new roll into position in the printer so that the paper unreels from underneath the roll.The thermal side of the paper is on the outside of the roll.
- 5. Aligning the leading edge of paper straight, feed it behind the drive roller. The paper will feed through the printer automatically once the internal sensor detects the edge of the paper.

Check that alignment is satisfactory. Realign as required.

6. Close the printer cover, making sure the paper feeds out of the printer.

To realign the paper or to remove a paper jam, do the following:

#### Step Action

- **1.** Place the release lever in the down position.
- 2. Grip the paper edges close to the printer and gently pull the paper through the printer until alignment is satisfactory. Draw enough paper through the printer so that all damaged paper is removed.
- **3.** Place the release lever in the upright position.
- 4. Close the printer cover making sure the paper feeds out of the printer through the provided slot.

### **Replacing solutions and gases**

Preparing the Calibration and Cleaning Solution

CAUTION – Risk of allergic reaction

Contains streptokinase. May cause allergic reaction.

Prepare S1827 Calibration Solution 1, S1837 Calibration Solution 2 or S8375 Cleaning Solution, S8377 Cleaning Met II Solution as follows:

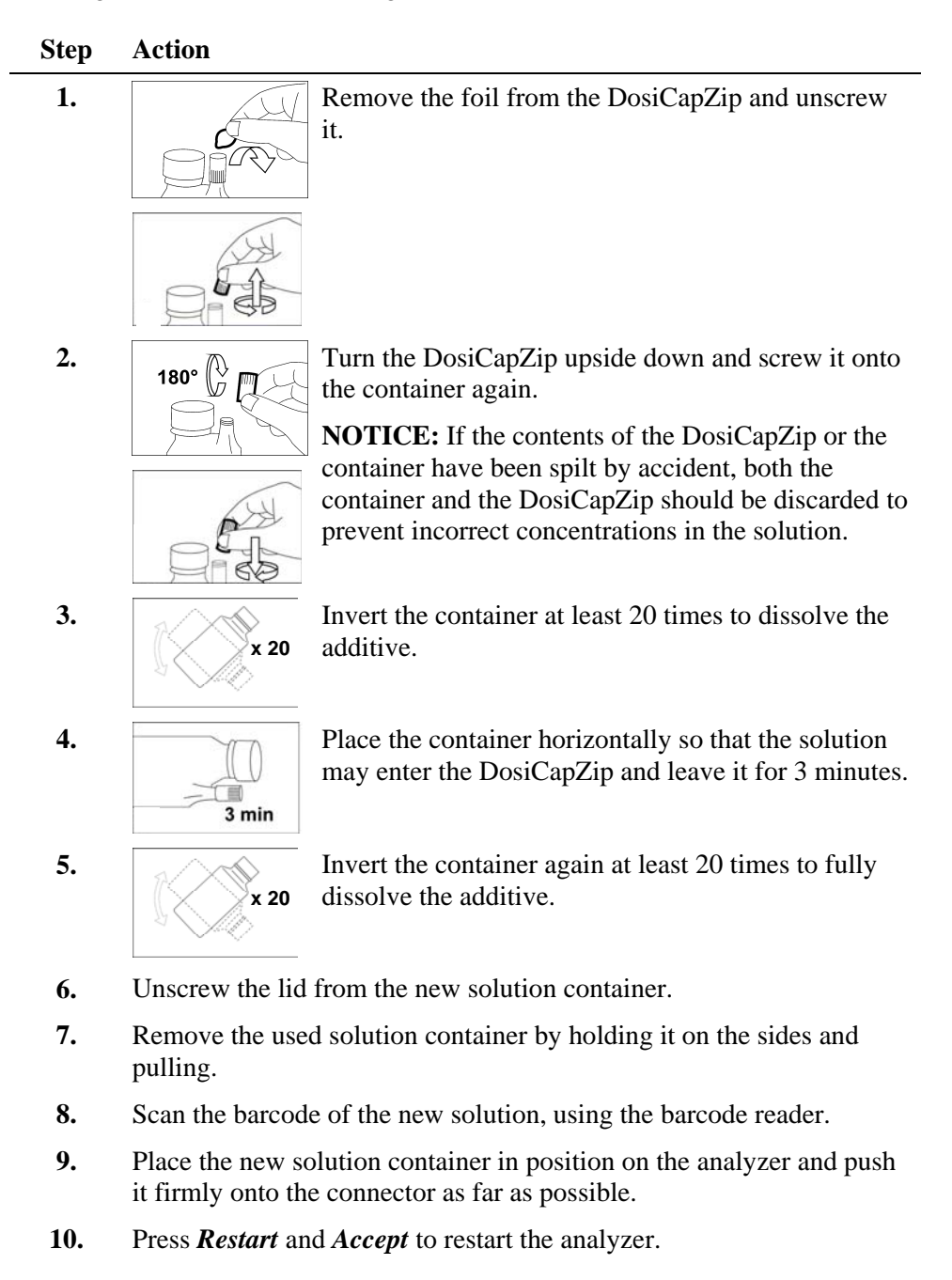

# Replacing solutions and gases, Continued

| Replacing                  | To replac | To replace a solution container, do the following:                                                                                                    |  |  |  |
|----------------------------|-----------|----------------------------------------------------------------------------------------------------|--|--|--|
| solutions                  | Step      | Action                                                                                                    |  |  |  |
|                            | 1.        | Remove the solution container by gripping its sides and pulling it off the connector.                                                                                                    |  |  |  |
|                            |           | The Recording Fluid Replacements screen is displayed.                                                                                                    |  |  |  |
|                            | 2.        | Remove the cap from the new bottle.                                                                                                    |  |  |  |
|                            | 3.        | Scan the barcode on the new solution container                                                                                                    |  |  |  |
|                            |           | Always scan the barcode for each new solution container to provide precise concentration of the installed solution.                                                                        |  |  |  |
|                            | 4.        | Place the new bottle in position label upward,<br>and push it firmly and completely onto the<br>connector.                                                                                 |  |  |  |
|                            | 5.        | Repeat steps 1-4 for the other solutions if required.                                                                                                    |  |  |  |
|                            | 6.        | For ABL8x7 FLEX analyzers only:                                                                                                    |  |  |  |
|                            |           | Press <i>Accept</i> to confirm that the additive has been added and to start the proper restarting sequence or press <i>Back</i> to prepare the Calibration or Cleaning Solution properly. |  |  |  |
|                            | 7.        | Press <i>Restart</i> to start the proper restarting sequence.                                                                                                    |  |  |  |
| Replacing gas<br>cylinders | To replac | To replace a gas cylinder, do the following:                                                                                                    |  |  |  |
|                            | Step      | Action                                                                                                    |  |  |  |
|                            | 1.        | Press Analyzer Status – Reagents – Replace.                                                                                                    |  |  |  |
|                            |           | The Recording Fluid Replacements screen is displayed.                                                                                                    |  |  |  |
|                            | 2.        | Remove the gas cylinder by turning it counterclockwise until it becomes free.                                                                                                    |  |  |  |
|                            |           | CAUTION – Removal of safety valve                                                                                                    |  |  |  |
|                            |           | Before discarding an empty cylinder remove the safety valve using the Valve Key (code number 922-509).                                                                                     |  |  |  |
|                            | 3.        | Remove the cap covering the valve on the new gas cylinder. Check that the valve is clear of any debris.                                                                                    |  |  |  |
|                            |           | Continued on next page                                                                                                    |  |  |  |

### Replacing solutions and gases, Continued

Replacing gas cylinders (continued)

Step Action

4.

5.

Scan the barcode on a new gas cylinder.

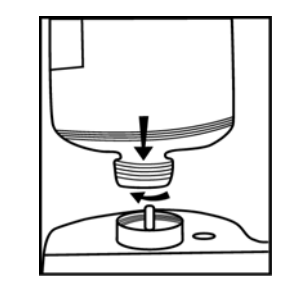

Place the gas cylinder valve into position on the socket of the regulator. To ease alignment, use the analyzer enclosure as a guide.

**6.** The replaced items appear in the "Recorded replacements" box as soon as the code has been scanned or typed.

To remove an item from the recorded replacements list, highlight it with the up/down arrow buttons in the box and press *Undo*.

7. Press *Restart* to start the proper restarting sequence.

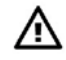

#### CAUTION – Risk of personal injury

Pressurized container. Non-flammable compressed gas. Do not breathe gas. Gas mixtures containing less than 19.5 % oxygen may cause suffocation. Protect from sunlight and do not expose to temperatures exceeding 50 °C. Store and use with adequate ventilation. Keep away from oil and grease. Do not refill.

### **Refilling the AutoCheck carousel**

| Refilling | he AutoCheck carousel, do the following: |                                                                                                    |  |  |
|-----------|------------------------------------------|----------------------------------------------------------------------------------------------------|--|--|
| carousel  | Step                                     | Action                                                                                                    |  |  |
|           | 1.                                       | Open the retractable cover or go to the <b>Analyzer Status</b> screen and press <i>AutoCheck - More - Open Module</i> .                                                                                                    |  |  |
|           | 2.                                       | Remove the carousel. Dispose of the used ampoules as infectious waste*.                                                                                                    |  |  |
|           | 3.                                       | Fill the carousel with the control solutions according to the <b>Optimal Packing List</b> screen (the packing list is based on the selected quality control schedule).                                                                                   |  |  |
|           |                                          | ))) Optimal Packing List                                                                                                    |  |  |
|           |                                          | Slot     Control     Lot     Expiration     Number of ampoules       1     1     57735     76     1/31/2006     6       2     57745     76     1/31/2006     6       3     57755     62     1/31/2006     5       4     57765     57     1/31/2006     5 |  |  |
|           |                                          | <b>▼</b>                                                                                                    |  |  |
|           |                                          | Back                                                                                                    |  |  |
|           | 4.                                       | Place the packed carousel in the module and check that it sits properly in the module.                                                                                                    |  |  |
|           |                                          | <b>NOTICE:</b> Do not refill the carousel when it sits in the AutoCheck module as the analyzer will not register the action and will not scan                                                                                                    |  |  |

the carousel contents.

5. Close the cover either from the screen or on the module.

\* Reference: Clinical laboratory waste management. CLSI document GP5-A2.

| ssages after<br>illing<br>toCheck | After a packed carousel has<br>the following messages car | s been placed in the AutoCheck module and scanned,<br>a be observed:                                                                                                    |
|-----------------------------------|-----------------------------------------------------------|----------------------------------------------------------------------------------------------------|
| ousel                             | Message                                                   | Explanation                                                                                                    |
|                                   | "AutoCheck Packing list<br>confirmed"                     | Appears for 10 seconds in the status field if the carousel has been packed according to the list. This message can, however, be overwritten in case of an activity that updates the status field. |
|                                   | "Carousel packing not<br>optimal"                         | Appears at the bottom of the status field if the carousel has not been packed according to the list.                                                                                              |

If, however, you have exited the screen and, for example, started a sample measurement, no message will be displayed in the status field.

Μ re A ca

### Automatic auxiliary programs

| Purpose |
|---------|
|---------|

The following programs might be requested:

| Program                     | Is used                                                                                                    |
|-----------------------------|----------------------------------------------------------------------------------------------------|
| Rinse                       | To remove traces of a sample, calibrating solution or a quality control solution from the liquid transport system.                                     |
| Cleaning                    | To remove lipid deposits from the liquid transport system and<br>the electrodes by using the Cleaning Solution. The program is<br>followed by a rinse. |
|                             | To make the cleaning start automatically – see section <i>Calibration schedule</i> in <i>Calibration setup</i> in <i>chapter 3</i> for details.        |
| Tubing refill               | To fill the liquid transport system with solution (is performed<br>automatically during restart after replacement of any solution<br>container).       |
| Liquid sensor<br>adjustment | To adjust the liquid sensors in the Wet Section.                                                                                                    |
| Pump<br>calibration         | To calibrate the rotation of the analyzer's pumps (is performed<br>automatically during restart after replacement of the pump<br>tubes).               |

Starting a program

To start one of the above programs, do the following:

#### Step Action

1. Go to the Auxiliary programs menu: *Menu - Start Programs - Auxiliary Programs*.

| Labert Result   | 835                     |                         |        |                         |
|-----------------|-------------------------|-------------------------|--------|-------------------------|
|                 | FLEX                    |                         |        | FLEXQ                   |
| My Results      | e for new sample        | . 00.01.10              |        | Urgent Manual<br>Sample |
| Analyzer Status | Tin                     | Rinse                   |        |                         |
| 📁 Data Logs     | ·                       |                         | pty    |                         |
| Utilities       | ,<br>                   | Protein Removal         | ntv    |                         |
| Start Programs  | Calibration<br>Programs | Decontamination         | P1)    |                         |
| <b>2</b> нер    | Auxilliary<br>Programs  | Liquid Sensor<br>Adjust | ted: ? |                         |
| 😋 Tutorials     | AutoCheck<br>Programs   | Pump Calibration        | -      |                         |
| a Log Off       |                         | Tubing Refill           |        |                         |
| ▶ Menu          | Disk<br>Functions       | up                      |        | C Pemote 11:36 AM       |

2. Press the button to start a program.

**Interrupting a** The following programs can be interrupted by pressing the *Stop* button: **program** 

• Cleaning

• Liquid sensor adjustment

• Tubing refill

• Pump calibration.

The Rinse program, once started, cannot be interrupted.

#### **Decontamination and Protein Removal programs**

Decontamination program The Decontamination program disinfects the liquid transport system and items in direct contact with blood such as electrodes, pump tubing, etc.

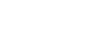

尒

#### **CAUTION – Replacements before decontaminations**

Do not perform the Decontamination Program without first replacing the  $cCl^-$ , cGlu, cLac, cCrea A and cCrea B electrodes with dummy electrodes, unless the membranes are to be replaced at this time. The Hypochlorite Solution used in decontamination will damage the membranes.

It is recommended to perform Decontamination program once a month.

To perform Decontamination, do the following:

|                            | Step                                                                                                    | Action                                                                                                    |  |
|----------------------------|----------------------------------------------------------------------------------------------------|----------------------------------------------------------------------------------------------------|--|
|                            | 1.                                                                                                    | Replace the <i>c</i> Cl <sup>-</sup> , <i>c</i> Glu, <i>c</i> Lac, <i>c</i> Crea A and <i>c</i> Crea B electrodes with dummy electrodes, code 945-626.                                                                                                    |  |
|                            | 2.                                                                                                    | Fill a syringe with 0.5 mL of S5362 Hypochlorite Solution.                                                                                                    |  |
|                            | 3.                                                                                                    | Press <i>Menu – Start Programs – Auxiliary Programs – Decontamination</i> .<br>(To cancel the program at this time, press <i>Close</i> .)                                                                                                    |  |
|                            | 4. Open the syringe inlet flap and place the syringe tip in the in                                                                     |                                                                                                    |  |
|                            | 5.                                                                                                    | Press Start to start aspiration of the solution and the program to begin.                                                                                                    |  |
|                            | 6.                                                                                                    | Remove the syringe and close the inlet flap as prompted on the screen.                                                                                                    |  |
|                            | 7.                                                                                                    | When the program is completed, the analyzer returns to the <b>Ready</b> screen.                                                                                                    |  |
|                            | 8.                                                                                                    | Replace the dummy electrodes with the $c$ Glu, $c$ Lac, $c$ Cl <sup>-</sup> , $c$ Crea A and $c$ Crea B electrodes.                                                                                                    |  |
|                            | 9.                                                                                                    | Perform a 2-point calibration.                                                                                                    |  |
| Protein Removal<br>program | The Prote<br>and is use<br>tubings a<br>with dum                                                                                       | ein Removal program is a shorter version of the Decontamination program<br>ed when required to clean the pH/BG and oximetry modules, pump<br>nd the inlets. Replacement of the <i>c</i> Glu, <i>c</i> Lac, <i>c</i> Crea and <i>c</i> Cl <sup>-</sup> electrodes<br>may electrodes is not required. |  |
|                            | The Protein Removal program must be performed once a week in order to maintain<br>the performance of the reference electrode membrane. |                                                                                                    |  |
|                            | To perfor                                                                                                    | rm Protein Removal, do the following:                                                                                                    |  |
|                            | Step                                                                                                    | Action                                                                                                    |  |
|                            | 1.                                                                                                    | Fill a syringe with 0.5 mL of S5362 Hypochlorite Solution.                                                                                                    |  |
|                            | 2.                                                                                                    | Press Menu – Start Programs – Auxiliary Programs – Protein<br>Removal.                                                                                                    |  |
|                            |                                                                                                    | (To cancel the program at this time, press <i>Close</i> .)                                                                                                    |  |

button.

## Decontamination and Protein Removal programs, Continued

| Protein Removal<br>program | Step   | Action                                                                           |
|----------------------------|--------|----------------------------------------------------------------------------------|
| (continued)                | 3.     | Open the syringe inlet flap and place the syringe tip in the inlet.              |
|                            | 4.     | Press <i>Start</i> to start aspiration of the solution and the program to begin. |
|                            | 5.     | Remove the syringe and close the inlet flap as prompted on the screen.           |
|                            | 6.     | When the program is completed, the analyzer returns to the <b>Ready</b> screen.  |
| I                          | NOTICE | E: The program can be terminated at any time by pressing the <i>STOP</i>         |

7-22

### **Cleaning the analyzer**

#### Introduction

The analyzer surfaces should always be kept clean of blood and/or other liquids. Immediately clean all surfaces if they become contaminated with blood or other liquids.

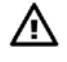

#### **CAUTION** – Safety precautions

The use of rubber gloves is recommended when cleaning the analyzer

| Cleaning the                 | To clean the measuring chamber, do the following. |                                                                                                    |  |
|------------------------------|---------------------------------------------------|----------------------------------------------------------------------------------------------------|--|
| measuring<br>chambers        | Step                                              | Action                                                                                                    |  |
|                              | 1.                                                | Lift the window to the measuring modules to enter the Hold mode automatically.                                                                                                    |  |
|                              | 2.                                                | Remove the electrode from the measuring chamber.                                                                                                    |  |
|                              | 3.                                                | Clean the measuring chamber using a cotton swab moistened in distilled water. Check that no cotton fibers are left in the chamber.                                                                                                    |  |
|                              | 4.                                                | Clean the electrode contact with a dry tissue if dirty or wet.                                                                                                    |  |
|                              | 5.                                                | Remount the electrode in the measuring chamber.                                                                                                    |  |
|                              | 6.                                                | Remount cover and press <i>Restart</i> to restart the analyzer.                                                                                                    |  |
| Cleaning the inlet flaps and | To clean                                          | the syringe or capillary inlet, do the following.                                                                                                    |  |
| inlet gasket                 | Step                                              | Action                                                                                                    |  |
|                              | 1.                                                | Remove the capillary inlet flap by sliding it off to the right.                                                                                                    |  |
|                              | 2.                                                | Remove the syringe inlet flap by sliding it to the right.                                                                                                    |  |
|                              | 3.                                                | The analyzer is placed in the Hold mode after draining.                                                                                                    |  |
|                              | 4.                                                | Remove the inlet gasket by pulling it vertically upwards.                                                                                                    |  |
|                              | 5.                                                | Clean the flaps and inlet area as required.                                                                                                    |  |
|                              | 6.                                                | Soak the inlet gasket in Deconex <sup>TM</sup> or a similar detergent.<br>(Deconex is used in soaking baths and ultrasonic cleaning systems for<br>cleaning laboratory utensils and precision components to remove<br>moderate to most resilient contamination of organic nature.) |  |
|                              | 7.                                                | Slide the inlet gasket onto the inlet mount, the syringe inlet flap onto<br>the mounting post, followed by the capillary inlet flap. Check that the<br>inlet probe is in the correct position.                                                                                     |  |
|                              | 8.                                                | Ensure that both flaps are closed and press <i>Restart</i> to restart the analyzer.                                                                                                    |  |

### Cleaning the analyzer, Continued

| Cleaning the<br>analyzer<br>exterior     | <ul><li>When cleaning the analyzer covers and outer case, use soapy water or a mild detergent.</li><li>Do not use abrasive cleansers or pads, ethanol-based substances or aggressive detergents for cleaning.</li></ul> |
|------------------------------------------|----------------------------------------------------------------------------------------------------|
| Cleaning the<br>analyzer touch<br>screen | Use a dry or lightly dampened soft lint-free cloth to clean the analyzer's touch screen. Wipe the screen gently to remove fingerprints and/or dirt. To avoid streaking, an approved screen cleaner is recommended.      |
| Cleaning the<br>FLEXO sampler            | Use a tissue lightly dampened in mild soapy water.                                                                                                    |

**FLEAC sampler** If you wish to clean the sampler tray cover separately, do the following: tray cover

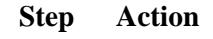

1.

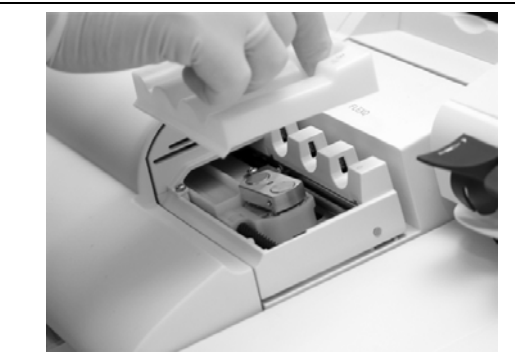

Carefully lift the empty sampler tray cover as shown.

- 2. Use a tissue lightly dampened in mild soapy water to clean it.
- **3.** Remount the sampler tray cover

**Disinfection of** Disinfection of outer surfaces is performed when appropriate. Disinfection frequency depends on local requirements and the use of the analyzer.

Prior to disinfection always ensure that that analyzer surfaces are clean and without residues from blood and/or liquids.

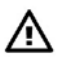

#### **CAUTION** – Safety precautions

Follow legal and local rules for safe work practices with chemicals.

Use the following disinfectants:

- 70 % isopropyl alcohol
- 70 % ethanol
- 4 % Diversol BX

Wipe the outer surfaces of the analyzer and the touch screen, using disinfectant on a paper towel or tissue.

### List of references

1. Protection of laboratory workers from occupationally acquired infections; Approved Guideline – Second edition. CLSI (former NCCLS) document M29-A2. Wayne, Pa: CLSI (former NCCLS), 2001.

## 8. Disk Functions

### Overview

| Introduction | This chapter describes the disk functions available on your analyzer. The Disk<br>Functions programs are a data management tool for storing and retrieving data<br>logs, analyzer setup configurations, and other data and system files. |      |  |  |
|--------------|----------------------------------------------------------------------------------------------------|------|--|--|
| Contents     | This chapter contains the following topics.                                                                                                    |      |  |  |
|              | General information                                                                                                    | 8-2  |  |  |
|              | Creating a WDC report                                                                                                    | 8-4  |  |  |
|              | Backing up all data                                                                                                    | 8-6  |  |  |
|              | Restoring all data                                                                                                    | 8-8  |  |  |
|              | Exporting data logs                                                                                                    | 8-9  |  |  |
|              | Importing/exporting archives                                                                                                    | 8-11 |  |  |
|              | Saving setup                                                                                                    | 8-13 |  |  |
|              | Loading/restoring setup                                                                                                    | 8-14 |  |  |

### **General information**

Disk FunctionsPress the following buttons to access the Disk Functions programs: Menu -<br/>Utilities - Disk Functions.

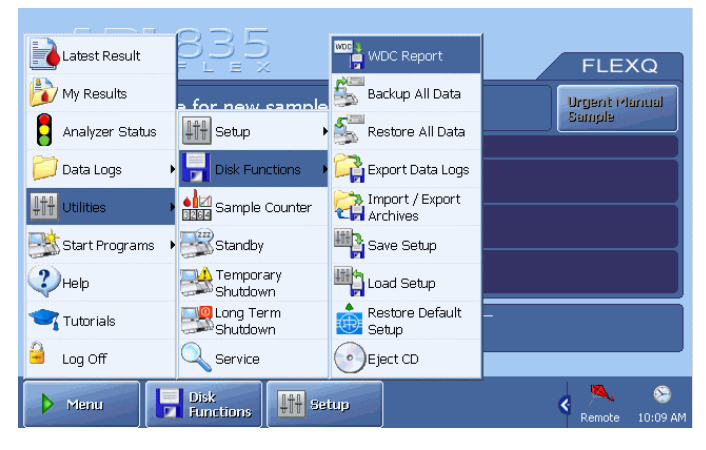

The following programs are available by pressing a corresponding button:

| Button                    | Function                                                                                                    |
|---------------------------|----------------------------------------------------------------------------------------------------|
| WDC Report                | To make a Worldwide DATACHECK report.                                                                         |
| Backup All<br>Data        | To make a backup of all data. Data is stored as a backup on a designated location.                            |
| Restore All<br>Data       | To restore a backup of all data files to the analyzer hard drive from a designated location.                  |
| Export Data<br>Logs       | To export selected records from selected data logs.                                                           |
| Import/Export<br>Archives | To export or delete archived data logs.                                                                       |
|                           | To import externally archived data logs.                                                                      |
| Save Setup                | To save the current setup of your analyzer.                                                                   |
| Load Setup                | To load a previously saved setup.                                                                             |
| Restore<br>Default Setup  | To restore all or only some Radiometer default settings.                                                      |
| Eject CD                  | To eject a CD from the CD-drive. Similar buttons will be on the <b>Source</b> and <b>Destination</b> screens. |

# General information, Continued

| Definitions            | <b>Setup data</b> refers to information or files that configure the analyzer to operate according to settings entered through the Setup programs. |  |  |
|------------------------|----------------------------------------------------------------------------------------------------|--|--|
|                        | <b>All data</b> refers to data contained in the analyzer's internal database, including but not limited to data logs, setup and system files.     |  |  |
| Data storage options   | Information is stored on or retrieved from an internal hard disk, a network, CD-RW, CD-R/RW or a removable drive (USB mass storage device).       |  |  |
| Disk handling<br>rules | The CD-RW, CD-R/RW and a removable drive (USB mass storage device) should be handled according to the instructions printed on the packaging.      |  |  |

### **Creating a WDC report**

**Purpose** This function allows you to make a Worldwide DATACHECK (WDC) file for reporting monthly quality control data.

For information regarding Worldwide DATACHECK reporting, refer to the *Worldwide DATACHECK Manual*.

# **Storing a WDC** To make a WDC report, do the following: **report**

#### Step Action

**1.** Select the desired month in the "Select period" box, using the up/down arrows.

| estination<br>D:                    |                  |          | File name<br>WDC_0405.csv<br>Note: Only the first four<br>characters can be changed |
|-------------------------------------|------------------|----------|-------------------------------------------------------------------------------------|
| elect period<br>From:<br>5/1/2004 · | To:<br>5/31/2004 | <b>↑</b> | Export data<br>If the file already exists it will be<br>replaced                    |

2. Select destination by pressing the destination icon

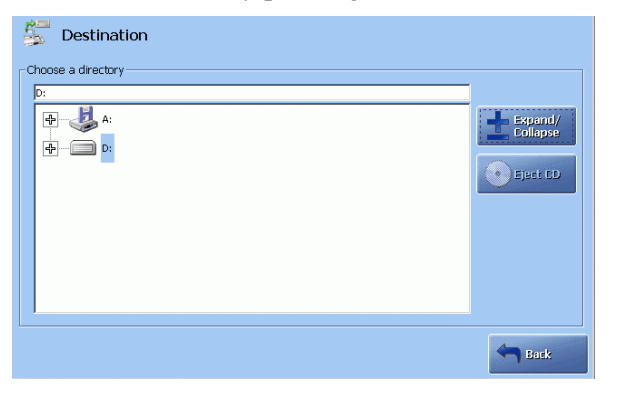

Highlight the desired destination (removable or CD-RW drive, or another directory) by touching it on the screen.

Use the *Expand/Collapse* button to choose a source directory/drive.

Press the *Back* button to return to the previous screen.

# Creating a WDC report, Continued

| Storing a WDC report | Step             | Action                                                                  |                                                                                            |  |
|----------------------|------------------|-------------------------------------------------------------------------|--------------------------------------------------------------------------------------------|--|
| (continued)          | 3.               | In the "File name box<br>icon to type the file na<br>"WDC_".            | (the <b>WDC Report</b> screen), press the keyboard ame. You can change the four characters |  |
|                      |                  | Confirm the entry on screen.                                            | the keyboard and return to the WDC Report                                                  |  |
|                      | 4.               | Send the file to the se                                                 | lected destination by pressing Export data.                                                |  |
|                      |                  | Or insert a disk and press <i>Export data</i> in the "Export data" box. |                                                                                            |  |
|                      |                  | Wait until the <b>WDC</b> I the WDC report.                             | <b>Report</b> screen appears and remove the disk with                                      |  |
| Error messages       | The follo        | owing error messages n                                                  | nay appear in the analyzer status:                                                         |  |
|                      | "Could           | not create output file"                                                 | if the wrong disk type (e.g. filled or read-only) is inserted.                             |  |
|                      | "No sta<br>WDC c | tistical data found.<br>lata not generated"                             | if no data is available for the selected month.                                            |  |

## Backing up all data

| Purpose                                                                                                    | This function is intended as a protection or security against the loss of data or system files that includes, but is not limited to, the following:                                                                                                    |  |  |
|----------------------------------------------------------------------------------------------------|----------------------------------------------------------------------------------------------------|--|--|
|                                                                                                    | • Patient report data • Quality control data (i.e. results, statistics, plots)                                                                                                    |  |  |
|                                                                                                    | • Patient profile data • Calibration results and setup (i.e. schedule)                                                                                                    |  |  |
|                                                                                                    | <ul> <li>Setup data</li> <li>Activity data (i.e. replacement actions, system messages)</li> </ul>                                                                                                    |  |  |
|                                                                                                    | Manually performed backup: data can be stored on the internal hard disk, the network, CD-RW or removable drive.                                                                                                    |  |  |
| <u>Automatic backup</u> (can be selected – see <i>Disk Functions Setup</i> in <i>cha</i> can be stored on the internal hard disk or the network. |                                                                                                    |  |  |
|                                                                                                    | In case of data loss or similar problem, the loss can be minimized by using the backup file and the Restore All Data function.                                                                                                    |  |  |
| NOTICE:                                                                                                    | It is the user's responsibility to ensure that all valuable data is regularly backed up. During the warranty period of the ABL800 FLEX analyzers Radiometer accepts warranty responsibility for the original storage hardware and installed software only. |  |  |
| Creating a<br>backup of all<br>data                                                                                                    | To make a backup of all data, do the following:<br>Step Action                                                                                                    |  |  |
|                                                                                                    | 1. Press Change Destination to choose the destination.                                                                                                    |  |  |

2. Select the drive/directory by touching it on the screen. If a CD-RW is used, place it in the CD-drive. If a removable drive is used, connect it to the USB port.

Use the *Expand/Collapse* button to choose a destination directory, then press *Back* to return to the previous screen.

X Close

# Backing up all data, Continued

| Creating a<br>backup of all | Step | Action                                                                                                    |
|-----------------------------|------|----------------------------------------------------------------------------------------------------|
| data (continued)            | 3.   | On the Backup All Data screen press Start to continue.                                                                                                    |
|                             |      | (Or press <i>Back</i> to cancel and return to the <b>Ready</b> screen.)                                                                                                    |
|                             | 4.   | The backup process begins.                                                                                                    |
|                             |      | • Network drive or internal hard disk drive: backup continues without any further action from the operator.                                                                                              |
|                             |      | • CD- or removable drive: wait for the data to be prepared (see the timer in the current task field located beside the status indicator in the upper left corner of the screen) and press <i>Start</i> . |
|                             | 5.   | If the analyzer status shows a "Backup done" message, the process is complete. Press <i>Close</i> to return to the <b>Ready</b> screen.                                                                  |

#### **Restoring all data**

**Purpose** You can restore all data in case of loss or damage, provided the backup of all your data is available.

#### **NOTICES:**

1.

- When restoring all data, any existing data will be overwritten by the data obtained from the backup files.
- When restoring all data is complete, the analyzer will automatically and without warning shut down and restart.

Restoring all<br/>dataTo restore a backup of data files, do the following:StepAction

| Press <i>Change Source</i> to ch                                                                                       | noose the source drive/direct                                                                                                   |
|----------------------------------------------------------------------------------------------------|----------------------------------------------------------------------------------------------------|
| Source Source directory from which all data- and system files will be restored: C: C: C: C: C: C: C: C: C: C: C: C: C: | Press Start to activate the restoring process. Note: All data obtained after the last time you performed a backup will be lost. |
|                                                                                                    | Close                                                                                                    |

2. Select the drive/directory by touching it on the screen. If a CD-RW is used, place it in the CD-drive. If a removable drive is used, connect it to the USB port.

Use *Expand/Collapse* to choose a source directory, then press *Back* to return to the previous screen.

3. On the **Restore All Data** screen press *Start* to continue.

(Or press *Close* to cancel and return to the **Ready** screen.)

- 4. The restore process begins.
  - Network drive or internal hard disk drive: restoring does not require any further action.
  - CD or removable drive: press *Start*.
- 5. Complete restoring all data.

When restoring is complete, the analyzer shuts down and then restarts automatically, configured to the information obtained from the backup file.

### **Exporting data logs**

logs

PurposeYou can export data from the data logs to a CD-RW, removable disk, network.The exported files are made in a form of a compressed "comma separated value<br/>(CSV)" file which can be read using a number of standard database and

spreadsheet programs, e.g. Microsoft Excel®, Access®, Lotus 123®, etc.

**NOTICE:** It is important that the disk to which data is being exported is not ejected from the disk drive during the process.

**Exporting data** To export data logs, do the following:

#### Step Action

1. Activate the check buttons beside the data logs that are to be exported.

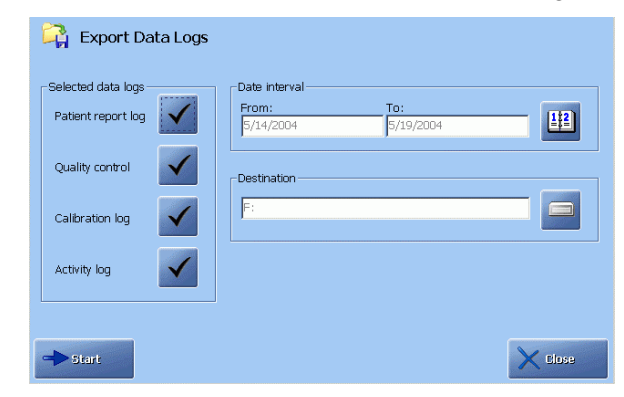

2. Activate the calendar icon.

|       |              |   | 7   | 8 | 9 |
|-------|--------------|---|-----|---|---|
| -     | F 11 4 /2004 | 4 | 4   | 5 | 6 |
| From: | 5/14/2004    |   | L   | 2 | 3 |
| To:   | 5/25/2004    | ( | נ ו |   |   |
|       |              |   |     | + | - |
|       |              |   |     |   |   |
|       |              |   |     |   |   |

Type the "From:" date; confirm with *Enter*. Type the "To:" date; confirm with *Enter*.

Press *Back* to return to the **Export Data Logs** screen.

# Exporting data logs, Continued

| Step | Action                                                                                                    |
|------|----------------------------------------------------------------------------------------------------|
| 3.   | On the <b>Export Data Logs</b> screen press the drive icon.                                                       |
|      | Activate the desired drive by touching it on the screen.                                                          |
|      | Press <i>Expand/Collapse</i> to select the destination directory.                                                 |
|      | Press <i>Back</i> to return to the <b>Export Data Logs</b> screen.                                                |
| 5.   | On the <b>Export Data Logs</b> screen press <i>Start</i> to begin the export of data to the selected destination. |
| 6.   | If the dates are different for each exported data log, repeat steps <b>2-5</b> for each data log.                 |
|      | Step           3.           5.           6.                                                                       |

### Importing/exporting archives

**Purpose** This function allows you to do the following:

- 1. To export archived data logs onto any media.
- 2. To delete archived data logs.
- 3. To import externally archived data logs into the analyzer's archive directory from any location.

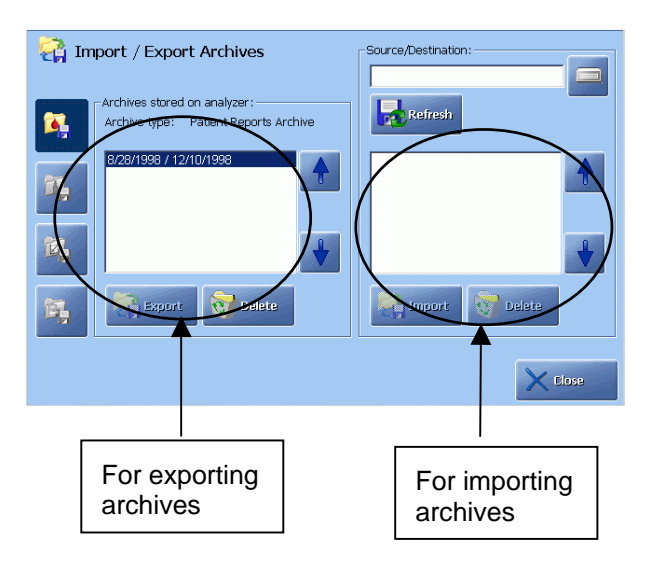

| Exporting an archive | To export an archive, do the following: |  |
|----------------------|-----------------------------------------|--|
|                      | Step Action                             |  |

**1.** Select the desired archive type by activating one of the four archive type buttons.

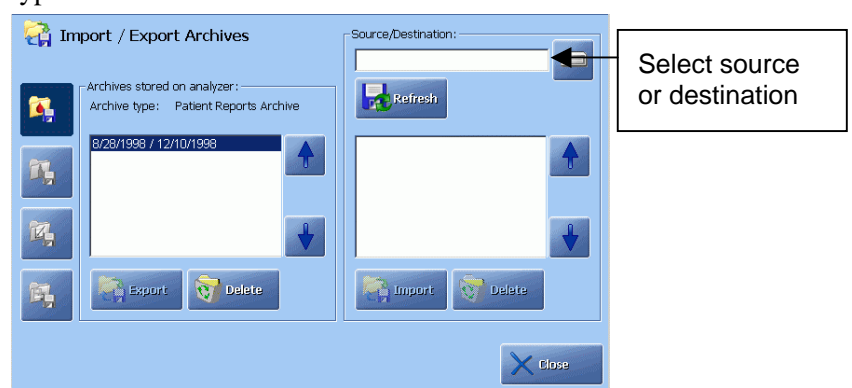

2. Highlight the desired archive with the up/down arrow buttons.

# Importing/exporting archives, Continued

| Exporting an archive | Step                   | Action                                                                                                    |
|----------------------|------------------------|----------------------------------------------------------------------------------------------------|
| (continued)          | 3.                     | To export the highlighted archive, select the location by pressing the icon.                                                 |
|                      |                        | Touch and highlight the desired location on the <b>Source/Destination</b> screen.                                            |
|                      |                        | To open a folder contained in a drive or within a folder, highlight the drive or folder, then press <i>Expand/Collapse</i> . |
|                      |                        | Press <i>Back</i> to return to the <b>Import/Export Archives</b> screen.                                                     |
|                      | 4.                     | On the Import/Export Archives press the Export button.                                                                       |
|                      |                        | Press <i>Refresh</i> to update the contents of a drive or directory.                                                         |
| Importing an archive | To impor<br>right-hand | t an archive, follow the procedure for exporting an archive, using the d section of the screen and the <i>Import</i> button. |
| Deleting an archive  | To delete              | an archive from a directory, use the <i>Delete</i> button.                                                                   |

### Saving setup

- PurposeYou can copy your analyzer's current setup configuration onto a CD-RW,<br/>removable drive, hard disk or network. It can be reloaded in the event the current<br/>setup is lost or damaged or the same setup configuration should be loaded on other<br/>analyzers without performing all the Setup programs.
- **Storing the** To store the current analyzer setup, do the following: **setup**

#### Step Action

1.

| Save Setup                                                        |                                                                                                    |
|-------------------------------------------------------------------|----------------------------------------------------------------------------------------------------|
| Location<br>Location where Setup files will be<br>saved to<br>(F: | Press Start to save the<br>Setup<br>Note: Previously saved Setup files<br>in the selected location will<br>be erased! |
| Edit                                                              |                                                                                                    |

2. Select required location by touching and highlighting it on the screen. If a CD-RW is used, place a CD-RW in the CD-drive. If a removable drive is used, connect it to the USB port.

Press *Expand/Collapse* to select the destination directory.

Press *Back* to return to the Save Setup screen.

- 3. On the Save Setup screen press *Start*. When saving is complete, the **Ready** screen is displayed.
- 4. Remove CD-RW (use the *Eject CD* button) or removable drive.

### Loading/restoring setup

**Purpose** You can re-install a saved setup quickly and easily without performing the Setup programs. If desired, only part of the setup can be loaded, e.g. operators.

Loading a setup To load a setup, do the following:

Step Action

1. Press *Select All* to include all items from the list on the screen.

Or press *Deselect All* to exclude all items from the list.

| Load Setup      Data Selected for Restore      Carretons     Correctons     Correctons | Source directory<br>A:<br>Insert 3.5" disk with Setup files<br>Note: All current settings will be<br>replaced by those loaded from the<br>selected directory. If you wish to have<br>a copy of the current setup, first run<br>the Save Setup program.<br>Continue<br>Currel |
|----------------------------------------------------------------------------------------------------|----------------------------------------------------------------------------------------------------|
| Belect All Deselect All                                                                                                    | Change X close                                                                                                    |

- **2.** To select single items, do the following:
  - Highlight the desired item, using the up and down arrow buttons.
  - Press the check button ( $\checkmark$ ) to include an item.
- 3. To open or close a group of items, highlight the group title (e.g. General) and press the ± button.
- 4. Press the *Change Source* button to select the source. If a CD-RW is used, place it in the CD-drive. If a removable disk is used, connect it to the USB port.

Select required source by touching and highlighting it on the screen.

Press the *Expand/Collapse* button to access the required folder. The chosen source appears in the "Choose a directory" box.

- 5. Press the *Back* button to return to the Load Setup screen.
- 6. Press *Continue*.

The analyzer will shut down and then restart with reloaded setup configuration.

Pressing *Cancel* will terminate loading the setup.

**Contents of** See *chapter 15: Radiometer settings* in this manual. **Setup settings** 

## 9. Data management

### Overview

| ContentsThis chapter contains the following topics.General information9-2Patient Results Log9-4Patient Profiles Log9-7Quality Control Log9-11Calibration Log9-17Activity Log9-20Replacement Log9-23Archived Data Logs9-24RADIANCE Browser (optional)9-26 | Introduction | This chapter describes the functions of the Patient Results log, Patient Profile log,<br>Quality Control log, Calibration log and Activity log. It also describes the<br>archiving of data logs and the optional feature: RADIANCE browser. |      |  |  |  |  |
|----------------------------------------------------------------------------------------------------|--------------|----------------------------------------------------------------------------------------------------|------|--|--|--|--|
| General information9-2Patient Results Log9-4Patient Profiles Log9-7Quality Control Log9-11Calibration Log9-17Activity Log9-20Replacement Log9-23Archived Data Logs9-24RADIANCE Browser (optional)9-26                                                    | Contents     | This chapter contains the following topics.                                                                                                    |      |  |  |  |  |
| Patient Results Log9-4Patient Profiles Log9-7Quality Control Log9-11Calibration Log9-17Activity Log9-20Replacement Log9-23Archived Data Logs9-24RADIANCE Browser (optional)9-26                                                                          |              | General information                                                                                                    | 9-2  |  |  |  |  |
| Patient Profiles Log9-7Quality Control Log9-11Calibration Log9-17Activity Log9-20Replacement Log9-23Archived Data Logs9-24RADIANCE Browser (optional)9-26                                                                                                |              | Patient Results Log                                                                                                    | 9-4  |  |  |  |  |
| Quality Control Log9-11Calibration Log9-17Activity Log9-20Replacement Log9-23Archived Data Logs9-24RADIANCE Browser (optional)9-26                                                                                                    |              | Patient Profiles Log                                                                                                    | 9-7  |  |  |  |  |
| Calibration Log9-17Activity Log9-20Replacement Log9-23Archived Data Logs9-24RADIANCE Browser (optional)9-26                                                                                                    |              | Quality Control Log                                                                                                    | 9-11 |  |  |  |  |
| Activity Log9-20Replacement Log9-23Archived Data Logs9-24RADIANCE Browser (optional)9-26                                                                                                    |              | Calibration Log                                                                                                    | 9-17 |  |  |  |  |
| Replacement Log9-23Archived Data Logs9-24RADIANCE Browser (optional)9-26                                                                                                    |              | Activity Log                                                                                                    | 9-20 |  |  |  |  |
| Archived Data Logs9-24RADIANCE Browser (optional)9-26                                                                                                    |              | Replacement Log                                                                                                    | 9-23 |  |  |  |  |
| RADIANCE Browser (optional)                                                                                                    |              | Archived Data Logs                                                                                                    | 9-24 |  |  |  |  |
|                                                                                                    |              | RADIANCE Browser (optional)                                                                                                    | 9-26 |  |  |  |  |

Access to data

logs

## **General information**

| Latest Result    |                         |              |              | FLE      | XQ    |
|------------------|-------------------------|--------------|--------------|----------|-------|
| My Results       | e for new sample        | : 00:01:10   | )            | Urgent M | anual |
| Analyzer Status  | , Tin                   | ne to Result | Status       | sample   |       |
| 📁 Data Logs 👘 🛛  | Fatient Results         |              | Slot empty   |          |       |
| tt Utilities     | Patient Profiles<br>Log |              | Clot omntv   |          |       |
| Start Programs 🛛 | Quality Control<br>Log  |              | Side empty   |          |       |
| <b>?</b> неір    | 🔯 Calibration Log       |              | Completed: ? |          |       |
| 😋 Tutorials      | 👸 Activity Log          | testing by   | ојн —        |          |       |
| 🔒 Log Off        | Archived Data           |              |              |          |       |
| Menu             | Disk<br>Functions       | tup          |              | 4 🛰      | 8     |

To access Data Logs, press Menu - Data Logs.

The following data logs are available:

| Log                     | Description                                                                                                    |
|-------------------------|----------------------------------------------------------------------------------------------------|
| Patient Results<br>Log  | Contains up to 2000 patient reports from which you can view<br>patient report, edit Patient ID, print and/or send patient report,<br>search for a patient report, and make a parameter trend for the<br>selected patient reports.                                  |
| Patient Profiles<br>Log | Provides a list of patient profiles containing general<br>information about patients, from which you can find and view<br>patient profiles, add, edit or remove a patient profile.                                                                                 |
| Quality Control<br>Log  | Contains up to 1500 quality control results from which you can view a quality control result, view statistics and plots of results, print and/or send result, search for a particular result, and make a parameter trend for the selected quality control results. |
| Calibration Log         | Contains up to 1000 calibration results from which you can find and view result, make a parameter trend for the selected calibrations, print and/or send result.                                                                                                   |
| Activity Log            | Contains up to 5000 records of all measurements,<br>replacements, system messages and operator messages. From<br>the log, you can search an activity, add an operator message,<br>print and/or send records.                                                       |

### General information, Continued

Archived dataTo keep the database clean and responsive, data can be archived into respective<br/>archived data logs.

If a need to examine the old archived data should arise, the archived data can be reloaded.

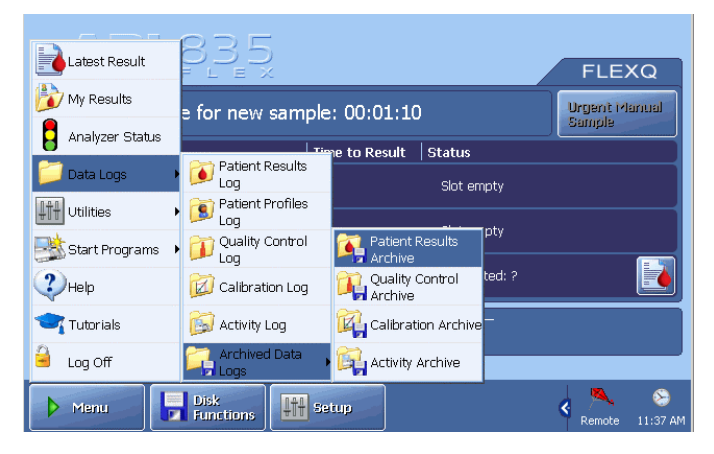

Press *Menu - Data Logs - Archived Data Logs* to access the archived Patient Results Log, Quality Control Log, Calibration Log and Activity Log.

## **Patient Results Log**

#### Purpose

The Patient Results Log is a historical file of patient reports automatically saved in the Patient Results Log after a measurement.

| 🥖 Patient Re       | esults Lo     | g             |         |              |          |    |     |
|--------------------|---------------|---------------|---------|--------------|----------|----|-----|
| Time               | Sample #      | Sample type   | Status  | Patient Id   | Last Nam | ne |     |
| 5/18/2004 03:04 PM | 31            | Not specified | Interru | oted         |          |    | T   |
| 5/18/2004 02:33 PM | 30            | Venous        | ?       | 7020150304   | White    |    |     |
| 5/18/2004 01:43 PM | 29            | Not specified | ?       | 7020150304   | White    |    |     |
| 5/18/2004 01:40 PM | 28            | Capillary     | ?       | 7020150304   | White    |    | 4   |
| 5/18/2004 01:35 PM | 27            | Not specified | ?       | 7200130504   | Patrick  |    |     |
| 5/18/2004 01:30 PM | 26            | Not specified | ?       | 7200130504   | Patrick  |    |     |
| 5/18/2004 12:59 PM | 25            | Expired Air   | ?       | 5010100404   | White    |    |     |
| 5/18/2004 12:55 PM | 24            | Not specified | ?       | 7020150304   | White    |    |     |
| 5/18/2004 12:51 PM | 23            | Not specified | ?       | 7020150304   | White    |    |     |
| 5/18/2004 12:48 PM | 22            | Not specified | ?       | 7410260204   | Green    |    |     |
| 5/18/2004 12:44 PM | 21            | Not specified | ?       | 5010120304   | Black    |    |     |
| 5/18/2004 12:42 PM | 20            | Not specified | ?       | 7020150304   | White    |    | -   |
| 5/18/2004 12:37 PM | 19            | Not specified | ?       | 7020150304   | White    |    |     |
| 5/18/2004 12:34 PM | 18            | Not specified | ?       | 7410260204   | Green    |    |     |
| 5/18/00/ 11-52 AM  | 17            | Not enecified | 2       | 7000160304   | White    |    | 1   |
|                    |               |               |         |              |          |    |     |
| Result             | <b>Filter</b> | tre 👬         | and     | <b>Print</b> |          |    | ise |

Each patient report contained in the log is listed as an individual record. The reports are listed chronologically, the latest report being at the top of the screen.

Each report is identified as follows:

| Item        | Description                               |                                                                                  |  |  |
|-------------|-------------------------------------------|----------------------------------------------------------------------------------|--|--|
| Sample #    | Indicates the                             | e number of the sample.                                                          |  |  |
| Time        | Date and tir                              | ne sample measurement was performed.                                             |  |  |
| Sample type | Shows the t                               | ype of blood sample specified in Patient ID.                                     |  |  |
| Status      | Indicates the                             | e status of the sample measurement:                                              |  |  |
|             | ОК                                        | a successful measurement                                                         |  |  |
|             | ?                                         | an error detected or a parameter exceeded the reportable range                   |  |  |
|             | Interrupted                               | a measurement stopped by the operator                                            |  |  |
|             | Aborted                                   | a measurement stopped by the analyzer most<br>likely due to insufficient sample. |  |  |
| Patient ID  | Patient iden                              | tification number, up to 20 characters.                                          |  |  |
| Last Name   | Patient's last name, up to 50 characters. |                                                                                  |  |  |

**NOTICE:** The columns displayed in the log and their positions can be changed. Contact a qualified service technician.

#### Patient Results Log, Continued

| Button                           | Function                                                                                                    |
|----------------------------------|----------------------------------------------------------------------------------------------------|
| Result                           | Displays the highlighted patient report – see <i>chapter 4</i> : <i>Sample measurements</i> for the detailed information. |
| Filter                           | Sets conditions for finding a patient report or for trend function – see below.                                           |
| Close                            | Returns to the <b>Ready</b> screen.                                                                                       |
| <i>Trend</i> and<br><i>Print</i> | Are inactive until the filter criteria are chosen and applied.                                                            |

**Button functions** The following functions are available by activating a button:

**Filter function** To set the filter criteria in order to find a patient report or to select a number of patient reports, do the following:

#### Step Action

1. Set the start date by using the 1-day, 7-day, 14-day or 30-day icons in the "Criteria" box. Or type in the date, using the keypad and confirming the entry with *Enter*.

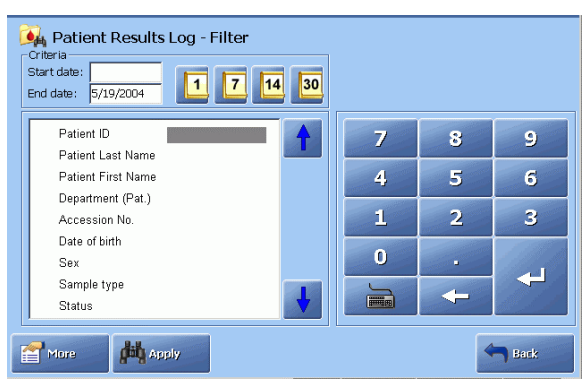

- 2. Change if necessary the end date by highlighting it and typing date other than the current date. Confirm with *Enter*.
- **3.** Use the arrow buttons to highlight the desired search criteria. Press *More* to display more filter criteria.

Note that the right side of the screen changes to show choices for the highlighted search criterion.

- 4. Select the desired choice and confirm each entry with *Enter*. Or use the keyboard to enter the desired data and confirm each entry with *Enter*.
- 5. When all the criteria have been selected, press *Apply* to start the search.

### Patient Results Log, Continued

**Trend function** To make a parameter trend for the selected patient reports, do the following:

| Step 1 | Action |
|--------|--------|
|--------|--------|

**1.** Set up search criteria as described under *Filter function* and apply them. The screen of the selected patient reports will be displayed.

| 禛 Patient Re       | esults Lo     | g             |             |            |           |                                                                                                    |
|--------------------|---------------|---------------|-------------|------------|-----------|----------------------------------------------------------------------------------------------------|
| Time               | Sample #      | Sample type   | Status      | Patient Id | Last Name |                                                                                                    |
| 5/18/2004 03:04 PM | 31            | Not specified | Interrupted |            |           | T                                                                                                    |
| 5/18/2004 01:43 PM | 29            | Not specified | ?           | 7020150304 | White     |                                                                                                    |
| 5/18/2004 01:35 PM | 27            | Not specified | ?           | 7200130504 | Patrick   |                                                                                                    |
| 5/18/2004 01:30 PM | 26            | Not specified | ?           | 7200130504 | Patrick   |                                                                                                    |
| 5/18/2004 12:55 PM | 24            | Not specified | ?           | 7020150304 | White     | 1997 - 1997 - 1997 - 1997 - 1997 - 1997 - 1997 - 1997 - 1997 - 1997 - 1997 - 1997 - 1997 - 1997 - 1997 - 1997 - |
| 5/18/2004 12:51 PM | 23            | Not specified | ?           | 7020150304 | White     |                                                                                                    |
| 5/18/2004 12:48 PM | 22            | Not specified | ?           | 7410260204 | Green     |                                                                                                    |
| 5/18/2004 12:44 PM | 21            | Not specified | ?           | 5010120304 | Black     |                                                                                                    |
| 5/18/2004 12:42 PM | 20            | Not specified | ?           | 7020150304 | White     |                                                                                                    |
| 5/18/2004 12:37 PM | 19            | Not specified | ?           | 7020150304 | White     |                                                                                                    |
| 5/18/2004 12:34 PM | 18            | Not specified | ?           | 7410260204 | Green     |                                                                                                    |
| 5/18/2004 11:52 AM | 17            | Not specified | ?           | 7020150304 | White     |                                                                                                    |
| 5/18/2004 11:36 AM | 16            | Not specified | OK          | 7020150304 | White     |                                                                                                    |
| 5/18/2004 11:32 AM | 15            | Not specified | OK          | 7410260204 | Green     |                                                                                                    |
| 5/19/000/ 11-09 AM | 14            | Not enacified | 01/         | 7410260204 | Groon     |                                                                                                    |
| •                  |               |               |             |            |           |                                                                                                    |
| Result             | <b>Filter</b> | Tre           | nd \        | Print      | >         | Close                                                                                                    |

The *Trend* and *Print* buttons are now active.

- 2. Press *Trend* to select the parameter(s).
- **3.** Press *View Trend* to display the trend of the selected parameter(s) for the selected patient reports.
- 4. To view the selected filter criteria, press *View Filter*.

The criteria can only be viewed, not changed.

To apply new criteria, repeat the Filter function procedure described in this topic and the procedure for the Trend function.

5. Press *Back* to return to the previous screen.
#### **Patient Profiles Log**

log

About a patient A patient profile is a record containing general information about a particular patient. It is created automatically whenever a new patient ID number is entered **during measurement** and recorded in the Patient Profiles log. Alternatively, a patient profile can be added to the log.

The given patient data recorded in a patient profile will be automatically used as soon as patient ID number is entered on the **Patient Identification** screen during a measurement.

**NOTICE:** If the analyzer is set up to request data from a LIS/HIS or the RADIANCE system, this patient information will always override that from the Patient Profiles log.

**Patient Profiles** The patient profiles are listed in the order they were created.

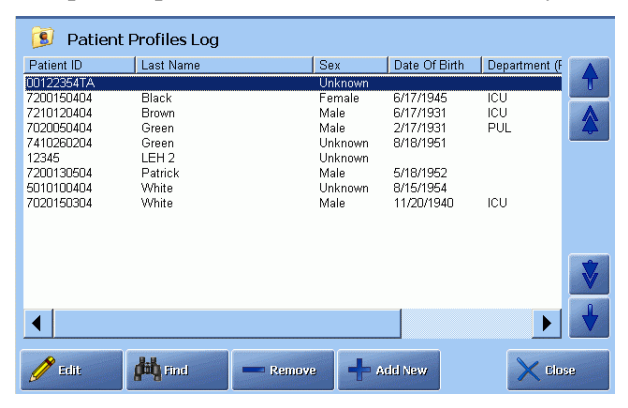

The following data can be entered in a patient profile (use the left/right scroll bar to see the items):

| Item              | Description                                                |
|-------------------|------------------------------------------------------------|
| Patient ID        | Lists the patient ID number                                |
| Last Name         | Provides the patient's surname.                            |
| First Name        | Provides the patient's first name.                         |
| Sex               | Identifies the patient's sex.                              |
| Date of birth     | Identifies the patient's date of birth.                    |
| Department (Pat.) | Identifies the department in which the patient is located. |
| Patient note      | Lists a note regarding the patient.                        |
| Birth weight      | Gives the weight at birth.                                 |
| Gestational age   | Gives the duration of pregnancy.                           |

The functions available on the Patient Profiles screen are described in this section.

profile

#### Patient Profiles Log, Continued

| Step | Action     |                |              |               |               |               |    |
|------|------------|----------------|--------------|---------------|---------------|---------------|----|
| 1.   | Highligh   | t the pation   | ent profil   | e an          | d press l     | Edit.         |    |
|      | 🔋 Patier   | t Profiles Log |              |               |               |               |    |
|      | Patient ID | Last Name      | Se           | өх            | Date Of Birth | Department (F |    |
|      | 00122354TA |                | Ur           | nknown        |               |               | T  |
|      | 7200150404 | Black          | Fe           | emale         | 6/17/1945     | ICU           |    |
|      | 7210120404 | Brown          | M            | ale           | 6/17/1931     | ICU           |    |
|      | 7020050404 | Green          | ivis<br>L Ir | ale<br>nknown | 8/18/1951     | POL           |    |
|      | 12345      | LEH 2          | Ur           | nknown        | 0/10/1001     |               |    |
|      | 7200130504 | Patrick        | M            | ale           | 5/18/1952     |               |    |
|      | 5010100404 | White          | Ur           | nknown        | 8/15/1954     | ICU           |    |
|      | 7020150304 | vanire         | IVI          | ale           | 11/20/1940    | 100           |    |
|      |            |                |              |               |               |               |    |
|      |            |                |              |               |               |               |    |
|      |            |                |              |               |               |               | V  |
|      |            |                |              |               |               |               | L  |
|      |            |                |              |               |               |               |    |
|      | 🥖 Eelit    | find Find      | Remove       | -             | dd New        | X the         | .e |

Editing a patient To edit a patient profile, do the following:

2. Use a barcode reader to scan the patient data supported by the barcode (the "Enable General Barcode Support" should be activated in the Miscellaneous Setup) – see the procedure in *Entering information with barcode reader* in *chapter 4*, section *Patient identification*.

Or request (if connected) the data from LIS/HIS by verifying the patient ID and pressing the *Request* button.

**3.** To edit data on the screen, highlight an item, using the arrow buttons, and type in the data, using the screen keyboard or keypad. Confirm each entry with *Enter*.

| 💄 Patient Pro         |          | ·     | D | ate | 5/19/2004 6:01 | :43 PM |      |
|-----------------------|----------|-------|---|-----|----------------|--------|------|
| Patient information — |          |       |   |     |                |        |      |
| Patient ID :          | URSULA   |       |   |     | 7              | 8      | 9    |
| Last name:            | Johnson  |       |   |     | -              |        |      |
| First name:           | Robert   |       |   |     | 4              | 5      | 6    |
| Sex:                  | Female   |       |   |     |                |        |      |
| Date of birth:        | 5/3/1963 |       |   |     | 1              | 2      | 3    |
| Department (Pat.):    |          |       |   |     | -              |        |      |
| Patient note:         |          |       |   |     | 0              |        |      |
| Birth weight:         | 0        | g     |   |     |                |        |      |
| Gestational age:      | 0        | Weeks | 0 |     |                | -      |      |
|                       |          |       | ♥ |     |                |        |      |
|                       |          |       |   |     |                |        |      |
| Request               |          |       |   |     |                |        | Back |

4. When completed, press *Back* to return to the previous screen.

## Patient Profiles Log, Continued

| Adding a new    | To add a  | new patient profile, do the following:                                                                                                    |  |  |  |  |  |  |  |  |  |
|-----------------|-----------|----------------------------------------------------------------------------------------------------|--|--|--|--|--|--|--|--|--|
| patient profile | Step      | Action                                                                                                    |  |  |  |  |  |  |  |  |  |
|                 | 1.        | Press Add New to display the screen below.                                                                                                    |  |  |  |  |  |  |  |  |  |
|                 |           | 🔋 Patient Profiles Log                                                                                                    |  |  |  |  |  |  |  |  |  |
|                 |           | Patient ID Last Name Sex Date Of Birth Department (F<br>00122854TA Unknown<br>2000 Elicit Elicit Children Children Ch |  |  |  |  |  |  |  |  |  |
|                 |           | 72/00/50404 Biatuk Permane or/7/1945 ICO<br>72/012/044 Brown Male 6/7/1931 ICU<br>7020050404 Green Male 2/17/1931 PUL                                                                                                    |  |  |  |  |  |  |  |  |  |
|                 |           | Clipped         Orknown           12345         LEH 2         Unknown           7200130504         Patrick         Male         5/18/1952                                                                                                    |  |  |  |  |  |  |  |  |  |
|                 |           | 6/10/10u4u4 White Unknown 8/15/1994<br>7020150304 White Male 11/20/1940 ICU                                                                                                    |  |  |  |  |  |  |  |  |  |
|                 |           |                                                                                                    |  |  |  |  |  |  |  |  |  |
|                 |           |                                                                                                    |  |  |  |  |  |  |  |  |  |
|                 |           |                                                                                                    |  |  |  |  |  |  |  |  |  |
|                 |           | Close                                                                                                    |  |  |  |  |  |  |  |  |  |
|                 |           |                                                                                                    |  |  |  |  |  |  |  |  |  |
|                 | 2.        | Use a barcode reader to scan the patient data supported by the barcode                                                                                                    |  |  |  |  |  |  |  |  |  |
|                 |           | Miscellaneous Setup) – see the procedure in <i>Entering information</i>                                                                                                    |  |  |  |  |  |  |  |  |  |
|                 |           | with barcode reader in chapter 4, section Patient identification.                                                                                                    |  |  |  |  |  |  |  |  |  |
|                 |           | Or request (if connected) the data from LIS/HIS by verifying the                                                                                                    |  |  |  |  |  |  |  |  |  |
|                 |           | patient ID and pressing the <i>Request</i> button.                                                                                                    |  |  |  |  |  |  |  |  |  |
|                 | 3.        | To edit data on the screen, highlight an item, using the arrow buttons                                                                                                    |  |  |  |  |  |  |  |  |  |
|                 |           | and type in the data, using the screen keyboard or keypad.                                                                                                    |  |  |  |  |  |  |  |  |  |
|                 |           | Confirm each entry with <i>Enter</i> .                                                                                                    |  |  |  |  |  |  |  |  |  |
|                 | 4.        | When completed, press <i>Back</i> to return to the previous screen.                                                                                                    |  |  |  |  |  |  |  |  |  |
|                 |           |                                                                                                    |  |  |  |  |  |  |  |  |  |
|                 |           |                                                                                                    |  |  |  |  |  |  |  |  |  |
| Deleting a      | To delete | a patient profile from the log, do the following:                                                                                                    |  |  |  |  |  |  |  |  |  |
| patient profile | Sten      | Action                                                                                                    |  |  |  |  |  |  |  |  |  |
|                 | 1         | Highlight the desired patient profile                                                                                                    |  |  |  |  |  |  |  |  |  |
|                 | 1,        | rightight the desired patient prome.                                                                                                    |  |  |  |  |  |  |  |  |  |
|                 | 2.        | Press <i>Remove</i> .                                                                                                    |  |  |  |  |  |  |  |  |  |

#### Patient Profiles Log, Continued

1.

| Finding a       | To find a | patient profile, do the following: |
|-----------------|-----------|------------------------------------|
| patient profile |           |                                    |
|                 | Step      | Action                             |

| Patient ID | Last Name | Sex     | Date Of Birth | Department (F |   |
|------------|-----------|---------|---------------|---------------|---|
| 00122354TA |           | Unknown |               |               |   |
| 7200150404 | Black     | Female  | 6/17/1945     | ICU           |   |
| 7210120404 | Brown     | Male    | 6/17/1931     | ICU           |   |
| 7020050404 | Green     | Male    | 2/17/1931     | PUL           |   |
| 7410260204 | Green     | Unknown | 8/18/1951     |               | - |
| 12345      | LEH 2     | Unknown |               |               |   |
| 7200130504 | Patrick   | Male    | 5/18/1952     |               |   |
| 5010100404 | White     | Unknown | 8/15/1954     |               |   |
| /020150304 | White     | Male    | 11/20/1940    | ICU           |   |
|            |           |         |               |               |   |
|            |           |         |               |               |   |
|            |           |         |               |               |   |
|            |           |         |               |               |   |
|            |           |         |               |               | Г |
| 4          |           |         |               | <b>b</b>      |   |

2. Using the arrow buttons, highlight the search criterion and enter the data using the screen keypad or keyboard.

Or use a barcode reader to scan the Patient ID barcode.

3. Press *Find*.

If a patient profile is found, it will be highlighted on the **Patient Profile Log** screen.

If a patient profile is not found, "No item found that matches search criteria" message appears in analyzer status. Repeat step **2** or press *Back* to cancel.

### **Quality Control Log**

#### Purpose

The Quality Control Log is a historical file of all quality control results automatically saved in the Quality Control Log after a measurement. Each quality control result is listed chronologically as an individual record.

| 🕖 Quality Conti    | ol Log |      |            |       |             |     |
|--------------------|--------|------|------------|-------|-------------|-----|
| Time               | QC #   | Slot | Solution   | Lot   | Status      |     |
| 5/21/2004 06:55 AM | 23     | 3    | S7755      | 62    | OK          |     |
| 5/19/2004 02:07 PM | 22     | 0    |            |       | Interrupted |     |
| 5/19/2004 02:04 PM | 21     | 0    |            |       | Interrupted |     |
| 5/19/2004 02:00 PM | 20     | 0    | Unknown    |       | Interrupted | 4   |
| 5/19/2004 01:56 PM | 19     | 0    |            |       | Interrupted |     |
| 5/19/2004 01:52 PM | 18     | 0    |            |       | Interrupted |     |
| 5/19/2004 01:43 PM | 17     | 2    | S7745      | 76    | OK          |     |
| 5/19/2004 11:10 AM | 16     | 4    | S7765      | 57    | OK          |     |
| 5/19/2004 10:16 AM | 15     | 1    | S7735      | 70    | OK          |     |
| 5/19/2004 08:20 AM | 14     | 2    | S7745      | 76    | OK          |     |
| 5/19/2004 08:10 AM | 13     | 1    | S7735      | 70    | OK          |     |
| 5/19/2004 12:24 AM | 12     | 3    | S7755      | 62    | OK          | -   |
| 5/18/2004 04:10 PM | 11     | 2    | S7745      | 76    | OK          |     |
| 5/18/2004 03:10 PM | 10     | 6    | S7740      | 37    | ?           |     |
| 5/19/00/L03/07 DM  | a      | 7    | \$7760     | 37    | 01/         | L   |
|                    |        |      |            |       |             |     |
| Result             | Filter |      | Plot Stati | stics |             | ise |

Each result is identified as follows (use the left/right scroll bar to see the items):

| Item     |                                                      | Description                                                                                     |  |  |  |  |  |  |  |  |
|----------|------------------------------------------------------|-------------------------------------------------------------------------------------------------|--|--|--|--|--|--|--|--|
| Time     | Date and time                                        | Date and time the measurement was performed.                                                    |  |  |  |  |  |  |  |  |
| QC#      | The ID numb                                          | The ID number of a quality control measurement.                                                 |  |  |  |  |  |  |  |  |
| Slot     | Control soluti                                       | Control solution slot as defined in setup.                                                      |  |  |  |  |  |  |  |  |
| Solution | Control soluti                                       | Control solution type as defined in setup.                                                      |  |  |  |  |  |  |  |  |
| Lot      | Lot number o                                         | Lot number of the control solution.                                                             |  |  |  |  |  |  |  |  |
| Status   | Indicates the                                        | status of the quality control measurement:                                                      |  |  |  |  |  |  |  |  |
|          | ОК                                                   | a successful measurement                                                                        |  |  |  |  |  |  |  |  |
|          | ?                                                    | an error detected or a measured value<br>exceeded a control, statistical or measuring<br>range. |  |  |  |  |  |  |  |  |
|          | <b>Interrupted</b> a measurement stopped by the open |                                                                                                 |  |  |  |  |  |  |  |  |
|          | Aborted                                              | a measurement stopped by the analyzer most likely due to insufficient sample.                   |  |  |  |  |  |  |  |  |

**NOTICE:** The columns displayed in the log and their positions can be changed. Contact a qualified service technician.

The functions of the buttons available on the **Quality Control Log** screen are described in this section.

**Viewing a result** To view a result, do the following:

|                          | Step                    | Action                                                                                                    |  |  |  |  |  |  |
|--------------------------|-------------------------|----------------------------------------------------------------------------------------------------|--|--|--|--|--|--|
|                          | 1.                      | Highlight the desired quality control result using scroll facilities.                                                          |  |  |  |  |  |  |
|                          | 2.                      | Press the <b>Result</b> button. For details – see <i>Quality Control Result</i> in <i>chapter 5</i> .                          |  |  |  |  |  |  |
| Filter/trend<br>function | This func<br>results in | tion allows you to find a quality control result or to select a number of order to make a trend.                               |  |  |  |  |  |  |
|                          | To set the              | e filter criteria, do the following:                                                                                           |  |  |  |  |  |  |
|                          | Step                    | Action                                                                                                    |  |  |  |  |  |  |
|                          | 1.                      | Press the <i>Filter</i> button on the <b>Quality Control Log</b> screen.                                                       |  |  |  |  |  |  |
|                          | 2.                      | Set the start date by using the 1-day, 7-day, 14-day or 30-day icons in the "Criteria" box.                                    |  |  |  |  |  |  |
|                          |                         | Or type in the date using the keypad and confirming the entry with <i>Enter</i> .                                              |  |  |  |  |  |  |
|                          |                         | Change if necessary the end date by highlighting it and typing a date other than the current date. Confirm with <i>Enter</i> . |  |  |  |  |  |  |

- **3.** Use the up and down arrow buttons to highlight the desired search criteria.
- 4. Select the desired choice and confirm each entry with *Enter*.

Or use the keyboard to enter the desired data and confirm each entry with *Enter*.

| Filter/trend<br>function | Step | Action                                                                                                   |
|--------------------------|------|----------------------------------------------------------------------------------------------------|
| (continued)              | 5.   | When all the criteria have been selected, press <i>Apply</i> to make the search.                         |
|                          |      | Press <i>Trend</i> to select the parameters.                                                             |
|                          | 6.   | Select the desired parameter(s) by activating the check buttons (e.g. $pH$ , $pCO_2$ , $pO_2$ ).         |
|                          |      | Press View Trend.                                                                                        |
|                          | 7.   | The trend of the selected parameter(s) is displayed.                                                     |
|                          |      | To view the filter criteria, press the <i>View Filter</i> (the criteria cannot be changed, only viewed). |
|                          |      | To print the displayed trend, press <b>Print</b> .                                                       |
|                          |      | To return to the screen in step 5, press <i>Back</i> .                                                   |

**Viewing quality** Only those measurement values that fall within the statistical range are included in the statistical data. Therefore parameters outside the measuring range or with a "?" are not included.

| SCN<br>WDC | Qualit   | y Cor | ntrol | Statis     | tics       |       |     |            | Paran | neter: p | + 🗲    |        | Parameter |
|------------|----------|-------|-------|------------|------------|-------|-----|------------|-------|----------|--------|--------|-----------|
|            |          |       | ⊢M    | Ionth to a | date —     |       | ⊢L¢ | ot to date |       |          |        |        | Falameter |
| Slot       | Solution | Lot   | N     | Mean       | 2SD        | CV    | N   | Mean       | 2SD   | CV       | Contro | Irange |           |
| 1 1        | S7735    | 70    | 2     | 7.105      | 0.005      | 0.033 | 2   | 7.105      | 0.005 | 0.033    | 7.076  | 7.116  |           |
| 2          | S7745    | 76    | 1     | 7.400      | 0.000      | 0.000 | 1   | 7.400      | 0.000 | 0.000    | 7.370  | 7.410  |           |
| 3          | S7755    | 62    | 1     | 7.584      | 0.000      | 0.000 | 1   | 7.584      | 0.000 | 0.000    | 7.555  | 7.599  |           |
| 4          | S7765    | 57    | 0     | 0.000      | 0.000      | 0.000 | 0   | 0.000      | 0.000 | 0.000    | 6.811  | 6.841  |           |
| 5          |          |       |       |            |            |       |     |            |       |          |        |        |           |
| 6          | S7740    | 37    | 4     | 7.406      | 0.008      | 0.055 | 4   | 7.406      | 0.008 | 0.055    | 7.371  | 7.411  |           |
| 7          | S7750    | 37    | 4     | 7.589      | 0.006      | 0.042 | 4   | 7.589      | 0.006 | 0.042    | 7.557  | 7.601  |           |
| 8          | S7760    | 28    | 0     | 0.000      | 0.000      | 0.000 | 0   | 0.000      | 0.000 | 0.000    | 6.809  | 6.839  |           |
| 9          |          |       |       |            |            |       |     |            |       |          |        |        |           |
| 10         |          |       |       |            |            |       |     |            |       |          |        |        |           |
|            |          |       |       |            |            |       |     |            |       |          |        |        |           |
|            |          |       |       |            |            |       |     |            |       |          |        |        |           |
|            |          |       |       |            |            |       |     |            |       |          |        |        |           |
|            |          |       |       |            |            |       |     |            |       |          |        |        |           |
| -          |          |       |       |            |            |       |     |            | -     |          |        |        |           |
| PH V       | Next     | PH    | Pres  | Le contra  | WDC 70     | VDC   |     | Delate     | 1000  |          | 4 Be   | -12    |           |
| pc02       | param.   | 60;   | para  | ım.        | <b>1 1</b> | eport |     | J          |       |          |        |        |           |

• The screen shows statistics for each control solution (identified by its slot, type and lot number) for a single parameter.

Press Next param. or Prev. param. to view other parameters.

• Press *WDC Report* to create a WDC Report – see *Creating a WDC Report* in *chapter 8*.

Viewing quality<br/>control statisticsMonth-to-date statistics are obtained from all measurements taken on the current<br/>lot of a control solution over the course of the month – see QC Statistics in Quality<br/>control setup in chapter 3 for information.

**Lot-to-date** statistics are obtained from all measurements taken over the entire course of the current lot of the control solution.

The Month-to-date and Lot-to-date statistics give the following information:

| Item          | Description                                                      |
|---------------|------------------------------------------------------------------|
| Ν             | Number of measurements included in statistics for the slot.      |
| Mean          | Calculated mean of the measurement values*.                      |
| 2 SD          | Calculated $2 \times$ standard deviation of measurement values*. |
| CV            | Coefficient of variation*.                                       |
| Control Range | Current control range for the control solution level.            |

\* See Quality Control Systems Reference Manual for detailed information.

**Printing QC** To print QC statistics, do the following: **statistics** 

| Action  |
|---------|
| riction |
|         |

- 1. Press *Print* on the **Quality Control Statistics** screen.
- 2. To print QC statistics for an entire lot, activate *Print lot to date* button and press *Print*.

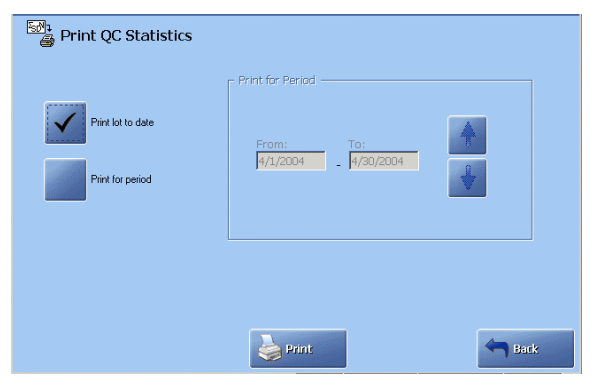

**3.** To print monthly QC statistics, activate *Print for period*.

Select the month, using up and down buttons. Then press *Print*.

4. Press *Back* to return to the **Quality Control Statistics** screen.

Quality controlTo view the Quality Control Plot screen press Plot on the Quality Control Log<br/>screen.

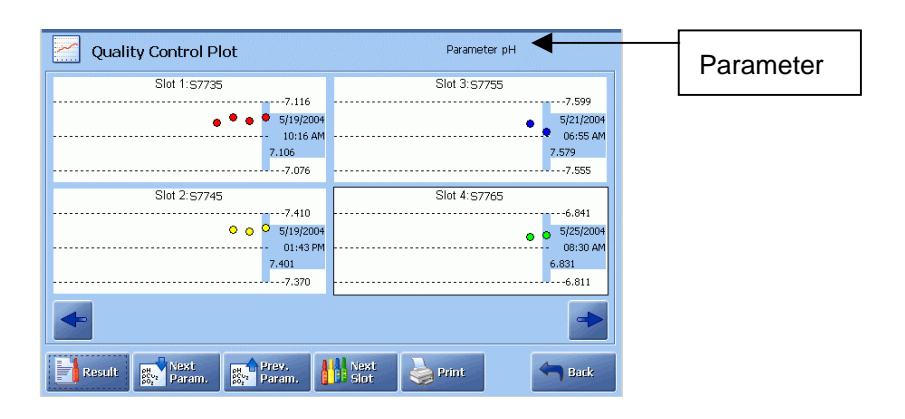

The following diagram shows the details of a typical plot.

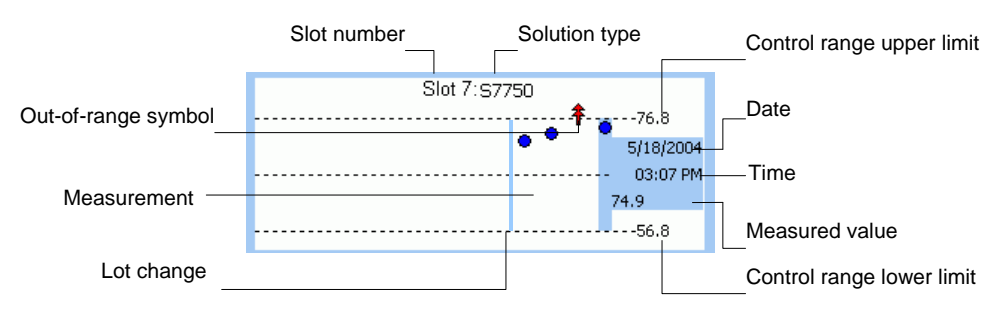

| Plot element         | Function                                                                                                    |  |
|----------------------|----------------------------------------------------------------------------------------------------|--|
| Shaded block         | Date, time and measured value for the highlighted<br>measurement. Use the arrow buttons to scroll the plot and<br>view other measurements.        |  |
| Control range limits | Show the upper and the lower limits of the control range for the highlighted measurement.                                                         |  |
| Dots                 | Show the number of measurements for the selected parameter. To view a measurement result, highlight a dot on the screen and press <i>Result</i> . |  |
| Out-of-range symbols | $\begin{tabular}{lllllllllllllllllllllllllllllllllll$                                                                                             |  |
|                      | Measurement outside both the control and statistical ranges.                                                                                      |  |

| Quality control<br>plot ( <i>continued</i> ) | Use the following buttons to do the following: |                                                                                      |  |
|----------------------------------------------|------------------------------------------------|--------------------------------------------------------------------------------------|--|
|                                              | Next Param.<br>Prev. Param.                    | Display the quality control plots for the requested parameter.                       |  |
|                                              | Next Slot                                      | Display plots of the next control solution slot.                                     |  |
|                                              | Result                                         | View quality control result for the highlighted measurement of the highlighted plot. |  |
|                                              | Print                                          | Print out the plot.                                                                  |  |
|                                              | Back                                           | Return to the previous screen.                                                       |  |

(For the ABL8x7 FLEX analyzers only):

The plot for the High Crea Check of the ABL8x7 FLEX analyzers presents Creadiff.

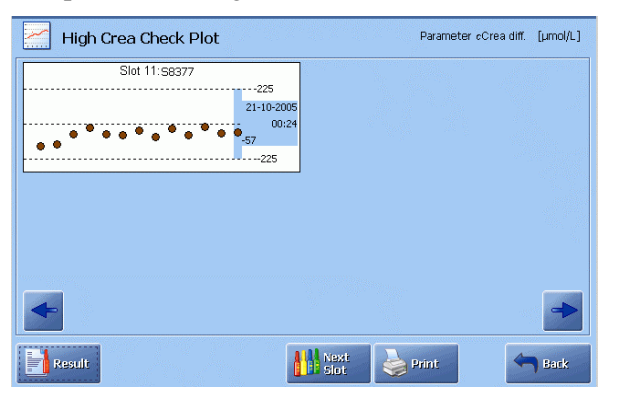

The screen is similar to the quality control solution plot, but the *Next Param*. and *Prev Param*. buttons are absent.

### **Calibration Log**

#### Purpose

The Calibration Log is a historical file of calibrations automatically saved in the Calibration Log after a calibration.

| 😥 Calibration L    | og     |                     |       |             |                   |
|--------------------|--------|---------------------|-------|-------------|-------------------|
| Time               | Cal #  | Туре                |       | Status      |                   |
| 5/19/2004 08:00 AM | 108    | 2 point calibration |       | OK          | T                 |
| 5/19/2004 04:00 AM | 107    | 1 point calibration |       | OK          |                   |
| 5/19/2004 12:14 AM | 106    | 2 point calibration |       | OK          |                   |
| 5/18/2004 08:00 PM | 105    | 1 point calibration |       | OK          | -42               |
| 5/18/2004 04:00 PM | 104    | 2 point calibration |       | OK          |                   |
| 5/18/2004 02:46 PM | 103    | 1 point calibration |       | Interrupted |                   |
| 5/18/2004 01:22 PM | 102    | 1 point calibration |       | OK          |                   |
| 5/18/2004 12:00 PM | 101    | 1 point calibration |       | OK          |                   |
| 5/18/2004 08:00 AM | 100    | 2 point calibration |       | OK          |                   |
| 5/18/2004 04:00 AM | 99     | 1 point calibration |       | OK          |                   |
| 5/18/2004 12:14 AM | 98     | 2 point calibration |       | OK          |                   |
| 5/17/2004 08:00 PM | 97     | 1 point calibration |       | OK          |                   |
| 5/17/2004 04:00 PM | 96     | 2 point calibration |       | OK          | $\mathbf{\nabla}$ |
| 5/17/2004 12:00 PM | 95     | 1 point calibration |       | OK          |                   |
| 5/17/2004 08:00 AM | Q.A    | 2 noint colibration |       |             | +                 |
| Result             | Filter | Trend               | Print |             | ise               |

Each calibration report is listed as an individual record. The reports are listed chronologically, the latest report being at the top of the screen.

Each report is identified as follows (use the left/right scroll bar to see the items):

| Item        | Description                                              |                                                                                        |  |
|-------------|----------------------------------------------------------|----------------------------------------------------------------------------------------|--|
| Time        | Date and time the calibration was performed.             |                                                                                        |  |
| Cal #       | The ID num                                               | The ID number of a performed calibration.                                              |  |
| Туре        | Indicates the calibration type: 1-point, 2-point or tHb. |                                                                                        |  |
| Status      | Indicates the calibration status:                        |                                                                                        |  |
|             | <b>OK</b> a successful calibration                       |                                                                                        |  |
|             | ?                                                        | an error detected or a parameter exceeded the measuring range                          |  |
| Interrupted |                                                          | a calibration stopped by the operator                                                  |  |
|             | Aborted                                                  | a calibration stopped by the analyzer most likely due to missing calibration solution. |  |

**NOTICE:** The columns displayed in the log and their positions can be changed. Contact a qualified service technician.

#### Calibration Log, Continued

| Viewing a calibration | <b>'iewing a</b> To view a calibration result, do the following: |                                                                                   |  |
|-----------------------|------------------------------------------------------------------|-----------------------------------------------------------------------------------|--|
| result                | Step                                                             | Action                                                                            |  |
|                       | 1.                                                               | Highlight the desired calibration.                                                |  |
|                       | 2.                                                               | Press <b>Result</b> – see <i>chapter</i> 6 for details about calibration results. |  |

# **Filter function** This function allows you to find a calibration or to select a number of calibrations. To set the filter criteria, do the following:

#### Step Action

- 1. Press the *Filter* button on the **Calibration Log** screen.
- 2. Set the start date by using the 1-day, 7-day, 14-day or 30-day icons.

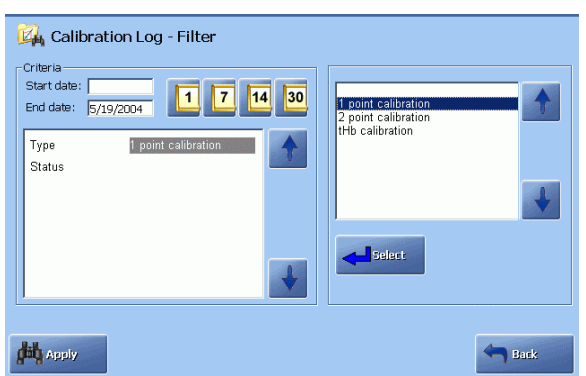

Or type in the date using the keypad and confirm with *Enter*.

Change if necessary the end date by highlighting it and typing the date other than the current date. Confirm with *Enter* or *Select*.

**3.** Select the desired calibration type and status, using the relevant arrow buttons.

Confirm each entry with *Enter* or *Select*.

4. When the criteria have been selected, press *Apply* to start the filter.

#### Calibration Log, Continued

**Trend function** This function allows you to make a parameter trend for the selected calibrations. To make a trend, do the following:

#### Step Action

1. Set up the search criteria as described above and apply them.

| ime               | Cal # | Туре                 | Status      |
|-------------------|-------|----------------------|-------------|
| /19/2004 04:00 AM | 107   | 1 point calibration  | OK 💦        |
| /18/2004 08:00 PM | 105   | 1 point calibration  | OK 📒        |
| /18/2004 02:46 PM | 103   | 1 point calibration  | Interrupted |
| /18/2004 01:22 PM | 102   | 1 point calibration  | OK          |
| /18/2004 12:00 PM | 101   | 1 point calibration  | OK          |
| /18/2004 04:00 AM | 99    | 1 point calibration  | OK          |
| /17/2004 08:00 PM | 97    | 1 point calibration  | OK          |
| /17/2004 12:00 PM | 95    | 1 point calibration  | OK          |
| /15/2004 12:00 PM | 92    | 1 point calibration  | 0K          |
| /15/2004 07:00 AM | 90    | 1 point calibration  | 0K          |
| /15/2004 06:00 AM | 89    | 1 point calibration  | 0K          |
| /15/2004 05:00 AM | 88    | 1 point calibration  | OK 📃        |
| /15/2004 03:00 AM | 86    | 1 point calibration  | OK N        |
| /15/2004 02:00 AM | 85    | 1 point calibration  | OK 📃        |
| M6/2004/01-00_AM  | 84    | 1 point collibration | 04          |
| (                 |       |                      |             |

Press *Trend* to select a parameter.

- 2. Select a parameter (only one for calibrations) and press *View Trend*.
- **3.** To view the filter criteria, press the *View Filter* (the criteria cannot be changed, only viewed).

To print the displayed trend, press Print.

To return to the screen in step 5, press *Back* 

**4.** To apply the new criteria, repeat the Filter function procedure described in this topic and the procedure for the Trend function.

### **Activity Log**

#### Purpose

The Activity Log provides a historical record of all replacements, system messages and errors during operation. It also lists any operator messages and allows the entry of additional notes.

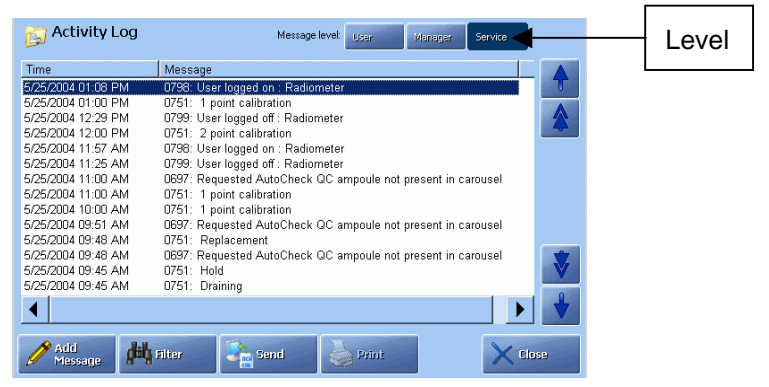

The records are listed chronologically and can be displayed at user, manager or service level.

The record is identified as follows (use the left/right scroll bar to see the items):

| Item    | Description                                                                                          |
|---------|----------------------------------------------------------------------------------------------------|
| Time    | Shows the date and time when the activity occurred.                                                  |
| Message | Gives a message number and an explanation of the activity.<br>Operator note text appears as written. |

**NOTICE:** The columns displayed in the log and their positions can be changed. Contact a qualified service technician.

## Adding a message

#### Step Action

1. Press *Add Message* on the Activity Log screen.

To add a message to the log, do the following:

2. <u>If Notes were entered in Setup program User-defined Notes</u> (see *Parameters and Input setup* in *chapter 3: Installation and Setup*), then you can edit a highlighted message by pressing *Edit Msg*. to display the keyboard and make the changes.

| 🧏 Add Message To Activity Log |             |
|-------------------------------|-------------|
| Check waste container         | New message |
| Edit Misg, Delete<br>Misg,    | Back        |

To delete a message, highlight it and press Delete Msg.

#### Activity Log, Continued

| Adding a message | Step     | Action                                                        |
|------------------|----------|---------------------------------------------------------------|
| (continued)      | 2        | If Notes were not entered in Setup program User-defined Notes |
|                  | (cont.). | Add Message To Activity Log                                   |
|                  |          | New message                                                   |
|                  |          |                                                               |
|                  |          |                                                               |
|                  |          |                                                               |
|                  |          |                                                               |
|                  |          |                                                               |
|                  |          | Eark                                                          |
|                  |          | To key in a note, press the keyboard touch-key to display the |

To key in a note, press the keyboard touch-key to display the keyboard, type a message and press *Enter* to confirm and return to the **Activity Log** screen

- 3. Press *Back* to return to the Activity Log screen
- **Filter function** This function allows you to find an activity or to select a number of activities. To set the filter criteria, do the following:

| Step Action |  |
|-------------|--|
|-------------|--|

- 1. Press the *Filter* button on the Activity Log screen.
- 2. Set the start date by using the 1-day, 7-day, 14-day or 30-day icons.

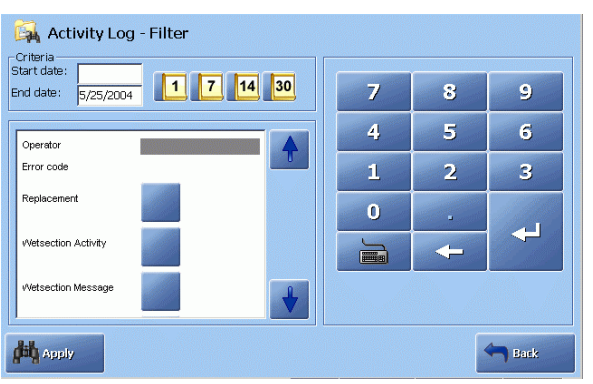

Or type in the date using the keypad and confirm with *Enter*.

Change if necessary the end date by highlighting it and typing the date other than the current date. Confirm with *Enter*.

### Activity Log, Continued

| Filter function (continued) | Step | Action                                                                                                    |
|-----------------------------|------|----------------------------------------------------------------------------------------------------|
| (,                          | 3.   | Use the arrow buttons to highlight the desired search criterion or criteria.                                                                                                    |
|                             |      | <b>NOTICE:</b> If you filter the Activity Log for "Replacement" only and set the message level to Manager or Service, the "Activity Log" changes to "Replacement Log".                                                                                                    |
|                             | 4.   | When all the criteria have been selected, press Apply to start.                                                                                                    |
|                             | 5.   | The Activity Log displays the list of selected activities.                                                                                                    |
|                             |      | Activity Log Message level User Microger Service                                                                                                    |
|                             |      | Time     Message       5/25/2004 02:04 PM     0751:     1 point calibration       5/25/2004 10:00 PM     0751:     2 point calibration       5/25/2004 10:00 PM     0751:     2 point calibration       5/25/2004 10:00 PM     0751:     1 point calibration       5/25/2004 10:00 PM     0751:     1 point calibration       5/25/2004 10:00 AM     0751:     1 point calibration       5/25/2004 10:00 AM     0751:     1 point calibration       5/25/2004 09:01 AM     0897: Requested AutoCheck QC ampoule not present in carousel       5/25/2004 09:48 AM     0751:       5/25/2004 09:45 AM     0751:       5/25/2004 09:45 AM     0751:       5/25/2004 09:45 AM     0751:       5/25/2004 09:04 AM     0751:       5/25/2004 09:05 AM     0751:       5/25/2004 08:05 AM     0751:       5/25/2004 08:05 AM     0751:       6/25/2004 08:06 AM     0751:       6/25/2004 08:06 AM     0697:       6/25/2004 08:06 AM     0697:       6/25/2004 08:06 AM     0697:       6/25/2004 08:06 AM     0697:       6/25/2004 08:00 AM     0697:       6/25/2004 08:00 AM     0697:       6/25/2004 08:00 AM     0697:       6/25/2004 08:00 AM     0697:       6/25/2004 08:00 AM     0697? </td |
|                             |      | Message Add Send                                                                                                    |

By selecting the message level, you can see messages on the user, manager or service levels.

The Add Message button is available on all levels.

6. Press *Filter* to set other search criteria if desired.

Press *Close* to return to the **Ready** screen.

### **Replacement Log**

ReplacementThe Replacement Log provides a historical record of replacements only.LogTo get a list of all the replacements, do the following:

| Step | Action |
|------|--------|
|------|--------|

- 1. Enter the Activity Log screen.
- 2. Select the Manager or Service message level.
- **3.** Press the *Filter* button.
- 4. Set the start date by using the 1-day, 7-day, 14-day or 30-day icons.

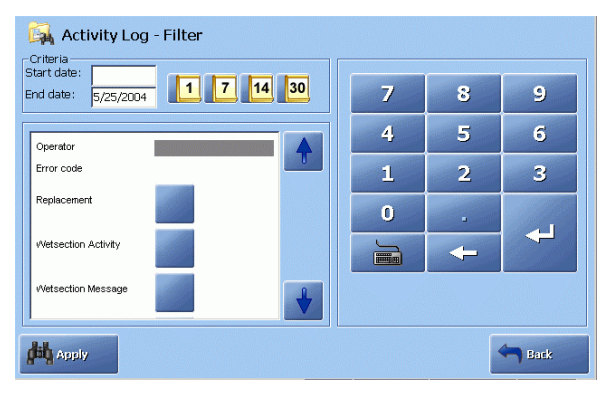

Or type in the date using the keypad and confirm with *Enter*.

- 5. Highlight the criteria Replacement and press *Apply*.
- 6. The Replacement Log appears with all the replacements and an Operator and Note field.

| Replacemen       | t Log                  | Message level: | User  | Manager Service |    |
|------------------|------------------------|----------------|-------|-----------------|----|
| Time             | Replacement            |                | Lot   | Expiration date |    |
| 25/09/2007 16:16 | Rinse Solution         |                | VD01  | 30/09/2009      | T  |
| 25/09/2007 07:40 | Calibration Solution 1 |                | TXD3  | 30/06/2009      |    |
| 20/09/2007 12:06 | Rinse Solution         |                | VD01  | 30/09/2009      |    |
| 17/09/2007 08:12 | Calibration Solution 2 |                | TX02  | 30/06/2009      | _  |
| 17/09/2007 08:12 | Cleaning Solution      |                | TC03  | 31/10/2008      |    |
| 17/09/2007 07:30 | Rinse Solution         |                | VD01  | 30/09/2009      |    |
| •                |                        |                |       |                 |    |
| Operator:        | Note:                  |                |       |                 | L  |
| Anonymous        |                        |                |       |                 |    |
| <b>d</b> i       | <b>l</b> ifiter 💦 Se   | nd 🔰           | Print |                 | ie |

7. Press *Close* to return to the **Ready** screen.

### Archived data logs

Purpose

You can view the old patient reports, quality control results, calibration results and activities which have been archived automatically when maximum log size (2000 patient reports, 1500 quality control results, 1000 calibration results, and 5000 activity log entries) has been reached.

The archives are located on the analyzer's hard disk and can be exported to a CD-RW, removable disk, network, etc. – see *Importing/exporting archives* in *chapter* 8: *Disk functions*.

The archives are archived after date: 500 reports from each log, and 2000 entries from the Activity log.

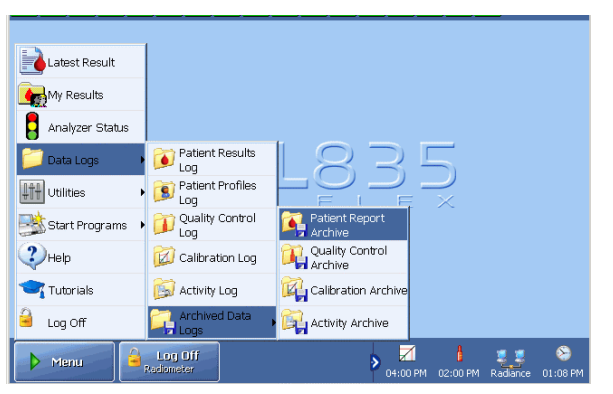

Press *Menu - Data Logs - Archived Data Logs* and select the log archives.

Press the button on the screen to select the log archives. As the functions are similar for all archives, the Calibration Archive is used as an example.

To select an archive saved on the analyzer, do the following:

Selecting archive stored on the analyzer

#### Step Action

**1.** Highlight the desired archive with the up/down arrow buttons (if a few archives are present).

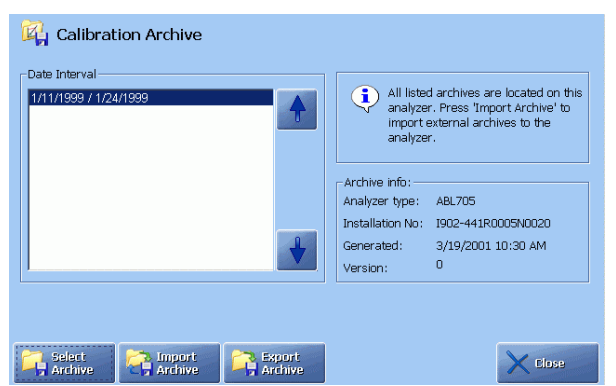

Information about analyzer type, installation number and the date this archive was generated is on the screen.

#### Archived data logs, Continued

| Selecting<br>archive stored     | Step                 | Action                                                                                                    |  |  |  |  |
|---------------------------------|----------------------|----------------------------------------------------------------------------------------------------|--|--|--|--|
| on the analyzer                 | 2.                   | Press Select Archive to obtain it for viewing.                                                                                                    |  |  |  |  |
| (continued)                     | 3.                   | Press, if desired, <i>Filter</i> to enter the search criteria and apply the filter.                                                                                                    |  |  |  |  |
|                                 | 4.                   | Highlight the desired report by touching it on the screen and press <i>Result</i> to display the result.                                                                                                    |  |  |  |  |
|                                 | 5.                   | Press <i>Close</i> to exit to the <b>Ready</b> screen.                                                                                                    |  |  |  |  |
| Moving an<br>archive            | To move<br>analyzer, | an archive to another media (e.g. computer) or from another media to the do the following:                                                                                                    |  |  |  |  |
|                                 | Step                 | Action                                                                                                    |  |  |  |  |
|                                 | 1.                   | Press <i>Import Archive</i> to move it. The <b>Import/Export Archives</b> screen will be displayed.                                                                                                    |  |  |  |  |
|                                 | 2.                   | Proceed as described in <i>Importing/exporting archives, chapter 8: Disk functions</i> .                                                                                                    |  |  |  |  |
| Converting an archive into .csv | To conve             | ert an archive into .csv format, do the following:                                                                                                    |  |  |  |  |
| format                          | Step                 | Action                                                                                                    |  |  |  |  |
|                                 | 1.                   | Highlight an archive and press <i>Export Archive</i> .                                                                                                    |  |  |  |  |
|                                 |                      | 🙀 Calibration Archive                                                                                                    |  |  |  |  |
|                                 |                      | Date Interval         1111/1939 / 1/24/1939         All listed archives are located on this analyzer. Press 'import extense to the analyzer.         Archive info:         Analyzer type:         All listed archives to the analyzer.         Farchive info:         Installation No:         Installation No:         900         Generated:       3/19/2001 10:30 AM         Version:       0 |  |  |  |  |
|                                 |                      | Select Close                                                                                                    |  |  |  |  |

2. Press *Start* to start conversion.

Press *Back* to cancel and return to the previous screen.

**3.** Export the converted archive to a disk as described in *Importing/exporting archives, chapter 8: Disk functions.* 

### **RADIANCE** browser (optional)

| Purpose | This option allows you to get in touch with the RADIANCE system in order to find information on patients, quality control, calibrations, from all analyzers connected to the RADIANCE network. |
|---------|----------------------------------------------------------------------------------------------------|
|         |                                                                                                    |

To get access to the RADIANCE system, do the following:

## RADIANCE system

Access to the

#### Step Action

- **1.** Make sure that a connection to the RADIANCE server is established in the RADIANCE Communication Setup program.
- 2. Press *Menu Utilities RADIANCE Browser*.

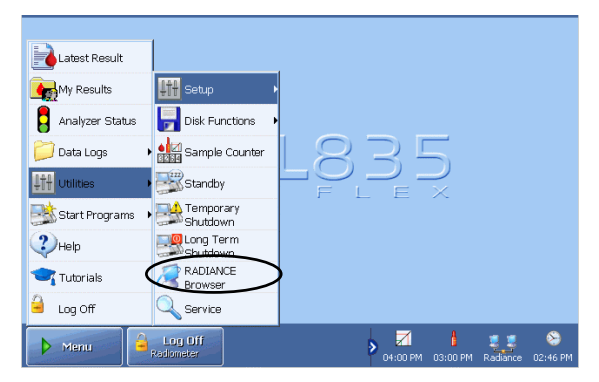

The analyzer will exchange information with the RADIANCE system about your access profile, and the contents of the RADIANCE main page will reflect the scope of your privileges.

| RADIANCE <sup>3</sup><br>STAT analyzer management system |                   |           |                                                         |
|----------------------------------------------------------|-------------------|-----------|---------------------------------------------------------|
| <u>á</u> ?                                               | Х                 | Logi      | ged on user: ABL Radiance terminal                      |
| Ø                                                        | WDC export        |           | Patients Patient results Calibration results QC results |
|                                                          |                   |           | Activity logs                                           |
| + Browse back                                            | Browse<br>forward | C Refresh | X Close                                                 |

**3.** Refer to the *RADIANCE Operator's Manual* on how to browse on the RADIANCE system.

## 10. Analyzer shutdown

### Overview

| Introduction | This chapter describes the Standby mode, Temporary Shutdown, Long Term<br>Shutdown programs and the Forced Standby mode. |      |
|--------------|----------------------------------------------------------------------------------------------------|------|
| Contents     | This chapter contains the following topics.                                                                              |      |
|              | General information                                                                                                    | 10-2 |
|              | Standby mode                                                                                                    | 10-3 |
|              | Full waste container                                                                                                    | 10-5 |
|              | Temporary Sutdown                                                                                                    | 10-6 |
|              | Long Term Sutdown                                                                                                    | 10-8 |
|              |                                                                                                    |      |

#### **General information**

Shutdown<br/>programsThe following programs are available:<br/>• Standby

- Temporary Shutdown
- Long Term Shutdown.

To access the programs, press *Menu - Utilities*.

| Latest Result    | 835                    |                    | FLEXQ           |
|------------------|------------------------|--------------------|-----------------|
| 涉 My Results     | a for new cample       | : 00:01:10         | Urgent Manual   |
| Analyzer Status  | 👫 Setup 🕨              | e to Result Status | Sample          |
| 📁 Data Logs 🛛 🛛  | 🔸 🛃 Disk Functions 🔹 🕨 |                    |                 |
| Utilities        | Sample Counter         |                    |                 |
| Start Programs 🛛 | Standby                |                    |                 |
| <b>2</b> неір    | Temporary<br>Shutdown  |                    |                 |
| Tutorials        | Long Term<br>Shutdown  | testing by OJH ——  |                 |
| 🔒 Log Off        | Service                |                    |                 |
| Menu             | Disk<br>Functions      | tup                | Kemote 10:02 AM |

Then press the desired button to enter the program.

When the waste container becomes critically full, the analyzer automatically enters Forced Standby mode.

#### Standby mode

**Purpose** The Standby mode is used for the following:

- to keep the analyzer ready for measurements (the electrodes conditioned and solutions thermostatted) during short-term time periods such as weekends or holidays.
- to prevent spillage from the waste container when it gets critically full.

By placing the analyzer on standby the consumption of solutions is reduced, as the scheduled calibrations are suspended.

Entering Standby To put the analyzer into Standby mode, do the following:

| S | Step | Action                                                                                                |
|---|------|----------------------------------------------------------------------------------------------------|
|   | 1.   | Enter date and time for the analyzer to automatically exit the Standby mode, using the arrow buttons. |
|   |      | Und<br>Date: 15:05:2004                                                                               |
|   |      | Enter<br>Standby                                                                                      |

2. Press *Enter Standby* to enter the Standby mode. The button changes to *Exit Standby*.

#### Standby mode, Continued

**Exiting Standby** The analyzer automatically exits the Standby mode on the selected day and time.

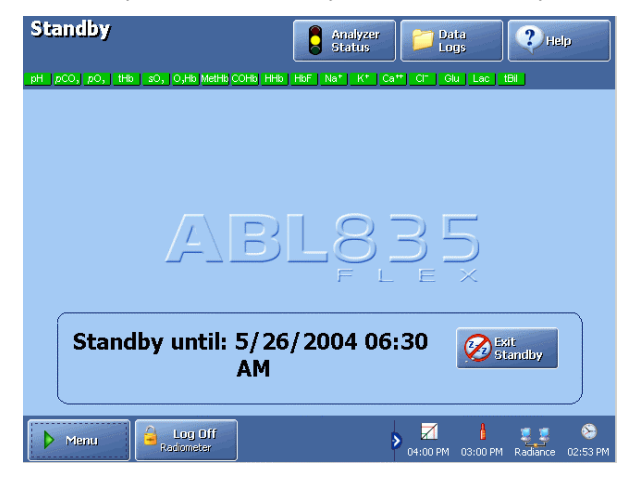

Press *Exit Standby* to exit standby before the scheduled date/time. If the *Exit Standby* button is not shown, you have to logon to the analyzer as a user with permission to exit standby.

The analyzer will return to the Ready mode upon exit from Standby, unless:

- all parameters are marked "Cal Expired"
- analyzer is looked due to "QC Expired".
- Analyzer is locked due to "Replacement overdue".

Pending calibrations and/or QC measurements will be performed when possible.

#### Full waste container

**Forced Standby** When the waste container gets critically full, the analyzer enters the Forced Standby mode.

| Standby                                       | Analyzer<br>Status Data                |
|-----------------------------------------------|----------------------------------------|
| pH pCO, pO, tHb; sO; O,Hb MetHb COHb HHb; HbF | Na* K* Ca** CI** Okt Lac 18k           |
| ABL                                           | -835<br>F L E X                        |
| Replace Waste Cor                             | ntainer 😥 Exit<br>Standby              |
| 🕨 Menu 🔒 Log On 💽 Tutoria                     | als > 20 AM 12:00 AM Radiance 07:23 AM |

To return the analyzer to the Ready mode, do the following:

| Step | Action |
|------|--------|
|------|--------|

- **1.** Replace the waste container.
- 2. Press the *Exit Standby* button.

For users with limited access (selected in the Access Profiles program – see *chapter 3*), this button may not be visible. Press *Menu* – *Log* on and type in your password.

If your access profile allows the exit from the Standby mode, the *Exit Standby* button will be visible.

#### **Temporary Shutdown**

**Purpose** This program prepares the analyzer software for switching off power, and is used for temporary (short-term) shutdown of the analyzer.

This program differs from the Long Term Shutdown used for a long-term storage of an analyzer that requires removal of system components.

| Executing | To switch the analyzer off for a short time, do the following: |                    |  |  |
|-----------|----------------------------------------------------------------|--------------------|--|--|
| Temporary |                                                                |                    |  |  |
| Shutdown  | Step                                                           | Action             |  |  |
| program   | 1.                                                             | Enter the program. |  |  |
|           |                                                                | Camporary Shutdown |  |  |

O Confirm Shutdown

2. Press *Confirm Shutdown* to continue.

Press *Close* to cancel.

**3.** Follow the instructions on the screen to complete the temporary shutdown.

Close

**Restarting the** To restart the analyzer after Temporary Shutdown, do the following: **analyzer** 

or a warm start.

| Step    | Action                                                                                   |
|---------|------------------------------------------------------------------------------------------|
| 1.      | Verify that the system requirements are met and all components are installed.            |
| 2.      | Place the power switch in the ON or I position.                                          |
|         | The startup procedure begins. When completed, the analyzer's <b>Ready</b> screen appears |
| Dependi | ng on the length of the shutdown, the analyzer performs either a cold start              |

#### Temporary Shutdown, Continued

| Restarting the analyzer | Start | Is performed if                                                                                                    |
|-------------------------|-------|----------------------------------------------------------------------------------------------------|
| (continued)             | Cold  | The thermostatting temperature is outside predefined limits. It lasts approximately 25 minutes and includes:                                                                                                    |
|                         |       | <ul> <li>Loading of software</li> <li>Inlet calibration (not shown in status)</li> <li>Leak test</li> <li>Initializing</li> <li>Liquid sensor adjustment</li> <li>Pump Calibration</li> <li>Rinse</li> <li>Startup (conditioning of the electrodes)</li> <li>2-point calibration.</li> </ul> |
|                         | Warm  | The thermostatting temperature is within the predefined limits. It<br>lasts approximately 5 minutes and includes:<br>• Loading of software<br>• Inlet calibration (not shown in status)<br>• Leak test<br>• Rinse                                                                            |

Over the first 24 hours after the cold start, the analyzer will automatically perform a number of calibrations at specific intervals as follows:

| • The first four hours: | 1-point calibration every 30 minutes  |
|-------------------------|---------------------------------------|
|                         | 2-point calibration every hour        |
| • remaining 20 hours:   | 1-point calibration every hour        |
|                         | 2-point calibration every four hours. |
|                         |                                       |

During the startup, availabe analyzer functions are indicated by the appearance of the buttons. A greyed-out button indicates that the function is not available.

**NOTICE:** Message 962 "Ambient temperature not specified" will be present after the ABL837/27/17 cold startup in the System messages on the **Analyzer Status** screen. To remedy it, enter the ambient temperature in the Environment Setup (press *Menu – Utilities – Setup – General Setup – Analyzer Settings – Environment*).

## Long Term Shutdown

| Purpose            | This program gives the procedure for emptying the analyzer of solutions before transport or storage for an extended period of time. |  |  |  |  |
|--------------------|----------------------------------------------------------------------------------------------------|--|--|--|--|
|                    | The Shutdown procedure takes approximately 15 minutes.                                                                              |  |  |  |  |
| Before<br>shutdown | You will need the following:<br>• Four , 50 cm long tubes with an internal diameter capable of fitting onto the                     |  |  |  |  |
|                    | solution connectors.                                                                                                    |  |  |  |  |
|                    | • One large glass beaker filled with distilled water                                                                                |  |  |  |  |

The shutdownEnter the Long Term Shutdown program and follow the prompts on the screen.procedure

| Screen | Prompts and operator actions                                                                                                    |  |  |  |
|--------|----------------------------------------------------------------------------------------------------|--|--|--|
| 1      | Perform Decontamination (use the button on the screen to enter the program).                                                                                                    |  |  |  |
|        | Image: Second Second |  |  |  |
|        | Press <i>Confirm Shutdown</i> to continue, or <i>Close</i> to cancel the procedure. After this point there is no opportunity to cancel the shutdown.                                                                                                    |  |  |  |
| 2      | Remove the Rinse, Cal 1, Cal 2 and Cleaning Solution containers.<br>Press <i>Continue</i> .                                                                                                    |  |  |  |
| 3      | Wait for the fluid transport path to drain.                                                                                                    |  |  |  |
| 4      | Place tubes on the Rinse, Cal 1, Cal 2 and Cleaning solution connectors and the free ends in a beaker filled with distilled water. Press <i>Continue</i> .                                                                                                    |  |  |  |
| 5      | Wait while the fluid transport path is rinsed with distilled water.                                                                                                    |  |  |  |
| 6      | Remove beaker with distilled water and disconnect the tubes.<br>Press <i>Continue</i> .                                                                                                    |  |  |  |
| 7      | Wait for the fluid transport path to drain.                                                                                                    |  |  |  |

### Long Term Shutdown, Continued

| The shutdown<br>procedure                                                                                                | Screen                                                                                                    | Prompts and operator actions                                                                                                    |  |  |
|----------------------------------------------------------------------------------------------------|----------------------------------------------------------------------------------------------------|----------------------------------------------------------------------------------------------------|--|--|
| (continued)                                                                                                    | 8                                                                                                    | Read the steps below prior to performing any actions.                                                                                                    |  |  |
|                                                                                                    |                                                                                                    | • Remove Gas 1 and Gas 2 cylinders.                                                                                                    |  |  |
|                                                                                                    |                                                                                                    | • Remove all electrodes and place them in their respective protective jackets.                                                                                   |  |  |
|                                                                                                    |                                                                                                    | • Remove waste container.                                                                                                    |  |  |
|                                                                                                    |                                                                                                    | • Place covers on all solution connectors and gas inlets.                                                                                                    |  |  |
|                                                                                                    |                                                                                                    | • Press <i>Finish</i> to power down. When the message "You can now turn off your PC" appears, turn off the power (the power switch at the back of the analyzer). |  |  |
|                                                                                                    |                                                                                                    | • Remove pump tubings.                                                                                                    |  |  |
|                                                                                                    |                                                                                                    | • Remove paper from printer, and network and power cables from the back of the unit.                                                                             |  |  |
|                                                                                                    |                                                                                                    | Shutdown is now complete.                                                                                                    |  |  |
| Storing the<br>analyzer<br>Transporting                                                                                  | Radiometer recommends to place the analyzer on a trolley in its normal position,<br>and protect it from dust using a plastic cover.<br>To transport the analyzer from one location to another, put it back in its original  |                                                                                                    |  |  |
| the analyzer                                                                                                    | packaging and seal.                                                                                                    |                                                                                                    |  |  |
| To transport the analyzer without its original packaging, follow the recommendations below:                              |                                                                                                    |                                                                                                    |  |  |
|                                                                                                    | • A minimum of two persons is recommended.                                                                                                    |                                                                                                    |  |  |
| <ul> <li>Remove all solutions and gas containers; disconnect power and peripher<br/>devices prior to lifting.</li> </ul> |                                                                                                    |                                                                                                    |  |  |
|                                                                                                    | • The analyzer can be lifted and carried from any position along the base apart from the gas regulator. As a recommendation, see the diagram below outlining the analyzer base. Hand positions are indicated by the arrows. |                                                                                                    |  |  |
|                                                                                                    |                                                                                                    | $\downarrow$ $\downarrow$                                                                                                    |  |  |
|                                                                                                    |                                                                                                    | Back                                                                                                    |  |  |
|                                                                                                    |                                                                                                    |                                                                                                    |  |  |

**NOTICE:** Do not lift analyzer by the gas regulator. Damage to the analyzer can occur.

Front

↑

↑

## 11. Troubleshooting

### Overview

| Introduction | This chapter describes Hold causes and standard troubleshooting procedures. |   |  |  |
|--------------|-----------------------------------------------------------------------------|---|--|--|
| Contents     | This chapter contains the following topics.                                 |   |  |  |
|              | General information 11-2                                                    | 2 |  |  |
|              | Forced Hold causes 11-5                                                     | 5 |  |  |
|              | Analyzer messages 11-7                                                      | 1 |  |  |
|              | Fluid transport troubleshooting procedure 11-74                             | ł |  |  |
|              | Inlet probe troubleshooting procedure 11-75                                 | ; |  |  |
|              | Inlet troubleshooting procedure 11-76                                       | 5 |  |  |
|              | Leak troubleshooting procedure                                              | 1 |  |  |
|              | Electrode troubleshooting procedures                                        | 3 |  |  |
|              | Pump troubleshooting procedure 11-80                                        | ) |  |  |
|              | Fluid transport system description 11-81                                    | L |  |  |

sampler

messages

#### **General information**

Depending on the severity of the error the analyzer will do one of the following: Analyzer action in case of error

- continue its activity, but mark relevant parameter results with a "?"
- interrupt and abort its activity
- enter the Hold mode
- deny measurements and calibrations.

FLEXQ -• If a sampler was accidentally removed from the slot, the following screen appears:

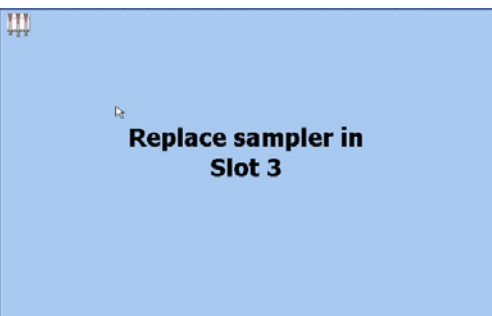

- If the batch mode was selected, but the analyzer is not connected to the RADIANCE system, the message "Remove sampler" will appear on the screen
- If two samplers were placed in the sampler tray one immediately after the other so that the FLEXQ had no time to register the first sampler, the message "Remove sampler" will appear on the screen.

Operator To locate and remedy messages/errors, do the following: actions in case of error

| Step | Action |
|------|--------|
|------|--------|

- Check which of the status button indicators is red or yellow on the 1. Analyzer Status screen.
- Press the relevant button (example: System Messages was pressed). 2.

| Ar                         | alyzer Status      |                                                                                                    |        |
|----------------------------|--------------------|----------------------------------------------------------------------------------------------------|--------|
| - <b>\$</b><br>- <b>\$</b> | Calibrations       | Message<br>\$15571: Analyzing Unit service setup non default<br>\$0001: Inconsistent software versions. Please contact serv<br>\$0219: Conditioning error in El/Met electrode module |        |
| -\$                        | Reagents           | SOB: Rinse Error                                                                                                    | -      |
|                            | System<br>Messages |                                                                                                    |        |
| -₩                         | AutoCheck          |                                                                                                    | ▼<br>↓ |
|                            |                    | Trouble Ba                                                                                                    | ick    |

Highlight the error (the first line is automatically highlighted).

#### General information, Continued

| Operator<br>actions in case of | Step | Action                                                                                                    |                                                                                                    |
|--------------------------------|------|----------------------------------------------------------------------------------------------------|----------------------------------------------------------------------------------------------------|
| error                          | 3.   | Press <i>Troubleshoot</i> for                                                                                                    | error description and operator action.                                                                                          |
| (continued)                    |      | ♦ 0094: Value below the reportable rang                                                                                                    | e                                                                                                    |
|                                |      | Interpretation Parameter value below the repo<br>in the Operator's Manual.                                                                          | ntable range. See Chapter 14: Specifications                                                                                    |
|                                |      | Actions - Check for and remedy other e<br>or calibration status.<br>- Perform QC. If the QC result i<br>suspected<br>- Perform me Electrode Trouble | errors related to the result, system messages,<br>is accepted, the blood sample may be<br>v blood sample<br>schooling procedure |
|                                |      | Removal<br>condition                                                                                                    |                                                                                                    |
|                                |      | Contents Topic Recycle                                                                                                    | us froubleshooting and Back                                                                                                    |
|                                |      | Trouble-<br>shoot                                                                                                    | Is placed in the top right corner of the screen so that you can continue troubleshooting.                                       |
|                                |      |                                                                                                    | Use Tutorials to assist in the troubleshooting procedure.                                                                       |
|                                |      | Contents V Index                                                                                                    | Online Help at the bottom of the screen.                                                                                        |
|                                |      | Previous<br>Topic                                                                                                    | Returns to the previous help topic.                                                                                             |
|                                |      | Troubleshooting completed                                                                                                    | Press to return to the <b>Analyzer Status</b> screen when all messages have been remedied.                                      |
|                                |      | Back                                                                                                    | Press to return to the <b>Analyzer Status</b> screen.                                                                           |
|                                | 4.   | Remedy the error as dea                                                                                                    | scribed in the Actions on the screen.                                                                                           |

- **5.** Remedy other error(s) if present.
- 6. Press *Troubleshooting completed* after all errors have been remedied. (The *Help* button will then reappear in the top right corner of the screen).

**NOTICE:** For description of analyzer messages and operator actions see *Analyzer messages*.

#### General information, Continued

Logging system All system messages are automatically recorded in the Activity Log at the time of their occurrence. The items in the Activity Log are listed in chronological order and form a permanent record for the user of all system messages that have taken place.

Using the filter function (see description in *Activity Log, chapter 9* in this manual), you can select the desired type of messages and view them at the user, manager and service levels.

#### **Forced Hold causes**

#### **Purpose**

Forced Hold mode suspends all the wet section activities in case certain analyzer conditions occur. Until the condition has been corrected the analyzer cannot be restarted.

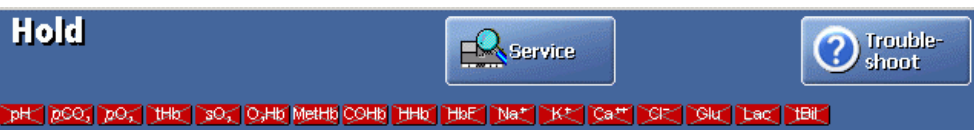

Condition Screen message **Corrective action** Replace the waste container. Forced Standby Replace waste container Press the *Exit Standby* button. Rinse error **Rinse Error** Replace the Rinse Solution bottle - see the procedure in *chapter 7*: Replacements. Intervention Check Analyzer Status and Operator intervention remedy the condition/error. required Required Cover to the measuring Cover removed or Verify the cover is properly mounted and the window shut modules removed or window opened the window opened. prior to restart. Both inlet flaps Inlet flaps Verify the inlet flaps are properly removed. removed mounted prior to restart. The inlet cannot obtain Inlet positioning Contact service representative. proper position. error Inlet calibration failed Inlet calibration Perform the procedure described on the next page. error Leakage test failed Leak detected Perform the procedure described on the next page.

The causes for the Forced Hold mode are as follows:

This condition occurs when the calibration of the inlet fails, most likely caused by Inlet calibration a problem with the inlet components. error

To correct the error, do the following:

#### Action Step

- 1. Remove the analyzer cover and the inlet flaps.
- 2. Check that the inlet probe and gasket are mounted properly.
- 3. Remove the inlet gasket and check for wear or damage. Replace as required.

## Forced Hold causes, Continued

| Inlet calibration<br>error | Step                   | Action                                                                                                    |
|----------------------------|------------------------|----------------------------------------------------------------------------------------------------|
| (continued)                | 4.                     | Check the condition of the inlet probe. If it appears bent or damaged, replace it.                                                |
|                            | 5.                     | Mount all components, then restart the analyzer by pressing <i>Restart</i> .                                                      |
|                            |                        | If the error has been corrected, the analyzer performs an inlet calibration during restart and enters the Ready mode.             |
|                            |                        | If the Hold mode remains, contact a service representative.                                                                       |
|                            |                        |                                                                                                    |
| Leak Detected<br>error     | This cond<br>transport | lition occurs when a leakage test has failed, indicating a leak in the fluid system.                                              |
|                            | To correc              | t the error, do the following:                                                                                                    |
|                            | Step                   | Action                                                                                                    |
|                            | 1.                     | Remove the analyzer covers and inspect the fluid transport system for leaks.                                                      |
|                            | 2.                     | Check for poor tube connections or worn tubes. Repair as required.                                                                |
|                            | 3.                     | Check the inlet gasket; change if required.                                                                                       |
|                            | 4.                     | Ensure that electrodes are properly mounted in the measuring chamber<br>and the electrode connector is latched shut.              |
|                            | 5.                     | Mount all items, restart the analyzer by pressing <i>Restart</i> .                                                                |
|                            |                        | If the error has been corrected, the analyzer performs a restart<br>sequence (includes a leakage test) and enters the Ready mode. |
|                            |                        | If the Hold mode remains, contact a service representative.                                                                       |
#### Analyzer messages

Messages at manager level

The following messages will be seen at the manager levels. The messages are listed in numerical order.

Operator actions are listed in order of priority. Perform the first action in the list; if unsuccessful, try the next action, etc.

| No. | Message                                                                | Interpretation                                                                                                    | <b>Operator action</b>                                                                                           |
|-----|------------------------------------------------------------------------|----------------------------------------------------------------------------------------------------|----------------------------------------------------------------------------------------------------|
| 1   | Inconsistent<br>software<br>versions.<br>Please<br>contact<br>service. | Inconsistent software<br>versions for different<br>modules. May appear<br>after replacing a<br>complete module or as<br>a result of an<br>incomplete software<br>upgrade. | Contact Radiometer service<br>representative.<br>Removal condition:<br>Successful software<br>consistency check. |
| 83  | Value above<br>reference<br>range                                      | Parameter value is<br>above the user-defined<br>reference range.<br>This is only a message,                                                                               | No action required.                                                                                              |
|     |                                                                        | not an error.                                                                                                    |                                                                                                    |
| 84  | Value below<br>reference<br>range                                      | Parameter value is below the user-defined reference range.                                                                                                    | No action required.                                                                                              |
|     |                                                                        | This is only a message, not an error.                                                                                                    |                                                                                                    |
| 85  | Value is<br>below the<br>critical limit                                | Parameter value is<br>below the user-defined<br>critical limit.                                                                                                    | No action required.                                                                                              |
|     |                                                                        | This is only a message, not an error.                                                                                                    |                                                                                                    |
| 86  | Value is<br>above the<br>critical limit                                | Parameter value is<br>above the user-defined<br>critical limit.                                                                                                    | No action required.                                                                                              |
|     |                                                                        | This is only a message, not an error.                                                                                                    |                                                                                                    |

| Messages at<br>manager level | No. | Message                                                 | Interpretation                                                                                                    | Operator action                                                                                                    |
|------------------------------|-----|---------------------------------------------------------|----------------------------------------------------------------------------------------------------|----------------------------------------------------------------------------------------------------|
| (continued)                  | 89  | Measured<br>QC value<br>above the                       | Measured parameter value is above the control range.                                                               | - Verify procedure and<br>repeat measurement.                                                                                                    |
|                              |     | control<br>range                                        |                                                                                                    | Systems Reference<br>Manual.                                                                                                    |
|                              |     |                                                         |                                                                                                    | Crea:                                                                                                    |
|                              |     |                                                         |                                                                                                    | - Mount a new Cleaning<br>Met II Solution.                                                                                                    |
|                              |     |                                                         |                                                                                                    | - Remembrane both Crea A and Crea B electrodes                                                                                                    |
|                              | 90  | Measured<br>QC value                                    | Measured parameter value is below the                                                                              | - Verify procedure and repeat measurement.                                                                                                    |
|                              |     | below<br>control<br>range                               | control range.                                                                                                    | - Refer to Quality Control<br>Systems Reference<br>Manual.                                                                                                    |
|                              |     |                                                         |                                                                                                    | Crea:                                                                                                    |
|                              |     |                                                         |                                                                                                    | - Mount a new Cleaning<br>Met II Solution.                                                                                                    |
|                              |     |                                                         |                                                                                                    | - Remembrane both Crea A and Crea B electrodes                                                                                                    |
|                              | 93  | Value<br>above the<br>reportable<br>range               | Parameter value is<br>above the reportable<br>range. See chapter 13:<br>Specifications in the<br>Operator's Manual | <ul> <li>Check for and remedy<br/>other errors related to the<br/>result, system messages, or<br/>calibration status.</li> <li>Perform QC. If the QC</li> </ul>        |
|                              | 94  | Value below<br>the<br>reportable<br>range               | Parameter value below<br>the reportable range.<br>See chapter 13:<br>Specifications in the<br>Operator's Manual.   | result is accepted, the<br>blood sample may be<br>suspected.<br>- Repeat measurement on a<br>new blood sample.<br>- Perform the Electrode<br>Troubleshooting procedure |
|                              | 117 | LIS/HIS:<br>Invalid<br>connection<br>configura-<br>tion | The comunication<br>configuration or the<br>protocol definition was<br>invalid.                                    | Check the communication<br>parameters specified in<br>Communications setup.                                                                                            |

Messages at manager level (continued)

## Analyzer messages, Continued

| No. | Message                                      | Interpretation                                                                                                    | Operator action                                                                                                    |
|-----|----------------------------------------------|----------------------------------------------------------------------------------------------------|----------------------------------------------------------------------------------------------------|
| 128 | LIS/HIS:<br>Failed to<br>open<br>connection  | The communication<br>hardware was busy or<br>the remote system did<br>not respond.                                                                                     | <ul> <li>Check that the remote<br/>system is running, correctly<br/>configured and responding.</li> <li>Check communication<br/>parameters, e.g. baud rate,<br/>parity, IP address, etc., as<br/>defined in Communication<br/>setup.</li> <li>Reboot the analyzer.</li> </ul> |
| 129 | LIS/HIS:<br>Failed to<br>close<br>connection | Messages were queued<br>when the communica-<br>tion channel was<br>closed. Results and<br>other messages sent by<br>the analyzer to a<br>remote system may be<br>lost. | If the problem persists,<br>check the communication<br>hardware. The remote<br>system may lack buffer<br>capacity.                                                                                                    |
| 131 | LIS/HIS:<br>Failed to<br>send packet         | A communication error<br>occured while sending<br>a message. The<br>message was not sent.                                                                              | <ul> <li>Check that the remote<br/>system is running and<br/>responding.</li> <li>Check communication<br/>hardware including cables.</li> <li>Repeat sending.</li> </ul>                                                                                                    |
| 132 | LIS/HIS:<br>Failed to<br>receive<br>packet   | An error occured while<br>receiving a message.<br>The analyzer was not<br>able to recognize the<br>received massage.                                                   | <ul> <li>Check that protocol types<br/>are correctly configured on<br/>both the analyzer and the<br/>remote system.</li> <li>Contact Radiometer<br/>service representative.</li> </ul>                                                                                        |
| 133 | LIS/HIS:<br>Connection<br>lost               | A previously<br>established LIS/HIS<br>connection has been<br>lost.                                                                                                    | <ul> <li>Check that the remote<br/>system is running and<br/>responding.</li> <li>Check cables.</li> </ul>                                                                                                    |

| Messages at<br>manager level | No. | Message                                                                             | Interpretation                                                                                                    | Operator action                                                                                                    |
|------------------------------|-----|-------------------------------------------------------------------------------------|----------------------------------------------------------------------------------------------------|----------------------------------------------------------------------------------------------------|
| (continued)                  | 134 | LIS/HIS:<br>Connection<br>established                                               | The connection was successfully established.                                                                                               | No action required. The message is informative.                                                                    |
|                              | 165 | LIS/HIS:<br>High level<br>protocol<br>could not<br>generate<br>high level<br>packet | An error occurred<br>while formatting a<br>message.                                                                                        | <ul> <li>Check protocol<br/>configurations.</li> <li>Contact Radiometer<br/>service representative.</li> </ul>     |
|                              | 166 | LIS/HIS:<br>General<br>communica-<br>tion error                                     | An internal error<br>occurred in the<br>LIS/HIS<br>communication<br>module.                                                                | Contact Radiometer service<br>representative if the<br>problem persists.                                           |
|                              | 167 | LIS/HIS:<br>High level<br>protocol<br>received<br>packet in<br>wrong<br>format      | An error occurred<br>while parsing<br>(interpreting) a<br>message.                                                                         | <ul> <li>Check protocol<br/>configurations.</li> <li>Contact Radiometer<br/>service representative.</li> </ul>     |
|                              | 200 | User msg:                                                                           | This is only a message.<br>An operator has<br>entered a note in the<br>log.                                                                | No action required.                                                                                                |
|                              | 201 | Westgard<br>Rule (1.2s)<br>violation                                                | Measured parameter value is outside the mean $\pm 2$ SD range.                                                                             | - Verify procedure and repeat measurement.                                                                         |
|                              | 202 | Westgard<br>Rule (1.3s)<br>violation                                                | Measured parameter value is outside the mean $\pm$ 3 SD range.                                                                             | - Check Replacement<br>Status for pending<br>replacements (including                                               |
|                              | 203 | Westgard<br>Rule (2.2s)<br>violation                                                | Two consecutive<br>measurements are<br>outside the mean $\pm 2$<br>SD range on the same<br>side of the mean. This<br>may indicate a shift. | elctrodes).<br>- Refer to the Quality<br>Control Systems Reference<br>Manual for detailed<br>evaluation procedure. |

Messages at manager level (continued)

## Analyzer messages, Continued

| No. | Message                                                  | Interpretation                                                                                                    | Operator action                                                                                                    |
|-----|----------------------------------------------------------|----------------------------------------------------------------------------------------------------|----------------------------------------------------------------------------------------------------|
| 204 | Westgard<br>Rule (R.4s)<br>violation                     | The difference between<br>two consecutive<br>measurements exceeds<br>4 SD. This may<br>indicate an inconsisten-<br>cy in your procedure or<br>an unstable analyzer.                                                                          | <ul> <li>Verify procedure and<br/>repeat measurement.</li> <li>Check Replacement<br/>Status for pending<br/>electrode replacements.</li> <li>Refer to the <i>Quality</i><br/><i>Control Systems Reference</i><br/><i>Manual</i> for detailed<br/>evaluation procedure.</li> </ul> |
| 205 | Westgard<br>Rule (4.1s)<br>violation                     | Four consecutive<br>measurements are<br>outside the mean $\pm 1$<br>SD range on the same<br>side of the mean. A<br>trend or shift is indica-<br>ted. Patient results<br>should be considered<br>unreliable until the<br>problem is remedied. | <ul> <li>Check for excesive<br/>electrode sensor calibration<br/>drift.</li> <li>Check Replacement<br/>Status for pending<br/>electrode replacements.</li> <li>Refer to Quality Control<br/>Systems Reference Manual<br/>for evaluation procedure.</li> </ul>                     |
| 206 | Westgard<br>Rule (10.x)<br>violation                     | Ten consecutive<br>measurements are on<br>the same side of the<br>mean. A trend or shift<br>is indicated. Patient<br>results should be con-<br>sidered unreliable until<br>the problem is<br>remedied.                                       | <ul> <li>Check the electrode drift<br/>during last calibration.</li> <li>Check Replacement<br/>Status for pending<br/>electrode replacements.</li> <li>Refer to Quality Control<br/>Systems Reference Manual<br/>for evaluation procedure.</li> </ul>                             |
| 207 | Calibration<br>schedule<br>reminder(s)<br>present        | One or more scheduled calibrations are overdue.                                                                                                    | Check the Calibration<br>Status and perform any<br>pending calibrations.                                                                                                    |
| 208 | Quality<br>control<br>schedule<br>reminder(s)<br>present | One or more scheduled<br>QC measurements are<br>overdue.                                                                                                    | Check the Quality Control<br>Status and perform the<br>pending quality control.                                                                                                    |
| 209 | Replace-<br>ment<br>schedule<br>reminder(s)<br>present   | One or more scheduled<br>replacements are<br>overdue.                                                                                                    | Check the Replacement<br>Status and perform any<br>pending replacement<br>actions.                                                                                                    |

| Messages at<br>manager level | No. | Message                                   | Interpretation                                                                                         | <b>Operator action</b>                                                                                                    |
|------------------------------|-----|-------------------------------------------|----------------------------------------------------------------------------------------------------|----------------------------------------------------------------------------------------------------|
| (continued)                  | 210 | Calibration<br>error(s)<br>present        | An error registered on<br>one or more<br>parameters during the<br>last calibration.                    | Check the Calibration<br>Status for errors in latest<br>calibration results for the<br>given parameter. View<br>calibration error messages<br>and take required<br>corrective action. |
|                              | 211 | Quality<br>control<br>error(s)<br>present | One or more errors<br>registered during last<br>QC measurment in one<br>of the installed QC<br>levels. | Check the Quality Control<br>Status for errors. View QC<br>error messages and take<br>required corrective action.                                                                     |
|                              | 212 | System<br>message(s)<br>present           | One or more systems errors are present.                                                                | Check the System<br>Messages Status for errors.<br>Take required corrective<br>action.                                                                                                |
|                              | 213 | Automatic<br>backup<br>failed             | An error occurred<br>during the scheduled<br>data backup.                                              | <ul> <li>Check Automatic Backup<br/>Setup.</li> <li>Check network and<br/>servers used for the<br/>backup.</li> <li>Contact your IT engineer.</li> </ul>                              |
|                              | 214 | Automatic<br>backup<br>succeeded          | The scheduled<br>automatic backup was<br>completed successfully.                                       | No action required.                                                                                                    |
|                              | 216 | Printer error                             | The printer is out of<br>paper, paper is jammed,<br>or some other printer<br>problem has occurred.     | <ul> <li>Check printer paper.</li> <li>Clear any jam or mount a roll.</li> <li>Power down and restart the analyzer.</li> <li>Contact Radiometer Service Representative.</li> </ul>    |
|                              | 217 | Replace-<br>ment:                         | The message is used in<br>the Activity Log to<br>indicate a performed<br>replacement.                  | No action required.                                                                                                    |

#### Analyzer messages, Continued

| Messages at        | No.                                                                          | Message                                                     | Interpretation                                                                                                    | Operator action                                                                                                    |
|--------------------|------------------------------------------------------------------------------|-------------------------------------------------------------|----------------------------------------------------------------------------------------------------|----------------------------------------------------------------------------------------------------|
| <i>(continued)</i> | 218                                                                          | Inlet<br>positioning<br>error                               | Inlet probe was not<br>positioned properly<br>within required time<br>frame.                                                         | Perform the Inlet<br>Troubleshooting Procedure<br>Removal condition:<br>Successful inlet calibration.                                   |
|                    |                                                                              |                                                             | Causes the activity to abort.                                                                                                    |                                                                                                    |
|                    | 219                                                                          | Condition-<br>ing error in<br>El/Met<br>electrode<br>module | Rinse Solution was not<br>detected in El/Met<br>electrode module. The<br>glucose and lactate<br>results will be reported             | - Check Rinse Solution for<br>adequate volume, proper<br>installation or obstructions<br>in container opening.<br>Replace as necessary. |
|                    |                                                                              |                                                             | as "" in the next measurement.                                                                                                    | - Perform the Fluid<br>transport troubleshooting<br>procedure.                                                                          |
|                    |                                                                              |                                                             |                                                                                                    | Removal condition:<br>Successful Rinse.                                                                                                 |
|                    | 232                                                                          | Oximetry<br>calibration<br>error                            | Water spectrum<br>intensity was too low<br>or too high during<br>absorbance calculation.<br>OXI measurements<br>cannot be performed. | - Perform a 2-point calibration.                                                                                                    |
|                    |                                                                              |                                                             |                                                                                                    | - Contact Radiometer<br>Service Representative if<br>the problem persists.                                                              |
|                    |                                                                              |                                                             |                                                                                                    | Removal condition:<br>Successful 2-point<br>calibration.                                                                                |
|                    | 234-238, Oximetry<br>245-252, hardware<br>254-258, error<br>269, 314-<br>316 | Oximetry<br>hardware                                        | The Oxi module has a hardware error.                                                                                                 | - Perform a 2-point calibration.                                                                                                    |
|                    |                                                                              | error                                                       |                                                                                                    | - Contact Radiometer<br>Service Representative if<br>the problem persists.                                                              |
|                    | 259, 270,<br>354-357                                                         | Temperature<br>error                                        | Analyzer temperature<br>is outside $37.0 \pm 0.2$<br>degrees Celsius.                                                                | - Ensure the ambient<br>temperature is between 15<br>and 32 degrees Celsius.                                                            |
|                    |                                                                              |                                                             |                                                                                                    | - If the system has just<br>performed a cold start, wait<br>for error to disappear.                                                     |
|                    |                                                                              |                                                             |                                                                                                    | - Replace the fan filter if dirty.                                                                                                    |
|                    |                                                                              |                                                             |                                                                                                    | - Shield analyzer from<br>direct sunlight and other<br>heat sources.                                                                    |
|                    |                                                                              |                                                             |                                                                                                    | - Contact Radiometer service representative.                                                                                            |

Messages at manager level (continued)

#### Analyzer messages, Continued

| No. | Message                                                 | Interpretation                                                                                                    | Operator action                                                                                 |
|-----|---------------------------------------------------------|----------------------------------------------------------------------------------------------------|-------------------------------------------------------------------------------------------------|
| 290 | Warning:<br>SHb<br>detected                             | FSHb detected in the range of 1-10 %.                                                                               | No action required.<br>For information only.                                                    |
| 291 | SHb too<br>high                                         | Detected FSHb is<br>greater than 10 %.<br>Measurement accuracy<br>is affected.                                      | Repeat the measurement.                                                                         |
| 292 | Turbidity<br>too high                                   | Turbidity is greater<br>than 5 %: too high for<br>reliable measurements.                                            | - Check pump tubes and inlet tube for leaks. Repair as necessary.                               |
|     |                                                         |                                                                                                    | - Hyperlipemic sample;<br>decrease the lipemic<br>content by, e.g. centrifuge<br>or extraction. |
|     |                                                         |                                                                                                    | - Perform the measurement<br>on a blood sample from a<br>healthy donor.                         |
|     |                                                         |                                                                                                    | - Contact Radiometer service representative.                                                    |
| 293 | Warning:<br>HbF<br>detected and<br>compensat-<br>ed for | Detected <i>F</i> HbF is<br>greater than 20 % of<br><i>c</i> tHb. Oxi parameters<br>are automatically<br>corrected. | No action required.<br>For information only.                                                    |
| 326 | Empty Gas<br>1 cylinder                                 | Gas 1 cylinder is detected as empty.                                                                                | - Enter Replacement mode via Replacement Status.                                                |
| 327 | Empty Gas<br>2 cylinder                                 | Gas 2 cylinder is detected as empty.                                                                                | - Scan the barcode of a new Gas 1 or 2 cylinder.                                                |
|     |                                                         |                                                                                                    | - Replace Gas 1 cylinder.                                                                       |
|     |                                                         |                                                                                                    | (See chapter 7:<br><i>Replacements</i> for detailed<br>information.)                            |
|     |                                                         |                                                                                                    | Removal condition: Gas<br>pressure in Gas 1 or 2<br>cylinder.                                   |

| Messages at<br>manager level | No.                                                                                          | Message                                                                                                    | Interpretation                                                                                                    | Operator action                                                                                                    |
|------------------------------|----------------------------------------------------------------------------------------------|----------------------------------------------------------------------------------------------------|----------------------------------------------------------------------------------------------------|----------------------------------------------------------------------------------------------------|
| (continued)                  | 328                                                                                          | No leading<br>air segment<br>in inlet's<br>liquid<br>sensor<br>within time<br>frame                                                                                                   | Air segment in front of<br>sample is too small or<br>missing during sample<br>aspiration, possibly due<br>to obstructions in inlet<br>or problems with liquid<br>sensors. Measurement<br>is aborted. | <ul> <li>Check inlet for<br/>obstructions and clean as<br/>required.</li> <li>Perform liquid sensor<br/>adjustment.</li> <li>Perform the Fluid<br/>Transport Troubleshooting<br/>procedure.</li> </ul> |
|                              | 329                                                                                          | QC<br>expiration<br>date<br>exceeded                                                                                                    | The quality control<br>measurement was<br>performed on an<br>expired control<br>solution.                                                                                                    | Discontinue the use of the<br>lot and set up a valid lot for<br>the control solution.                                                                                                    |
|                              | 331                                                                                          | No sample<br>detected<br>during<br>sample<br>aspiration                                                                                                    | No sample detected in<br>the pH/BG module.<br>Measurement is<br>aborted.                                                                                                    | <ul><li>Ensure that adequate sample volume is used.</li><li>Check the sample for clots.</li></ul>                                                                                                    |
|                              |                                                                                              |                                                                                                    |                                                                                                    | - Perform the Fluid<br>Transport Troubleshooting<br>procedure.                                                                                                    |
|                              | 332,<br>333                                                                                  | pH/BG<br>module not<br>filled                                                                                                    | Sample did not fill the<br>pH/BG module<br>properly during                                                                                                    | <ul> <li>Ensure that adequate sample volume is used.</li> <li>Check the sample for</li> </ul>                                                                                                    |
|                              |                                                                                              |                                                                                                    | Measurement is aborted.                                                                                                    | clots.<br>- Perform the Fluid<br>Transport Troubleshooting<br>procedure.                                                                                                    |
|                              | 339-340.         Pump           342-343,         calibration           345-346         error | The pump calibration<br>failed for one or more<br>pumps. The previous<br>pump calibration is<br>used. A successful<br>pump calibration<br>should be attempted as<br>soon as possible. | - Check rinse solution for<br>sufficient volume. Replace<br>as necessary.                                                                                                    |                                                                                                    |
|                              |                                                                                              |                                                                                                    | <ul> <li>Repeat pump calibration.</li> <li>Perform the Pump<br/>Troubleshooting procedure.</li> <li>Removal condition:<br/>Successful pump<br/>calibration.</li> </ul>                               |                                                                                                    |

| Messages at<br>manager level | No. | Message                                   | Interpretation                                                                                                    | Operator action                                                                      |
|------------------------------|-----|-------------------------------------------|----------------------------------------------------------------------------------------------------|--------------------------------------------------------------------------------------|
| (continued)                  | 369 | El/Met not<br>filled within<br>time frame | Met not<br>ed within<br>e frame El/Met module did not<br>fill properly with<br>calibration solution.<br>Calibration is aborted. | - Check the solution<br>containers. Replace as<br>required.                          |
|                              |     |                                           |                                                                                                    | - Perform the Fluid<br>transport troubleshooting<br>procedure.                       |
|                              |     |                                           |                                                                                                    | Removal condition:<br>Successful calibration.                                        |
|                              | 374 | Inhomo-<br>geneous<br>sample at           | pH/BG lower liquid<br>sensor detected air<br>bubbles in the sample;                                                             | - Ensure the sample is free<br>of air bubbles and that<br>sufficient volume is used. |
|                              |     | pH/BG<br>module                           | they might affect the measurement.                                                                                              | - Check the condition of the inlet gasket. Replace as                                |
|                              |     |                                           | All parameters are marked with "?".                                                                                             | necessary.                                                                           |
|                              | 375 | Calibration<br>status out of<br>limits    | The status value is outside the range for                                                                                       | - Check for and remedy any System Messages.                                          |
|                              |     |                                           | the given parameter:<br>pH: 6.7-8.1                                                                                             | - Perform any pending electrode replacements.                                        |
|                              |     |                                           | <i>p</i> CO <sub>2</sub> : 6.2-260 mmHg<br>or 0.83-34.66 kPa                                                                    | - Check that electrodes are properly installed.                                      |
|                              |     |                                           | <i>c</i> K <sup>+</sup> : 0.5-12 mmol/L<br><i>c</i> Na <sup>+</sup> : 10-250 mmol/L                                             | - Verify that proper<br>solutions and gases are<br>being used.                       |
|                              |     |                                           | $cCa^{2+}: 0.1-20 \text{ mmol/L}$<br>$cCl^{-}: 30-900 \text{ mmol/L}$                                                           | - Perform the Electrode<br>Troubleshooting procedure.                                |
|                              |     |                                           |                                                                                                    | Removal condition:<br>Successful 1- or 2-point<br>calibration.                       |

| Messages at<br>manager level | No. | Message                                    | Interpretation                                                  | Operator action                                                                    |
|------------------------------|-----|--------------------------------------------|-----------------------------------------------------------------|------------------------------------------------------------------------------------|
| (continued)                  | 376 | Calibration<br>Drift 1 out<br>of range     | The Drift 1 value<br>exceeds the user-<br>defined tolerance.    | - Check for and remedy<br>any System Messages.                                     |
|                              | 377 | Calibration                                | The Drift 2 value                                               | electrode replacements.                                                            |
|                              |     | Drift 2 out of range                       | exceeds the user-<br>defined tolerance.                         | - Check that electrodes are properly installed.                                    |
|                              |     |                                            |                                                                 | - Verify that proper<br>solutions (all additives are<br>added) and gases are used. |
|                              |     |                                            |                                                                 | - Perform the Electrode<br>Troubleshooting procedure.                              |
|                              |     |                                            |                                                                 | Removal condition:<br>Successful 1- or 2-point<br>calibration.                     |
|                              | 378 | Calibration<br>sensitivity<br>out of range | The sensitivity value is out of range for the                   | - Check for and remedy any System Messages.                                        |
|                              |     |                                            | given parameter:                                                | - Check that electrodes are                                                        |
|                              |     |                                            | pH: 92-103 %                                                    | properly installed.                                                                |
|                              |     |                                            | <i>p</i> CO <sub>2</sub> : 85-100 %                             | - Verify that proper                                                               |
|                              |     |                                            | <i>p</i> O <sub>2</sub> : 5-40 pA/mmHg or<br>37.5-300 pA/kPa    | added) and gases are used.                                                         |
|                              |     |                                            | <i>c</i> K <sup>+</sup> : 92-105 %                              | - Perform the Electrode<br>Troubleshooting procedure.                              |
|                              |     |                                            | <i>c</i> Na <sup>+</sup> : 90-105 %                             | Removal condition:                                                                 |
|                              |     |                                            | <i>c</i> Ca <sup>++</sup> : 90-105 %                            | Successful 1- or 2-point calibration                                               |
|                              |     |                                            | <i>c</i> Cl <sup>-</sup> : 85-100 %                             | canoration.                                                                        |
|                              |     |                                            | <i>c</i> Glu: 100-1800<br>pA/mM                                 |                                                                                    |
|                              |     |                                            | <i>c</i> Lac: 150-2000<br>pA/mM                                 |                                                                                    |
|                              |     |                                            | <i>c</i> Crea: 5-15 pA/µM (1)                                   |                                                                                    |
|                              |     |                                            | <i>c</i> Crea: 65-85 % (2)                                      |                                                                                    |
|                              |     |                                            | <i>c</i> Crea: 50-200 % or<br>3.5-20 pA/µM (3)                  |                                                                                    |
|                              |     |                                            | Affected parameters<br>and measurements are<br>marked with "?". |                                                                                    |

| Messages at<br>manager level | No. | Message                                         | Interpretation                                                                                                    | Operator action                                                                                                    |
|------------------------------|-----|-------------------------------------------------|----------------------------------------------------------------------------------------------------|----------------------------------------------------------------------------------------------------|
|                              | 379 | Calibration<br>unstable.<br>(response<br>fault) | An electrode response<br>fault occurred during<br>calibration.<br>Affected parameters<br>and measurements<br>(only creatinine) are<br>marked with "?". | <ul> <li>Check for and remedy<br/>any System Messages.</li> <li>Perform any pending<br/>replacements including<br/>electrodes.</li> <li>Check that electrodes are<br/>properly installed.</li> <li>Verify that proper<br/>solutions and gases are<br/>used.</li> <li>Perform the Electrode<br/>Troubleshooting procedure.</li> <li>Removal condition:</li> </ul> |
|                              |     |                                                 |                                                                                                    | Successful 1- or 2-point calibration.                                                                                                    |
|                              | 386 | Barometer<br>out of range                       | The barometer reading<br>is out of the range: 450-<br>800 mmHg or 60.0-<br>106.7 kPa.<br>Measurement results<br>are marked with "?".                   | <ul> <li>Check the measured<br/>pressure in Barometer</li> <li>Setup program and<br/>compare it to that of an<br/>external barometer. Adjust<br/>the analyzer pressure<br/>accordingly.</li> <li>Contact Radiometer</li> </ul>                                                                                                    |
|                              |     |                                                 |                                                                                                    | service representative.                                                                                                    |
|                              | 408 | Zero current<br>error                           | Zero current was too<br>high during calibration.                                                                                                    | - Check for and remedy<br>System Messages.                                                                                                    |
|                              |     |                                                 | Affected parameters<br>and measurements are<br>marked with "?".                                                                                        | - Perform any pending replacements, including electrodes.                                                                                                    |
|                              |     |                                                 |                                                                                                    | - Perform the Electrode troubleshooting procedure.                                                                                                    |
|                              |     |                                                 |                                                                                                    | - Contact Radiometer service representative.                                                                                                    |
|                              | 443 | Ca(7.4) not<br>usable                           | cCa++ at a pH of 7.4 is<br>not usable as the actual<br>pH is out of the range<br>7.2-7.6.                                                              | No action required.                                                                                                    |

## Analyzer messages, Continued

| Messages at<br>manager level | No.                                                                          | Message                                             | Interpretation                                                                                                    | Operator action                                                                                                    |
|------------------------------|------------------------------------------------------------------------------|-----------------------------------------------------|----------------------------------------------------------------------------------------------------|----------------------------------------------------------------------------------------------------|
| (continued)                  | 452                                                                          | Interference<br>during<br>measure-<br>ment          | Interference was<br>detected during<br>measurement.                                                                    | Check the patient record<br>for medication containing<br>possible interfering<br>substances.                                |
|                              | 467                                                                          | Inhomoge-<br>neous<br>sample at<br>El/Met<br>module | Lower liquid sensor at<br>El/Met module<br>detected air bubbles.<br>The affected<br>parameters are marked              | - Repeat the measurement<br>ensuring that the sample is<br>free of air bubbles and that<br>proper sample volume is<br>used. |
|                              |                                                                              |                                                     | with "?".                                                                                                    | - Replace Pump Tubing in<br>pH/BG and El/Met<br>modules and solution<br>pump.                                               |
|                              |                                                                              |                                                     |                                                                                                    | - Contact Radiometer<br>Service Representative.                                                                             |
|                              | 468 Inhous<br>in 1<br>mo                                                     | Inhomogene<br>ous sample<br>in Met II<br>module     | Lower liquid sensor at<br>Met II module detected<br>air bubbles.<br>The affected<br>parameters are marked<br>with "?". | - Repeat the measurement<br>ensuring that the sample is<br>free of air bubbles and that<br>proper sample volume is<br>used. |
|                              |                                                                              |                                                     |                                                                                                    | - Replace Pump Tubing in<br>pH/BG, El/Met and Met II<br>modules and solution<br>pump.                                       |
|                              |                                                                              |                                                     |                                                                                                    | - Contact Radiometer<br>Service Representative.                                                                             |
|                              | 474 No sample<br>in El/Met<br>upper liquid<br>sensor<br>within time<br>limit | No sample<br>in El/Met                              | The sample did not fill the El/Met module                                                                              | - Check the sample for clots.                                                                                               |
|                              |                                                                              | properly.                                           | - Ensure sample volume<br>matches the selected<br>sample mode.                                                         |                                                                                                    |
|                              |                                                                              |                                                     |                                                                                                    | - Perform the Fluid<br>Transport Troubleshooting<br>procedure.                                                              |

| Messages at<br>manager level | No.                                                                 | Message                                                                                   | Interpretation                                                                                                    | Operator action                                                                                                    |
|------------------------------|---------------------------------------------------------------------|-------------------------------------------------------------------------------------------|----------------------------------------------------------------------------------------------------|----------------------------------------------------------------------------------------------------|
| (continued)                  | 475 No sample<br>in Oxi<br>liquid<br>sensor<br>within time<br>limit | No sample<br>in Oxi<br>liquid<br>sensor<br>within time<br>limit                           | The sample did not fill<br>the oximetry module<br>properly.                                                                                  | <ul> <li>Check the sample for clots.</li> <li>Ensure sample volume matches the selected sample mode.</li> <li>Perform the Fluid</li> </ul> |
|                              |                                                                     |                                                                                           |                                                                                                    | Transport Troubleshooting procedure.                                                                                                    |
|                              | 476                                                                 | Measure-<br>ment<br>unstable                                                              | The electrode response fault occurred during measurement.                                                                                    | - Check for and remedy<br>other errors in System<br>Message or Calibration<br>Status.                                                      |
|                              |                                                                     |                                                                                           |                                                                                                    | - Repeat the measurement.                                                                                                    |
|                              |                                                                     |                                                                                           |                                                                                                    | - Perform any pending replacements, including electrodes.                                                                                  |
|                              |                                                                     |                                                                                           |                                                                                                    | - Ensure the electrode is properly installed.                                                                                              |
|                              |                                                                     |                                                                                           |                                                                                                    | - Ensure the analyzer is properly grounded.                                                                                                |
|                              |                                                                     |                                                                                           |                                                                                                    | - Perform QC. If the QC<br>result value is within the<br>control range, the blood<br>sample may be suspected.<br>Continue troubleshooting. |
|                              |                                                                     |                                                                                           |                                                                                                    | - Perform the Electrode<br>Troubleshooting procedure.                                                                                      |
|                              | 478 <i>p</i> CO <sub>2</sub><br>drifting                            | The $pCO_2$ drift value<br>exceeds the user-<br>defined limits + 0.3<br>kPa during flush. | <ul> <li>Call 1-point calibration.</li> <li>Check for and remedy<br/>any specific errors in the<br/>last calibration result, then</li> </ul> |                                                                                                    |
|                              | 480                                                                 | $pO_2$ drifting                                                                           | The $pO_2$ drift value<br>exceeds the user<br>defined limits + 0.3<br>kPa during flush.                                                      | call another 1-point<br>calibration.<br>- Contact Radiometer<br>service representative.                                                    |

| Messages at<br>manager level | No.     | Message                                                                                               | Interpretation                                                                                                    | Operator action                                                                      |
|------------------------------|---------|----------------------------------------------------------------------------------------------------|----------------------------------------------------------------------------------------------------|--------------------------------------------------------------------------------------|
| (continued)                  | 481-482 | Conditioning<br>error                                                                                 | Indicates a fluid<br>transport problem of<br>pH/BG module during<br>Flush.                                                                                                    |                                                                                      |
|                              | 484     | Today is last<br>day in<br>current<br>statistical<br>month –<br>remember to<br>print QC<br>statistics | After the current day,<br>quality control<br>statistics obtained over<br>the month will be<br>deleted and new<br>statistics started.                                                                                          | Print the QC statistics if a copy is required.                                       |
|                              | 487     | A new<br>statistical<br>month has<br>begun –<br>remember to<br>export WDC<br>data                     | A new statistical<br>month has begun.                                                                                                    | Make a WDC report disk.<br>Removal condition: A<br>WDC report disk has been<br>made. |
|                              | 493     | Warning:<br>Bilirubin<br>detected and<br>compensat-<br>ed for                                         | Detected bilirubin<br>concentration is<br>greater than<br>50 umol/L. The<br>corresponding plasma<br>bilirubin concentration<br>can be calculated as<br>follows: ctBil(blood) =<br>(1-Hct) x<br>ctBil(plasma).                 | No action required.                                                                  |
|                              | 494     | Bilirubin too<br>high                                                                                 | Detected bilirubin<br>concentration,<br>ctBil(blood), is greater<br>than 2000umol/L. The<br>corresponding plasma<br>bilirubin concentration<br>can be calculated as<br>follows: ctBil(blood) =<br>(1-Hct) x<br>ctBil(plasma). | No action required.                                                                  |

| Messages at<br>manager level | No. | Message                                                                                            | Interpretation                                                                                                    | Operator action                                                                                                    |
|------------------------------|-----|----------------------------------------------------------------------------------------------------|----------------------------------------------------------------------------------------------------|----------------------------------------------------------------------------------------------------|
| (continued)                  | 499 | Sample too<br>early in Oxi<br>liquid<br>sensor.                                                    | The Oxi module<br>detected liquid<br>prematurely during<br>sample aspiration. The<br>activity is aborted.                               | <ul> <li>Check the sample for clots.</li> <li>Repeat measurement.</li> <li>Replace inlet gasket.</li> <li>Perform the Fluid transport troubleshooting procedure.</li> </ul>        |
|                              | 500 | Rinse<br>detected by<br>pH/BG<br>module<br>when not<br>expected                                    | The pH/BG module<br>detected liquid<br>unexpectedly.                                                                                    | Perform the Fluid transport<br>troubleshooting procedure.                                                                                                    |
|                              | 501 | Rinse not<br>aspirated<br>into the<br>pH/BG<br>module<br>within time<br>limit                      | The pH/BG module<br>was not filled properly<br>with Rinse Solution.                                                                     | <ul> <li>Check the Rinse Solution<br/>for sufficient volume and<br/>proper mounting. Replace<br/>as necessary.</li> <li>Perform the Fluid<br/>transport troubleshooting</li> </ul> |
|                              | 503 | Unable to<br>fill inlet<br>with<br>continuous<br>rinse<br>segment<br>during<br>Pump<br>Calibration | Three attempts to fill<br>the inlet probe with a<br>continuous rinse<br>segment have failed;<br>the Pump Calibration<br>program aborts. | <ul> <li>procedure.</li> <li>Check Rinse Solution for<br/>sufficient volume. Replace<br/>as necessary.</li> <li>Perform the Pump<br/>troubleshooting procedure.</li> </ul>         |
|                              | 504 | No sample<br>in El/Met<br>lower liquid<br>sensor<br>within time<br>limit                           | The sample did not fill<br>El/Met module<br>properly. The activity is<br>aborted.                                                       | <ul> <li>Check the sample for clots.</li> <li>Ensure that sample volume matches selected sample mode.</li> <li>Perform the Fluid transport troubleshooting procedure.</li> </ul>   |

Messages at

## Analyzer messages, Continued

| Messages at<br>manager level | No.                                                                           | Message                                                                    | Interpretation                                                                                                    | <b>Operator action</b>                                                                                                    |
|------------------------------|-------------------------------------------------------------------------------|----------------------------------------------------------------------------|----------------------------------------------------------------------------------------------------|----------------------------------------------------------------------------------------------------|
| (continued)                  | 505                                                                           | Met II upper<br>liquid<br>sensor did<br>not detect<br>Cleaning<br>Solution | The Met II module was<br>not filled properly<br>during Cleaning<br>program. The activity<br>is aborted.                                                   | - Check the Cleaning<br>solution for sufficient<br>volume. Replace as                                                                                                    |
|                              | 506                                                                           | El/Met<br>upper liquid<br>sensor did<br>not detect<br>Cleaning<br>Solution | The El/Met module<br>was not filled properly<br>during Cleaning<br>program. The activity<br>is aborted.                                                   | required.<br>- Perform Fluid transport<br>troubleshooting procedure.<br>Removal condition.<br>Successful Cleaning.                                                                                                    |
|                              | 507                                                                           | pH/BG<br>upper liquid<br>sensor did<br>not detect<br>Cleaning<br>solution  | The pH/BG module<br>was not filled properly<br>during Cleaning<br>program. Cleaning is<br>aborted.                                                        |                                                                                                    |
|                              | 508                                                                           | Rinse error                                                                | Rinse Solution was not<br>detected during Rinse<br>program.<br>Measurements and<br>calibrations cannot be<br>performed until the<br>condition is removed. | <ul> <li>Check the rinse solution<br/>for sufficient volume.<br/>Replace as required.</li> <li>If the message "Inlet flow<br/>impeded" (765) has been<br/>reported, replace or clean<br/>inlet probe.</li> <li>Perform Fluid transport<br/>troubleshooting procedure.</li> </ul> |
|                              |                                                                               |                                                                            |                                                                                                    | Removal condition:<br>Successful Rinse.                                                                                                    |
|                              | 509 pH/BG<br>upper liquid<br>sensor did<br>not receive<br>Rinse from<br>above | pH/BG<br>upper liquid<br>sensor did<br>not receive<br>Rinse from<br>above  | The pH/BG module<br>was not filled properly<br>during Rinse program;<br>automatic Refill is<br>attempted.                                                 | <ul> <li>Check the Rinse Solution<br/>for sufficient volume.<br/>Replace as required.</li> <li>Perform Fluid transport<br/>troubleshooting procedure.</li> </ul>                                                                                                    |
|                              | 510                                                                           | El/Met<br>upper liquid<br>sensor did<br>not receive<br>Rinse from<br>above | The El/Met module<br>was not filled properly<br>during Rinse program;<br>automatic Refill is<br>attempted.                                                | Removal condition:<br>Successful Rinse.                                                                                                    |

| Messages at<br>manager level | No.                           | Message                      | Interpretation                                                                                                    | <b>Operator action</b>                                                                                                    |
|------------------------------|-------------------------------|------------------------------|----------------------------------------------------------------------------------------------------|----------------------------------------------------------------------------------------------------|
| (continued)                  | 512                           | Temperatu-<br>re error       | The temperature was<br>outside the required<br>range during<br>measurement or<br>calibration.<br>All results are marked<br>with "?". | Ensure ambient<br>temperature is between 15<br>and 32 °C.<br>- If the analyzer has<br>recently performed a Cold<br>start, wait for temperature<br>error to disappear |
|                              |                               |                              |                                                                                                    | - Shield analyzer from<br>direct sunlight or heat<br>sources.                                                                                                    |
|                              |                               |                              |                                                                                                    | - Contact Radiometer service representative.                                                                                                    |
|                              | 513                           | No gas                       | Measurement or<br>calibration was<br>performed with Gas                                                                              | - Check preasure in gas<br>cylinders. Replace as<br>required.                                                                                                    |
|                              |                               |                              | error present.<br>Activity is aborted.                                                                                               | - Verify that cylinders are properly installed.                                                                                                    |
|                              |                               |                              |                                                                                                    | - Enter the <b>Replacement</b><br>screen (via Replacement<br>Status) and re-scan the<br>barcode labels of the gas<br>cylinders.                                      |
|                              | 521                           | Inhomoge-<br>neous<br>sample | Air bubbles were<br>detected in the sample.<br>Results may have "?".                                                                 | - Ensure sampler and<br>sample volume match the<br>selected sample mode.                                                                                             |
|                              |                               |                              |                                                                                                    | - Repeat measurement.                                                                                                    |
|                              |                               |                              |                                                                                                    | - Check pump tubes and<br>inlet for leaks. Replace<br>tubing and inlet gasket as<br>required.                                                                        |
|                              | 529, 531-<br>532, 534-<br>537 | Liquid<br>sensor             | One or more of the liquid sensors failed to                                                                                          | - Repeat liquid sensor calibration.                                                                                                    |
|                              |                               | calibration<br>error         | calibrate.                                                                                                    | - Perform Fluid transport troubleshooting procedure.                                                                                                    |
|                              |                               |                              |                                                                                                    | - Contact Radiometer<br>Service Representative.                                                                                                    |

## Analyzer messages, Continued

| Messages at<br>manager level | No. | Message                                                                                      | Interpretation                                                                                                    | <b>Operator action</b>                                                                                                    |
|------------------------------|-----|----------------------------------------------------------------------------------------------|----------------------------------------------------------------------------------------------------|----------------------------------------------------------------------------------------------------|
| (continued)                  | 538 | pH/BG<br>pump error                                                                          | The pH/BG module<br>pump failed to<br>calibrate. Previous<br>calibration is used until<br>a successful pump<br>calibration is<br>performed.   | <ul> <li>Perform Pump<br/>troubleshooting procedure.</li> <li>Contact Radiometer<br/>service representative.</li> </ul>                                                  |
|                              | 539 | El/Met<br>pump error                                                                         | The El/Met module<br>pump failed to calibra-<br>te. Previous calibration<br>is used until a success-<br>ful pump calibration is<br>performed. | <ul> <li>Perform Pump<br/>troubleshooting procedure.</li> <li>Contact Radiometer<br/>service representative.</li> </ul>                                                  |
|                              | 540 | Met II pump<br>error                                                                         | The Met II module<br>pump failed to<br>calibrate. Previous<br>calibration is used until<br>a successful pump<br>calibration is<br>performed.  | <ul> <li>Perform Pump<br/>troubleshooting procedure.</li> <li>Contact Radiometer<br/>service representative.</li> </ul>                                                  |
|                              | 541 | Solution<br>pump error                                                                       | The solution pump<br>failed to calibrate.<br>Previous calibration is<br>used until a successful<br>pump calibration is<br>performed.          | <ul> <li>Perform Pump<br/>Troubleshooting procedure.</li> <li>Contact Radiometer<br/>service representative.</li> </ul>                                                  |
|                              | 564 | No<br>Cleaning<br>Solution<br>detected by<br>Oxi liquid<br>sensor<br>during<br>initializing. | No Cleaning Solution<br>was detected by Oxi<br>module during Startup.                                                                         | <ul> <li>Check the Cleaning<br/>solution for sufficient<br/>volume. Replace as<br/>necessary.</li> <li>Perform Fluid transport<br/>troubleshooting procedure.</li> </ul> |
|                              | 567 | No Cal 2<br>Solution<br>detected by<br>Oxi liquid<br>sensor<br>during<br>initializing        | No Cal 2 Solution was<br>detected by Oxi module<br>during Startup.                                                                            | <ul> <li>Check the Cal 2 solution<br/>for sufficient volume.<br/>Replace as necessary.</li> <li>Perform Fluid transport<br/>troubleshooting procedure.</li> </ul>        |

| Messages at<br>manager level | No.     | Message                                                                               | Interpretation                                                                                   | Operator action                                                                                                    |
|------------------------------|---------|---------------------------------------------------------------------------------------|--------------------------------------------------------------------------------------------------|----------------------------------------------------------------------------------------------------|
| (continued)                  | 569     | No Cal 1<br>Solution<br>detected by<br>Oxi liquid<br>sensor<br>during<br>initializing | No Cal 1 Solution was<br>detected by the Oxi<br>module during Startup.                           | Check the Cal 1 solution<br>for sufficient volume.<br>Replace as necessary.<br>- Perform Fluid transport<br>troubleshooting procedure.                                                                                                    |
|                              | 571     | No Rinse<br>Solution<br>detected by<br>OXI liquid<br>sensor<br>during<br>initializing | No Rinse Solution was<br>detected by the OXI<br>module during Startup.                           | <ul> <li>Check the Rinse solution<br/>for sufficient volume.<br/>Replace as necessary.</li> <li>Perform Fluid transport<br/>troubleshooting procedure.</li> </ul>                                                                                            |
|                              | 573     | Oximetry<br>hardware<br>error                                                         | The OXI module has a hardware error.                                                             | <ul> <li>Perform a 2-point<br/>calibration.</li> <li>Contact Radiometer<br/>Service Representative if<br/>the problem persists.</li> </ul>                                                                                                    |
|                              | 574     | Oximetry<br>calibration<br>error                                                      | The measuring system<br>has no calibration data.<br>It is not possible to<br>make a measurement. | <ul> <li>Perform a 2-point<br/>calibration.</li> <li>Contact Radiometer<br/>Service Representative.</li> <li>Removal condition:<br/>Successful 2-point<br/>calibration.</li> </ul>                                                                           |
|                              | 577-578 | Option key<br>error                                                                   | An error occurred in<br>the analyzer protection<br>system. The analyzer<br>cannot be used.       | <ul> <li>Shut down the analyzer<br/>using the Temporary<br/>Shutdown function, then<br/>restart it.</li> <li>Contact Radiometer<br/>Service Representative.</li> <li>Removal condition:<br/>Key installed correctly and<br/>accepted by analyzer.</li> </ul> |
|                              | 579     | Oximetry<br>hardware<br>problem.<br>Not possible<br>to measure.                       | Parameter cannot be<br>realiably measured<br>because of a hardware<br>problem.                   | Perform a 2-point<br>calibration.<br>- Contact Radiometer<br>service representative.<br>Removal condition: No<br>errors detected by oximetry<br>hardware.                                                                                                    |

| Messages at<br>manager level | No.                                                                             | Message                                                                                    | Interpretation                                                                                                 | Operator action                                                                                                    |
|------------------------------|---------------------------------------------------------------------------------|--------------------------------------------------------------------------------------------|----------------------------------------------------------------------------------------------------|----------------------------------------------------------------------------------------------------|
| (continued)                  | 580                                                                             | Oximetry<br>hardware                                                                       | A hardware problem<br>exists in the OXI                                                                        | - Perform a 2-point calibration.                                                                                        |
|                              |                                                                                 | Possible to measure.                                                                       | be measured.                                                                                                   | - Contact Radiometer service representative.                                                                            |
|                              |                                                                                 |                                                                                            |                                                                                                    | Removal condition: No<br>errors detected by oximetry<br>hardware.                                                       |
|                              | 581                                                                             | Oximetry<br>measuring<br>error                                                             | Spectrum deviates from<br>expected blood or QC<br>spectrum.<br>Measurement may be                              | - Check patient record for<br>medication containing<br>possible interfering<br>substances.                              |
|                              |                                                                                 |                                                                                            | unrealiable.                                                                                                   | - Call a 2-point calibration.                                                                                           |
|                              |                                                                                 |                                                                                            |                                                                                                    | - Contact Radiometer<br>Service Representative.                                                                         |
|                              | 582                                                                             | tHb<br>calibration<br>outside<br>limits                                                    | tHb calibration failed.                                                                                        | Repeat tHb calibration.                                                                                                 |
|                              |                                                                                 |                                                                                            |                                                                                                    | Removal condition:<br>Successful tHb calibration.                                                                       |
|                              | 583 Measured<br>value<br>outside<br>reportable<br>range for<br>the<br>parameter | Measured<br>value<br>outside<br>reportable<br>range for                                    | The parameter value is<br>outside the defined<br>reportable range or the<br>analyzer measurement<br>range.     | - Check for and remedy<br>other errors in the result,<br>and any errors in System<br>Messages or Calibration<br>Status. |
|                              |                                                                                 | the<br>parameter                                                                           |                                                                                                    | - Perform QC. If the QC<br>result value lies within the<br>measuring range, the blood<br>sample may be suspected.       |
|                              |                                                                                 |                                                                                            |                                                                                                    | - Perform the Electrode<br>Troubleshooting procedure.                                                                   |
|                              | 588 Measured<br>QC value<br>lower than<br>statistical<br>range                  | Measured<br>QC value                                                                       | The parameter value is below the lower limit                                                                   | - Verify procedure and repeat the measurement.                                                                          |
|                              |                                                                                 | of the user-defined<br>statistical range.<br>Measurement is not<br>included in statistics. | - Refer to the Quality<br>Control Systems Reference<br>Manual for details on the<br>evaluation of the results. |                                                                                                    |

Messages at manager level (continued)

#### Analyzer messages, Continued

| No. | Message                                                     | Interpretation                                                                              | Operator action                                                                                                |
|-----|-------------------------------------------------------------|---------------------------------------------------------------------------------------------|----------------------------------------------------------------------------------------------------|
| 589 | Measured<br>QC value                                        | The parameter value is<br>above the upper limit                                             | - Verify procedure and repeat the measurement.                                                                 |
|     | statistical<br>range                                        | statistical range.<br>Measurement not<br>included into statistics.                          | - Refer to the Quality<br>Control Systems Reference<br>Manual for details on the<br>evaluation of the results. |
| 593 | Insufficient sample                                         | Sample volume is too<br>small for the selected<br>measuring mode.                           | - Make sure sample volume<br>matches the selected<br>measuring mode.                                           |
|     |                                                             | Affected parameters<br>will be marked with<br>"?".                                          | - Repeat the measurement,<br>ensuring sufficient sample<br>volume.                                             |
|     |                                                             |                                                                                             | - Contact Radiometer service representative.                                                                   |
| 597 | Liquid                                                      | Unexpected liquid is                                                                        | - Repeat calibration.                                                                                          |
|     | detected in<br>pH/BG<br>module<br>during Gas<br>Calibration | detected by the pH/BG<br>module during<br>calibration. Calibration<br>is aborted.           | - Perform Fluid transport<br>troubleshooting procedure.                                                        |
| 600 | Demo<br>option will<br>expire soon                          | One or more currently<br>installed demo options<br>will expire and be<br>removed within the | To have the option<br>permanently, contact a<br>Radiometer sales or service<br>representative.                 |
|     |                                                             | next 7 days.                                                                                | Removal condition:<br>Options expired or<br>permanent options<br>installed.                                    |
| 604 | Parameter<br>not installed                                  | Parameter was not<br>installed or is<br>corrupted. Parameter<br>cannot be measured.         | Contact Radiometer service representative.                                                                     |

| Messages at<br>manager level | No.                               | Message                                      | Interpretation                                             | Operator action                                                |
|------------------------------|-----------------------------------|----------------------------------------------|------------------------------------------------------------|----------------------------------------------------------------|
| (continued)                  | 605                               | Cal expired                                  | Too long time passed                                       | Perform 1- or 2-point                                          |
|                              | 606                               | Cal expired (pH)                             | calibration of the parameter. Calibrations                 | Removal condition:                                             |
|                              | 608                               | Cal expired ( <i>p</i> CO <sub>2</sub> )     | of the parameter are<br>considered invalid and             | calibration.                                                   |
|                              | 609                               | Cal expired $(pO_2)$                         | values reported as "".                                     |                                                                |
|                              | 610                               | Cal expired (K)                              |                                                            |                                                                |
| -                            | 611                               | Cal expired (Na)                             |                                                            |                                                                |
|                              | 612                               | Cal expired (Ca)                             |                                                            |                                                                |
|                              | 613                               | Cal expired (Cl)                             |                                                            |                                                                |
|                              | 614                               | Cal expired<br>(Glu)                         |                                                            |                                                                |
|                              | 615                               | Cal expired (Lac)                            |                                                            |                                                                |
|                              | 616                               | Cal expired (OXI)                            |                                                            |                                                                |
|                              | 618                               | Waste detector                               | The waste detector may be faulty or damaged.               | Contact Radiometer service representative.                     |
|                              |                                   | error                                        |                                                            | Removal condition:<br>Functioning waste detector<br>installed. |
|                              | 619 Waste<br>container<br>missing | The waste container is missing or improperly | Mount the waste container properly.                        |                                                                |
|                              |                                   | mounted.                                     | Removal condition: Waste<br>container properly<br>mounted. |                                                                |

| Messages at<br>manager level | No. | Message                                  | Interpretation                                                                                                    | Operator action                                                                                                    |
|------------------------------|-----|------------------------------------------|----------------------------------------------------------------------------------------------------|----------------------------------------------------------------------------------------------------|
| (continued)                  | 620 | Waste<br>container<br>full               | Waste container is<br>filled to near-maximum<br>capacity. Unless<br>replaced soon, the<br>analyzer will enter<br>Standby until the<br>container is replaced. | Replace waste container.<br>Removal condition: Empty<br>Waste container installed.                                                                                                    |
|                              | 621 | Waste<br>container<br>critically<br>full | The waste container is<br>filled to maximum<br>capacity. The analyzer<br>enters Standby mode;<br>no measurements or<br>calibrations can be<br>performed.     | Replace waste container.<br>Removal condition: Empty<br>Waste container installed.                                                                                                    |
|                              | 622 | Expected<br>liquid level<br>below 0      | One or more of the<br>solution barcodes was<br>entered incorrectly<br>during replacement.<br>The analyzer cannot<br>monitor solution<br>consumption.         | Check the solution<br>containers and replace as<br>necessary. Remember to<br>scan barcodes.<br>Removal condition:<br>Solution containers<br>correctly installed and<br>solution barcodes correctly<br>recorded by the analyzer. |
|                              | 623 | Solution<br>empty                        | Wet section activities<br>are suspended due to<br>one or more empty<br>solution containers.                                                                  | Check the solution levels<br>and replace containers as<br>necessary.<br>Removal condition:<br>Sufficient level of all<br>solutions.                                                                                             |
|                              | 624 | Solution<br>missing                      | One or more solution<br>containers is missing or<br>improperly mounted.                                                                                      | Check that all solution<br>containers are mounted<br>properly.<br>Removal condition: All<br>solution containers are<br>mounted correctly.                                                                                       |

| Messages at<br>manager level | No. | Message                                                                               | Interpretation                                                    | <b>Operator action</b>                                                                                                    |
|------------------------------|-----|---------------------------------------------------------------------------------------|-------------------------------------------------------------------|----------------------------------------------------------------------------------------------------|
| (continued)                  | 628 | No<br>Cleaning<br>Solution<br>detected by<br>Oxi liquid<br>sensor<br>during<br>Refill | OXI module was not<br>filled correctly with<br>Cleaning Solution. | <ul> <li>Check Cleaning solution<br/>level in the container.<br/>Replace as necessary.</li> <li>Perform Fluid transport<br/>troubleshooting procedure.</li> </ul> |
|                              | 630 | No Cal 2<br>Solution<br>detected by<br>Oxi liquid<br>sensor<br>during<br>Refill       | OXI module was not<br>filled correctly with Cal<br>2 Solution.    | <ul> <li>Check Cal 2 Solution<br/>level in the container.<br/>Replace as necessary.</li> <li>Perform Fluid transport<br/>troubleshooting procedure.</li> </ul>    |
|                              | 632 | No Cal 1<br>Solution<br>detected by<br>Oxi liquid<br>sensor<br>during<br>Refill       | OXI module was not<br>filled with Cal 1<br>Solution.              | <ul> <li>Check Cal 1 Solution<br/>level in the container.<br/>Replace as necessary.</li> <li>Perform Fluid transport<br/>troubleshooting procedure.</li> </ul>    |
|                              | 634 | No Rinse<br>Solution<br>detected by<br>Oxi liquid<br>sensor<br>during<br>Refill       | OXI module was not<br>filled with Rinse<br>Solution.              | <ul> <li>Check Rinse Solution<br/>level in the container.<br/>Replace as necessary.</li> <li>Perform Fluid transport<br/>troubleshooting procedure.</li> </ul>    |
|                              | 636 | Gas 1<br>cylinder low<br>pressure                                                     | Low pressure level is<br>detected in Gas 1<br>cylinder.           | Replace the Gas 1 cylinder<br>within a few days.<br>Removal condition:<br>Sufficient pressure in Gas 1<br>cylinder.                                               |
|                              | 637 | Gas 2<br>cylinder low<br>pressure                                                     | Low pressure level is<br>detected in Gas 2<br>cylinder.           | Replace the Gas 2 cylinder<br>within a few days.<br>Removal condition:<br>Sufficient pressure in Gas 2<br>cylinder.                                               |

# Analyzer messages, Continued

| Messages at<br>manager level | No. | Message                                                                                         | Interpretation                                                                             | Operator action                                                                                                    |
|------------------------------|-----|-------------------------------------------------------------------------------------------------|--------------------------------------------------------------------------------------------|----------------------------------------------------------------------------------------------------|
| (continued)                  | 641 | ABL/DMS<br>PC restarted                                                                         | The analyzer was restarted from power off.                                                 | No action required.<br>For information only.                                                                                                    |
|                              | 644 | Missing<br>sample at<br>El/Met<br>module in<br>C95 uL<br>mode                                   | The El/Met module<br>was not filled properly<br>with sample.<br>Measurement is<br>aborted. | <ul> <li>Check pump tubing in<br/>El/Met module and<br/>solution pump. Replace as<br/>necessary.</li> <li>Contact Radiometer<br/>service representative.</li> </ul>                                                                     |
|                              | 648 | Calibration<br>failed or not<br>accepted                                                        | The last calibration was<br>aborted or not<br>accepted.                                    | <ul> <li>Check solution levels and<br/>replace containers as<br/>necessary.</li> <li>Check for and remedy<br/>System Messages.</li> <li>Repeat the calibration.</li> <li>Removal condition:<br/>Successful calibration.</li> </ul>      |
|                              | 652 | Oxi liquid<br>sensor did<br>not receive<br>Rinse from<br>the Fluidic<br>module                  | Rinse solution was not<br>detected by the OXI<br>module.                                   | <ul> <li>Check Rinse Solution for<br/>sufficient volume and<br/>proper mounting. Replace<br/>as necessary.</li> <li>Perform Fluid transport<br/>troubleshooting procedure.</li> <li>Removal condition:<br/>Successful Rinse.</li> </ul> |
|                              | 653 | Sample in<br>pH/BG<br>upper liquid<br>sensor<br>detected<br>prematurely<br>during<br>aspiration | pH/BG module was not<br>filled correctly during<br>sample aspiration.                      | <ul> <li>Ensure sample is free of clots.</li> <li>Repeat measurement.</li> <li>Perform Fluid transport troubleshooting procedure.</li> </ul>                                                                                            |

| Messages at<br>manager level | No. | Message                                                                                          | Interpretation                                                                                                    | Operator action                                                                                                    |
|------------------------------|-----|--------------------------------------------------------------------------------------------------|----------------------------------------------------------------------------------------------------|----------------------------------------------------------------------------------------------------|
| (continued)                  | 654 | Sample in<br>El/Met<br>upper liquid<br>sensor<br>detected<br>prematurely<br>during<br>aspiration | El/Met module was not<br>filled correctly during<br>sample aspiration.                                                | <ul> <li>Ensure sample is free of clots.</li> <li>Repeat measurement.</li> <li>Perform Fluid transport troubleshooting procedure.</li> </ul>                                                                  |
|                              | 655 | Sample in<br>pH/BG<br>upper liquid<br>sensor<br>detected<br>prematurely<br>during<br>aspiration  | pH/BG module was not<br>filled correctly during<br>sample aspiration.                                                 | <ul> <li>-Ensure sample is free of clots.</li> <li>- Repeat measurement.</li> <li>- Perform Fluid transport troubleshooting procedure.</li> </ul>                                                             |
|                              | 656 | Sample in<br>OXI liquid<br>sensor<br>detected<br>prematurely<br>during<br>aspiration             | OXI module was not<br>filled correctly during<br>sample aspriration.                                                  | <ul> <li>Ensure sample is free of clots.</li> <li>Repeat measurement.</li> <li>Perform the Fluid Transport Troubleshooting procedure.</li> </ul>                                                              |
|                              | 658 | Inlet flaps<br>removed                                                                           | The analyzer entered<br>HOLD because both<br>inlet flaps were<br>removed.                                             | Ensure the inlet flaps are<br>properly mounted prior to<br>restart.<br>Removal condition: Inlet<br>flaps properly mounted.                                                                                    |
|                              | 659 | Cover<br>removed or<br>window<br>opened                                                          | The analyzer entered<br>HOLD because the<br>cover was removed or<br>the window to the<br>electrode modules<br>opened. | Position the cover and<br>close the window prior to<br>restart.<br>Removal condition: Cover<br>in position and window<br>closed.                                                                              |
|                              | 660 | Inlet<br>calibration<br>error                                                                    | An error occurred<br>during Inlet calibration.<br>Analyzer entered<br>HOLD mode.                                      | <ul> <li>Remove the inlet gasket<br/>Inspect the gasket and inlet<br/>probe. Replace as<br/>necessary.</li> <li>Press <i>Restart</i>.</li> <li>Removal condition:<br/>Successful Inlet calibration</li> </ul> |

| Messages at<br>manager level | No.                   | Message                         | Interpretation                                                                   | Operator action                                                                                                    |
|------------------------------|-----------------------|---------------------------------|----------------------------------------------------------------------------------|----------------------------------------------------------------------------------------------------|
| (continued)                  | 661                   | Leak<br>detected                | A leak was detected.<br>The analyzer entered<br>HOLD mode.                       | - Remove the analyzer<br>covers and inspect the fluid<br>transport system for leaks.                               |
|                              |                       |                                 |                                                                                  | - Check the inlet gasket,<br>pump tubes and ensure<br>electrodes are mounted<br>correctly. Repair as<br>necessary  |
|                              |                       |                                 |                                                                                  | - Restart the analyzer.<br>During restart the analyzer<br>performs a leak detection.                               |
|                              |                       |                                 |                                                                                  | Removal condition: Leak<br>test completed without any<br>leaks detected.                                           |
|                              | 662                   | Barometer<br>out of range       | Measured barometer<br>value is outside the<br>measuring range: 60-<br>106.7 kPa. | Contact Radiometer service representative.                                                                         |
|                              | 663                   | Leakage                         | A leak was detected in<br>the fluid transport<br>system.                         | Remove the analyzer<br>covers and inspect the fluid<br>transport system for leaks.                                 |
|                              |                       |                                 |                                                                                  | - Check the inlet gasket,<br>pump tubes and ensure<br>electrodes are mounted<br>correctly. Repair as<br>necessary. |
|                              |                       |                                 |                                                                                  | - Restart the analyzer.<br>During restart the analyzer<br>performs a leak detection.                               |
|                              |                       |                                 |                                                                                  | Removal condition: Leak<br>test completed without any<br>leaks detected.                                           |
|                              | 664 Sample<br>problem | Sample<br>problem               | A problem was<br>detected during sample                                          | - Check the sample for clots.                                                                                      |
|                              |                       | transport through the analyzer. | - Ensure sample volume<br>matches selected sample<br>mode.                       |                                                                                                    |
|                              |                       |                                 |                                                                                  | - Perform the Fluid<br>Transport Troubleshooting<br>procedure.                                                     |

## Analyzer messages, Continued

| Messages at<br>manager level | No. | Message                                            | Interpretation                                                                                                    | Operator action                                                                                                    |
|------------------------------|-----|----------------------------------------------------|----------------------------------------------------------------------------------------------------|----------------------------------------------------------------------------------------------------|
| (continued)                  | 671 | Analyzing<br>Unit service<br>setup non-<br>default | An option in the<br>service setup was<br>changed from default                                                     | Contact Radiometer service<br>representative.<br>Removal condition:                                                                              |
|                              |     | ucraun                                             | setting.                                                                                                    | Options restored to default values.                                                                                                    |
|                              | 677 | Unreliable                                         | A measurement or<br>calibration was<br>attempted during<br>"Conditioning error in<br>El/Met electrode<br>module". | - Check whether<br>Conditioning error (525)<br>was reported during the last<br>analyzer activity. If not,<br>repeat measurement/<br>calibration. |
|                              |     |                                                    |                                                                                                    | - Check Rinse Solution level in the container.                                                                                                   |
|                              |     |                                                    |                                                                                                    | - Perform Rinse.                                                                                                    |
|                              |     |                                                    |                                                                                                    | Removal condition: Rinse without Conditioning error.                                                                                             |
|                              | 678 | Heater error                                       | One or more measuring<br>modules are over-<br>heated.                                                             | - Ensure the ambient<br>temperature is between 15<br>and 32 degrees Celsius.                                                                     |
|                              |     |                                                    |                                                                                                    | - Shut down the analyzer<br>using the Temporary<br>Shutdown function, then<br>restart the analyzer.                                              |
|                              |     |                                                    |                                                                                                    | - Replace fan filter if dirty.                                                                                                    |
|                              |     |                                                    |                                                                                                    | - Shield analyzer from<br>direct sunlight and other<br>heat sources.                                                                             |
|                              |     |                                                    |                                                                                                    | - Contact Radiometer<br>Service Representative.                                                                                                  |
|                              |     |                                                    |                                                                                                    | Removal condition:<br>Analyzer temperature<br>within required range.                                                                             |
|                              | 679 | Barometer<br>error                                 | Measured parameter<br>may be unreliable due<br>to barometer error.                                                | Contact Radiometer service representative.                                                                                                    |

| Messages at<br>manager level | No. | Message                        | Interpretation                                                                                                    | Operator action                                                                                        |
|------------------------------|-----|--------------------------------|----------------------------------------------------------------------------------------------------|----------------------------------------------------------------------------------------------------|
| (continued)                  | 680 | pH/BG<br>module not<br>active  | The pH/BG module is<br>not responding due to<br>internal communication<br>problem.                                                           | - Shut down the analyzer<br>using the Temporary<br>Shutdown function, then<br>restart it.              |
|                              |     |                                |                                                                                                    | - Contact Radiometer<br>Service Representative.                                                        |
|                              |     |                                |                                                                                                    | Removal condition:<br>pH/BG module ready.                                                              |
|                              | 681 | El/Met<br>module not<br>active | The El/Met module is<br>not responding due to<br>internal communication<br>problem, or software                                              | - Shut down the analyzer<br>using the Temporary<br>Shutdown function, then<br>restart it.              |
|                              |     |                                | configuration does not<br>match the analyzer<br>type.                                                                                        | - Contact Radiometer<br>Service Representative.                                                        |
|                              |     |                                |                                                                                                    | Removal condition: El/Met<br>module ready, or software<br>configured without El/Met<br>module support. |
|                              | 682 | Oxi module<br>not active       | The Oxi module is not<br>responding due to<br>internal communication<br>problem, or software<br>configuration does not<br>match the analyzer | - Shut down the analyzer<br>using the Temporary<br>Shutdown function, then<br>restart it.              |
|                              |     |                                |                                                                                                    | - Contact Radiometer<br>Service Representative.                                                        |
|                              |     |                                | сурс.                                                                                                    | Removal condition: OXI<br>module ready, or software<br>configured without OXI<br>module support.       |
|                              | 683 | Inlet<br>module not<br>active  | The inlet module is not<br>responding due to<br>internal communication<br>problem.                                                           | - Shut down power using<br>the Temporary Shutdown<br>function, then restart the<br>analyzer.           |
|                              |     |                                |                                                                                                    | - Contact Radiometer<br>Service Representative.                                                        |
|                              |     |                                |                                                                                                    | Removal condition: Inlet module ready.                                                                 |

| Messages at<br>manager level | No. | Message                                                         | Interpretation                                                                                                    | <b>Operator action</b>                                                                                                    |
|------------------------------|-----|-----------------------------------------------------------------|----------------------------------------------------------------------------------------------------|----------------------------------------------------------------------------------------------------|
| (continued)                  | 688 | <i>c</i> tHb/ <i>c</i> eHb<br>too low for<br>OXI<br>calculation | ctHb < 1 mmol/L or<br>ceHb < 0.75 mmol/L. If<br>ctHb is too low <i>F</i> HHb,<br>$FO_2$ Hb, <i>F</i> COHb and<br><i>F</i> metHb are not<br>calculated. If $c$ eHb =<br>$c$ HHb + $cO_2$ Hb is too<br>low $sO_2$ is not<br>calculated. | Informative message. No<br>analyzer error detected.                                                                                                    |
|                              | 689 | Gas<br>pressure<br>offset<br>voltage out<br>of range.           | The gas pressure offset<br>voltage measured by<br>the transducer is out of<br>range: 0.07-0.35 V.                                                                                                    | <ul> <li>Restart analyzer.</li> <li>Contact Radiometer<br/>service representative.</li> <li>Removal condition: Gas<br/>pressure transducer offset<br/>within the required range.</li> </ul>                                                                                                    |
|                              | 692 | ABL not<br>connected to<br>RADIANCE                             | The analyzer is not<br>connected to<br>RADIANCE.                                                                                                    | Contact your RADIANCE<br>/IT engineer.<br>- Check RADIANCE<br>communication setup<br>including TCP/IP address,<br>port No. and password.<br>- Check that RADIANCE<br>is responding.<br>- Check network<br>connections.<br>Removal condition:<br>RADIANCE connection<br>established or disabled. |
|                              | 693 | ABL not<br>connected to<br>RADIANCE<br>- incorrect<br>password. | The analyzer was<br>refused connection to<br>RADIANCE due to<br>incorrect password.                                                                                                    | Enter the correct password<br>in the analyzer's<br>RADIANCE<br>Communication setup.<br>Removal condition:<br>RADIANCE connection<br>established or disabled.                                                                                                    |
|                              | 694 | ABL<br>connected to<br>RADIANCE                                 | The analyzer is connected to RADIANCE.                                                                                                    | No action required.                                                                                                    |

| Messages at<br>manager level | No. | Message                                                                                   | Interpretation                                                                                                    | Operator action                                                                                    |
|------------------------------|-----|-------------------------------------------------------------------------------------------|----------------------------------------------------------------------------------------------------|----------------------------------------------------------------------------------------------------|
| (continued)                  | 695 | ABL discon-<br>nected from<br>RADIANCE                                                    | The analyzer was disconnected from RADIANCE.                                                                                                    | No action required.                                                                                |
|                              | 696 | ABL<><br>RADIANCE<br>communi-<br>cation error                                             | Communication error<br>between the analyzer<br>and RADIANCE.                                                                                        | Contact Radiometer service representative.                                                         |
|                              | 697 | Requested<br>AutoCheck<br>QC ampoule<br>not present in<br>carousel                        | A scheduled QC<br>ampoule was absent in<br>the carousel.                                                                                            | Refill AutoCheck carousel<br>according to the packing<br>list.                                     |
|                              | 698 | Performing<br>AutoCheck<br>on last<br>ampoule in<br>schedule<br>instead of<br>non-present | If the scheduled QC<br>ampoule was absent in<br>the carousel, the<br>analyzer performs QC<br>measurement on the<br>ampoule scheduled<br>previously. | Refill AutoCheck carousel<br>according to the packing<br>list.                                     |
|                              | 699 | AutoCheck<br>QC measure-<br>ment started<br>due to cali-<br>bration error                 | The analyzer was set up<br>to perform AutoCheck<br>measurements in case of<br>1- or 2-point calibration<br>errors.                                  | Check Calibration Status<br>and remedy any reported<br>calibration errors.                         |
|                              | 700 | Scheduled<br>AutoCheck<br>not run due<br>to errors in<br>last<br>calibration              | Last calibration<br>contained an error, and<br>the analyzer was set up<br>to suspend AutoCheck<br>measurements in case<br>of calibration errors.    | Check Calibration Status<br>and remedy calibration<br>errors.                                      |
|                              | 703 | QC expired                                                                                | QC measurement is<br>overdue (corrective<br>action "Lock analyzer"<br>has been selected in<br>Setup program<br>Corrective Actions).                 | Perform a quality control<br>measurement.<br>Removal condition: No QC<br>measurements are pending. |
|                              | 704 | AutoCheck<br>QC measure-<br>ment is<br>repeated                                           | The scheduled QC<br>measurement was not<br>accepted; the<br>measurement was<br>repeated as requested in<br>Setup program<br>Corrective Actions.     | No action required.                                                                                |

| No. | Message                                                                       | Interpretation                                                                                                    | Operator action                                                                                                    |
|-----|-------------------------------------------------------------------------------|----------------------------------------------------------------------------------------------------|----------------------------------------------------------------------------------------------------|
| 705 | AutoCheck<br>QC<br>measure-<br>ment is<br>repeated<br>twice                   | The scheduled QC<br>measurement was not<br>accepted; the<br>measurement was<br>repeated twice as<br>requested in Setup<br>program: Corrective<br>Actions.                                                                                                    | No action required.                                                                                                    |
| 707 | Replace-<br>ment<br>overdue by<br>10 %.<br>Analyzer<br>locked                 | Replacement is<br>overdue by 10%<br>(corrective action<br>"Lock analyzer" was<br>selected in Setup<br>program: Corrective<br>Actions). When the<br>analyzer is locked,<br>scheduled calibrations<br>are performed, but no<br>patient samples or QC<br>measurements are<br>allowed. | <ul> <li>Check Replacement<br/>Status and replace as<br/>required.</li> <li>Unlock analyzer in<br/>Miscellaneous Setup<br/>program.</li> <li>Removal condition: No<br/>replacement pending.</li> </ul> |
| 708 | Corrective<br>action not<br>possible due<br>to empty<br>AutoCheck<br>carousel | Scheduled AutoCheck<br>measurement was<br>requested, but the<br>carousel was empty.                                                                                                    | Refill AutoCheck carousel.                                                                                                    |
| 709 | El/Met<br>module not<br>expected                                              | Software configuration<br>does not match<br>analyzer type.                                                                                                    | Contact Radiometer service<br>representative.<br>Removal condition:<br>Matching software and<br>hardware configuration.                                                                                |
| 710 | OXI module<br>not<br>expected.                                                | Software configuration<br>does not match<br>analyzer type.                                                                                                    | Contact Radiometer service<br>representative.<br>Removal condition:<br>Matching software and<br>hardware configuration.                                                                                |
| 711 | Warning:<br>DysHb high                                                        | Blood sample has a<br>high level of DysHb.<br>FCOHb + FMetHb ><br>5%.                                                                                                    | Informative message. No<br>analyzer error was<br>detected.                                                                                                    |

Messages at manager level (continued)

| Messages at<br>manager level | No.             | Message                                   | Interpretation                                                                                                    | <b>Operator action</b>                                                                                                    |
|------------------------------|-----------------|-------------------------------------------|----------------------------------------------------------------------------------------------------|----------------------------------------------------------------------------------------------------|
| (continued)                  | 712             | FHbF<br>measure-<br>ment not<br>possible  | Composition of blood<br>sample makes <i>F</i> HbF<br>measurement too<br>inaccurate, but OXI<br>parameters are<br>corrected for HbF. See<br>explanation in the<br><i>Reference Manual</i> . | Informative message. No<br>analyzer error was<br>detected.                                                                                           |
|                              | 713             | ctBil<br>measure-<br>ment not<br>possible | Blood sample ctHb is<br>so high that nearly no<br>plasma is left to<br>measure plasma<br>bilirubin on.<br>ctHb > 15.5mmol/L.                                                               | Informative message. No<br>analyzer error was<br>detected.                                                                                           |
|                              | 714,<br>740-743 | AutoCheck<br>mechanical<br>error          | A mechanical error<br>occurred in one of the<br>AutoCheck sub-<br>modules.                                                                                                    | <ul> <li>Check the AutoCheck<br/>module cover. Close if<br/>opened.</li> <li>If error persists, contact<br/>Radiometer service</li> </ul>            |
|                              |                 |                                           |                                                                                                    | representative.                                                                                                    |
|                              | 715             | AutoCheck<br>communica-<br>tion error     | Communication error<br>between AutoCheck<br>submodules.                                                                                                    | <ul> <li>Shut down the analyzer<br/>using the Temporary<br/>Shutdown function, then<br/>restart the analyzer.</li> <li>Contact Radiometer</li> </ul> |
|                              |                 |                                           |                                                                                                    | Service Representative.                                                                                                    |
|                              | 716 A           | AutoCheck<br>cover                        | The cover was removed from the AutoCheck                                                                                                    | Mount the AutoCheck cover.                                                                                                    |
|                              |                 | missing                                   | module.                                                                                                    | Removal condition:<br>AutoCheck cover is<br>mounted correctly.                                                                                       |
|                              | 717             | Carousel<br>packing not<br>optimal        | The AutoCheck<br>carousel was not<br>packed according to the<br>schedule.                                                                                                    | Repack AutoCheck<br>carousel according to the<br>packing list.<br>Removal condition:<br>AutoCheck carousel<br>packed according to<br>Packing list.   |

| Messages at<br>manager level | No. | Message                                                           | Interpretation                                                                                                    | <b>Operator action</b>                                                                                                    |
|------------------------------|-----|-------------------------------------------------------------------|----------------------------------------------------------------------------------------------------|----------------------------------------------------------------------------------------------------|
| (continued)                  | 718 | AutoCheck<br>carousel<br>will need<br>refilling<br>soon           | AutoCheck ampoule<br>stock is low.                                                                                                    | Refill AutoCheck carousel<br>when convenient.<br>Removal condition:<br>AutoCheck refilled.                                                                                                    |
|                              | 719 | Insufficient<br>sample in<br>pH/BG<br>module                      | Air bubbles were<br>detected in the sample<br>with possible<br>implications on<br>measurement accuracy.<br>All parameters are<br>marked with "?".          | <ul> <li>Ensure that sample is free of air bubbles.</li> <li>Ensure that sample volume matches the selected sample mode.</li> <li>Check inlet tube. Replace if necessary.</li> <li>Repeat the measurement.</li> </ul> |
|                              | 720 | Insufficient<br>sample at<br>El/Met<br>module                     | Air bubbles were<br>detected in the sample<br>with possible<br>implications on<br>measurement accuracy.<br>All affected parameters<br>are marked with "?". | <ul> <li>Ensure that sample is free<br/>of air bubbles.</li> <li>Ensure that sample<br/>volume matches the<br/>selected sample mode.</li> <li>Check inlet tube. Replace</li> </ul>                                    |
|                              | 721 | Insufficient<br>sample in<br>Met II<br>module                     | Air bubbles were<br>detected in the sample<br>with possible<br>implications on<br>measurement accuracy.<br>All affected parameters<br>are marked with "?". | if necessary.<br>- Repeat measurement.                                                                                                    |
|                              | 722 | Sample<br>error                                                   | Insufficient or<br>inhomogeneous sample<br>during measurement.                                                                                             | <ul><li>Check and remedy other<br/>fluid transport errors.</li><li>Repeat the measurement.</li></ul>                                                                                                    |
|                              | 723 | No Cleaning<br>Solution<br>detected by<br>inlet during<br>Startup | pH/BG module was not<br>filled correctly with<br>Cleaning Solution<br>during Startup.                                                                      | <ul> <li>Check Cleaning solution<br/>level. Replace container as<br/>necessary.</li> <li>Perform Fluid transport<br/>troubleshooting procedure.</li> </ul>                                                            |
|                              | 724 | No Cal 2<br>Solution<br>detected by<br>inlet during<br>Startup    | pH/BG module was not<br>filled correctly with Cal<br>2 Solution during<br>Startup.                                                                         | <ul> <li>Check Cal 2 solution<br/>level. Replace container as<br/>necessary.</li> <li>Perform Fluid transport<br/>troubleshooting procedure.</li> </ul>                                                               |

| Messages at<br>manager level | No.                                         | Message                                                       | Interpretation                                                                     | Operator action                                                                                                    |
|------------------------------|---------------------------------------------|---------------------------------------------------------------|------------------------------------------------------------------------------------|----------------------------------------------------------------------------------------------------|
| (continued)                  | 725                                         | No Cal 1<br>Solution<br>detected by<br>inlet during           | pH/BG module was not<br>filled correctly with Cal<br>1 Solution during<br>Startup. | <ul> <li>Check Cal 1 solution<br/>level. Replace container as<br/>necessary.</li> <li>Perform Fluid transport</li> </ul> |
|                              |                                             | Startup                                                       |                                                                                    | troubleshooting procedure.                                                                                               |
|                              | 726                                         | 726 No Rinse<br>Solution<br>detected by                       | pH/BG module was not<br>filled correctly with<br>Rinse Solution during             | - Check Rinse solution<br>level. Replace container as<br>necessary.                                                      |
|                              |                                             | Startup                                                       | Startup.                                                                           | - Perform Fluid transport troubleshooting procedure.                                                                     |
|                              | 727                                         | No Cleaning<br>Solution<br>detected by                        | pH/BG module was not<br>filled correctly with<br>Cleaning Solution                 | - Check Cleaning solution<br>level. Replace container as<br>necessary.                                                   |
|                              |                                             | Inlet during<br>Refill                                        | during Refill.                                                                     | - Perform Fluid transport troubleshooting procedure.                                                                     |
|                              | 728                                         | No Cal 2<br>Solution<br>detected by<br>inlet during<br>Refill | pH/BG module was not<br>filled correctly with Cal<br>2 Solution during<br>Refill.  | - Check Cal 2 solution<br>level. Replace container as<br>necessary.                                                      |
|                              |                                             |                                                               |                                                                                    | - Perform Fluid transport troubleshooting procedure.                                                                     |
|                              | 729 No C<br>Solu<br>detec<br>inlet<br>Refil | No Cal 1<br>Solution<br>detected by                           | pH/BG module was not<br>filled correctly with Cal<br>1 Solution during<br>Refill.  | - Check Cal 1 solution<br>level. Replace container as<br>necessary.                                                      |
|                              |                                             | Refill                                                        |                                                                                    | - Perform Fluid transport troubleshooting procedure.                                                                     |
|                              | 730 No Rin<br>Solutio<br>detecto            | No Rinse<br>Solution<br>detected by                           | pH/BG module was not<br>filled correctly with<br>Rinse Solution during             | - Check Rinse solution<br>level. Replace container as<br>necessary.                                                      |
|                              |                                             | Refill                                                        | кепп.                                                                              | - Perform Fluid transport troubleshooting procedure.                                                                     |
|                              | 731                                         | Met II upper<br>liquid<br>sensor did                          | Met II module was not<br>filled correctly during<br>Rinse program;                 | - Check the Rinse Solution<br>for sufficient volume.<br>Replace as required.                                             |
|                              | not receive<br>Rinse from<br>above          | automatic Refill is attempted.                                | - Perform Fluid transport troubleshooting procedure.                               |                                                                                                    |
| Messages at<br>manager level | No. | Message                                                    | Interpretation                                                                                                | Operator action                                                                                                    |
|------------------------------|-----|------------------------------------------------------------|----------------------------------------------------------------------------------------------------|----------------------------------------------------------------------------------------------------|
| (continued)                  | 734 | DMS not<br>connected to<br>Analyzing<br>Unit               | Data management<br>system establishes<br>connection to the<br>Analyzing Unit, or the<br>connection is lost.   | <ul> <li>Wait a few minutes for<br/>the connection to establish.</li> <li>Restart the analyzer.</li> <li>If the error persists,<br/>contact Radiometer service<br/>representative.</li> </ul>   |
|                              | 738 | Ampoule(s)<br>in<br>AutoCheck<br>carousel not<br>installed | AutoCheck carousel<br>contains an ampoule<br>which was not selected<br>in Control Solutions<br>Setup program. | Read in the barcodes for all<br>ampoules present in<br>AutoCheck carousel – use<br>inserts.<br>Removal condition:<br>Barcodes read in for all<br>ampoules present in the<br>AutoCheck carousel. |
|                              | 739 | Solution's<br>composition<br>not<br>identifiable           | AutoCheck ampoule<br>solutions do not match<br>labeling.                                                      | <ul> <li>Repeat measurement.</li> <li>Contact Radiometer<br/>service representative if the<br/>problem persists.</li> </ul>                                                                     |
|                              | 744 | AutoCheck<br>Laser Setup<br>Error                          | AutoCheck barcode reader has failed.                                                                          | <ul> <li>Restart analyzer.</li> <li>If the error persists,<br/>contact Radiometer service<br/>representative.</li> </ul>                                                                        |
|                              | 745 | Low hard<br>disk space                                     | Free hard disk space is below 100 Mb.                                                                         | Move archive files to<br>another storage device.<br>Removal condition: More<br>than 100 Mb of free hard<br>disk space.                                                                          |
|                              | 746 | Rinse<br>Solution<br>low warning                           | Rinse Solution level is<br>below the defined<br>warning level.                                                | Replace container as<br>required.<br>Removal condition:<br>Solution level above<br>warning level.                                                                                               |

| Messages at<br>manager level | No.         | Message                                                                                                    | Interpretation                                                                                                    | Operator action                                                                                                    |  |
|------------------------------|-------------|----------------------------------------------------------------------------------------------------|----------------------------------------------------------------------------------------------------|----------------------------------------------------------------------------------------------------|--|
| (continued)                  | 747         | Cal 1<br>solution low                                                                                                    | Cal 1 Solution level is below the defined                                                                                                    | Replace container as required.                                                                                                    |  |
|                              |             | warning                                                                                                    | warning level.                                                                                                    | Removal condition:<br>Solution level above<br>warning level.                                                                                                    |  |
|                              | 748         | Cal 2<br>Solution                                                                                                    | Cal 2 Solution level is below the defined                                                                                                    | Replace container as required.                                                                                                    |  |
|                              |             | low warning                                                                                                    | warning level.                                                                                                    | Removal condition:<br>Solution level above<br>warning level.                                                                                                    |  |
|                              | 749         | Cleaning<br>Solution                                                                                                    | Cleaning Solution level is below the defined                                                                                                    | Replace container as required.                                                                                                    |  |
|                              | low warning | warning level.                                                                                                    | Removal condition:<br>Solution level above<br>warning level.                                                                                                    |                                                                                                    |  |
|                              | 750         | Solution<br>projection<br>adjusted                                                                                                    | The estimated solution level was adjusted by the operator.                                                                                                    | No action required.                                                                                                    |  |
|                              | 751         | <ul> <li>Message 751 is only found in the Activity Log to inform the u about activities that have taken place.</li> <li>The message is blank (empty) in the database, and when an ac occurs the actual status information is appended to it resulting the logged 751-message.</li> <li>If the setting "Log All Measuring Activities" is enabled in Miscellaneous Setup, all wet section activities will be logged Activity Log as 751-messages.</li> </ul> |                                                                                                    |                                                                                                    |  |
|                              | 753         | Service<br>Electrode<br>Updatings<br>enabled                                                                                                    | Logging of sensor<br>signals was enabled.<br>This may be due to<br>ongoing technical<br>service activities on the<br>analyzer. The condition<br>does not affect analyzer<br>functions. | Contact Radiometer service<br>representative if logging<br>was not enabled on<br>purpose.<br>Removal condition:<br>Electrode signal logging<br>disabled by Radiometer<br>service representative. |  |

| Messages at<br>manager level | No. | Message                                                                     | Interpretation                                                          | Operator action                                                                                                 |
|------------------------------|-----|-----------------------------------------------------------------------------|-------------------------------------------------------------------------|----------------------------------------------------------------------------------------------------|
| (continued)                  | 763 | AutoCheck<br>temperature<br>out of                                          | The QC temperature<br>was outside the range<br>valid for the            | - Ensure the ambient<br>temperature is between 15<br>and 32 degrees Celsius.                                    |
|                              |     | range                                                                       | temperature correction algorithms.                                      | - If the system has just<br>performed a cold start, wait<br>for error to disappear.                             |
|                              |     |                                                                             |                                                                         | - Replace fan filter if dirty.                                                                                  |
|                              |     |                                                                             |                                                                         | - Shield analyzer from<br>direct sunlight and other<br>heat sources.                                            |
|                              |     |                                                                             |                                                                         | - Contact Radiometer<br>Service Representative.                                                                 |
|                              |     |                                                                             |                                                                         | Removal condition:<br>AutoCheck temperature<br>within the required range.                                       |
|                              | 764 | Liquid<br>detected in<br>pH/BG<br>module<br>during<br>Expired Air<br>sample | Liquid sample detected<br>during aspiration in the<br>Expired Air mode. | Do not use the Expired Air<br>mode for liquid samples.                                                          |
|                              | 765 | Inlet flow<br>impeded                                                       | Inlet flow is impeded<br>by some foreign matter.                        | <ul><li>Perform Inlet<br/>troubleshooting procedure.</li><li>Perform the Protein<br/>Removal program.</li></ul> |
|                              |     |                                                                             |                                                                         | Removal condition: Inlet has no obstructions.                                                                   |

| Messages at<br>manager level | No. | Message                                                                          | Interpretation                                                                                                    | Operator action                                                                                                    |
|------------------------------|-----|----------------------------------------------------------------------------------|----------------------------------------------------------------------------------------------------|----------------------------------------------------------------------------------------------------|
| (continued)                  | 766 | ABL not<br>connected to<br>RADIANCE<br>– no<br>RADIANCE<br>connection<br>license | The analyzer has been<br>refused connection to<br>RADIANCE because<br>there is no connection<br>licence available on<br>RADIANCE.                     | Contact RADIANCE /IT<br>engineer or Radiometer<br>service representative.<br>Removal condition:<br>Connection to RADIANCE<br>established.                                             |
|                              | 767 | ABL not<br>connected to<br>RADIANCE<br>– ABL<br>StatLink<br>version too<br>high  | The analyzer has been<br>refused connection to<br>RADIANCE because<br>the ABL StatLink<br>version is higher than<br>the RADIANCE<br>StatLink version. | Contact RADIANCE /IT<br>engineer or Radiometer<br>service representative.<br>Removal condition:<br>RADIANCE connection<br>established.                                                |
|                              | 768 | ABL not<br>connected to<br>RADIANCE<br>– ABL<br>StatLink<br>version too<br>low   | The analyzer has been<br>refused connection to<br>RADIANCE because<br>the ABL StatLink<br>version is lower than<br>the RADIANCE<br>StatLink version.  | Contact RADIANCE /IT<br>engineer or Radiometer<br>service representative.<br>Removal condition:<br>RADIANCE connection<br>established.                                                |
|                              | 770 | Failed to<br>restore<br>Custom<br>Setup                                          | The setup could not be restored.                                                                                                    | <ul> <li>Download the setup data<br/>from another floppy disk,<br/>hard disk or network.</li> <li>Contact Radiometer<br/>service representative if the<br/>error persists.</li> </ul> |
|                              | 771 | Succeeded to<br>restore<br>Custom<br>Setup                                       | Restoring of setup is completed.                                                                                                    | No action required.                                                                                                    |
|                              | 772 | User<br>Activity:                                                                | User activity logged by operator.                                                                                                    | No action required.                                                                                                    |
|                              | 773 | Remote<br>operator<br>logged on<br>with user:                                    | A remote operator has<br>logged on the analyzer<br>via NetOp                                                                                          | No action required.                                                                                                    |

| Messages at<br>manager level | No. | Message                                         | Interpretation                                                                                                    | Operator action                                            |
|------------------------------|-----|-------------------------------------------------|----------------------------------------------------------------------------------------------------|------------------------------------------------------------|
| (continued)                  | 774 | Remote<br>operator<br>logged off<br>with user   | An operator, remotely<br>logged on via NetOp,<br>has logged off or has<br>been logged off by a<br>local operator. | No action required.                                        |
|                              | 775 | Failed to<br>restore<br>Default<br>Setup        | Restoring analyzer<br>setup to default values<br>has failed.                                                      | Contact Radiometer service representative.                 |
|                              | 776 | Succeeded<br>to restore<br>Default<br>Setup     | Restoring setup to<br>default values is<br>completed.                                                             | No action required.                                        |
|                              | 778 | Inlet gasket<br>should be<br>replaced<br>soon   | Inlet gasket is nearly<br>worn out and should be<br>replaced soon.                                                | Replace inlet gasket.                                      |
|                              | 779 | Cleaning<br>failed                              | The last Cleaning was aborted or interrupted.                                                                     | - Check solution level and replace container as necessary. |
|                              |     |                                                 |                                                                                                    | - Check for and remedy System Messages.                    |
|                              |     |                                                 |                                                                                                    | - Repeat Cleaning.                                         |
|                              |     |                                                 |                                                                                                    | Removal condition:<br>Successful Cleaning.                 |
|                              | 780 | RADI-<br>ANCE<br>communica-<br>tion enabled     | RADIANCE<br>communication has<br>been enabled as part of<br>the RADIANCE<br>Connection Setup.                     | Informative message. No action required.                   |
|                              | 781 | RADI-<br>ANCE<br>communica-<br>tion<br>disabled | RADIANCE<br>communication has<br>been diabled as part of<br>the RADIANCE<br>Connection Setup.                     | Informative message. No action required.                   |

| Messages at<br>manager level | No. | Message                                                                                    | Interpretation                                                                                                    | Operator action                                                                                                    |
|------------------------------|-----|--------------------------------------------------------------------------------------------|----------------------------------------------------------------------------------------------------|----------------------------------------------------------------------------------------------------|
| (continued)                  | 782 | RADI-<br>ANCE<br>output<br>queue<br>cleared                                                | The output queue was<br>cleared in RADIANCE<br>Connection Setup.                                                                                                    | Informative message. No action required.                                                                                                    |
|                              | 783 | Automatic<br>backup<br>started                                                             | Automatic backup<br>(selected in Disk<br>Functions Setup) has<br>started.                                                                                                    | Informative message. No action required.                                                                                                    |
|                              | 785 | Automatic<br>archiving<br>started                                                          | Automatic archiving<br>(selected in Disk<br>Functions Setup) has<br>started.                                                                                                    | Informative message. No action required.                                                                                                    |
|                              | 786 | Automatic<br>archiving<br>completed                                                        | Automatic archiving<br>(selected in Disk<br>Functions Setup)<br>completed successfully.                                                                                                    | Informative message. No action required.                                                                                                    |
|                              | 787 | Export of<br>data logs<br>started                                                          | Export of data logs was started by the user.                                                                                                    | Informative message. No action required.                                                                                                    |
|                              | 788 | Hypochlorite<br>detected -<br>remembrane<br>Glu, Lac, Cl<br>and both<br>Crea<br>electrodes | Measurement on a<br>substance resembling<br>hypochlorite has been<br>performed.<br>Any installed Glu, Lac,<br>Cl and Crea electrodes<br>have been damaged and<br>must be remembraned<br>before blood<br>measurements can be<br>performed.<br>As a precaution all<br>parameters are marked<br>with 'Calibration<br>Expired'. | <ul> <li>Remembrane any<br/>installed Glu, Lac, Cl and<br/>Crea (A and B) electrodes.</li> <li>Perform a 2-point<br/>calibration.</li> <li>Removal condition:<br/>Successful 2-point<br/>calibration.</li> </ul> |

Messages at manager level (continued)

### Analyzer messages, Continued

| No. | Message                                  | Interpretation                                                                                                    | Operator action                                                                                                    |
|-----|------------------------------------------|----------------------------------------------------------------------------------------------------|----------------------------------------------------------------------------------------------------|
| 790 | Adaptive<br>measuring<br>mode<br>applied | Due to insufficient or<br>inhomogeneous<br>sample, the analyzer<br>has automatically<br>chosen an adaptive<br>sample handling in<br>order to report as many<br>of the desired<br>parameters as possible.       | If missing parameters are<br>needed, repeat the<br>measurement with<br>sufficient sample free of<br>clots and air bubbles.                                                                |
| 791 | Parameter<br>could not be<br>measured    | Due to insufficient or<br>inhomogenous sample,<br>the parameter in<br>question could not be<br>measured.                                                                                                    | If missing parameters are<br>needed, repeat the<br>measurement with<br>sufficient sample free of<br>clots and air bubbles.                                                                |
| 792 | Liquid<br>sensor<br>calibration<br>error | Inlet lower liquid<br>sensor failed to<br>calibrate.                                                                                                    | <ul> <li>Repeat liquid sensor<br/>calibration.</li> <li>Perform the Fluid<br/>Transport Troubleshooting<br/>procedure.</li> <li>Contact Radiometer<br/>service representative.</li> </ul> |
| 793 | pH/BG<br>pump<br>asymmetry<br>error      | The pH/BG module<br>pump failed to calibrate<br>pump asymmetry. The<br>same calibration values<br>will be used for both<br>directions until a<br>successful calibration<br>of pump asymmetry is<br>performed.  | <ul> <li>Perform the Pump<br/>troubleshooting procedure.</li> <li>Contact Radiometer<br/>service representative.</li> </ul>                                                               |
| 794 | El/Met<br>pump<br>asymmetry<br>error     | The El/Met module<br>pump failed to calibrate<br>pump asymmetry. The<br>same calibration values<br>will be used for both<br>directions until a<br>successful calibration<br>of pump asymmetry is<br>performed. | <ul> <li>Perform the Pump<br/>troubleshooting procedure.</li> <li>Contact Radiometer<br/>service representative.</li> </ul>                                                               |

### Analyzer messages, Continued

| Messages at<br>manager level | No. | Message                                             | Interpretation                                                                                                    | Operator action                                                                                                    |
|------------------------------|-----|-----------------------------------------------------|----------------------------------------------------------------------------------------------------|----------------------------------------------------------------------------------------------------|
| (continued)                  | 795 | Met II pump<br>asymmetry<br>error                   | The Met II module<br>pump failed to calibrate<br>pump asymmetry. The<br>same calibration values<br>will be used for both<br>directions until a<br>successful calibration<br>of pump asymmetry<br>has been performed.             | <ul> <li>Perform the Pump<br/>troubleshooting procedure.</li> <li>Contact Radiometer<br/>service representative.</li> </ul> |
|                              | 796 | Solution<br>pump<br>asymmetry<br>error              | The Solution module<br>pump failed to calibrate<br>pump asymmetry. The<br>same calibration values<br>will be used for both<br>directions until a<br>successful calibration<br>of pump asymmetry is<br>performed.                 | <ul> <li>Perform the Pump<br/>Troubleshooting procedure.</li> <li>Contact Radiometer<br/>service representative.</li> </ul> |
|                              | 797 | Waste pump<br>asymmetry<br>error                    | The Waste pump in the<br>Solution module failed<br>to calibrate pump<br>asymmetry. The same<br>calibration values will<br>be used for both<br>directions until a<br>successful calibration<br>of pump asymmetry is<br>performed. | <ul> <li>Perform the Pump<br/>Troubleshooting procedure.</li> <li>Contact Radiometer<br/>service representative.</li> </ul> |
|                              | 798 | User logged<br>on                                   | User logged on successfully.                                                                                                    | No action required.<br>Informative message.                                                                                 |
|                              | 799 | User logged<br>off                                  | User logged off.                                                                                                    | Informative message. No action required.                                                                                    |
|                              | 800 | Logon<br>attempt<br>failed                          | User tried to log on but<br>did not provide a valid<br>password.                                                                                                    | Provide a valid password to log on.                                                                                         |
|                              | 801 | Hard disk<br>S.M.A.R.T.<br>threshold(s)<br>exceeded | The analyzer's hard<br>disk drive has given a<br>warning. This may<br>mean imminent hard<br>disk drive failure.                                                                                                    | Contact Radiometer service<br>representative.                                                                               |

Messages at

### Analyzer messages, Continued

| Messages at<br>manager level | No. | Message                                                                    | Interpretation                                                                                                    | <b>Operator action</b>                                                                                                    |
|------------------------------|-----|----------------------------------------------------------------------------|----------------------------------------------------------------------------------------------------|----------------------------------------------------------------------------------------------------|
| (continued)                  | 805 | Adaptive<br>measuring<br>mode appli-<br>ed (decay to<br>pH/BG/Met/<br>Oxi) | Due to insufficient or<br>inhomogeneous<br>sample, the analyzer<br>has automatically<br>chosen an adaptive<br>sample handling in                                     | - If missing parameters are<br>needed, repeat the<br>measurement with<br>sufficient sample free from<br>clots and air bubbles. |
|                              | 806 | Adaptive<br>measuring<br>mode appli-<br>ed (decay to<br>all micro<br>mode) | order to report as many<br>of the desired<br>parameters as possible.                                                                                                 |                                                                                                    |
|                              | 807 | Unautho-<br>rized<br>software                                              | Software option key is<br>not installed. Analyzer<br>cannot be used.                                                                                                 | Contact Radiometer service representative.                                                                                     |
|                              | 808 | Calibration<br>drift not<br>available                                      | A calibration drift<br>value could not be<br>calculated, since this is<br>the first calibration<br>result after calibration<br>drift monitoring was<br>started.      | No action required. The message is informative.                                                                                |
|                              |     |                                                                            | This message may<br>appear on the first<br>calibration result after<br>the analyzer has been<br>turned on or after the<br>parameter in question<br>has been enabled. |                                                                                                    |
|                              |     |                                                                            | A drift value will be calculated for the next calibration result.                                                                                                    |                                                                                                    |
|                              | 809 | Service<br>Electrode<br>Updatings<br>disabled                              | The message is used in<br>the Activity Log to<br>indicate that Service<br>Electrode Updatings<br>have been disabled.                                                 | No action required. The message is for information only.                                                                       |

| Messages at<br>manager level | No.                  | Message                                                                                   | Interpretation                                                                                                    | Operator action                                                                                                    |
|------------------------------|----------------------|-------------------------------------------------------------------------------------------|----------------------------------------------------------------------------------------------------|----------------------------------------------------------------------------------------------------|
| (continued)                  | 810-827<br>829, 830  | Parameter<br>locked (pH,<br>$pCO_2, pO_2,$<br>$cK^+$ , etc.)                              | Parameter has been<br>locked by a<br>RADIANCE operator,<br>as reflected in the<br>Activity Log.<br>When a parameter is<br>locked, presumably due<br>to problems with QC,<br>the parameter is repres-<br>sed in patient results. | Await corrective actions<br>initiated by the<br>RADIANCE operator.<br>Removal condition:<br>Determined by the<br>RADIANCE operator.                                                                    |
|                              | 831-848,<br>850, 851 | Parameter<br>unlocked<br>(pH, $pCO_2$ ,<br>$pO_2$ , $cK^+$ ,<br>etc.)                     | The message is used in<br>the Activity Log to<br>indicate that a<br>previously locked<br>parameter has been<br>unlocked.                                                                                                    | Informative message. No action required.                                                                                                    |
|                              | 852                  | Radiance:                                                                                 | Message from<br>RADIANCE                                                                                                    | Informative message. No action required.                                                                                                    |
|                              | 853                  | LIS/HIS:<br>Missing<br>Communi-<br>cation<br>Option key                                   | No valid option key for<br>LIS/HIS<br>communication is<br>installed on the<br>analyzer.                                                                                                    | Contact Radiometer service<br>representative.                                                                                                    |
|                              | 854                  | No leading<br>air segment<br>in inlet's<br>lower liquid<br>sensor<br>within time<br>frame | Air segment in front of<br>sample is too small or<br>missing during sample<br>aspiration, possibly due<br>to obstructions in inlet<br>or problems with liquid<br>sensor. Measurement is<br>aborted.                             | <ul> <li>Check inlet for<br/>obstructions and clean as<br/>required.</li> <li>Perform liquid sensor<br/>adjustment.</li> <li>Perform the Fluid<br/>Transport Troubleshooting<br/>procedure.</li> </ul> |
|                              | 855                  | Base Excess<br>out of range                                                               | Base Excess exceeds<br>+/- 30 mmol/L range                                                                                                    | Informative message. No<br>analyzer error was<br>detected.                                                                                                    |

Messages

### Analyzer messages, Continued

| Messages at<br>manager level | No. | Message                                                                          | Interpretation                                                                                                    | <b>Operator action</b>                                                                                                    |
|------------------------------|-----|----------------------------------------------------------------------------------|----------------------------------------------------------------------------------------------------|----------------------------------------------------------------------------------------------------|
| (continued)                  | 862 | pH-only<br>sample<br>handling<br>adapted to<br>35uL range                        | To counteract<br>insufficient or<br>inhomogeneous<br>sample, the analyzer<br>has automatically                                                                                                    | None.                                                                                                    |
|                              | 864 | pH-only<br>sample<br>handling<br>adapted to<br>55uL range                        | adjusted the sample<br>handling to the sample<br>volume.                                                                                                    |                                                                                                    |
|                              | 865 | pH/BG<br>sample<br>handling<br>adapted to<br>35uL range<br>(decay to<br>pH only) | Due to insufficient or<br>inhomogeneous<br>sample, the analyzer<br>has automatically<br>chosen an adaptive<br>measuring mode in<br>order to report as many<br>of the desired<br>parameters as possible. | If missing parameters are<br>needed, repeat the<br>measurement with<br>sufficient sample free from<br>clots and air bubbles. |
|                              | 867 | pH/BG<br>sample<br>handling<br>adapted to<br>55uL range                          | To counteract<br>insufficient or<br>inhomogeneous<br>sample, the analyzer<br>has automatically                                                                                                    | None.                                                                                                    |
|                              | 868 | pH/BG/Oxi<br>sample<br>handling<br>adapted to<br>55uL range                      | adjusted the sample<br>handling to the sample<br>volume.                                                                                                    |                                                                                                    |

| Messages at<br>manager level | No. | Message                                                                          | Interpretation                                                                                                    | Operator action                                                                                 |
|------------------------------|-----|----------------------------------------------------------------------------------|----------------------------------------------------------------------------------------------------|-------------------------------------------------------------------------------------------------|
| (continued)                  | 869 | Adaptive<br>sample<br>handling<br>applied<br>(decay to<br>pH/Oxi<br>without Bil) |                                                                                                    |                                                                                                 |
|                              | 870 | Adaptive<br>sample<br>handling<br>applied<br>(decay to<br>pH/Oxi)                | Due to insufficient or                                                                                                    | If missing parameters are                                                                       |
|                              | 871 | Adaptive<br>sample<br>handling<br>applied<br>(decay to<br>pH/BG/Oxi)             | Due to insufficient or a final<br>inhomogeneous need<br>sample, the analyzer mea-<br>has automatically sufficiency clou-<br>measuring mode in<br>order to report as many<br>of the desired<br>parameters as possible. | needed, repeat the<br>measurement with<br>sufficient sample free from<br>clots and air bubbles. |
|                              | 872 | Adaptive<br>measuring<br>mode<br>applied<br>(pH/BG/Oxi<br>[2])                   |                                                                                                    |                                                                                                 |
|                              | 873 | Adaptive<br>measuring<br>mode<br>applied<br>(pH/BG/<br>Met/Oxi)                  |                                                                                                    |                                                                                                 |
|                              | 874 | Adaptive<br>measuring<br>mode<br>applied<br>(decay to all<br>micro<br>mode)      |                                                                                                    |                                                                                                 |
|                              | 875 | Sample<br>aged                                                                   | The specified limit for sample age has been exceeded.                                                                                                    | Draw and analyze new sample.                                                                    |

| Messages at<br>manager level | No. | Message                         | Interpretation                                                                                 | Operator action                                                                                                    |
|------------------------------|-----|---------------------------------|------------------------------------------------------------------------------------------------|----------------------------------------------------------------------------------------------------|
| (continued)                  | 876 | FLEXQ<br>positioning<br>warning | A problem was<br>detected during<br>positioning of the                                         | The message is informative<br>and intended for service<br>use only                                                                                    |
|                              |     |                                 | sampler tray                                                                                   | Removal condition:<br>No FLEXQ positioning<br>problems observed for 24<br>hours.                                                                      |
|                              | 877 | FLEXQ<br>positioning<br>error   | A sampler in the<br>sampler tray could not<br>be aligned with the<br>syringe inlet; aspiration | - Remove all the samplers<br>from the sampler tray (the<br>sampler registration is<br>lost).                                                          |
|                              |     |                                 | of the sample was not possible.                                                                | - If the sampler tray is<br>blocking the syringe inlet<br>or AutoCheck module, try<br>to push it gently to its<br>home position.                      |
|                              |     |                                 |                                                                                                | - If the syringe inlet is not<br>blocked, scan the sampler<br>barcode, using the<br>analyzer's barcode reader<br>and perform a manual<br>measurement. |
|                              |     |                                 |                                                                                                | - To get the FLEXQ<br>operational again, restart<br>the analyzer, using<br>Temporary Shutdown and<br>power off/on.                                    |
|                              |     |                                 |                                                                                                | - If the error persists,<br>contact Radiometer service<br>representative.                                                                             |
|                              |     |                                 |                                                                                                | - Removal condition:<br>Successful FLEXQ<br>sampler tray calibration.                                                                                 |
|                              |     |                                 |                                                                                                |                                                                                                    |

### Analyzer messages, Continued

| Messages at<br>manager level | No. | Message                                                     | Interpretation                                                                          | Operator action                                                                           |
|------------------------------|-----|-------------------------------------------------------------|-----------------------------------------------------------------------------------------|-------------------------------------------------------------------------------------------|
| (continued)                  | 878 | No Rinse<br>solution<br>during<br>calibration               | The analyzer was not<br>able to retrieve Rinse<br>solution during<br>calibration.       | Check level in Rinse<br>Solution bottle. Replace<br>bottle as necessary.                  |
|                              | 879 | No Cal1<br>solution<br>during<br>calibration                | The analyzer was<br>unable to retrieve Call<br>solution during<br>calibration.          | Check level in Cal1<br>solution bottle. Replace<br>bottle as necessary.                   |
|                              | 880 | No Cal2<br>solution<br>during<br>calibration                | The analyzer was<br>unable to retrieve Cal2<br>solution during<br>calibration.          | Check level in Cal2<br>solution bottle. Replace<br>bottle as necessary.                   |
|                              | 881 | LIS/HIS:<br>Missing<br>CIC Com-<br>munication<br>Option Key | No valid Option Key<br>for CIC communication<br>is installed on the<br>analyzer.        | Contact Radiometer service representative.                                                |
|                              | 882 | Mixer tray<br>slip detected                                 | A small positioning<br>problem of the mixer<br>tray has been detected<br>and corrected. | - Lift the sampler tray<br>cover and check for<br>obstructions in the mixer<br>tray area. |
|                              |     |                                                             |                                                                                         | - Remove any foreign objects.                                                             |
|                              |     |                                                             |                                                                                         | - Remount the sampler tray cover.                                                         |
|                              |     |                                                             |                                                                                         | Removal condition:<br>Alignment operation<br>performed without slip.                      |
|                              | 883 | Mixer error                                                 | The sample may not have been adequately mixed.                                          | - Lift the sampler tray<br>cover and check for<br>obstructions in the mixer<br>tray area. |
|                              |     |                                                             |                                                                                         | - Remove any foreign objects.                                                             |
|                              |     |                                                             |                                                                                         | - Remount the sampler tray cover.                                                         |

Messages at manager level (continued)

### Analyzer messages, Continued

| No.             | Message                                              | Interpretation                                                                                                    | Operator action                                                                                                    |
|-----------------|------------------------------------------------------|----------------------------------------------------------------------------------------------------|----------------------------------------------------------------------------------------------------|
| 884             | Sampler<br>tray<br>adjustment<br>needed              | It was not possible to<br>position one or more<br>samplers directly below<br>the syringe inlet.                                                                                          | Contact your service<br>engineer to perform the<br>Sampler Tray Adjustment<br>procedure.                                                                               |
|                 |                                                      | The affected sampler<br>tray positions in the<br>sampler tray must be<br>adjusted.                                                                                                    | Removal condition: All sampler tray positions are adjusted.                                                                                                    |
| 885             | Cyclic QC<br>schedule<br>reset from<br>RADI-<br>ANCE | The cyclic QC schedule<br>has been reset and all<br>related reminders have<br>been removed as a<br>result of a RADIANCE<br>command.                                                      | No action required.<br>Informative message only.                                                                                                    |
| 887             | Adaptive<br>measuring<br>mode<br>disabled            | Due to insufficient or<br>inhomogeneous<br>sample, the analyzer<br>would normally<br>automatically have<br>chosen an adaptive<br>measuring mode but<br>this option has been<br>disabled. | Repeat the measurement<br>with sufficient sample free<br>from clots and air bubbles.                                                                                   |
|                 |                                                      | Measurement is aborted.                                                                                                    |                                                                                                    |
| 888-889,<br>891 | Pump<br>calibration<br>error                         | The pump calibration<br>failed for one or more<br>pumps. The previous<br>pump calibration is<br>used. A successful<br>pump calibration<br>should be attempted as<br>soon as possible.    | <ul> <li>Repeat Pump calibration.</li> <li>Perform the Pump<br/>Troubleshooting procedure.</li> <li>Removal condition:<br/>Successful pump<br/>calibration.</li> </ul> |

| Messages at<br>manager level | No. | Message                                                                                            | Interpretation                                                                                                    | Operator action                                                                                                    |
|------------------------------|-----|----------------------------------------------------------------------------------------------------|----------------------------------------------------------------------------------------------------|----------------------------------------------------------------------------------------------------|
| (continued)                  | 890 | Error<br>measuring<br>Inlet's liquid<br>sensor to<br>Oxi's liquid<br>sensor<br>volume              | During pump<br>calibration,<br>measurement of<br>internal volume part<br>failed.<br>Causes the Fluid<br>Transport Control<br>program to abort. | <ul> <li>Check Rinse Solution for<br/>sufficient volume. Replace<br/>as necessary.</li> <li>Perform Pump<br/>Calibration.</li> </ul>             |
|                              | 892 | Inlet not<br>filled<br>properly<br>during<br>pump<br>calibration<br>using<br>reagent as<br>backup  | During pump<br>calibration<br>measurement of<br>internal volume part<br>failed.<br>Causes the Fluid<br>Transport Control<br>program to abort.  | - Perform the Fluid<br>Transport Troubleshooting<br>procedure.<br>Removal condition:<br>Successful pump<br>calibration.                          |
|                              | 893 | Sample in<br>Met II's<br>upper liquid<br>sensor<br>detected<br>prematurely<br>during<br>aspiration | Met II module was not<br>filled correctly during<br>sample aspiration.                                                                         | <ul> <li>Ensure sample is free of clots.</li> <li>Repeat measurement.</li> <li>Perform the Fluid Transport Troubleshooting procedure.</li> </ul> |

| Messages at<br>manager level | No. | Message                                                                            | Interpretation                                                                                                    | Operator action                                                     |
|------------------------------|-----|------------------------------------------------------------------------------------|----------------------------------------------------------------------------------------------------|---------------------------------------------------------------------|
| (continued)                  | 894 | Adaptive<br>measuring<br>mode<br>applied<br>(pH/BG/<br>Met/Oxi<br>[2])             | Due to insufficient or<br>inhomogeneous<br>sample, the analyzer                                                                      | If missing parameters are<br>needed, repeat the<br>measurement with |
|                              | 895 | Adaptive<br>measuring<br>mode<br>applied<br>(pH/BG/<br>Met/El/Oxi)                 | has automatically<br>chosen an adaptive<br>measuring mode in<br>order to report as many<br>of the desired<br>parameters as possible. | sufficient sample free from clots and air bubbles.                  |
|                              | 896 | Adaptive<br>measuring<br>mode<br>applied<br>(pH/BG/<br>Met/El/Oxi<br>[2])          |                                                                                                    |                                                                     |
|                              | 897 | Adaptive<br>measuring<br>mode<br>applied<br>(pH/BG/<br>Met/El/Oxi<br>[3])          |                                                                                                    |                                                                     |
|                              | 898 | Adaptive<br>measuring<br>mode<br>applied<br>(pH/BG/<br>Met/El/Crea<br>/Oxi)        |                                                                                                    |                                                                     |
|                              | 899 | Adaptive<br>measuring<br>mode<br>applied<br>(pH/BG/<br>Met/El/<br>Crea/Oxi<br>[2]) |                                                                                                    |                                                                     |

Messages at manager level (continued)

### Analyzer messages, Continued

| No. | Message                                                                                     | Interpretation                                                                                                    | Operator action                                                                                                    |
|-----|---------------------------------------------------------------------------------------------|----------------------------------------------------------------------------------------------------|----------------------------------------------------------------------------------------------------|
| 900 | Adaptive<br>measuring<br>mode<br>applied<br>(pH/BG/<br>Met/El/<br>Crea/Oxi<br>[3])          | Due to insufficient or<br>inhomogeneous<br>sample, the analyzer<br>has automatically<br>chosen an adaptive<br>measuring mode in<br>order to report as many<br>of the desired<br>parameters as possible. | If missing parameters are<br>needed, repeat the<br>measurement with<br>sufficient sample free from<br>clots and air bubbles.                                                                                                    |
| 901 | Adaptive<br>measuring<br>mode<br>applied<br>(pH/BG/<br>Met/El/<br>Crea/Oxi<br>[4])          | Due to insufficient or<br>inhomogeneous<br>sample, the analyzer<br>has automatically<br>chosen an adaptive<br>measuring mode in<br>order to report as many<br>of the desired<br>parameters as possible. | If missing parameters are<br>needed, repeat the<br>measurement with<br>sufficient sample free from<br>clots and air bubbles.                                                                                                    |
| 909 | Met II not<br>filled within<br>time limit                                                   | Met II module did not<br>fill properly with<br>calibration solution.<br>Causes the calibration<br>program to abort.                                                                                     | <ul> <li>Check the solution<br/>containers for adequate<br/>volume. Replace as<br/>required.</li> <li>Perform the Fluid<br/>Transport Troubleshooting<br/>procedure.</li> <li>Removal condition:<br/>Successful calibration.</li> </ul>                                                                        |
| 919 | Inlet not in<br>CONE3<br>position<br>before<br>timeout<br>prior to<br>wash with<br>cleaning | Inlet was not in proper<br>position within<br>required time frame.<br>The activity is aborted.                                                                                                    | <ul> <li>Remove the inlet gasket<br/>and inspect the condition of<br/>inlet probe and gasket.<br/>Replace as necessary.<br/>Install all parts.</li> <li>Restart the analyzer.</li> <li>Contact Radiometer<br/>Service Representative.</li> <li>Removal condition:<br/>Successful inlet calibration.</li> </ul> |

| Messages at<br>manager level | No.     | Message                                                                                        | Interpretation                                                                                                    | <b>Operator action</b>                                                                                                    |
|------------------------------|---------|------------------------------------------------------------------------------------------------|----------------------------------------------------------------------------------------------------|----------------------------------------------------------------------------------------------------|
| (continued)                  | 920-922 | Module not<br>filled within<br>time limit in<br>wash with<br>cleaning                          | Module did not fill<br>properly with cleaning<br>solution.                                                                                     | <ul> <li>Check the solution<br/>containers for adequate<br/>volume. Replace as<br/>required.</li> <li>Perform the Fluid<br/>Transport Troubleshooting<br/>procedure.</li> <li>Removal condition:</li> <li>Successful Pinso</li> </ul>                                         |
|                              | 923     | Inlet not<br>refilled<br>properly<br>during bi-<br>directional<br>pump<br>calibration          | The inlet module was<br>not filled properly<br>during bi-directional<br>pump calibration.                                                      | <ul> <li>Check Rinse Solution for<br/>sufficient volume. Replace<br/>as necessary.</li> <li>Perform Pump<br/>Calibration.</li> <li>Perform the Fluid<br/>Transport Troubleshooting<br/>procedure.</li> <li>Removal condition:<br/>Successful pump<br/>calibration.</li> </ul> |
|                              | 924     | Inlet's liquid<br>sensor to<br>Oxi's liquid<br>sensor<br>volume<br>could not be<br>confirmed 1 | During pump<br>calibration,<br>measurement of<br>internal volume part<br>failed.<br>Causes the Fluid<br>Transport Control<br>program to abort. | <ul> <li>Check Rinse Solution for<br/>sufficient volume. Replace<br/>as necessary.</li> <li>Perform Pump<br/>Calibration.</li> <li>Perform the Fluid<br/>Transport Troubleshooting<br/>procedure.</li> <li>Removal condition:<br/>Successful pump<br/>calibration.</li> </ul> |
|                              | 925     | Inlet's liquid<br>sensor to<br>Oxi's liquid<br>sensor<br>volume<br>could not be<br>confirmed 2 | During pump<br>calibration,<br>measurement of<br>internal volume part<br>failed.<br>Causes the Fluid<br>Transport Control<br>program to abort. | <ul> <li>Check Rinse Solution for<br/>sufficient volume. Replace<br/>as necessary.</li> <li>Perform Pump<br/>Calibration.</li> <li>Perform the Fluid<br/>Transport Troubleshooting<br/>procedure<br/>Removal<br/>condition:Successful pump<br/>calibration.</li> </ul>        |

| Messages at<br>manager level | No.                                  | Message                                                                                        | Interpretation                                                                                                    | Operator action                                                                                                    |
|------------------------------|--------------------------------------|------------------------------------------------------------------------------------------------|----------------------------------------------------------------------------------------------------|----------------------------------------------------------------------------------------------------|
| (continued)                  | 926                                  | Inlet's liquid<br>sensor to<br>Oxi's liquid<br>sensor<br>volume<br>could not be<br>confirmed 3 | During pump<br>calibration,<br>measurement of<br>internal volume part<br>failed.<br>Causes the Fluid<br>Transport Control<br>program to abort. | <ul> <li>Check Rinse Solution for<br/>sufficient volume. Replace<br/>as necessary.</li> <li>Perform Pump<br/>Calibration.</li> <li>Perform the Fluid</li> </ul> |
|                              | 927                                  | Inlet's liquid<br>sensor to<br>Oxi's liquid<br>sensor<br>volume<br>could not be<br>confirmed 4 |                                                                                                    | Transport Troubleshooting<br>procedure.<br>Removal condition:<br>Successful pump<br>calibration.                                                                |
|                              | 928                                  | Unable to<br>fill Inlet<br>with<br>continuous<br>rinse during<br>pump<br>calibration           |                                                                                                    |                                                                                                    |
|                              | 929                                  | TIPCAP<br>conflict<br>detected 1                                                               | The detection of the<br>TIPCAP failed.<br>The activity is aborted.                                                                             | - Remove the inlet flaps<br>and the inlet gasket.<br>Inspect the condition of the                                                                               |
|                              | 930 TIPCAP<br>conflict<br>detected 2 |                                                                                                | inlet probe and gasket.<br>Look for obstructions that<br>may hinder probe<br>movement. Replace as<br>necessary. Install all parts.             |                                                                                                    |
|                              |                                      |                                                                                                |                                                                                                    | - Perform the Inlet Probe<br>Troubleshooting<br>Procedure.                                                                                                    |
|                              |                                      |                                                                                                |                                                                                                    | - Restart the analyzer.                                                                                                    |
|                              |                                      |                                                                                                |                                                                                                    | - Contact Radiometer<br>Service Representative.                                                                                                    |
|                              |                                      |                                                                                                |                                                                                                    | Removal condition:<br>Successful inlet calibration.                                                                                                    |

| Messages at<br>manager level | No. | Message                                                                    | Interpretation                                                                               | Operator action                                                                                                    |
|------------------------------|-----|----------------------------------------------------------------------------|----------------------------------------------------------------------------------------------|----------------------------------------------------------------------------------------------------|
| (continued)                  | 931 | No sample<br>in Met II's<br>lower liquid<br>sensor<br>within time<br>limit | The sample did not fill<br>Met II module<br>properly. The activity<br>is aborted.            | <ul> <li>Check the sample for clots.</li> <li>Ensure that sample volume matches selected sample mode.</li> </ul>                    |
|                              | 932 | No sample<br>in Met II's<br>upper liquid<br>sensor<br>within time<br>limit |                                                                                              | - Perform the Fluid<br>Transport Troubleshooting<br>procedure.                                                                      |
|                              | 934 | Inlet not in<br>CONE3<br>position<br>before<br>timeout                     | Inlet probe was not in<br>proper position within<br>the required time limit.                 | - Remove the inlet gasket<br>and inspect the condition of<br>inlet probe and gasket.<br>Replace as necessary.<br>Install all parts. |
|                              |     | prior to<br>wash with<br>MetCal1                                           |                                                                                              | - Restart analyzer.                                                                                                    |
|                              |     |                                                                            |                                                                                              | - Contact Radiometer<br>Service Representative.                                                                                     |
|                              |     |                                                                            |                                                                                              | Removal condition:<br>Successful inlet calibration.                                                                                 |
|                              | 935 | Cal1<br>Solution -<br>Crea will<br>expire soon                             | The additive used in<br>the Calibration<br>Solution 1 to calibrate<br>Crea will expire soon. | Replace the solution before<br>the lifetime is actually<br>exceeded.                                                                |
|                              |     |                                                                            | This is a warning - the solution lifetime is 14 days.                                        |                                                                                                    |
|                              | 936 | Cal2<br>Solution -<br>Crea will<br>expire soon                             | The additive used in<br>the Calibration<br>Solution 2 to calibrate<br>Crea will expire soon. | Replace the solution before<br>the lifetime is actually<br>exceeded.                                                                |
|                              |     |                                                                            | This is a warning - the solution lifetime is 14 days.                                        |                                                                                                    |

Messages

### Analyzer messages, Continued

| Messages at<br>manager level | No. | Message                                            | Interpretation                                                                                          | <b>Operator action</b>                                                             |
|------------------------------|-----|----------------------------------------------------|----------------------------------------------------------------------------------------------------|------------------------------------------------------------------------------------|
| (continued)                  | 937 | Cleaning<br>Solution -<br>Crea will<br>expire soon | The additive used in<br>the Cleaning Solution<br>to measure the High<br>Crea Check will expire<br>soon. | Replace the solution before<br>the lifetime is actually<br>exceeded.               |
|                              |     |                                                    | This is a warning - the solution lifetime is 14 days.                                                   |                                                                                    |
|                              | 938 | Cal1<br>Solution -<br>Crea is<br>expired           | The additive used in<br>the Calibration<br>Solution 1 to calibrate<br>Crea is expired.                  | Replace the Calibration<br>Solution 1 bottle -<br>remember to add the<br>additive. |
|                              |     |                                                    | The solution is more than 14 days old.                                                                  | Removal condition:<br>Fresh bottle installed.                                      |
|                              |     |                                                    | It is no longer possible to calibrate Crea.                                                             |                                                                                    |
|                              | 939 | Cal2<br>Solution -<br>Crea is<br>expired           | The additive used in<br>the Calibration<br>Solution 2 to calibrate<br>Crea is expired.                  | Replace the Calibration<br>Solution 2 bottle -<br>remember to add the<br>additive. |
|                              |     |                                                    | The solution is more than 14 days old.                                                                  | Removal condition:<br>Fresh bottle installed.                                      |
|                              |     |                                                    | It is no longer possible to calibrate Crea.                                                             |                                                                                    |
|                              | 940 | Cleaning<br>Solution -<br>Crea is<br>expired       | The additive used in<br>the Cleaning Solution<br>to measure the High<br>Crea Check is expired.          | Replace the Cleaning<br>Solution bottle - remember<br>to add the additive.         |
|                              |     |                                                    | The solution is more than 14 days old.                                                                  | Removal condition:<br>Fresh bottle installed.                                      |
|                              |     |                                                    | It is no longer possible<br>to perform the High<br>Crea Check.                                          |                                                                                    |

| Messages at<br>manager level | No. | Message                                                | Interpretation                                                                                                    | Operator action                                                                                                    |
|------------------------------|-----|--------------------------------------------------------|----------------------------------------------------------------------------------------------------|----------------------------------------------------------------------------------------------------|
| (continued)                  | 941 | Cal expired<br>(Crea)                                  | Too long time passed since the last successful                                                                                                    | Perform a 2-point calibration.                                                                                                    |
|                              | 942 | Cal expired<br>(Creatine)                              | parameter. Parameter<br>measurement values<br>are reported as "".                                                                                         | Removal condition:<br>Successful 2-point<br>calibration.                                                                                                    |
|                              | 944 | Met II<br>module not<br>expected                       | Software configuration<br>does not match<br>analyzer type.                                                                                                | Contact Radiometer<br>Service Representative.<br>Removal condition:<br>Matching software and<br>hardware configuration.                                                                                                    |
|                              | 945 | Met II<br>module not<br>active                         | The Met II module is<br>not responding due to<br>internal communication<br>problems, or software<br>configuration does not<br>match the analyzer<br>type. | <ul> <li>Shut down the analyzer<br/>using the Temporary<br/>Shutdown function, then<br/>restart it.</li> <li>Contact Radiometer<br/>Service Representative.</li> <li>Removal condition:<br/>Met II module ready, or<br/>software configured<br/>without Met II module</li> </ul>                           |
|                              | 946 | Conditioning<br>error in Met<br>II electrode<br>module | Rinse Solution was not<br>detected in Met II<br>electrode module. The<br>Crea results will be<br>reported as "" in the<br>next measurement.               | <ul> <li>support.</li> <li>Check Rinse Solution for<br/>adequate volume, proper<br/>installation or obstructions<br/>in bottle opening.</li> <li>Replace as necessary.</li> <li>Perform the Fluid<br/>Transport Troubleshooting<br/>procedure.</li> <li>Removal condition:<br/>Succesful Rinse.</li> </ul> |

| Messages at<br>manager level | No. | Message                                                           | Interpretation                                                                                               | Operator action                                                                                                    |
|------------------------------|-----|-------------------------------------------------------------------|----------------------------------------------------------------------------------------------------|----------------------------------------------------------------------------------------------------|
| (continued)                  | 951 | Creatine is<br>below the<br>reportable<br>range                   | Creatine is below the<br>reportable range.<br>See chapter 14:<br>Specifications in the<br>Operator's Manual. | <ul> <li>Check for and remedy<br/>other errors related to the<br/>result, system messages or<br/>calibration status.</li> <li>Perform QC. If the QC<br/>result is accepted, the<br/>blood sample may be<br/>suspected.</li> <li>Perform measurement on<br/>new blood sample.</li> <li>Perform the Electrode</li> </ul>                                     |
|                              | 952 | Creatine is<br>above the<br>reportable<br>range                   | Creatine is above the<br>reportable range.<br>See chapter 14:<br>Specifications in the<br>Operator's Manual. | <ul> <li>Troubleshooting procedure.</li> <li>Check for and remedy<br/>other errors related to the<br/>result, system messages or<br/>calibration status.</li> <li>Perform QC. If the QC<br/>result is accepted, the<br/>blood sample may be<br/>suspected.</li> <li>Perform measurement on<br/>new blood sample.</li> <li>Perform the Electrode</li> </ul> |
|                              | 953 | Measured<br>QC value<br>above the<br>control<br>range<br>(Crea A) | Creatine value is above<br>the control range.<br>Error on the Creatine<br>measurement is<br>possible.        | Troubleshooting procedure Verify procedure and repeat measurement Refer to Quality Control Systems Reference Manual.                                                                                                    |
|                              | 954 | Measured<br>QC value<br>below the<br>control<br>range<br>(Crea A) | Creatine value is below<br>the control range.<br>Error on the Creatine<br>measurement is<br>possible.        | <ul> <li>Verify procedure and<br/>repeat measurement.</li> <li>Refer to the Quality<br/>Control Systems Reference<br/>Manual.</li> </ul>                                                                                                    |

### Analyzer messages, Continued

| Messages at<br>manager level | No. | Message                                                                 | Interpretation                                                                                                    | <b>Operator action</b>                                                                                                    |
|------------------------------|-----|-------------------------------------------------------------------------|----------------------------------------------------------------------------------------------------|----------------------------------------------------------------------------------------------------|
| (continued)                  | 955 | Measured<br>QC value<br>lower than<br>statistical<br>range<br>(Crea A)  | The parameter value is<br>below the lower limit<br>of the user-defined<br>statistical range.<br>Measurement is not<br>included in the<br>statistics.                                                                                                    | <ul> <li>Verify procedure and<br/>repeat the measurement.</li> <li>Refer to the Quality<br/>Control Systems Reference<br/>Manual for details on the<br/>evaluation of the results.</li> </ul> |
|                              | 956 | Measured<br>QC value<br>higher than<br>statistical<br>range<br>(Crea A) | The parameter value is<br>above the upper limit<br>of the user-defined<br>statistical range.<br>Measurement is not<br>included in the<br>statistics.                                                                                                    | <ul> <li>Verify procedure and<br/>repeat the measurement.</li> <li>Refer to the Quality<br/>Control Systems Reference<br/>Manual for details on the<br/>evaluation of the results.</li> </ul> |
|                              | 958 | Solution<br>lifetime<br>exceeded                                        | A solution is more than<br>14 days old and cannot<br>be used for Crea<br>calibration or High<br>Crea Check.<br>Calibration Solutions:<br>- Crea is no longer<br>reported during<br>measurements and is<br>marked red on the<br>parameter bar.<br>Cleaning Solution:<br>- It is no longer<br>possible to perform a<br>High Crea Check. | Replace required solution<br>bottle - remember to add<br>the additive.<br>Removal condition:<br>Fresh bottle installed.                                                                       |

| Messages at<br>manager level | No. | Message                                                        | Interpretation                                                                                                    | Operator action                                                                                                    |
|------------------------------|-----|----------------------------------------------------------------|----------------------------------------------------------------------------------------------------|----------------------------------------------------------------------------------------------------|
| manager level<br>(continued) | 959 | Crea<br>Calibration<br>Check<br>failed.<br>Possible<br>mix-up. | During a 2-point<br>calibration, the Crea A<br>electrode detects too<br>high a signal in Cal 1.<br>This situation indicates<br>a possible mix-up of<br>either the electrodes or<br>the Calibration<br>Solutions. | <ul> <li>Check that the Crea A<br/>and Crea B electrodes are<br/>placed in the correct<br/>measuring chambers.</li> <li>Check that the Calibration<br/>Solutions are placed in the<br/>correct positions on the<br/>analyzer.</li> <li>Replace Calibration<br/>Solutions and perform a 2-<br/>point calibration.</li> <li>Remembrane both Crea A<br/>and Crea B electrodes.</li> <li>Removal condition:<br/>Successful 2-point<br/>calibration.</li> </ul>                                 |
|                              | 960 | Measure-<br>ment<br>unstable<br>(Crea A)                       | An electrode response<br>fault occurred during<br>measurement on the<br>Crea A electrode.                                                                                                    | <ul> <li>Check for and remedy<br/>other errors in System<br/>Message or Calibration<br/>Status.</li> <li>Repeat the measurement.</li> <li>Perform any pending<br/>replacements, including<br/>electrodes.</li> <li>Ensure the electrode is<br/>properly installed.</li> <li>Ensure the analyzer is<br/>properly grounded.</li> <li>Perform QC. If the QC<br/>result value is within the<br/>control range, the blood<br/>sample may be suspected.<br/>Continue troubleshooting.</li> </ul> |
|                              |     |                                                                |                                                                                                    | - Perform the Electrode<br>Troubleshooting procedure.                                                                                                    |

| Messages at<br>manager level | No.      | Message                                                 | Interpretation                                                                                                    | <b>Operator action</b>                                                                                                    |
|------------------------------|----------|---------------------------------------------------------|----------------------------------------------------------------------------------------------------|----------------------------------------------------------------------------------------------------|
| (continued)                  | 961      | Total<br>concentration<br>outside<br>measuring<br>range | The total concentration<br>of Crea + Creatine is<br>above the measuring<br>range and the analyzer<br>is not able to measure<br>Crea within the<br>specifications.<br>See chapter 14:<br>Specifications in the<br>Operator's Manual. | <ul> <li>Check for and remedy<br/>other errors related to the<br/>result, system messages or<br/>calibration status.</li> <li>Perform a High Crea<br/>Check. If the High Crea<br/>Check result is accepted,<br/>the blood sample may be<br/>suspected.</li> <li>Perform measurement on<br/>new blood sample.</li> <li>Perform the Electrode<br/>Troubleshooting procedure</li> </ul> |
|                              | 962      | Ambient<br>temperature<br>not defined                   | Ambient temperature<br>has not been defined by<br>the user in<br>Environment Setup.                                                                                                    | Enter ambient temperature<br>in Environment Setup - see<br>Operator's Manual chapter<br>3.                                                                                                    |
|                              |          |                                                         | Until the ambient<br>temperature has been<br>defined, a default value<br>of 25 °C is used during<br>High Crea Check and<br>the internal Crea<br>calibration calculations.                                                           | Removal condition:<br>Ambient temperature<br>entered.                                                                                                    |
|                              |          |                                                         | Please maintain an<br>ambient temperature<br>between 18 °C and 29<br>°C                                                                                                    |                                                                                                    |
|                              | 963, 964 | Leak<br>currents<br>detected                            | Leak currents are<br>detected during<br>calibration and may<br>distort the measuring<br>results. The affected<br>parameters are marked<br>with "?".                                                                                 | Contact Radiometer service<br>representative.                                                                                                    |
|                              | 965      | Cleaning –<br>Additive is<br>expired                    | The Cleaning additive<br>is too old and the<br>Cleaning Solution<br>cannot be used<br>anymore.                                                                                                    | Replace Cleaning Solution<br>bottle – remember to add<br>the additive.                                                                                                    |

| Messages at<br>manager level | No. | Message                                                               | Interpretation                                                                                                    | <b>Operator action</b>                                                                                                    |
|------------------------------|-----|-----------------------------------------------------------------------|----------------------------------------------------------------------------------------------------|----------------------------------------------------------------------------------------------------|
| (continued)                  | 966 | Cleaning –<br>Additive<br>will expire<br>soon                         | The Cleaning additive will expire soon.                                                                                                    | Replace the solution before<br>the lifetime is actually<br>exceeded.                                                                                                    |
|                              | 967 | Creatine<br>high.<br>Unable to<br>perform<br>Crea<br>measure-<br>ment | The Creatine<br>concentration is too<br>high compared to the<br>Crea concentration and<br>the analyzer is not able<br>to measure Crea within<br>the specifications.<br>See chapter 14:<br>Specifications in the<br>Operator's Manual | <ul> <li>Check for and remedy<br/>other errors related to the<br/>result, system messages or<br/>calibration status.</li> <li>Perform a High Crea</li> <li>Check. If the High Crea</li> <li>Check result is accepted,</li> <li>the blood sample may be<br/>suspected.</li> <li>Perform measurement on<br/>a new blood sample.</li> <li>Perform the Electrode</li> <li>Troubleshooting procedure</li> </ul> |
|                              | 969 | FLEXQ<br>module not<br>expected                                       | Software configuration<br>does not match<br>analyzer type.                                                                                                    | Contact Radiometer<br>Service Representative.<br>Removal condition:<br>Matching software and<br>hardware configuration.                                                                                                    |
|                              | 970 | Rilibäk<br>violation:<br>Value above<br>upper limit                   |                                                                                                    |                                                                                                    |
|                              | 971 | Rilibäk<br>violation:<br>Value belov<br>lower limit                   |                                                                                                    |                                                                                                    |

| Messages at<br>manager level | No.  | Message                                                                       | Interpretation                                                                                                    | Operator action                                                                                                    |
|------------------------------|------|-------------------------------------------------------------------------------|----------------------------------------------------------------------------------------------------|----------------------------------------------------------------------------------------------------|
| (continued)                  | 975  | No Cleaning solution                                                          | The analyzer was<br>unable to retrieve<br>Cleaning solution<br>during calibration or<br>High Crea Check                                                                                                    | Check level in Cleaning<br>solution bottle. Replace<br>bottle as necessary.                                                                                                    |
|                              | 977  | Error reading<br>QA Portal<br>configuration<br>file                           | The file<br>QAPortalSetup.xml<br>was not found or was<br>corrupted.                                                                                                    | Check if the file<br>QAPortalSetup.xml is<br>missing in the Abl700<br>directory (root) and that<br>the file is not empty or<br>corrupted.                                                                                                    |
|                              | 978  | pH of Rinse<br>Solution<br>outside range<br>of pH/BG<br>Calibration           |                                                                                                    |                                                                                                    |
|                              | 979  | 1 point<br>pH/BG<br>Calibration<br>upgraded due<br>to large pH<br>drift       |                                                                                                    |                                                                                                    |
|                              | 1010 | Discrepancy<br>between <i>p</i> O <sub>2</sub><br>and <i>s</i> O <sub>2</sub> | The $pO_2$ and $sO_2$<br>deviates so much from<br>the standard Oxygen<br>Dissociation Curve that<br>an error is assumed.<br>Causes may be:<br>- The $pO_2$ electrode<br>may have measured the<br>$pO_2$ of a bubble of<br>atmospheric air.<br>- The patient may be<br>treated with Oxygen<br>enriched air yet still<br>have a low<br>oxygenation.<br>- Your ABL is<br>working at high altitude<br>(low atmospheric<br>pressure). | If air buble is suspected:<br>- Make sure, that all air is<br>expelled from the sample<br>prior to mixing.<br>- This includes 'tapping'<br>the sampler to loosen any<br>air adhering to the walls af<br>the sampler.<br>- Repeat sampling and<br>measurement.<br>If the problem occurs<br>repeatedly:<br>- Contact your service<br>technician. |

| Messages at                  |      |                                                                                               |                |                 |
|------------------------------|------|-----------------------------------------------------------------------------------------------|----------------|-----------------|
| manager level<br>(continued) | No.  | Message                                                                                       | Interpretation | Operator action |
| (comment)                    | 1012 | Error writing<br>to QA Portal<br>configuration<br>file                                        |                |                 |
|                              | 1013 | Volume<br>Calibration<br>Failed<br>(Wet<br>Section<br>internal<br>Volume<br>Measure-<br>ment) |                |                 |
|                              | 1014 | Volume<br>measure-<br>ment failed:<br>pH/BG<br>module to<br>Oxi's LS                          |                |                 |
|                              | 1015 | Volume<br>measure-<br>ment failed:<br>El/Met<br>module to<br>Oxi's LS                         |                |                 |
|                              | 1016 | Volume<br>measure-<br>ment failed:<br>Met II<br>module to<br>Oxi's LS                         |                |                 |
|                              | 1017 | Volume<br>measure-<br>ment below<br>limit:<br>pH/BG<br>module to<br>Oxi's LS                  |                |                 |

Messages at

### Analyzer messages, Continued

| Messages at<br>manager level | No.  | Message                                                                       | Interpretation | <b>Operator action</b> |
|------------------------------|------|-------------------------------------------------------------------------------|----------------|------------------------|
| (continued)                  | 1018 | Volume<br>measure-<br>ment below<br>limit:<br>El/Met<br>module to<br>Oxi's LS |                |                        |
|                              | 1019 | Volume<br>measure-<br>ment below<br>limit: Met II<br>module to<br>Oxi's LS    |                |                        |
|                              | 1020 | Volume<br>measure-<br>ment above<br>limit:<br>pH/BG<br>module to<br>Oxi's LS  |                |                        |
|                              | 1021 | Volume<br>measure-<br>ment above<br>limit:<br>El/Met<br>module to<br>Oxi's LS |                |                        |
|                              | 1022 | Volume<br>measure-<br>ment above<br>limit: Met II<br>module to<br>Oxi's LS    |                |                        |
|                              | 1023 | Software<br>Upgrade<br>Initiated                                              |                |                        |
|                              | 1024 | Upgraded<br>From                                                              |                |                        |

# Fluid transport troubleshooting procedure

| Using the<br>troubleshooting<br>procedure       | The actio<br>the proce<br>error pers | The actions are listed in order of priority. It is recommended to perform a step in<br>the procedure below and verify whether or not the error has been remedied. If the<br>error persists, proceed to the next step of the procedure. |  |  |  |  |
|-------------------------------------------------|--------------------------------------|----------------------------------------------------------------------------------------------------|--|--|--|--|
| NOTICES:                                        | • For spe<br>section                 | ecific instructions on the replacement of components, refer to the relevant s of <i>chapter 7</i> .                                                                                                    |  |  |  |  |
|                                                 | • Record                             | all replacement actions.                                                                                                    |  |  |  |  |
| Fluid transport<br>troubleshooting<br>procedure | Use the ta<br>system.                | able of solutions below to identify and correct errors in the fluid transport                                                                                                    |  |  |  |  |
| -                                               | Step                                 | Action                                                                                                    |  |  |  |  |
|                                                 | 1.                                   | Remove the analyzer cover to the solutions and call the Rinse program.                                                                                                    |  |  |  |  |
|                                                 |                                      | Observe the flow of solution through the fluid transport system as this may help to identify the problem – see <i>Fluid transport system description</i> for details. And check the fluid transport system for clots.                  |  |  |  |  |
|                                                 | 2.                                   | Remove the cover to the measuring modules and check the following:                                                                                                    |  |  |  |  |
|                                                 |                                      | • The electrodes are properly mounted in the measuring chamber and the electrode connector is latched shut.                                                                                                    |  |  |  |  |
|                                                 |                                      | • The pump tubings and connectors have no leaks or damage.                                                                                                    |  |  |  |  |
|                                                 |                                      | • The pump rotor seatings.                                                                                                    |  |  |  |  |
|                                                 |                                      | • The inlet module has no leaks or damaged parts.                                                                                                    |  |  |  |  |
|                                                 | 3.                                   | Make any necessary repairs.                                                                                                    |  |  |  |  |
|                                                 | 4.                                   | Mount all the parts and press <i>Restart</i> .                                                                                                    |  |  |  |  |
|                                                 | 5.                                   | Call the Liquid Sensor Adjustment program (in the Auxiliary Programs).                                                                                                    |  |  |  |  |
|                                                 | 6.                                   | Call the Pump Calibration program (in the Auxiliary Programs).                                                                                                    |  |  |  |  |
|                                                 | 7.                                   | Clean the electrodes and the measuring chambers, using distilled water and a cotton swab.                                                                                                    |  |  |  |  |
|                                                 | 8.                                   | Check the inlet probe and gasket unit for obstructions – see the <i>Inlet</i> probe troubleshooting procedure further in this chapter.                                                                                                 |  |  |  |  |
|                                                 | 9.                                   | If the error persists, contact a service representative.                                                                                                    |  |  |  |  |
|                                                 |                                      |                                                                                                    |  |  |  |  |

# Inlet probe troubleshooting procedure

| Causes of error | The following | conditions are | the causes | of error: |
|-----------------|---------------|----------------|------------|-----------|
|-----------------|---------------|----------------|------------|-----------|

|           |                                                                                                    | Condition                                                   | Explanation                                                                                                    |  |  |
|-----------|----------------------------------------------------------------------------------------------------|-------------------------------------------------------------|----------------------------------------------------------------------------------------------------|--|--|
|           | Inlet pos                                                                                                    | sitioning error                                             | This condition occurs when the inlet probe cannot<br>obtain the proper position within a defined time<br>limit.                                             |  |  |
|           | Inlet cal                                                                                                    | ibration error                                              | This condition occurs when the calibration of the inlet fails, most likely caused by a problem with the inlet components.                                   |  |  |
| Procedure | To correc                                                                                                    | et the error, do the                                        | e following:                                                                                                    |  |  |
|           | Step                                                                                                    | Action                                                      |                                                                                                    |  |  |
|           | 1. Remove the ana                                                                                                    |                                                             | alyzer cover and the inlet flaps.                                                                                                    |  |  |
|           | 2.                                                                                                    | Check that the inlet probe and gasket are mounted properly. |                                                                                                    |  |  |
|           | <ol> <li>Remove the inlet required.</li> <li>If the inlet probe attachment back. probe in.</li> <li>Check the condit replace it.</li> <li>Mount all parts a The inlet calibrat error has been co</li> </ol> |                                                             | t gasket and check for wear or damage. Replace as                                                                                                    |  |  |
|           |                                                                                                    |                                                             | If the inlet probe has not retracted, move it in by pressing the probe<br>attachment back. Note that you will feel resistance while moving the<br>probe in. |  |  |
|           |                                                                                                    |                                                             | ition of the inlet probe. If it appears bent or damaged,                                                                                                    |  |  |
|           |                                                                                                    |                                                             | and press <b>Restart</b> .                                                                                                    |  |  |
|           |                                                                                                    |                                                             | ation is performed automatically during restart. The corrected when the analyzer enters the Ready mode.                                                     |  |  |
|           |                                                                                                    | If the error pers service represer                          | ists, the analyzer remains in the Hold mode. Contact a ntative.                                                                                             |  |  |

## Inlet troubleshooting procedure

| Indication of obstructions in | The follow system.                                                                                                 | The following conditions may indicate an obstruction somewhere in the inlet system.                                                                                                    |  |  |  |  |
|-------------------------------|----------------------------------------------------------------------------------------------------|----------------------------------------------------------------------------------------------------|--|--|--|--|
| the inlet                     | <ul><li>No</li><li>Solution</li></ul>                                                                              | sample flow through the fluid transport system.<br>ution dripping from the inlet.                                                                                                    |  |  |  |  |
|                               | • Exc<br>• Flui<br>stag                                                                                            | essive suction noise coming from inlet when waste pump is activated.<br>In flowing upwards in the electrode measuring modules during the wrong<br>the of a rinse.                                                                     |  |  |  |  |
|                               | • Erra flov                                                                                                    | atic flow of fluid through all three modules and/or excessive air bubbles ving through the system.                                                                                                    |  |  |  |  |
|                               | <ul> <li>Lac<br/>just</li> </ul>                                                                                   | k of fluid movement through the small canals off the waste pump tubes, above the pump rotor.                                                                                                    |  |  |  |  |
|                               | If one or r<br>troublesho                                                                                          | If one or more of the above conditions are present, perform the following Inlet troubleshooting procedure.                                                                                                    |  |  |  |  |
| Procedure                     | To trouble                                                                                                    | shoot possible obstructions in the inlet, do the following:                                                                                                    |  |  |  |  |
|                               | Step                                                                                                    | Action                                                                                                    |  |  |  |  |
|                               | 1.                                                                                                    | Remove the inlet gasket unit and inspect its condition. If it appears worn or damaged, replace it.                                                                                                    |  |  |  |  |
|                               |                                                                                                    | Rinse the gasket and its openings by filling a syringe with distilled water and injecting the water through both the syringe and capillary openings.                                                                                  |  |  |  |  |
|                               | 2.                                                                                                    | Remove the inlet probe and tube.                                                                                                    |  |  |  |  |
|                               | 3.                                                                                                    | • Fill a syringe with distilled water.                                                                                                    |  |  |  |  |
|                               |                                                                                                    | • Take the end of the inlet tube, press it firmly against the tip of the syringe and inject the distilled water. The water should stream freely out of the opening at the end of the probe. If not, replace the inlet probe and tube. |  |  |  |  |
|                               | 4.                                                                                                    | Install all parts and press <i>Restart</i> .                                                                                                    |  |  |  |  |
|                               | For detailed instructions on removal and/or replacement of parts, refer to <i>chapter</i> 7: <i>Replacements</i> . |                                                                                                    |  |  |  |  |
| NOTICE:                       | The spilla                                                                                                    | ge of liquid from the inlet may be caused by damaged waste pump tubes,<br>mounting of the inlet gasket unit, clots, etc, so all these factors should be                                                                               |  |  |  |  |

inspected, then corrected or replaced.

## Leak troubleshooting procedure

- **Leak error** This condition occurs when a leak detection program has failed, possibly indicating a leak in the fluid transport system.
- **Procedure** To correct the error, do the following:

#### Step Action

- 1. Remove the analyzer covers and inspect the fluid transport system for poor tube connections or worn tubes. Repair as required.
- **2.** Ensure that electrodes are properly mounted in the measuring chamber and the electrode connector is latched shut.
- 3. Mount all parts and press *Restart*.

The leak detection is performed automatically during the restart. The error is corrected when the analyzer enters the Ready mode.

If the error persists, the analyzer remains in the Hold mode. Contact a service representative.

# Electrode troubleshooting procedures

| Using the<br>procedures                       | The actions are listed in order of priority. It is recommended to perform each action and verify whether or not the error has been remedied. If not, proceed to the next step. |                                                                                                    |  |  |  |  |
|-----------------------------------------------|----------------------------------------------------------------------------------------------------|----------------------------------------------------------------------------------------------------|--|--|--|--|
| pH, $cK^+$ , $cNa^+$ , $cCa^{2+}$ and $cCl^-$ | To troubl                                                                                                    | eshoot pH, $cK^+$ , $cNa^+$ , $cCa^{2+}$ , and $cCl^-$ electrodes, do the following:                                                                                                    |  |  |  |  |
| troubleshooting                               | Step                                                                                                    | Action                                                                                                    |  |  |  |  |
| procedure                                     | 1.                                                                                                    | The pH electrode only:                                                                                                    |  |  |  |  |
|                                               |                                                                                                    | Clean the electrode, using a cotton swab moistened with Cleaning Solution.                                                                                                    |  |  |  |  |
|                                               | 2.                                                                                                    | Check the measuring chamber for clots: clean the measuring chamber<br>with a cotton stick moistened with distilled water. Make sure that no<br>cotton fibers are left in the measuring chamber.                             |  |  |  |  |
|                                               | 3.                                                                                                    | Replace the electrode membrane (not the pH electrode).                                                                                                    |  |  |  |  |
|                                               | 4.                                                                                                    | Call a 2-point calibration. If the error persists, replace the electrode.                                                                                                    |  |  |  |  |
|                                               | If an erro<br>electrode                                                                                                    | r has occurred on two or more parameters, troubleshoot the reference .                                                                                                    |  |  |  |  |
| Reference                                     | To troubleshoot the reference electrode, do the following:                                                                                                    |                                                                                                    |  |  |  |  |
| electrode<br>troubleshooting<br>procedure     | Step                                                                                                    | Action                                                                                                    |  |  |  |  |
|                                               | 1.                                                                                                    | Remove the electrode and check the measuring chamber for clots:<br>clean the measuring chamber with a cotton stick moistened with<br>distilled water. Make sure that no cotton fibers are left in the<br>measuring chamber. |  |  |  |  |
|                                               | 2.                                                                                                    | Replace the electrode membrane.                                                                                                    |  |  |  |  |
|                                               | 3.                                                                                                    | Call a 2-point calibration. If the error persists, replace the electrode.                                                                                                    |  |  |  |  |
| $pCO_2$ and $pO_2$<br>troubleshooting         | To troubl                                                                                                    | eshoot the $pCO_2$ and $pO_2$ electrodes, do the following:                                                                                                    |  |  |  |  |
| procedure                                     | Step                                                                                                    | Action                                                                                                    |  |  |  |  |
|                                               | 1.                                                                                                    | Remove the electrode and check for air bubble(s) trapped between the electrode tip and the membrane.                                                                                                    |  |  |  |  |
|                                               |                                                                                                    | If any air bubbles exist, remove them by pressing the tabs on the<br>electrode jacket and moving the electrode slightly up and down until<br>they dissipate.                                                                |  |  |  |  |
|                                               | 2.                                                                                                    | Replace the electrode membrane.                                                                                                    |  |  |  |  |
|                                               |                                                                                                    | The $pO_2$ electrode: brush the electrode tip with the supplied brush before remembraning the electrode.                                                                                                    |  |  |  |  |
|                                               | 3.                                                                                                    | Call a 2-point calibration. If the error persists, replace the electrode.                                                                                                    |  |  |  |  |
|                                               |                                                                                                    | Continued on next page                                                                                                    |  |  |  |  |
### Electrode troubleshooting procedures, Continued

| <i>c</i> Glu and <i>c</i> Lac | To troubleshoot the <i>c</i> Glu and <i>c</i> Lac electrodes, do the following: |
|-------------------------------|---------------------------------------------------------------------------------|
| troubleshooting               |                                                                                 |
| procedure                     |                                                                                 |

| Step | Action                                                                                                    |
|------|----------------------------------------------------------------------------------------------------|
| 1.   | Remove the electrode and check the measuring chamber for clots;<br>clean the measuring chamber with a cotton stick moistened with<br>distilled water. Make sure that no cotton fibers are left in the<br>measuring chamber. |
| 2.   | Replace the electrode membrane.                                                                                                    |
| 3    | Call a 1-point calibration. If the error persists, replace the electrode                                                                                                    |

*c*Crea electrodes To troubleshoot the *c*Crea-A and *c*Crea-B electrodes, do the following: troubleshooting procedure

| <b>F</b> | Step                 | Action                                                                                                    |  |
|----------|----------------------|----------------------------------------------------------------------------------------------------|--|
|          | 1.                   | Remove the electrodes and check the measuring chamber for clots;<br>clean the measuring chamber with a cotton stick moistened with<br>distilled water. Make sure that no cotton fibers are left in the<br>measuring chamber. |  |
|          | 2.                   | Replace the membranes of both electrodes.                                                                                                    |  |
|          | 3.                   | Call a 2-point calibration. If the error persists, replace the electrodes.                                                                                                    |  |
| NOTICE:  | Refer to a<br>Rememb | <i>chapter</i> 7 for specific instructions on replacing electrodes and membranes.                                                                                                    |  |

## Pump troubleshooting procedure

| Procedure | To troubleshoot pumps, | do the following: |
|-----------|------------------------|-------------------|
|           | 1 1 2                  | U                 |

| Step | Action                                                                                             |
|------|----------------------------------------------------------------------------------------------------|
| 1.   | Check the Rinse Solution container for sufficient volume and proper mounting. Replace as required. |
| 2.   | Inspect the pump tube(s) for leaks, wear and proper seating.                                       |
|      | Replace as required.                                                                               |
| 3.   | Call the Liquid Sensor Adjustment program.                                                         |
| 4.   | Call the Pump Calibration program.                                                                 |
|      | This program is performed automatically after any replacements made in step $2$ above.             |
| 5.   | If the error persists, contact a service representative.                                           |

### Fluid transport system description

**Diagram of fluid** The description of the fluid transport system and a detailed explanation of the rinse **transport system** process aim to help troubleshooting.

The fluid transport system of the analyzer is shown below.

The available moduls depends on the analyzer version.

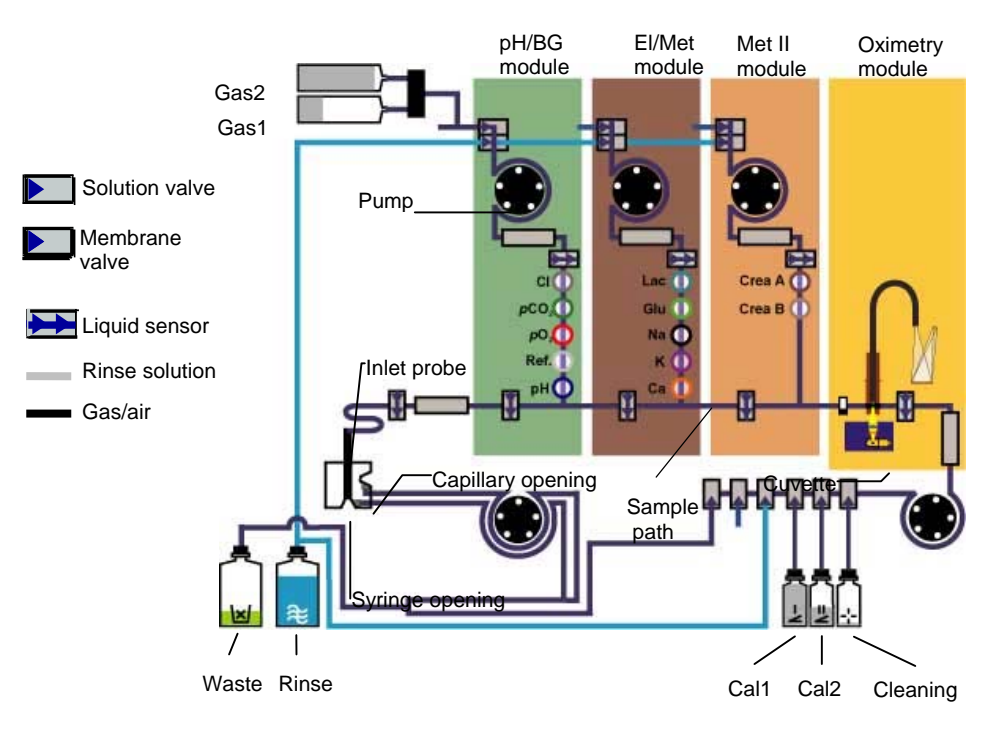

**Diagram of the** A detailed illustration of the fluidic module is given below.

fluidic module

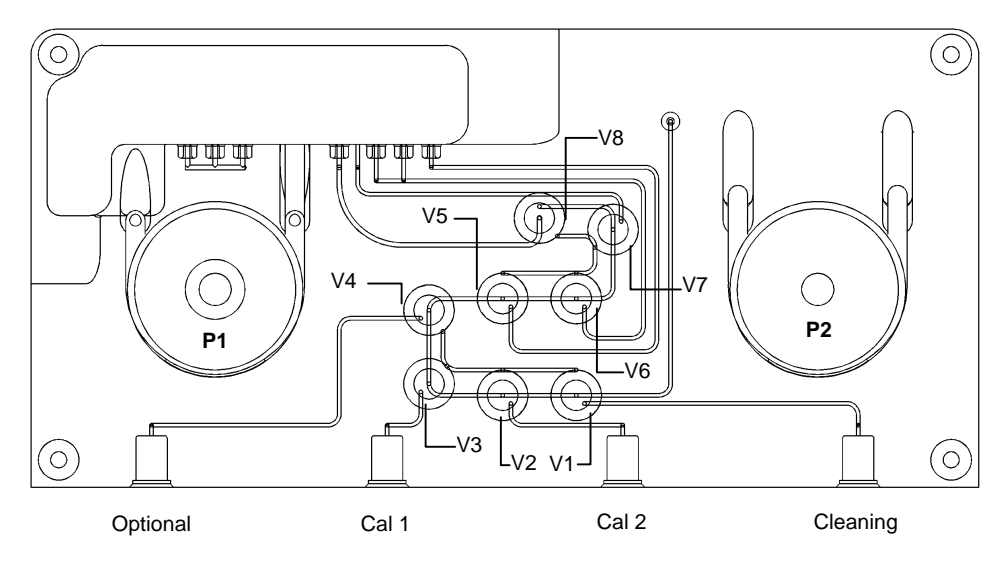

Continued on next page

## Fluid transport system description, Continued

Description of<br/>the fluidic<br/>moduleThe function of the fluidic module is to transport solutions from the containers to<br/>the measuring modules, and to transport samples from the inlet and measuring<br/>modules to the waste container.

The right fluidic module consists of a transparent fluid unit including all flow lines and four solution connectors. Eight membrane valves and two pumps select the flow path and control the flow.

| Part | Function                                                                                                    |  |  |
|------|----------------------------------------------------------------------------------------------------|--|--|
| V1   | Pulled to enable supply of cleaning solution to the wet section.                                                                                                    |  |  |
| V2   | Pulled to enable supply of Cal 2 solution to the wet section.                                                                                                    |  |  |
| V3   | Pulled to enable supply of Cal 1 solution to the wet section.                                                                                                    |  |  |
| V4   | Not used.                                                                                                    |  |  |
| V5   | Not used.                                                                                                    |  |  |
| V6   | Pulled to enable supply of rinse solution to the wet section.                                                                                                    |  |  |
| V7   | Pulled to enable supply of air to the wet section.                                                                                                    |  |  |
| V8   | Pulled to enable flow to the waste container (used when the sample is transported into the measuring modules).                                                                                                    |  |  |
| P1   | Waste pump. Includes two tubes with larger inner diameter than the other pump tubes. It aspirates from the inlet and transports solutions and sample to the waste container. The pump rotation is always counterclockwise.                                |  |  |
| P2   | Solution pump. Includes one tube. Transports solutions from the containers to the measuring modules, and solutions from the measuring modules to the waste container (when sample is transported into the measuring modules). Rotates in both directions. |  |  |

The functions of the principal parts are given below.

**Rinse process** The basic stages of the rinse process are described below.

| Stage | Description                                                                                                    |
|-------|----------------------------------------------------------------------------------------------------|
| 1     | The measuring modules are drained of fluid flowing through the inlet<br>and out to the waste container. The pH/BG, El/Met and Met II<br>measuring chambers drain from the top down. Fluid from the Oxi<br>module (cuvette) flows from right to left through the sample path. |
| 2     | The system is washed with alternating segments of air and rinse solution. The flow should be similar to that of Stage 1.                                                                                                    |

## Fluid transport system description, Continued

Rinse process (continued)

| Stage | Description                                                                                                    |
|-------|----------------------------------------------------------------------------------------------------|
| 3     | The measuring modules are filled with rinse solution flowing through<br>the measuring chambers from the bottom up.                                         |
| 4     | The pH/BG module is filled with gas containing CO <sub>2</sub> . The gas is filled from the top, expelling the rinse solution from the measuring chambers. |
| 5     | The outer portion of the inlet system is filled with air drawn from the exterior (not shown).                                                              |

Evaluating the rinse

Carefully observe the flow of fluid through the system during the rinse. Use the table below to help identify possible sources of error.

| Possible cause                                                                                                 | Indication                                                                                          | Recommended<br>action                                       |
|----------------------------------------------------------------------------------------------------|----------------------------------------------------------------------------------------------------|-------------------------------------------------------------|
| Obstruction in<br>inlet • Fluid flowing upwards through<br>pH/BG, El/Met and Met II<br>modules during Stage 1. |                                                                                                    | Perform inlet<br>troubleshooting<br>procedure.              |
|                                                                                                    | • Erratic flow of fluid through all three modules that contains excessive air bubbles.              |                                                             |
|                                                                                                    | • Fluid does not move through the small canals off the waste pump tubes, just above the pump rotor. |                                                             |
|                                                                                                    | • Excessive suction noise coming from inlet.                                                        |                                                             |
| Improper<br>electrode<br>installation                                                                          | • Fluid and air bubbles rising up into a measuring chamber.                                         | Ensure the electrodes are properly installed.               |
|                                                                                                    | • Leakage from electrode compartment.                                                               |                                                             |
| Obstruction in<br>the measuring<br>chamber of a<br>measuring<br>module                                         | Fluid does not flow freely through all<br>measuring chambers of a particular<br>measuring module.   | Clean the measuring<br>chambers of the<br>measuring module. |

## 12. Sampling

## Overview

| Introduction | This chapter provides guidelines and recommendations for blood, pleura and<br>expired air sample collection prior to analysis, i.e. the preanalytical phase, in o<br>to avoid errors and obtain the most accurate results. | order |
|--------------|----------------------------------------------------------------------------------------------------|-------|
|              | For more comprehensive information regarding blood sampling, see the refere<br>at the end of this chapter.                                                                                                    | nces  |
| Contents     | This chapter contains the following topics.                                                                                                    |       |
|              | Causes of errors in preanalytical phase                                                                                                    | 12-2  |
|              | Preparation prior to arterial/venous sampling                                                                                                    | 12-5  |
|              | Preparation prior to capillary sampling                                                                                                    | 12-7  |
|              | Sampling devices                                                                                                    | 12-8  |
|              | Storage and preparation prior to analysis                                                                                                    | 12-9  |
|              | Sampling procedures                                                                                                    | 12-12 |
|              | References                                                                                                    | 12-15 |

WARNING -

**Risk of infection** 

### Causes of errors in preanalytical phase

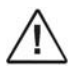

Blood sampling should be performed by authorized personnel only. Always handle blood and the collection devices with care. Avoid direct contact with the sample by using certified rubber gloves. Sterile techniques are required at all times to avoid infection.

**Introduction** The major source of errors in blood sample analysis is the preanalytical phase, i.e. sample collection and handling prior to transfer into the analyzer. In order to avoid errors, it is necessary to observe certain guidelines during:

- preparation prior to sampling
- sampling
- transport
- storage
- preparation prior to transfer of the sample into the analyzer

# **Causes of error** The possible causes of errors during the preanalytical phase and preventative measures are given below.

| Cause of error        | Major affected parameters                                          | Preventative measures                                                                                                   |
|-----------------------|--------------------------------------------------------------------|----------------------------------------------------------------------------------------------------|
| Air bubbles in sample | $pO_2^*$                                                           | Remove air bubbles immediately.                                                                                         |
| Clot in sample**      | рН                                                                 | • Use correct pre-analytical handling                                                                                   |
|                       |                                                                    | • Use Cleaning additive                                                                                                 |
|                       |                                                                    | • Capillaries: Use the mixing wire                                                                                      |
|                       |                                                                    | • Use clot catcher.                                                                                                    |
| Sedimented samples    | $c$ tHb, $pO_{2}$ , $pCO_{2}$                                      | Mix sample prior to transfer into analyzer.                                                                             |
| Hemolysis             | $c\mathrm{K}^+, c\mathrm{Ca}^{2+}, c\mathrm{Cl}^-, c\mathrm{Na}^+$ | • Sampling device construction,<br>narrow needle diameter causes<br>hemolysis – choose a proper<br>device for sampling. |
|                       |                                                                    | • Avoid squeezing the tissue<br>during sample collection into a<br>capillary                                            |
|                       |                                                                    | • Avoid mixing too vigorously                                                                                           |
|                       |                                                                    | • See section <i>Storage and</i><br><i>preparation prior to analysis</i><br>further in this chapter                     |

### Causes of errors in preanalytical phase, Continued

| Causes of error (continued) | Cause of error                                                                 | Major affected parameters                                           | Preventative measures                                                                                             |
|-----------------------------|--------------------------------------------------------------------------------|---------------------------------------------------------------------|----------------------------------------------------------------------------------------------------|
|                             | Dilution from liquid<br>heparin                                                | Electrolytes and<br>metabolites, $cHCO_3^-$ ,<br>$pCO_2$ , $ctHb$ , | Use preheparinized devices with dry heparin.                                                                      |
|                             | Heparin<br>interference                                                        | Electrolytes, especially $cCa^{2+}$                                 | Use electrolyte-balanced heparin.                                                                                 |
|                             | Arterial blood<br>mixed with venous<br>blood                                   | рН, <i>р</i> О <sub>2</sub> , <i>s</i> О <sub>2</sub>               | Use proper sampling technique.                                                                                    |
|                             | Instability of patient                                                         | pH and blood gases                                                  | <ul><li>Sample at least 20 minutes after<br/>ventilatory adjustment</li><li>Inform patient of procedure</li></ul> |
|                             | Leakage from red<br>blood cells                                                | $c\mathrm{K}^+$                                                     | Store glass capillary samples for<br>maximum 30 minutes in cold<br>(0- 4 °C) condition.                           |
|                             | Exposure to<br>artificial light or<br>sunlight                                 | <i>c</i> tBil                                                       | For patients receiving<br>phototherapy, lights should be<br>extinguished prior to drawing the<br>sample.          |
|                             | Inappropriate<br>amount of flush<br>solution is discarded<br>from the catheter | Electrolytes and metabolites                                        | Discard sufficient volume from<br>the catheter before taking a blood<br>sample.                                   |
|                             | Infusion solution<br>given in the same<br>arm                                  | Electrolytes and metabolites                                        | Stop infusion for a period or use another sampling site.                                                          |

### \* CAUTION – Risk of incorrect results

Always remove air bubbles from a sample before introducing it into the analyzer. Air bubbles may result in erroneous  $pO_2$  values.

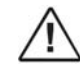

#### \*\* CAUTION – Risk of clots

When measurements are flagged always conduct the operator actions required by the troubleshooting program to prevent possible clots from remaining in the sample path. Fluid path clots may cause erroneous measurement results.

See also *Recommended literature* at the end of this chapter.

### Causes of errors in preanalytical phase, Continued

Selection of To avoid introduction of clotted blood samples into the analyzer which may give inaccurate measurement results and cause analyzer damage, Radiometer recommends the following:

- Exclusive use of preheparinized sampling devices
- Exclusive use of dry heparin, preferably of sodium or lithium
- Do not use liquid heparin as this causes dilution of the sample [1]
- Use heparin in sufficient concentration. The recommended concentration depends on the sampling device and specific blood sample please refer to documentation for specific sampling devices.
- Use electrolyte-balanced heparin to minimize bias from heparin on electrolyte values

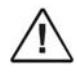

#### CAUTION – Risk of erroneously high results

Do not add sodium fluoride to the blood samples, as it gives erroneously high  $cNa^+$  and low  $cCa^{2+}$ , cGlucose and cLactate results. Sodium fluoride also damages the Glucose and Lactate electrodes.

| Preparing the | The respiratory condition of the patient should be stable.                     |
|---------------|--------------------------------------------------------------------------------|
| patient       | • The patient should preferably be in a steady state of ventilation before and |
|               | during the collection of blood sample                                          |

• The patient should be informed about the procedure in order to avoid unnecessary anxiety. If the patient hyperventilates due to anxiety, for example, pH and blood gases may be affected.

## Preparation prior to arterial/venous sampling

The recommendations and considerations for the sample type are as follows:

| Sample type | <b>Recommendations and considerations</b>                                                                                                    |  |  |  |
|-------------|----------------------------------------------------------------------------------------------------|--|--|--|
| Arterial    | The most preferred and recommended type of blood for pH/blood gas analysis.                                                                                                |  |  |  |
|             | • Gives the best information about oxygen uptake in the lungs and oxygen transport                                                                                         |  |  |  |
|             | • Information is basically the same regardless of the sampling site                                                                                                    |  |  |  |
| Venous      | Not generally recommended for blood gas analysis.                                                                                                    |  |  |  |
|             | • Affected by peripheral circulatory efficiency and cellular metabolic needs                                                                                               |  |  |  |
|             | • Should not be used to evaluate oxygen status                                                                                                    |  |  |  |
|             | • Can be used to reflect acid-base status (pH, <i>p</i> CO <sub>2</sub> , <i>c</i> Base(Ecf)), <i>c</i> tHb, <i>F</i> COHb, <i>F</i> MetHb, <i>F</i> HbF and <i>c</i> tBil |  |  |  |

| Sample        | Site              | Advantages/disadvantages                                                                                                    |
|---------------|-------------------|----------------------------------------------------------------------------------------------------|
| Arterial      | Radial            | Good collateral circulation                                                                                                    |
|               | artery            | • Easy access                                                                                                    |
|               |                   | Prior to sampling from the radial artery, perform a <b>Modified Allen's Test</b> to confirm adequate collateral circulation.                                                                                                  |
|               | Brachial artery   | • Difficult to puncture due to location                                                                                                    |
|               |                   | • Greater risk of damage to surrounding structures                                                                                                    |
|               | Femoral<br>artery | • Large and easy to puncture                                                                                                    |
|               |                   | • Poor collateral circulation                                                                                                    |
|               |                   | • Should be avoided on newborns and elderly                                                                                                    |
| Arterial line |                   | Remove the flush solutions used in A-lines<br>completely from the system to avoid dilution of the<br>blood sample. It is recommended to withdraw a<br>volume equal to three to six times the "dead space"<br>of the catheter. |
| Venous        | Brachial          | Convenient site.                                                                                                    |
|               | vein              | For sampling on venous blood, use the standard procedure of your institution.                                                                                                    |

## Preparation prior to arterial/venous sampling, Continued

| Arterial sampling | The following are guide | The following are guidelines for sampling by arterial puncture:                                                                                                    |  |  |  |
|-------------------|-------------------------|----------------------------------------------------------------------------------------------------|--|--|--|
| guidelines        | Sampling method         | Guidelines                                                                                                    |  |  |  |
|                   | Puncture                | • Be careful not to mix <b>venous blood</b> with the arterial sample. This can occur if a vein is punctured before locating the artery. Arterial blood (due to the higher pressure) will generally fill faster than venous blood, and is lighter in color.                                                                        |  |  |  |
|                   |                         | • It is important to expel any air bubbles immediately <b>without prior agitation</b> . An air bubble with a relative volume of 0.5 % or more of the blood volume in the syringe is a potential source of significant error [2, 3]. The effect of such an air bubble increases with the storage time and agitation of the sample. |  |  |  |
|                   |                         | • Mix sample thoroughly with heparin immediately after sampling by inverting the sampler several times and then rolling the sample between your palms.                                                                                                    |  |  |  |
|                   | A-line                  | • If <b>aspirating</b> the sample, do so slowly in order to avoid hemolyzation of the sample                                                                                                    |  |  |  |
|                   |                         | • Expel any air bubbles immediately (see above)                                                                                                    |  |  |  |
|                   |                         | • Mix the sample thoroughly with heparin immediately after sampling by inverting the sampler several times and then rolling the sample between your palms.                                                                                                    |  |  |  |

**Disposal of used** sampling devices

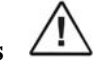

#### WARNING – Risk of infection

Discard the waste as infectious waste [4].

## Preparation prior to capillary sampling

| Capillary<br>sampling sites  | The following are recommended capillary sampling sites:                                                                                                    |  |  |  |  |  |
|------------------------------|----------------------------------------------------------------------------------------------------|--|--|--|--|--|
|                              | • Earlobe • Fetal scalp                                                                                                    |  |  |  |  |  |
|                              | • Finger tip • Heel*                                                                                                    |  |  |  |  |  |
|                              | • Big toe*                                                                                                    |  |  |  |  |  |
|                              | * The heel and big toe should not be used on patients older than six months.                                                                                                    |  |  |  |  |  |
|                              | <b>NOTICE:</b> In general, results obtained from capillary samples, particularly $pO_2$ values, should be interpreted with caution.                                                                                                    |  |  |  |  |  |
| <b>Capillary</b><br>sampling | The guidelines for capillary sampling are as follows:                                                                                                    |  |  |  |  |  |
| guidelines                   | • Arterialize the puncture site by warming it up to approximately 42 °C for 5 to 10 minutes prior to actual sampling. Failure to do so will make the blood sample only representative of the local tissue, and not the general status of the patient.                            |  |  |  |  |  |
|                              | • Make a puncture using a lancet or the like, so that blood flows freely. Do not squeeze the area.                                                                                                    |  |  |  |  |  |
|                              | • Remove the first drop of blood, since it may be diluted with tissue fluid.<br>Take the sample from the center of the second blood drop. To prevent air<br>from entering the capillary, take the sample from the center of the drop.                                            |  |  |  |  |  |
|                              | • Squeezing or milking the puncture site is to be avoided as this will result in an admixture of blood and tissue fluid, resulting in faulty measurements. It can also cause hemolysis of the blood sample (or part of the sample), resulting in $cK^+$ readings being too high. |  |  |  |  |  |
|                              | • Mix the sample with heparin immediately after collection to prevent blood from clotting. (Clots can clog the analyzer and cause unnecessary downtime.) Use a mixing wire and magnet when mixing a capillary sample.                                                            |  |  |  |  |  |
|                              |                                                                                                    |  |  |  |  |  |

Disposal of used sampling devices

<u>'</u>!\

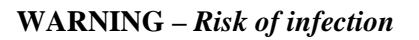

Discard the waste as infectious waste [4].

### Sampling devices

**Introduction** Radiometer has an assortment of specialized blood gas sampling devices. The PICO product line is used for puncture and A-line sampling, and CLINITUBES product line are used for capillary sampling.

For ordering information on sampling devices, see *chapter 14: Ordering Information* or contact your local distributor of Radiometer products.

Arterial bloodThe following arterial blood samplers available from Radiometer are<br/>recommended:

- PICO70: Self-filling arterial blood sampler for arterial puncture or A-line sampling
- PICO50 (2 mL): Arterial blood sampler for the aspiration of arterial blood from A-lines
- *Safe*PICO: Self-filling arterial blood sampler for arterial puncture or A-line sampling (contains a ball for automatic sample mixing in the FLEXQ sampler tray)

**CLINITUBES** The following CLINITUBES for capillary blood sampling available from Radiometer are recommended:

- D956G-70-210
- D956G-70-100
- D957P-70-100
- D941G-240-55 (do not use for measuring electrolytes)
- D956G-70-35

(G = glass; P = plastic; the last figure designates volume in  $\mu$ L)

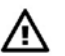

#### **CAUTION - Risk of erroneous results**

Do not use 85  $\mu L$  CLINITUBES sampling device with high heparin concentration in FLEXMODE.

## Storage and preparation prior to analysis

Storage recom-<br/>mendationRadiometer recommends the following for samples obtained in plastic and glass<br/>syringes:

| Material        | Storage recommendation                                                                                                    |
|-----------------|----------------------------------------------------------------------------------------------------|
| Plastic syringe | • Storage should be avoided whenever possible or, at least, kept to a minimum                                                                                                    |
|                 | • If it is not possible to analyze the sample immediately, analyze it within 30 minutes after collection [5, 6, 7, 8, 9, 10, 11]                                                                    |
|                 | • Recommended sample storage temperature: room temperature [5, 6, 8]                                                                                                    |
|                 | • Samples with expected high $pO_2$ values or for special studies like shunt studies should be analyzed immediately or within 5 minutes. The use of glass syringes can also be considered [5, 7, 8] |
| Glass syringe   | • Storage should be avoided whenever possible or, at least, kept to a minimum                                                                                                    |
|                 | • If it is not possible to analyze the sample immediately, analyze it within 30 minutes after collection when stored at room temperature [5, 12]                                                    |
|                 | • Alternatively, store the sample in ice-water (0-4 °C ).<br>The storage time should not exceed 1 hour [13]                                                                                         |
|                 | • Samples with expected high <i>p</i> O <sub>2</sub> values or for special studies like shunt studies should be analyzed immediately or within 5 minutes [13]                                       |

Radiometer recommends the following for samples obtained in plastic and glass capillaries:

| Material          | Storage recommendation                                                                                                    |
|-------------------|----------------------------------------------------------------------------------------------------|
| Plastic capillary | Analyze the sample within 10 minutes. Note that for samples with $pO_2 > 80$ mmHg (10.7 kPa) a positive bias from 1 to 9 % is observed. The bias depends on the $pO_2$ , pH and time. |
| Glass capillary   | Analyze the sample within 10 minutes. If storage is unavoidable, store the sample horizontally at 0-4 °C for maximum 30 minutes.                                                      |

## Storage and preparation prior to analysis, Continued

| Pay attention to the following:           | • For some samples the recommendation above does not apply and individual guidelines should be used or developed. Examples of these samples are samples with an increased leukocyte or platelet count, fetal scalp samples, samples with atypical metabolism, fast-clotting samples, etc. [9, 14].                                                   |                                                                                                    |  |  |  |
|-------------------------------------------|----------------------------------------------------------------------------------------------------|----------------------------------------------------------------------------------------------------|--|--|--|
|                                           | • Typical metabolic activity in blood samples causes an increase in the lactate concentration and a decrease in the glucose concentration. For samples within the typical reference range this corresponds to an average change in the lactate concentration of 0.25 mmol/L and of -0.2 mmol/L for glucose over 30 minutes at room temperature [15]. |                                                                                                    |  |  |  |
| Preparation                               | Arterial puncture and A-line samples:                                                                                                    |                                                                                                    |  |  |  |
| prior to analysis                         | • If there is an air bubble in a sample that has been stored, pH and blood gas values should not be reported                                                                                                    |                                                                                                    |  |  |  |
|                                           | • Thoroughly mix the sample by inverting the sampler several times and rolling it between the palms of your hands.                                                                                                    |                                                                                                    |  |  |  |
|                                           | Capillary samples:                                                                                                    |                                                                                                    |  |  |  |
|                                           | • Thoroughly mix the sar                                                                                                    | nple with heparin using a mixing wire and magnet.                                                                                                    |  |  |  |
| Capillary blood<br>sample<br>measurements | In order to perform in accordance with the analyzer performance specifications,<br>Radiometer highly recommends to follow the recommendations below.                                                                                                    |                                                                                                    |  |  |  |
|                                           | Capillary blood sample<br>measurements:                                                                                                    | • When performing capillary blood sample<br>measurements, use the mixing wire in order to<br>ensure appropriate mixing of the sample and<br>thereby prevent clots from being introduced into<br>the analyzer. The sample should be mixed<br>immediately after collection, moving the mixing<br>wire with a magnet 20 times along the full length of<br>the capillary. This procedure should be repeated<br>immediately before analyzing the sample. |  |  |  |
|                                           |                                                                                                    | • When performing capillary blood sample<br>measurements and clots are suspected, use a clot<br>catcher in order to prevent blockage of the<br>measuring chamber.                                                                                                    |  |  |  |
|                                           |                                                                                                    | • Do <b>not</b> remove the mixing wire before the sample<br>is aspirated for measurement. Slide the mixing wire<br>to the end of the capillary opposite to that from<br>which the blood is to be aspirated.                                                                                                    |  |  |  |
|                                           |                                                                                                    | Remove both capillary end caps.                                                                                                    |  |  |  |

## Storage and preparation prior to analysis, Continued

| Capillary blood<br>sample<br>measurements<br>(continued) | Capillary blood sample<br>measurements on fetal<br>scalp blood: | • | When performing capillary blood sample<br>measurements on fetal scalp blood, insert the<br>mixing wire into the capillary tube <b>after</b> the sample<br>has been collected.                                                                                                    |
|----------------------------------------------------------|-----------------------------------------------------------------|---|----------------------------------------------------------------------------------------------------|
|                                                          |                                                                 | • | When performing measurements on fetal scalp<br>blood, introduce the capillary sample into the<br>analyzer from the cap end free from Vaseline<br>smear. In case both capillary ends are smeared, dry<br>one of the ends with a lint-free tissue before<br>measurement.                                                           |
|                                                          |                                                                 | • | Due to their inherent characteristics fetal scalp<br>blood samples are generally regarded as potentially<br>difficult to work with. An important prerequisite<br>for successfully analyzing fetal scalp blood samples<br>is the sample quality and that the preanalytical<br>precautions listed above are followed very closely. |

### Sampling procedures

**NOTICE:** This section describes non-Radiometer sampling devices. For information on use and handling Radiometer sampling devices, please refer to the inserts supplied with the sampling devices.

#### **Sampling with a** Prepare the following together with a standard syringe (dead space 2-6 %):

• Anticoagulant: lithium or sodium heparin (1000 IU per mL sample)

- Two needles, 20-25 gauge
- Tourniquet for venous samples
- Skin antiseptic, e.g. 70 % alcohol
- Sterile gauze sponge or cotton wool
- Rubber stopper or syringe end cap (stainless steel)
- Adhesive tape and pressure dressing

#### Step Action Mount a needle on the syringe and draw the heparin into the syringe. 1. 2. Change the needle and flush the barrel walls, then expel air and heparin through the needle. 3. Extend the patient's arm. Apply the tourniquet for a venous puncture. 4. Locate the blood vessel with the finger tip and clean the skin area with antiseptic and a sterile gauze sponge or cotton wool. 5. Insert the needle in the vessel with the bevel upward. Withdraw the syringe plunger gently to collect blood. 6. Release the tourniquet (if used), remove the needle and immediately apply dry gauze or cotton wool over the puncture site. Maintain pressure on an arterial puncture for at least 5 minutes. Apply a pressure dressing over the puncture site and elevate the site 7. for at least 2-3 minutes, if possible. 8. Expel any air bubbles from the syringe and remove the needle according to your standard procedure. 9. Mix the sample by inverting the syringe several times and then rolling it between your palms. Mix the sample immediately before analysis. Analyze the sample 10 immediately.

test tube

### Sampling procedures, Continued

**Sampling with a** Prepare the following items:

- A test tube and cap
  - Anticoagulant: lithium or sodium heparin (1000 IU per mL sample)
  - Pipette or syringe and a needle for heparin dosage
  - One hypodermic needle, 20-25 gauge
  - Tourniquet
  - Skin antiseptic, e.g. 70 % alcohol
  - Sterile gauze sponge or cotton wool
  - Adhesive tape and pressure dressing

#### Step Action

- 1. Transfer the heparin to the test tube using a syringe or a pipette:  $50 \mu L$  heparin per 5 mL blood.
- 2. Extend the patient's arm. Apply the tourniquet for a venous puncture.
- **3.** Locate the vein with the fingertip. Clean the skin area with antiseptic and a sterile gauze sponge or cotton wool.
- 4. Collect the sample according to the procedure in your institution.
- 5. Apply dry gauze or cotton wool over the puncture site.
- 6. Close the test tube with a cap, then mix the contents by inverting it or rolling it between your palms about 20 times.
- 7. Apply a pressure dressing over the puncture site and elevate the site for at least 2-3 minutes, if possible.
- **8.** Mix the sample immediately before analysis. Analyze the sample immediately.

 Pleural liquid sampling
 To collect a pleural liquid sample, do the following:

 Step
 Action

 1.
 Collect the sample directly from the patient or from a drain.

 NOTICE: Radiometer recommends always to use heparinized samplers for pleural liquids to avoid introducing clots in the analyzer.

## Sampling procedures, Continued

| Expired air<br>sampling | To collect an expired air sample, do the following: |                                                                                                    |  |
|-------------------------|-----------------------------------------------------|----------------------------------------------------------------------------------------------------|--|
|                         | Step                                                | Action                                                                                                 |  |
|                         | 1.                                                  | Collect the patient's expired air in the Douglas bag.                                                  |  |
|                         | 2.                                                  | Connect a syringe (minimum 20 mL, with a rubber cap) to the bag.                                       |  |
|                         | 3.                                                  | Fill and empty the syringe twice, then fill it with the sample. Close the syringe with the rubber cap. |  |

### References

| List of<br>references | This s<br>analys | This section lists the references applicable to blood sampling and blood gas<br>analysis associated with this chapter.                                                                                                    |  |  |  |
|-----------------------|------------------|----------------------------------------------------------------------------------------------------|--|--|--|
|                       | 1.               | Avoid Errors in arterial blood sampling. Copenhagen: Radiometer Medical A/S, 1992. Code 919-467.                                                                                                    |  |  |  |
|                       | 2.               | Biswas CK, Ramos JM, Agroyannis B, Kerr DNS. Blood gas analysis: effect of air bubbles in the syringe and delay estimation. B Med J 1982; 284: 923-27.                                                                                                    |  |  |  |
|                       | 3.               | Mueller RG, Lang GE, Beam JM. Bubbles in samples for blood gas determinations – a potential source of error. Am J Clin Pathol 1976; 65: 242-49.                                                                                                    |  |  |  |
|                       | 4.               | Clinical laboratory waste management. CLSI document GP5-A2.                                                                                                    |  |  |  |
|                       | 5.               | Blonshine S, Alberti R, Olesinski RL. Procedures for the collection of arterial blood specimens; approved standard – Third Edition. NCCLS document H11-A3 (ISBN 1-56238-374-4). Wayne, Pa,: NCCLS, 1999: 12, 8.                                                 |  |  |  |
|                       | 6.               | Mahoney JJ, Van Kessel A. Arterial blood gas analysis. Respiratory Care 1997: 249-79.                                                                                                    |  |  |  |
|                       | 7.               | Smeenk F, Janssen J, Arends B, Harff G, Bosch J, Schönberger J,<br>Postmus P. Effects of four different methods of sampling arterial blood<br>and storage time on gas tensions and shunt calculation in the 100%<br>oxygen test. Eur Respir J 1996; 10: 910-13. |  |  |  |
|                       | 8.               | Mahoney JJ, Harvey JA, Wong RJ, Kessel VLA. Changes in oxygen measurements when whole blood is stored in iced plastic or glass syringes. Clin Chem 1991; 37: 1244-48.                                                                                           |  |  |  |
|                       | 9.               | Woolley A and Hickling K. Errors in measuring blood gases in the intensive care unit: Effect of delay in estimation. Journal of Critical Care 2003; 18: 31-37.                                                                                                  |  |  |  |
|                       | 10.              | Blonshine S. To ice or not to ice. AARC Times 2000: 37-39.                                                                                                    |  |  |  |
|                       | 11.              | Liss P, Payne P. Stability of blood gases in ice and at room temperature.<br>Chest 1993; 103: 1120-21.                                                                                                    |  |  |  |
|                       | 12.              | Burnett RW, Chatburn RL, Christiansen TF <i>et al.</i> Blood gas preanalytical considerations: specimen collection, calibration and controls; Approved guideline. NCCLS document C27-A (ISBN 1-56238-190-3). Villanova Pa,: 1993; 13, 6.                        |  |  |  |
|                       | 13.              | Burnett RW, Covington AK, Fogh-Andersen N <i>et al.</i> Approved IFCC recommendations on whole blood sampling, transport and storage for simultaneous determination of pH, blood gases and electrolytes. Eur J Clin Chem Clin Biochem 1995; 33: 247-53.         |  |  |  |
|                       |                  |                                                                                                    |  |  |  |

## References, Continued

| List of<br>references<br>(continued) | 14.<br>15. | Nickelsen CN. Fetal capillary blood pH. http://www.bloodgas.org /2002.<br>Wennecke G. Useful tips to avoid preanalytical errors in blood gas<br>testing: metabolites. http://www.bloodgas.org / 2004.                                                          |
|--------------------------------------|------------|----------------------------------------------------------------------------------------------------|
| Recommended<br>literature            | 1.         | Capillary sampling. In: The whole-blood sampling handbook.<br>Copenhagen: Radiometer Medical ApS, 2003. Code 989-466.                                                                                                    |
|                                      | 2.         | Christiansen TF. Heparin and blood sampling for pH, blood gases and direct potentiometric electrolyte analysis. Radiometer Publication AS96. Copenhagen: Radiometer Medical A/S, 1986.                                                                         |
|                                      | 3.         | The blood gas handbook. Copenhagen: Radiometer Medical ApS, 2004.<br>Code 989-318                                                                                                    |
|                                      | 4.         | Bower LK, Barnhart SL, Betit P, Hendon B, Masi-Lynch J, Wilson BG.<br>AARC Clinical practice guideline. Capillary blood gas sampling for<br>neonatal and pediatric patients. Respir Care 1994; 39, 12: 1180-83.                                                |
|                                      | 5.         | Moran RF, Bergkuist C, Graham GA <i>et al.</i> Considerations in the simultaneous measurement of blood gases, electrolytes and related analytes in whole blood. Proposed Guideline. CLSI (former NCCLS) Publication C32-P. Villanova Pa.: NCCLS, 1993; 13, 17. |
|                                      | 6.         | Christiansen TF. Measurement of potassium in whole blood. Radiometer<br>Publication AS92. Copenhagen: Radiometer Medical A/S, 1983. Code<br>918-231.                                                                                                    |
|                                      | 7.         | Wandrup JH. Clinical and analytical requirements and needs of glucose<br>measurements on whole blood. Radiometer Publication AS122.<br>Copenhagen: Radiometer Medical A/S, 1996. Code 918-549.                                                                 |
|                                      | 8.         | Wandrup JH, Tvede K, Grinsted J, Jordening H. STAT measurements of L-lactate in whole blood and cerebrospinal fluid assessed. Clin Chem 1989; 35, 8: 1740-43.                                                                                                  |
|                                      | 9.         | Wu E, Barazanji K, Johnson R. Sources of error in A - aDo2 calculated from blood stored in plastic and glass syringes. J Appl Phycial 1997; 82: 196-202.                                                                                                    |

## 13. Specifications

## Overview

| Introduction | This chapter lists specifications for the ABL800 FLEX analyzers. |       |  |  |
|--------------|------------------------------------------------------------------|-------|--|--|
| Contents     | This chapter contains the following topics.                      |       |  |  |
|              | Measured parameters                                              | 13-2  |  |  |
|              | Input parameters                                                 | 13-5  |  |  |
|              | Derived parameters                                               | 13-6  |  |  |
|              | Sample handling                                                  | 13-8  |  |  |
|              | Calibration and maintenance programs                             | 13-11 |  |  |
|              | Analyzer requirements                                            | 13-13 |  |  |
|              | Analyzer specifications                                          | 13-14 |  |  |
|              | Approvals and patents                                            | 13-16 |  |  |

### **Measured parameters**

**Definitions** The **measuring range** for a parameter is the range within which the analyzer is physically capable of measuring. The measuring range corresponds to the "range of indication" as defined in the "International vocabulary of basic and general terms in metrology" (VIM).

The **test range** for a parameter is the range within which accuracy and precision of a measured parameter has been specified and intended to lie within specified limits. The test range corresponds to the "measuring range" as defined in the "International vocabulary of basic and general terms in metrology" (VIM).

**Blood** The following measured parameters are available, independent of analyzer configuration.

| Parameter                                 | Unit       | Measuring range | Test range |
|-------------------------------------------|------------|-----------------|------------|
| pН                                        | pH scale   | 6.300-8.000     | 6.85-7.55  |
| $c\mathrm{H}^{\scriptscriptstyle +}$      | nmol/L     | 10.0-501        | 28-141     |
| pCO <sub>2</sub>                          | mmHg; Torr | 5.0-250         | 17-160     |
|                                           | kPa        | 0.67-33.3       | 2.27-21.3  |
| $pO_2$                                    | mmHg; Torr | 0.0-800         | 20-580     |
|                                           | kPa        | 0.00-107        | 2.67-77.3  |
| <i>c</i> tHb                              | g/dL       | 0.00-27.7       | 2.5-23     |
|                                           | g/L        | 0.0-277         | 25-230     |
|                                           | mmol/L     | 0.00-17.2       | 1.55-14.2  |
| sO <sub>2</sub>                           | %          | 0.0-100.0*      | 0-100      |
|                                           | fraction   | 0.00-1.000*     | 0-1        |
| FO <sub>2</sub> Hb                        | %          | 0.0-100.0*      | 0-100      |
|                                           | fraction   | 0.00-1.000*     | 0-1        |
| FCOHb                                     | %          | 0.0-100.0*      | 0-20       |
|                                           | fraction   | 0.00-1.000*     | 0.0-0.2    |
| FMetHb                                    | %          | 0.0-100.0*      | 0-20       |
|                                           | fraction   | 0.00-1.000*     | 0.0-0.2    |
| FHHb                                      | %          | 0.0-100.0*      | 0-100      |
|                                           | fraction   | 0.00-1.000*     | 0-1        |
| For (*) see explanation on the next page. |            |                 |            |

### Measured parameters, Continued

| Parameter                        | Unit          | Measuring range | Test range |
|----------------------------------|---------------|-----------------|------------|
| FHbF                             | %             | 0.0-100.0*      | 0-80       |
|                                  | fraction      | 0.00-1.000*     | 0.0-0.8    |
| $c{ m K}^{\scriptscriptstyle +}$ | mmol/L; meq/L | 0.5-25.0        | 2-8        |
| $c \mathrm{Na}^+$                | mmol/L; meq/L | 7-350           | 120-180    |
| $c\mathrm{Ca}^{2+}$              | mmol/L        | 0.20-9.99       | 0.51-2.2   |
|                                  | meq/L         | 0.40-19.98      | 1.0-4.4    |
|                                  | mg/dL         | 0.80-40.04      | 2.0-8.8    |
| $c\mathrm{Cl}^-$                 | mmol/L; meq/L | 7-350           | 95-150     |
| cGlu                             | mmol/L        | 0.0-60          | 0.5-15     |
|                                  | mg/dL         | 0-1081          | 9.0-270    |
| cLac                             | mmol/L; meq/L | 0.0-30          | 0.5-15     |
|                                  | mg/dL         | 0-270           | 4.5-135    |
| <i>c</i> Crea                    | µmol/L        | 10-1800         | 50-1500    |
|                                  | mg/dL         | 0.11-20.4       | 0.57-17.0  |
| ctBil                            | µmol/L        | 1-1000*         | 0-400      |
|                                  | mg/dL         | 0.0-58.5*       | 0.0-23.4   |
|                                  | mg/L          | 0-585*          | 0-234      |

Blood

#### (continued)

\* The values are for the analyzer with the activated "Out of range suppression" function. In case this function has not been activated, the measuring ranges will be as follows:

| Parameter                             | Unit     | Measuring range   |
|---------------------------------------|----------|-------------------|
| sO <sub>2</sub> , FO <sub>2</sub> Hb, | %        | -2.0 % to 102.0 % |
| FCOHb, FMetHb                         | fraction | -0.020 to 1.020   |
| FHbF                                  | %        | -15 % to 102 %    |
|                                       | fraction | -0.15 to 1.02     |
| ctBil                                 | µmol/L   | -20 to 1000       |
|                                       | mg/dL    | -1.2 to 58.5      |
|                                       | mg/L     | -12 to 585        |

### Measured parameters, Continued

#### Pleural liquid

| Parameter | neter Unit Measuring Range |             | Test range |
|-----------|----------------------------|-------------|------------|
| pН        | pH scale                   | 6.300-8.000 | 7.0-7.5*   |

\* If the measured values obtained lie outside the test range, Radiometer advises you to repeat the measurement by means of another method.

#### Expired air

| Parameter | Unit | Measuring Range | Test range |
|-----------|------|-----------------|------------|
| $pCO_2$   | mmHg | 5.0-250         | 15-150     |
|           | kPa  | 0.67-33.3       | 2.00-20.00 |
| $pO_2$    | mmHg | 0.0-800         | 15-530     |
|           | kPa  | 0.00-107        | 2-70       |

Baro

| Parameter      | Unit       | Measuring Range | Test range |
|----------------|------------|-----------------|------------|
| <i>p</i> (amb) | mmHg; Torr | 450-800         | 450-800    |
|                | kPa        | 60.0 -106.7     | 60.0-106.7 |

**Other fluids** 

All parameters available on the analyzer.

## Input parameters

List of parameters

All the input parameters available on the ABL800 FLEX analyzers, independent of configuration, are listed below.

| Symbol               | Parameter                                                                              | Unit     | Input range  | Defaults |
|----------------------|----------------------------------------------------------------------------------------|----------|--------------|----------|
| Т                    | Patient temperature                                                                    | °C       | 15.0-45.0    | 37       |
|                      |                                                                                        | °F       | 59.0-113.0   | 98.6     |
|                      | QUALICHECK+/AutoCheck+                                                                 | °C       | 18.0-32.0    | 25       |
|                      | ampoule temperature                                                                    | °F       | 64.4-89.6    | 77       |
| $FO_2(I)$            | Fraction of oxygen in                                                                  | %        | 0.0-100.0    | 21.0     |
|                      | dry inspired air                                                                       | fraction | 0.000-1.000  | 0.210    |
| <i>c</i> tHb         | Total hemoglobin concentration                                                         | g/dL     | 0.0-33.0     | -        |
|                      | (if not measured)                                                                      | g/L      | 0.0-330      | -        |
|                      |                                                                                        | mmol/L   | 0.0-20.5     | -        |
| RQ                   | Respiratory quotient – ratio of<br>carbon dioxide production and<br>oxygen consumption | -        | 0.00-2.00    | 0.86     |
| $pO_2(\overline{v})$ | Oxygen tension in mixed                                                                | mmHg     | 0.0-xxx.x*   | -        |
|                      | venous blood                                                                           | kPa      | 0.00-xx.xx*  | -        |
| $sO_2(\overline{v})$ | Oxygen saturation                                                                      | %        | 0.0-100.0    | -        |
|                      | in mixed venous blood                                                                  | fraction | 0.000-1.000  | -        |
| $\dot{Q}_t$          | Cardiac output                                                                         | L/min    | 0.0-xxx.x*   | -        |
| VO <sub>2</sub>      | Total oxygen consumption                                                               | mL/min   | 0-xxxx*      | -        |
|                      |                                                                                        | mmol/min | 0.0-xxx.x*   | -        |
| VCO                  | Volume of carbon monoxide                                                              | mL       | 0.0-xxx.x*   | -        |
| p50(st)              | Half saturation tension of oxygen                                                      | mmHg     | 0.01-100.00  | 26.84    |
|                      | in blood at standard conditions                                                        | kPa      | 0.001-13.332 | 3.578    |
| FCOHb                | The fraction of COHb measured                                                          | %        | 0.0 -100.0   | -        |
| (1)                  |                                                                                        | fraction | 0.000-1.000  | -        |
| FCOHb                | The fraction of COHb measured                                                          | %        | 0.0 -100.0   | -        |
| (2)                  |                                                                                        | fraction | 0.000-1.000  | -        |

\* numerical format

## **Derived parameters**

| arameters | Symbol                                        | Input parameter required<br>(if not determined by analyzer) |
|-----------|-----------------------------------------------|-------------------------------------------------------------|
|           | pH( <i>T</i> )                                | Т                                                           |
|           | $c\mathrm{H}^{+}(T)$                          | Т                                                           |
|           | $pCO_2(T)$                                    | Т                                                           |
|           | <i>c</i> HCO <sub>3</sub> <sup>-</sup> (P)    | -                                                           |
|           | cBase(B)                                      | ctHb                                                        |
|           | cBase(B,ox)                                   | ctHb                                                        |
|           | cBase(Ecf)                                    | -                                                           |
|           | <i>c</i> Base(Ecf,ox)                         | -                                                           |
|           | <i>c</i> HCO <sub>3</sub> <sup>-</sup> (P,st) | ctHb                                                        |
|           | ctCO <sub>2</sub> (P)                         | -                                                           |
|           | ctCO <sub>2</sub> (B)                         | -                                                           |
|           | VCO <sub>2</sub> /V(dry air)                  |                                                             |
|           | pH(st)                                        | -                                                           |
|           | Hct                                           | ctHb                                                        |
|           | $pO_2(T)$                                     | Т                                                           |
|           | $pO_2(A)$                                     | $FO_2(I) + RQ$                                              |
|           | $pO_2(A,T)$                                   | $FO_2(I) + RQ + T$                                          |
|           | $pO_2(a)/FO_2(I)$                             | $FO_2(I)$                                                   |
|           | $pO_2(a,T)/FO_2(I)$                           | $FO_2(I) + T$                                               |
|           | <i>p</i> 50                                   | -                                                           |
|           | p50(T)                                        | Т                                                           |
|           | p50(st)                                       | -                                                           |
|           | $pO_2(A-a)$                                   | $FO_2(I) + RQ$                                              |
|           | $pO_2(A-a,T)$                                 | $FO_2(I) + RQ + T$                                          |
|           | $pO_2(a/A)$                                   | $FO_2(I) + RQ$                                              |
|           | $pO_2(a/A,T)$                                 | $FO_2(I) + RQ + T$                                          |

### Derived parameters, Continued

| List of     |
|-------------|
| parameters  |
| (continued) |

| Symbol                             | Input parameter required (if not determined by analyzer) |
|------------------------------------|----------------------------------------------------------|
| $pO_2(\mathbf{x})$                 | <i>c</i> tHb, <i>p</i> 50(st)                            |
| $pO_2(\mathbf{x},T)$               | <i>c</i> tHb, <i>p</i> 50(st), <i>T</i>                  |
| ctO <sub>2</sub> (B)               | ctHb                                                     |
| $ctO_2(a-\overline{v})$            | ctHb                                                     |
| $BO_2$                             | ctHb                                                     |
| ctO <sub>2</sub> (x)               | <i>c</i> tHb, <i>p</i> 50(st)                            |
| $\dot{D}O_2$                       | Q                                                        |
| $\dot{Q}_t$                        | Ϋ́O <sub>2</sub>                                         |
| VO <sub>2</sub>                    | Q                                                        |
| FShunt                             | $ctHb + FO_2(I) + RQ$                                    |
| FShunt( $T$ )                      | $c$ tHb + $FO_2(I)$ + RQ + $T$                           |
| RI                                 | $FO_2(I) + RQ$                                           |
| RI( <i>T</i> )                     | $FO_2(I) + RQ + T$                                       |
| Qx                                 | <i>c</i> tHb, <i>p</i> 50(st)                            |
| VO <sub>2</sub> /V(dry air)        |                                                          |
| sO <sub>2</sub>                    | _                                                        |
| FO <sub>2</sub> Hb                 | _                                                        |
| FHHb                               |                                                          |
| <i>V</i> (B)                       | ctHb, VCO, FCOHb(1), FCOHb(2)                            |
| Anion Gap(K <sup>+</sup> )         |                                                          |
| Anion Gap                          |                                                          |
| <i>c</i> Ca <sup>2+</sup> (pH=7.4) |                                                          |
| mOsm                               |                                                          |
| GFR, if non AA                     | Crea, Sex, Age                                           |
| GFR, if AA                         | Crea, Sex, Age                                           |

**NOTICE:** All parameters are calculated in SI units. If other units are selected, the results are obtained by converting the SI units into those selected. For detailed information please refer to the Reference Manual, *chapter 6*.

## Sample handling

#### ABL837/27/17

| Mode                                                  | Sample<br>volume | Measuring<br>time (sec)* | Cycle time<br>(sec) | Samples<br>per hour |
|-------------------------------------------------------|------------------|--------------------------|---------------------|---------------------|
| Syringe – S250<br>Other fluids – S250<br>Ampoule - QC | 250 μL           | 100                      | 170                 | 21                  |
| Syringe – S85 pH + BG +<br>OXI                        | 85 μL            | 80                       | 170                 | 21                  |
| Capillary – C125                                      | 125 μL           | 150                      | 225                 | 16                  |
| Capillary – C55                                       | 55 µL            | 100                      | 80                  | 20                  |
| Capillary – C35 Met                                   | 35 µL            | 80                       | 145                 | 24                  |
| Capillary – C35 OXI                                   | 35 µL            | 80                       | 145                 | 24                  |
| Syringe – Pleura pH                                   | 85 μL            | 80                       | 170                 | 21                  |
| Expired air                                           | 15 mL            | 80                       | 170                 | 21                  |

#### ABL835/25/15

Г

| Mode                                                                    | Sample<br>volume           | Measuring<br>time (sec)* | Cycle time<br>(sec) | Samples<br>per hour |
|-------------------------------------------------------------------------|----------------------------|--------------------------|---------------------|---------------------|
| Syringe – S195<br>Other fluids – S195<br>Ampoule - QC                   | 195 μL                     | 80                       | 150                 | 24                  |
| Capillary – FLEXMODE<br>Other fluids – FLEXMODE<br>(no message)         | 195 μL                     | 80                       | 150                 | 24                  |
| Capillary – FLEXMODE<br>Other fluids – FLEXMODE<br>(message 869 or 870) | 30-40 μL<br>or 40-55<br>μL | 100                      | 170                 | 21                  |
| Capillary – FLEXMODE<br>Other fluids – FLEXMODE<br>(message 871 or 872) | 50-70 μL                   | 100                      | 170                 | 21                  |
| Capillary – FLEXMODE<br>Other fluids – FLEXMODE<br>(message 873)        | 65-100<br>μL               | 135                      | 200                 | 18                  |
| Capillary – FLEXMODE<br>Other fluids – FLEXMODE<br>(message 874)        | > 90 µL                    | 135                      | 200                 | 18                  |
| Syringe – S95<br>Capillary – C95                                        | 95 μL                      | 135                      | 200                 | 18                  |

\* From the moment the inlet flap is lifted until the results are displayed.

## Sample handling, Continued

#### ABL835/25/15 (continued)

| Mode                | Sample<br>volume | Measuring<br>time (sec)* | Cycle time<br>(sec) | Samples<br>per hour |
|---------------------|------------------|--------------------------|---------------------|---------------------|
| Syringe – S85       | 85 μL            | 80                       | 170                 | 21                  |
| Capillary – C55     | 55 µL            | 100                      | 170                 | 21                  |
| Capillary – C35 Met | 35 µL            | 80                       | 145                 | 25                  |
| Capillary – C35 Oxi | 35 µL            | 80                       | 145                 | 25                  |
| Syringe – Pleura pH | 85 μL            | 80                       | 170                 | 21                  |
| Expired air         | 15 mL            | 80                       | 170                 | 21                  |

## ABL830/20/10/

Г

| 10 BG | only |
|-------|------|
|-------|------|

| Mode                                                                    | Sample<br>volume           | Measuring<br>time (sec)* | Cycle time<br>(sec) | Samples<br>per hour |
|-------------------------------------------------------------------------|----------------------------|--------------------------|---------------------|---------------------|
| Syringe – S85<br>Other fluids – S85<br>Ampoule - QC                     | 85 μL                      | 80                       | 170                 | 25                  |
| Capillary – FLEXMODE<br>Other fluids – FLEXMODE<br>(no message)         | 85 μL                      | 80                       | 145                 | 25                  |
| Capillary – FLEXMODE<br>Other fluids – FLEXMODE<br>(message 869 or 870) | 30-40 μL<br>or 40-55<br>μL | 100                      | 170                 | 21                  |
| Capillary – FLEXMODE<br>Other fluids – FLEXMODE<br>(message 871 or 872) | 50-70 μL                   | 100                      | 170                 | 21                  |
| Capillary – C55                                                         | 55 μL                      | 100                      | 170                 | 21                  |
| Capillary – C35 Oxi<br>(not active on the ABL810<br>BG only)            | 35 μL                      | 80                       | 145                 | 25                  |
| Syringe – Pleura pH                                                     | 85                         | 80                       | 170                 | 21                  |
| Expired air                                                             | 15 mL                      | 80                       | 170                 | 21                  |

\* From the moment the inlet flap is lifted until the results are displayed.

## Sample handling, Continued

#### ABL805

| Mode                                                  | Sample<br>volume     | Measuring<br>time (sec)* | Cycle time<br>(sec) | Samples<br>per hour |
|-------------------------------------------------------|----------------------|--------------------------|---------------------|---------------------|
| Syringe – S165<br>Other fluids – S165<br>Ampoule - QC | 165 μL               | 80                       | 170                 | 21                  |
| Capillary – FLEXMODE<br>Other fluids – FLEXMODE       | 165 μL               | 80                       | 150                 | 24                  |
| (no message)                                          |                      |                          |                     |                     |
| Capillary – FLEXMODE<br>Other fluids – FLEXMODE       | 30-40 μL<br>or 40-55 | 80                       | 145                 | 25                  |
| (message 869 or 870)                                  | μL                   |                          |                     |                     |
| Capillary – FLEXMODE<br>Other fluids – FLEXMODE       | 50-70 μL             | 80                       | 145                 | 25                  |
| (message 871 or 872)                                  |                      |                          |                     |                     |
| Capillary – FLEXMODE<br>Other fluids – FLEXMODE       | 65-100<br>μL         | 80                       | 170                 | 21                  |
| (message 873)                                         |                      |                          |                     |                     |
| Capillary – FLEXMODE<br>Other fluids – FLEXMODE       | $> 90 \ \mu L$       | 100                      | 170                 | 21                  |
| (message 874)                                         |                      |                          |                     |                     |
| Syringe – S95<br>Capillary – C95                      | 95 μL                | 100                      | 170                 | 19                  |
| Syringe – S85                                         | 85 μL                | 80                       | 170                 | 21                  |
| Capillary – C55                                       | 55 μL                | 80                       | 145                 | 25                  |
| Capillary – C35 Met                                   | 35 μL                | 80                       | 145                 | 25                  |
| Syringe – Pleura pH                                   | 85 μL                | 80                       | 170                 | 21                  |
| Expired air                                           | 15 mL                | 65                       | 170                 | 21                  |

\* From the moment the inlet flap is lifted until the results are displayed.

## Calibration and maintenance programs

#### Calibrations

| Calibr<br>ation                              | Adjustable           | Duration, min |               |              |        |
|----------------------------------------------|----------------------|---------------|---------------|--------------|--------|
| type                                         | frequency<br>(hours) | ABL837/27/17  | ABL835/ 25/15 | ABL830/20/10 | ABL805 |
| Cal 1                                        | 1⁄2, 1, 2, 4         | 5             | 43⁄4          | 3¾           | 43⁄4   |
| Cal 2                                        | 1, 2, 4, 8           | 10            | 91⁄2          | 8            | 91⁄2   |
| 1 Point<br>pH/BG<br>(for the<br>USA<br>only) | 1/2, 1, 2            | 21⁄4          | 2             | 2            | 2      |
| tHb                                          | Manual               | 23⁄4          | 21⁄4          | 21⁄4         | -      |

# High CreaDuration: 3½ min.Check

Auxiliary programs

| Program                        | Started                                                                  | Duration, min    |                  |                  |        |  |
|--------------------------------|--------------------------------------------------------------------------|------------------|------------------|------------------|--------|--|
|                                |                                                                          | ABL837/27/<br>17 | ABL835/25<br>/15 | ABL830/20<br>/10 | ABL805 |  |
| Cleaning                       | Every 8 or 24<br>hours, or<br>called by<br>operator                      | 4                | 4¼               | 4¼               | 4¼     |  |
| Tubing<br>Refill               | After<br>changing all<br>solution<br>bottles or<br>called by<br>operator | 41⁄4             | 4                | 4                | 4¼     |  |
| Decontami-<br>nation           | Called by operator                                                       | 41⁄4             | 2¾               | 2¾               | 2¾     |  |
| Protein<br>Remover             | Called by operator                                                       | 3¾               | 21/2             | 21/2             | 21/2   |  |
| Liquid<br>Sensor<br>Adjustment | Called by operator                                                       | 31⁄4             | 3                | 3                | 3      |  |

Fortsættes på næste side

### Calibration and maintenance programs, Continued

| Auxiliary<br>programs | Program             | Started                                                               | Duration, min    |                  |                  |        |  |
|-----------------------|---------------------|-----------------------------------------------------------------------|------------------|------------------|------------------|--------|--|
| (continued)           |                     |                                                                       | ABL837/27/<br>17 | ABL835/25<br>/15 | ABL830/20<br>/10 | ABL805 |  |
|                       | Pump<br>Calibration | Called by operator                                                    | 43⁄4             | 4                | 31⁄2             | 4      |  |
|                       | Rinse               | After each<br>measurement,<br>calibration or<br>called by<br>operator | 11/2             | 80 sec           | 80 sec           | 80 sec |  |
|                       | Flush               | Automatically                                                         | 1                | 50 sec           | 50 sec           | 50 sec |  |
|                       | Draining            | Automatically                                                         | 1⁄2              | 21 sec           | 21 sec           | 21 sec |  |

System alignment ABL830: approximately 21 min. ABL835/05: approximately 24 min. ABL837/27/17: Approximately 26 min.

## Analyzer requirements

| Analyzer      | Power                    | Rated voltage: 100-240 V; 50/60 Hz; 270 VA.                                                                    |  |  |  |  |
|---------------|--------------------------|----------------------------------------------------------------------------------------------------|--|--|--|--|
| requirements  |                          | Maximum voltage fluctuations: $\pm 10$ %.                                                                      |  |  |  |  |
|               |                          | Leakage current measured at 230 V and 50 Hz:                                                                   |  |  |  |  |
|               |                          | Normal condition (ground connected): <pre>&lt; 0.005 mA</pre>                                                  |  |  |  |  |
|               |                          | Single fault condition (ground < 0.5 mA disconnected):                                                         |  |  |  |  |
|               | Fuses                    | Printer unit has 1 protective fuse: $5 \times 20$ mm, 4 Amp, Slow blow (T4AL).                                 |  |  |  |  |
|               |                          | Main fuse includes 2 protective fuses: $5 \times 20$ mm, 4 Amp, High break (T4AH). Type Shurter No. 0001.2510. |  |  |  |  |
|               |                          | WARNING – Risk of fire                                                                                         |  |  |  |  |
|               |                          | Fire hazard. Replace fuse as marked.                                                                           |  |  |  |  |
|               | Start up                 | Cold start: typically 25 minutes                                                                               |  |  |  |  |
|               |                          | Warm start: 5 minutes                                                                                          |  |  |  |  |
|               | Gas pressure             | Operating pressure: 1.0-38 bar                                                                                 |  |  |  |  |
|               |                          | Maximum pressure: 38 bar                                                                                       |  |  |  |  |
| Environmental | Location                 | Indoor use only                                                                                                |  |  |  |  |
| requirements  | Relative humidity        | 20 to 80 %                                                                                                    |  |  |  |  |
|               | Operating<br>temperature | 15 °C to 32 °C                                                                                                 |  |  |  |  |
|               | Storage temperature      | -20 °C to 60 °C                                                                                                |  |  |  |  |
|               | Altitude correction      | Up to 3000 meters above sea level at standard barometric pressure of 760 mmHg.                                 |  |  |  |  |

450-800 mmHg

60.0-106.7 kPa 0.600-1.067 bar 450-800 Torr

| Environmental | Installation category II. |  |  |
|---------------|---------------------------|--|--|
| ratings       | Pollution degree 2.       |  |  |

Baro

## Analyzer specifications

| Specifications                                       | <b>T</b> I                      | Solid state $37.0\pm0.15$ °C                                                                                                    | ~                                                                                        |  |  |
|------------------------------------------------------|---------------------------------|----------------------------------------------------------------------------------------------------|------------------------------------------------------------------------------------------|--|--|
| -                                                    | Thermostatting                  | Solid state, $57.0 \pm 0.15$ C                                                                                                    |                                                                                          |  |  |
|                                                      | Spectrophometer                 | Wavelength range: 478-6                                                                                                    | 72 nm                                                                                    |  |  |
|                                                      | Hemolyzer                       | Hemolyzation: at approxi                                                                                                    | imately 30 kHz                                                                           |  |  |
|                                                      |                                 | cuvette light path: approx                                                                                                    | cimately 0.01 cm                                                                         |  |  |
|                                                      | External serial ports           | 1 x RS-232 (9-pin) conne<br>Baud rate: 1200, 2400, 48<br>115200                                                                                                    | ector.<br>800, 9600, 14400, 19200, 38400,                                                |  |  |
|                                                      | USB ports                       | Pin header for two USB (                                                                                                    | Universal Serial Bus) ports                                                              |  |  |
|                                                      | Ethernet                        | 1 x RJ45 connector, 32-bi<br>2000 compatible, onboard<br>IEEE 802.3 10 Mbps CSM                                                                                                    | it PCI bus interface, Novell NE<br>d 10-Base T, fully compliant with<br>MA/CD standards. |  |  |
| External printer port                                |                                 | Bi-directional parallel (ECP/EPP/SPP) port (25-pin) connector                                                                                                    |                                                                                          |  |  |
|                                                      | Keyboard/Mouse                  | Keyboard/PS/2 mouse interface                                                                                                    |                                                                                          |  |  |
| External VGA<br>Screen                               |                                 | Connector for VGA scree                                                                                                    | en                                                                                       |  |  |
|                                                      | Printer                         | Built-in thermal; paper 11 cm wide                                                                                                    |                                                                                          |  |  |
|                                                      | Barcode reader                  | Built-in. Reading distance<br>Barcode length: max. 65 ±<br>Bar width: ≥127 µm (5 m<br>Number of characters: <6<br>Code types: 128, 39, I 2 c<br>Class 1 laser product<br>Codabar barcode support | e: contact – 70 mm.<br>mm<br>hil)<br>52<br>of 5                                          |  |  |
| Dimensions (basic<br>module, without<br>accessories) |                                 | Height: 548 mm(21.95 in<br>Width: 700 mm (27.6 in.<br>Depth: 476 mm(18.5 in.)                                                                                                    | .) with the vertical screen<br>)                                                         |  |  |
|                                                      | Weight (kg)<br>(with AutoCheck) | ABL805:<br>ABL830/20/10:<br>ABL835/25/15:<br>ABL837/27/17                                                                                                    | 32.9<br>32.9<br>33.9<br>36.2                                                             |  |  |
# Analyzer specifications, Continued

| AutoCheck<br>module<br>specifications | Number of ampoules in the carousel          | 0 to 20                                                             |
|---------------------------------------|---------------------------------------------|---------------------------------------------------------------------|
|                                       | Positioning of ampoules in the carousel     | Random                                                              |
| specifications                        | Lot change                                  | 2 Lots of the same level at the same time possible                  |
|                                       | Ampoule volume, liquid                      | 0.7 mL                                                              |
|                                       | Expiration of ampoules                      | 24 months at 25 °C (including 15 days at up to 32 °C)               |
|                                       | Conditioning time (from room temperature)   | < 15 min. with filled carousel                                      |
|                                       | Scanning time                               | < 60 sec with filled carousel                                       |
|                                       | Manual quality control measurement possible | Yes                                                                 |
|                                       | Remote control                              | Remote monitoring and start of measurement via the RADIANCE system. |
| FLEXQ module                          | The specifications for the FLEXQ module are | e as follows:                                                       |
| specifications                        | Number of samplers in the sampler tray      | up to 3                                                             |
|                                       | Sampler type                                | safePICO with safeTIPCAP                                            |
|                                       | Positioning of samplers in the sampler tray | Random                                                              |
|                                       | Sample mixing time                          | 7 sec                                                               |
|                                       | Scanning time per sample                    | Typically <1 sec                                                    |
|                                       | Warning signal for missing sampler ID       | < 5 sec                                                             |
|                                       | Barcode scanner reads                       | Code 128 between 5-10 mil.                                          |

# Approvals and patents

| The equipment complies with the following standards:                                                                                                    |
|----------------------------------------------------------------------------------------------------|
| • UL 61010-1: Electrical Equipment for Measurement, Control, and Laboratory Use; Part 1: General Requirements                                                                                                    |
| • IEC 61010-2-81: Electrical Equipment for Laboratory Use; Particular requirements for automatic and semiautomatic laboratory equipment for analysis and other purposes                                                                                     |
| • IEC 61010-2-101: Electrical Equipment for Measurement, Control, and<br>Laboratory Use; Part 2-101: Particular requirements for in vitro diagnostic (IVD)<br>medical equipment                                                                             |
| The equipment complies with the requirements in 98/79/EC on in vitro diagnostic medical devices                                                                                                    |
| The equipment complies with the emission requirements for Class A equipment in EN 61326-1: Electrical equipment for measurement, control and laboratory use - EMC requirements - Part 1: General requirements.                                              |
| The equipment complies with the immunity requirements in EN 61326-2-6:<br>Electrical equipment for measurement, control and laboratory use – EMC<br>requirements - Part 2-6 Particular requirements - <i>In vitro</i> diagnostic (IVD) medical<br>equipment |
| One or more of the following patents and patent applications may apply:                                                                                                    |
| US Patent Nos.: US6051389, US6099804, US6551480, US6689318, US6880384, US6980285                                                                                                    |
| European Patent Nos.: EP889951, EP944731, EP1084398                                                                                                    |
| Japanese Patent Nos.: JP2972351, JP3285879, JP3369547, JP4229912                                                                                                    |
| German Patent Nos.: DE69729185, DE69735127, DE69938550                                                                                                    |
| US Patent Application Nos.: US2005-0130285, US2006-0275857, US2006-0275859, US2006-0275860                                                                                                    |
| European Patent Application Nos.: EP1086366, EP1273920, EP1583952, EP1692522, EP1885871, EP1889075                                                                                                    |
| Japanese Patent Application Nos.: JP2007-512519, JP2008-541103, JP2008-541104, JP2008-545952                                                                                                    |
| Chinese Patent Application Nos.: CN101175999, CN101184851, CN101223284                                                                                                    |
|                                                                                                    |

# 14. Ordering information

## Overview

| This chapter lists accessories used for the analyzer. |                                                                                                    |
|-------------------------------------------------------|----------------------------------------------------------------------------------------------------|
| This chapter contains the following topics.           |                                                                                                    |
| Analyzer accessories                                  | 14-2                                                                                                    |
| Quality control                                       | 14-5                                                                                                    |
| Sampling devices                                      | 14-7                                                                                                    |
|                                                       | This chapter lists accessories used for the analyzer.<br>This chapter contains the following topics.<br>Analyzer accessories<br>Quality control<br>Sampling devices |

## Analyzer accessories

**Introduction** The following accessories are available on order for the ABL800 FLEX analyzer depending on analyzer configuration.

#### Electrodes

| Item                | Code No. | Туре  |
|---------------------|----------|-------|
| Reference Electrode | 945-603  | E1001 |
| pH Electrode        | 945-614  | E777  |
| $pO_2$ Electrode    | 945-613  | E799  |
| $pCO_2$ Electrode   | 945-612  | E788  |
| K Electrode         | 945-615  | E722  |
| Na Electrode        | 945-618  | E755  |
| Cl Electrode        | 945-617  | E744  |
| Ca Electrode        | 945-616  | E733  |
| Glucose Electrode   | 945-620  | E7066 |
| Lactate Electrode   | 945-619  | E7077 |
| Crea A electrode    | 945-662  | E8088 |
| Crea B electrode    | 945-663  | E8089 |
| Dummy Electrode     | 945-626  | -     |

Membrane boxes

| Item                                                                       | Code No. | Туре               |
|----------------------------------------------------------------------------|----------|--------------------|
| Reference Membrane Box (4 units)                                           | 942-058  | D711               |
| $pO_2$ Membrane Box (4 units)                                              | 942-064  | D799               |
| $pCO_2$ Membrane Box (4 units)                                             | 942-063  | D788               |
| K Membrane Box (4 units)                                                   | 942-059  | D722               |
| Na Membrane Box (4 units)                                                  | 942-062  | D755               |
| Cl Membrane Box (4 units)                                                  | 942-061  | D744               |
| Ca Membrane Box (4 units)                                                  | 942-060  | D733               |
| Glucose Membrane Box (4 units)                                             | 942-065  | D7066              |
| Lactate Membrane Box (4 units)                                             | 942-066  | D7077              |
| Membrane Box for Crea A and Crea B electrodes $(2 \times 2 \text{ units})$ | 942-073  | D8088 and<br>D8089 |

## Analyzer accessories, Continued

#### Solutions

#### ABL835/830/825/820/815/810/810 BG only/805:

| Item                                           | Code No. | Туре  |
|------------------------------------------------|----------|-------|
| Waste Container 600 mL                         | 905-802  | D513  |
| <i>c</i> tHb Calibration Solution (4 ampoules) | 944-021  | S7770 |
| Cleaning Solution 175 mL                       | 944-126  | S8375 |
| Calibration Solution 1 200 mL                  | 944-127  | S1820 |
| Calibration Solution 2 200 mL                  | 944-129  | S1830 |
| Rinse Solution 600 mL                          | 944-130  | S4980 |

#### ABL837/27/17:

| Item                                           | Code No. | Туре  |
|------------------------------------------------|----------|-------|
| Waste Container 600 mL                         | 905-802  | D513  |
| <i>c</i> tHb Calibration Solution (4 ampoules) | 944-021  | S7770 |
| Cleaning Met II Solution, 100 mL × 6           | 944-136  | S8377 |
| Calibration Solution 1, 175 mL $\times$ 6      | 944-135  | S1827 |
| Calibration Solution 2, 150 mL $\times$ 6      | 944-134  | S1837 |
| Rinse Solution, 600 mL                         | 944-155  | S4987 |

#### Gas accessories

| Item                                                          | Code No. | Туре |
|---------------------------------------------------------------|----------|------|
| Gas Cal 1 (10 bar) Onboard gas bottle                         | 962-169  | -    |
| Gas Cal 2 (10 bar) Onboard gas bottle                         | 962-170  | -    |
| Gas Cal 1 (34 bar) Onboard gas bottle for non-EU countries    | 962-183  | -    |
| Gas Cal 2 (34 bar) Onboard gas bottle for non-EU countries    | 962-184  | -    |
| Gas Cal 1 (34 bar), Onboard gas bottle for the USA and Canada | 962-174  | -    |
| Gas Cal 2 (10 bar), Onboard gas bottle for the USA and Canada | 962-175  | -    |
| Gas Cal 1 (26 bar), Onboard gas bottle for Japan              | 962-176  | -    |
| Gas Cal 2 (10 bar), Onboard gas bottle for Japan              | 962-177  | -    |
| Valve Key                                                     | 922-509  | _    |

## Analyzer accessories, Continued

#### **Power cords**

| Item                                   | Code No. | Туре |
|----------------------------------------|----------|------|
| Line Cord 120 V, USA and Japan         | 615-403  | -    |
| Line Cord 230 V, UK                    | 615-312  | -    |
| Line Cord 230 V, ITA                   | 615-313  | -    |
| Line Cord 230 V, DK                    | 615-314  | -    |
| Line Cord 230 V, ISR                   | 615-315  | -    |
| Line Cord 230 V, CHE                   | 615-316  | -    |
| Line Cord 230 V, other 230 V countries | 615-303  | -    |
| Line Cord 230 V, AUS and NZA           | 615-317  | -    |
| Line Cord 230 V, ZAF and IND           | 615-318  | -    |

Other accessories

| Item                                                 | Code No. | Туре  |
|------------------------------------------------------|----------|-------|
| Thermal Paper (8 rolls)                              | 984-070  | -     |
| Hypochlorite Solution                                | 943-906  | S5362 |
| Inlet Gasket                                         | 902-668  | -     |
| Inlet Probe                                          | 902-797  | -     |
| Inlet Probe Tube                                     | 841-780  | -     |
| Inlet Syringe Handle                                 | 902-669  | -     |
| Inlet Capillary Handle                               | 902-670  |       |
| Pump Tube for electrode modules                      | 842-328  | -     |
| Waste Pump Tube, yellow (2 pcs.)                     | 842-326  | -     |
| Pump Tube for solutions                              | 842-327  | -     |
| Fan Filter                                           | 924-073  | -     |
| Clot Catcher for the ABL800 FLEX analyzer, 250 units | 906-020  | -     |

#### Documentation

| Item                                           | Code No. | Туре |
|------------------------------------------------|----------|------|
| Communication Protocol Specifications, English | 989-329  | -    |
| ABL800 FLEX Operator's manual, US              | 994-909  | -    |
| ABL800 FLEX Reference manual, English          | 989-963  | -    |

## **Quality control**

| Quality control accessories | Item           | Code No. | Туре |
|-----------------------------|----------------|----------|------|
|                             | Ampoule Opener | 920-712  | -    |
|                             | QC Adapter     | 924-036  | H700 |
|                             |                |          |      |
| Automatic                   | Item           | Code No. | Туре |

| Automatic                      | Item           | Code No. | Туре |
|--------------------------------|----------------|----------|------|
| quality control<br>accessories | Carousel       | 887-865  | -    |
|                                | Ampoule Holder | 924-185  | H705 |

**QUALICHECK3+** The QUALICHECK3+ quality control system contains the following solutions:

| Туре  | Description      | Code    |
|-------|------------------|---------|
| S7330 | Level 1 – RED    | 944-049 |
| S7340 | Level 2 – YELLOW | 944-050 |
| S7350 | Level 3 – BLUE   | 944-051 |
| S7360 | Level 4 – GREEN  | 944-052 |

**QUALICHECK5+** The QUALICHECK5+ quality control system contains the following solutions:

| Туре  | Description      | Code    |
|-------|------------------|---------|
| S7730 | Level 1 – RED    | 944-017 |
| S7740 | Level 2 – YELLOW | 944-018 |
| S7750 | Level 3 – BLUE   | 944-019 |
| S7760 | Level 4 – GREEN  | 944-020 |

**AutoCheck3+** The AutoCheck3+ quality control system contains the following solutions:

| Туре   | Description      | Code    |
|--------|------------------|---------|
| S7335  | Level 1 – RED    | 944-082 |
| S7345  | Level 2 – YELLOW | 944-083 |
| \$7355 | Level 3 – BLUE   | 944-084 |
| S7365  | Level 4 – GREEN  | 944-085 |

## Quality control, Continued

#### **AutoCheck5+** The AutoCheck5+ quality control system contains the following solutions:

| Туре  | Description      | Code    |
|-------|------------------|---------|
| S7735 | Level 1 – RED    | 944-074 |
| S7745 | Level 2 – YELLOW | 944-075 |
| S7755 | Level 3 – BLUE   | 944-076 |
| S7765 | Level 4 – GREEN  | 944-077 |

AutoCheck6+ The AutoCheck6+ quality control system contains the following solutions:

| Туре  | Description      | Code    |
|-------|------------------|---------|
| S7835 | Level 1 – RED    | 944-094 |
| S7845 | Level 2 – YELLOW | 944-095 |
| S7855 | Level 3 – BLUE   | 944-096 |
| S7865 | Level 4 – GREEN  | 944-097 |

Range+ QUALICHECK The Range+ QUALICHECK quality control system contains the following items:

| Туре  | Description                 | Code    |
|-------|-----------------------------|---------|
| S7930 | Level 1, box of 30 ampoules | 944-151 |
| S7940 | Level 2, box of 30 ampoules | 944-152 |
| S7950 | Level 3, box of 30 ampoules | 944-153 |
| H700  | ABL700 QC Adaptor           | 924-036 |
|       | Ampoule Opener              | 920-712 |

| Quality Control | Туре | Description                                          | Code    |
|-----------------|------|------------------------------------------------------|---------|
| Documentation   |      | Quality Control Systems Reference Manual             | 989-046 |
|                 |      | QUALICHECK Short-form Instructions                   | 983-313 |
|                 |      | Logbook Control Binder, QUALICHECK+                  | 984-129 |
|                 |      | Logbook Control Charts, Blood Gas                    | 989-417 |
|                 |      | Logbook Control Charts, Electrolytes and Metabolites | 989-418 |
|                 |      | Control Charts – Oximetry                            | 989-419 |

## Sampling devices

#### Arterial blood gas samplers

The following sampling devices are available:

| Item                                                                                          | Code no. | Туре   |
|-----------------------------------------------------------------------------------------------|----------|--------|
| PICO50, 2 mL aspirator (100 units)                                                            | 956-552  | PICO50 |
| PICO70 w/o needle (100 units)                                                                 | 956-518  | PICO70 |
| PICO70 w/o needle (w/o needle cube) (100 units)                                               | 956-519  | PICO70 |
| PICO70 22G × 1" (100 units)                                                                   | 956-522  | PICO70 |
| PICO70 22G × 1 1/4" (100 units)                                                               | 956-525  | PICO70 |
| PICO70 23G × 5/8" (100 units)                                                                 | 956-529  | PICO70 |
| PICO70 23G × 1" (100 units)                                                                   | 956-533  | PICO70 |
| PICO70 23G × 1 1/4" (100 units)                                                               | 956-534  | PICO70 |
| PICO70 $23G \times 5/8$ " (w/o needle cube) (100 units)                                       | 956-546  | PICO70 |
| PICO70 25G × 5/8" (100 units)                                                                 | 956-547  | PICO70 |
| PICO70 $22G \times 1$ " (w/o needle cube) (100 units)                                         | 956-563  | PICO70 |
| safePICO70 22G $\times$ 1 <sup>1</sup> / <sub>4</sub> " with needle shield device (100 units) | 956-608  | PICO70 |
| safePICO70 23G $\times$ 5/8" with needle shield device (100 units)                            | 956-609  | PICO70 |
| safePICO70 22G $\times$ 1" with needle shield device (100 units)                              | 956-624  | PICO70 |

| Capillary<br>samplers, glass | Item                                                                                                  | Code no. | Туре               |
|------------------------------|----------------------------------------------------------------------------------------------------|----------|--------------------|
|                              | CLINITUBES with balanced heparin, 125 $\mu$ L including mixing wire and capillary caps (5 × 50 units) | 942-880  | D957G-70-<br>125x5 |
|                              | CLINITUBES with balanced heparin, 100 µL including mixing wire and capillary caps (5×75 units)        | 942-878  | D957G-70-<br>100x5 |
|                              | CLINITUBES with sodium heparin, 55 $\mu$ L including mixing wire and capillary caps (5×75 units)      | 942-885  | D941G-240-<br>55x5 |

# Sampling devices, Continued

| Capillary               | Item                                                                                                    | Code no.    | Туре               |
|-------------------------|----------------------------------------------------------------------------------------------------|-------------|--------------------|
| samplers, plastic       | CLINITUBES with balanced heparin, 125 µL including mixing wire and capillary caps (500 units)                      | 942-893     | D957P-70-<br>125x1 |
|                         | CLINITUBES with balanced heparin, 100 $\mu$ L including mixing wire and capillary caps (1 × 250 units)             | 942-892     | D957P-70-<br>100x1 |
|                         | CLINITUBES with balanced heparin, 70 µL including mixing wire and capillary caps (1×250 units)                     | 942-898     | D957P-70-<br>70x1  |
| Sampling<br>devices for | The following sampling devices are available on order analyzers with FLEXQ module:                                 | for the ABL | 800 FLEX           |
| FLEAQ                   | Item                                                                                                    |             | Code No.           |
|                         | * <i>safe</i> PICO Self-fill without needle with <i>safe</i> TIPCAP, (100 units)                                   | 956-610     |                    |
|                         | <i>safe</i> PICO Self-fill with <i>safe</i> TIPCAP, without needle s 22G x 32 mm, 0.7-1.5 mL (100 units)           | 956-611     |                    |
|                         | <i>safe</i> PICO Self-fill with <i>safe</i> TIPCAP, without needle s 23G x 16 mm, 0.7-1.5 mL (100 units)           | 956-612     |                    |
|                         | <i>safe</i> PICO Self-fill with <i>safe</i> TIPCAP, without needle s 22G x 25 mm, 0.7-1.5 mL (100 units)           | 956-613     |                    |
|                         | * <i>safe</i> PICO Self-fill with needle shield device and <i>safe</i><br>22G x 32 mm, 0.7-1.5 mL (100 units)      | 956-614     |                    |
|                         | * <i>safe</i> PICO Self-fill with needle shield device and <i>safe</i> TIPCAP, 23G x 16 mm, 0.7-1.5 mL (100 units) |             |                    |
|                         | * <i>safe</i> PICO Self-fill with needle shield device and <i>safe</i><br>23G x 25 mm, 0.7-1.5 mL (100 units)      | 956-616     |                    |
|                         | * <i>safe</i> PICO Self-fill with needle shield device and <i>safe</i><br>22G x 25 mm, 0.7-1.5 mL (100 units)      | 956-620     |                    |
|                         | * <i>safe</i> PICO Aspirating without needle with <i>safe</i> TIPCAP, 0.7-1.7 mL (100 units)                       |             | 956-622            |
|                         | * <i>safe</i> PICO Self-fill with needle shield device and <i>safe</i><br>25G x 16 mm, 0.7-1.5 mL (100 units)      | eTIPCAP,    | 956-623            |

\* Without a needle cube.

# 15. Radiometer settings

## Overview

| Introduction | This chapter describes Radiometer settings, contents of various Ini files and calibration verification procedure. |       |
|--------------|----------------------------------------------------------------------------------------------------|-------|
| Contents     | This chapter contains the following topics.                                                                       |       |
|              | Radiometer default settings                                                                                       | 15-2  |
|              | Contents of setup settings                                                                                        | 15-15 |
|              | Calibration verification                                                                                          | 15-18 |
|              | Interfacing facilities                                                                                            | 15-20 |

Radiometer default setup screen

## **Radiometer default settings**

| Latest Result                              | 035                   | WDC Report      | FLEXO                    | - Data Solarted for Restra                                                                                      |                                                                                          |
|--------------------------------------------|-----------------------|-----------------|--------------------------|----------------------------------------------------------------------------------------------------|------------------------------------------------------------------------------------------|
| My Results<br>Analyzer Status<br>Data Logs | Setp                  | Backup All Data | Begant (Harmal<br>Sumple | Control and the resolution                                                                                      | Press 'Continue' to restore<br>with Radiometer defaults.                                 |
| Start Programs                             | Sample Counter        | Archives        | $\rightarrow$            | General     Zolarian     Zolarian     Solarian     Solarian     Solarian     Solarian     Solarian     Solarian | unless you store your curre<br>information, before restorin<br>Radiometer default setup. |
| Энер                                       | Temporary<br>Shutdown | Load Setup      |                          | Operators     Operators     Operators     Operators     Operators                                               | Continue Dury                                                                            |
| Tutorials                                  | Shutdown              | Restore Default |                          | C schedule                                                                                                    | *                                                                                        |
| 🔒 Log Off                                  | Service               | Eject CD        |                          |                                                                                                    |                                                                                          |

Press Menu - Utilities - Disk Functions - Restore Default Setup:

You can select the parts of the Setup to be set back to Radiometer defaults.

| Analyzer |  |
|----------|--|
| Security |  |

#### Default settings for General Security are as follows:

| Item                               | Default setting          |  |  |
|------------------------------------|--------------------------|--|--|
| Enable Centralized User Management | Off                      |  |  |
| Authenticate operator by           | Logon-barcode as primary |  |  |
| Allow anonymous use                | Yes                      |  |  |
| Logoff Time                        | 3 min                    |  |  |
| Profile for anonymous user         | User                     |  |  |

A B C D E

### Radiometer default settings, Continued

|                    | А | В | С | D | Е   | F | G | Н | Ι | J |
|--------------------|---|---|---|---|-----|---|---|---|---|---|
| User               | Х | Х | Х |   | (X) | Х |   |   | Х |   |
| Supervisor         | X | Х | X | X | X   | Х | X |   | X | Х |
| Manager            | X | X | X | X | X   | Х | X |   | X | Х |
| Service techn.     | X | X | X | X | X   | Х | X | X | X | Х |
| Guest              | X |   |   |   | (X) |   |   |   |   |   |
| Custom 1           |   |   |   |   | (X) |   |   |   |   |   |
| Custom 2           |   |   |   |   | (X) |   |   |   |   |   |
| Custom 3           |   |   |   |   | (X) |   |   |   |   |   |
| Remote<br>operator | X | X | Х | Х | X   | Х | X | Х | X |   |

Default settings for Access Profiles are as follows:

| = Perform measurement    | F = Edit data in logs      |
|--------------------------|----------------------------|
| = Perform calibration    | G = Enter Setup Programs   |
| = Perform replacements   | H = Enter Service Programs |
| = Perform Disk Functions | I = Start AutoCheck        |
| = View Data Logs         | J = Approve results        |

Columns D, E, G and H are controlled via the **Menu and Button Configuration** screen settings, not via the check buttons on the **Access Profiles** screen.

(X) means restricted access to data logs:

- User can view the logs, but there is no access to the archived data logs.
- Guest and Custom can view Patient Results Log and Quality Control Log.

| Analysis | Setup |
|----------|-------|
| defaults |       |

| The following default measu | uring modes are a | available: |
|-----------------------------|-------------------|------------|
|-----------------------------|-------------------|------------|

| Analyzer                       | Modes                  | Default button                                                                                                    |
|--------------------------------|------------------------|----------------------------------------------------------------------------------------------------|
| ABL837/27<br>/17               | Syringe                | Syringe – S250 µL; Syringe – S85 µL;<br>Syringe – Pleura pH<br>Ampoule – QC; Expired air                                       |
|                                | Capillary              | Capillary – C125 μL; Capillary – C55 μL;<br>Capillary – C35 μL MET; Capillary – C35 μL<br>OXI                                  |
| ABL835/25<br>/15               | Syringe:               | Syringe – S195 μL; Syringe – S95 μL;<br>Syringe – Pleura pH<br>Ampoule-QC                                                      |
|                                | Capillary:             | Capillary – FLEXMODE; Capillary – C95 μL;<br>Capillary – C55 μL pH+BG+OXI;<br>Capillary – C35 μL MET<br>Capillary – C35 μL OXI |
| ABL830/20<br>/10/10 BG<br>only | Syringe:<br>Capillary: | Syringe – S85 μL; Syringe – Pleura pH<br>Ampoule-QC<br>Capillary – FLEXMODE; Capillary – C55 μL<br>Capillary – C35 μL OXI      |
| ABL805                         | Syringe:               | Syringe – S165 μL; Syringe – S95 μL;<br>Syringe – Pleura pH<br>Ampoule-QC                                                      |
|                                | Capillary:             | Capillary – FLEXMODE; Capillary – C95 μL;<br>Capillary – C55 μL pH+BG;<br>Capillary – C35 μL MET                               |
| ABL800*                        | N/A                    | N/A                                                                                                    |
| * Not availab                  | le at the time         | of the release.                                                                                                    |

- All user-defined modes and Other Fluids mode are deleted. All modes are set to Radiometer default layout.
- Reference ranges and critical limits are deleted.
- Parameter profile: All parameters are selected.
- Dynamic Parameters: Off.
- Sample Pre-registration settings:
  - Interpret barcode input as: Sampler ID
  - Confirm pre-registered data : On.
  - Included fields: All fields On.
- Sample Logistics Setup settings:
  - Batch mode: Off
  - Sample age: On (30 min for all parameters)
  - Primary patient ID field in "FLEXQ" box: Patient Last Name.

Analysis Setup defaults (continued)

- Available **layouts**: -R- Default (Default)
  - GFR not activated by default.
  - **Patient ID layout** settings included in the -R- Default Layout:
    - Patient ID
    - Patient Last Name
    - Patient First Name
    - Sample type
    - Temp. °C
  - **Patient Result** settings included in the -R- Default Layout (bold text = a new title; [xxx-xxx] = the reference range for a parameter):

| Blood Gas Values                     |           |  |  |  |
|--------------------------------------|-----------|--|--|--|
| pH                                   | [xxx-xxx] |  |  |  |
| $pCO_2$                              | [xxx-xxx] |  |  |  |
| $pO_2$                               | [xxx-xxx] |  |  |  |
| < New Line 2                         | >         |  |  |  |
| Oximetry V                           | alues     |  |  |  |
| <i>c</i> tHb                         | [xxx-xxx] |  |  |  |
| sO <sub>2</sub>                      | [xxx-xxx] |  |  |  |
| FO <sub>2</sub> Hb                   | [xxx-xxx] |  |  |  |
| FCOHb                                | [xxx-xxx] |  |  |  |
| FHHb                                 | [xxx-xxx] |  |  |  |
| FMetHb                               | [xxx-xxx] |  |  |  |
| FHbF                                 | [xxx-xxx] |  |  |  |
| < New Line 2                         | >         |  |  |  |
| Electrolyte                          | Values    |  |  |  |
| $c\mathrm{K}^{\scriptscriptstyle +}$ | [xxx-xxx] |  |  |  |
| $c\mathrm{Na}^+$                     | [xxx-xxx] |  |  |  |
| $c\mathrm{Ca}^{2+}$                  | [xxx-xxx] |  |  |  |
| cCl⁻                                 | [xxx-xxx] |  |  |  |
| < New Line >                         |           |  |  |  |
| Metabolite Values                    |           |  |  |  |
| cGlu                                 | [XXX-XXX] |  |  |  |
| cLac                                 | [XXX-XXX] |  |  |  |
| cCrea                                | [xxx-xxx] |  |  |  |
| ctBil                                | [XXX-XXX] |  |  |  |
| < New Page >                         |           |  |  |  |

| Analysis Setup |
|----------------|
| defaults       |
| (continued)    |

| Temperature Corrected Values                   |
|------------------------------------------------|
| pH( <i>T</i> )                                 |
| $pCO_2(T)$                                     |
| $pO_2(T)$                                      |
| < New Group >                                  |
| Oxygen Status                                  |
| ctO <sub>2</sub>                               |
| <i>p</i> 50                                    |
| < New Line >                                   |
| Acid Base Status                               |
| cBase(Ecf)                                     |
| <i>c</i> HCO <sub>3</sub> <sup>-</sup> (P, st) |

Default settings for **Drift tolerances** are as follows:

*c*Glu

cLac

*c*Crea

| Calibration |          |  |  |  |
|-------------|----------|--|--|--|
| Setup       | defaults |  |  |  |

|        | -       |         |                                      |
|--------|---------|---------|--------------------------------------|
| Units  | Drift 2 | Drift 1 | Parameter                            |
|        | 0.020   | 0.020   | pН                                   |
| mmHg   | 5       | 2.5     | pCO <sub>2</sub>                     |
| mmHg   | 6       | 6       | pO <sub>2</sub>                      |
| pA     | N/A     | 10      | ctHb                                 |
| mmol/L | 1.5     | 0.2     | $c\mathrm{K}^{\scriptscriptstyle +}$ |
| mmol/L | 1       | 3       | $c\mathrm{Na}^+$                     |
| mmol/L | 0.2     | 0.05    | $c\mathrm{Ca}^{2+}$                  |
| mmol/L | 3       | 2       | cCl <sup>-</sup>                     |

N/A

N/A

15

0.5

0.2

15

Continued on next page

mmol/L

mmol/L

µmol/L

| Calibration    |
|----------------|
| Setup defaults |
| (continued)    |

Default settings for **Calibration Schedule** are as follows:

| Activity                                               | Default setting |
|--------------------------------------------------------|-----------------|
| 2 Point Cal                                            | 8 hours         |
| 1 Point Cal                                            | 4 hours         |
| 1 Point pH/BG calibration<br>(for the USA only)        | 2 hours         |
| tHb Cal                                                | 3 months        |
| Cleaning                                               | 8 hours         |
| Start time for 1- and 2-point calibration and cleaning | 00:00           |
| Activity after measurement                             | None            |

# Quality ControlDefault settings for Quality Control Statistics are as follows:Setup defaultsL

| Item                                  | Default setting |
|---------------------------------------|-----------------|
| Statistics factor                     | 1.5             |
| Remind to print statistics each month | No              |
| Remind to export WDC data each month  | No              |

#### Default settings for **Quality Control Mandatory Input** are as follows:

| Item                  | Default Setting |
|-----------------------|-----------------|
| Mandatory temperature | No              |
| Default temperature   | 25 °C           |

• QC Schedule settings are deleted.

- AutoCheck Setup: replacement warning before carousel empty: No.
- Westgard Rules: all rules are 'Off' and the use of Westgard Rules is disabled.
- Rilibäk Ranges: the use of Rilibäk rules is disabled.

| Replacement    | The defa | ult settings for <b>Replacements</b> are as f | Follows:        |
|----------------|----------|-----------------------------------------------|-----------------|
| Setup defaults |          | Item                                          | Default setting |
|                |          | <i>p</i> CO <sub>2</sub> Electrode Membrane   | Never           |
|                |          | $pO_2$ Electrode Membrane                     | Never           |
|                |          | K Electrode Membrane                          | Never           |
|                |          | Na Electrode Membrane                         | Never           |
|                |          | Ca Electrode Membrane                         | Never           |
|                |          | Cl Electrode Membrane                         | Never           |
|                |          | Glucose Electrode Membrane                    | Never           |
|                |          | Lactate Electrode Membrane                    | Never           |
|                |          | Crea A and Crea B Electrode<br>Membranes      | Never           |
|                |          | Reference Electrode Membrane                  | Never           |
|                |          | K Electrode                                   | Never           |
|                |          | Na Electrode                                  | Never           |
|                |          | Ca Electrode                                  | Never           |
|                |          | Cl Electrode                                  | Never           |
|                |          | Glucose Electrode                             | Never           |
|                |          | Lactate Electrode                             | Never           |
|                |          | Crea A Electrode                              | Never           |
|                |          | Crea B Electrode                              | Never           |
|                |          | Reference Electrode                           | Never           |
|                |          | pH Electrode                                  | Never           |
|                |          | pCO <sub>2</sub> Electrode                    | Never           |
|                |          | $pO_2$ Electrode                              | Never           |
|                |          | Inlet Gasket                                  | Never           |
|                |          | Rubber Tube for Inlet                         | Never           |
|                |          | Pump Tube, Electrode Modules                  | Never           |
|                |          | Pump Tube, Waste                              | Never           |
|                |          | Pump Tube, Solutions                          | Never           |
|                |          | Fan Filter                                    | Never           |

defaults

## Radiometer default settings, Continued

| Replacement<br>Setup defaults | Solution warning settings are 25 %.            |
|-------------------------------|------------------------------------------------|
| (continued)                   | Reagents Expiration warning setting: 24 hours. |
|                               | User Activities settings are blank.            |
|                               | AutoCheck Warning: No.                         |

| Parameter                            | Enabled/<br>Locked | Repress-<br>ion | Offset | Slope | Units  | Out of<br>Range<br>Suppression |
|--------------------------------------|--------------------|-----------------|--------|-------|--------|--------------------------------|
| pH                                   | Yes/No             | No              | 0.000  | 1.000 |        |                                |
| pCO <sub>2</sub>                     | Yes/No             | No              | 0.0    | 1.000 | mmHg   |                                |
| $pO_2$                               | Yes/No             | No              | 0.0    | 1.000 | mmHg   |                                |
| <i>c</i> tHb                         | Yes/No             | No              | N/A    | 1.000 | g/dL   |                                |
| FHHb                                 | Yes/No             | No              | N/A    | N/A   | %      | No                             |
| FO <sub>2</sub> Hb                   | Yes/No             | No              | N/A    | N/A   | %      | No                             |
| <i>F</i> HbF                         | Yes/No             | No              | 0      | 1.000 | %      | Yes                            |
| sO <sub>2</sub>                      | Yes/No             | No              | 0.0    | 1.000 | %      | No                             |
| FCOHb                                | Yes/No             | No              | 0.0    | N/A   | %      | No                             |
| FMetHb                               | Yes/No             | No              | 0.0    | N/A   | %      | No                             |
| <i>c</i> tBil                        | Yes/No             | No              | 0      | 1.000 | µmol/L | Yes                            |
| $c\mathrm{K}^{\scriptscriptstyle +}$ | Yes/No             | No              | 0.0    | 1.000 | mmol/L |                                |
| $c \mathrm{Na}^+$                    | Yes/No             | No              | 0      | 1.000 | mmol/L |                                |
| $c \operatorname{Ca}^{2+}$           | Yes/No             | No              | 0.00   | 1.000 | mmol/L |                                |
| $c\mathrm{Cl}^-$                     | Yes/No             | No              | 0      | 1.000 | mmol/L |                                |
| cGlu                                 | Yes/No             | No              | 0.0    | 1.000 | mmol/L |                                |
| CLac                                 | Yes/No             | No              | 0.0    | 1.000 | mmol/L |                                |
| <i>c</i> Crea                        | Yes/No             | No              | 0.0    | 1.000 | µmol/L |                                |

**General Setup** The default settings for **Parameter Setup** are as follows:

General Setup defaults (continued)

## Radiometer default settings, Continued

| Farameter                                                             | Unit    |
|-----------------------------------------------------------------------|---------|
| Pressures                                                             | mmHg    |
| <i>c</i> Crea                                                         | µmol/L  |
| ctBil                                                                 | µmol/L  |
| <i>c</i> tHb                                                          | g/dL    |
| Oximetry fractions                                                    | %       |
| Saturation                                                            | %       |
| Gas fractions                                                         | %       |
| FO <sub>2</sub> (I)                                                   | %       |
| Sensitivity $pH/cK^+/cNa^+/cCa^{2+}/cCl^-$                            | %       |
| Hct                                                                   | %       |
| $pO_2(a/A)$                                                           | %       |
| FShunt                                                                | %       |
| RI                                                                    | %       |
| $c\mathrm{K}^{+}/c\mathrm{Na}^{+}/c\mathrm{Ca}^{2+}/c\mathrm{Cl}^{-}$ | mmol/L  |
| cGlu/cLac                                                             | mmol/L  |
| Temperatures                                                          | °C      |
| ctO <sub>2</sub> /ctCO <sub>2</sub>                                   | Vol %   |
| DO <sub>2</sub>                                                       | mL/min  |
| ΫO <sub>2</sub>                                                       | mL/min  |
| Age                                                                   | years   |
| Weight                                                                | kg      |
| Height                                                                | m       |
| Altitude                                                              | m       |
| Birth weight                                                          | g       |
| $pO_2$ sensitivity                                                    | PA/mmHg |
| cCrea sensitivity 1                                                   | pA/µM   |
|                                                                       | 06      |

General Setup defaults (continued)

### Radiometer default settings, Continued

Default settings for User-defined Patient Data Items are as follows:

| Name             | Туре      | Unit               | Decimals |
|------------------|-----------|--------------------|----------|
| Spontaneous RR   | Numerical | b/min              | 1        |
| Set RR           | Numerical | b/min              | 1        |
| Vt               | Numerical | L                  | 2        |
| Ve               | Numerical | L                  | 2        |
| Peak Flow        | Numerical | L/min              | 1        |
| Liter Flow       | Numerical | L/min              | 1        |
| Ti               | Numerical | seconds            | 1        |
| PEEP             | Numerical | cmH <sub>2</sub> O | 1        |
| Pressure Support | Numerical | cmH <sub>2</sub> O | 1        |
| CPAP             | Numerical | cmH <sub>2</sub> O | 1        |
| CMV              | Numerical | Rate               | 1        |
| SIMV             | Numerical | Rate               | 1        |
| Flow-by          | Numerical | L/min              | 1        |
| HFV              | Numerical | Rate               | 1        |
| I:E Ratio        | Numerical |                    | 2        |
| Wave             | Numerical |                    | None     |
| ICD9 Code        | Numerical |                    | None     |
| Oxygen Device 1  | Numerical |                    | None     |
| Oxygen Device 2  | Numerical |                    | None     |
| Diagnostic Code  | Numerical |                    | None     |

Default settings for User-defined Notes: No notes defined.

Default settings for Language: English.

Default settings for Acoustic Signals are as follows:

| Event                         | Default setting |
|-------------------------------|-----------------|
| Value exceeds critical limits | No              |
| Close inlet                   | Yes             |
| Result is ready               | Yes             |
| Inlet is open too long        | Yes             |
| Beep before AutoCheck opens   | Yes             |

| General Setup |
|---------------|
| defaults      |
| (continued)   |

#### Default settings for **Corrective Actions** are as follows:

| Event                             | Default setting            | Traffic light |
|-----------------------------------|----------------------------|---------------|
| Calibration error(s) present      | "? on specific parameters" | Yellow        |
| Calibration schedule reminder(s)  | No setting                 | Yellow        |
| QC error(s) present               | No setting                 | Green         |
| QC schedule reminders             | No setting                 | Yellow        |
| Replacement schedule reminders    | No setting                 | Yellow        |
| System message(s) present         | No setting                 | Yellow        |
| User Activity Reminder(s)         | No setting                 | Yellow        |
| AutoCheck QC error(s) present     | No setting                 | N/A           |
| AutoCheck scheduled level missing | No setting                 | Green         |

Default settings for Miscellaneous Setup are as follows:

| Event                               | Default setting                   |
|-------------------------------------|-----------------------------------|
| Analyzer locked                     | Not set                           |
| Use <i>safe</i> TIPCAP              | Yes                               |
| Enable Estimated Derived Parameters | No                                |
| Fixed $pO_2/pCO_2$ decimals         | No                                |
| Enable General Barcode Support      | Yes                               |
| Enable Patient Result Approval      | No                                |
| Apply Parameter Corrections to QC   | Yes                               |
| Log All Measurement Activities      | No                                |
| Show Parameter Bar                  | Yes                               |
| Auto temp unit conversion           | No                                |
| HbF correction                      | "Enabled for levels > 20 %"       |
| Analyzer Message                    | (Blank)                           |
| Screen saver                        | Yes, Minutes to wait when idle: 5 |

Default settings for Automatic Printing are as follows:

| Item                       | Default setting |
|----------------------------|-----------------|
| Patient results            | On              |
| QC results                 | Off             |
| Calibration results        | Off             |
| Activity log messages      | Off             |
| FLEXQ registration receipt | Off             |
| Message level              | User            |
| Number of copies           | 1               |

| General Setup |
|---------------|
| defaults      |
| (continued)   |

#### Default settings for **Printer Setup** are as follows:

| Item                    | Default setting                  |
|-------------------------|----------------------------------|
| Installed printers      | Internal Printer                 |
|                         | (added printers are not deleted) |
| Select printer dialogue | Off                              |

Default settings for Automatic Backup are as follows:

| Item        | Default setting |
|-------------|-----------------|
| Auto Backup | Off             |

Default settings for Automatic Archiving are as follows:

| Item                           | Default setting |
|--------------------------------|-----------------|
| Patient report log             | On              |
| Calibration log                | On              |
| Quality control log            | On              |
| Activity log                   | On              |
| Store archives on the analyzer | On              |

#### Default settings for **Communication Setup** are as follows:

| -                              |                                                                               |
|--------------------------------|-------------------------------------------------------------------------------|
| Item                           | Default setting                                                               |
| RADIANCE Connection            | Off                                                                           |
| LIS/HIS Connection             | None                                                                          |
| QA Portal                      | Off                                                                           |
| Automatic Data Request         | "When entering sampler<br>ID" – on                                            |
| Automatic Data<br>Transmission | Patient results, Calibration<br>results, QC results, Activity<br>log messages |
| Patient Lookup Setup           | Local database                                                                |
| Remote Support                 | Enable remote access                                                          |
|                                |                                                                               |

Setups without Radiometer settings The following setups have no Radiometer settings:

- Environment setuptime and date setup
- analyzer identification setup

## **Contents of setup settings**

**Groups of Setup** The setup is divided in the following groups of settings: settings

- Parameters
- General
- Schedules, etc.

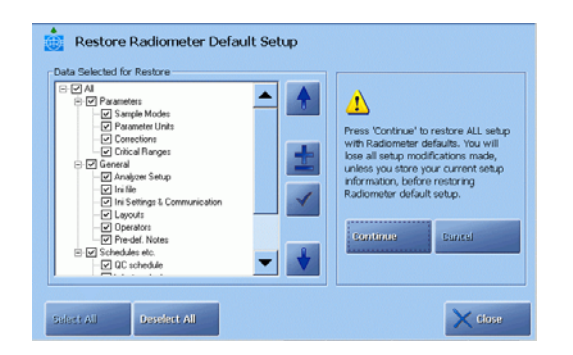

You can restore the Radiometer Default Setup or a setup you have customized (Customer Setup) and saved.

Selecting or deselecting items in the setup – see *Loading/restoring Setup* in *chapter 8*.

Each setup group of settings is described in this section.

**Parameters** The following settings (i.e. screens and their data) will be restored in the Parameters group:

| Item            | Setup (screens)                                                |
|-----------------|----------------------------------------------------------------|
| Sample Modes    | • Syringe Mode                                                 |
|                 | • Capillary mode                                               |
|                 | • Parameter Setup (Offset and slope only)                      |
| Parameter Units | Units Setup                                                    |
| Corrections     | Parameter Setup (Repression and Out-of-range suppression only) |
| Critical Ranges | Reference ranges, Critical limits                              |
|                 | • Age groups                                                   |

## Contents of setup settings, Continued

General

The following settings (i.e. screens and their data) will be restored in the General group:

| Item             | Setup (screens)                                                         |
|------------------|-------------------------------------------------------------------------|
| Analyzer Setup   | Corrective Actions                                                      |
|                  | Acoustic Signals                                                        |
|                  | Low Level Warning                                                       |
| Ini File         | Selected Language                                                       |
|                  | • Printer path                                                          |
|                  | Reagents Expiration Warning                                             |
| Ini Settings and | RADIANCE Connection                                                     |
| Communications   | LIS/HIS Connection                                                      |
|                  | • QA Portal                                                             |
|                  | Automatic Data Transmission                                             |
|                  | Automatic Data Request                                                  |
|                  | Patient Lookup Setup                                                    |
|                  | • Operators and Passwords (Logon Protection Level and Logoff Time only) |
|                  | • Miscellaneous Setup (All, except Analyzer Locked)                     |
|                  | Automatic Printing                                                      |
|                  | Automatic Archiving                                                     |
|                  | Automatic Backup                                                        |
|                  | • Save Setup (Destination)                                              |
|                  | • Load Setup (Source)                                                   |
|                  | Backup All Data (Destination)                                           |
|                  | • Export Data Logs (Destination)                                        |
|                  | • Function: External keyboard enabling                                  |
|                  | • Function: Enable remote access when operator is logged on             |
|                  | QC Statistics Setup                                                     |
|                  | • QC Input Setup                                                        |
|                  | AutoCheck Setup                                                         |
|                  | • Westgard Rules (enable Westgard Rules)                                |
|                  | • Rilibäk Ranges (enable Rilibäk rules)                                 |
|                  | • Printer Setup (Show list of printers)                                 |

## Contents of setup settings, Continued

General (continued)

| Item           | Setup (screens)                                                                                                    |
|----------------|----------------------------------------------------------------------------------------------------|
| Layouts        | Patient Report Setup                                                                                                    |
|                | Patient ID Layout                                                                                                    |
|                | • Patient Result Layout                                                                                                    |
|                | • User-defined Data Items                                                                                                    |
|                | <ul> <li>The width of the following column setups:<br/>Patient Results Log; Patient Lookup; Patient Profiles<br/>Log;<br/>QC Log; Calibration Log; System Messages;<br/>Replacement Schedule</li> </ul> |
| Operators      | General Security                                                                                                    |
|                | • Operators and Passwords                                                                                                    |
|                | Access Profiles                                                                                                    |
| Pre-def. Notes | • User-defined Notes                                                                                                    |

# **Schedules, etc.** The following ini files (i.e. screens and their data) will be restored in the Schedules, etc. group:

| Item                    | Setup (screens)                                                                                                    |
|-------------------------|----------------------------------------------------------------------------------------------------|
| QC Schedule             | QC Schedule (QC schedule is restored for the slots with the control solutions installed in them. The schedule follows the slots, not the QC levels). |
| Rilibäk Ranges          | Rilibäk rules are restored                                                                                                    |
| Wetsection Setup        | • Calibration Schedule (minus tHb Cal and the start time)                                                                                            |
|                         | Calibration Drift Tolerances                                                                                                    |
| Replacement<br>Schedule | Replacement Schedule                                                                                                    |
| User Activities         | User Activities                                                                                                    |
| Schedule                | • Edit User Activities                                                                                                    |

### **Calibration verification**

**Purpose** Regulations in some countries require verification of the reportable ranges selected for the measured parameters, and a special feature described below is provided to assist in the collection of this data.

Once the reportable ranges for the measured parameters are established, the limits may be entered in the Reportable Ranges program described in *Analysis Setup*, *chapter 3*.

**Preparatory**The procedure given below is only a suggestion to easily identify your specific<br/>layout and measuring mode.

#### Step Action

- 1. Make a new report layout called, e.g. "Cal. Verification", based on the Radiometer default layout see *Patient Report Setup* in *chapter 3*.
- 2. Press *Patient ID layout* and deselect all items except for the Patient ID and Sample type. Set default sample type to Cal. Verification.

| Patient Report Se              | tup |                        |                                |
|--------------------------------|-----|------------------------|--------------------------------|
| Layouts                        |     | Selected layout        |                                |
| -R- Default<br>CalVerification | 1   | Name:                  | CalVerification                |
| Expired Air<br>✓ NHG Test      |     | Bilt Patient ID Layout | Edit Patient<br>Results Layout |
|                                |     | Print Acid-Base chart: | $\checkmark$                   |
|                                | *   | Make Default           | Preview                        |
|                                | +   | 🧞 Copy 🔀 I             | Delete                         |
| New                            |     |                        | X Close                        |

- **3.** Press *Edit Patient Results Layout* and deselect all parameters except for the measured parameters. Deselect range checks for all parameters.
- 4. In the *Analysis Setup Syringe Mode Setup* dedicate one unoccupied button to this specific mode (call it, e.g. Cal. Verification) using *Edit name*.

| Button is enabled:                                                                                                    |
|----------------------------------------------------------------------------------------------------|
|                                                                                                    |
| Other Fluids                                                                                                    |
| Measured parameters:<br>pH, pCO,, pO,, dHio, sO,, FO,Hio, Rviethio,<br>FCOHb, RHilb, RhibF, dNa*, dK*, cCa**, cCF, cGiu,<br>d.ac. dHi |
|                                                                                                    |

Select desired parameters (press *Parameters*) and layout (press *Layout*) that you have made in step 1 above.

### Calibration verification, Continued

Hertrode Upd.

| Preparatory<br>steps (continued) | Step      | Action                                                                                                    |  |  |  |
|----------------------------------|-----------|----------------------------------------------------------------------------------------------------|--|--|--|
| ,                                | 5.        | Condition calibration verification kit – see <i>Preparing a control solution</i> in <i>chapter 5</i> of this manual.                                                                                                    |  |  |  |
|                                  | 6.        | Place the ampoule in the ampoule opener and break off the ampoule neck. Place the ampoule fully into the H700 Adapter.                                                                                                    |  |  |  |
| Verification<br>procedure        | To perfor | rm a verification measurement, do the following:                                                                                                    |  |  |  |
|                                  | Step      | Action                                                                                                    |  |  |  |
|                                  | 1.        | Check that the analyzer is in the Ready mode.                                                                                                    |  |  |  |
|                                  | 2.        | Open the syringe inlet flap and place the adapter tip into the syringe inlet.                                                                                                    |  |  |  |
|                                  | 3.        | Select the Cal. verification mode on the screen and press Start.                                                                                                    |  |  |  |
|                                  | 4.        | Press Aspirate to start sample aspiration.                                                                                                    |  |  |  |
|                                  | 5.        | When prompted by the analyzer, remove the sampling device and close the inlet flap.                                                                                                    |  |  |  |
|                                  | 6.        | Enter the information on the Patient Identification screen.                                                                                                    |  |  |  |
|                                  |           | Patient Identification     Patient ID   Sample type   Cal. Verification     7   8   9   4   5   1   2   0   .     Report Layout   Cal. Verification   Image: Cal. Verification     7   8   9   4   5   6   1   2   3   0   Image: Cal. Verification |  |  |  |

Request

Use a dedicated identifier for each solution (e.g. Level 1) as Patient ID.

- 7. After all measurements on the calibration verification solutions have been completed, review the data by filtering it in the Patient Results log or transfer the data to a data analysis program see *Exporting Data Logs* in *chapter 8: Disk Functions*.
- **8.** After the new reportable ranges have been determined, enter any changes in Setup program: Reportable Ranges.

Once the first measurement in this mode has been performed, the mode is available for the next seven days. During this time you can verify your reportable ranges according to the procedure used in your institution. After seven days the mode will not be available for the next 14 days.

### Interfacing facilities

Connecting a<br/>mouseA mouse connected to the analyzer may be used to activate all the analyzer's<br/>screen functions instead of touching the screen. This mouse facility is first and<br/>foremost intended for service technicians and not for the daily use of the analyzer.

A standard PS/2 port mouse is the sole item that is required for connection to the analyzer.

To connect the mouse to the analyzer, do the following:

| Step | Action                                                           |
|------|------------------------------------------------------------------|
| 1.   | Switch off the analyzer.                                         |
| 2.   | Connect the mouse to the mouse port at the rear of the analyzer. |
| 3.   | Switch on the analyzer.                                          |

Connecting an<br/>alphanumericAn external alphanumeric keyboard may be used instead of the on-screen keyboard<br/>to enter data. However, to select individual buttons on the analyzer's screen, a<br/>mouse must be used or the operator must touch the screen.

An IBM enhanced personal computer keyboard is the sole item that is required for connection to the analyzer.

**NOTICE:** The keyboard layout must correspond to the language version used by the analyzer.

The transmission format for an alphanumeric keyboard is as follows:

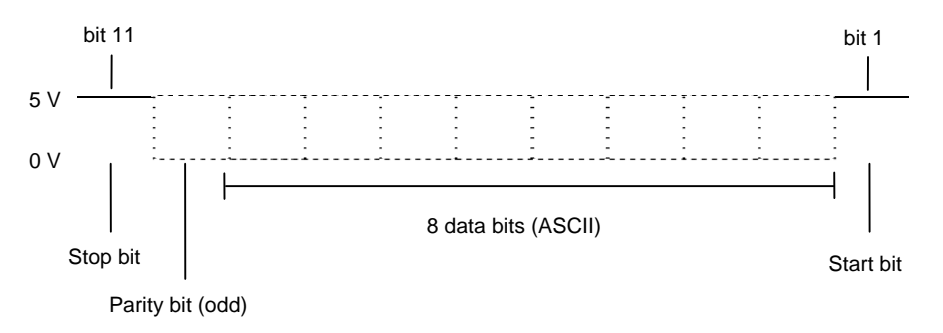

Pin designation on the cable connector are as follows:

- Pin 1 Clock in/out
- Pin 2 Data in/out
- Pin 3 Not connected
- Pin 4 Ground
- $Pin \; 5-+5 \; V$
- Pin 6 Not connected

# Interfacing facilities, Continued

| Connecting an alphanumeric | To connect the keyboard to the analyzer, do the following:                                                                                                    |                                                                                                    |  |  |
|----------------------------|----------------------------------------------------------------------------------------------------|----------------------------------------------------------------------------------------------------|--|--|
| keyboard                   | Step                                                                                                    | Action                                                                                                    |  |  |
| (continued)                | 1.                                                                                                    | Switch off the analyzer.                                                                                                    |  |  |
|                            | 2.                                                                                                    | Connect the keyboard to the keyboard port at the rear of the analyzer.                                                                                                    |  |  |
|                            | 3.                                                                                                    | Switch on the analyzer.                                                                                                    |  |  |
| Connecting to a<br>network | Many hos<br>Hospital 1<br>Connectin<br>user to ex<br>the hospit                                                                                                    | spitals utilize a computer-controlled information system such as the<br>Information System (HIS) or the Laboratory Information System (LIS).<br>Ing the analyzer to such an information system via a network enables the<br>sercise greater control over the amount of patient data circulating within<br>tal. |  |  |
|                            | <ul> <li>The types of information that can be communicated via a network between the central computer controlling the information system and the analyzer are:</li> <li>Patient results</li> <li>Quality control results</li> <li>Calibration data</li> </ul> |                                                                                                    |  |  |
|                            |                                                                                                    |                                                                                                    |  |  |
|                            |                                                                                                    |                                                                                                    |  |  |
|                            |                                                                                                    |                                                                                                    |  |  |
|                            | • System                                                                                                    | messages                                                                                                    |  |  |
|                            | Recommendations:                                                                                                    |                                                                                                    |  |  |
|                            | 1.                                                                                                    | Use a shielded data cable with an RJ45 connector to connect the analyzer to a network.                                                                                                    |  |  |
|                            | 2.                                                                                                    | The analyzer is first connected to the computer controlling the information system via one of the following two interfaces:                                                                                                    |  |  |
|                            |                                                                                                    | • A serial line (RS232 Interface)                                                                                                    |  |  |
|                            |                                                                                                    | • An Ethernet interface (TCP/IP)                                                                                                    |  |  |
|                            | 3.                                                                                                    | Once the analyzer has been physically connected to the network, one<br>of the protocols stated below is used for communication with the<br>central computer.                                                                                                    |  |  |
|                            |                                                                                                    | • ASTM                                                                                                    |  |  |
|                            |                                                                                                    | • HL7                                                                                                    |  |  |
|                            |                                                                                                    | • POCT1-A                                                                                                    |  |  |
|                            | For furthe <i>Radiomet</i>                                                                                                    | er information refer to the <i>Communication Protocol Specifications for</i><br><i>ter Products</i> (code 989-329).                                                                                                    |  |  |
|                            | Radiomet<br>of the ana                                                                                                    | er recommends that a qualified service technician carries out connection alyzer to a network.                                                                                                    |  |  |
| External<br>barcode reader | An exterr<br>in barcod                                                                                                    | hal barcode reader can be connected and used side by side with the built-<br>e reader – contact your Radiometer service representative.                                                                                                    |  |  |

## Index

| 1                                      |     |
|----------------------------------------|-----|
| 1- or 2-point calibration results      |     |
| A                                      |     |
| Access to analyzer menu                |     |
| Access to data logs                    |     |
| Accessing setup programs               |     |
| Acid-base chart                        |     |
| Acoustic signal setup                  |     |
| Activity log                           |     |
| Adding a message                       |     |
| Filter function                        |     |
| Adding a new patient profile           | 9-9 |
| Adding a user activity                 |     |
| Adjusting low level warning            |     |
| Allowed actions at analyzer startup    |     |
| Analysis setup                         |     |
| Analysis setup defaults                |     |
| Analyzer - front                       |     |
| Analyzer - rear                        |     |
| Analyzer ID                            |     |
| Analyzer message                       |     |
| Analyzer requirements                  |     |
| Analyzer security                      |     |
| Analyzer settings setup                |     |
| Analyzer specifications                |     |
| Analyzer status                        |     |
| Analyzer status at a glance            |     |
| Approvals and patents                  |     |
| Archived data logs                     |     |
| Arterial blood samplers                |     |
| AutoCheck measurement                  |     |
| AutoCheck module                       |     |
| AutoCheck module specifications        |     |
| AutoCheck status                       |     |
| AutoCheck warning program              |     |
| Automatic archiving setup              |     |
| Automatic auxiliary programs           |     |
| Automatic backup setup                 |     |
| Automatic data request                 |     |
| Automatic data transmission setup      |     |
| Automatic printing                     |     |
| Auxiliary programs                     |     |
| Interrupting a program                 |     |
| Starting a program                     |     |
| Available calibration schedule options |     |
| Available modes and parameters         |     |
| n                                      |     |

#### B

| Backing up all data                    | 8-6 |
|----------------------------------------|-----|
| Barcode reader                         |     |
| Batch measurement                      |     |
| Batch mode (automatic sample handling) |     |
|                                        |     |

| Before measurement on AutoCheck control solution           |      |
|------------------------------------------------------------|------|
| Before measurement on QUALICHECK+ control solution         |      |
| Before using the FLEXQ                                     |      |
| C                                                          |      |
| Calculation of FShunt and $ctO_2(a-\overline{\mathbf{V}})$ | 4-25 |
| Calibration                                                |      |
| Filter function                                            |      |
| -<br>Trend function                                        |      |
| Calibration drift tolerances                               |      |
| Calibration log                                            |      |
| Calibration programs                                       |      |
| Calibration result                                         |      |
| Calibration result messages                                |      |
| Calibration schedule                                       |      |
| Calibration setup                                          |      |
| Calibration setup defaults                                 |      |
| Calibration status                                         |      |
| Calibrations during 24 hours after restart                 |      |
| Calling an unscheduled calibration                         |      |
| Capillary samples                                          |      |
| Causes of errors in preanalytical phase                    |      |
| CE-mark                                                    |      |
| Cleaning                                                   |      |
| the analyzer exterior                                      |      |
| the analyzer touch screen                                  |      |
| the inlet flaps and inlet gasket                           |      |
| the measuring chambers                                     |      |
| Cleaning the analyzer                                      |      |
| Cleaning the FLEXQ sampler tray cover                      |      |
| CLINITUBES                                                 |      |
| Communication ports                                        |      |
| Complete many                                              |      |
| Conditions and correction actions                          |      |
| Connecting a mouse                                         |      |
| Connecting an alphanumeric keyboard                        |      |
| Connecting to a network                                    |      |
| Converting an archive into csy format                      | 9-25 |
| Corrective actions program                                 | 3-83 |
| Creating a backup of all data                              | 8-6  |
| Creating a layout                                          | 3-26 |
| Creating a WDC report                                      |      |
| D                                                          |      |
| Data storage options                                       | 8-3  |
| Decontamination program                                    |      |
| Definition                                                 |      |

| Definition                           |  |
|--------------------------------------|--|
| NOTE                                 |  |
| WARNING/CAUTION                      |  |
| Deleting a patient profile           |  |
| Deleting a user activity             |  |
| Deleting an archive                  |  |
| Description of the fluidic module    |  |
| Diagram of fluid transport system    |  |
| Diagram of the fluidic module        |  |
| Disabled versus deselected parameter |  |
| Disk functions menu                  |  |
| Disk functions programs              |  |
| Disk functions setup                 |  |
| -                                    |  |

| Disk handling rules                        |     |
|--------------------------------------------|-----|
| Ε                                          |     |
| Editing a layout                           |     |
| Editing a patient profile                  |     |
| Editing a user activity                    |     |
| Editing patient ID layout                  |     |
| Editing patient result layout              |     |
| Editing sample registration                |     |
| Electrode troubleshooting procedures       |     |
| Electrode updatings                        |     |
| Electrodes and other status                |     |
| Entering corrections for other fluids mode |     |
| Entering default values                    |     |
| Entering information manually              |     |
| Entering information with barcode reader   |     |
| Entering password                          |     |
| Entering standard password                 |     |
| Entering standby                           |     |
| Entering the fluid replacements mode       | 7-4 |
| Entering the hold mode                     |     |
| Environment setup                          |     |
| Evaluating the rinse                       |     |
| Executing the temporary shutdown program   |     |
| Exiting standby                            |     |
| Expired air sampling                       |     |
| Expired calibrations                       | 6-5 |
| Explanation of corrective actions          |     |
| Exporting an archive                       |     |
| Exporting data logs                        |     |
| External barcode reader                    |     |
| -                                          |     |

#### F

| Finding a patient profile                 |  |
|-------------------------------------------|--|
| FLEXMODE                                  |  |
| FLEXQ module                              |  |
| FLEXQ module specifications               |  |
| Fluid transport system description        |  |
| Fluid transport troubleshooting procedure |  |
| Forced hold causes                        |  |
| Forced standby                            |  |
| Full waste container                      |  |

#### G

| General security                                |       |
|-------------------------------------------------|-------|
| General setup defaults                          | 15-9  |
| Glucose and lactate troubleshooting trocedure   | 11-79 |
| Guidelines for handling capillary blood samples |       |
|                                                 |       |

#### H

| Help            |           |
|-----------------|-----------|
| High Crea check | 5-12, 5-6 |

#### Ι

| Importing an archive                    |  |
|-----------------------------------------|--|
| Importing/exporting archives            |  |
| Indication of obstructions in the inlet |  |
| Inlet calibration error                 |  |
| Inlet module                            |  |
| Inlet probe troubleshooting procedure   |  |

| Inlet troubleshooting procedure             | 11-76 |
|---------------------------------------------|-------|
| Installation                                |       |
| Intended use                                | 1-2   |
| Interrupted calibrations                    |       |
| Interrupting a measurement                  |       |
| Introducing a blood sample                  |       |
| Introducing a pleura sample                 | 4-15  |
| Κ                                           |       |
| Known interfering substances                | 1-4   |
| L                                           |       |
| Leak detected error                         | 11-6  |
| Leak troubleshooting procedure              |       |
| Limitations of use                          |       |
| LIS/HIS connection setup                    |       |
| Loading/restoring setup                     | 8-14  |
| Location                                    | 13-13 |
| Long-term shutdown                          | 10-8  |
| M                                           |       |
| Manual quality control measurement          |       |
| Measurement on the S8377 solution           | 5-6   |
| Measurements on animal blood                | 1-3   |
| Measurements with FLEXQ                     |       |
| Measuring modes with FLEXQ                  |       |
| Measuring section                           |       |
| Menu at analyzer stattup                    | 2-24  |
| Messages after refilling AutoCheck carousel |       |
| Miscellaneous setup                         |       |
| List of options                             |       |
| Mixing a blood sample                       |       |
| in a capillary                              |       |
| in a syringe                                |       |
| in a test tube                              |       |
| Moving archive                              | 9-23  |
| N                                           |       |
| Names                                       |       |
| 0                                           |       |
| Online aid facilities                       |       |
| Operators and passwords                     |       |
| Other fluids                                |       |
| Other fluids mode                           | 1-3   |
| P P                                         |       |
| Parameter setup                             |       |
| Parameter status                            |       |
| Parameters and input setup                  |       |
| r asswold<br>Patents                        |       |
| Patient filter criteria                     |       |
| Patient identification on the Ready screen  |       |
| Patient lookup                              |       |
| Patient lookup setup                        |       |
| Patient profile log                         | 9-7   |
| Patient report layout                       | 3-30  |
| Patient reports setup                           |       |
|-------------------------------------------------|-------|
| Patient result                                  |       |
| Patient result approval                         |       |
| Patient result audit trail                      |       |
| Patient result messages                         |       |
| Patient results log                             |       |
| Patient trend function                          |       |
| $pCO_2$ and $pO_2$ troubleshooting procedure    |       |
| Pending calibrations                            | 6-5   |
| Performing a tHb calibration                    | 6-6   |
| pH, K, Na, Ca, and Cl troubleshooting procedure | 11-78 |
| Pleural liquid sampling                         |       |
| Preparation prior to arterial/venous sampling   |       |
| Preparation prior to capillary sampling         |       |
| Preparing a control solution                    |       |
| Preparing the calibration and cleaning solution |       |
| Print setup                                     |       |
| Printer setup                                   |       |
| Printing monthly QC statistics                  |       |
| Printing QC statistics                          |       |
| Protein removal program                         |       |
| Pump troubleshooting procedure                  |       |
| Pump troubleshooting procedure                  |       |

## Q

| QA portal                       | 3-72    |
|---------------------------------|---------|
| QC input setup program          | 3-39    |
| QC ranges program               | 3-37    |
| QC schedule program             | 3-40    |
| QC solutions program            | 3-35    |
| QC statistics program           | 3-42    |
| Quality control                 |         |
| Entering information manually   | 5-8     |
| filter criteria                 | 9-12    |
| General information             | 5-2     |
| Glossary of terms               | 5-3     |
| Quality control frequency       | 5-2     |
| Quality control log             | 9-11    |
| Quality control plot            | 9-15    |
| Quality control plot            | 3, 9-15 |
| Quality control result          |         |
| status markings                 | 5-10    |
| Quality control result messages | 5-15    |
| Quality control setup           | 3-35    |
| Quality control setup defaults  | 15-7    |
| Quality control status          | 2-31    |

#### R

| RADIANCE browser (optional)                           |  |
|-------------------------------------------------------|--|
| RADIANCE communication setup                          |  |
| Reading in a barcode                                  |  |
| Ready screen                                          |  |
| Reagents status                                       |  |
| Recalling patient ID                                  |  |
| Recalling quality control identification              |  |
| Recommended replacement intervals                     |  |
| Recording replacements in hold mode                   |  |
| Recording replacements in the fluid replacements mode |  |
| Reference electrode troubleshooting procedure         |  |
| Refilling the AutoCheck carousel                      |  |
| Remebraning an electrode                              |  |
|                                                       |  |

| Remote support                     |            |
|------------------------------------|------------|
| Replacement log                    | 9-22, 9-23 |
| Replacement setup                  |            |
| Replacement setup defaults         |            |
| Replacing an electrode             | 7-7        |
| Replacing gas cylinders            | 7-17       |
| Replacing pump tubes               | 7-9        |
| Replacing solutions                | 7-17       |
| Replacing the electrode pump tubes |            |
| Replacing the fan filter           |            |
| Replacing the inlet gasket unit    |            |
| Replacing the inlet probe          |            |
| Replacing the printer paper        |            |
| Replacing the solutions pump tube  |            |
| Replacing the waste container      | 7-14       |
| Replacing the waste pump tubes     | 7-11       |
| Requirement to the operator        |            |
| Restart after replacements         | 7-5        |
| Restarting the analyzer            |            |
| Restoring all data                 |            |
| Retrieving patient result          |            |
| Rinse process                      |            |
| 1                                  |            |

### S

| Sample age                               | 3-24       |
|------------------------------------------|------------|
| Sample counter                           |            |
| Sample logistics setup                   | 3-23       |
| Sample pre-registration                  |            |
| Samples                                  |            |
| Preparation prior to analysis            | 12-10      |
| Sampling devices                         | 12-8, 14-7 |
| Sampling devices for FLEXQ               |            |
| Sampling with a standard syringe         | 12-12      |
| Sampling with a test tube                | 12-13      |
| Saving setup                             | 8-13       |
| Scheduled AutoCheck measurement          |            |
| Screen elements                          |            |
| buttons                                  |            |
| center section                           |            |
| check buttons                            |            |
| information bar and icons                |            |
| parameter bar                            |            |
| screen keyboard                          |            |
| screen keypad                            |            |
| status bar                               |            |
| text boxes                               |            |
| time bar                                 |            |
| top section                              |            |
| Screen saver                             |            |
| Selecting sex                            |            |
| Selecting a report layout                | 3-18, 4-19 |
| Selecting access to menus                |            |
| Selecting archive stored on the analyzer |            |
| Selecting HbF correction                 |            |
| Selecting HbF correction option          |            |
| Selecting options                        |            |
| Selecting parameter profile              |            |
| Selecting parameters after a measurement |            |
| Selecting sample type                    |            |
| Selection of anticoagulant               |            |

| Set language                                   |  |
|------------------------------------------------|--|
| Setting reference and critical limits          |  |
| Setup menu structure                           |  |
| Shutdown programs                              |  |
| Single measurement from the FLEXQ sampler tray |  |
| Solution level forecast program                |  |
| Solution warning program                       |  |
| Specifications                                 |  |
| derived parameters                             |  |
| input parameters                               |  |
| measured parameters                            |  |
| Standby mode                                   |  |
| Storage and preparation prior to analysis      |  |
| Storing a WDC report                           |  |
| Storing the analyzer                           |  |
| Storing the setup                              |  |
| Syringe mode setup                             |  |
| Suringa somplas                                |  |

## T

| Temperature corrections (QC)     |  |
|----------------------------------|--|
| Temporary shutdown               |  |
| Test tube samples                |  |
| tHb calibration                  |  |
| check                            |  |
| tHb calibration result           |  |
| The shutdown procedure           |  |
| Thermal printer                  |  |
| Time/date setup                  |  |
| To adjust the internal barometer |  |
| To enter the altitude            |  |
| To enter the ambient temperature |  |
| Transporting the analyzer        |  |
| Tutorials                        |  |
|                                  |  |

#### U

| Units setup                                      |           |
|--------------------------------------------------|-----------|
| Unknown quality control solutions                | 5-11      |
| Unscheduled AutoCheck measurement                |           |
| Unscheduled calibrations                         | 6-4       |
| Updated calibrations                             | 6-5       |
| User activities                                  |           |
| User-defined data items                          |           |
| User-defined notes                               |           |
| V                                                |           |
| Viewing a calibration result                     | 6-8, 9-18 |
| Viewing quality control statistics               |           |
| Viewing replacement requirements                 |           |
| Viewing the reference ranges and critical limits | 3-19      |

#### W

| Westgard rules program |
|------------------------|
|------------------------|

# Date of issue

#### **Radiometer representative:**

Manufacturer:

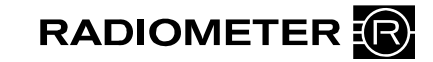

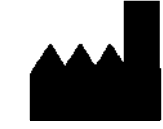

Radiometer Medical ApS Åkandevej 21 2700 Brønshøj Denmark www.radiometer.com

If you have any questions or need assistance, please contact your local Radiometer representative.

ABL800 FLEX operator's manual - from software version 6.10

Publication: 201104 Edition: C Code number: 994-909

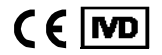